**Elastic Cloud Server** 

# **Perguntas frequentes**

 Edição
 01

 Data
 2025-01-23

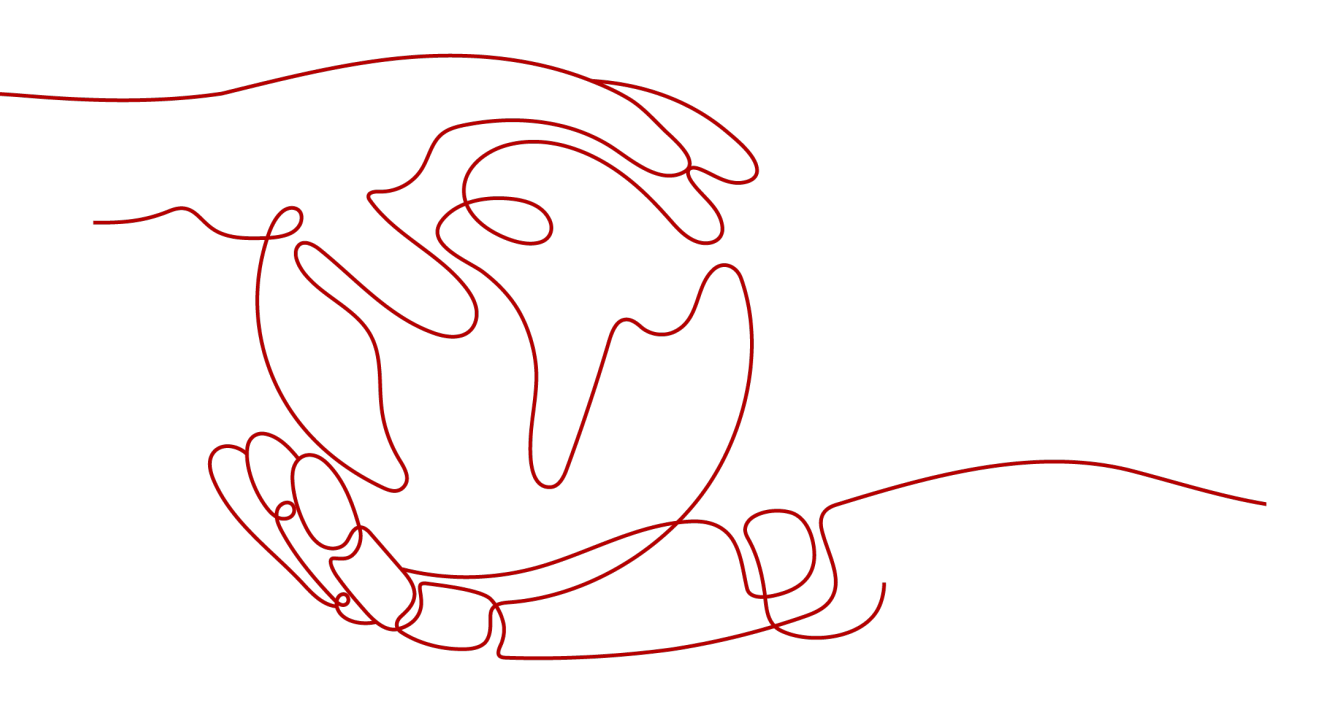

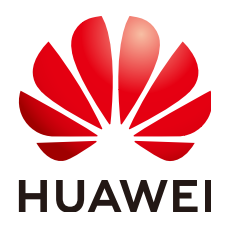

HUAWEI CLOUD COMPUTING TECHNOLOGIES CO., LTD.

#### Copyright © Huawei Cloud Computing Technologies Co., Ltd. 2025. Todos os direitos reservados.

Nenhuma parte deste documento pode ser reproduzida ou transmitida em qualquer forma ou por qualquer meio sem consentimento prévio por escrito da Huawei Cloud Computing Technologies Co., Ltd.

#### Marcas registadas e permissões

#### HUAWEI e outras marcas registadas da Huawei são marcas registadas da Huawei Technologies Co., Ltd. Todos as outras marcas registadas e os nomes registados mencionados neste documento são propriedade dos seus respectivos detentores.

#### Aviso

Os produtos, os serviços e as funcionalidades adquiridos são estipulados pelo contrato estabelecido entre a Huawei Cloud e o cliente. Os produtos, os serviços e as funcionalidades descritos neste documento, no todo ou em parte, podem não estar dentro do âmbito de aquisição ou do âmbito de uso. Salvo especificação em contrário no contrato, todas as declarações, informações e recomendações neste documento são fornecidas "TAL COMO ESTÃO" sem garantias ou representações de qualquer tipo, sejam expressas ou implícitas.

As informações contidas neste documento estão sujeitas a alterações sem aviso prévio. Foram feitos todos os esforços na preparação deste documento para assegurar a exatidão do conteúdo, mas todas as declarações, informações e recomendações contidas neste documento não constituem uma garantia de qualquer tipo, expressa ou implícita.

## Huawei Cloud Computing Technologies Co., Ltd.

Endereço: Huawei Cloud Data Center, Rua Jiaoxinggong Avenida Qianzhong Novo Distrito de Gui'an Guizhou 550029 República Popular da China

Site: https://www.huaweicloud.com/intl/pt-br/

# Índice

| 1 Tópicos comuns                                                                                                | 1         |
|----------------------------------------------------------------------------------------------------|-----------|
| 2 ECS Overview                                                                                                  | 3         |
| 2.1 Using ECS                                                                                                   | 3         |
| 2.1.1 What Are the Precautions for Using ECSs?                                                                  | 3         |
| 2.1.2 What Can I Do with ECSs?                                                                                  | 3         |
| 2.1.3 Os ECSs podem se recuperar automaticamente depois que o host físico que acomoda os ECSs se torna defeitud | oso?<br>3 |
| 2.2 License Agreements                                                                                          | 4         |
| 2.2.1 Como usar o BYOL?                                                                                         | 4         |
| 3 Regions and AZs                                                                                               | 5         |
| 3.1 O que é uma AZ?                                                                                             | 5         |
| 3.2 O que é uma região?                                                                                         | 5         |
| 3.3 Os produtos são diferentes em diferentes regiões?                                                           | 5         |
| 3.4 Is Data Transmission Between AZs Billed?                                                                    | 6         |
| 3.5 Posso alterar a região de um ECS comprado?                                                                  | 6         |
| 3.6 Um balanceador de carga pode distribuir tráfego para ECSs em diferentes regiões?                            | 6         |
| 3.7 Is Application Disaster Recovery Available in Different Regions?                                            | 6         |
| 3.8 Existem serviços fornecidos para recuperação de desastres de aplicações?                                    | 7         |
| 3.9 Can Components Contained in an Application Be Distributed to Different Regions?                             | 7         |
| 4 Billing                                                                                                    | 8         |
| 4.1 Billing Modes                                                                                               | 8         |
| 4.1.1 Quais são as diferenças entre os modos de cobrança anual/mensal e pagamento por uso?                      | 8         |
| 4.1.2 Continuarei a ser cobrado depois que os ECSs forem interrompidos?                                         | 9         |
| 4.1.3 Posso alternar entre pagamentos anuais/mensais e pagamentos por uso?                                      | 10        |
| 4.1.4 Perguntas frequentes sobre o congelamento, a exclusão e o cancelamento de assinatura do ECS               | 11        |
| 4.1.5 Como impedir que um ECS seja cobrado?                                                                     | 13        |
| 4.1.6 Perguntas frequentes sobre ECSs de preço à vista                                                          | 14        |
| 4.2 Renewal and Unsubscription.                                                                                 | 15        |
| 4.2.1 Como renovar os ECSs?                                                                                     | 15        |
| 4.2.2 Como renovar automaticamente um ECS anual/mensal?                                                         | 15        |
| 4.2.3 Como cancelar a assinatura de ECSs?                                                                       | 16        |
| 4.2.4 Receberei uma notificação se o saldo da minha conta for insuficiente?                                     | 17        |

| Perguntas frequentes                                             | Índice |
|------------------------------------------------------------------|--------|
| 4.2.5 Receberei uma notificação de alterações no saldo da conta? |        |
| 5 Creation and Deletion                                          |        |
| 5.1 ECS Creation                                                 |        |
| 5.1.1 Por que meu ECS não é exibido no console de gerenciamento? |        |

| 5 Creation and Deletion                                                                                                    | 18          |
|----------------------------------------------------------------------------------------------------|-------------|
| 5.1 ECS Creation                                                                                                    | 18          |
| 5.1.1 Por que meu ECS não é exibido no console de gerenciamento?                                                                                               | 18          |
| 5.1.2 O que devo fazer se os recursos do ECS a serem comprados forem esgotados?                                                                                | 19          |
| 5.1.3 What Is the Creation Time and Startup Time of an ECS?                                                                                                    | 19          |
| 5.1.4 Why Does the Failures Area Show an ECS Creation Failure But the ECS List Displays the Created ECS?                                                       | 19          |
| 5.1.5 Quando um ECS é provisionado?                                                                                                    | 19          |
| 5.1.6 Por que não consigo visualizar os ECSs que estão sendo criados imediatamente depois de pagar por eles?                                                   | 20          |
| 5.1.7 Por que demora mais tempo para criar ECSs quando uso uma imagem de ECS completo?                                                                         | 20          |
| 5.1.8 O que eu faço se eu selecionei uma imagem incorreta para o meu ECS?                                                                                      | 21          |
| 5.1.9 Devo escolher o SO Windows ou o SO Linux para meu ECS?                                                                                                   | 21          |
| 5.1.10 Com que rapidez posso obter um ECS?                                                                                                    | 22          |
| 5.1.11 Como gerenciar ECSs por grupo?                                                                                                    | 22          |
| 5.2 ECS Deletion                                                                                                    | 23          |
| 5.2.1 O que acontece depois de clicar no botão <b>Delete</b> ?                                                                                                 | 23          |
| 5.2.2 Um ECS excluído pode ser provisionado novamente?                                                                                                    | 23          |
| 5.2.3 Um ECS excluído pode ser restaurado?                                                                                                    | 23          |
| 5.2.4 Como excluir ou reiniciar um ECS?                                                                                                    | 23          |
| 5.2.5 Posso reiniciar ou interromper um ECS à força?                                                                                                    | 24          |
| 6 Login and Connection                                                                                                    | 25          |
| 6.1 Login Preparations                                                                                                    | 25          |
| 6.1.1 Quais são os requisitos de logon para ECSs?                                                                                                    | 25          |
| 6.1.2 Qual é o nome de usuário e senha para logons remotos?                                                                                                    | 27          |
| 6.1.3 Posso recuperar minha senha de logon remoto?                                                                                                    | 28          |
| 6.1.4 Por que não posso usar o nome de usuário e a senha configurados durante a criação de um ECS acelerado po<br>GPU para fazer logon no ECS por meio de SSH? | r<br>28     |
| 6.1.5 O que devo fazer se iniciar um ECS permanecer no estado "Waiting for cloudResetPwdAgent"?                                                                | 29          |
| 6.2 Logins Through the Management Console                                                                                                    | 30          |
| 6.2.1 Por que caracteres distorcidos são exibidos quando faço logon no meu ECS usando o VNC?                                                                   | 30          |
| 6.2.2 What Should I Do If the Page Does not Respond After I Log In to an ECS Using VNC and Do Not Perform A Operation for a Long Period of Time?               | Any<br>31   |
| 6.2.3 What Should I Do If I Cannot View Data After Logging In to an ECS Using VNC?                                                                             | 31          |
| 6.2.4 Por que uma tela em branco aparece depois que eu tentei fazer logon em um ECS usando o VNC?                                                              | 31          |
| 6.2.5 O que devo fazer se o código de erro 1006 ou 1000 for exibido quando eu fizer logon em um ECS por meio o console de gerenciamento?                       | io<br>32    |
| 6.2.6 Por que nenhum arquivo de áudio pode ser reproduzido corretamente no meu ECS do Windows conectado us o VNC?                                              | sando<br>32 |
| 6.2.7 Como alterar a resolução de um ECS de Windows?                                                                                                    | 34          |
| 6.3 Remote Logins                                                                                                    | 36          |
| 6.3.1 Por que não consigo fazer logon no meu ECS de Windows?                                                                                                   | 37          |
| 6.3.2 Por que não consigo fazer logon no meu ECS de Linux?                                                                                                    | 45          |
| 6.3.3 What Should I Do If I Cannot Use MSTSC to Log In to an ECS Running the Windows Server 2012 OS?                                                           | 52          |

| 6.3.4 Como alterar uma porta de logon remoto?                                                                                                    |
|----------------------------------------------------------------------------------------------------|
| 6.3.5 Por que não posso usar uma porta SSH não padrão para fazer logon no meu ECS de Linux?                                                                  |
| 6.3.6 Por que não consigo obter a senha para efetuar logon no meu ECS de Windows autenticado usando um par de chaves?                                        |
| 6.3.7 What Browser Version Is Required to Remotely Log In to an ECS?                                                                                         |
| 6.3.8 O que devo fazer se eu não puder acessar um SO de Windows Server 2012 depois de desinstalar algum software?                                            |
| 6.3.9 Como fazer logon em um ECS após ele trocar o disco do sistema por outro ECS executando o mesmo SO?6                                                    |
| 6.3.10 Por que o sistema exibe uma mensagem indicando que a senha para fazer logon em um ECS de Windows não pode ser obtida?                                 |
| 6.4 Remote Login Errors on Windows                                                                                                    |
| 6.4.1 Por que ocorre uma falha de autenticação depois que tento fazer logon remotamente em um ECS do Windows?6                                               |
| 6.4.2 Por que não consigo usar o computador local para me conectar ao meu ECS de Windows?                                                                    |
| 6.4.3 How Can I Obtain the Permission to Remotely Log In to a Windows ECS?                                                                                   |
| 6.4.4 Por que o sistema não exibe Remote Desktop License Servers disponíveis para fornecer uma licença quando faço logon em um ECS de Windows?               |
| 6.4.5 Por que o sistema exibe o código de erro 0x112f quando faço logon em um ECS de Windows?                                                                |
| 6.4.6 Why Does the System Display Error Code 0x1104 When I Log In to a Windows ECS?                                                                          |
| 6.4.7 Why Does the System Display Error Code 122.112 When I Log In to a Windows ECS?                                                                         |
| 6.4.8 Why Does the System Display Invalid Certificate or Associated Chain When I Log In to a Windows ECS from a Mac?                                         |
| 6.4.9 Por que o sistema exibe uma mensagem indicando credenciais inválidas quando tento acessar um ECS de Windows?                                           |
| 6.4.10 Por que ocorre um erro interno quando faço logon no meu ECS de Windows?                                                                               |
| 6.4.11 Why Is My Remote Session Interrupted by a Protocol Error?                                                                                             |
| 6.4.12 Why Am I Seeing an Error Message That Says Identity of Remote Computer Cannot be Verified When I Log In to a Windows ECS?                             |
| 6.4.13 Why Am I Seeing An Error Message That Says The Two Computers Couldn't Be Connected in the Amount of Time Allotted When I Log In to a Windows ECS?     |
| 6.4.14 Por que estou vendo uma mensagem de erro que diz que a conta de usuário não está autorizada para logon remoto quando faço logon em um ECS de Windows? |
| 6.4.15 Why Does My Remote Desktop Session End Because Another User Logs In When I Log In to a Windows ECS                                                    |
| 6.4.16 Por que a BSOD ocorre quando eu efetuo logon em um ECS usando a conexão de área de trabalho remota?10                                                 |
| 6.4.17 Why Does an ECS Fail to Be Remotely Connected Using RDP and Internal Error Code 4 Is Displayed?                                                       |
| 6.5 Remote Login Errors on Linux                                                                                                    |
| 6.5.1 Por que estou vendo a mensagem de erro "Module is unknown" quando eu faço logon remotamente em um ECS de Linux?                                        |
| 6.5.2 What Should I Do If Error Message "Permission denied" Is Displayed When I Remotely Log In to a Linux ECS?                                              |
| 6.5.3 O que devo fazer se a mensagem de erro "read: Connection reset by peer" for exibida quando faço logon remotamente em um ECS de Linux?                  |
| 6.5.4 Por que estou vendo a mensagem de erro "Access denied" quando faço logon remotamente em um ECS de Linux                                                |
| 6.5.5 What Should I Do If Error Message "Disconnected: No supported authentication methods available" Is Displayed When I Remotely Log In to a Linux ECS?    |

| 7 ECS Management                                                                                                  | 112     |
|----------------------------------------------------------------------------------------------------|---------|
| 7 1 Hostnames                                                                                                    | 112     |
| 7.1.1 Como um nome do host estático alterado pode ter efeito permanente?                                          | 112     |
| 7.1.2 Um nome de host do ECS com sufixo .novalocal é normal?                                                      | 115     |
| 7.1.3 Por que o nome de host do meu ECS é restaurado para o nome original depois que o ECS é reiniciado?          | 116     |
| 7.1.4 Como definir nomes de ECS sequenciais ao criar vários ECSs?                                                 | 116     |
| 7.2 Modifying Specifications                                                                                      | 119     |
| 7.2.1 Como modificar as especificações do ECS?                                                                    | 119     |
| 7.2.2 O que devo fazer se minha solicitação de modificação de especificações não for enviada?                     | 120     |
| 7.2.3 O que devo fazer se a execução de um script de instalação de driver falhar em um ECS executando o CentOS    | S 5?    |
| 7.2.4 O que devo fazer se a execução de um script de instalação de driver falhar quando tentei modificar as       | 120     |
| 7 2 5 Por que os discos de um ECS de Windows ficam off-line depois que eu modifico as especificações de ECS?      | 121     |
| 7.2.5 Foi que os discos de un ECS de um ECS do Linux falha depois que eu modifico as especificações do ECS?       | 125     |
| 7 3 Usage Errors                                                                                                  | 125     |
| 7 3 1 Como lidar com mensagens de erro exibidas no console de gerenciamento?                                      | 127     |
| 7.3.2 Como recuperar um ECS do Windows com um driver de virtualização anormal?                                    | 130     |
| 7 3 3 Why Is My Purchased ECS Not Activated?                                                                      | 133     |
| 7.3.4 O que devo fazer se os e-mails configurados em um ECS não puderem ser enviados?                             |         |
| 7.3.5 Por que meu ECS de Windows está silenciado?                                                                 | 137     |
| 7.3.6 Como alterar um SID do ECS?                                                                                 | 140     |
| 7.3.7 Por que um ECS de pagamento por uso não consegue ser iniciado?                                              | 141     |
| 8 OS Management                                                                                                   | 142     |
| 8.1 Changing OSs.                                                                                                 | 142     |
| 8.1.1 A alteração do SO incorre em taxas?                                                                         |         |
| 8.1.2 Posso instalar ou atualizar o SO de um ECS?                                                                 | 142     |
| 8.1.3 Posso mudar o SO de um ECS?                                                                                 | 142     |
| 8.1.4 Quanto tempo leva para alterar um SO de ECS?                                                                | 143     |
| 8.2 Reinstalling OSs.                                                                                             | 143     |
| 8.2.1 Perderei meus dados de disco se eu reinstalar o SO do ECS, alterar o SO ou alterar as especificações do ECS | 3?. 144 |
| 8.2.2 Does OS Reinstallation Incur Fees?                                                                          | 145     |
| 8.2.3 Posso selecionar outro SO durante a reinstalação do SO de ECS?                                              | 145     |
| 8.2.4 Quanto tempo leva para reinstalar um SO do ECS?                                                             | 145     |
| 8.3 GUI Installation FAQs                                                                                         | 146     |
| 8.3.1 Os ECSs suportam GUI?                                                                                       | 146     |
| 8.3.2 Como instalar uma GUI em um ECS executando o CentOS 6?                                                      | 146     |
| 8.3.3 Como instalar uma GUI em um ECS executando o CentOS 7?                                                      | 147     |
| 8.3.4 Como instalar uma GUI em um ECS executando o Ubuntu?                                                        | 148     |
| 8.3.5 Como instalar uma GUI em um ECS executando Debian?                                                          | 153     |
| 8.4 OS Faults                                                                                                    | 154     |
| 8.4.1 Por que o SO falha ao responder quando o kdump ocorre em um ECS de Linux?                                   | 154     |

| 8.4.2 Como atualizar o kernel de um ECS de Linux?                                                                | 156          |
|----------------------------------------------------------------------------------------------------|--------------|
| 8.4.3 Por que meu SO de ECS não pode iniciar corretamente?                                                       | 159          |
| 8.4.4 Como corrigir as vulnerabilidades de segurança Meltdown e Spectre nos chips do processador Intel?          | 159          |
| 8.4.5 Como ativar o SELinux em um ECS executando o CentOS?                                                       | 163          |
| 8.4.6 Por que um ECS de Linux com interrupção forçada não consegue ser reiniciado?                               | 163          |
| 8.4.7 What Should I Do If the Cursor Is Unavailable After a GNOME GUI Is Installed on a Kunpeng ECS Runn         | ing          |
| CentOS 7 or NeoKylin NKASV 7?                                                                                    | 165          |
| 8.4.8 How Do I View the GPU Usage of a GPU-accelerated ECS?                                                      | 166          |
| 9 File Upload/Data Transfer                                                                                      | 169          |
| 9.1 Como fazer upload de arquivos para meu ECS?                                                                  | 169          |
| 9.2 Como transferir arquivos de um computador de Windows local para um ECS de Windows?                           | 170          |
| 9.3 Como usar o OBS para transferir arquivos de um computador de Windows local para um ECS de Windows?           | 173          |
| 9.4 Como usar o WinSCP para transferir arquivos de um computador de Windows local para um ECS de Linux?          | 176          |
| 9.5 Como transferir arquivos de um Mac local para um ECS de Windows?                                             | 178          |
| 9.6 How Can I Use SCP to Transfer Files Between a Local Linux Computer and a Linux ECS?                          | 181          |
| 9.7 How Can I Use SFTP to Transfer Files Between a Local Linux Computer and a Linux ECS?                         | 182          |
| 9.8 Como usar o FTP para transferir arquivos de um computador de Windows local para um ECS de Windows o Linux?   | u<br>184     |
| 9.9 How Can I Use FTP to Transfer Files Between a Local Linux Computer and a Linux ECS?                          | 185          |
| 9.10 Como transferir dados entre um computador local e um ECS de Windows?                                        | 186          |
| 9.11 What Should I Do If the Connection Between the Client and the Server Times Out When I Upload a File Us FTP? | sing<br>189  |
| 9.12 O que devo fazer se a gravação de dados falhar quando carregar um arquivo usando FTP?                       | 190          |
| 9.13 Por que o acesso à Internet a um ECS implementado com FTP falha?                                            | 191          |
| 9.14 Why Am I Seeing an FTP Folder Error When I Open a Folder on an FTP Server?                                  | 193          |
| 9.15 Why Do I Fail to Connect to a Linux ECS Using WinSCP?                                                       | 194          |
| 10 ECS Migration                                                                                                 | 196          |
| 10.1 Posso migrar um ECS para outra região ou conta?                                                             | 196          |
| 11 Image Source Management                                                                                       | 200          |
| 11.1 Como usar uma ferramenta automatizada para configurar uma fonte de imagem da HUAWEI CLOUD (x86 Arm)?        | _64 e<br>200 |
| 11.2 How Can I Use an OpenSUSE Image Source (x86 64) Provided by HUAWEI CLOUD?                                   | 201          |
| 11.3 How Can I Use a CentOS Image Source (x86 64) Provided by HUAWEI CLOUD?                                      | 202          |
| 11.4 How Can I Use a CentOS-Altarch Image Source (Arm) Provided by HUAWEI CLOUD?                                 | 204          |
| 11.5 How Can I Use an Ubuntu Image Source (x86_64 or Arm) Provided by HUAWEI CLOUD?                              | 205          |
| 11.6 How Can I Use a EulerOS Image Source (x86_64 or Arm) Provided by HUAWEI CLOUD?                              | 206          |
| 11.7 How Can I Use an EPEL Image Source (x86_64 or Arm) Provided by HUAWEI CLOUD?                                | 207          |
| 11.8 How Can I Use a Pypi Image Source (x86_64 or Arm) Provided by HUAWEI CLOUD?                                 | 209          |
| 11.9 What Can I Do If the Download Speed Is Slow After the yum makecache Command Is Executed?                    | 209          |
| 11.10 How Do I Change a CentOS Image Source to an Official HUAWEI CLOUD Image Source?                            | 211          |
| 12 Disk Management                                                                                               | 213          |
| 12.1 Disk Partitions and Virtual Memory                                                                          | 213          |
| •                                                                                                    |              |

| 12.1.1 Por que não consigo encontrar meu disco de dados recém-comprado depois de fazer logon no ECS de Windo                            | ws?<br>. 213 |
|----------------------------------------------------------------------------------------------------|--------------|
| 12.1.2 Como ajustar as partições do disco do sistema?                                                                                   | 214          |
| 12.1.3 How Can I Obtain the Mapping Between Disk Partitions and Disk Devices on a Windows ECS?                                          | . 220        |
| 12.1.4 How Can I Obtain the Mapping Between Disk Partitions and Disk Devices on a Linux ECS?                                            | 223          |
| 12.1.5 Como ativar a memória virtual em um ECS do Windows?                                                                              | 225          |
| 12.1.6 Por que a memória de um ECS obtido por meio da execução do comando free é inconsistente com a memória real?                      | a<br>. 227   |
| 12.2 Disk Capacity Expansion                                                                                                    | 228          |
| 12.2.1 How Can I Add the Empty Partition of an Expanded System Disk to the End Root Partition Online?                                   | . 229        |
| 12.2.2 How Can I Add the Empty Partition of an Expanded System Disk to the Non-end Root Partition Online?                               | 230          |
| 12.3 Disk Attachment                                                                                                    | . 232        |
| 12.3.1 Posso anexar vários discos a um ECS?                                                                                             | . 232        |
| 12.3.2 Quais são os requisitos para anexar um disco EVS a um ECS?                                                                       | 234          |
| 12.3.3 Quais ECSs podem ser anexados com discos EVS SCSI?                                                                               | 234          |
| 12.3.4 Como obtenho o nome do meu dispositivo de disco no SO de ECS usando o identificador de dispositivo fornecido no console?         | 234          |
| 12.3.5 O que devo fazer se a anexação de um disco a um ECS do Windows falhar, mas ainda houver nomes de dispositivos disponíveis?       | . 240        |
| 12.3.6 Por que um ECS de Linux com um disco SCSI anexado falha ao ser reiniciado?                                                       | 240          |
| 12.3.7 Como verificar se os ECSs anexados com o mesmo disco SCSI compartilhado estão no mesmo grupo de ECS                              | <b>S</b> ?   |
|                                                                                                    | . 241        |
| 12.4 Others.                                                                                                    | 243          |
| 12.4.1 Todos os usuarios podem usar o recurso de criptografia?                                                                          | . 243        |
| 12.4.2 Como adicionar um ECS com discos locais anexados a um grupo do ECS?                                                              | 245          |
| 12.4.5 Por que um disco anexado a um ECS de windows fica off-fine?                                                                      | . 245        |
| 12.4.4 Por que a letra da unidade de disco inuda depois que o ECS e femiciado?                                                          | 240          |
| 12.4.5 How Can I Obtain Data Disk Information II Tools Are Uninstance/                                                                  |              |
| 12.4.0 Como corrigir a fama que pode ocorrer em um ECS de Emux com um disco SSD N vivie anexado?                                        | . 240        |
| 12.4.8 Por que os registros de erros de disco são impressos depois que um disco anexado a um ECS é formatado con                        | m o          |
| 13 Passwords and Key Pairs                                                                                                    | .252<br>253  |
| -<br>13.1 Passwords                                                                                                    | . 253        |
| 13.1.1 Como alterar a senha para fazer logon em um ECS de Linux?                                                                        | 253          |
| 13.1.2 Qual é a senha padrão para fazer logon em um ECS de Linux?                                                                       | 253          |
| 13.1.3 How Can I Set the Validity Period of the Image Password?                                                                         | . 253        |
| 13.1.4 Changing the Login Password on an ECS                                                                                            | 254          |
| 13.1.5 Resetting the Password for Logging In to a Windows ECS Without Password Reset Plug-ins Installed                                 | 256          |
| 13.1.6 Resetting the Password for Logging In to a Linux ECS Without Password Reset Plug-ins Installed                                   | . 258        |
| 13.1.7 O que devo fazer se o sistema exibir uma mensagem indicando que a senha está incorreta quando faço logon remotamente no meu ECS? | . 260        |
| 13.1.8 O que devo fazer se não conseguir efetuar logon no meu ECS usando a senha inicial depois de usá-la por um paríodo da tempo?      | 261          |
| periodo de tempo:                                                                                                    | . 201        |

| 13.1.9 Por que o logon no meu ECS usando a senha de redefinição falha?                                                                   | 262        |
|----------------------------------------------------------------------------------------------------|------------|
| 13.1.10 Por que estou vendo a mensagem indicando que a porta é usada por um plug-in de redefinição de senha con clique?                  | m um       |
| 13.1.11 Por que o plug-in de redefinição de senha com um clique usa muito VIRT e SHR?                                                    | 267        |
| 13.1.12 Disabling SELinux                                                                                                    | 268        |
| 13.1.13 O que devo fazer se os plug-ins de redefinição de senha com um clique instalados em um ECS de Linux falharem ao serem iniciados? | 269        |
| 13.2 Key Pairs                                                                                                    | 270        |
| 13.2.1 Como obter o par de chaves usado pelo meu ECS?                                                                                    | 270        |
| 13.2.2 Como usar um par de chaves?                                                                                                    | 270        |
| 13.2.3 Posso baixar um par de chaves do meu telefone?                                                                                    | 272        |
| 13.2.4 What Should I Do If a Key Pair Cannot Be Imported?                                                                                | 272        |
| 13.2.5 Por que o logon no meu ECS de Linux usando um arquivo de chave falha?                                                             | 272        |
| 13.2.6 O que devo fazer se não conseguir baixar um par de chaves?                                                                        | 273        |
| 13.2.7 Por que um par de chaves criado usando puttygen.exe não pode ser importado no console de gerenciamento                            | o?274      |
| 13.2.8 Para que é usada a conta de cloudbase-init nos ECSs do Windows?                                                                   | 276        |
| 13.2.9 What Should I Do If Cloud-Init Does Not Work After Python Is Upgraded?                                                            | 277        |
| 14 Network Configurations                                                                                                    | . 279      |
| 14.1 EIPs                                                                                                    | 279        |
| 14.1.1 Vários EIPs podem ser vinculados a um ECS?                                                                                        | 279        |
| 14.1.2 Um ECS sem um EIP vinculado pode acessar a Internet?                                                                              | 279        |
| 14.1.3 Por que um EIP não pode ser pingado?                                                                                              | 280        |
| 14.1.4 Por que posso acessar remotamente um ECS, mas não consigo fazer ping nele?                                                        | 287        |
| 14.1.5 Por que o acesso de saída na porta TCP 25 é bloqueado?                                                                            | 287        |
| 14.2 DNS and NTP Configurations                                                                                                    | 288        |
| 14.2.1 Como configurar os servidores NTP e DNS para um ECS?                                                                              | 288        |
| 14.2.2 A HUAWEI CLOUD fornece o servidor NTP e como posso configurá-lo?                                                                  | 293        |
| 14.2.3 Configuração do DNS                                                                                                    | 301        |
| 14.3 NICs                                                                                                    | 305        |
| 14.3.1 O que devo fazer se ocorrer oscilação da NIC depois que minhas especificações do ECS forem modificadas                            | ?. 305     |
| 14.3.2 Will NICs Added to an ECS Start Automatically?                                                                                    | 306        |
| 14.3.3 Como alterar o bloco CIDR de uma sub-rede do ECS?                                                                                 | 306        |
| 14.3.4 Como posso verificar se a comunicação de rede é normal entre dois ECSs equipados com um driver de NIC InfiniBand?                 | 307        |
| 14.3.5 Como configurar manualmente um endereço IP para uma NIC InfiniBand?                                                               | 308        |
| 14.3.6 Por que a NIC não funciona?                                                                                                    | 309        |
| 14.3.7 How Can I Handle the Issue that a Windows 7 ECS Equipped with an Intel 82599 NIC Reports an Error in S IOV Scenarios?             | SR-<br>311 |
| 14.4 Routing                                                                                                    | 312        |
| 14.4.1 Como adicionar uma rota estática a um SO CentOS 6.5?                                                                              | 312        |
| 14.4.2 Por que meu ECS de Linux não consegue obter metadados?                                                                            | 313        |
| 14.5 Website or Application Access Failures                                                                                              | 316        |
| 14.5.1 Por que meu ECS de Windows não pode acessar a Internet?                                                                           | 316        |

| 14.5.2 Por que meu ECS de Linux não consegue acessar a Internet?                                                                                              |            |  |  |
|----------------------------------------------------------------------------------------------------|------------|--|--|
| 14.6 Others                                                                                                    | 332        |  |  |
| 14.6.1 Como obter o endereço MAC do meu ECS?                                                                                                    | 332        |  |  |
| 14.6.2 Como testar o desempenho da rede?                                                                                                    | . 334      |  |  |
| 14.6.3 Por que não posso usar o DHCP para obter um endereço IP privado?                                                                                       | 342        |  |  |
| 14.6.4 Como visualizar e modificar os parâmetros do kernel de um ECS de Linux?                                                                                | 344        |  |  |
| 14.6.5 Como configurar o redirecionamento de porta?                                                                                                    | . 350      |  |  |
| 14.6.6 Os ECSs de contas diferentes podem se comunicar através de uma intranet?                                                                               | 351        |  |  |
| 14.6.7 Will ECSs That I Purchased Deployed in the Same Subnet?                                                                                                | 352        |  |  |
| 15 Security Configurations                                                                                                    | 353        |  |  |
| 15.1 Como um ECS se defende contra ataques DDoS?                                                                                                    | . 353      |  |  |
| 15.2 Os ECSs com senhas simples são facilmente atacados?                                                                                                    | . 354      |  |  |
| 15.3 Como a segurança do ECS é garantida?                                                                                                    | 355        |  |  |
| 15.4 How Can I Disable Operation Protection?                                                                                                    | . 355      |  |  |
| 16 Resource Management and Tags                                                                                                    | 357        |  |  |
| 16.1 Como criar e excluir tags e pesquisar ECSs por tag?                                                                                                    | 357        |  |  |
| 17 Database Applications                                                                                                    | .359       |  |  |
| 17.1 Um banco de dados pode ser implementado em um ECS?                                                                                                    | . 359      |  |  |
| 17.2 Um ECS oferece suporte a bancos de dados Oracle?                                                                                                    | 359        |  |  |
| 17.3 O que devo fazer se ocorrer um erro Msg 823 nos logs do sistema Oracle, MySQL ou SQL Server depois que u script de inicialização de disco for executado? | .ım<br>359 |  |  |

# **1** Tópicos comuns

#### Logons remotos

- Por que não consigo fazer logon no meu ECS de Windows?
- Por que não consigo fazer logon no meu ECS de Linux?
- Qual é o nome de usuário e senha para logons remotos?
- Solução de problemas de logons de vários usuários
- Solicitação de uma licença para autenticar sessões de vários usuários e ativação do ECS

#### Falhas do ECS ou respostas lentas do ECS

• Como saber se meu limite de largura de banda do EIP foi excedido?

#### Falhas de acesso ao site ou aplicação

- Como solucionar problemas de conexões lentas com um site hospedado no meu ECS?
- Por que não consigo me conectar a uma porta em um ECS?

#### Falhas de acesso à Internet

- Por que meu ECS de Windows não pode acessar a Internet?
- Por que meu ECS de Linux não consegue acessar a Internet?
- Um ECS sem um EIP vinculado pode acessar a Internet?
- Como solucionar uma falha de ping ou perda de pacotes usando um teste de link?

#### Senhas e pares de chaves

- Qual é o nome de usuário e senha para logons remotos?
- Redefinição da senha para fazer logon em um ECS no console de gerenciamento

#### Falhas de ping

- Por que um EIP não pode ser pingado?
- Por que posso acessar remotamente um ECS, mas não consigo fazer ping nele?

• Como solucionar uma falha de ping ou perda de pacotes usando um teste de link?

# $2_{\text{ECS Overview}}$

# 2.1 Using ECS

## 2.1.1 What Are the Precautions for Using ECSs?

- Do not upgrade ECS kernel or OS versions. If you want to upgrade the main OS version, for example, from CentOS 7.2 to Cent OS 7.3, use the provided OS changing function.
- Do not uninstall the performance optimization software pre-installed on your ECSs.
- Do not change NIC MAC addresses. Otherwise, the network connection will fail.

## 2.1.2 What Can I Do with ECSs?

You can use ECSs just like traditional physical servers. On an ECS, you can deploy any service application, such as an email system, web system, and Enterprise Resource Planning (ERP) system. After creating an ECS, you can use it like using your local computer or physical server.

# 2.1.3 Os ECSs podem se recuperar automaticamente depois que o host físico que acomoda os ECSs se torna defeituoso?

Sim.

Os ECSs são executados em hosts físicos. Embora existam vários mecanismos para garantir a confiabilidade do sistema, a tolerância a falhas e a alta disponibilidade, o hardware do host pode estar danificado ou ocorrer falhas de energia. Se os hosts físicos não puderem ser ligados ou reiniciados devido a danos, os dados da CPU e da memória serão perdidos e a migração em tempo real não poderá ser usada para recuperar ECSs.

A plataforma de nuvem fornece recuperação automática por padrão para reiniciar ECSs por meio de migração a frio, garantindo alta disponibilidade e migração dinâmica de ECS. Se um host físico que acomoda os ECSs quebrar, os ECSs serão migrados automaticamente para um host físico funcional para minimizar o impacto nos seus serviços. Durante o processo, os ECSs serão reiniciados.

Você pode ativar o monitoramento com um clique no console do Cloud Eye para ser notificado se ocorrer alguma exceção (se um host físico que acomoda ECSs estiver com defeito, os ECSs serão automaticamente migrados para um host físico funcional). Para obter detalhes, consulte **Monitoramento com um clique**.

#### **NOTA**

- Automatic recovery does not ensure user data consistency.
- An ECS can be automatically recovered only if the physical server on which it is deployed becomes faulty. This function does not take effect if the fault is caused by the ECS itself.
- An ECS can be automatically recovered only after the physical server on which it is deployed is shut down. If the physical server is not shut down due to a fault, for example, a memory fault, automatic recovery fails to take effect.
- An ECS can be automatically recovered only once within 12 hours if the server on which it is deployed becomes faulty.
- ECS automatic recovery may fail in the following scenarios:
  - No physical server is available for migration due to a system fault.
  - The target physical server does not have sufficient temporary capacity.
- An ECS with any of the following resources cannot be automatically recovered:
  - Local disk
  - Passthrough FPGA card
  - Passthrough InfiniBand NIC

## 2.2 License Agreements

#### 2.2.1 Como usar o BYOL?

#### O que é o BYOL?

Bring your own license (BYOL) allows you to use your existing OS license. In such a case, you do not need to apply for a license again. In BYOL license type, you do not pay for the license fee when creating an ECS.

#### Como usar o BYOL?

If you select the BYOL license type, you are required to manage licenses by yourself. The public cloud platform provides functions for you to maintain license compliance during the license lifecycle. If you have obtained an OS license, you do not need to apply for a license any more.

Para obter detalhes, consulte Tipos de licença.

# $\mathbf{3}_{\text{Regions and AZs}}$

# 3.1 O que é uma AZ?

#### AZ

Uma zona de disponibilidade (AZ) é uma região física onde os recursos usam fontes de alimentação e redes independentes. As AZs são físicamente isoladas, mas interconectadas por meio de uma rede interna.

Existem várias AZs em cada região. Se uma AZ se tornar defeituosa, outras AZs na mesma região continuarão a fornecer serviços.

As AZs na mesma região podem se comunicar entre si através de uma rede interna.

#### Selecionar uma AZ

Você pode selecionar uma AZ ao comprar um ECS. Depois que o ECS é criado, a AZ não pode ser alterada. Se houver apenas uma AZ exibida em uma região, isso significa que a região fornece apenas uma AZ.

## 3.2 O que é uma região?

Regiões são áreas geográficas isoladas umas das outras. Os ECSs são específicos de cada região e não podem ser usados entre regiões por meio de conexões de rede interna.

Ao comprar um ECS, selecione a região mais próxima para obter baixa latência de rede e acesso rápido a recursos.

## 3.3 Os produtos são diferentes em diferentes regiões?

Sim. Atualmente, cada região contém produtos diferentes. Certos produtos estão disponíveis para versão experimental apenas em determinadas regiões.

# 3.4 Is Data Transmission Between AZs Billed?

Data transmission between AZs in the same region is free of charge. However, data transmission between AZs in different regions will be billed.

# 3.5 Posso alterar a região de um ECS comprado?

Desculpe, você não pode alterar a região após a compra do ECS. Durante a compra do ECS, é aconselhável selecionar a região mais próxima de seus serviços para obter menor latência de rede e acesso rápido a recursos.

Se você precisar alterar a região de um ECS comprado, poderá usar o serviço IMS para migrar os dados do ECS entre regiões.

Um exemplo é fornecido a seguir:

ecs01 na região A precisa ser migrado para a região B.

- 1. Crie imagem image01 de ECS completo para ecs01 na região A.
- 2. Replique image01 da região A para a região B. Então, image01-copy está na região B.
- 3. Use image01-copy para criar um ECS chamado ecs02 na região B.

Os dados em ecs01 na região A são migrados para ecs02 na região B.

Para obter mais métodos de migração e informações básicas, consulte **Posso migrar um ECS** para outra região ou conta?

# 3.6 Um balanceador de carga pode distribuir tráfego para ECSs em diferentes regiões?

Somente balanceadores de carga dedicados suportam isso. Os servidores back-end podem ser de VPCs em diferentes regiões.

Para obter detalhes, consulte Criação de um balanceador de carga dedicado.

# **3.7 Is Application Disaster Recovery Available in Different Regions?**

Yes.

You can deploy active and standby application nodes in different regions. If the active application node is faulty, the standby application node continues to provide services.

# 3.8 Existem serviços fornecidos para recuperação de desastres de aplicações?

Não. Atualmente, o serviço padrão de recuperação de desastres de aplicações não está disponível. Se você tiver tal exigência, entre em contato conosco. Personalizaremos uma solução de recuperação de desastres de aplicações com base em seus cenários de aplicações.

# **3.9 Can Components Contained in an Application Be Distributed to Different Regions?**

Yes. However, such a deployment mode is not recommended.

You are advised to deploy the components contained in an application in the same region. In this manner, these components can communicate with each other over an internal network, reducing bandwidth costs of using public networks and ensuring communication quality between the components.

# **4** Billing

# 4.1 Billing Modes

## 4.1.1 Quais são as diferenças entre os modos de cobrança anual/ mensal e pagamento por uso?

#### Anual/Mensal

Um modo de cobrança pré-pago no qual um ECS será cobrado com base na duração do serviço. Esse modo econômico é ideal quando a duração do uso do ECS é previsível.

Observe o seguinte ao usar um ECS anual/mensal:

- 1. Um ECS anual/mensal criado não pode ser excluído. Se esse ECS não for mais necessário, cancele a assinatura. Para fazer isso, alterne para a página **Elastic Cloud Server**, localize o ECS de destino, clique em **More** na coluna **Operation** e selecione **Unsubscribe** na lista suspensa.
- 2. Depois de desanexar um disco do sistema adquirido durante a criação do ECS, você só poderá anexá-lo ao ECS original se quiser usá-lo como disco do sistema. Se o disco for usado como um disco de dados, você poderá anexá-lo a qualquer ECS.
- 3. Depois de desanexar um disco de dados comprado durante a criação do ECS, você só pode anexá-lo ao ECS original como um disco de dados.

#### Pagamento por uso

Um modo de cobrança pós-pago no qual um ECS será cobrado com base na frequência de uso e na duração. Os ECS são cobrados por segundo. O sistema gera uma fatura a cada hora com base na frequência e duração do uso e deduz o valor faturado do saldo da conta. Um ECS pago por uso pode ser provisionado e excluído a qualquer momento.

No modo de cobrança de pagamento por uso, os ECSs são cobrados pelo segundo. O preço por segundo de cada tipo de ECS pode ser obtido dividindo seu preço por hora por 3600. Obtenha o preço por hora na página **Product Pricing Details**.

Por exemplo, se o preço de um ECS pago por uso for de \$0,68 USD/hora e você adquirir esse ECS, o ECS será cobrado com base na duração do serviço por segundo.

- Se você usar o ECS por 30 minutos, precisará pagar \$0,34 USD (0,68/3600 x 30 x 60).
- Se você usar o ECS por 1 hora e 30 minutos, precisará pagar \$1,02 USD (0,68/3600 x 90 x 60).

#### D NOTA

Se um ECS de pagamento por uso for interrompido e reiniciado, a inicialização poderá falhar devido a recursos insuficientes. Nesse caso, altere o flavor do ECS ou aguarde vários minutos antes de tentar outra reinicialização.

#### Qual deles é mais rentável?

O pagamento anual/mensal é mais econômico do que o pagamento por uso para uma duração de uso mais longa. Anual/mensal é ideal quando a duração do uso do ECS é previsível. O pagamento por uso é recomendado quando você deseja mais flexibilidade e controle sobre o uso do ECS. Os ECSs de pagamento por uso podem ser provisionados ou excluídos a qualquer momento.

# 4.1.2 Continuarei a ser cobrado depois que os ECSs forem interrompidos?

Tabela 4-1 descreve a cobrança dos ECSs interrompidos.

| Item                                                                             | Pagamento por uso                                                                                                    | Preço à vista                                                                                                    | Anual/Mensal                                                                                                    |
|----------------------------------------------------------------------------------|----------------------------------------------------------------------------------------------------|----------------------------------------------------------------------------------------------------|----------------------------------------------------------------------------------------------------|
| ECSs sem<br>discos locais<br>ou FPGAs<br>anexados                                | Depois que o ECS for<br>interrompido, os<br>recursos básicos,<br>incluindo vCPUs,<br>memória e imagem, não<br>serão mais cobrados. Os<br>recursos vinculados ao<br>ECS, como discos EVS<br>(incluindo discos de<br>sistema e de dados),<br>EIPs e largura de banda,<br>são cobrados<br>separadamente. | Depois que o ECS for<br>interrompido, os<br>recursos básicos,<br>incluindo vCPUs,<br>memória e imagem, não<br>serão mais cobrados. Os<br>recursos vinculados ao<br>ECS, como discos EVS<br>(incluindo discos de<br>sistema e de dados),<br>EIPs e largura de banda,<br>são cobrados<br>separadamente. | Os recursos anuais/<br>mensais são cobrados<br>como um único<br>pagamento e<br>cancelados<br>automaticamente<br>após a expiração. |
| ECSs com<br>discos locais<br>anexados,<br>ECSs<br>baseados<br>em FPGA<br>ou BMSs | O ECS continuará<br>sendo cobrado depois<br>que for interrompido.<br>Para impedir que o ECS<br>seja cobrado, exclua-o e<br>seus recursos<br>vinculados.                                                                                                    | O ECS continuará<br>sendo cobrado depois<br>que for interrompido.<br>Para impedir que o ECS<br>seja cobrado, exclua-o e<br>seus recursos<br>vinculados.                                                                                                    | Os recursos anuais/<br>mensais são cobrados<br>como um único<br>pagamento e<br>cancelados<br>automaticamente<br>após a expiração. |

Tabela 4-1 Cobrança por ECSs interrompidos

#### D NOTA

Para um ECS de pagamento por uso interrompido, a inicialização pode falhar devido a recursos insuficientes. Aguarde alguns minutos antes de tentar outra reinicialização ou alterar as especificações do ECS.

Para mais detalhes, consulte Como impedir que um ECS seja cobrado?.

Se você quiser usar um ECS por um longo tempo, poderá alterar o modo de cobrança de pagamento por uso para anual/mensal para reduzir o custo. Para obter detalhes, consulte **Alteração do pagamento por uso para anual/mensal**.

# 4.1.3 Posso alternar entre pagamentos anuais/mensais e pagamentos por uso?

Sim. É possível alternar entre pagamentos anuais/mensais e pagamento por uso.

#### Figura 4-1 Alterando o modo de cobrança

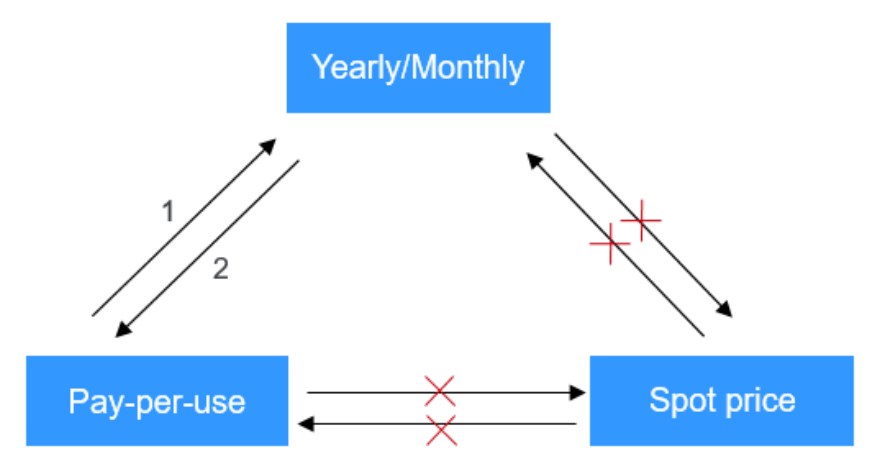

- 1: The changed billing mode takes effect immediately.
- The changed billing mode takes effect only when the purchase period expires.
- x : The billing mode is not changeable.
- Alteração do pagamento por uso para anual/mensal

Pagamento por uso é um modo de cobrança pós-pago em que seu ECS é cobrado por duração de uso. Você pode criar ou excluir esse ECS a qualquer momento.

Se você quiser usar um ECS por um longo tempo, poderá alterar o modo de cobrança de pagamento por uso para anual/mensal para reduzir o custo. Para obter detalhes, consulte **Alteração do pagamento por uso para anual/mensal**.

Alteração de anual/mensal para pagamento por uso

Anual/mensal é um modo de cobrança pré-pago no qual seu ECS será cobrado com base na duração do serviço. Esse modo econômico é ideal quando a duração do uso do ECS é previsível.

Se você precisar de um modo de cobrança mais flexível, no qual seu ECS será cobrado com base na frequência e na duração do uso, você poderá alterar o modo de cobrança de anual/mensal para pagamento por uso. No entanto, o modo de cobrança pagamento por

uso entra em vigor somente após o modo de cobrança anual/mensal expirar. Para obter detalhes, consulte Alteração de anual/mensal para pagamento por uso.

#### D NOTA

- Passar na autenticação de nome real.
- Apenas o modo de cobrança dos ECS no estado **Provisioned** na página **Renewals** pode ser alterado de anual/mensal para por uso.
- Uma assinatura anual/mensal pode ser alterada para por uso antes da sua data de vencimento. No entanto, a alteração entra em vigor somente após o vencimento da assinatura.
- O modo de cobrança dos produtos do portfólio de soluções não pode ser alterado de anual/ mensal para por uso.

# 4.1.4 Perguntas frequentes sobre o congelamento, a exclusão e o cancelamento de assinatura do ECS

#### Por que meus ECSs foram liberados?

Depois de comprar ECSs na Huawei Cloud, mas não concluir o pagamento ou a renovação, os ECSs comprados entrarão em um período de carência. Se você ainda não concluir o pagamento ou a renovação após o término do período de carência, seu ECS entrará em um período de retenção. O ECS não pode fornecer serviços durante o período de retenção. Se você ainda não concluir o pagamento ou a renovação após o término do período de retenção. Se você ainda não concluir o pagamento ou a renovação após o término do período de retenção. Se você ainda não concluir o pagamento ou a renovação após o término do período de retenção, seus dados armazenados no ECS serão excluídos e o ECS será liberado. Para obter detalhes, consulte **Suspensão e liberação de recursos**.

#### Posso fazer backup de meus dados no ECS quando ele estiver congelado?

Não. Se o ECS estiver congelado devido a atrasos, você poderá fazer backup dos dados somente após recarregar sua conta.

#### Como descongelar um ECS congelado?

- Congelado devido a atrasos: você pode renovar ou recarregar sua conta para descongelar seu ECS. Você pode renovar ou excluir os ECSs que estão congelados devido a atrasos. Somente ECSs anuais/mensais que não expiraram podem ser cancelados.
- Congelado devido a violação detectada pela HUAWEI CLOUD: você pode renovar ou excluir esses ECSs. Somente ECSs anuais/mensais que não expiraram podem ser cancelados.
- Congelado devido a violação detectada pelo departamento de segurança pública: você pode renovar esses ECSs, mas não pode excluí-los. Esses ECSs congelados não podem ser cancelados, embora sejam exibidos na página de cancelamento de assinatura.

# Qual é o impacto nos serviços quando os recursos são congelados, descongelados ou liberados?

- Quando os recursos são congelados, o acesso e o uso dos recursos são restritos, o que interromperá seus serviços. Por exemplo, se um servidor estiver congelado, ele será parado automaticamente.
- Quando os recursos são descongelados, as restrições de recursos são removidas, mas você precisa verificar e restaurar seus serviços. Por exemplo, depois que um ECS anual/ mensal for descongelado, ele será iniciado automaticamente. Depois que um ECS de pagamento por uso é descongelado, você precisa iniciá-lo manualmente.

×

 Quando os recursos são liberados, os dados armazenados nos recursos serão excluídos e não poderão ser recuperados.

#### Como renovar um ECS?

Depois que um ECS cobrado anualmente/mensalmente expirar, renove-o na página **Renewals** do console de gerenciamento. Para obter detalhes, consulte **Gerenciamento de renovação**.

#### Como restaurar um ECS cancelado ou excluído?

Depois que um cancelamento da assinatura for concluído, o ECS será excluído permanentemente e não poderá ser restaurado. Recomendamos que você compre um novo ECS se ainda quiser usar ECSs.

#### **Como excluir um ECS?**

- ECS de pagamento por uso: na página da lista de ECS, selecione o ECS de destino, clique em More na coluna Operation e escolha Delete.
  - Leia os detalhes sobre como excluir ECSs com atenção.
  - Escolha excluir o EIP vinculado e os discos de dados anexados junto com o ECS para evitar a geração de taxas.

| Deleting<br>disk, and<br>data disk<br>the attac<br>backup v<br>the CSBS | the ECS will also delete the associa<br>snapshots cannot be recovered. If y<br>s and their snapshots will also be d<br>hed data disks, they will continue to<br>vill be retained and will continue to<br>console.                                                                                                    | ted system disk and its snapshots. The deleted ECS, syste<br>you choose to delete all data disks attached to the ECS, t<br>leleted and cannot be recovered. If you choose not to del<br>o be billed. After the ECS is deleted, its associated CSBS<br>be billed. To avoid being billed for the backup, delete it |  |  |  |
|-------------------------------------------------------------------------|----------------------------------------------------------------------------------------------------|----------------------------------------------------------------------------------------------------|--|--|--|
| After the<br>operation<br>need to o<br>When a                           | After the ECS is deleted, it takes about 1 minute to delete associated disks. Do not perform any operation on the disks during this period. Otherwise, the disk deletion may fail. If this occurs, you will need to delete the disks on the EVS console.<br>When a data disk is deleted, its snapshots are also deleted. |                                                                                                    |  |  |  |
|                                                                         |                                                                                                    |                                                                                                    |  |  |  |
| me                                                                      | Status                                                                                                    | Remarks                                                                                                    |  |  |  |
| lame                                                                    | Status<br>Running                                                                                                    | Remarks                                                                                                    |  |  |  |

#### Figura 4-2 Exclusão de ECSs de pagamento por uso

• ECS anual/mensal: na página da lista do ECS, selecione o ECS de destino, clique em More na coluna Operation e escolha Unsubscribe.

Para obter detalhes sobre regras e procedimentos de cancelamento de assinatura, consulte **Como cancelar a assinatura de ECSs?**.

#### Como restaurar um disco ECS ou EVS lançado?

Os dados não podem ser restaurados se não tiver sido feito backup de um disco ECS ou EVS antes de ser liberado.

Para obter detalhes sobre como fazer backup de um ECS e restaurar dados usando um backup, consulte **Backup de dados do ECS**.

#### Como configurar o CBR e o HSS para meu ECS?

CBR e HSS não são configurados para um ECS por padrão; você pode optar por usá-los com base nos requisitos de serviço.

Você pode exibir a política de backup no console do CBR e vinculá-la ao ECS. O HSS só entra em vigor depois que o agente é instalado em um ECS.

#### Figura 4-3 Cloud Backup and Recovery

| Cloud Backup and<br>Recovery | To use CBR, you need to purchase a backup vault. A vault is a container that stores backups for servers. |                         |              |               |
|------------------------------|----------------------------------------------------------------------------------------------------|-------------------------|--------------|---------------|
|                              | Create new                                                                                               | Use existing            | Not required | 0             |
| Cloud Backup Vault           | Available   Remaining                                                                                    | 135 GiB   vault-34876   | <b>v</b> C   |               |
| Backup Policy                | defaultPolicy   Enable                                                                                   | d   12:00   Sun,Mon,Tue | 🔻 C Manage   | Backup Policy |

## 4.1.5 Como impedir que um ECS seja cobrado?

 Depois de um ECS de pagamento por uso ou de preço à vista sem discos locais ou FPGAs anexados, seus recursos básicos (vCPUs, memória e imagem) não serão mais cobrados, mas seus recursos vinculados, como discos EVS (discos de sistema e de dados), EIPs e largura de banda, continuarão a ser cobrados separadamente.

Para impedir que o ECS seja cobrado, exclua-o e seus recursos vinculados.

- ECSs do bloco à vista, ECSs de pagamento por uso ou de preço à vista com discos locais anexados (como ECS com uso intensivo de disco, ECS de I/O ultra-alta, ECS H2, ECS P1 e ECS P2), os ECSs baseados em FPGA de pagamento por uso ou preço à vista (como ECSs Fp1 e Fp1c) e BMSs de pagamento por uso ou preço à vista continuarão a ser cobrados após sua interrupção. Para evitar que esses ECSs sejam cobrados, exclua-os e seus recursos vinculados.
- Para recursos anuais/mensais, como ECSs anuais/mensais ou discos EVS, você paga por eles ao comprá-los. A cobrança é interrompida automaticamente quando a assinatura expira. Se você parar de usar o recurso antes que a assinatura expire, você não será elegível para um reembolso.

Esta seção usa um ECS de pagamento por uso como exemplo para descrever como você é cobrado após a exclusão do ECS. Tabela 4-2 lista os recursos vinculados ao ECS.

| Recursos                | Descrição               | Modo de<br>cobrança  |
|-------------------------|-------------------------|----------------------|
| Recursos básicos do ECS | vCPUs, memória e imagem | Pagamento por<br>uso |
| Discos EVS              | Disco do sistema        | Pagamento por<br>uso |
|                         | Disco de dados          | Pagamento por<br>uso |

Tabela 4-2 Exemplo de cobrança de um ECS de pagamento por uso

| Recursos | Descrição | Modo de<br>cobrança  |
|----------|-----------|----------------------|
| EIP      | N/A       | Pagamento por<br>uso |

Depois que o ECS é excluído, ele é cobrado da seguinte maneira:

- Recursos básicos do ECS: não mais cobrados
- Discos EVS
  - Disco do sistema: não mais cobrado
  - Discos de dados: não serão mais cobrados se você tiver selecionado Delete the data disks attached to the following ECSs ao excluir o ECS. Caso contrário, os discos de dados continuarão a ser cobrados.
- EIP: não será mais cobrado se você tiver selecionado **Release the EIPs bound to the following ECSs** ao excluir o ECS. Caso contrário, o EIP continuará a ser cobrado.

## 4.1.6 Perguntas frequentes sobre ECSs de preço à vista

#### Sobre ECSs de preço à vista

1. Por que meu ECS de preço à vista é liberado mesmo quando eu tenho saldo de conta suficiente?

Um ECS de preço à vista pode ser liberado a qualquer momento com base nas mudanças no preço de mercado ou na oferta e demanda. Por exemplo, se o preço de mercado em um determinado momento for maior do que o preço máximo que você está disposto a pagar, ou se houver um grande número de demandas que o suprimento de recursos do ECS não puder atender, o sistema recuperará automaticamente o seu ECS de preço à vista.

2. Posso alterar um ECS de preço à vista para um ECS de pagamento por uso ou anual/ mensal?

Não.

3. Quais recursos estão incluídos no desconto de preço de um ECS de preço à vista?

O desconto de preço se aplica somente às vCPUs e à memória de um ECS de preço à vista. Os preços de outros recursos, como o disco do sistema, o disco de dados e a largura de banda, são os mesmos dos ECSs faturados com base em pagamento por uso.

4. Como fazer uma oferta para um ECS de preço à vista?

Quando você compra um ECS de preço à vista, é necessário definir o preço máximo que está disposto a pagar. Se o preço máximo for maior do que o preço de mercado e os recursos de inventário forem suficientes, você poderá comprar o ECS de preço à vista. O ECS de preço à vista é cobrado dependendo do preço de mercado.

5. Qual é a relação entre o preço máximo que estou disposto a pagar por um ECS de preço à vista e o preço de mercado?

Seu ECS de preço à vista será executado somente se o preço máximo que você está disposto a pagar for maior do que o preço de mercado. Se o preço máximo for inferior ao preço de mercado, a compra do ECS de preço à vista falhará ou o ECS de preço à vista que você já comprou será recuperado. Um ECS de preço à vista é cobrado com base no preço de mercado, independentemente do preço máximo definido.

6. Se eu tiver vários ECSs de preço à vista e todos os ECSs começarem a ser executados ao mesmo tempo, o faturamento será o mesmo para todos eles?

O faturamento será o mesmo para ECSs de preço à vista da mesma série com as mesmas especificações.

7. Posso obter o preço de mercado antes de comprar o ECS de preço à vista?

Sim. Quando você compra um ECS de preço à vista no console de gerenciamento, pode exibir o intervalo de preço de mercado e os preços históricos do ECS depois de selecionar um flavor do ECS.

8. Como é cobrado um ECS de preço à vista?

Os ECSs de preço à vista são cobrados pelo segundo e o período de cobrança é de 1 hora.

9. Quando a duração da cobrança de um ECS de preço à vista começa e termina?

A duração começa a partir do momento em que o ECS de preço à vista é comprado até o momento em que ele é liberado manualmente ou automaticamente.

10. Um ECS de preço à vista interrompido continuará a ser cobrado?

Para mais detalhes, consulte Tabela 4-3.

Tabela 4-3 Cobrança de ECSs de preço à vista interrompidos

| Item                                                                                     | Preço à vista                                                                                                    |
|------------------------------------------------------------------------------------------|----------------------------------------------------------------------------------------------------|
| Os ECSs de preço à vista sem<br>discos locais ou FPGAs<br>anexados                       | Depois que o ECS for interrompido, os recursos<br>básicos, incluindo vCPUs, memória e imagem, não<br>serão mais cobrados. Os recursos vinculados ao<br>ECS, como discos do EVS (incluindo discos de<br>sistema e de dados), EIPs e largura de banda, são<br>cobrados separadamente. |
| Os ECSs de preço à vista com<br>discos locais anexados, ECSs<br>baseados em FPGA ou BMSs | O ECS continuará sendo cobrado depois que for<br>interrompido. Para impedir que o ECS seja<br>cobrado, exclua-o e seus recursos vinculados.                                                                                                    |

# 4.2 Renewal and Unsubscription

## 4.2.1 Como renovar os ECSs?

No console do ECS, localize o ECS que deseja renovar e escolha **More** > **Renew** na coluna **Operation**.

## 4.2.2 Como renovar automaticamente um ECS anual/mensal?

#### Solução

1. Selecione **Auto renew** ao comprar um ECS anual/mensal.

Na página Buy ECS, selecione Auto renew em Required Duration.

#### Figura 4-4 Renovar automaticamente

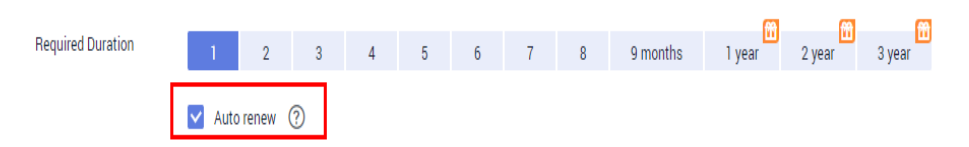

2. Selecione o EIP vinculado ao ECS de destino para renovação automática.

**Auto renew** é fornecida para os discos ECS e EVS quando você os compra. Para habilitar a renovação automática de EIPs, execute as seguintes operações:

a. Faça logon no console de gerenciamento e clique em **Billing** no canto superior direito.

A página Billing Center é exibida.

- b. No painel de navegação à esquerda, escolha Renewals.
- c. Selecione o EIP para renovação automática.

#### Figura 4-5 Enable Auto-Renew

| Billing Center              |   | Renewals         © / A           For row-shows in lower feasives? How to Carry Blag Made? How to Carry Sportfacture? How to Understee How Research         >           1: Dependent on the Ammend care by the regist.         >           2: Dependent of any provide Visit and and the Amend material matrix.         > |                 |                       |                       |                  |                     |                  | ) FAQs    |                   |                          |                               |   |
|-----------------------------|---|----------------------------------------------------------------------------------------------------|-----------------|-----------------------|-----------------------|------------------|---------------------|------------------|-----------|-------------------|--------------------------|-------------------------------|---|
| Go to New Edition           |   | Pie                                                                                                    | new Enable Aut  | Set Rene              | wal Date Export Pendi | ng Pernewala     |                     |                  |           |                   |                          | D * X Q                       | С |
| Dverview                    |   |                                                                                                    | Namo1D          |                       | Service Type 🛛        | Current Configur | ration              | Region 🖓         | Status 🖓  | Validity_         | AutoR. 7                 | Operation                     |   |
| Reservals                   |   |                                                                                                    |                 |                       | stand for an direct   |                  |                     | ON North Delland | 0.000     | 34 days           |                          | Annual Provide Annual Annual  |   |
| Orders                      |   | ~                                                                                                    |                 |                       | VIII DAI PINALE CICCO | poore net re     |                     | CH NOTI-OBJINS+  | ( Provisi | Apr 01, 2020 23.5 | 9                        | Herew Elson Addonation More + |   |
| bils                        | * |                                                                                                    | Instance Inform | ation                 |                       |                  |                     |                  |           | Opening Informati | on                       |                               |   |
| Coupons and Discounts       | * |                                                                                                    | Instance Name:  |                       |                       | Bandwidth Name:  | bandwidth-e00f      |                  |           | Order No.:        |                          |                               |   |
| Contracts and Invoices      | × |                                                                                                    | ID.             |                       |                       | Shared Type:     | Exclusive           |                  |           | Enabled:          | Jan 22, 2020 15:50:08    | 8 GMT+08:00                   |   |
| Unsubscriptions and Changes | * |                                                                                                    | Service Type:   | Virtual Private Cloud |                       | Bandwidth Size:  | bandwidth-e050doubl | e(1Mbps          |           | Expires:          | Apr 01, 2020 23:59:59    | GMT+08:00                     |   |
|                             |   |                                                                                                    | Region          |                       |                       | Dilling Mode     | Bandwidth Charge    |                  |           | Status:           | Provisioned              |                               |   |
|                             |   |                                                                                                    | Specifications  | public net IP         |                       |                  |                     |                  |           | Upon Expiration:  | Delete after retention ( | period                        |   |

#### 4.2.3 Como cancelar a assinatura de ECSs?

Um ECS anual/mensal pode ser cancelado, incluindo os recursos renovados e os recursos que estão sendo usados. Após o cancelamento da assinatura, o ECS não poderá mais ser usado. Será cobrada uma taxa de manuseio para cancelar a assinatura de um recurso.

#### Observações

- O cancelamento da assinatura de um ECS envolve os recursos renovados e os recursos que estão sendo usados. Após o cancelamento da assinatura, o ECS fica indisponível.
- Os portfólios de produtos de soluções só podem ser cancelados como um todo.
- Se um pedido contiver recursos em um relacionamento primário-secundário, você precisará cancelar a assinatura dos recursos separadamente.
- Para obter detalhes sobre como cancelar a assinatura de um recurso, consulte **Regras de cancelamento de assinatura**.

#### Procedimento

#### AVISO

Antes de solicitar o cancelamento da assinatura, certifique-se de ter migrado ou feito backup de todos os dados salvos no ECS dos quais a assinatura será cancelada. Após a conclusão do cancelamento da assinatura, o ECS e quaisquer dados nele contidos serão excluídos permanentemente.

- 1. Alterne para a página Cancelamento de assinaturas.
- 2. Clique na guia Active Resources.
- 3. Cancele a assinatura de um único recurso ou de recursos em um lote.
  - Para cancelar a assinatura de um único recurso, clique em **Unsubscribe** para o recurso de destino.
  - Para cancelar a assinatura de recursos em um lote, selecione os recursos de destino na lista de recursos e clique em Unsubscribe no canto superior esquerdo da lista de recursos.
- 4. Visualize as informações de cancelamento de assinatura, selecione I have confirmed that a handling fee will be charged for this unsubscription e clique em Unsubscribe.

# 4.2.4 Receberei uma notificação se o saldo da minha conta for insuficiente?

Você pode definir a função de alerta de saldo em Central de cobrança. O sistema verifica o saldo da sua conta e envia uma notificação se o seu saldo for menor ou igual ao seu limite definido. Defina o limite de alerta com base no uso de recursos.

- 1. Na página **Overview**, na área **Available Credit**, ative a opção **Alert** para ativar a função de alerta de saldo. Clique em **Modify** e você pode definir um limite desejado.
- 2. Com o alerta de saldo ativado, quando a soma do saldo da sua conta, cupons em dinheiro e cupons de compra flexível estiver abaixo do limite, os destinatários receberão uma notificação por 1 a 3 dias por SMS e e-mail.

Pode modificar os destinatários que recebem os alertas de saldo em SMS & Email Settings > Finance > Account balance em Central de mensagens.

Depois de receber um alerta de saldo, recarregue sua conta ou desative recursos desnecessários em tempo hábil para evitar afetar o uso normal dos recursos da nuvem ou para impedir que taxas desnecessárias sejam geradas.

## 4.2.5 Receberei uma notificação de alterações no saldo da conta?

O sistema envia uma notificação das alterações do saldo da conta usando e-mails ou mensagens curtas. A mensagem de notificação contém ajustes de saldo da conta e recargas.

# **5** Creation and Deletion

# 5.1 ECS Creation

# 5.1.1 Por que meu ECS não é exibido no console de gerenciamento?

#### Sintoma

Após efetuar logon, não consigo visualizar meu ECS no console de gerenciamento.

#### Causas possíveis

O ECS não está na região atual.

#### Solução

#### Método 1

- 1. Faça logon no console de gerenciamento.
- 2. Selecione a região na qual você criou seu ECS.

Figura 5-1 Alteração de uma região na página inicial do console de gerenciamento

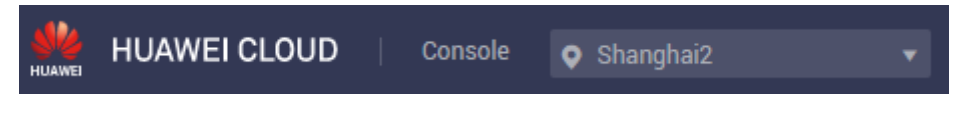

#### Método 2

- 1. Faça logon no console de gerenciamento.
- 2. Na página inicial do console de gerenciamento, clique em View Resources in All Regions em My Resources.

Figura 5-2 View Resources in All Regions

| My Resources [Shanghai2]     View Resources in All Regions       Elastic Cloud Server     4     Relational Database Service     0     Auto Scaling     0 | HUAV | NEI CLOUD Console        | Shanghai2 | v                           |    | Search                | (         |
|----------------------------------------------------------------------------------------------------|------|--------------------------|-----------|-----------------------------|----|-----------------------|-----------|
| Elastic Cloud Server 4 Relational Database Service 0 Auto Scaling 0                                                                                      |      | My Resources [Shanghai2] |           |                             |    | View Resources in Al  | Regions 🞯 |
|                                                                                                    |      | Elastic Cloud Server     | 4         | Relational Database Service | 0  | Auto Scaling          | 0         |
| Bare Metal Server 0 Elastic Volume Service 21 Volume Backup Service 0                                                                                    |      | Bare Metal Server        | 0         | Elastic Volume Service      | 21 | Volume Backup Service | 0         |
| Virtual Private Cloud 6 Elastic Load Balance 3 Domain Registration                                                                                       |      | Virtual Private Cloud    | б         | Elastic Load Balance        | 3  | Domain Registration   | 1         |
| Elastic IP 3                                                                                                    |      | Elastic IP               | 3         |                             |    |                       |           |

# **5.1.2** O que devo fazer se os recursos do ECS a serem comprados forem esgotados?

Cada região tem duas ou três AZs. Se os recursos em uma AZ estiverem esgotados, você poderá alterar a AZ e comprar recursos em outra AZ.

### 5.1.3 What Is the Creation Time and Startup Time of an ECS?

Creation time: time when the ECS is created on the cloud platform.

Startup time: time when the ECS is started for the first time.

# **5.1.4 Why Does the Failures Area Show an ECS Creation Failure But the ECS List Displays the Created ECS?**

#### Symptom

After you created an ECS bound with an EIP on the management console, the ECS creation was successful but binding the EIP failed due to insufficient EIPs. Although the **Failures** area showed that the ECS creation failed, the ECS was displayed in the ECS list. The results of the ECS creation task were inconsistent.

#### **Root Cause**

- The ECS list displays created ECSs.
- The **Failures** area shows the ECS creation status, including the statuses of subtasks, such as creating ECS resources and binding an EIP. Only when all subtasks are successful, the ECS is created.

If the ECS is created but EIP binding failed, the task failed. However, the ECS you created is temporarily displayed in the list. After the system rolls back, the ECS is removed from the list.

## 5.1.5 Quando um ECS é provisionado?

ECS anual/mensal: depois que você pagar por um ECS e o sistema deduzir com sucesso as taxas incorridas do saldo da sua conta, o ECS será provisionado automaticamente.

ECS de pagamento por uso: o ECS é provisionado automaticamente após sua criação.

# 5.1.6 Por que não consigo visualizar os ECSs que estão sendo criados imediatamente depois de pagar por eles?

Você pode exibir os ECSs sendo criados somente depois que os discos do sistema anexados aos ECSs forem criados. Isso requer um período de tempo.

# 5.1.7 Por que demora mais tempo para criar ECSs quando uso uma imagem de ECS completo?

#### Sintoma

Quando você usa uma imagem de ECS completo que foi criada usando um backup de CSBS para criar ECSs, o processo é demorado ou o sistema exibe uma mensagem indicando que a imagem não pode ser usada para criar ECSs rapidamente.

#### Análise de causa

Se a imagem de ECS completo estiver no formato de backup antigo fornecido pelo CSBS, esse problema ocorre.

#### **NOTA**

c.

• O CSBS tem um novo formato de backup. Você pode criar ECSs rapidamente se a imagem do ECS completo estiver nesse formato

#### Solução

Se você quiser usar uma imagem de ECS completo para criar ECSs rapidamente, certifique-se de que a imagem de ECS completo seja criada usando um backup de CSBS no novo formato. O procedimento é o seguinte:

 Cenário 1: o ECS com base no qual o backup de CSBS de destino é criado está disponível.

Faça backup do ECS original na página **Cloud Server Backup Service** e use o novo formato para criar uma imagem de ECS completo. Você pode usar a imagem do ECS completo para criar ECSs rapidamente.

- Para obter instruções sobre como fazer backup de um ECS, consulte *Guia de usuário do Cloud Server Backup Service*.
- Para obter instruções sobre como criar uma imagem de ECS completo, consulte Guia de usuário do Image Management Service.
- Cenário 2: o ECS com base no qual o backup de CSBS de destino é criado não está disponível.
  - a. Use a imagem do ECS completo para criar um novo ECS.
  - b. Faça backup do ECS recém-criado.
    - Para obter detalhes, consulte Guia de usuário do Cloud Server Backup Service.
    - Use o backup do CSBS para criar uma imagem de ECS completo.

Para obter detalhes, consulte Guia de usuário do Image Management Service.

Você pode usar a imagem do ECS completo para criar ECSs rapidamente.

# 5.1.8 O que eu faço se eu selecionei uma imagem incorreta para o meu ECS?

Você pode alterar a imagem do seu ECS no console do ECS.

- 1. Selecione o ECS de destino e clique em **Stop** no canto superior esquerdo da lista de ECS.
- Localize a linha que contém o ECS de destino e escolha More > Manage Image/Disk/ Backup > Change OS na coluna Operation.

A caixa de diálogo Change OS é exibida.

- 3. Selecione o tipo de imagem e a imagem de destino.
- 4. Defina o modo de logon. Você pode selecionar Password ou Key pair.
- 5. Defina os outros parâmetros e clique em OK.

Depois que a solicitação é enviada, o status do ECS muda para **Changing OS**. A alteração do SO foi concluída com sucesso quando o status do ECS for alterado para **Running**.

Para obter detalhes sobre restrições à alteração de um SO, consulte Alteração do SO.

## 5.1.9 Devo escolher o SO Windows ou o SO Linux para meu ECS?

#### Diferença entre o SO Windows e o SO Linux

A tabela a seguir mostra a diferença entre o SO Windows e o SO Linux. Selecione um SO com base em seus requisitos de serviço.

| SO                                                                              | Linguagem do<br>desenvolvedor | Banco de dados      |  |  |  |
|---------------------------------------------------------------------------------|-------------------------------|---------------------|--|--|--|
| Windows                                                                         | ASP.NET, MFC e C#             | ACCESS e SQL Server |  |  |  |
| Linux Shell MySQL e SQLite                                                      |                               |                     |  |  |  |
| Tanto o Windows quanto o Linux suportam as linguagens de desenvolvedor HTML, C, |                               |                     |  |  |  |

#### Tabela 5-1 Diferenças

Tanto o Windows quanto o Linux suportam as linguagens de desenvolvedor HTML, C, Java e PHP.

#### SO Windows

A HUAWEI CLOUD suporta cinco versões do SO Windows, cada uma das quais está disponível em 32-bit e 64-bit.

Microsoft encerrou o suporte para o Microsoft Windows Server 2008 e, portanto, não é recomendado.

O Windows Server 2012, o Windows Server 2016 e o Windows Server 2019 têm alguns recursos avançados, como otimização de desempenho de rede e compatibilidade do sistema. Para obter o melhor desempenho, recomenda-se o Windows Server 2019.

#### Diferença entre SOs de 32-bit e 64-bit

Um SO de 32-bit permite que você use até 4 GB de RAM, enquanto um SO de 64-bit suporta mais.

Uma CPU de 32-bit pode processar dados de 32-bit por vez, enquanto uma CPU de 64-bit pode processar dados de 64-bit por vez. Teoricamente, a velocidade de processamento de uma CPU de 64-bit é mais rápida que a de uma CPU de 32-bit, mas a velocidade real também é afetada pelo tamanho da RAM.

#### SO Linux

Há uma variedade de versões do Linux. Você pode selecionar uma versão apropriada com base nos seus requisitos de serviço.

#### Alteração do SO

Se você quiser alterar o SO do seu ECS, execute as seguintes operações:

- 1. Selecione o ECS de destino e clique em **Stop** no canto superior esquerdo da lista de ECS.
- Localize a linha que contém o ECS de destino e escolha More > Manage Image/Disk/ Backup > Change OS na coluna Operation.

A caixa de diálogo Change OS é exibida.

- 3. Selecione o tipo de imagem e a imagem de destino.
- 4. Defina o modo de logon. Você pode selecionar **Password** ou **Key pair**.
- 5. Defina os outros parâmetros e clique em OK.

Depois que a solicitação é enviada, o status do ECS muda para **Changing OS**. A alteração do SO foi concluída com sucesso quando o status do ECS for alterado para **Running**.

Para obter detalhes, consulte Alteração do SO.

#### 5.1.10 Com que rapidez posso obter um ECS?

Obter um ECS pode levar apenas alguns minutos.

O tempo necessário para obter um ECS depende das especificações do ECS, dos recursos disponíveis (como discos EVS e ECSs) e da carga do sistema.

#### 

Se levar muito tempo para obter seu ECS, entre em contato com atendimento ao cliente.

## 5.1.11 Como gerenciar ECSs por grupo?

Você não pode gerenciar ECSs por pastas ou grupos, mas pode usar tags para organizar seus ECSs

As tags ajudam você a agrupar seus ECSs por qualquer categoria que seja útil para você.

Para obter mais informações, consulte Gerenciamento de tags.

# **5.2 ECS Deletion**

## 5.2.1 O que acontece depois de clicar no botão Delete?

Depois de clicar em **Delete**, os ECSs selecionados serão excluídos. Você também pode optar por excluir os discos EVS e ECSs junto com os ECS selecionados. Se você não excluí-los, eles serão mantidos. Se necessário, você pode excluí-los manualmente mais tarde.

Para excluir ECSs selecionados, execute as seguintes operações:

- 1. Faça logon no console de gerenciamento.
- 2. Clique em  $\equiv$  . Em Compute, clique em Elastic Cloud Server.
- 3. Selecione os ECSs a serem excluídos.
- 4. Acima da lista de ECS, escolha More > Delete.

Figura 5-3 Excluir ECSs selecionados

| Start Stop Reset Password                       | More 🔺                   |      |          |                                                   |                           |                                             |     | C 🐵 🖬 😫 🗏             |
|-------------------------------------------------|--------------------------|------|----------|---------------------------------------------------|---------------------------|---------------------------------------------|-----|-----------------------|
| Searched by Name by default.                    | Restart                  |      |          |                                                   |                           |                                             |     | @ Q                   |
| -                                               | Delete                   | _    | _        |                                                   |                           | _                                           |     |                       |
| Mame1D J≘                                       | Change Billing Mode      | AZ V | Status V | Specifications@mage                               | IP Address                | Billing Mode V                              | Tag | Operation             |
| ecs-aaab<br>1906d73-be61-4df3-96c2-4f3de233d8d8 | Renew<br>Change ECS Name | AZ3  | Running  | 1 vCPUs   2 GiB   s6.medium.2<br>CentOS 7.4 64bit | 192.168.3.67 (Private IP) | Pay-per-use<br>Created on Aug 04, 2022 10:5 |     | Remote Login   More + |

## 5.2.2 Um ECS excluído pode ser provisionado novamente?

Não. Os ECSs no estado **Deleted** não podem fornecer serviços e são rapidamente removidos do sistema.

Um ECS excluído é mantido na lista de ECS do console de gerenciamento apenas por um curto período de tempo antes de ser removido permanentemente do sistema. Você pode comprar um novo ECS com as mesmas especificações novamente.

## 5.2.3 Um ECS excluído pode ser restaurado?

Não. Os dados de um ECS excluído não podem ser restaurados. Portanto, antes de excluir um ECS, faça backup ou migre seus dados.

## 5.2.4 Como excluir ou reiniciar um ECS?

#### **Excluir um ECS**

- 1. Faça logon no console de gerenciamento.
- 2. Selecione a região onde o ECS está localizado.
- 3. Em Compute, clique em Elastic Cloud Server.
- 4. Localize a linha que contém o ECS de destino e escolha **More** > **Delete** na coluna **Operation**.

#### **Reiniciar um ECS**

1. Faça logon no console de gerenciamento.

- 2. Selecione a região onde o ECS está localizado.
- 3. Em Compute, clique em Elastic Cloud Server.
- 4. Localize a linha que contém o ECS de destino e escolha **More** > **Restart** na coluna **Operation**.

## 5.2.5 Posso reiniciar ou interromper um ECS à força?

Sim. Se um ECS permanecer no estado **Restarting** ou **Stopping** por mais de 30 minutos após ser reiniciado, você poderá reiniciar ou interromper o ECS com força da seguinte maneira:

- 1. Faça logon no console de gerenciamento.
- 2. Click in the upper left corner and select your region and project.
- 3. Em Compute, clique em Elastic Cloud Server.
- Selecione o ECS de destino e clique em Restart ou Stop.
   Uma caixa de diálogo é exibida para confirmar se você deseja reiniciar ou interromper o ECS.
- 5. Selectione Forcibly restart the preceding ECSs ou Forcibly stop the preceding ECSs.
- 6. Clique em OK.

# 6 Login and Connection

# **6.1 Login Preparations**

## 6.1.1 Quais são os requisitos de logon para ECSs?

#### Windows

• Obtenha a senha de logon.

Os ECSs criados usando uma imagem pública têm o plug-in de redefinição de senha com um clique instalado por padrão. Se você esqueceu sua senha ou ela expirou, redefina a senha no console do ECS para obter uma nova senha para efetuar logon no ECS.

#### Figura 6-1 Redefinir senha

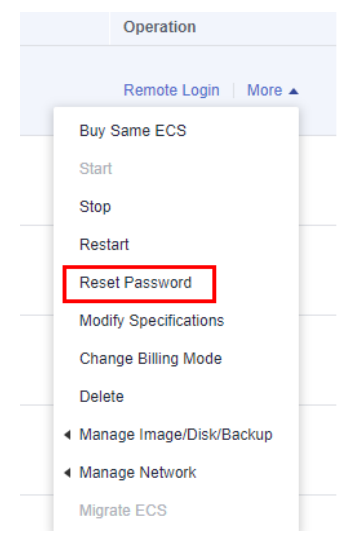

• Certifique-se de que o ECS tenha um ECS vinculado (necessário apenas para logons de MSTSC).

Para obter detalhes, consulte Atribuição de um EIP e sua vinculação a um ECS.

• Certifique-se de que o protocolo de área de trabalho remota esteja ativado no ECS (necessário apenas para logons de MSTSC).

Se a conexão de área de trabalho remota baseada em MSTSC for usada, faça logon no ECS usando o VNC e ative o protocolo de área de trabalho remota.

Para obter detalhes, consulte Fazer logon usando MSTSC

#### Mais informações:

- Se você criou o seu ECS usando um arquivo de imagem externo e o ECS não tem o plugin de redefinição de senha instalado, redefina a senha de logon do ECS anexando um disco ao ECS. Para mais detalhes, consulte **Resetting the Password for Logging In to a Windows ECS Without Password Reset Plug-ins Installed**.
- Se o seu ECS for autenticado usando um par de chaves, analise o arquivo de chave privada para uma senha antes de efetuar logon no ECS.
  - a. Localize o ECS de destino.
  - b. Na coluna **Operation**, clique em **More** e selecione **Get Password**.
  - c. Copie o conteúdo do arquivo de chave privada e cole-o na caixa de texto. Clique em **Get Password** para obter uma senha aleatória.

#### Figura 6-2 Get Password

| Get Passwo | rd |  |
|------------|----|--|
|------------|----|--|

×

This operation will obtain the initial password created after ECS OS installation. If you have changed the password, use the new password to log in to the ECS.

Use private key KeyPair-a9f5.pem stored in your local directory to retrieve the password.

| Select Private Key                                                             | Select File                                                                                      | No file selected.                                                                               |
|--------------------------------------------------------------------------------|--------------------------------------------------------------------------------------------------|-------------------------------------------------------------------------------------------------|
| Alternatively, copy th<br>SStZC976tnoU/sD<br>Q/eK/Zein/7yA+Ut<br>END RSA PRIVA | e content of the pri<br>goizio-goizio-riticon<br>XYnbNPXtnLnS2nlr<br>uf5LIDXMIZWP11sv<br>ATE KEY | vate key file and paste it below.<br>WYO8U8UnuS1J9zT2+xN3yVynfpphoAFIH<br>DyKcyIXXOwdAtuR0HokuR |
| Get Password                                                                   | ]                                                                                                |                                                                                                 |
| Username A                                                                     | Administrator                                                                                    |                                                                                                 |
| Password 3                                                                     | RhA21X2jMWGXm                                                                                    | ZtUmMz                                                                                          |
|                                                                                |                                                                                                  | Cancel                                                                                          |

#### Linux

• Obtenha a senha de logon.

Os ECSs criados usando uma imagem pública têm o plug-in de redefinição de senha com um clique instalado por padrão. Se você esqueceu sua senha ou ela expirou, redefina a senha no console do ECS para obter uma nova senha para efetuar logon no ECS.
• Certifique-se de que o ECS tenha um ECS vinculado (necessário apenas para logons SSH).

Os logons SSH estão disponíveis apenas para ECSs de Linux. Você pode usar uma ferramenta de logon remoto, por exemplo, **usar PuTTY** para fazer logon no seu ECS. Nesse caso, o ECS deve ter um EIP vinculado.

- Verifique se o ECS tem um EIP vinculado.

Para obter detalhes, consulte Atribuição de um EIP e sua vinculação a um ECS.

- Verifique se o EIP vinculado ao ECS pode ser pingado.
  - Se você usar um endereço IP público, consulte Por que um EIP não pode ser pingado? para solução de problemas.
  - Se você usa um endereço IP privado, consulte Por que a comunicação falha entre dois ECSs na mesma VPC ou ocorre perda de pacotes quando eles se comunicam?

## Mais informações:

- Se você criou o ECS usando um arquivo de imagem externo e o ECS não tem o plug-in de redefinição de senha instalado, redefina a senha de logon do ECS anexando um disco ao ECS. Para mais detalhes, consulte **Resetting the Password** for Logging In to a Linux ECS Without Password Reset Plug-ins Installed.
- Para um ECS de Linux autenticado usando um par de chaves:
  - Para o primeiro logon, use uma chave SSH. Para obter detalhes, consulte Fazer logon usando uma chave SSH.
  - Para um logon que não seja o primeiro, se quiser usar a função de logon remoto (VNC) fornecida pelo console de gerenciamento, faça logon no ECS usando a chave SSH e defina a senha.
- Para um ECS autenticado por par de chaves, o uso de um arquivo de chave privada para obter sua senha de logon falhará porque o Cloud-Init pode falhar ao injetar a senha.

## 6.1.2 Qual é o nome de usuário e senha para logons remotos?

Nome de usuário para efetuar logon em um ECS:

- Para Windows: Administrator
- Para Linux: root

Se você esqueceu a senha de logon ou não definiu uma senha ao criar o ECS, poderá **redefinir a senha**.

Se você ainda não conseguir fazer logon remotamente no ECS após redefinir a senha, o plugin de redefinição de senha com um clique poderá se tornar inválido. Você pode resolver esse problema executando as seguintes operações:

- Resetting the Password for Logging In to a Windows ECS Without Password Reset Plug-ins Installed
- Resetting the Password for Logging In to a Linux ECS Without Password Reset Plug-ins Installed

## 6.1.3 Posso recuperar minha senha de logon remoto?

Não. Se você não definiu uma senha ao criar um ECS ou esqueceu sua senha ou ela expirou, redefina a senha seguindo as instruções fornecidas em **Redefinição da senha para efetuar logon em um ECS no console de gerenciamento**.

## D NOTA

Mantenha sua senha segura.

Se você ainda não conseguir fazer logon remotamente no ECS após redefinir a senha, o plug-in de redefinição de senha com um clique poderá se tornar inválido. Você pode resolver esse problema executando as seguintes operações:

- Resetting the Password for Logging In to a Windows ECS Without Password Reset Plug-ins Installed
- Resetting the Password for Logging In to a Linux ECS Without Password Reset Plug-ins Installed

## 6.1.4 Por que não posso usar o nome de usuário e a senha configurados durante a criação de um ECS acelerado por GPU para fazer logon no ECS por meio de SSH?

## Solução

Faça logon no ECS usando o VNC, modifique o arquivo de configuração e faça logon no ECS por meio do SSH.

- 1. No console do ECS, localize o ECS e clique em Remote Login.
- 2. Na página de logon, insira o usuário root e sua senha.

## D NOTA

A senha é aquela definida durante a criação do ECS.

| Connecte                                                        | ed (encrypted) to: QEMU (i-00                                                                                                    | 0FA82E) Before you exit,en                                                                                                    | sure that computer is locked.                                                                                                    |                                                                                                    |
|-----------------------------------------------------------------|----------------------------------------------------------------------------------------------------|----------------------------------------------------------------------------------------------------|----------------------------------------------------------------------------------------------------|----------------------------------------------------------------------------------------------------|
| ec2:<br>ec2:                                                    | ######################################                                                                                                    | T KEY FINGERPRINT                                                                                                    | <b></b><br>5                                                                                                    |                                                                                                    |
| ec2:<br>ec2:<br>ec2:                                            | 2048 67:e0:3d:0e:1<br>END SSH HOST                                                                                                    | .:68:26:27:01:00:34.<br>.a:0b:7a:ee:46:5a:<br>KEY FINGERPRINTS                                                                                             | 1c:4e:44:c3:6f:b7                                                                                                    | (RSA)                                                                                                    |
| ec2:                                                            | ######################################                                                                                                    | **************************************                                                                                                    |                                                                                                    | *****                                                                                                    |
| ecdsa<br>SyØug                                                  | ı-sha2-nistp256 AAA<br>132daqN011YL3V8R12                                                                                                    | AE2VjZHNhLXNoYTIt<br>F×91ywQT8mBGUxh7X                                                                                                    | bmlzdHAyNTYAAAAIbml<br>72ylopMBhQ×P2E7t0o5                                                                                                    | ZdHAyNTYAAABBBGgDOEc<br>JXt5i83lP1+YPLRi9X0w                                                                               |
| ssh-r<br>HidWA<br>P8Gpv<br>yjexI<br>562U0<br><br>cloud<br>Ø. Da | vsa AAAAB3NzaC1yc2E<br>NOCtY4XrS2E73yjhSvy<br>JZK6ZgqxFCWMkJMMZEY<br>JZK6ReaW2AkQ6n1<br>DsI1c6p+9xmc188m8KN<br>END SSH HOST KEY K<br>L-init[3732]: Cloud<br>ttasource DataSourc | AAAADAQABAAABAQC8:<br>yaGY/1GLpeczo6Mgdl<br>Rj51BtVARV8HCeh7Af<br>xJ55qx2fs54Gb53SV<br>cKr8NMUv3xR/BbGIK<br>EYS<br>-init v. 0.7.5 fin<br>eEc2. Up 36.21 so | xDnU4ZXP8+4pqD810A7<br>JtW7p8/rnu+TnJ+CHUZ<br>3bbGJaOUzCuLuUwH0ed<br>11eiE2u3AH4DtwCeSo<br>sY4dniZZC81Q51B7yAs<br>nished at Wed, 17 J<br>econds | fUzjhhwR487z8uHa+eEv<br>/×80cDSpInZpYeZcWTrs<br>lpdMUIu1BD4bGP/5zsPDG<br>xl+/7jc3tSmcc/PHvwNt<br>?<br>an 2018 06:39:54 +0β |
| CentO<br>Kerne                                                  | DS Linux 7 (Core)<br>1 3.10.0-123.el7.>                                                                                                    | :86_64 on an x86_64                                                                                                    | 1                                                                                                    |                                                                                                    |
| Logir<br>ecs-d                                                  | n with linu×∕cloud.<br>lec7 login:                                                                                                    | 1234, sudo for roo                                                                                                    | ot.                                                                                                    |                                                                                                    |

3. No diretório /etc/ssh/, modifique os três itens de configuração no arquivo sshd\_config, como mostrado na figura a seguir.

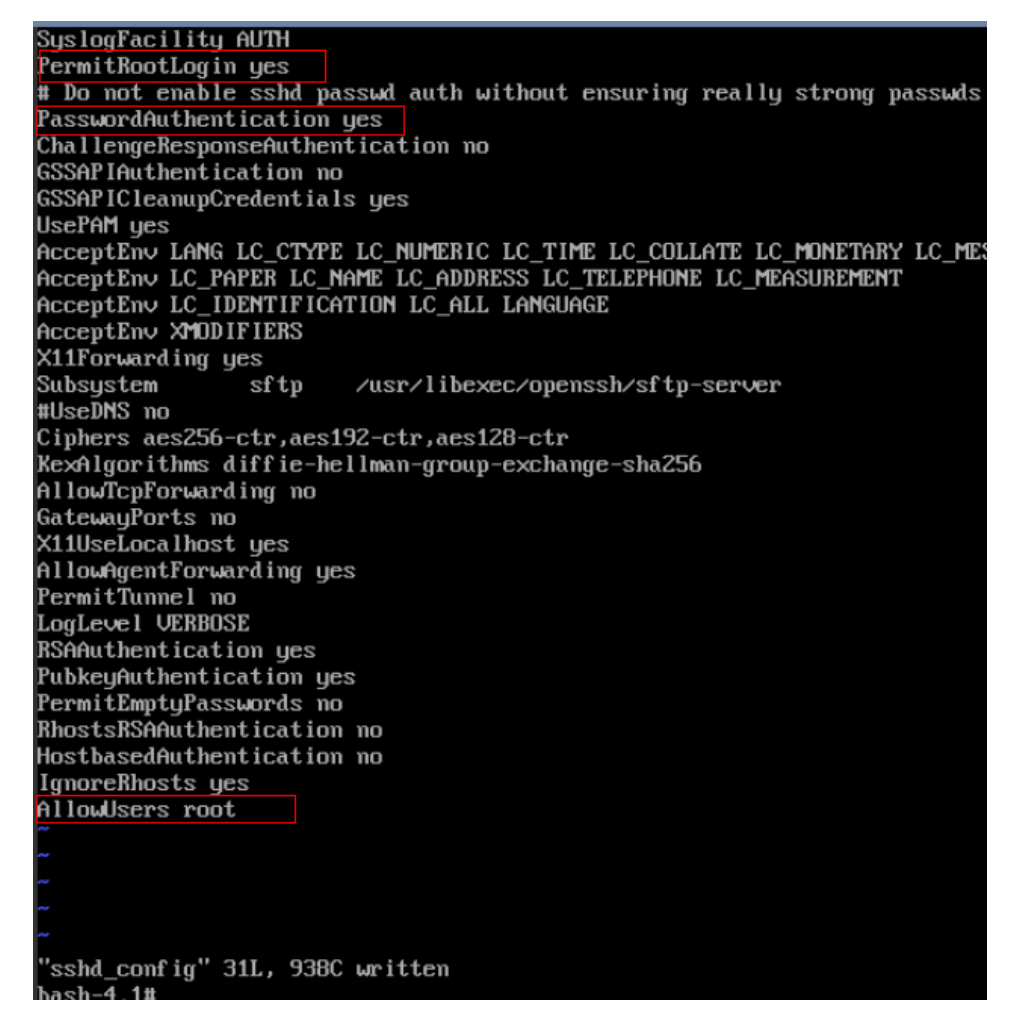

4. Salve a modificação e saia. Em seguida, execute o seguinte comando para reiniciar o SSH:

## service sshd restart

- 5. Após a reinicialização, use a senha SSH para fazer logon novamente.
- 6. Se a falha persistir, entre em contato com o atendimento ao cliente.

## 6.1.5 O que devo fazer se iniciar um ECS permanecer no estado "Waiting for cloudResetPwdAgent"?

## Sintoma

Durante a inicialização do ECS, ele permanece no estado "Waiting for cloudResetPwdAgent" por 20 a 30 segundos.

Figura 6-3 Iniciar cloudResetPwdAgent

| Starting rpcbind:              | Ι | OK | ] |
|--------------------------------|---|----|---|
| Starting NFS statd:            | Γ | OK | ] |
| Starting cloudResetPwdAgent    |   |    |   |
| Waiting for cloudResetPwdAgent |   |    |   |

## Possíveis causas

Esse problema é causado pelo DNS da intranet e pelas configurações de DNS definidas pelo usuário.

## Solução

- 1. Efetue logon no ECS como usuário root.
- 2. Execute o seguinte comando para modificar o arquivo de configuração /etc/cloud/ cloud.cfg:

vi /etc/cloud/cloud.cfg

3. Adicione a seguinte instrução ao arquivo de configuração:

manage\_etc\_hosts: true

Figura 6-4 Edição do arquivo de configuração

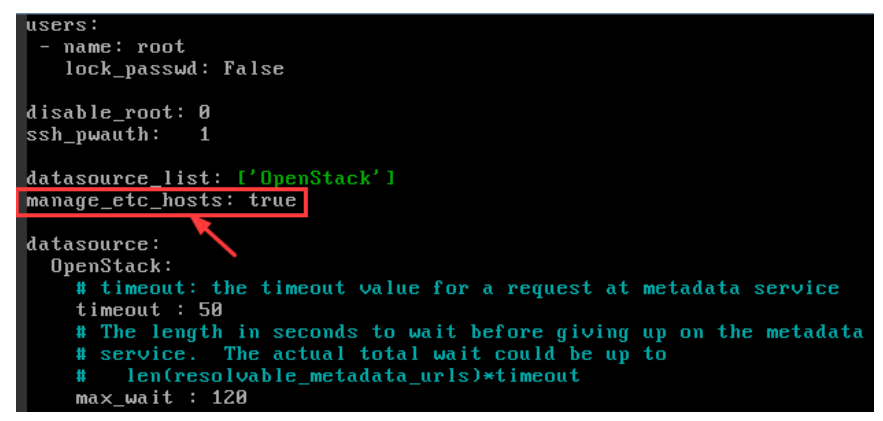

# 6.2 Logins Through the Management Console

# 6.2.1 Por que caracteres distorcidos são exibidos quando faço logon no meu ECS usando o VNC?

## Sintoma

Depois que eu tentar fazer logon no meu ECS de Linux usando o VNC, caracteres distorcidos serão exibidos, conforme mostrado na Figura 6-5.

| -rTr-r-1 1 root root            | Apr 29     | 9:57 ±e++              |
|---------------------------------|------------|------------------------|
| -r 1 roo roo                    | 6 Apr 29   | 9:57 cesA±e++.pid      |
| -r_ r- r-  1 roo - roo -        | 58 Apr 29  | 9:57 co+° ces.'so+     |
| $-r_{T} r- r- $ 1 roo   roo     | 199 Apr 29 | 9:57 co+°.Jso+         |
| -r_ r- r-  1 roo - roo -        | 483 Apr 29 | 9:57 co+° r+s.Jso+     |
| -r_ r- r-  1 roo - roo -        | 147 Apr 29 | 9:57 ro±s co+°i±. Lr r |
| -rrr 1 roo - roo -              | 27 Apr 29  | 9:58 to p.ot           |
| -r_ r- r-  1 roo - roo -        | 3 Apr 29   | 9:58 record. so-       |
| $-r_{T} r- r- $ 1 roo   roo     | Apr 29     | 9:57 erescope          |
| [roo @ecs-4d bi+]#              |            |                        |
| [roo @ecs-4 bi+]#               |            |                        |
| [roo-@ecs-4d bi+]#              |            |                        |
| [roo-@ecs-4] bi+]#              |            |                        |
| [roo-@ecs-4d bi+]#              |            |                        |
| [roo-@ecs-4 bi-]#               |            |                        |
| [roo]@ecs-4 bi+]# <sub>FF</sub> |            |                        |

Figura 6-5 Caracteres distorcidos na página de logon baseada em VNC

## Possíveis causas

O comando **cat** foi executado para exibir um grande arquivo binário, levando a caracteres distorcidos.

## Solução

Efetue logon no ECS como usuário root e execute o seguinte comando para recuperação:

reset

## **NOTA**

O comando **reset** é usado para reinicializar o ECS e atualizar a exibição do terminal. Depois que o comando **reset** é executado, os caracteres distorcidos são apagados e a falha é corrigida.

## 6.2.2 What Should I Do If the Page Does not Respond After I Log In to an ECS Using VNC and Do Not Perform Any Operation for a Long Period of Time?

If your computer is running Windows 7 and you logged in to the ECS using Internet Explorer 10 or 11, click **AltGr** twice on the VNC page to activate the page.

# 6.2.3 What Should I Do If I Cannot View Data After Logging In to an ECS Using VNC?

After you log in to an ECS using VNC and view data, for example, play videos or run the **cat** command to view large files, VNC may become unavailable due to the high memory usage of the browser. In such a case, use another browser and log in to the ECS again.

# 6.2.4 Por que uma tela em branco aparece depois que eu tentei fazer logon em um ECS usando o VNC?

A tela em branco significa que outro usuário efetuou logon neste ECS usando VNC, portanto você foi desconectado.

Apenas um usuário pode estar conectado a um ECS usando VNC por vez. Se você já estiver conectado e outro usuário fizer logon no mesmo ECS, você será desconectado automaticamente. Você pode fazer logon novamente, mas isso expulsará o outro usuário.

## 6.2.5 O que devo fazer se o código de erro 1006 ou 1000 for exibido quando eu fizer logon em um ECS por meio do console de gerenciamento?

## Sintoma

Quando eu tentei fazer logon remotamente em um ECS usando o VNC, o sistema exibia o código de erro 1006, conforme mostrado na **Figura 6-6**.

Figura 6-6 Mensagem de erro exibida em um logon remoto baseado em VNC

Server disconnected (code: 1006)

## Possíveis causas

- O ECS é anormal.
- Outro usuário efetuou logon no ECS.
- Nenhuma operação é executada no ECS e ele é desconectado automaticamente.

## Solução de problemas

- 1. Faça logon no ECS novamente usando o VNC.
  - Se o logon for bem-sucedido, nenhuma ação adicional será necessária.
  - Se a falha persistir, vá para 2.
- 2. Verifique se o ECS está normal.

O código de erro 1006 é exibido se o ECS for interrompido, excluído, sendo migrado ou reiniciado ou se encontrar um tempo limite de conexão.

3. Verifique se outro usuário fez logon no ECS.

Se sim, você poderá efetuar logon no ECS somente depois que esse usuário fazer logoff.

# 6.2.6 Por que nenhum arquivo de áudio pode ser reproduzido corretamente no meu ECS do Windows conectado usando o VNC?

## Sintoma

Quando faço logon no meu ECS do Windows usando o MSTSC, os arquivos de áudio podem ser reproduzidos corretamente. No entanto, quando fiz logon nesse ECS usando VNC, os arquivos de áudio não foram reproduzidos.

## Possíveis causas

O VNC não suporta reprodução de áudio.

## Solução

Use seu PC local (executando o Windows 7, por exemplo) para reproduzir os arquivos de áudio.

1. Inicie o seu PC local.

**NOTA** 

Inicie seu PC local, em vez de fazer logon no ECS do Windows.

- 2. Pressione **Win+R** para iniciar a caixa de texto **Run**.
- 3. Digite **mstsc** e clique em **OK**.

A janela Remote Desktop Connection é exibida.

Figura 6-7 Remote Desktop Connection

| Nemote D             | Desktop Connection                                  |
|----------------------|-----------------------------------------------------|
|                      | Remote Desktop<br>Connection                        |
| <u>C</u> omputer:    | Example: computer fabrikam.com                      |
| User name:           | None specified                                      |
| The compute<br>name. | r name field is blank. Enter a full remote computer |
| Options              | Connect Help                                        |

4. Clique em **Options** no canto inferior esquerdo e clique na guia Local Resources.

Figura 6-8 Local Resources

| 😽 Remote D   | Desktop Connection                                                               |
|--------------|----------------------------------------------------------------------------------|
|              | Remote Desktop<br>Connection                                                     |
| General D    | isplay Local Resources Programs Experience Advanced                              |
| - Remote au  | Jdio                                                                             |
|              | Configure remote audio settings.                                                 |
|              | <u>S</u> ettings                                                                 |
| Keyboard     |                                                                                  |
|              | Apply Windows key combinations:                                                  |
| $\sim$       | Only when using the full screen 🔹                                                |
|              | Example: ALT+TAB                                                                 |
| - Local devi | ces and resources                                                                |
| -            | Choose the devices and resources that you want to use in<br>your remote session. |
|              | Prințers 🛛 Clipboard                                                             |
|              | More                                                                             |
| ( Options    | Connect Help                                                                     |

5. No painel **Remote audio**, clique em **Settings**.

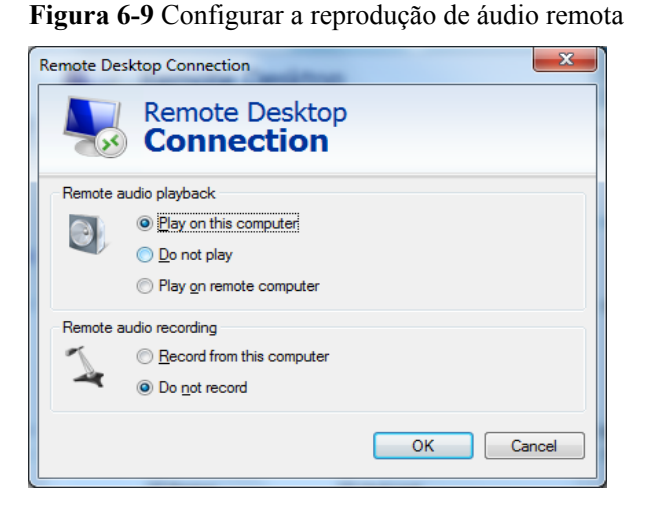

6. No painel Remote audio playback, selecione Play on this computer.

## 6.2.7 Como alterar a resolução de um ECS de Windows?

## Cenários

Você pode alterar a resolução de ECSs do Windows.

## Solução 1: usar VNC

As operações de alteração de uma resolução do ECS variam de acordo com o SO de Windows. Esta seção usa a edição Windows Server 2016 Standard 64-bit como um exemplo para descrever como alterar a resolução de um ECS do Windows.

- 1. Efetue logon no ECS usando VNC.
- 2. Clique com o botão direito do mouse na área de trabalho e escolha **Display settings** no menu de atalho.

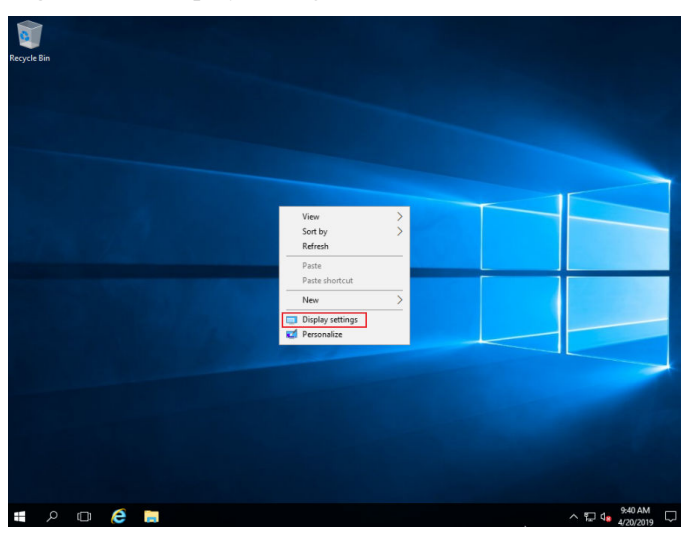

Figura 6-10 Display settings

3. Na página Settings, clique na guia Display e, em seguida, em Advanced display settings.

## D NOTA

Se a área de trabalho remota não for totalmente exibida, defina **Change the size of text, apps, and other items** para **100%**.

### Figura 6-11 Configurações

| Settings                       | – –                                                          | × |
|--------------------------------|--------------------------------------------------------------|---|
| Home                           | Customize your display                                       |   |
| Find a setting $\wp$           | The display settings can't be changed from a remote session. |   |
| System                         |                                                              |   |
| 🖵 Display                      | 1                                                            |   |
| IΞ Apps & features             |                                                              |   |
| ⊟ Default apps                 |                                                              |   |
| Notifications & actions        | Identify Detect                                              |   |
| ( <sup>1</sup> ) Power & sleep | Change the size of text, apps, and other items:              |   |
| 📼 Storage                      | Orientation                                                  |   |
| - Tablet mode                  | Landscape $\lor$                                             |   |
| D Multitasking                 | Apply Cancel                                                 |   |
| □ Apps for websites            | Advanced display settings                                    |   |

4. Na lista suspensa Resolution, selecione a resolução desejada.

## Figura 6-12 Definir uma resolução

| ÷     | Settings                  | - | × |
|-------|---------------------------|---|---|
| ŝ     | Advanced display settings |   |   |
| Cu    | stomize your display      |   |   |
|       |                           |   |   |
|       | 1                         |   |   |
| Ident | tify Detect               |   |   |
| Reso  | lution                    |   |   |
| 102   | Apply Cancel              |   |   |

5. Clique em Apply.

## Solução 2: usar MSTSC

Antes de efetuar logon remotamente no seu ECS usando MSTSC, altere a resolução do ECS do Windows.

1. No seu computador local (cliente), clique em Start.

- 2. Na caixa de texto Search programs and files, insira mstsc.
- 3. Na janela **Remote Desktop Connection**, clique em **Show Options** no canto inferior esquerdo.

Figura 6-13 Remote Desktop Connection

| 퉣 Remote             | Desktop Connection                    | <u>144</u> 9   |   | × |
|----------------------|---------------------------------------|----------------|---|---|
| <b>\$</b>            | Remote Desktop<br>Connection          |                |   |   |
| Computer:            | Example: computer.fabrikam.co         | om 🗸           | 2 |   |
| User name:           | None specified                        |                |   |   |
| The compute<br>name. | r name field is blank. Enter a full r | emote computer |   |   |
| ~                    |                                       |                |   |   |

4. Clique na guia **Display**. Em seguida, no painel **Display configuration**, defina a resolução.

### Figura 6-14 Display

| General | Display   | Local Resources       | Experience     | Advanced                       | i             |   |
|---------|-----------|-----------------------|----------------|--------------------------------|---------------|---|
| Display | configura | tion                  |                |                                |               |   |
|         | Choos     | se the size of your n | emote desktop  | <ol> <li>Drag the s</li> </ol> | slider all th | e |
| 0       | waya      |                       |                |                                |               |   |
|         | Small     |                       | Lar            | ge                             |               |   |
|         |           | Full Scree            |                |                                |               |   |
|         |           | Full Scree            |                |                                |               |   |
|         |           | se all my monitors fo | r the remote s | ession                         |               |   |
|         |           |                       |                |                                |               |   |
| Colors  |           |                       |                |                                |               |   |
| Colors  | Choos     | se the color depth o  | f the remote s | ession.                        |               |   |
| Colors  | Choose    | se the color depth o  | f the remote s | ession.                        |               |   |

5. Use MSTSC para fazer logon no ECS.

## 6.3 Remote Logins

## 6.3.1 Por que não consigo fazer logon no meu ECS de Windows?

## Sintoma

Não é possível fazer logon em um ECS de Windows por alguns motivos. Por exemplo, a rede é anormal, o firewall não permite acesso à porta local para acessar a área de trabalho remota ou as vCPUs do ECS estão sobrecarregadas.

Esta seção descreve como solucionar falhas de logon em um ECS de Windows.

Se você não conseguir fazer logon no ECS do Windows, siga as instruções fornecidas em **Fazer logon usando o VNC no console de gerenciamento**. Em seguida, localize a falha de logon fazendo referência a **Localização de falha**.

## Fazer logon usando o VNC no console de gerenciamento

Verifique se você pode fazer logon no ECS usando o VNC no console de gerenciamento.

## **NOTA**

Consulte Quais são os requisitos de logon para ECSs? para saber os requisitos para efetuar logon em um ECS.

- 1. Faça logon no console de gerenciamento.
- 2. Em Compute, escolha Elastic Cloud Server.
- 3. Na coluna Operation do ECS de destino, clique em Remote Login.

Figura 6-15 Login remoto

|                    | Q                   |
|--------------------|---------------------|
| Enterprise Project | Operation           |
|                    | Remote Login More 👻 |

4. (Opcional) Quando o sistema exibir "Pressione CTRL+ALT+DELETE para fazer logon", clique em **Ctrl+Alt+Del** na parte superior da página de logon remoto para fazer logon no ECS.

## Figura 6-16 Ctrl+Alt+Del

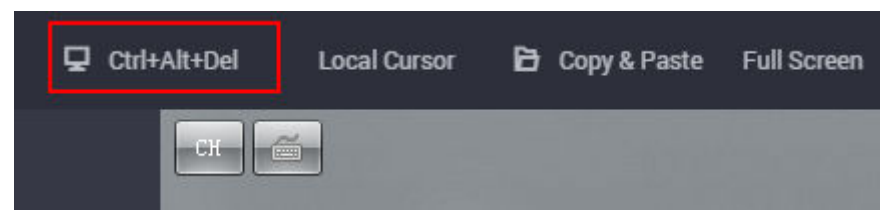

Para obter detalhes sobre problemas comuns de logon do VNC, consulte Logins Through the Management Console.

Se o logon do VNC ainda falhar, registre os detalhes do recurso e o tempo de ocorrência da falha. Em seguida, escolha **Service Tickets** > **Create Service Ticket** no canto superior direito do console de gerenciamento para enviar um tíquete.

## Localização de falha

Se você conseguir fazer logon no ECS usando VNC, mas não conseguir fazer logon no ECS usando uma conexão de área de trabalho remota, localize a falha da seguinte maneira.

As seguintes causas de falha são sequenciadas com base em sua probabilidade de ocorrência.

Se a falha persistir depois de ter excluído uma causa, verifique outras causas.

| Possível causa                                                                     | Solução                                                                                                    |
|------------------------------------------------------------------------------------|----------------------------------------------------------------------------------------------------|
| O ECS está congelado<br>ou parado.                                                 | Certifique-se de que o ECS está no estado <b>Running</b> . Para mais detalhes, consulte <b>Verificar o status do ECS</b> .                                                                                                    |
| O nome de usuário ou<br>senha inseridos estão<br>incorretos.                       | O nome de usuário padrão para ECSs do Windows é<br>Administrator. Se a senha estiver incorreta, redefina a senha no<br>console de gerenciamento. Para mais detalhes, consulte<br>Verificar o modo de logon.                             |
| O ECS está<br>sobrecarregado.                                                      | Se a largura de banda ou o uso da CPU do ECS forem<br>excessivamente altos, podem ocorrer falhas de logon. Para mais<br>detalhes, consulte <b>Verificar se o ECS está sobrecarregado</b> .                                              |
| Nenhum EIP está<br>vinculado ao ECS.                                               | Para fazer logon em um ECS usando RDP ou MSTSC,<br>certifique-se de que o ECS tenha um EIP vinculado. Para mais<br>detalhes, consulte <b>Verificar se o ECS tem um EIP vinculado</b> .                                                  |
| O acesso é bloqueado<br>pelo provedor de<br>serviços de Internet<br>(ISP).         | Verifique se você pode acessar o ECS usando outro ponto de<br>acesso ou rede. Para mais detalhes, consulte Verificar se a rede<br>é funcional.                                                                                          |
| O acesso é bloqueado<br>pelo firewall.                                             | Desative o firewall e tente novamente. Para mais detalhes,<br>consulte Verificar se o firewall está configurado<br>corretamente.                                                                                                    |
| A porta de logon<br>remoto foi desabilitada<br>no grupo de segurança<br>ou no ECS. | Verifique se o grupo de segurança e o ECS permitem tráfego na<br>porta de logon remoto. Para mais detalhes, consulte <b>Verificar se</b><br><b>a porta de acesso remoto está configurada corretamente</b> .                             |
| Uma lista branca de<br>endereços IP para<br>logons SSH foi<br>configurada.         | Verifique se uma lista branca de endereços IP de logon SSH está<br>configurada no HSS. Para mais detalhes, consulte Verificar a<br>lista de permissões de endereços IP para logons SSH (com<br>HSS ativado).                            |
| O protocolo da área de<br>trabalho remota foi<br>desabilitado no ECS.              | Certifique-se de que o protocolo de área de trabalho remota<br>tenha sido habilitado no ECS (necessário apenas para logons de<br>RDP e MSTSC). Para mais detalhes, consulte Verificar o<br>protocolo de área de trabalho remota no ECS. |

Tabela 6-1 Causas possíveis e soluções

| Possível causa                                                  | Solução                                                                                                    |
|-----------------------------------------------------------------|----------------------------------------------------------------------------------------------------|
| O acesso é bloqueado<br>por software antivírus<br>de terceiros. | Desative ou desinstale o software antivírus de terceiros e tente<br>novamente. Para mais detalhes, consulte Verificar se o acesso<br>está bloqueado pelo software antivírus.                                           |
| A causa é exibida na mensagem de erro.                          | Se uma mensagem de erro for exibida durante o logon remoto,<br>verifique o guia de operação com base nas informações de erro.<br>Para mais detalhes, consulte Verificar se ocorreu um erro<br>durante um logon remoto. |

## Verificar o status do ECS

Verifique se o ECS está no estado **Running** no console de gerenciamento. Se o ECS estiver parado, inicie-o e tente fazer logon no ECS novamente.

## Figura 6-17 Verificar o status do ECS

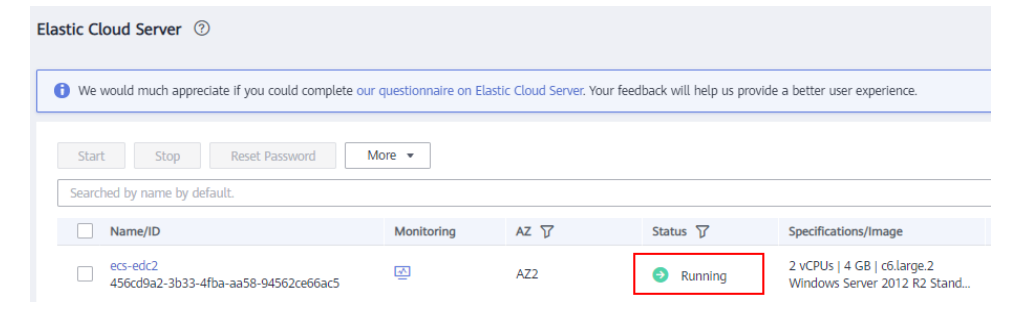

## Verificar o modo de logon

Verifique o modo de logon definido ao criar o ECS.

Figura 6-18 Modo de logon

| Login Mode       | Password                       | Key pair                       | Set password later             |
|------------------|--------------------------------|--------------------------------|--------------------------------|
| Username         | Administrator                  |                                |                                |
| Password         | Keep the password secure. If y | you forget the password, you c | an log in to the ECS console a |
|                  |                                |                                |                                |
| Confirm Password |                                |                                |                                |

- **Password**: verifique se a senha de logon está correta. Se você esqueceu sua senha, redefina a senha. Após redefinir a senha, reinicie o ECS para que a nova senha entre em vigor.
- **Key pair**: se o seu ECS for autenticado usando um par de chaves, analise o arquivo de chave privada para obter uma senha.

- a. Localize o ECS de destino.
- b. Na coluna Operation, clique em More e selecione Get Password.
- c. Copie o conteúdo do arquivo de chave privada e cole-o na caixa de texto. Clique em **Get Password** para obter uma nova senha aleatória.
- Set password later: se você não definiu um modo de logon ao criar um ECS, é possível redefinir a senha no console do ECS escolhendo More > Reset Password na coluna Operation do ECS de destino. Após redefinir a senha, reinicie o ECS para que a nova senha entre em vigor.

## Verificar se o ECS está sobrecarregado

Se a largura de banda ou o uso da CPU do ECS for excessivamente alto, poderão ocorrer falhas de logon.

Se você criou uma regra de alarme usando o Cloud Eye, o sistema enviará automaticamente uma notificação de alarme para você quando a largura de banda ou o uso da CPU atingir o limite especificado na regra.

- Se a falha de logon for causada por alto uso da CPU, execute as seguintes operações para reduzir o uso da CPU:
  - Pare determinados processos que não são usados temporariamente e tente novamente.
  - Verifique se o processo do Windows Update não está em execução no back-end.
  - Reinicie o ECS.
  - Reinstale o SO de ECS. Faça backup de dados importantes antes da reinstalação.
  - Se o SO de ECS não puder ser reinstalado devido a dados importantes, substitua o disco anexado ao ECS. Para fazer isso, faça backup dos dados no disco original, desanexe o disco do ECS, anexe o novo disco ao ECS e copie os dados para o novo disco.

Você também pode atualizar as vCPUs e a memória por **modificação das** especificações.

• Se o logon falhar porque a largura de banda excede o limite, execute as seguintes operações:

Verifique se a largura de banda excede o tamanho da largura de banda configurada. Para obter detalhes, consulte **Como saber se meu limite de largura de banda do EIP foi excedido?** 

Se a largura de banda exceder o limite, aumente a largura de banda. Para obter detalhes, consulte **Alteração da largura de banda de um EIP**.

## D NOTA

Se jitter da rede ou perda de pacotes ocorre com frequência, BGP dinâmico pode ser usado no acesso transfronteiriço. Nesse caso, é aconselhável usar o BGP premium.

Para obter detalhes, consulte **Por que há jitter da rede ou perda de pacotes durante as comunicações internacionais?** 

Depois de executar as operações anteriores, tente fazer logon remotamente no ECS novamente.

## Verificar se o ECS tem um EIP vinculado

Um ECS pode acessar a Internet somente depois de ser vinculado a um ECS.

Antes de efetuar logon em um ECS usando RDP ou MSTSC, certifique-se de que um EIP tenha sido vinculado ao ECS. Para obter detalhes, consulte **Atribuição de um EIP e sua vinculação a um ECS**.

## **NOTA**

Se você estiver efetuando logon em um ECS por meio de uma intranet, por exemplo, usando VPN ou Direct Connect, não será necessário vincular um EIP ao ECS.

## Verificar se a rede é funcional

Use um PC local em outra rede ou use outro ponto de acesso para acessar o ECS. Verifique se a falha ocorre na rede local. Se sim, entre em contato com a operadora para resolver esse problema.

Depois de executar as operações anteriores, tente fazer logon remotamente no ECS novamente.

## Verificar se o firewall está configurado corretamente

Verifique se o firewall está ativado.

- 1. Faça logon em um ECS do Windows.
- 2. Clique no ícone do Windows no canto inferior esquerdo da área de trabalho e escolha Control Panel > System and Security > Windows Firewall.

### Figura 6-19 Firewall do Windows

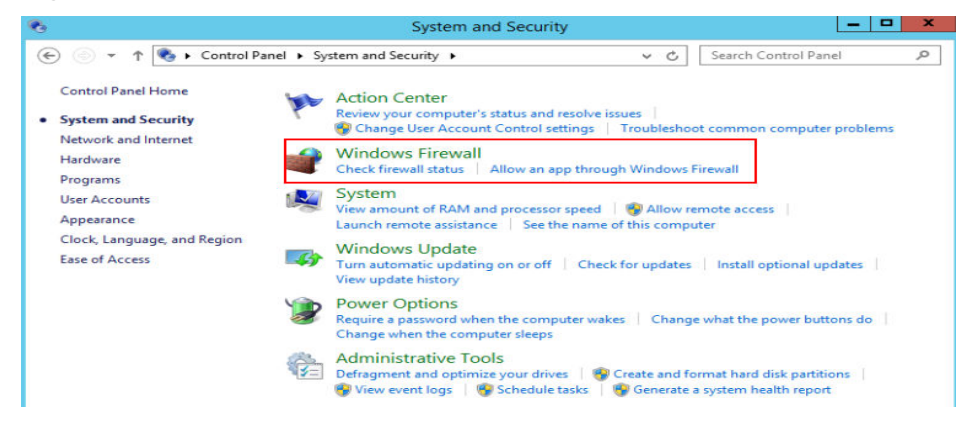

 Escolha Check firewall status > Turn Windows Firewall on or off. Visualize e defina o status do firewall. (+)

|   |          | Customize Settings                                           | í.                     |                      | D X |
|---|----------|--------------------------------------------------------------|------------------------|----------------------|-----|
| • | ↑ 🔐 «    | Windows Firewall 🕨 Customize Settings                        | v C                    | Search Control Panel | p   |
|   | Custo    | mize settings for each type of network                       |                        |                      |     |
|   | You can  | modify the firewall settings for each type of network that y | ou use.                |                      |     |
|   | Private  | network settings                                             |                        |                      |     |
|   | 0        | O Turn on Windows Firewall                                   |                        |                      |     |
|   |          | Block all incoming connections, including those in           | the list of allowed ap | ops                  |     |
|   |          | Notify me when Windows Firewall blocks a new ap              | р                      |                      |     |
|   | 8        | Turn off Windows Firewall (not recommended)                  |                        |                      |     |
|   | Public r | etwork settings                                              |                        |                      |     |
|   | 0        | O Turn on Windows Firewall                                   |                        |                      |     |
|   |          | Block all incoming connections, including those in           | the list of allowed ap | ps                   |     |
|   |          | Notify me when Windows Firewall blocks a new ap              | р                      |                      |     |
|   | 8        | Turn off Windows Firewall (not recommended)                  |                        |                      |     |

Figura 6-20 Desativar o firewall do Windows

Certifique-se de que a porta de acesso remoto na extremidade local seja permitida no firewall. A porta padrão é TCP 3389.

Se a porta configurada na regra de entrada do firewall for diferente daquela configurada no servidor remoto, o logon remoto falhará. Se isso ocorrer, adicione a porta configurada no servidor remoto na regra de entrada do firewall.

Para obter detalhes, consulte Como desativar um firewall do ECS de Windows e adicionar uma exceção de porta em um firewall do ECS de Windows?

## **NOTA**

A porta padrão é 3389. Se você usar outra porta, adicione essa porta na regra de entrada do firewall.

Depois de executar as operações anteriores, tente fazer logon remotamente no ECS novamente.

## Verificar se a porta de acesso remoto está configurada corretamente

1. Verifique se a porta 3389 (usada por padrão) no ECS está acessível.

Certifique-se de que a porta 3389 tenha sido adicionada na regra de entrada.

Na página que fornece detalhes sobre o ECS, clique na guia **Security Groups** e visualize a porta 3389 na regra de entrada do grupo de segurança.

## Figura 6-21 Verificar portas de acesso remoto

| < ecs               |                                   |                      |          |                      |
|---------------------|-----------------------------------|----------------------|----------|----------------------|
| Summary Disks       | s Network Interfaces Security Gro | EIPs Monitoring Tags |          |                      |
| Change Security Gro | oup                               |                      |          |                      |
| ∧ Sys-default       |                                   |                      |          |                      |
| Outbou              | und Rules 2 Inbound Rules 20      | ID                   |          |                      |
| Transf              | sfer Direction                    | Туре                 | Protocol | Port Range/ICMP Type |
| Inbou               | und                               | IPv4                 | TCP      | 3389                 |

Para obter detalhes sobre como modificar uma regra de grupo de segurança, consulte **Modificação de uma regra de grupo de segurança**.

- 2. Verifique se a porta de conexão remota foi alterada.
  - a. Escolha Start > Run, insira cmd e pressione Enter. Na CLI, digite regedit para abrir Registry Editor.
  - b. Em HKEY\_LOCAL\_MACHINE\System\CurrentControlSet\Control \TerminalServer\WinStations\RDP Tcp\PortNumber, verifique se a porta é a porta padrão 3389. Caso contrário, altere a porta para a porta 3389.

| E WinStations       | 🕮 OutBufLength     | REG_DWORD | 0x00000212 (530)  |
|---------------------|--------------------|-----------|-------------------|
| 😟 🍌 Console         | ab Password        | REG_SZ    |                   |
| RDP-Tcp             | PdClass            | REG_DWORD | 0x00000002 (2)    |
| TimeZoneInformation | PdClass 1          | REG_DWORD | 0x000000b (11)    |
| - 📙 Ubpm            | ab PdDLL           | REG SZ    | tdtcp             |
| usbflags            | ab PdDLL 1         | REG_SZ    | tssecsrv          |
| usbstor             | <b>PdFlag</b>      | REG DWORD | 0x0000004e (78)   |
| VAN                 | 210 PdFlag1        | REG DWORD | 0x00000000 (0)    |
| Video               | ab PdName          | REG SZ    | tcp               |
| Watchdog            | ab PdName 1        | REG SZ    | tssecsrv          |
|                     | PortNumber         | REG DWORD | 0x00000d3d (3389) |
| Windows             | SecurityLayer      | REG_DWORD | 0x00000001(1)     |
| Winloons            | 380 Shadow         | REG_DWORD | 0x00000001 (1)    |
| Winresume           | UserAuthentication | REG DWORD | 0x00000000 (0)    |
| WMI                 | abUsername         | REG SZ    |                   |

3. Verifique se o número de conexões é limitado.

Verifique a configuração interna da área de trabalho remota do ECS.

- a. Escolha Start > Run, insira cmd e pressione Enter. Na CLI, digite gpedit.msc para abrir Local Group Policy Editor.
- b. Escolha Computer Configuration > Administrative Templates > Windows Components > Remote Desktop Services > Remote Desktop Session Host > Connections. Em seguida, na caixa de diálogo Limit number of connections, verifique se o número de conexões é limitado.

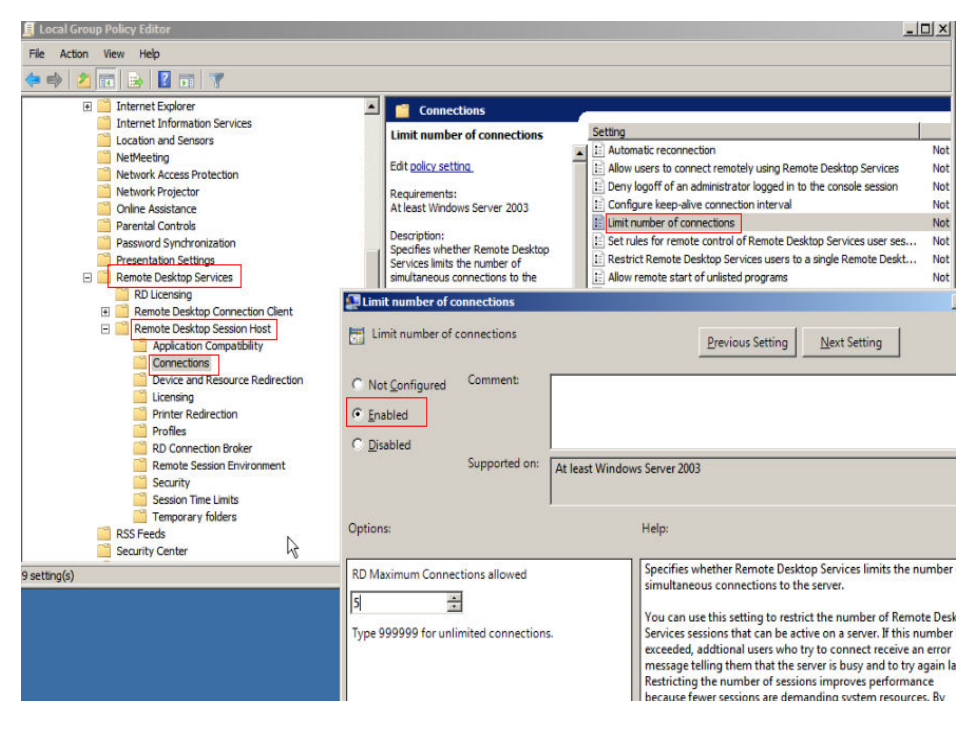

### **NOTA**

Se **Limit number of connections** estiver definido como **Enabled**, uma conexão remota com o ECS do Windows poderá falhar quando o número de conexões exceder o limite. Nesse caso, desative **Limit number of connections** ou defina um limite maior para conexões.

Depois de executar as operações anteriores, tente fazer logon remotamente no ECS novamente.

# Verificar a lista de permissões de endereços IP para logons SSH (com HSS ativado)

Depois que o HSS estiver habilitado, você poderá configurar uma lista de permissões de endereço IP para logons SSH conforme necessário. A lista de permissões de endereços IP controla o acesso SSH aos ECSs, evitando efetivamente a quebra de contas.

Depois de configurar a lista de permissões, logons SSH serão permitidos somente a partir de endereços IP na lista de permissões.

- 1. Na página **Events**, verifique se um endereço IP de host local é interceptado devido à quebra de força bruta.
- 2. Verifique se a lista de permissão do endereço IP para logons SSH foi ativada. Se tiver sido ativada, verifique se o endereço IP do host local foi adicionado à lista de permissões de endereços IP.

## 

- Antes de ativar esta função, certifique-se de que todos os endereços IP que precisam iniciar logons SSH sejam adicionados à lista de permissões. Caso contrário, você não poderá fazer logon remotamente no ECS por meio de SSH.
- Tenha cuidado ao adicionar um endereço IP local à lista de permissões. Isso fará com que o HSS não restrinja mais o acesso desse endereço IP aos seus ECSs.

Para obter mais detalhes, consulte Instalação e configuração.

## Verificar o protocolo de área de trabalho remota no ECS

Certifique-se de que o protocolo de área de trabalho remota esteja habilitado no ECS (necessário apenas para logons RDP e MSTSC).

Faça logon no ECS usando o VNC e habilite o protocolo de área de trabalho remota.

Para obter detalhes, consulte Fazer logon usando MSTSC.

## Verificar se o acesso está bloqueado pelo software antivírus

O software antivírus de terceiros pode levar a uma falha no acesso ao ECS.

Se o software antivírus de terceiros estiver em execução, verifique se a conexão remota está bloqueada pelo software. Se a conexão remota estiver bloqueada, adicione o EIP do ECS à lista de permissões e tente acessar o ECS novamente.

Você também pode desabilitar ou desinstalar o software antivírus de terceiros e tentar fazer logon remotamente no ECS novamente.

## Verificar se ocorreu um erro durante um logon remoto

Se uma mensagem de erro for exibida durante o logon remoto, verifique o guia de operação com base nas informações de erro.

Para mais detalhes, consulte Remote Login Errors on Windows.

Se a falha persistir, registre os detalhes do recurso e o tempo de ocorrência da falha e entre em contato com o suporte técnico para obter assistência

Se a falha persistir após as operações anteriores serem executadas, registre os detalhes do recurso e o tempo de ocorrência da falha. Em seguida, escolha **Service Tickets** > **Create Service Ticket** no canto superior direito do console de gerenciamento para enviar um tíquete.

## 6.3.2 Por que não consigo fazer logon no meu ECS de Linux?

## Sintoma

Não é possível efetuar logon em um ECS de Linux por alguns motivos. Por exemplo, a rede é anormal, o firewall não permite acesso à porta local para acessar a área de trabalho remota ou as vCPUs do ECS estão sobrecarregadas.

Esta seção descreve como solucionar falhas de logon em um ECS de Linux.

Se você não conseguir fazer logon no ECS de Linux, siga as instruções fornecidas em **Fazer logon usando o VNC no console de gerenciamento**. Em seguida, localize a falha de logon fazendo referência a **Localização de falha**.

## Fazer logon usando o VNC no console de gerenciamento

Verifique se você pode fazer logon no ECS usando o VNC no console de gerenciamento.

## 

Consulte Quais são os requisitos de logon para ECSs? para saber os requisitos para efetuar logon em um ECS.

- 1. Faça logon no console de gerenciamento.
- 2. Em Compute, escolha Elastic Cloud Server.
- 3. Na coluna Operation do ECS de destino, clique em Remote Login.

### Figura 6-22 Login remoto

|                    | Q                   |
|--------------------|---------------------|
| Enterprise Project | Operation           |
|                    | Remote Login More 🔻 |

4. (Opcional) Quando o sistema indicar "Pressione CTRL+ALT+DELETE para iniciar sessão", clique em **Ctrl+Alt+Del** na parte superior da página de início de sessão remoto para iniciar sessão no ECS.

D NOTA

Não prima CTRL+ALT+DELETE no teclado físico porque esta operação não tem efeito.

Se o logon do VNC ainda falhar, registre os detalhes do recurso e o horário de ocorrência da falha. Em seguida, escolha **Service Tickets** > **Create Service Ticket** no canto superior direito do console de gerenciamento para enviar um tíquete.

## Localização de falha

Se você conseguir fazer logon no ECS usando VNC, mas não conseguir fazer logon no ECS usando uma conexão de área de trabalho remota, localize a falha da seguinte maneira.

As seguintes causas de falha são sequenciadas com base em sua probabilidade de ocorrência.

Se a falha persistir depois de ter excluído uma causa, verifique outras causas.

| Possível causa                                               | Solução                                                                                                    |
|--------------------------------------------------------------|----------------------------------------------------------------------------------------------------|
| O ECS está congelado<br>ou parado.                           | Certifique-se de que o ECS está no estado <b>Running</b> . Para mais detalhes, consulte <b>Verificar o status do ECS</b> .                                                                                 |
| O nome de usuário ou<br>senha inseridos estão<br>incorretos. | O nome de usuário padrão para os ECSs de Linux é <b>root</b> . Se a senha estiver incorreta, redefina a senha no console de gerenciamento. Para mais detalhes, consulte <b>Verificar o modo de logon</b> . |

| Possível causa                                                                           | Solução                                                                                                    |
|------------------------------------------------------------------------------------------|----------------------------------------------------------------------------------------------------|
| O ECS está<br>sobrecarregado.                                                            | Se a largura de banda ou o uso da CPU do ECS forem<br>excessivamente altos, podem ocorrer falhas de logon. Para mais<br>detalhes, consulte Verificar se o ECS está sobrecarregado.                                                    |
| Nenhum EIP está<br>vinculado ao ECS.                                                     | Para fazer logon em um ECS usando RDP ou MSTSC,<br>certifique-se de que o ECS tenha um EIP vinculado. Para mais<br>detalhes, consulte Verificar se o ECS tem um EIP vinculado.                                                        |
| O acesso é bloqueado<br>pelo ISP.                                                        | Verifique se você pode acessar o ECS usando outro ponto de<br>acesso ou rede. Para mais detalhes, consulte Verificar se a rede<br>é funcional.                                                                                        |
| O grupo de segurança<br>do ECS nega o tráfego<br>de entrada na porta de<br>logon remoto. | Verifique se o grupo de segurança permite tráfego de entrada na<br>porta de logon remoto. Para mais detalhes, consulte Verificar se<br>a porta de acesso remoto está configurada corretamente.                                        |
| A porta de acesso<br>remoto está<br>configurada<br>incorretamente.                       | Verifique se a porta de acesso remoto está configurada<br>corretamente no computador local e no ECS. Para mais detalhes,<br>consulte Verificar se a porta de acesso remoto está<br>configurada corretamente.                          |
| Uma lista branca de<br>endereços IP para<br>logons SSH foi<br>configurada.               | Verifique se uma lista branca de endereços IP de logon SSH está<br>configurada no HSS. Para mais detalhes, consulte Verificar a<br>lista de permissões de endereços IP para logons SSH (com<br>HSS ativado).                          |
| Ocorreu uma falha do<br>SO.                                                              | O sistema de arquivos está danificado. Para mais detalhes, consulte Verificar se uma falha do SO ocorreu.                                                                                                    |
| O acesso é bloqueado<br>por software antivírus<br>de terceiros.                          | Desative ou desinstale o software antivírus de terceiros e tente<br>novamente. Para mais detalhes, consulte Verificar se o acesso<br>está bloqueado pelo software antivírus.                                                          |
| A causa é exibida na<br>mensagem de erro.                                                | Se uma mensagem de erro for exibida durante o logon remoto,<br>verifique o guia de operação com base nas informações de erro.<br>Para mais detalhes, consulte <b>Verificar se ocorreu um erro</b><br><b>durante um logon remoto</b> . |

## Verificar o status do ECS

Verifique se o ECS está no estado **Running** no console de gerenciamento. Se o ECS estiver parado, inicie-o e tente fazer logon no ECS novamente.

### Figura 6-23 Verificar o status do ECS

| Elastic Cloud Server ⑦                                  |                 |                |                       |                                                 |
|---------------------------------------------------------|-----------------|----------------|-----------------------|-------------------------------------------------|
| () We would much appreciate if you could complete our q | juestionnaire o | n Elastic Clou | d Server. Your feedba | ack will help us provide a better user e        |
| Start Stop Reset Password Mo                            | vre 🔻           |                |                       |                                                 |
| Searched by name by default.                            |                 |                |                       |                                                 |
| Name/ID                                                 | Monitori        | AZ 🏹           | Status 🍞              | Specifications/Image                            |
| ecs-7751<br>df774eeb-6040-4053-9a43-d8cc652fe010        | ⊵               | AZ2            | Running               | 2 vCPUs   4 GB   c6.large.2<br>CentOS 8.0 64bit |

## Verificar o modo de logon

Verifique o modo de logon definido ao criar o ECS.

## Figura 6-24 Modo de logon

| Login Mode       | Password                     | Key pair                       | Set password later              |
|------------------|------------------------------|--------------------------------|---------------------------------|
| Username         | root                         |                                |                                 |
| Password         | Keep the password secure. If | you forget the password, you o | can log in to the ECS console a |
|                  | •••••                        |                                |                                 |
| Confirm Password |                              |                                |                                 |

- **Password**: verifique se a senha de logon está correta. Se você esqueceu sua senha, redefina a senha. Após redefinir a senha, reinicie o ECS para que a nova senha entre em vigor.
- Key pair
  - Para o primeiro logon, use uma chave SSH. Para obter detalhes, consulte Fazer logon usando uma chave SSH.
  - Para um logon que não seja o primeiro, se quiser usar a função de logon remoto (VNC) fornecida pelo console de gerenciamento, faça logon no ECS usando a chave SSH e defina a senha.
- Set password later: se você não definiu um modo de logon ao criar um ECS, é possível redefinir a senha no console do ECS escolhendo More > Reset Password na coluna Operation do ECS de destino. Após redefinir a senha, reinicie o ECS para que a nova senha entre em vigor.

## Verificar se o ECS está sobrecarregado

Se a largura de banda ou o uso da CPU do ECS for excessivamente alto, poderão ocorrer falhas de logon.

Se você criou uma regra de alarme usando o Cloud Eye, o sistema enviará automaticamente uma notificação de alarme para você quando a largura de banda ou o uso da CPU atingir o limite especificado na regra.

- Se a falha de logon for causada por alto uso da CPU, execute as seguintes operações para reduzir o uso da CPU:
  - Pare determinados processos que não são usados temporariamente e tente novamente.
  - Reinicie o ECS.
  - Reinstale o SO de ECS. Faça backup de dados importantes antes da reinstalação.
  - Se o SO de ECS não puder ser reinstalado devido a dados importantes, substitua o disco anexado ao ECS. Para fazer isso, faça backup dos dados no disco original, desanexe o disco do ECS, anexe o novo disco ao ECS e copie os dados para o novo disco.

Você também pode atualizar as vCPUs e a memória por **modificação das** especificações.

• Se o logon falhar porque a largura de banda excede o limite, execute as seguintes operações:

Verifique se a largura de banda excede o tamanho da largura de banda configurada. Para obter detalhes, consulte **Como saber se meu limite de largura de banda do EIP foi excedido?** 

Se a largura de banda exceder o limite, aumente a largura de banda. Para obter detalhes, consulte **Alteração da largura de banda de um EIP**.

### D NOTA

Se jitter da rede ou perda de pacotes ocorre com frequência, BGP dinâmico pode ser usado no acesso transfronteiriço. Nesse caso, é aconselhável usar o BGP premium.

Para obter detalhes, consulte **Por que há jitter da rede ou perda de pacotes durante as comunicações internacionais?** 

Depois de executar as operações anteriores, tente fazer logon remotamente no ECS novamente.

## Verificar se o ECS tem um EIP vinculado

Se você precisar usar uma ferramenta de logon remoto (como PuTTY ou Xshell) para acessar o ECS, vincule um EIP ao ECS.

Para obter detalhes, consulte Atribuição de um EIP e sua vinculação a um ECS.

## Verificar se a rede é funcional

Use um PC local em outra rede ou use outro ponto de acesso para acessar o ECS. Verifique se a falha ocorre na rede local. Se sim, entre em contato com a operadora para resolver esse problema.

Depois de executar as operações anteriores, tente fazer logon remotamente no ECS novamente.

## Verificar se o grupo de segurança está configurado corretamente

Verifique se o host local pode acessar a porta 22 no ECS.

Execute o seguinte comando para verificar se a porta 22 está acessível:

#### telnet ECS private IP address

Se a porta 22 estiver inacessível, verifique se a porta 22 está aberta na regra do grupo de segurança.

Na página de detalhes do ECS, clique na guia **Security Groups** e verifique se a porta 22 está configurada na regra de entrada do grupo de segurança.

Figura 6-25 Verificar portas de acesso remoto

| < ecs-edc2            |                 |                          |                      |
|-----------------------|-----------------|--------------------------|----------------------|
| Summary Disks NICs    | Security Groups | EIPs Monitoring          | Tags                 |
| Change Security Group |                 |                          |                      |
| ∧ Sys-WebServer       |                 |                          |                      |
| Outbound Rules 1      | Inbound Rules 2 | ID 0d0a0462-2df9-4795-98 | a8-6d65d2025ed6      |
| Transfer Direction    | Туре            | Protocol                 | Port Range/ICMP Type |
| Inbound               | IPv4            | тср                      | 3389                 |
| Inbound               | IPv4            | ТСР                      | 22                   |
| Outbound              | IPv4            | Any                      | Any                  |
|                       |                 |                          |                      |

Para obter detalhes sobre como modificar uma regra de grupo de segurança, consulte **Modificação de uma regra de grupo de segurança**.

Depois de executar as operações anteriores, tente fazer logon remotamente no ECS novamente.

## Verificar se a porta de acesso remoto está configurada corretamente

Verifique as configurações do ECS.

- 1. Verifique se o processo de sshd está em execução.
- 2. Verifique se o seu PC local é negado pelo ECS.
  - a. Faça logon no ECS e execute o seguinte comando:

#### vi /etc/hosts.deny

- b. Se o endereço IP do PC local estiver no arquivo **hosts.deny**, o ECS negará tentativas de conexão do PC local. Nesse caso, exclua o endereço IP do arquivo.
- 3. Abra o arquivo /etc/ssh/ssh\_config no PC local e visualize a porta de logon padrão. Em seguida, abra o arquivo /etc/ssh/sshd\_config no ECS e verifique se a porta SSH é a porta padrão 22.

| ¥ semanag(<br>¥ | • p <mark>ort</mark> - | a -t ssh   | _ <mark>port_t</mark> | -p tep | #PORTNUMBER |  |
|-----------------|------------------------|------------|-----------------------|--------|-------------|--|
| Port 22         |                        |            |                       |        |             |  |
| #AddressF:      | amily ar               | y<br>A A A |                       |        |             |  |

Depois de executar as operações anteriores, tente fazer logon remotamente no ECS novamente.

# Verificar a lista de permissões de endereços IP para logons SSH (com HSS ativado)

Depois que o HSS estiver habilitado, você poderá configurar uma lista de permissões de endereço IP para logons SSH conforme necessário. A lista de permissões de endereços IP controla o acesso SSH aos ECSs, evitando efetivamente a quebra de contas.

Depois de configurar a lista de permissões, logons SSH serão permitidos somente a partir de endereços IP na lista de permissões.

- 1. Na página **Events**, verifique se um endereço IP de host local é interceptado devido à quebra de força bruta.
- 2. Verifique se a lista de permissão do endereço IP para logons SSH foi ativada. Se tiver sido ativada, verifique se o endereço IP do host local foi adicionado à lista de permissões de endereços IP.

## 

- Antes de ativar esta função, certifique-se de que todos os endereços IP que precisam iniciar logons SSH sejam adicionados à lista de permissões. Caso contrário, você não poderá fazer logon remotamente no ECS por meio de SSH.
- Tenha cuidado ao adicionar um endereço IP local à lista de permissões. Isso fará com que o HSS não restrinja mais o acesso desse endereço IP aos seus ECSs.

Para obter mais detalhes, consulte Instalação e configuração.

## Verificar se uma falha do SO ocorreu

• Falha na injeção de senha

A senha falhou ao ser injetada usando o Cloud-Init.

• Sistema de arquivos danificado após uma parada forçada

Há uma baixa probabilidade de que o sistema de arquivos seja danificado após uma parada forçada, o que faz com que o ECS não seja reiniciado. Para mais detalhes, consulte **Por que um ECS de Linux com interrupção forçada não consegue ser reiniciado**?.

Depois de executar as operações anteriores, tente fazer logon remotamente no ECS novamente.

## Verificar se o acesso está bloqueado pelo software antivírus

O software antivírus de terceiros pode levar a uma falha no acesso ao ECS.

Se o software antivírus de terceiros estiver em execução, verifique se a conexão remota está bloqueada pelo software. Se a conexão remota estiver bloqueada, adicione o EIP do ECS à lista de permissões e tente acessar o ECS novamente.

Você também pode desabilitar ou desinstalar o software antivírus de terceiros e tentar fazer logon remotamente no ECS novamente.

## Verificar se ocorreu um erro durante um logon remoto

Se uma mensagem de erro for exibida durante o logon remoto, verifique o guia de operação com base nas informações de erro.

Para mais detalhes, consulte Remote Login Errors on Linux.

Se a falha persistir, registre os detalhes do recurso e o tempo de ocorrência da falha e entre em contato com o suporte técnico para obter assistência

Se a falha persistir após as operações anteriores serem executadas, registre os detalhes do recurso e o tempo de ocorrência da falha. Em seguida, clique em **Service Tickets** no canto superior direito do console de gerenciamento, escolha **Create Service Ticket** e envie um tíquete para suporte técnico.

# 6.3.3 What Should I Do If I Cannot Use MSTSC to Log In to an ECS Running the Windows Server 2012 OS?

## Symptom

An ECS running the Windows Server 2012 OS has password authentication configured during ECS creation. When a user used the initial password and MSTSC to log in to the ECS, the login failed and the system displayed the message "You must change your password before logging on for the first time. Please update your password or contact your system administrator or technical support."

## **Possible Causes**

The local computer used by the user is running the Windows 10 OS.

Due to limitations, the Windows 10 OS does not support remote logins to an ECS running the Windows Server 2012 OS using the initial password.

## Solutions

• Solution 1

Use a local computer running the Windows 7 OS to remotely log in to the ECS running the Windows Server 2012 OS.

• Solution 2

Retain the original local computer and change the initial login password.

- a. Use VNC to log in to the ECS running the Windows Server 2012 OS for the first time.
- b. Change the login password as prompted.
- c. Use the changed password and MSTSC to log in to the ECS again.
- Solution 3:

Retain the original local computer and initial login password.

a. Choose **Start**. In the **Search programs and files** text box, enter **mstsc** and press **Enter**.

The Remote Desktop Connection page is displayed.

b. Enter the EIP and click **Connect**. Then, use username **administrator** and the login password configured during ECS creation for connection.

The connection fails, and the system displays the message "You must change your password before logging on for the first time. Please update your password or contact your system administrator or technical support."

- c. Click **Options** in the lower left corner of the **Remote Desktop Connection** page.
- d. On the **General** tab, click **Save As** in the **Connection settings** pane and save the remote desktop file in .rdp format.
- e. Open the .rdp file saved in **d**.
- f. Add the following statement to the last line of the .rdp file and save the file. enablecredsspsupport::0
- g. Double-click the edited .rdp file to set up the remote desktop connection.
- h. Click **Connect** to connect to the ECS running the Windows Server 2012 OS again.

## 6.3.4 Como alterar uma porta de logon remoto?

## Cenários

Esta seção descreve como alterar uma porta para logons remotos.

## Windows

O procedimento a seguir usa um ECS executando o Windows Server 2012 como exemplo. A porta de logon padrão de um ECS de Windows é 3389. Para alterá-la para a porta 2020, por exemplo, faça o seguinte:

- 1. Modifique a regra de grupo de segurança.
  - a. Faça logon no console de gerenciamento.
  - b. Click v in the upper left corner and select your region and project.
  - c. Clique em  $\equiv$  . Em Compute, clique em Elastic Cloud Server.
  - d. Na lista de ECS, clique no nome de um ECS para o qual você deseja modificar a regra de grupo de segurança.
  - e. Na página de detalhes do ECS, clique no grupo de segurança na área **Security Groups** para ir para a página de detalhes do grupo de segurança.
  - f. Na guia **Inbound Rules**, clique em **Add Rule**. Na caixa de diálogo exibida, defina **Protocol & Port** da seguinte forma:
    - Protocols: TCP (portas personalizadas)
    - **Port**: 2020

Para obter detalhes, consulte Adição de uma regra de grupo de segurança.

- 2. Efetue logon no ECS.
- 3. Na caixa de diálogo Run, insira regedit para acessar o editor do registro.
- 4. No **Registry Editor**, escolha HKEY\_LOCAL\_MACHINE > SYSTEM > CurrentControlSet > Control > Terminal Server > Wds > rdpwd > Tds > tcp e clique duas vezes em **PortNumber**.

- a. Na caixa de diálogo exibida, defina **Base** como **Decimal**.
- b. Altere o valor em **Value data** para o novo número de porta, que é **2020** neste exemplo.

Figura 6-26 Alteração do número da porta para 2020

| Edit DWORD (              | 32-bit) Value 🛛 🗙                |
|---------------------------|----------------------------------|
| Value name:<br>PortNumber |                                  |
| Value data:               | Base<br>O Hexadecimal<br>Decimal |
| [                         | OK Cancel                        |

- No Registry Editor, escolha HKEY\_LOCAL\_MACHINE > SYSTEM > CurrentControlSet > Control > Terminal Server > WinStations > RDP-Tcp e clique duas vezes em PortNumber.
  - a. Na caixa de diálogo exibida, defina Base como Decimal.
  - b. Altere o valor em **Value data** para o novo número de porta, que é **2020** neste exemplo.

| Figura 6-27 | Alteração | do número | da porta | para 2020 |
|-------------|-----------|-----------|----------|-----------|
|-------------|-----------|-----------|----------|-----------|

| Edit DWORE                                       | ) (32-bit) Value 💦 🗙                                    |
|--------------------------------------------------|---------------------------------------------------------|
| Value name:<br>PortNumber<br>Value data:<br>2020 | Base<br>O Hexadecimal                                   |
|                                                  | <ul> <li>Decimal</li> <li>OK</li> <li>Cancel</li> </ul> |

6. (Ignore esta etapa se o firewall estiver desativado.) Modifique as regras de entrada do firewall.

Escolha Control Panel > Windows Firewall > Advanced Settings > Inbound Rules > New Rule.

- Rule Type: Port

- Protocolo em Protocol and Ports: TCP
- Porta em Protocol and Ports: Specific local ports, 2020 neste exemplo
- Action: Allow the connection
- Profile: configurações padrão
- Name: RDP-2020

Após a configuração, atualize a página para exibir a nova regra.

7. Abra a caixa de pesquisa do Windows, insira services e selecione Services.

Figura 6-28 Selecionar serviços

| Search             |         |
|--------------------|---------|
| Everywhere 🗸       |         |
| services           | <u></u> |
| Component Services |         |
| Services           |         |

- 8. Na janela Services, reinicie Remote Desktop Services ou o ECS.
- 9. Use "IP address:Port" para acessar remotamente o ECS.

### Figura 6-29 Remote Desktop Connection

|                | Remote Deskton                  | 1       |   | 0 |
|----------------|---------------------------------|---------|---|---|
| -              | Connection                      |         |   |   |
| Computer:      | 2020                            | ~       |   |   |
| User name:     | None specified                  |         |   |   |
| You will be as | sked for credentials when you c | onnect. |   |   |
| G Show O       | ntions                          | Connect | Ц |   |

## Linux

O procedimento a seguir usa um ECS executando o CentOS 7.3 como exemplo. A porta de logon padrão de um ECS de Linux é 22. Para alterá-la para a porta 2020, por exemplo, faça o seguinte:

- 1. Modifique a regra de grupo de segurança.
  - a. Faça logon no console de gerenciamento.

- b. Click  $\bigcirc$  in the upper left corner and select your region and project.
- c. Clicar em = . Em Compute, clique em Elastic Cloud Server.
- d. Na lista de ECS, clique no nome de um ECS para o qual você deseja modificar a regra de grupo de segurança.
- e. Na página de detalhes do ECS, clique no grupo de segurança na área **Security Groups** para ir para a página de detalhes do grupo de segurança.
- f. Na guia **Inbound Rules**, clique em **Add Rule**. Na caixa de diálogo exibida, defina **Protocol & Port** da seguinte forma:
  - **Protocols**: TCP (portas personalizadas)
  - **Port**: 2020
  - Para obter detalhes, consulte Adição de uma regra de grupo de segurança.
- 2. Efetue logon no ECS.
- 3. Execute o seguinte comando para editar o arquivo de configuração sshd:

```
vi /etc/ssh/sshd_config
```

4. Exclua a tag de comentário (#) da linha **#port 22** e altere **22** para **2020**.

Figura 6-30 Alteração do número da porta para 2020

```
#
Port 2020
#AddressFamily any
#ListenAddress 0.0.0.0
#ListenAddress ::
```

- 5. Pressione Esc para sair do modo Inserir e digite :wq! para salvar as configurações e sair.
- 6. Execute um dos seguintes comandos para reiniciar sshd:

service sshd restart

Ou

## systemctl restart sshd

7. Ignore esta etapa se o firewall estiver desabilitado. Configure o firewall.

O firewall varia de acordo com a versão do CentOS. CentOS 7 usa firewalld, e CentOS 6 usa iptables. As operações a seguir usam o CentOS 7 como exemplo.

Execute o comando firewall-cmd --state para verificar o status do firewall.

- (Recomendado) Método 1: adicione informações sobre uma nova porta a firewalld.
  - Execute os seguintes comandos para adicionar uma regra para a porta 2020: firewall-cmd --zone=public --add-port=2020/tcp --permanent firewall-cmd --reload
  - ii. Visualize a porta adicionada. A conexão de TCP da porta 2020 terá sido adicionada.

## firewall-cmd --list-all

iii. Reinicie firewalld.

## systemctl restart firewalld.service

 Método 2: desative o firewall e a função de ativar automaticamente o firewall na inicialização do ECS.

## systemctl stop firewalld

## systemctl disable firewalld

- 8. Execute o seguinte comando para verificar se a porta está aberta:
  - telnet EIP Port

Por exemplo: telnet xx.xx.xx 2020

# 6.3.5 Por que não posso usar uma porta SSH não padrão para fazer logon no meu ECS de Linux?

## Sintoma

Depois de alterar a porta SSH padrão, não era possível usar a nova porta para fazer logon no ECS.

## Possíveis causas

- O acesso à nova porta não é permitido no grupo de segurança.
- A nova porta não está habilitada no firewall.
- A nova porta não é adicionada ao arquivo de configuração SSH.
- O arquivo de configuração de hosts está configurado incorretamente.

## Verificar as regras do grupo de segurança

Verifique se o grupo de segurança está configurado corretamente.

Por exemplo, se o novo número de porta SSH for 2020, certifique-se de que haja uma regra de grupo de segurança sem restrição na direção de saída e permitindo acesso a essa porta na direção de entrada.

## Verificar as regras do firewall

Execute o comando **iptables** para verificar se a nova porta SSH, por exemplo, a porta 2020, está habilitada no firewall.

- 1. Faça logon no ECS de Linux.
- 2. Veja o CentOS 7.5 como exemplo. Execute o seguinte comando para editar o arquivo iptables:

## vi /etc/sysconfig/iptables

- 3. Adicione uma regra para a porta 2020. -A INPUT -m state -state NEW -m tcp -p tcp -dport 2020 -j ACCEPT
- 4. Reinicie o iptables. systemctl restart iptables

## Verificar o arquivo de configuração SSH

Efetue logon no ECS e verifique o arquivo de configuração SSH.

 Execute o seguinte comando para verificar se a porta 2020 foi configurada: vi /etc/ssh/sshd\_config

- 2. Se a porta não tiver sido configurada, substitua **#Port 22** pela **Port 2020**.
- 3. Execute o seguinte comando para reiniciar o SSH: service sshd restart

## Verificar o arquivo de configuração de hosts

Os arquivos /etc/hosts.allow e /etc/hosts.deny de um ECS de Linux são usados para permitir ou negar um endereço IP ou um segmento de endereço IP, respectivamente, para acessar remotamente o ECS usando SSH.

- Adicione a seguinte instrução a /etc/hosts.allow para permitir que o endereço IP 192.168.1.3 acesse o ECS usando SSH: sshd: 192.168.1.3
- 2. Verifique /etc/hosts.deny. Se sshd:all:deny estiver contido, comente-o.

## D NOTA

Se uma regra for definida em **hosts.allow** e **hosts.deny**, a regra em **hosts.allow** terá precedência. Por exemplo, se "sshd: 192.168.1.3" for definido em **hosts.allow** e "sshd:all:deny" for definido em **hosts.deny**, o ECS permitirá somente o logon SSH do endereço IP 192.168.1.3.

## 6.3.6 Por que não consigo obter a senha para efetuar logon no meu ECS de Windows autenticado usando um par de chaves?

## Sintoma

Uma chave privada não pode ser usada para obter a senha para fazer logon em um ECS de Windows que é autenticado usando um par de chaves.

## Possíveis causas

A senha falha ao injetar usando o Cloudbase-Init devido a:

- Uma falha de rede, levando à falha da conexão do ECS ao servidor Cloudbase-Init.
- Nenhuma configuração na imagem para o Cloudbase-Init obter a senha.
- Outras razões.

## Solução

Se o logon em um ECS com Cloudbase-Init habilitado falhar, execute as seguintes operações para localizar a falha:

- 1. Verifique se o Cloudbase-Init foi configurado corretamente na imagem usada para criar o ECS.
  - Se o Cloudbase-Init não tiver sido configurado, o ECS não permitirá configurações personalizadas e você poderá fazer logon nele somente usando a senha da imagem original.
  - Os ECSs criados usando uma imagem pública têm o Cloudbase-Init instalado por padrão. Portanto, você não precisa mais instalar e configurar o Cloudbase-Init.
  - Se você criou seu ECS usando um arquivo de imagem externo, instale e configure o Cloudbase-Init.

Para obter detalhes, consulte Instalação e configuração do Cloudbase-Init.

- Certifique-se de que o par de chaves para fazer logon no ECS esteja correto.
   A chave usada para obter a senha deve ser a chave usada durante a criação do ECS.
- Certifique-se de que o DHCP esteja habilitado na VPC à qual o ECS pertence. No console de gerenciamento, verifique se o DHCP foi habilitado na sub-rede de destino.

## Figura 6-31 DHCP

| subnet-01              |                                    |                 |                          |   |
|------------------------|------------------------------------|-----------------|--------------------------|---|
| ummary IP Ad           | dresses Tags                       |                 |                          |   |
|                        |                                    |                 |                          |   |
| Subnet Information     |                                    |                 |                          |   |
| Name                   | subnet-01 🖉                        | Network ID      | a9cf6d24-ad43-4f75-94d1- | ٥ |
| AZ                     | AZI                                | IPv4 Subnet ID  | 8ebed57c-da93-4b01-bc1d- | ٥ |
| Status                 | Available                          | IPv6 Subnet ID  | 5652b65a-96e6-4248-9d2e  | ٥ |
| VPC                    | vpc-01                             |                 |                          |   |
| Available IP Addresses | 207                                |                 |                          |   |
| IPv4 CIDR Block        |                                    |                 |                          |   |
| IPv6 CIDR Block        | 2407:c080:1200:                    |                 |                          |   |
| Gateway and DNS In     | formation                          |                 |                          |   |
| DHCP                   | Enabled                            | Gateway         | 192.168.10.1             |   |
| DNS Server Address     | 100.125.1.250, 100.125.129.250 🖉 🕥 | DHCP Lease Time | e 1day 🖉 🔿               |   |

- 4. Certifique-se de que o ECS tem um ECS vinculado.
- 5. Certifique-se de que o tráfego de e para a porta 80 esteja permitido nas regras do grupo de segurança.

Figura 6-32 Regras de grupo de segurança para a porta 80

| Sys-WebServer                                      |                                |                                    |
|----------------------------------------------------|--------------------------------|------------------------------------|
| Summary Inbound Rules Outbound Rules Associated In | stances                        |                                    |
| Add Rule Fast-Add Rule Delete Allow Common Ports   | Inbound Rules: 13 Learn more a | bout security group configuration. |
| Protocol & Port 7 ⑦                                | Туре                           | Source ⑦                           |
| All                                                | IPv4                           | 0.0.0.0/0 ⑦                        |
|                                                    | IPv4                           | Sys-WebServer ⑦                    |
| TCP : 80                                           | IPv4                           | 0.0.0.0/0 ⑦                        |
| TCP:21                                             | IPv4                           | 0.0.0/0 ⑦                          |

- 6. Verifique os logs do Cloudbase-Init para identificar a causa.
  - a. Interrompa o ECS afetado e desanexe o disco do sistema dele.

### Figura 6-33 Desanexar o disco do sistema

| < ecs-13e5-5e7c                                                                                                    | Start         Stop         Restart         Remote Login         More         ▼  |
|----------------------------------------------------------------------------------------------------|---------------------------------------------------------------------------------|
| Summary Disks NICs Security Groups EIPs Monitoring Tags                                                                                                    |                                                                                 |
| If new disks or disk additional capacities cannot be viewed on the server, restart the server to update disk information.   Open Add Disk Attach Disk You can attach 23 more VBD disks or 58 more SCSI disks. | ations on disks after attachment   Operations on disks after capacity expansion |
| ← ecs-13e5-5e7c   System Disk 40GB                                                                                                    | View Monitoring Data Expand Capacity Detach                                     |
| pvc-a5913043-9793-4bcd-b567-cff7773da274   Data Disk   20GB                                                                                                    | View Monitoring Data Expand Capacity Detach                                     |

- b. Use uma imagem pública para criar um ECS de Windows temporário e anexar o disco do sistema desanexado em **6.a** ao ECS
- c. Faça logon no ECS temporário, abra a página Server Manager, escolha File and Storage Services > Volumes > Disks, clique com o botão direito do mouse no disco off-line e escolha Online no menu de atalho.

Figura 6-34 Colocar o disco on-line

| Number Virtual Disk | Status  | Capacity Unallocated | Partition |
|---------------------|---------|----------------------|-----------|
| ✓ ecs-1d6c (2)      |         |                      |           |
| 0                   | Offline | 10.0 CP 10.0 CP      | Unknown   |
| 1                   | Online  | New Volume           | MBR       |
|                     |         | Bring Online         |           |
|                     |         | Take Offline         |           |
|                     |         | Reset Disk           |           |

d. Alterne para o arquivo cloudbase-init em /Program Files/Cloudbase Solution/ Cloudbase-Init/log deste disco para exibir o log de localização de falhas.

Figura 6-35 cloudbase-init

| Share View            |                        |               |             |
|-----------------------|------------------------|---------------|-------------|
| C:\Program Files\Clou | dbase Solutions\Cloudt | base-Init\log | >           |
| Name                  | *                      | Da            | te modified |
| Cloudbase             | -init                  | 9/9           | 9/2020 2:29 |

# 6.3.7 What Browser Version Is Required to Remotely Log In to an ECS?

When you use a browser to remotely log in to an ECS, ensure that the browser version meets the requirements listed in Tabela 6-3.

Tabela 6-3 Browser version requirements

| Browser           | Version   |
|-------------------|-----------|
| Google Chrome     | 31.0-75.0 |
| Mozilla Firefox   | 27.0-62.0 |
| Internet Explorer | 10.0-11.0 |

## 6.3.8 O que devo fazer se eu não puder acessar um SO de Windows Server 2012 depois de desinstalar algum software?

## Descrição do problema

A instalação de aplicações em um SO de Windows Server 2012 requer o .net framework 3.5 e o .net framework 4.5 fornecido com o SO deve ser desinstalado. No entanto, após a desinstalação, a tela em branco ocorre ou o logon do SO falha.

## Possíveis causas

Após a desinstalação do .net framework 4.5, o modo do sistema é alterado de completo para principal e a área de trabalho do sistema não é habilitada.

## Método de manuseio

Para lidar com esse problema, execute as seguintes operações para alterar o modo principal de volta para completo:

- 1. Efetue logon no ECS.
- 2. No canto superior direito, clique em Send CtrlAltDel e inicie o gerenciador de tarefas.
- 3. Escolha File > Run new task.

A página Create new task é exibida.

## Figura 6-36 Criar uma nova tarefa

|       | Create new task                                                                                          |
|-------|----------------------------------------------------------------------------------------------------|
|       | Type the name of a program, folder, document, or Internet<br>resource, and Windows will open it for you. |
| Open: | ~ ·                                                                                                    |
|       | 😵 This task will be created with administrative privileges.                                              |
|       |                                                                                                    |
|       | OK Cancel Browse                                                                                         |

- 4. Na caixa de texto **Open**, digite **cmd** e pressione **Enter**.
- 5. Execute o seguinte comando para alterar o modo do sistema de principal para completo:

Dism /online /enable-feature /all /featurename:Server-Gui-Mgmt / featurename:Server-Gui-Shell /featurename:ServerCore-FullServer

6. Após cerca de 10 minutos, o sistema exibe uma mensagem perguntando se deseja reiniciar o sistema. Nesse caso, pressione **Y** para reiniciar o sistema.

Você pode acessar a área de trabalho depois de fazer logon no ECS novamente.

# 6.3.9 Como fazer logon em um ECS após ele trocar o disco do sistema por outro ECS executando o mesmo SO?

## Sintoma

Dois ECSs de pagamento por uso executam o mesmo SO, por exemplo, ambos executam Windows ou Linux. Os discos do sistema conectados aos dois ECSs parados são trocados. Após a troca, as senhas ou chaves usadas para efetuar logon nos ECSs podem mudar. Nesse caso, como faço logon no ECS cujo disco do sistema foi substituído?

## D NOTA

Antes de interromper um ECS para desanexação de disco, libere o endereço IP atribuído ao ECS usando DHCP para que o ECS possa obter corretamente um endereço IP posteriormente. Para fazer isso, execute as seguintes operações:

- 1. Faça logon em um ECS do Windows.
- 2. Execute o seguinte comando para liberar o endereço IP:

#### ipconfig /release

Esta operação interromperá as conexões de rede e afetará o uso do ECS. Depois que o ECS for reiniciado, as conexões de rede serão recuperadas automaticamente.

## Windows

Os métodos de logon variam de acordo com a autenticação de logon usada nos ECSs. Suponha que existam três ECSs do Windows e eles estejam configurados conforme mostrado na Tabela 6-4.

| ECS    | Disco do<br>sistema | Autenticação<br>de logon | Senha/par de chaves                                                                                                    |
|--------|---------------------|--------------------------|----------------------------------------------------------------------------------------------------|
| ecs_01 | vol_01              | Senha ou par de chaves   | Se uma senha for usada para<br>autenticação de logon, tome Ecs@01<br>como exemplo.                                                 |
|        |                     |                          | Se um par de chaves for usado para<br>autenticação de logon, tome o arquivo<br>de chave privada <b>Keypair_01</b> como<br>exemplo. |
| ecs_02 | vol_02              | Senha                    | Ecs@02                                                                                                    |
| ecs_03 | vol_03              | Par de chaves            | Keypair_03                                                                                                    |

 Tabela 6-4 Configurações do ECS

- Cenário 1: o disco do sistema vol\_01 é desanexado do ecs\_01 off-line e, em seguida, anexado ao ecs\_02 como o disco do sistema. Como fazer logon no ecs\_02?
   Depois que o ecs\_02 for iniciado, use sua senha inicial Ecs@02 para fazer logon no ECS.
- Cenário 2: o disco do sistema vol\_01 é desanexado do ecs\_01 off-line e, em seguida, anexado ao ecs\_03 como o disco do sistema. Como fazer logon no ecs\_03?
A senha aleatória para fazer logon no ecs\_03 deve ser resolvida novamente. O procedimento é o seguinte:

a. Exclua a senha inicial para fazer logon no ecs\_03.

Localize a linha que contém ecs\_03, clique em **More** na coluna **Operation** e selecione **Delete Password** na lista suspensa. Em seguida, clique em **OK**.

**NOTA** 

O ecs\_03 deve ser interrompido.

b. Inicie ecs\_03.

Localize a linha que contém ecs\_03, clique em **More** na coluna **Operation** e selecione **Start** na lista suspensa. Em seguida, na caixa de diálogo **Start ECS**, clique em **OK**.

- c. Obtenha a senha para efetuar logon no ecs\_03.
  - i. Localize a linha que contém ecs\_03, clique em More na coluna Operation e selecione Get Password na lista suspensa.
  - ii. Clique em Select File e carregue o arquivo de chave privada Keypair\_03 de ecs\_03.
  - iii. Clique em Get Password para obter uma nova senha aleatória.
- d. Use a senha aleatória obtida na etapa c para efetuar logon no ecs\_03 com o disco do sistema substituído.

#### Linux

Os métodos de logon variam de acordo com a autenticação de logon usada nos ECSs. Suponha que existam três ECSs do Linux e eles estejam configurados conforme mostrado em **Tabela 6-5**.

| ECS    | Disco do<br>sistema | Autenticação<br>de logon | Senha/par de chaves                                                                                                    |
|--------|---------------------|--------------------------|----------------------------------------------------------------------------------------------------|
| ecs_01 | vol_01              | Senha ou par de chaves   | Se uma senha for usada para<br>autenticação de logon, tome Ecs@01<br>como exemplo.                                                 |
|        |                     |                          | Se um par de chaves for usado para<br>autenticação de logon, tome o arquivo<br>de chave privada <b>Keypair_01</b> como<br>exemplo. |
| ecs_02 | vol_02              | Senha                    | Ecs@02                                                                                                    |
| ecs_03 | vol_03              | Par de chaves            | Keypair_03                                                                                                    |

Cenário 1: o disco do sistema vol\_01 é desanexado do ecs\_01 off-line e, em seguida, anexado ao ecs\_02 como o disco do sistema. Como fazer logon no ecs\_02?

Use um dos seguintes métodos para fazer logon no ecs\_02:

- Use o arquivo de chave privada **Keypair\_01** (se disponível) de ecs\_01.
- Use a senha original **Ecs@02** de ecs\_02.
- Cenário 2: o disco do sistema vol\_01 é desanexado do ecs\_01 off-line e, em seguida, anexado ao ecs\_03 como o disco do sistema. Como fazer logon no ecs\_03?
  - Use um dos seguintes métodos para fazer logon no ecs\_03:
  - Use a senha **Ecs@01** (se disponível) de ecs\_01.
  - Use o arquivo de chave privada **Keypair\_01** (se disponível) de ecs\_01.
  - Use o arquivo de chave privada **Keypair\_03** de ecs\_03.

# 6.3.10 Por que o sistema exibe uma mensagem indicando que a senha para fazer logon em um ECS de Windows não pode ser obtida?

#### Sintoma

A autenticação por senha é necessária para fazer logon em um ECS de Windows. Portanto, você precisa de um arquivo de chave para obter a senha inicial para fazer logon no ECS. No entanto, depois que você clica em **Get Password**, o sistema exibe uma mensagem indicando que a senha não pôde ser obtida, resultando em uma falha de logon do ECS.

#### Possíveis causas

As possíveis causas variam dependendo da imagem usada para criar o ECS de Windows.

- Causa 1: a imagem usada para criar o ECS de Windows é uma imagem privada, na qual o Cloudbase-Init não foi instalado.
- Causa 2: o Cloudbase-Init foi instalado na imagem, mas o par de chaves não foi obtido quando o ECS de Windows foi criado.

#### Solução

• Se o problema é um resultado da causa 1, proceda da seguinte forma:

Se uma imagem privada for criada sem o Cloudbase-Init instalado, a configuração de ECS não poderá ser personalizada. Como resultado, você pode fazer logon no ECS somente usando a senha da imagem original.

A senha da imagem original é a senha do SO configurada quando a imagem privada foi criada.

Se a senha da imagem original tiver sido esquecida, redefina a senha no console do ECS.

- Se o problema é um resultado da causa 2, proceda da seguinte forma:
  - a. Localize a linha que contém o ECS de destino, clique em **More** na coluna **Operation** e selecione **Restart**.
  - b. Clique em **More** na coluna **Operation** e selecione **Get Password** para verificar se a senha pode ser obtida.
    - Se você conseguir obter a senha, nenhuma outra ação será necessária.
    - Se você não conseguir obter a senha, entre em contato com o atendimento ao cliente.

### 6.4 Remote Login Errors on Windows

## 6.4.1 Por que ocorre uma falha de autenticação depois que tento fazer logon remotamente em um ECS do Windows?

#### Sintoma

Quando um computador local executando o Windows tenta acessar um ECS de Windows usando RDP (por exemplo, MSTSC), ocorre uma falha de autenticação de identidade e a função desejada não é suportada.

- Se a mensagem de erro contiver apenas a informação de que ocorre uma falha de autenticação de identidade e que a função desejada não é suportada, retifique a falha seguindo as instruções fornecidas em **Solução**.
- Se a mensagem de erro mostrar que a falha foi causada por "CredSSP Encryption Oracle Remediation", como mostrado em Figura 6-37, a falha pode ser causada por um patch de segurança lançado por Microsoft em março de 2018. Esse patch pode afetar conexões CredSSP baseadas em RDP. Como resultado, a configuração de conexões baseadas em RDP para ECSs falhou.

Figura 6-37 Falha ao configurar uma conexão de área de trabalho remota

Remote Desktop Connection

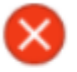

An authentication error has occurred. The function requested is not supported

Remote computer: 23.100.90.18 This could be due to CredSSP encryption oracle remediation. For more information, see https://go.microsoft.com/fwlink/?linkid=866660

| <br>- | - |    | <br>- 1 |
|-------|---|----|---------|
|       | n | ĸ  |         |
|       | ~ | n. |         |

×

#### Solução

Modifique as configurações de conexão da área de trabalho remota no ECS de Windows:

- 1. Faça logon no ECS.
- 2. Clique em **Start** no canto inferior esquerdo, clique com o botão direito do mouse em **Computer** e escolha **Properties** no menu de atalho.
- 3. No painel de navegação à esquerda, escolha **Remote settings**.
- 4. Clique na guia **Remote**. No painel **Remote Desktop**, selecione **Allow connections from computers running any version of Remote Desktop (less secure)**.

#### Figura 6-38 Configurações remotas

| omputer Name                                                                                         | Hardware                                                                                                   | Advanced                                                                                | System Protection                                                                                             | Remote                |
|----------------------------------------------------------------------------------------------------|----------------------------------------------------------------------------------------------------|-----------------------------------------------------------------------------------------|----------------------------------------------------------------------------------------------------|-----------------------|
| Remote Assist                                                                                        | ance                                                                                                    |                                                                                         |                                                                                                    |                       |
| Allow Rem                                                                                            | ote Assistanc                                                                                              | ce connectio                                                                            | ns to this computer                                                                                           |                       |
|                                                                                                    |                                                                                                    |                                                                                         |                                                                                                    |                       |
| What happens                                                                                         | s when I ena                                                                                               | ble Remote /                                                                            | Assistance?                                                                                                   |                       |
|                                                                                                    |                                                                                                    |                                                                                         | Ad                                                                                                    | vanced                |
|                                                                                                    |                                                                                                    |                                                                                         |                                                                                                    |                       |
|                                                                                                    |                                                                                                    |                                                                                         |                                                                                                    |                       |
| Remote Deskt                                                                                         | ор                                                                                                    |                                                                                         |                                                                                                    |                       |
| Remote Deskt<br>Click an optior                                                                      | op<br>n, and then s                                                                                        | pecify who c                                                                            | an connect, if neede                                                                                          | d.                    |
| Remote Deskt<br>Click an option                                                                      | op<br>n, and then s                                                                                        | pecify who c                                                                            | an connect, if neede                                                                                          | d.                    |
| Remote Deskt<br>Click an optior<br>© Don't allow                                                     | op<br>n, and then s<br>connection                                                                          | pecify who c<br>s to this comp                                                          | an connect, if neede<br>outer                                                                                 | d.                    |
| Remote Deskt<br>Click an option<br>Don't allow<br>Allow conn<br>Remote De                            | op<br>n, and then s<br>connections<br>ections from<br>esktop (less s                                       | pecify who c<br>s to this comp<br>computers n<br>secure)                                | an connect, if neede<br>outer<br>unning any version of                                                        | d.                    |
| Remote Deskt<br>Click an option<br>Don't allow<br>Allow conn<br>Remote De                            | op<br>n, and then s<br>connection:<br>ections from<br>esktop (less s<br>ections only                       | pecify who c<br>s to this comp<br>computers n<br>secure)<br>from comput                 | an connect, if neede<br>outer<br>unning any version of<br>ers running Remote                                  | d.                    |
| Remote Deskt<br>Click an option<br>Don't allow<br>Allow conn<br>Remote Desktop w                     | op<br>n, and then s<br>connections<br>ections from<br>esktop (less s<br>ections only<br>th <u>N</u> etwork | pecify who c<br>s to this comp<br>computers n<br>secure)<br>from comput<br>Level Authen | an connect, if neede<br>outer<br>unning any version of<br>ers running Remote<br>tication (more secure         | d.                    |
| Remote Deskt<br>Click an option<br>Don't allow<br>Allow conn<br>Remote De<br>Allow conn<br>Desktop w | op<br>a, and then s<br>connections<br>ections from<br>esktop (less s<br>ections only<br>th <u>N</u> etwork | pecify who c<br>s to this comp<br>computers n<br>secure)<br>from comput<br>Level Authen | an connect, if neede<br>outer<br>unning any version of<br>ers running Remote<br>tication (more secure<br>Sele | d.<br>.)<br>ect Users |

5. Clique em **OK**.

# 6.4.2 Por que não consigo usar o computador local para me conectar ao meu ECS de Windows?

#### Sintoma

Uma mensagem de erro é exibida indicando que seu computador local não pode se conectar ao computador remoto.

Figura 6-39 Não é possível conectar ao computador remoto

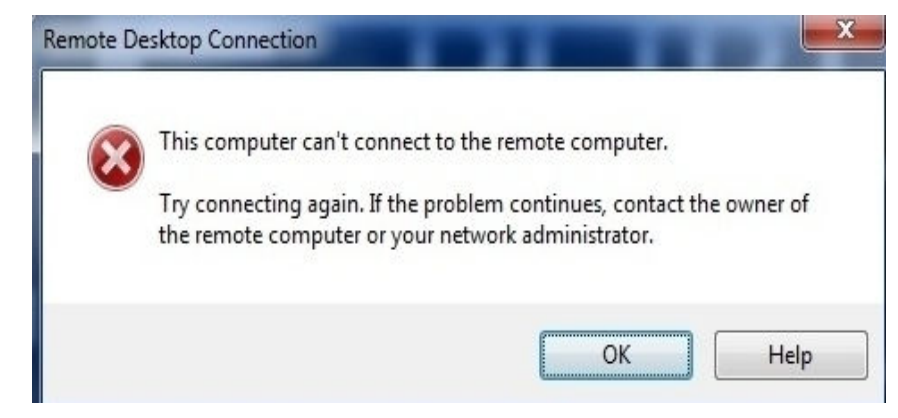

#### Possíveis causas

- A porta 3389 do grupo de segurança no ECS está desabilitada. Para mais detalhes, consulte Verificar a configuração da porta no ECS.
- O firewall no ECS está desativado. Para mais detalhes, consulte Verificar se o firewall está configurado corretamente.
- A conexão de área de trabalho remota não está configurada corretamente. Para mais detalhes, consulte Verificar as configurações de conexão de área de trabalho remota.
- Remote Desktop Services não são iniciados. Para a solução, consulte Verificar Remote Desktop Services.
- Remote Desktop Session Host não está configurado corretamente. Para mais detalhes, consulte Verificar a configuração do Remote Desktop Session Host.

#### Verificar a configuração da porta no ECS

Verifique se a porta 3389 (usada por padrão) no ECS está acessível.

Certifique-se de que a porta 3389 tenha sido adicionada na regra de entrada.

Na página que fornece detalhes sobre o ECS, clique na guia **Security Groups** e visualize a porta 3389 na regra de entrada do grupo de segurança.

#### Verificar se o firewall está configurado corretamente

Verifique se o firewall está habilitado no ECS.

- 1. Faça logon no ECS usando o VNC disponível no console de gerenciamento.
- 2. Clique no ícone do Windows no canto inferior esquerdo da área de trabalho e escolha **Control Panel > Windows Firewall**.

#### Figura 6-40 Windows Firewall

| 🖹 🐵 🔻 🛉 📴 🕨 Control Panel 🕨 A         | All Control Panel Items 🕨 |                      | v C | Search   | Control Panel |  |
|---------------------------------------|---------------------------|----------------------|-----|----------|---------------|--|
| Adjust your computer's settings       |                           |                      |     | View by: | Small icons 🔻 |  |
| Action Center                         | C Administrative Tools    | 📑 AutoPlay           |     |          |               |  |
| 💶 Color Management                    | Credential Manager        | 🔐 Date and Time      |     |          |               |  |
| 😺 Default Programs                    | 🚔 Device Manager          | lovices and Printers |     |          |               |  |
| 🖳 Display                             | 🕒 Ease of Access Center   | F Folder Options     |     |          |               |  |
| Fonts                                 | 🐑 Internet Options        | 🍓 iSCSI Initiator    |     |          |               |  |
| 🕮 Keyboard                            | 窏 Language                | J Mouse              |     |          |               |  |
| Network and Sharing Center            | 🔜 Notification Area Icons | 🛄 Phone and Modem    |     |          |               |  |
| Power Options                         | Programs and Features     | 🔗 Region             |     |          |               |  |
| log RemoteApp and Desktop Connections | 🛋 Sound                   | 🕎 System             |     |          |               |  |
| 🚹 Taskbar and Navigation              | 👰 Text to Speech          | Troubleshooting      |     |          |               |  |
| 😣 User Accounts                       | Pindows Firewall          | 🐼 Windows Update     |     |          |               |  |

3. Clique em **Turn Windows Firewall on or off**. Visualize e defina o status do firewall.

| 0 |                                                                                                    |                                                                                |                                                                           |  |  |  |  |
|---|----------------------------------------------------------------------------------------------------|--------------------------------------------------------------------------------|---------------------------------------------------------------------------|--|--|--|--|
| * |                                                                                                    | Winde                                                                          | ows Firewall                                                              |  |  |  |  |
| ۲ | -) 🌛 🍷 🕇 💣 🕨 Control Pa                                                                                                    | anel 🔸 All Control Panel Items 🔸 Window:                                       | Firewall v C Search Control Panel P                                       |  |  |  |  |
|   | Control Panel Home                                                                                                    | Help protect your PC with Win                                                  | dows Firewall                                                             |  |  |  |  |
|   | Allow an app or feature Windows Firewall can help prevent hackers or malicious software from gaining access to your PC through the Internet or a network. |                                                                                |                                                                           |  |  |  |  |
| 8 | Change notification settings                                                                                                    | 🛛 🥑 Private networks                                                           | Not connected 📀                                                           |  |  |  |  |
| 8 | Turn Windows Firewall on or<br>off                                                                                                    | Guest or public netwo                                                          | rks Connected 📀                                                           |  |  |  |  |
| 8 | Restore defaults                                                                                                    | lestore defaults<br>Networks in public places such as airports or coffee shops |                                                                           |  |  |  |  |
| 8 | Advanced settings                                                                                                    |                                                                                | · · · · · · · · · · · · · · · · · · ·                                     |  |  |  |  |
|   | Troubleshoot my network                                                                                                    | Windows Firewall state:                                                        | On                                                                        |  |  |  |  |
|   |                                                                                                    | Incoming connections:                                                          | Block all connections to apps that are not on the list<br>of allowed apps |  |  |  |  |
|   |                                                                                                    | Active public networks:                                                        | T Network                                                                 |  |  |  |  |
|   |                                                                                                    | Notification state:                                                            | Do not notify me when Windows Firewall blocks a<br>new app                |  |  |  |  |
|   |                                                                                                    |                                                                                |                                                                           |  |  |  |  |
|   |                                                                                                    |                                                                                |                                                                           |  |  |  |  |
|   | See also                                                                                                    |                                                                                |                                                                           |  |  |  |  |
|   | Action Center                                                                                                    |                                                                                |                                                                           |  |  |  |  |
|   | Network and Sharing Center                                                                                                    |                                                                                |                                                                           |  |  |  |  |
|   |                                                                                                    |                                                                                |                                                                           |  |  |  |  |

#### Figura 6-41 Verificar o status do firewall

Para ativar o firewall do Windows, execute as seguintes etapas:

- 4. Clique em Advanced Settings.
- 5. Verifique Inbound Rules e verifique se as seguintes regras estão ativadas:
  - Remote Desktop User Mode (TCP-In), Public
  - Remote Desktop User Mode (TCP-In), Domain, Private

#### Figura 6-42 Inbound Rules

| <b>@</b>                        | Windows Fi                                | rewall with Advanced Sec    | urity           |         |          | _ <b>D</b> X          |
|---------------------------------|-------------------------------------------|-----------------------------|-----------------|---------|----------|-----------------------|
| File Action View Help           |                                           |                             |                 |         |          |                       |
| 🗢 🏟 🙇 🖬 🗟 🖬                     |                                           |                             |                 |         |          |                       |
| 🔗 Windows Firewall with Advance | Inbound Rules                             |                             |                 |         |          | Actions               |
| 🔣 Inbound Rules                 | Name                                      | Group                       | Profile         | Enabled | Action ^ | Inbound Rules         |
| 🛐 Outbound Rules                | Network Discovery (WSD EventsSecure-In)   | Network Discovery           | Public          | No      | Allow    | Maw Rule              |
| Connection Security Rules       | Network Discovery (WSD EventsSecure-In)   | Network Discovery           | Domain          | No      | Allow    |                       |
| Monitoring                      | 🔇 Network Discovery (WSD EventsSecure-In) | Network Discovery           | Private         | Yes     | Allow    | Y Filter by Profile 🕨 |
|                                 | 🚳 Network Discovery (WSD-In)              | Network Discovery           | Public          | No      | Allow    | 🍸 Filter by State 🔹 🕨 |
|                                 | 🔘 Network Discovery (WSD-In)              | Network Discovery           | Domain          | No      | Allow    | 🕎 Filter by Group 🔹 🕨 |
|                                 | 🕑 Network Discovery (WSD-In)              | Network Discovery           | Private         | Yes     | Allow    | View                  |
|                                 | Performance Logs and Alerts (DCOM-In)     | Performance Logs and Alerts | Private, Public | No      | Allow    |                       |
|                                 | Performance Logs and Alerts (DCOM-In)     | Performance Logs and Alerts | Domain          | No      | Allow    | 🧟 Refresh             |
|                                 | Performance Logs and Alerts (TCP-In)      | Performance Logs and Alerts | Private, Public | No      | Allow    | 📑 Export List         |
|                                 | Performance Logs and Alerts (TCP-In)      | Performance Logs and Alerts | Domain          | No      | Allow    | 7 Help                |
|                                 | 🔇 Remote Desktop - Shadow (TCP-In)        | Remote Desktop              | Public          | Yes     | Allow    |                       |
|                                 | 🖉 Remote Desktop - Shadow (TCP-In)        | Remote Desktop              | Domain, Private | Yes     | Allow    | Remote Desktop 🔺      |
|                                 | 🖉 Remote Desktop - User Mode (TCP-In)     | Remote Desktop              | Public          | Yes     | Allow    | Disable Rule          |
|                                 | 🔇 Remote Desktop - User Mode (TCP-In)     | Remote Desktop              | Domain, Private | Yes     | Allow    | V Cut                 |
|                                 | 🔇 Remote Desktop - User Mode (UDP-In)     | Remote Desktop              | Domain, Private | Yes     | Allow    |                       |
|                                 | 🔇 Remote Desktop - User Mode (UDP-In)     | Remote Desktop              | Public          | Yes     | Allow    | 🖺 Сору                |
|                                 | 🚳 Remote Event Log Management (NP-In)     | Remote Event Log Manage     | All             | No      | Allow    | 💢 Delete              |
|                                 | 🕘 Remote Event Log Management (RPC)       | Remote Event Log Manage     | All             | No      | Allow    | Properties            |
|                                 | Remote Event Log Management (RPC-EPMAP)   | Remote Event Log Manage     | All             | No      | Allow    |                       |
|                                 | Remote Event Monitor (RPC)                | Remote Event Monitor        | All             | No      | Allow    | - rep                 |
| < III >                         | Remote Event Monitor (RBC-EDMAD)          | Remote Event Monitor        | All             | No      |          | -                     |
|                                 |                                           |                             |                 |         |          |                       |

Se a porta configurada na regra de entrada do firewall for diferente da configurada no servidor remoto, o logon remoto falhará. Se isso ocorrer, adicione a porta configurada no servidor remoto na regra de entrada do firewall.

Para obter detalhes, consulte Como desativar um firewall do ECS de Windows e adicionar uma exceção de porta em um firewall do ECS de Windows?

#### D NOTA

A porta padrão é 3389. Se você usar outra porta, adicione essa porta na regra de entrada do firewall.

Depois de realizar as operações anteriores, tente fazer logon remotamente no ECS novamente.

#### Verificar as configurações de conexão de área de trabalho remota

Modifique as configurações de conexão da área de trabalho remota no ECS de Windows:

- 1. Faça logon no ECS.
- 2. Clique em **Start** no canto inferior esquerdo, clique com o botão direito do mouse em **Computer** e escolha **Properties** no menu de atalho.
- 3. No painel de navegação esquerdo, escolha Remote settings.
- 4. Clique na guia **Remote**. No painel **Remote Desktop**, selecione **Allow connections from computers running any version of Remote Desktop (less secure)**.

#### Figura 6-43 Configurações remotas

| System Properties                                                                                               |
|----------------------------------------------------------------------------------------------------|
| Computer Name Hardware Advanced Remote                                                                          |
| Remote Assistance                                                                                               |
| Allow Remote Assistance connections to this computer                                                            |
|                                                                                                    |
| Advanced                                                                                                    |
| Remote Desktop                                                                                                  |
| Choose an option, and then specify who can connect.                                                             |
| O Don't allow remote connections to this computer                                                               |
| Allow remote connections to this computer                                                                       |
| Allow connections only from computers running Remote<br>Desktop with Network Level Authentication (recommended) |
| Help me choose Select Users                                                                                     |
| OK Cancel Apply                                                                                                 |

5. Clique em **OK**.

#### Verificar Remote Desktop Services

- 1. Abra a caixa de pesquisa do Windows, insira services e selecione Services.
- 2. Na janela Services, reinicie Remote Desktop Services. Certifique-se de que Remote Desktop Services esteja no status Running.

|                    |                                       | Services                        |              |         |              | х   |
|--------------------|---------------------------------------|---------------------------------|--------------|---------|--------------|-----|
| File Action View I | Help                                  |                                 |              |         |              |     |
|                    | 🗟 🔽 🖿 🕨 🖬 🕪                           |                                 |              |         |              |     |
| 🚴 Services (Local) | Services (Local)                      |                                 |              |         |              |     |
|                    | Remote Desktop Services               | Name                            | Description  | Status  | Startup Type | L ^ |
|                    |                                       | 🧠 Remote Access Auto Conne      | Creates a co |         | Manual       | L   |
|                    | Stop the service                      | 🔍 Remote Access Connection      | Manages di   |         | Manual       | L   |
|                    | Kestart the service                   | Remote Desktop Configurat       | Remote Des   | Running | Manual       | L   |
|                    |                                       | Remote Desktop Services         | Allows user  | Running | Manual       | P   |
|                    | Description:                          | 🧠 Remote Desktop Services U     | Allows the r | Running | Manual       | L   |
|                    | Allows users to connect interactively | 🔍 Remote Procedure Call (RPC)   | The RPCSS    | Running | Automatic    | P   |
|                    | Desktop and Remote Desktop Session    | 🧠 Remote Procedure Call (RP     | In Windows   |         | Manual       | ٩.  |
|                    | Host Server depend on this service.   | 🔍 Remote Registry               | Enables rem  |         | Automatic (T | L   |
|                    | To prevent remote use of this         | 🧠 Resultant Set of Policy Provi | Provides a n |         | Manual       | L   |
|                    | computer, clear the checkboxes on     | 🔍 Routing and Remote Access     | Offers routi |         | Disabled     | L   |
|                    | properties control panel item.        | 🧠 RPC Endpoint Mapper           | Resolves RP  | Running | Automatic    | r   |
|                    | properties control participation      | 🧠 Secondary Logon               | Enables star |         | Manual       | L   |
|                    |                                       | 🧠 Secure Socket Tunneling Pr    | Provides su  |         | Manual       | L   |
|                    |                                       | 🔍 Security Accounts Manager     | The startup  | Running | Automatic    | L   |
|                    |                                       | 🧠 Server                        | Supports fil | Running | Automatic    | 1   |
|                    |                                       | 🔍 Shell Hardware Detection      | Provides no  | Running | Automatic    | L   |
|                    |                                       | 🔍 Smart Card                    | Manages ac   |         | Disabled     | L   |
|                    |                                       | 🧠 Smart Card Device Enumera     | Creates soft | Running | Manual (Trig | L   |
|                    |                                       | 🧠 Smart Card Removal Policy     | Allows the s |         | Manual       | L   |
|                    |                                       | 🔍 SNMP Trap                     | Receives tra |         | Manual       | L   |
|                    |                                       | 🔍 Software Protection           | Enables the  |         | Automatic (D | ۲v  |
|                    |                                       | <                               | ш            |         |              | >   |
|                    | Extended / Standard /                 |                                 |              |         |              |     |

Figura 6-44 Remote Desktop Services

#### Verificar a configuração do Remote Desktop Session Host

- 1. Abra a janela cmd e digite gpedit.msc.
- 2. Clique em **OK** para iniciar Local Group Policy Editor.
- 3. Escolha Computer Configuration > Administrative Templates > Windows Components > Remote Desktop Services.
- 4. Escolha Remote Desktop Session Host > Security > Require use of specific security layer for remote (RDP) connections.

Figura 6-45 Require use of specific security layer for remote (RDP) connections

| ∎                                                                                                    |   | Local Group                                                                                                    | Pol | licy Editor                                                                                                    | -                     | □ X                                                                                                    |
|----------------------------------------------------------------------------------------------------|---|----------------------------------------------------------------------------------------------------|-----|----------------------------------------------------------------------------------------------------|-----------------------|----------------------------------------------------------------------------------------------------|
| File Action View Help                                                                                                    |   |                                                                                                    |     |                                                                                                    |                       |                                                                                                    |
| Online Assistance     Password Synchronization     Portable Operating System     Presentation Settings     Remote Desktop Services     Remote Desktop Services     Remote Desktop Services     Remote Desktop Service Network     Application Compatibility     Connections     Device and Resource Redirection     Licensing     Profiles     Remote Session Fraction     Security     Security     Security Center     Security Center | = | Security Require use of specific security layer for remote (RDP) connections Edit policy setting. Requirements: At least Windows Vista Description: This policy setting specifies whether to require the use of a specific security layer to secure communications between clients and RD Session Host servers during Remote Desktop Protocol (RDP) connections. If you enable this policy setting, all communications between clients and RD Session Host servers during remote connections must use the security method specified in this setting. The following |     | etting<br>Server authentication certificate template<br>Set client connection encryption level<br>Aways prompt for password upon connection<br>Require suce of peerfine securely lyse for remote (IDP) connections<br>Do not allow local administrators to customize permissions<br>Require user authentication for remote connections by using Network | N<br>N<br>N<br>N<br>N | State<br>ot configure:<br>ot configure:<br>ot configure:<br>ot configure:<br>ot configure:<br>ot configure: |
| Server for NIS                                                                                                    | × | security methods are available:                                                                                                    | <   | III                                                                                                    |                       | >                                                                                                    |
|                                                                                                    |   | \Extended \Standard \                                                                                                    |     |                                                                                                    |                       |                                                                                                    |

5. Defina Require use of specific security layer for remote (RDP) connections como Enabled e Security layer como RDP.

|                                                        | specific security layer for remote (RDP) connections                                                                                                    | x |
|--------------------------------------------------------|----------------------------------------------------------------------------------------------------|---|
| Require use of specific security laye                  | r for remote (RDP) connections Previous Setting Next Setting                                                                                                    |   |
| ○ Not <u>C</u> onfigured Comment:<br>● <u>E</u> nabled |                                                                                                    | ^ |
| O <u>D</u> isabled                                     |                                                                                                    | v |
| Supported on:                                          | At least Windows Vista                                                                                                    | ^ |
| ptions:                                                | Help:                                                                                                    |   |
| secundy Layer [EDP                                     | y → Setting the setting and the set of the set of t | = |

#### Figura 6-46 Definir camada de segurança como RDP

# 6.4.3 How Can I Obtain the Permission to Remotely Log In to a Windows ECS?

#### Symptom

When you connect a remote desktop to a Windows ECS, the system prompts that you need to be granted the right to sign in through Remote Desktop Services.

Figura 6-47 Remote login right missing.

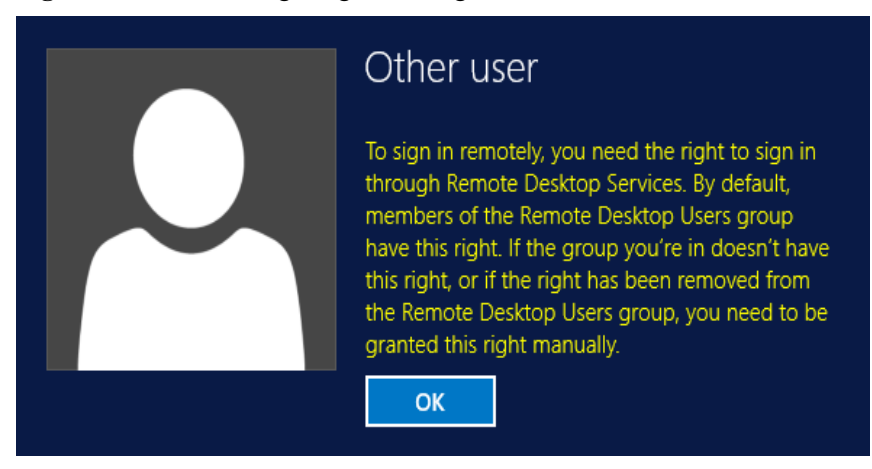

#### Solution

- 1. Open the **cmd** window and enter **gpedit.msc**.
- 2. Click OK to start Local Group Policy Editor.
- 3. Choose Computer Configuration > Windows Settings > Security Settings > Local Policies > User Rights Assignment.
  - a. Locate and double-click Allow log on through Remote Desktop Services. Ensure that Administrators and Remote Desktop Users have been added.

| File Action View Help                 |                                                 |                           |   |
|---------------------------------------|-------------------------------------------------|---------------------------|---|
| ⊨ 🔿 🙍 📰 💥 🗐 🖬                         |                                                 |                           |   |
|                                       |                                                 |                           |   |
| 🛐 Local Computer Policy 📃 📃           | Policy                                          | Security Setting          | ^ |
| 🔺 👰 Computer Configuration            | 🗟 Access Credential Manager as a trusted caller |                           |   |
| Software Settings                     | 📓 Access this computer from the network         | Everyone, Administrators  |   |
| ⊿ 🚞 Windows Settings                  | 📓 Act as part of the operating system           |                           |   |
| Name Resolution Policy                | 👪 Add workstations to domain                    |                           |   |
| Scripts (Startup/Shutdown)            | 📓 Adjust memory quotas for a process            | LOCAL SERVICE, NETWO      | = |
| ⊿ is Security Settings                | 🕃 Allow log on locally                          | Administrators, Users, Ba |   |
| Account Policies                      | Allow log on through Remote Desktop Services    | Administrators,Remote     |   |
| ⊿ Zocal Policies                      | Back up files and directories                   | Administrators,Backup     |   |
|                                       | Bypass traverse checking                        | Everyone,LOCAL SERVIC     |   |
| User Rights Assignment                | 🐻 Change the system time                        | LOCAL SERVICE, Admini     |   |
| Security Options                      | 📓 Change the time zone                          | LOCAL SERVICE, Admini     |   |
| Network List Manager Policies         | 🐻 Create a pagefile                             | Administrators            |   |
| Network Elsemanager Policies          | 🐻 Create a token object                         |                           |   |
| Software Restriction Policies         | Create global objects                           | LOCAL SERVICE, NETWO      |   |
| Application Control Policies          | 🐻 Create permanent shared objects               |                           |   |
| IP Security Policies on Local Co      | 🐻 Create symbolic links                         | Administrators            |   |
| Advanced Audit Policy Configure       | Debug programs                                  | Administrators            |   |
| Policy-based QoS                      | Deny access to this computer from the network   |                           |   |
| Administrative Templates              | 🔯 Deny log on as a batch job                    |                           |   |
| 🔺 💰 User Configuration 🤍              | Deny log on as a service                        |                           |   |
| < III >                               | 📓 Deny log on locally                           |                           | ~ |
| · · · · · · · · · · · · · · · · · · · | 11                                              |                           |   |

Figura 6-48 Allow log on through Remote Desktop Services properties

b. Locate and double-click **Deny log on through Remote Desktop Services**. If the administrator account exists, delete it.

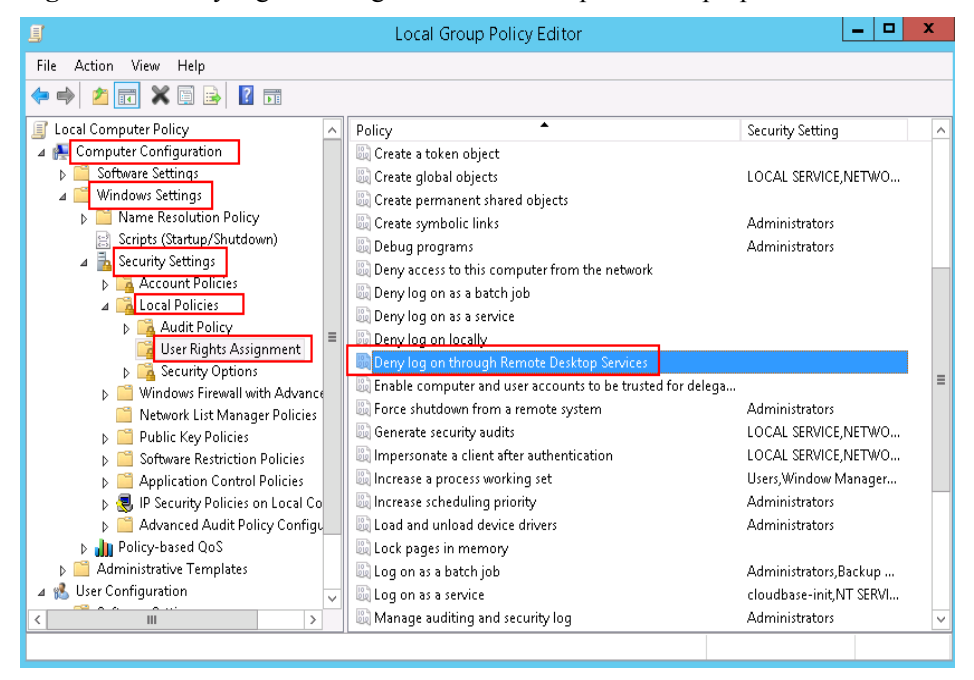

Figura 6-49 Deny log on through Remote Desktop Services properties

# 6.4.4 Por que o sistema não exibe Remote Desktop License Servers disponíveis para fornecer uma licença quando faço logon em um ECS de Windows?

#### Sintoma

Uma mensagem de erro é exibida indicando que não há Remote Desktop License Servers disponíveis para fornecer uma licença e solicita que você entre em contato com o administrador.

Figura 6-50 Não há Remote Desktop License Servers disponíveis para fornecer uma licença

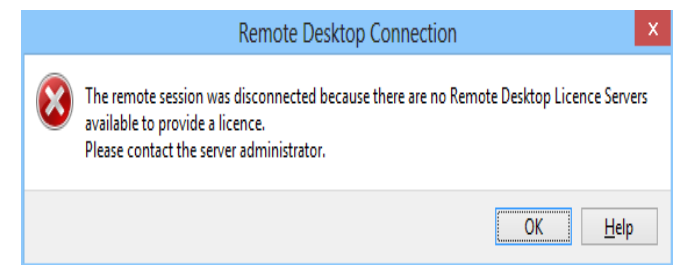

#### Possíveis causas

Você instalou o Remote Desktop Session Host.

O período de carência para Remote Desktop Services é de 120 dias. Se você não pagar por ele quando o período expirar, o serviço será interrompido. O Windows permite um máximo de dois usuários (incluindo o usuário local) em conexões de área de trabalho remota. Para permitir o acesso de mais usuários, instale o Remote Desktop Session Host e configure o número desejado de usuários autorizados. No entanto, a instalação do Remote Desktop Session Host revogará automaticamente as duas conexões gratuitas originais. Isto conduz à falha precedente se o número desejado de usuários autorizados não foi configurado.

#### Solução

 Método 1: solicite uma licença para autenticar sessões multiusuário e ative o ECS. Observe que você precisa comprar uma licença de acesso à área de trabalho remota no site oficial de Microsoft.

Para obter detalhes, consulte Como solicitar uma licença para autenticar sessões multiusuários e ativar um ECS?

• Método 2: exclua Remote Desktop Session Host (Windows Server 2008) ou Remote Desktop Services (Windows Server 2012).

Depois que você exclui a função, o ECS permite o acesso de no máximo dois usuários (incluindo usuários de logon local).

• Método 3: reconfigure o logon multiusuário após reinstalar ou alterar o SO de ECS.

As imagens públicas do Windows Server 2008 não são mais suportadas. Se você estiver usando um ECS do Windows Server 2008, altere seu SO para um SO de Windows Server 2012.

Faça backup dos dados no disco do sistema antes de reinstalar ou alterar o SO.

#### Precauções

- As operações descritas nesta seção se aplicam aos ECSs que executam um Windows Server 2008 ou Windows Server 2012.
- O ECS deve ser reiniciado durante a operação, o que pode interromper os serviços. Faça backup dos dados antes de reiniciar o ECS.

#### Windows Server 2008

- 1. Faça logon no ECS de Windows usando o VNC disponível no console de gerenciamento.
- 2. Abra Server Manager, clique com o botão direito em Remote Desktop Services em Roles e escolha Remove Roles no menu de atalho.

Figura 6-51 Excluir funções

| Server Manager                  |                                                        |
|---------------------------------|--------------------------------------------------------|
| File Action View Help           |                                                        |
| 🗢 🔿 🖄 📊 🛛                       |                                                        |
| Server Manager (ECS-2008EN-420) | Roles                                                  |
| Add Roles                       |                                                        |
| 🛨 🚋 🔤 Remove Roles 🔤 rvice      | View the health of the roles installed on              |
| 🕀 🕎 View 🕨 Þervi                |                                                        |
| 🖃 📴 Dia Refresh                 | Boles Summary                                          |
| Help                            |                                                        |
| Device Manager                  | 🔿 Roles: 3 of 17 installed                             |
| Configuration                   | Mohuark Balicu and Access Services                     |
| 🛨 🚰 Storage                     | <ul> <li>Network Policy and Access Dervices</li> </ul> |
|                                 | Image: White and Document Services                     |
|                                 | Windows Deployment Services                            |

3. Na caixa de diálogo exibida, desmarque **Remote Desktop Session Host** e continue clicando em **Next** até concluir a operação.

| i gui u o oz Dosinuro                                |                                                                                                    |                                                                                                    |
|------------------------------------------------------|----------------------------------------------------------------------------------------------------|----------------------------------------------------------------------------------------------------|
| Remove Role Services                                 |                                                                                                    | ×                                                                                                    |
| Select Role Ser                                      | vices                                                                                                    |                                                                                                    |
| Role Services<br>Confirmation<br>Progress<br>Results | To remove one or more installed role services for Remote Deskto<br>Bole services:<br>Remote Desktop Virtualization Notst (Not Installed)<br>Core Services (Not Installed)<br>Remote Desktop Licensing (Not Installed)<br>Remote Desktop Connection Broker (Not Installed)<br>Remote Desktop Web Access (Not Installed)<br>Remote Desktop Web Access (Not Installed) | op Services, dear their check boxes:<br>Description:<br>Remote Desktop Session Host (RD<br>Server, enables a server to host<br>Windows-based programs or the full<br>Windows desktop. Users can connect<br>to an RD Session Host server to run<br>programs, save files, and use network<br>resources on that server. |
|                                                      | < <u>P</u> revious                                                                                                    | Next > Remove Cancel                                                                                                    |

#### Figura 6-52 Desmarcar Remote Desktop Session Host

- 4. Clique em Delete.
- 5. Reinicie o ECS.

#### Windows Server 2012

- 1. Faça logon no ECS de Windows usando o VNC disponível no console de gerenciamento.
- 2. Abra Server Manager, escolha Manage > Remove Roles and Features e clique em Next.

Figura 6-53 Exclusão de funções e recursos

| Tao (                                                     |                   | Server Manager                          | _ 0 ×                                                                            |
|-----------------------------------------------------------|-------------------|-----------------------------------------|----------------------------------------------------------------------------------|
| Serve                                                     | er Manager 🔹 Dash | board                                   | • 🕝   🚩 Manage Tools View Help                                                   |
| Dashboard                                                 | WELCOME TO SERV   | rer manager                             | Add Roles and Features           Remove Roles and Features           Add Servers |
| Local Server     All Servers     File and Storage Service | es Þ              | 1 Configure this local server           | Create Server Group<br>Server Manager Properties                                 |
|                                                           | QUICK START       | 2 Add roles and features                |                                                                                  |
|                                                           | WHAT'S NEW        | 4 Create a server group                 |                                                                                  |
|                                                           | LEARN MORE        | 5 Connect this server to cloud services | Hide                                                                             |

- 3. Selecione o servidor de destino e clique em Next.
- 4. Desmarque Remote Desktop Services.

| Type             | Roles                                         |   | Description                                                   |
|------------------|-----------------------------------------------|---|---------------------------------------------------------------|
| Server Selection |                                               |   | Artice Directory Cartificate Services                         |
| Server Belection | Application Server                            | Â | (AD CS) is used to create                                     |
| Server Koles     | DHCP Server                                   |   | certification authorities and related                         |
| Features         | DNS Server                                    |   | role services that allow you to issue                         |
|                  | Fax Server                                    |   | and manage certificates used in a<br>variety of applications. |
|                  | File and Storage Services (1 of 12 installed) |   | tenety of oppressions.                                        |
|                  | Hyper-V                                       |   |                                                               |
|                  | Network Policy and Access Services            |   |                                                               |
|                  | Print and Document Services                   |   |                                                               |
|                  | Remote Access                                 |   |                                                               |
|                  | Remote Desktop Services                       | = |                                                               |
|                  | Volume Activation Services                    |   |                                                               |
|                  | Web Server (IIS)                              |   |                                                               |
|                  | Windows Deployment Services                   |   |                                                               |
|                  | Windows Server Essentials Experience          |   |                                                               |
|                  | Windows Server Update Services                |   |                                                               |

#### Figura 6-54 Desmarcar Remote Deskton Services

- 5. Clique em Delete.
- 6. Reinicie o ECS.

### 6.4.5 Por que o sistema exibe o código de erro 0x112f quando faço logon em um ECS de Windows?

#### Sintoma

Quando você faz logon em um ECS de Windows, o sistema exibe o código de erro 0x112f.

Figura 6-55 Mensagem de erro (código: 0x112f)

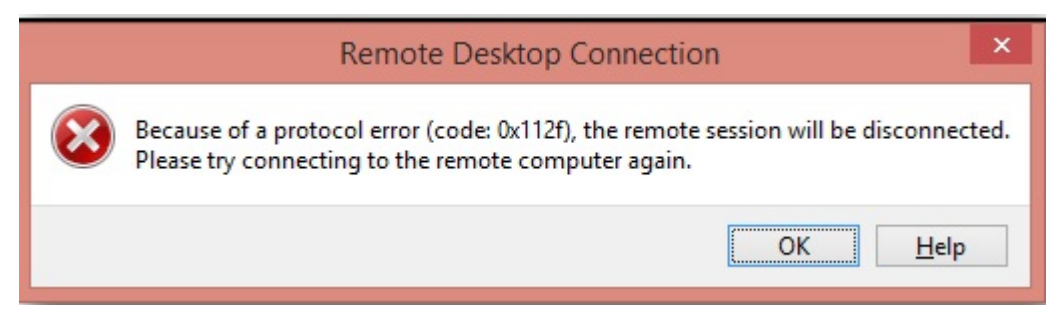

#### Possíveis causas

A memória de ECS é insuficiente.

#### Solução

Método 1 (recomendado)

Modifique as especificações do ECS para aumentar as vCPUs e o tamanho da memória. Para obter instruções sobre como modificar especificações do ECS, consulte Operações gerais para modificar especificações.

Método 2

Habilite a memória virtual no ECS para obter sua memória ociosa.

Para obter instruções sobre como ativar a memória virtual, consulte Como ativar a memória virtual em um ECS do Windows?

#### D NOTA

Este método irá deteriorar o desempenho de I/O do disco. Portanto, use este método apenas quando necessário.

# 6.4.6 Why Does the System Display Error Code 0x1104 When I Log In to a Windows ECS?

#### Symptom

The system displays an error message indicating that a protocol error (code: 0x1104) is detected when you use MSTSC to access an ECS running Windows Server 2008.

Figura 6-56 Protocol error (code: 0x1104)

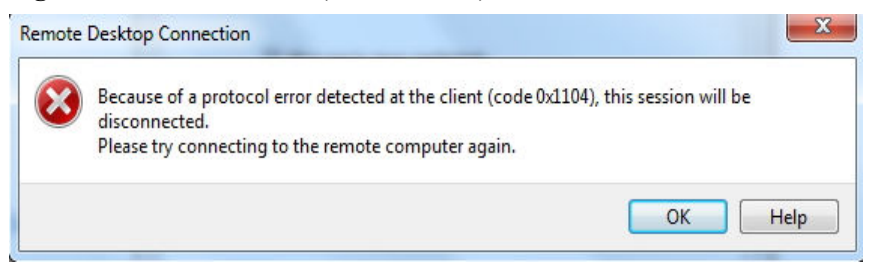

#### **Possible Causes**

- Port 3389 of the security group on the ECS is disabled.
- The firewall on the ECS is disabled.
- Port 3389 on the ECS is used by other processes.
- The Remote Desktop Session Host is incorrectly configured.

#### Solution

Passo 1 Check security group settings.

Check whether port 3389 is allowed in inbound direction. If it is allowed, go to Passo 2.

- Passo 2 Check whether the firewall is disabled:
  - 1. Log in to the Windows ECS.
  - Click the Windows icon in the lower left corner of the desktop and choose Control Panel > Windows Firewall.

| 3                                     | All Control F             | Panel Items          | _ <b></b>              |
|---------------------------------------|---------------------------|----------------------|------------------------|
| 💿 🎯 👻 🕆 📴 🕨 Control Panel 🕨           | All Control Panel Items 🕨 | ~ ¢                  | Search Control Panel 🔎 |
| Adjust your computer's settings       |                           |                      | View by: Small icons 🔻 |
| 🏲 Action Center                       | 😨 Administrative Tools    | autoPlay             |                        |
| 💶 Color Management                    | Credential Manager        | 🔐 Date and Time      |                        |
| B Default Programs                    | 🚔 Device Manager          | Devices and Printers |                        |
| 🜉 Display                             | 🕒 Ease of Access Center   | Folder Options       |                        |
| 🔣 Fonts                               | 😥 Internet Options        | 🍓 iSCSI Initiator    |                        |
| 🕮 Keyboard                            | 💱 Language                | J Mouse              |                        |
| Network and Sharing Center            | 🔜 Notification Area Icons | Phone and Modem      |                        |
| Power Options                         | Programs and Features     | 🔗 Region             |                        |
| log RemoteApp and Desktop Connections | 🛋 Sound                   | 🕎 System             |                        |
| Taskbar and Navigation                | 🐏 Text to Speech          | Troubleshooting      |                        |
| 🍇 User Accounts                       | P Windows Firewall        | Windows Update       |                        |

3. Click Turn Windows Firewall on or off.

View and set the firewall status.

| <b>@</b>                                            | Window                                                                  | Firewall                        |                       | Ŀ                        |    | x |
|-----------------------------------------------------|-------------------------------------------------------------------------|---------------------------------|-----------------------|--------------------------|----|---|
| 🛞 💿 👻 🕇 🗬 🕨 Control Par                             | nel 🔸 All Control Panel Items 🕨 Windows                                 | Firewall                        | ~ ¢                   | Search Control Panel     |    | P |
| Control Panel Home                                  | Help protect your PC with Wind                                          | dows Firewall                   |                       |                          |    |   |
| Allow an app or feature<br>through Windows Firewall | Windows Firewall can help prevent hack<br>Internet or a network.        | ers or malicious software fro   | m gaining acce        | ss to your PC through th | ie |   |
| Change notification settings                        | Update your Firewall settings                                           |                                 |                       |                          |    |   |
| Turn Windows Firewall on or<br>off                  | Windows Firewall is not using the<br>settings to protect your computer. | recommended                     | 😗 Use rec             | commended settings       |    |   |
| Restore defaults                                    | What are the recommended settin                                         | gs?                             |                       |                          |    |   |
| Advanced settings                                   |                                                                         |                                 |                       |                          | _  |   |
| Troubleshoot my network                             | Private networks                                                        |                                 |                       | Not connected 🤆          | 0  |   |
|                                                     | Guest or public networ                                                  | ks                              |                       | Connected 🤆              | 9  |   |
|                                                     | Networks in public places such as airpo                                 | rts or coffee shops             |                       |                          |    |   |
|                                                     | Windows Firewall state:                                                 | Off                             |                       |                          |    |   |
|                                                     | Incoming connections:                                                   | Block all conn<br>of allowed ap | ections to apps<br>ps | that are not on the list |    |   |
|                                                     | Active public networks:                                                 | T Network                       |                       |                          |    |   |
|                                                     | Notification state:                                                     | Do not notify<br>new app        | me when Wind          | ows Firewall blocks a    |    |   |
| See also                                            |                                                                         |                                 |                       |                          | _  |   |
| Action Center                                       |                                                                         |                                 |                       |                          |    |   |
| Network and Sharing Center                          |                                                                         |                                 |                       |                          |    |   |

If the firewall is enabled, go to **Passo 3**.

- Passo 3 Log in to the ECS using VNC and check the port.
  - 1. Open the **cmd** window and run the following command:

#### netstat -ano |findstr: 3389

Figura 6-57 Checking port 3389

| CIV.    |                                             | Administrator: Command Pro | ompt      |   | x |
|---------|---------------------------------------------|----------------------------|-----------|---|---|
| Microso | ft Windows [Version<br>2 Mignageft Company) | 6.3.96001                  |           |   | ^ |
| (07 201 | 5 MICROSOFT CORPORAT                        | 100. HII FIGNUS FESERVED   |           |   | ≡ |
| C: User | s Administrator>net                         | stat -ano  findstr :338    | 9         |   |   |
| TCP     | 0.0.0.0:3389                                | 0.0.0.0:0                  | LISTENING | 4 |   |
| TCP     | [::]:3389                                   | [::]:0                     | LISTENING | 4 |   |
| C:\User | •s \Administrator>                          |                            |           |   |   |
|         |                                             |                            |           |   |   |

As shown in Figura 6-57, port 3389 is used by the process with ID of 4.

- 2. Open Task Manager and find the process with ID of 4 is the System process.
- 3. Generally, the IIS and SQL Server run as the System process. Run the following HTTP command for further check.

netsh http show servicestate

Figura 6-58 Checking System process

| Administrator: Command Prompt                                         | _ <b>D</b> X |
|-----------------------------------------------------------------------|--------------|
| Snapshot of HTTP service state (Server Session View):                 | <u>^</u>     |
|                                                                       |              |
| Server session ID: FF00000020000001<br>Version: 1.0                   | =            |
| State: Active                                                         |              |
| Properties:                                                           |              |
| Max Dandwidth: 4294967295                                             |              |
| Finity hody timeout (secs): 120                                       |              |
| Drain entity body timeout (secs): 120                                 |              |
| Request queue timeout (secs): 120                                     |              |
| Idle connection timeout (secs): 120                                   |              |
| Header wait timeout (secs): 120<br>Minimum cond mate (butes/coo): 150 |              |
| IIRL groups:                                                          |              |
| URL group ID: FE0000004000001                                         |              |
| State: Active                                                         |              |
| Request queue name: Request queue is unnamed.                         |              |
| Properties:                                                           |              |
| Max connections: inherited                                            |              |
| Timeouts:                                                             |              |
| Timeout values inherited                                              |              |
| Number of registered URLs: 3                                          |              |
| Registered URLs:                                                      |              |
| UTTD- / /+ 3389                                                       |              |
|                                                                       |              |
|                                                                       |              |
| Request queues:                                                       | ~            |

- 4. If port 3389 is used by HTTP protocols, it indicates that the port is used by IIS.
- 5. Enter http://127.0.0.1:3389 in the address box of the browser and press Enter. Check whether the website can be visited normally.
- 6. Change the port used by IIS and restart IIS.
- **Passo 4** If no error occurs during the preceding steps, go to step **Passo 5** to check whether error 0x1104 is caused by the configuration of Remote Desktop Session Host.
- Passo 5 Check the remote desktop session host configuration.
  - 1. Log in to the ECS using VNC.
  - 2. Open the **cmd** window and enter **gpedit.msc**.
  - 3. Click **OK** to start Local Group Policy Editor.
  - 4. Choose Computer Configuration > Administrative Templates > Windows Components > Remote Desktop Services.

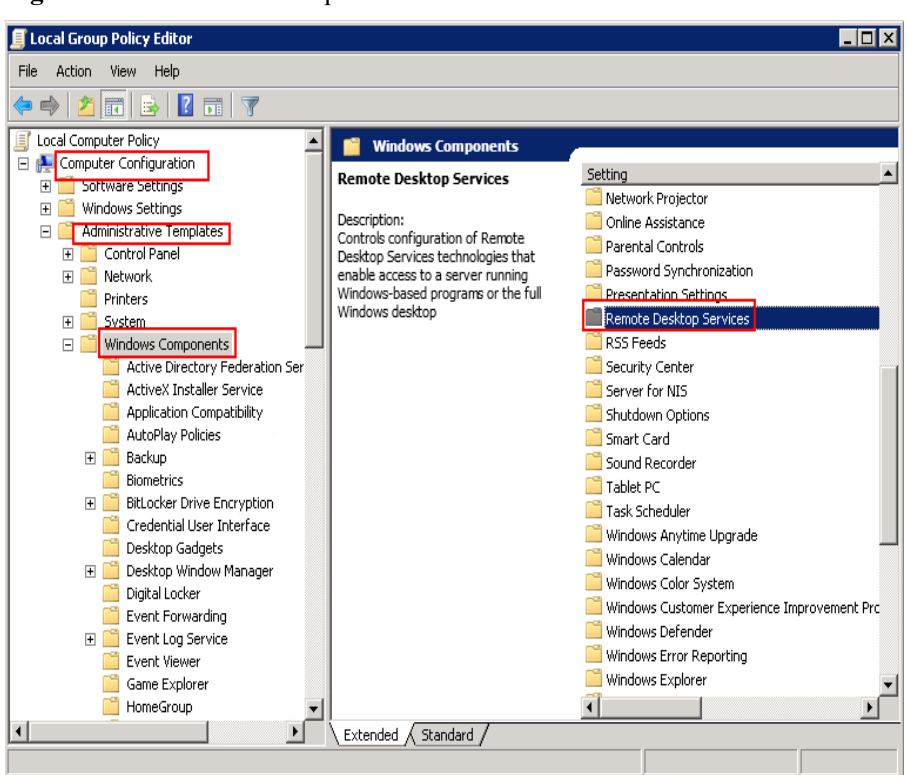

Figura 6-59 Remote Desktop Services

5. Remote Desktop Session Host > Security.

Figura 6-60 Remote (RDP) Connection requires the use of the specified security layer

| 🗐 Local Group Policy Editor      |                                         |                                                                     |                |
|----------------------------------|-----------------------------------------|---------------------------------------------------------------------|----------------|
| File Action View Help            |                                         |                                                                     |                |
| 🗢 🔿 🔰 🖬 🖶 🛛 🖬 🛛 🍸                |                                         |                                                                     |                |
| NetMeeting                       | Security                                |                                                                     |                |
| Network Access Protection        | Require use of specific security        | Setting                                                             | State          |
| Network Projector                | layer for remote (RDP) connections      | E Server Authentication Certificate Template                        | Not configured |
| Online Assistance                |                                         | Set client connection encryption level                              | Not configured |
| Parenical Controls               | Edit policy setting                     | Always prompt for password upon connection                          | Not configured |
| Password Synchronization         | Pequirements:                           | Require secure RPC communication                                    | Not configured |
| Presentation Securitys           | At least Windows Vista                  | Require use of specific security layer for remote (RDP) connections | Not configured |
| RD Licensing                     |                                         | E Do not allow local administrators to customize permissions        | Not configured |
| Remote Deskton Connection Client | Description:                            | Require user authentication for remote connections by using Net     | Not configured |
| Remote Desktop Session Host      | of a specific security layer to secure  |                                                                     | -              |
| Application Compatibility        | communications between clients and      |                                                                     |                |
| Connections                      | RD Session Host servers during          |                                                                     |                |
| Device and Resource Redirection  | connections.                            |                                                                     |                |
| Licensing                        | Connectional                            |                                                                     |                |
| Printer Redirection              | If you enable this setting, all         |                                                                     |                |
| Profiles                         | communications between clients and      |                                                                     |                |
| RD Connection Broker             | remote connections must use the         |                                                                     |                |
| Remote Session Environment       | security method specified in this       |                                                                     |                |
| Security                         | setting. The following security         |                                                                     |                |
| Session Time Limits              | methous are available:                  |                                                                     |                |
| Temporary folders                | * Negotiate: The Negotiate method       |                                                                     |                |
| RSS Feeds                        | enforces the most secure method         |                                                                     |                |
| Security Center                  | Transport Layer Security (TLS)          |                                                                     |                |
| Shutdown Options                 | version 1.0 is supported, it is used to |                                                                     |                |
| Smart Card                       | authenticate the RD Session Host        | - 4                                                                 |                |
|                                  | Server. If ILS is not supported.        |                                                                     | <u> </u>       |
|                                  | Extended A standard /                   |                                                                     |                |
| 7 setting(s)                     |                                         |                                                                     |                |

6. Set **Require use of specific security layer for remote (RDP) connections** to **Enabled** and **Security layer** to **RDP**.

#### Figura 6-61 Setting security layer

| Require statute statute statuty layer for remote (RDP) connections     Previous Setting     Next Setting     Next Setting     Next Setting     Next Setting     Options:     At least Windows Viste     Options:     Security Layer     Choose the security layer from the drop-down list.     Security Layer     Choose the security layer from the drop-down list.     Ty ou enable this setting, all communications between clients and RD Session Host server is not     authenticated.     The RDP method uses native RDP encryption to secure     communications, but the RD Session Host server is not     authenticated.     "RDP The RDP method uses native RDP encryption to secure     communications, but the RD Session Host server is not     authenticated.     "RDP The RDP method uses native RDP encryption to secure     communications, but the RD Session Host server is not     authenticated.     "RDP The RDP method uses native RDP encryption to secure     communications, but the RD Session Host server is not     authenticated.     "RDP: The RDP method uses native RDP encryption to secure     communications between the client and RD Session Host server is not     authenticated.     "RDP: The RDP method uses native RDP encryption to secure     communications between the Client and RD Session Host server is not     authenticated.     "RDP: The RDP method uses native RDP encryption to secure     communications between the Client and RD Session Host server is not     authenticated.     "RDP: The RDP method uses native RDP encryption to secure     communications between the Client and RD Session Host server is not     authenticated.     "RDP: The RDP method uses native RDP encryption to secure     communications between the Client and RD Session Host server is not     authenticated.     "RDP: The RDP Session Host server is not     authenticated.     "RDP: The RDP Session Host server is not     authenticated.     "RDP Respondent RDP Respondent RDP Respondent RDP Respondent RDP Respondent RDP Respondent RDP Respondent RDP Respondent |                                                 |                    |                    |                                                                                                    |
|----------------------------------------------------------------------------------------------------|-------------------------------------------------|--------------------|--------------------|----------------------------------------------------------------------------------------------------|
| Not Configured       Comment            • Enabled        Supported on:         At least Windows Vista           Options:       Help:         Security Layer       Specifies whether to require the use of a specific security layer to secure communications between clients and RD Session Host servers during Remote Desktop Protocol (RDP) connections.         Choose the security layer from the drop-down list.       Specifies whether to require the use of a specific security layer to secure communications between clients and RD Session Host servers during Remote Desktop Protocol (RDP) connections.         Hyou enable this setting, all communications between clients and the security method specified in this setting. The following security method security setting in this setting. The following security method security setting in this setting. The following security CTLS version Host servers method enforces the most secure method therices the RD Session Host server is not suther the RDP The RDP method users ative RDP encryption to secure and RDP. The RDP method users ative RDP encryption to secure and the following between the client and RD Session Host server is not sutherticated.         * RDP: The RDP method users ative RDP encryption to secure and setting. The RDP setting uses ative RDP encryption to secure and the following security you select this setting, the RD Session Host server is not suthicit.                                                                                                    | Require use of spe                              | cific security lay | er for remote (RDF | ) connections Previous Setting Next Setting                                                                                                    |
| Supported on:       At least Windows Vista         Options:       Help:         Security Layer       Specifies whether to require the use of a specific security layer to secure communications between clients and RD Session Host server during Remete Desktop Protocol (RDP) connections.         Choose the security layer from the drop-down list.       Specifies whether to require the use of a specific security layer to secure communications between clients and RD Session Host servers during Remete Desktop Protocol (RDP) connections.         If you enable this setting, all communications between clients and the security method specified in this setting. The following security method security method security method security method security method security to the security method security in the security method security in the security of the supported, it is used to authenticate the RD Session Host server and the Remeter Remote Remote Connections, but the RD Session Host server is not authenticated.         * RDP: The RDP method uses native RDP encryption to secure communications between the RD Session Host server is not surver. If you select this setting, the RD Session Host server is not surver.                                                                                                    | Not <u>C</u> onfigured     Enabled     Dirabled | Comment:           |                    | *                                                                                                    |
| Options:       Help:         Security Layer       Specifies whether to require the use of a specific security layer to connections.         Choose the security layer from the drop-down list.       Specifies whether to require the use of a specific security layer to connections.         If you enable this setting. all communications between clients and RD Session Host servers during Remote Desktop Protocol (RDP) connections.       If you enable this setting. all communications between clients and RD Session Host server is unity methods are available:         * Negotiate: The Negotiate method enforces the most secure communications, but the RD Session Host server. If TLS is not supported, native Remote Desktop Protocol (RDP) encryption is used to secure communications, but the RD Session Host server is not suthinticated.         * NPD: The RDP method uses native RDP encryption to secure communications between the client and RD Session Host server is not suthinticated.                                                                                                    | Enabled                                         | Supported on:      | At least Window    | vs Vista 🔶 👻                                                                                                    |
| Security Layer RDP Security Layer from the drop-down list.<br>Specifies whether to require the use of a specific security layer to<br>servers during Remote Desktop Protocol (RDP) connections.<br>If you enable this setting, all communications between client and RD Security<br>methods are available:<br>* Negotiats: The Negotiats method enforces the most secure<br>communications, but the RD Security<br>TCLS version 1 Joi supported, it is used to automaticate the RD<br>Security CRDP or response to a secure<br>communications, but the RD Security<br>TCLS version 1 Joi supported, it is used to automaticate the RD<br>Security Protocol (RDP) encryption is used to secure<br>communications, between client and RD Security<br>* RDP: The RDP method uses native RDP encryption to secure<br>communications between the client and RD Secure in this setting. The Social Host server is not<br>sufference and the RD Security of the secure is not<br>sufference and the RD Security of the RD Security is used to secure<br>communications between the Client and RD Secure is not<br>sufference and the RDP is the RDP Security is not secure is not<br>authenticated.<br>* RDP: The RDP method uses native RDP encryption to secure<br>communications between the client and RD Secsion Host server. If<br>you select this setting, the RD Secsion Host server is not<br>authenticated.                                                                                                    | Options:                                        |                    |                    | Help:                                                                                                    |
|                                                                                                    | Security Layer ROP                              | yer from the dro   | ∍-down list.       | Specifies whether to require the use of a specific security layer to secure communications between clients and RD Session Host servers during Remote Desktop Protocol (RDP) connections. If you enable this setting, all communications between clients and RD Session Host servers during remote connections must use the security method series that supported by the client. If Transport Layer Security TLS version 1.0 is supported, by used to sutherticate the RD Session Host server. If TLS is not supported, native Remote Communications, but the RD Session Host server. If TLS is not supported, native Remote Communications, but the RD Session Host server. If TLS is not supported, native Remote Communications, but the RD Session Host server. If TLS we show the client and RD Session host server. If you select this setting, the RD Session Host server. If you select this setting, the RD Session Host server. If the client and RD Session host server. If you select this setting, the RD Session Host server. If you select this setting, the RD Session Host server. If you select this setting, the RD Session Host server. If you select this setting, the RD Session Host server. If you select this setting, the RD Session Host server. If you select this setting. |

- 7. Click OK.
- 8. After the configuration is complete, open the **cmd** window.
- 9. Run the following command to update the group policy:

#### gpupdate

Figura 6-62 Updating the group policy

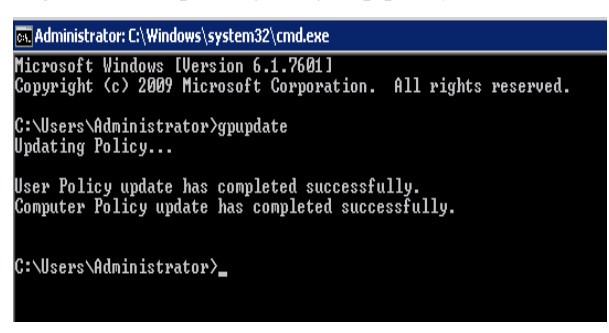

----Fim

# 6.4.7 Why Does the System Display Error Code 122.112.. When I Log In to a Windows ECS?

#### Symptom

The system displays error 122.112... when you use RDC to locally access an ECS running Windows Server 2012. The ECS is frequently disconnected and the Windows login process is unexpectedly interrupted.

#### **Possible Causes**

- 1. System resources are insufficient or unavailable.
- 2. The services cannot be started.

#### Solution

Passo 1 Check system logs.

- 1. Log in to the ECS using VNC.
- 2. Click to start the service manager and choose Administrative Tools > Event Viewer > Windows Logs > System > Filter Current Logs.

#### Figura 6-63 Event viewer

|                                                  | Event Viewer                                                   | _ 🗆 🗙       |
|--------------------------------------------------|----------------------------------------------------------------|-------------|
| File Action View Help                            |                                                                |             |
| 🗢 🌩 🙎 🖬 🚺 🖬                                      |                                                                |             |
| 🛃 Event Viewer (Local)                           | System Number of events: 344 Actions                           |             |
| Custom Views                                     | Level Date a Source Event Task Category A System               | ▲ <u>^</u>  |
| Annlication                                      | 🕕 Inf 6/9/20 Service Cont 7036 None 🛛 👩 Open Saved Log         |             |
| Security                                         | 🕕 Inf 6/9/20 Service Cont 7036 None 🛛 🚽 Create Custom View     |             |
| Setup                                            | Unf 6/9/20 Service Cont 7036 None Import Custom View           |             |
| 📔 System                                         | Inf., b/9/20., Service Cont., 7036 None                        |             |
| Forwarded Events<br>Applications and Services Lo | infini 6/9/20 Service Cont 7036 None                           |             |
| Subscriptions                                    | 🚺 Inf 6/9/20 Service Cont 7040 None 🤍 🖓 Price Current Log      |             |
|                                                  | Properties                                                     | -           |
|                                                  | Event 7036, Service Control Manager 🛛 🗱 Find                   | =           |
|                                                  | General Dutuit                                                 |             |
|                                                  | Attach a Task To this Log                                      | 3           |
|                                                  | The Windows Modules Installer service entered the stopp        | •           |
|                                                  | Refresh                                                        |             |
|                                                  | Help                                                           | •           |
|                                                  | Log Name: System                                               | stral Man   |
|                                                  | Source: Service Control Manager Logged EVent 7030, Service Cor | itroi Man 🗕 |
|                                                  | Event ID: 7036 Task Ca                                         |             |
|                                                  | Level: Information Keywor Attach Task To This Ever             | it          |
| < III >                                          | Сору                                                           | • •         |
| Creates a filter.                                |                                                                |             |

3. In the **Event Level** pane, select event levels.

#### Figura 6-64 Filtering logs

|                                        | Filter Current Log                                                                                                    | x |
|----------------------------------------|----------------------------------------------------------------------------------------------------|---|
| Filter XML                             | ]                                                                                                    |   |
| Logged:                                | Any time 🗸                                                                                                    |   |
| Event level:                           | ✔ Critica <u>l</u> ✔ <u>W</u> arning ✔ Ver <u>b</u> ose                                                                                                    |   |
|                                        | ✓ Error ✓ Information                                                                                                    |   |
| ⊚ By l <u>o</u> g                      | Event logs: System                                                                                                    |   |
| O By <u>s</u> ource                    | Event sources:                                                                                                    |   |
| Includes/Exclu<br>exclude criteria     | des Eve <u>n</u> t IDs: Enter ID numbers and/or ID ranges separated by commas. To<br>, type a minus sign first. For example 1,3,5-99,-76<br><all event="" ids=""></all> |   |
| <u>T</u> ask category:                 | <b></b>                                                                                                    |   |
| <u>K</u> eywords:                      | <b></b>                                                                                                    |   |
| <u>U</u> ser:<br>Com <u>p</u> uter(s): | <all users=""> (All Computers&gt; Clear</all>                                                                                                    |   |
|                                        | ore <u>s</u> t                                                                                                    |   |
|                                        | OK Cancel                                                                                                    |   |

4. Search for login logs.

Passo 2 Check the usage of host resources.

- 1. Choose Start > Task Manager > Performance.
- 2. Check usage of CPU and memory.
- Passo 3 Check whether the purchased Windows ECS is with 1 vCPU and 1 GB of memory.

If it is, change the flavor or stop unnecessary processes.

#### ----Fim

## 6.4.8 Why Does the System Display Invalid Certificate or Associated Chain When I Log In to a Windows ECS from a Mac?

#### Symptom

When you use Microsoft Remote Desktop for Mac to remotely access a Windows ECS, the system displays invalid certificate or associated chain.

#### Figura 6-65 Microsoft Remote Desktop for Mac

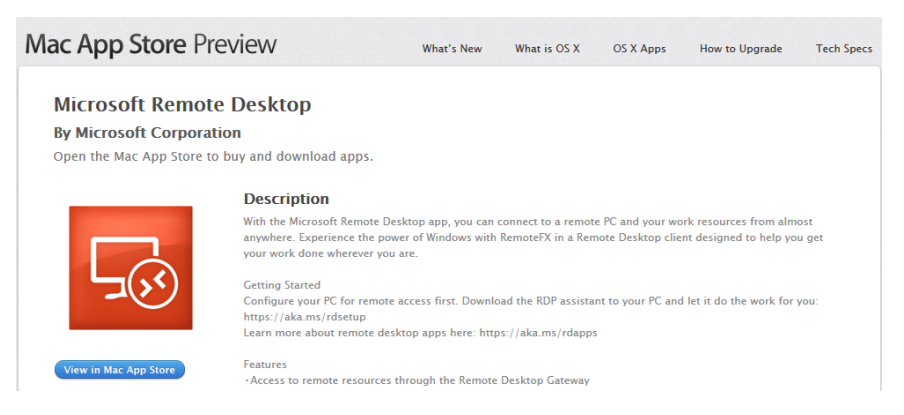

Due to the particularity of the Mac system, you need to perform internal configurations on Mac and the Windows ECS to ensure successful remote connection. When you log in to the Windows ECS using Microsoft Remote Desktop for Mac, the system displays an error message indicating that the certificate or associated chain is invalid.

Figura 6-66 Invalid certificate or associated chain

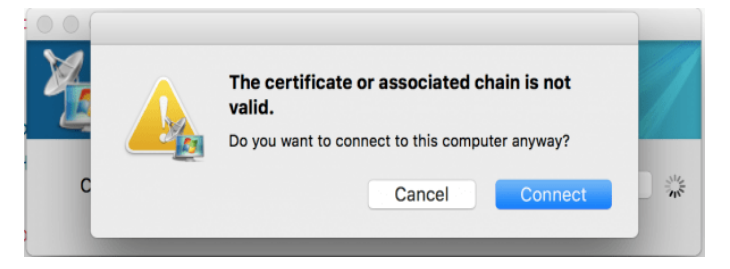

#### **Possible Causes**

The group policy setting is incorrect on the ECS.

#### Procedure

1. On the menu bar in the upper left corner, choose **RDC** > **Preferences** to open the preference setting page of the Microsoft Remote Desktop.

#### Figura 6-67 Preferences setting

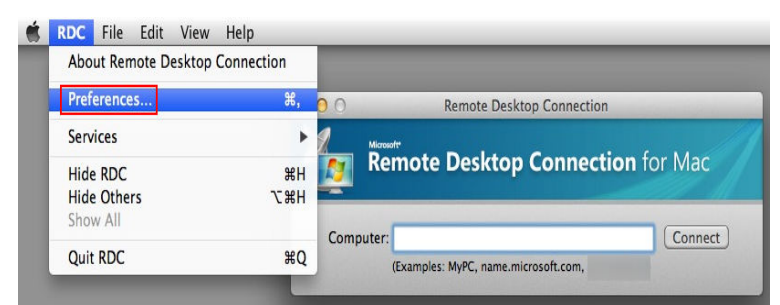

2. Select **Security** and modify the parameter settings according the following figure.

#### Figura 6-68 Security setting

| •     | 0                     |                        |                   | Sec             | urity               |               |           |   |
|-------|-----------------------|------------------------|-------------------|-----------------|---------------------|---------------|-----------|---|
|       |                       | S                      | 0                 | 2               | #                   | 6             |           |   |
| Login | Display               | Keyboard               | Sound             | Drives          | Printers            | Applications  | Security  |   |
| Auth  | nenticati             | ion verifie            | s that y          | vou are         | connect             | ing to the co | orrect    |   |
|       | 0003-00               | asea com               | Juter.            |                 |                     |               |           |   |
| Auth  | nenticati<br>nect. Ex | ion might<br>ample: co | require<br>mputer | you to<br>examp | type a f<br>le.com. | ull compute   | r name to |   |
|       |                       |                        |                   |                 |                     |               |           |   |
| Rem   | note com              | nputer aut             | hentica           | ation:          |                     |               |           |   |
| C     | Always                | connect,               | even if           | authe           | ntication           | fails         |           |   |
| C     | Warn n                | ne if authe            | enticati          | on fails        |                     |               |           |   |
|       | Do not                | connect i              | fauthe            | enticatio       | on fails            |               |           |   |
|       |                       |                        |                   |                 |                     |               |           | 2 |
|       |                       |                        |                   |                 |                     |               |           | r |

- 3. Remotely connect to the Windows ECS again. If the error message **Invalid certificate** or associated chain is still displayed, go to 4.
- 4. Log in to the Windows ECS using VNC.
- 5. Press **Win+R** to start the **Open** text box.
- 6. Enter gpedit.msc to access the Local Group Policy Editor.
- 7. In the left navigation pane, choose Computer Configuration > Administrative Templates > Windows Components > Remote Desktop Services > Remote Desktop Session Host > Security.

Figura 6-69 Remote Desktop Session Host

|                                                                                                    | Local Group Policy                      | Editor                                                                                                    | _ <b>_</b> ×                                                                                                    |
|----------------------------------------------------------------------------------------------------|-----------------------------------------|----------------------------------------------------------------------------------------------------|----------------------------------------------------------------------------------------------------|
| File Action View Help                                                                                                    |                                         |                                                                                                    |                                                                                                    |
| 🗢 🔿 🙍 🖬 🔒 🛛 🖬 🔻                                                                                                    |                                         |                                                                                                    |                                                                                                    |
| Network Access Protection     Network Projector     OnDrive     Online Assistance     Password Synchronization     Portable Operating System     Presentation Settings     Remote Desktop Services     Remote Desktop Services     Connections     Device and Resource Redirecti     Licensing     Printer Redirection     Device and Resource Redirecti     Licensing     Printer Redirection     Printer Redirection     Printer Redirection     Remote Desktop Service     Reconcetion Broker     Paremote Service     Service     Service     Reconcetion Broker     Paremote Service     Service     Service     Service     Service     Service     Service     Service     Service     Remote Desktop Service     Service     Service | Select an item to view its description. | Setting<br>E Server authentication certificate<br>E Set client connection encryption<br>Require secure RPC communicat<br>Require use of specific security I<br>Do not allow local administrator.<br>Require user authentication for n | template<br>level<br>on connection<br>tion<br>syser for remote (RDP) connections<br>s to customize permissions<br>emote connections by using Network |
| Temporary folders                                                                                                    |                                         | < 111                                                                                                    | :                                                                                                    |
| < III >                                                                                                    | Extended Standard /                     |                                                                                                    |                                                                                                    |

- 8. Modify the following parameters as prompted:
  - Enable **Require use of specific security layer for remote (RDP) connections**.

| 🐖 Require use of                                              | specific security layer for remote (RDP) connections                                                                                                    |
|---------------------------------------------------------------|----------------------------------------------------------------------------------------------------|
| 📷 Require use of specific security laye                       | r for remote (RDP) connections <u>Previous Setting</u> <u>N</u> ext Setting                                                                                                    |
| O Not <u>C</u> onfigured Comment:                             | <u> </u>                                                                                                    |
| Enabled                                                       |                                                                                                    |
| Supported on:                                                 | At least Windows Vista                                                                                                    |
| Options:                                                      | Help:                                                                                                    |
| Security Layer RDP<br>Choose the security layer from the drop | <ul> <li>This policy setting specifies whether to require the use of a specific security layer to secure communications between clients and RD Session Host servers during Remote Desktop Protocol (RDP) connections.</li> <li>If you enable this policy setting, all communications between clients and RD Session Host servers during remote connections must use the security method specified in this setting. The following security methods are available:</li> <li>* Negotiate: The Negotiate method enforces the most secure</li> </ul> |
|                                                               | method that is supported by the client. If Transport Layer<br>Security (TLS) version 1.0 is supported, it is used to authenticate<br>the RD Session Host server. If TLS is not supported, native<br>Remote Desktop Protocol (RDP) encryption is used to secure<br>communications, but the RD Session Host server is not<br>authenticated.<br>* RDP: The RDP method uses native RDP encryption to secure<br>communications between the client and RD Session Host server.<br>If you select this setting, the RD Session Host server is not       |
|                                                               | OK Cancel Apply                                                                                                    |

Figura 6-70 Require use of specific security layer for remote (RDP) connections

- Disable Require user authentication for remote connections by using Network Level Authentication.

Figura 6-71 Remote connection authentication

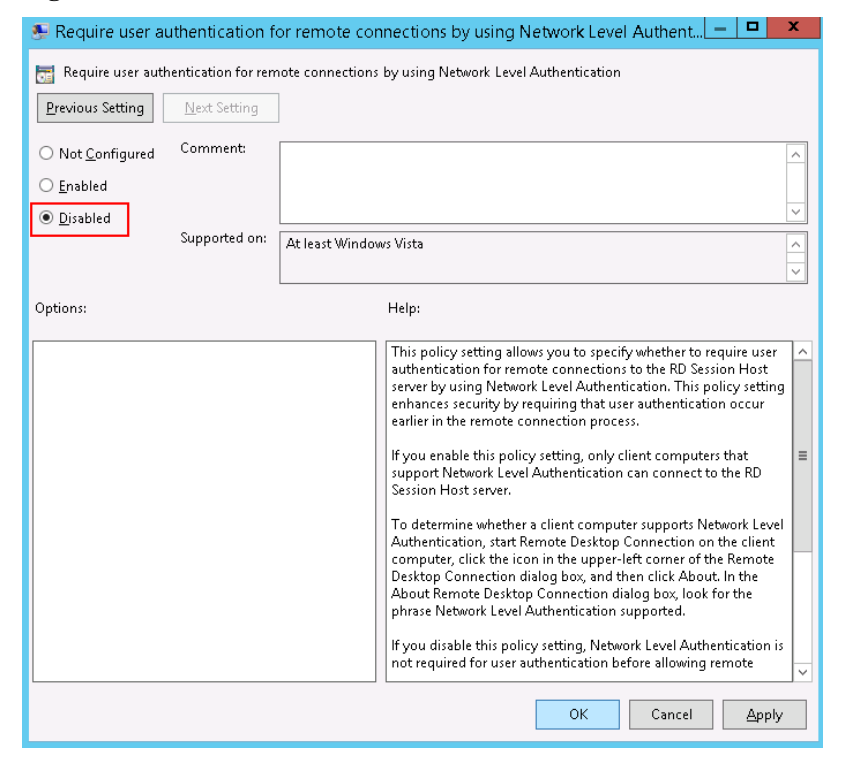

9. Close the group policy editor and restart the ECS.

## 6.4.9 Por que o sistema exibe uma mensagem indicando credenciais inválidas quando tento acessar um ECS de Windows?

#### Sintoma

Quando você usa um PC local executando o Windows para acessar um ECS de Windows usando o RDP (por exemplo, MSTSC), o sistema exibe uma mensagem indicando que as credenciais são inválidas.

#### Solução

Execute as etapas a seguir para corrigir a falha. Após concluir cada etapa, tente acessar o ECS para verificar se a falha foi corrigida. Se a falha persistir, vá para o próximo passo.

Passo 1: alterar política de acesso à rede

Passo 2: modificar delegação de credenciais

Passo 3: definir as credenciais do servidor local

Passo 4: desativar o compartilhamento protegido por senha

#### Passo 1: alterar política de acesso à rede

- 1. Faça logon no ECS usando VNC no console de gerenciamento.
- 2. Escolha Start > Run. Na caixa de diálogo Run, digite gpedit.msc e clique em OK para iniciar Local Group Policy Editor.

#### Figura 6-72 gpedit.msc

| 📨 Run |                                                                                                    | X |
|-------|----------------------------------------------------------------------------------------------------|---|
|       | Type the name of a program, folder, document, or Internet<br>resource, and Windows will open it for you. |   |
| Open: | gpedit.msc 🔹                                                                                             |   |
|       | 😌 This task will be created with administrative privileges.                                              |   |
|       | OK Cancel Browse                                                                                         |   |

3. Escolha Computer Configuration > Windows Settings > Security Settings > Local Policies > Security Options e localize Network access: Sharing and security model for local accounts.

Figura 6-73 Localizar a política de acesso à rede

| File       Action       Weiw       Help         Image: Conjuget Configuration       Image: Conjuget Configuration       Security Setting       Image: Conjuget Configuration         Image: Conjuget Configuration       Metwork access: Do not allow anonymous enumeration of SAM acc       Deabled         Image: Conjuget Configuration       Network access: Do not allow anonymous enumeration of SAM acc       Deabled         Image: Conjuget Configuration       Network access: Do not allow anonymous enumeration of SAM acc       Deabled         Image: Conjuget Configuration       Network access: Let Everyone permissions apply to anonymous u       Disabled         Image: Conjuget Configuration       Network access: Remotely accessible registry paths       System(CurrentControlSe         Image: Conjuget Configuration       Network access: Remotely accessible registry paths       System(CurrentControlSe         Image: Conjuget Configuration       Network access: Remotely accessed anonymously       Network access: Shares of advacutry model for Configuration         Image: Conjuget Configuration       Network access: Shares of advacutry model for Configuration       System(CurrentControlSe         Image: Configuration       Network access: Shares of advacutry model for Configuration       System(CurrentControlSe         Image: Configuration       Network access: Shares of advacutry model for Configuration       Network access: Shares of advacutry model for C                                                                                                    | 🗐 Local Group Policy Editor                                                                                                    |                                                                    |                             | _ 🗆 🗙   |
|----------------------------------------------------------------------------------------------------|----------------------------------------------------------------------------------------------------|--------------------------------------------------------------------|-----------------------------|---------|
| Image: Security Setting       Image: Security Setting         Image: Security Setting       Image: Security Setting         Image: Security Setting       Image: Security Setting         Image: Security Setting       Image: Security Setting         Image: Security Setting       Image: Security Setting         Image: Security Setting       Image: Security Setting         Image: Security Setting       Image: Security Setting         Image: Security Setting       Image: Security Setting         Image: Security Setting       Security Setting         Image: Security Setting       Security Setting         Image: Security Setting       Security Setting         Image: Security Setting       Security Setting         Image: Security Setting       Security Setting         Image: Security Setting       Security Setting         Image: Security Setting       Security Security Setting         Image: Security Setting       Security Security Setting         Image: Security Setting       Security Security Setting         Image: Security Setting       Security Security Setting         Image: Security Security Security Security Security Security Security Security Security Security Security Security Security Security Security Security Security Security Security Security Security Security Security Security Security Security Security Security Security Security Security Security Security                                                                                                    | File Action View Help                                                                                                    |                                                                    |                             |         |
| Image: construct and the second of the second of the se                           | 🗢 🔿 🔰 🖬 💥 🖬 😹 👔 🖬                                                                                                    |                                                                    |                             |         |
| Computer Configure for Setting: Software Setting: Software Setting: Mindow Setting: Mindow Setting: <                                                                                                    | Local Computer Policy                                                                                                    | Policy A                                                           | Security Setting            | <b></b> |
| Software Settings       In Network access: Do not allow storage of passwords and credueth       Disabled         Image: Name Resolution Policy       Image: Name Resolution Policy       Image: Name Resolution Policy       Image: Name Resolution Policy         Image: Name Resolution Policy       Image: Name Resolution Policy       Image: Name Resolution Policy       Image: Name Resolution Policy         Image: Name Resolution Policy       Image: Name Resolution Policy       Image: Name Resolution Policy       Image: Name Resolution Policy         Image: Name Resolution Policy       Image: Name Resolution Policy       Image: Name Resolution Policy       Image: Name Resolution Policy         Image: Name Resolution Policy       Image: Name Resolution Policy       Image: Name Resolution P                                                                                                    | 🖃 👰 Computer Configuration                                                                                                    | Retwork access: Do not allow anonymous enumeration of SAM ac       | Enabled                     |         |
| Windows Settings       In Network access: Let Everyone permissions apply to anonymously       Deabled         Image: Status Shutdown)       In Network access: Let Everyone permissions apply to anonymously       Usabled         Image: Status Shutdown)       Image: Network access: Let Everyone permissions apply to anonymously       System(CurrentControlSe         Image: Status Shutdown)       Image: Network access: Network access: Restrict anonymous access to Named Pipes and       System(CurrentControlSe         Image: Status Shutdown)       Image: Status Shutdown       Image: Status Shutdown       System(CurrentControlSe         Image: Status Shutdown       Image: Status Shutdown       Image: Status Shutdown       System(CurrentControlSe         Image: Status Shutdown       Image: Status Shutdown       Image: Status Shutdown       Image: Status Shutdown         Image: Status Shutdown       Image: Status Shutdown       Image: Status Shutdown       Image: Status Shutdown         Image: Status Shutdown       Image: Status Shutdown       Image: Status Shutdown       Image: Status Shutdown         Image: Status Shutdown       Image: Status Shutdown       Image: Status Shutdown       Image: Status Shutdown         Image: Status Shutdown       Image: Status Shutdown       Image: Status Shutdown       Image: Status Shutdown         Image: Status Shutdown       Image: Status Shutdown       Image: Status Shutdown                                                                                                    | Software Settings                                                                                                    | Retwork access: Do not allow anonymous enumeration of SAM ac       | Disabled                    |         |
| <ul> <li>Name Resolution Policy</li> <li>Name Resolution Policy</li> <li>Network access: Let Everyone permissions apply to anonymous u Disabled</li> <li>Network access: Remotely accessible registry paths</li> <li>Account Policies</li> <li>Account Policies</li> <li>Lear Dipts Account Policies</li> <li>Lear Dipts Account Policies</li> <li>Lear Dipts Account Policies</li> <li>Lear Dipts Account Policies</li> <li>Network access: Remotely accessible registry paths and sub-paths</li> <li>System/CurrentControlSe</li> <li>Network access: Remotely accessible registry paths and sub-paths</li> <li>System/CurrentControlSe</li> <li>Network access: Remotely accessible registry paths and sub-paths</li> <li>System/CurrentControlSe</li> <li>Network access: Remotely accessible registry paths and sub-paths</li> <li>System/CurrentControlSe</li> <li>Network access: Shares that can be accessed anonymoust</li> <li>Not Defined</li> <li>Network access: Shares that can be accessed anonymoust</li> <li>Not Defined</li> <li>Network security: Allow RU2U authentication reguests to this co</li> <li>Network security: Allow RU2U authentication reguests to this co</li> <li>Network security: Do not store reguest to this co</li> <li>Network security: LOAP client signing requirements</li> <li>Network security: LOAP client signing requirements</li> <li>Network security: Restrict NTLM: Add remote sever exceptions filting</li> <li>Network security: Restrict NTLM: Add remote sever exceptions filting</li> <li>Network security: Restrict NTLM: Add remote sever exceptions filting</li> <li>Network security: Restrict NTLM: Add remote sever exceptions filting</li> <li>Network security: Restrict NTLM: Add remote sever exceptions filting</li> <li>Network security: Restrict NTLM: Add remote sever exceptions filting</li> <li>Network security: Restrict NTLM: Add remote sever exceptions filting</li> <li< td=""><td>Windows Settings</td><td>Retwork access: Do not allow storage of passwords and credenti</td><td>Disabled</td><td></td></li<></ul>                    | Windows Settings                                                                                                    | Retwork access: Do not allow storage of passwords and credenti     | Disabled                    |         |
| Strick: (Sartur, Folkudown)       In Network access: Named Pipes that can be accessed anonymously       System(CurrentControlSe         Image: Account Policies       Network access: Remotely accessible registry paths       System(CurrentControlSe         Image: Account Policies       Account Policies       System(CurrentControlSe         Image: Account Policies       Network access: Remotely access to Named Pipes and       Enabled         Image: Account Policies       Network access: Shares that can be accessed anonymously       Not Defined         Image: Account Policies       Network access: Shares that can be accessed anonymously       Not Defined         Image: Policies       Network access: Shares that can be accessed anonymously       Not Defined         Image: Policies       Network security: Allow Local System NULL session fallback       Not Defined         Image: Policies       Network security: Can be accessed anonymously       Not Defined         Image: Policies       Network security: Allow Local System NULL session fallback       Not Defined         Image: Policies       Network security: Can be accessed anonymously       Not Defined         Image: Policies       Network security: Can be accessed anonymously       Not Defined         Image: Policies       Network security: Can be accessed anonymously       Not Defined         Image: Policies       Network security: Can be accessed anon                                                                                                    | Image: The second second se | Network access: Let Everyone permissions apply to anonymous u      | Disabled                    |         |
| Court y Settings     Court y Colors     Court y Colors     Court  | Scripts (Startup/Shutdown)                                                                                                    | Network access: Named Pipes that can be accessed anonymously       |                             |         |
| Acount Polices     Acount Polices     Acount P | Security Settings                                                                                                    | Network access: Remotely accessible registry paths                 | System\CurrentControlSe     |         |
| Configure and the Policy     Configure and the Policy     Configure a | Account Policies                                                                                                    | Retwork access: Remotely accessible registry paths and sub-paths   | System\CurrentControlSe     |         |
| Image: Advanced Advanced A                           | Local Policies                                                                                                    | Retwork access: Restrict anonymous access to Named Pipes and       | Enabled                     |         |
| Security Options     Security Options     Secu | Addit Policy     Accimpant                                                                                                    | Network access: Shares that can be accessed anonymously            | Not Defined                 |         |
| Windows Prevent with Advance     Windows Security: Allow Local System NuLL session failback     Windows Prevent with Advance     Network security: Allow Local System NuLL session failback     Windows Prevent with Advance     Network security: Allow RUL2 authentication requests to this co Not Defined     Network security: Configure encryption types allowed for Kerbers     Windows Prevent with Advance     Advanced Audit Policy Configure encryption types allowed for Kerbers     Advanced Audit Policy Configure encryption types allowed for Kerbers     Moto Police     Advanced Audit Policy Configure encryption types allowed for Kerbers     Network security: Do not store LAN Manager hash value on next Enabled     Network security: ICAP client signing requirements     Network security: ICAP client signing requirements     Network security: ICAP client signing requirements     Network security: Restrict NTLM SSP based ( Require 128-bit encryption     Network security: Restrict NTLM SSP based ( Require 128-bit encryption     Network security: Restrict NTLM SSP based ( Require 128-bit encryption     Network security: Restrict NTLM SSP based ( Require 128-bit encryption     Network security: Restrict NTLM incoming NTLM Traffic     Network security: Restrict NTLM: Audit NTLM audit NTLM au                    |                                                                                                    | Network access: Sharing and security model for local accounts      | Classic - local users authe |         |
| Network List Manager Policies       In Network security: Allow LocalSystem NLLL session fallback       Not Defined         Dublic Key Policies       Notwork Security: Allow PKU2U authentication requests to this co       Not Defined         Image: Application Control Policies       Network Security: Configure authentication networks       Enabled         Image: Advanced Audit Policy Configure authentication network security: LOP Clear authentication networks       Enabled         Image: Advanced Audit Policy Configure authentication network security: LOP Clear authentication network       Network security: Configure authentication network         Image: Advanced Audit Policy Configure authentication network security: LOP Clear signing requirements       Negotiate signing         Image: Software Settings       Network security: Restrict NTLM: Add remote secure exceptions in this d.       Not Defined         Image: Software Settings       Network security: Restrict NTLM: Add remote secure exceptions in this d.       Not Defined         Image: Software Settings       Network security: Restrict NTLM: Add remote secure exceptions in this d.       Not Defined         Image: Network security: Restrict NTLM: Add remote secure exceptions in this d.       Not Defined         Image: Network security: Restrict NTLM: Add remote security: Not Defined       Network security: Restrict NTLM: Add remote security: Not Defined         Image: Network security: Restrict NTLM: Add remote security: Not Defined       Network security: Restrict NTLM: Add remote sec                                                                                                    | Windows Eirewall with Advance                                                                                                    | Network security: Allow Local System to use computer identity fo   | Not Defined                 |         |
| Public Key Policies     Network Security: Alw PKU2U authentication requests to their co Not Defined     Software Restriction Policies     Software Restriction Policies     Network Security: Configure encryption hypes allowed for Kerbsons     Network security: Configure encryption hypes allowed for Kerbsons     Network security: Configure encryption hypes allowed for Kerbsons     Network security: Configure encryption hypes allowed for Kerbsons     Network security: Configure encryption hypes allowed for Kerbsons     Network security: Configure encryption hypes allowed for Kerbsons     Network security: Configure encryption hypes allowed for Kerbsons     Network security: Configure encryption hypes allowed for Kerbsons     Network security: LAN Manager authentication level     Network security: LAN Manager authentication level     Network security: ICAP client signing requirements     Negotiate signing     Network security: Restrict NTLM: Add rendes server exceptions     Network security: Restrict NTLM: Add rendes server exceptions filts d     Net Defined     Network security: Restrict NTLM: Add rendes server exceptions filts d     Net Defined     Network security: Restrict NTLM: Add rendes server exceptions filts d     Net Defined     Network security: Restrict NTLM: Add rendes server exceptions filts d     Net Defined     Network security: Restrict NTLM: Add rendes server exceptions filts d     Net Defined     Network security: Restrict NTLM: Add rendes server exceptions filts d     Net Defined     Network security: Restrict NTLM: Add rendes server exceptions filts d     Net Defined     Network security: Restrict NTLM: Add rendes server exceptions filts d     Net Defined     Network security: Restrict NTLM: Add rendes server exceptions filts d     Net Defined     Network security: Restrict NTLM: Add rendes server exceptions filts d     Net Defined     Network security: Restrict NTLM: Add rendes server exceptions filts d     Not Defined     Network security: Restrict NT                                      | Network List Manager Policies                                                                                                    | 🖳 Network security: Allow LocalSystem NULL session fallback        | Not Defined                 |         |
| Software Restriction Policies     Software Restriction Policies     Software Settings     Software Settings     Software Settings     Software Settings     Software Settings     Software Settings     Software Restriction Policies     Software Restriction Policies     Software Settings     Software Settings     Software Settings     Software Settings     Software Settings     Software Settings     Software Settings     Software Settings     Software Restrict NTUM: Add France Settings     Software Restrict NTUM: Restrict NTUM: Add France Settings     Software Restriction Policies     Software Restriction Policies     Software Restriction Policies     Software Restriction Policies     Software Restriction Policies     Software Restriction Policies     Software Restriction Policies     Software Restriction Policies     Software Settings     Software Settings     Software Restriction Policies     Software Restriction Policies     Software Restriction Policies     Software Restriction Policies     Software Restriction Policies     Software Restriction Policies     Software Restriction Policies     Software Restriction Policies     Software Restriction Policies     Software Restriction Policies     Software Restrictin Policies     Software Restrictin Policies     Software Restric | 🗉 🧰 Public Key Policies                                                                                                    | Retwork Security: Allow PKU2U authentication requests to this co   | Not Defined                 | _       |
| Application Control Policies     Application Control Policies     Application Control Policies | 표 🧮 Software Restriction Policies                                                                                                    | Retwork security: Configure encryption types allowed for Kerberos  | Not Defined                 |         |
| Control Control Contro Control Control Control Control Control Control Control Control Co | Application Control Policies                                                                                                    | 📓 Network security: Do not store LAN Manager hash value on next    | Enabled                     |         |
| Advanced Audit Policy Config.     Advanced Audit Policy Config.     Advanced Audit Policy Policy Policy Policy Policy Policy Policy Policy Policy Policy Policy Policy Policy Policy Policy Policy Policy Policy Policy Policy Policy Policy Policy Policy Policy Policy Policy P | 표 🜏 IP Security Policies on Local Co                                                                                                    | 📓 Network security: Force logoff when logon hours expire           | Disabled                    |         |
| Bally Policy-based QoS     Metwork security: LAP client signing requirements     Megotiate signing     Administrative Templates     Metwork security: Minimum session security for NTLM SSP based ( Require 128-bit encryption     Metwork security: Restrict NTLM: Add remote server exceptions fin.     Moto Settings     Minimistrative Templates     Metwork security: Restrict NTLM: Add remote server exceptions fin.     Not Defined     Network security: Restrict NTLM: Add remote server exceptions in this.     Not Defined     Network security: Restrict NTLM: Add remote server exceptions in this.     Not Defined     Network security: Restrict NTLM: Add remote server exceptions in this.     Not Defined     Network security: Restrict NTLM: Add remote server exceptions in this.     Not Defined     Network security: Restrict NTLM: Add remote server exceptions in this.     Not Defined     Network security: Restrict NTLM: Add remote server exceptions in this.     Not Defined     Network security: Restrict NTLM: NTLM authentication in this dom     Not Defined     Network security: Restrict NTLM: Incoming NTLM traffic     Not Defined     Network security: Restrict NTLM: IntLM authentication in this dom     Not Defined     Network security: Restrict NTLM: NTLM authentication in this dom     Not Defined                                                                                                    | 🗄 🚞 Advanced Audit Policy Configu                                                                                                    | 🔛 Network security: LAN Manager authentication level               | Not Defined                 |         |
| Administrative Templates     Administrative Templates                                                                                                    | 🕀 🍿 Policy-based QoS                                                                                                    | Network security: LDAP client signing requirements                 | Negotiate signing           |         |
| Image: Software Settings         Image: Network security: Minimum session security for NTLM SSP based ( Require 128-bit encryption           Image: Software Settings         Image: Network security: Restrict NTLM: Add remote server exceptions in this d Not Defined           Image: Administrative Templates         Image: Network security: Restrict NTLM: Add remote server exceptions in this d Not Defined           Image: Network security: Restrict NTLM: Restrict NTLM: Add Image: Network security: Restrict NTLM: Add Image: Network security: Restrict NTLM: Add Image: Network security: Restrict NTLM: Add Image: Network security: Restrict NTLM: Add Image: Network security: Restrict NTLM: Add Image: Network security: Restrict NTLM: Image: Network security: Restrict NTLM: Image: Network security: Restrit NTLM: Image: Network security: Restrict NTLM: Image: Network                                                                                                    | Administrative Templates                                                                                                    | 📓 Network security: Minimum session security for NTLM SSP based (  | Require 128-bit encryption  |         |
| B       Software Settings       Network security: Restrict NTUM: Add remote server exceptions fi Not Defined         B       Administrative Templates       Network security: Restrict NTUM: Add remote server exceptions fi Not Defined         Network security: Restrict NTUM: Add remote server exceptions fi Not Defined       Network security: Restrict NTUM: Add remote server exceptions fi Not Defined         Network security: Restrict NTUM: Add remote server exceptions fi Not Defined       Network security: Restrict NTUM: Add remote server exceptions fi Not Defined         Network security: Restrict NTUM: Incoming NTUM traffic       Not Defined         Network security: Restrict NTUM: Incoming NTUM traffic       Not Defined         Network security: Restrict NTUM: Intoming NTUM traffic       Not Defined         Network security: Restrict NTUM: Intoming NTUM traffic       Not Defined         Network security: Restrict NTUM: Intoming NTUM traffic       Not Defined         Network security: Restrict NTUM: NTUM addentication in this dom Not Defined       Network security: Restrict NTUM intoming NTUM traffic to remote Not Defined                                                                                                    | E 🐒 User Configuration                                                                                                    | 📓 Network security: Minimum session security for NTLM SSP based (  | Require 128-bit encryption  |         |
| Window's setting's     Window's security: Restrict NTLM: Add server exceptions in this d Not Defined     Network security: Restrict NTLM: Add Incoming NTLM Traffic     Not Defined     Network security: Restrict NTLM: Add Incoming NTLM Traffic     Not Defined     Network security: Restrict NTLM: Incoming NTLM traffic     Not Defined     Network security: Restrict NTLM: Incoming NTLM traffic     Not Defined     Network security: Restrict NTLM: Incoming NTLM traffic     Not Defined     Network security: Restrict NTLM: Incoming NTLM traffic     Not Defined     Network security: Restrict NTLM: Incoming NTLM traffic     Not Defined     Network security: Restrict NTLM: IntM adhentication in this dom Not Defined     Network security: Restrict NTLM: IntM interfictor remot                                                                                                    | Software Settings                                                                                                    | 📓 Network security: Restrict NTLM: Add remote server exceptions f  | Not Defined                 |         |
| Autimistrative reinplaces     Autimistrative reinplaces     Autimistrative reinplaces     Network security: Restrict NTLM: Audit Incoming NTLM Traffic     Not Defined     Network security: Restrict NTLM: Audit NTLM authentication in this Not Defined     Network security: Restrict NTLM: Incoming NTLM traffic     Not Defined     Network security: Restrict NTLM: Number Authentication in this dom Not Defined     Network security: Restrict NTLM: Incoming NTLM traffic     Not Defined     Network security: Restrict NTLM: Number Authentication in this dom Not Defined     Network security: Restrict NTLM: Number Authentication in this dom Not Defined                                                                                                    | Windows Settings                                                                                                    | 🔛 Network security: Restrict NTLM: Add server exceptions in this d | Not Defined                 |         |
| Network security: Restrict NTLM: Audit NTLM authentication in thi Not Defined Network security: Restrict NTLM: Incoming NTLM traffic Not Defined Network security: Restrict NTLM: NTLM authentication in this dom Not Defined Network security: Restrict NTLM: NTLM authentication in this dom Not Defined Network security: Restrict NTLM: NTLM authentication in this dom Not Defined Network security: Restrict NTLM: NTLM authentication in this dom Not Defined Network security: Restrict NTLM: NTLM authentication in this dom Not Defined Network security: Restrict NTLM: Network Network Security: Restrict NTLM: NTLM authentication in this dom Not Defined Network security: Restrict NTLM: Network Security: Restrict NTLM: Network Security: Restrict NTLM: NTLM authentication in this dom Not Defined                                                                                                    | Auministrative remplates                                                                                                    | 🔛 Network security: Restrict NTLM: Audit Incoming NTLM Traffic     | Not Defined                 |         |
| Network security: Restrict NTLM: Incoming NTLM traffic Not Defined      Network security: Restrict NTLM: NTLM authentication in this dom Not Defined      Network security: Restrict NTLM: Uning NTLM traffic to remot Not Defined      Network security: Restrict NTLM: Uning NTLM traffic to remot Not Defined                                                                                                    |                                                                                                    | Restrict NTLM: Audit NTLM authentication in thi                    | Not Defined                 |         |
| Alter Security: Restrict NTLM: NTLM authentication in this dom Not Defined                                                                                                    |                                                                                                    | Network security: Restrict NTLM: Incoming NTLM traffic             | Not Defined                 |         |
| Let Network security: Restrict NTI M: Outnoing NTI M traffic to remot Not Defined                                                                                                    |                                                                                                    | 📓 Network security: Restrict NTLM: NTLM authentication in this dom | Not Defined                 |         |
|                                                                                                    |                                                                                                    | Network security: Restrict NTLM: Outgoing NTLM traffic to remot    | Not Defined                 | •       |

4. Selecione Classic - local users authenticate as themselves e clique em OK.

Figura 6-74 Alterar a política de acesso à rede

| Network a | ccess: Sharing and s      | ecurity model    | for local acco    | unts Pr  | ? | × |
|-----------|---------------------------|------------------|-------------------|----------|---|---|
| Local Sec | curity Setting Explain    |                  |                   |          |   | _ |
|           | Network access: Shar      | ing and security | model for local a | ccounts  |   |   |
| Clas      | ssic - local users authen | ticate as themse | lves              | <b>T</b> | ] |   |
|           |                           |                  |                   |          |   |   |
|           |                           |                  |                   |          |   |   |
|           |                           |                  |                   |          |   |   |
|           |                           |                  |                   |          |   |   |
|           |                           |                  |                   |          |   |   |
|           |                           | OK               | Cancel            | App!     | y |   |

#### Passo 2: modificar delegação de credenciais

- 1. Faça logon no ECS usando VNC no console de gerenciamento.
- 2. Escolha Start > Run. Na caixa de diálogo Run, digite gpedit.msc e clique em OK para iniciar Local Group Policy Editor.
- 3. Escolha Computer Configuration > Administrative Templates > System e localize Credentials Delegation.

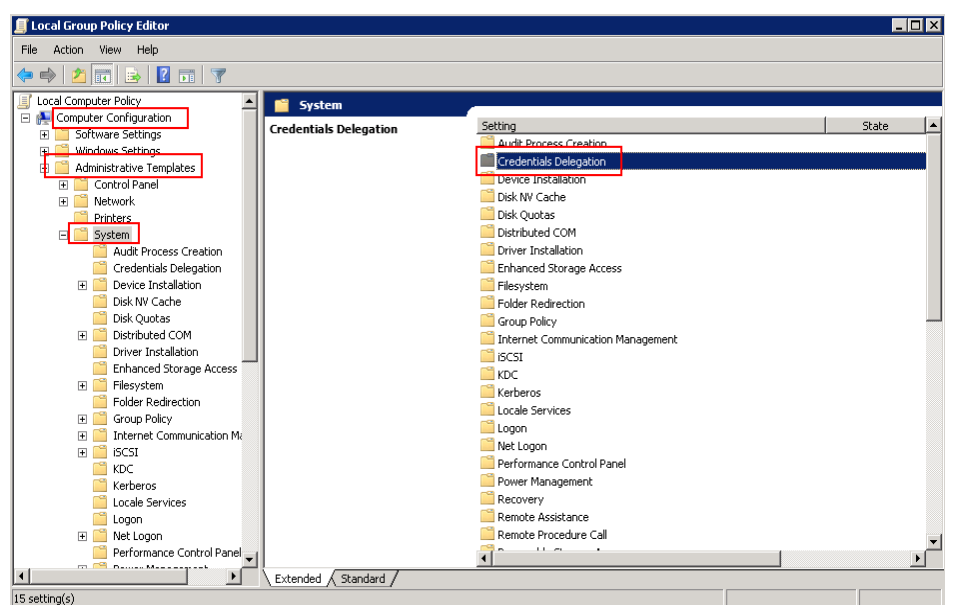

Figura 6-75 Localizar a política de acesso à rede

4. Clique duas vezes em Allow Delegating Saved Credentials with NTLM-only Server Authentication e clique em OK.

Figura 6-76 Allow Delegating Saved Credentials with NTLM-only Server Authentication

| 🧾 Local Group | Policy Editor             |                                         |                                                                     |                |
|---------------|---------------------------|-----------------------------------------|---------------------------------------------------------------------|----------------|
| File Action   | View Help                 |                                         |                                                                     |                |
| 🗢 🔿 🛛 🖄       | 🖬 🗟 🔽 🖬 🝸                 |                                         |                                                                     |                |
| 🗐 Local Compu | ter Policy 🔺              | Credentials Delegation                  |                                                                     |                |
| 👝 👰 Compute   | er Configuration          |                                         | Satting                                                             | Stata          |
| 🕀 🚞 Soft      | ware Settings             | Select an item to view its description. | in Allow delegating default gradentials with NTLM-only conversation | Not coofigured |
| 🕀 🧮 Wind      | lows Settings             |                                         | Allow Delegating Default Credentials with NTEPPOINT Server address. | Not configured |
| 🖃 🚞 Adm       | inistrative Templates     |                                         | Enstruction Oracle Remediation                                      | Not configured |
| H 🚞 (         | Control Panel             |                                         | E Encryption Oracle Reinediation                                    | Not configured |
| E 📃 I         | Network                   |                                         | Allow Delegating Fresh Credentials                                  | Not configured |
|               | Printers                  |                                         | Allow Delegating Fresh Credentials with NTLM-only Server Authe      | Not configured |
| E 🛄 S         | 5ystem                    |                                         | It: Allow Delegating Saved Credentials                              | Not configured |
|               | Audit Process Creation    |                                         | E Allow Delegating Saved Credentials with NTLM-only Server Authe    | Not configured |
| _             | Credentials Delegation    |                                         | E Deny Delegating Derault Credentials                               | Not configured |
| ±             | Device Installation       |                                         | E Deny Delegating Fresh Credentials                                 | Not configured |
|               | Disk NV Caule             |                                         | E Deny Delegating Saved Credentials                                 | Not configured |
|               | Disk Quotas               |                                         | Restrict delegation of credentials to remote servers                | Not configured |
|               | Distributed COM           |                                         |                                                                     |                |
|               | Solver Installation       |                                         |                                                                     |                |
|               | Elinaticed Storage Access |                                         |                                                                     |                |
|               | Eolder Dedirection        |                                         |                                                                     |                |
| <b>E</b>      | Group Policy              |                                         |                                                                     |                |
|               | Internet Communication M: |                                         |                                                                     |                |
|               | iscst                     |                                         |                                                                     |                |
|               | " KDC                     |                                         |                                                                     |                |
|               | Kerberos                  |                                         |                                                                     |                |
|               | Locale Services           |                                         |                                                                     |                |
|               |                           |                                         |                                                                     |                |
| (F)           | Net Logon                 | 1                                       |                                                                     |                |
|               | Performance Control Panel | 1                                       |                                                                     |                |
| <b>a</b> 1    | <u>م</u> ۲۰۰۰٬۰۰۰ م       |                                         |                                                                     |                |
| <b>.</b>      |                           | Extended A Standard /                   |                                                                     |                |
| 11 setting(s) |                           |                                         |                                                                     |                |

5. Selecione **Enabled** e digite **TERMSRV**/\* na caixa de texto **Show Contents**. **TERMSRV**/\* indica o servidor de terminal em execução em todos os computadores.

| Figura | 6-77 | Enabled |
|--------|------|---------|
|--------|------|---------|

| 📮 Allow Delegating S                                     | aved Credentials          | with NTLM-only  | Server Authentication                                                                                                    |                                                                                               |                                                                                                  | _ 🗆 🗙   |
|----------------------------------------------------------|---------------------------|-----------------|----------------------------------------------------------------------------------------------------|-----------------------------------------------------------------------------------------------|--------------------------------------------------------------------------------------------------|---------|
| 📷 Allow Delegating                                       | Saved Credentials         | with NTLM-only  | Server Authentication                                                                                                    | Previous Setti                                                                                | ing Next                                                                                         | Setting |
| C Not Configured<br>F Enabled<br>C Disabled              | Comment:<br>Supported on: | At least Window | rs Vista                                                                                                    |                                                                                               |                                                                                                  | X       |
| Options:<br>Add servers to the list<br>Concatenate OS de | Show                      | above           | Help:  Show Contents  Add servers to the list: Value                                                                                   |                                                                                               |                                                                                                  |         |
|                                                          |                           |                 | *                                                                                                    |                                                                                               |                                                                                                  |         |
|                                                          |                           |                 | For Example:<br>TERMSRV/host.humanr<br>running on host.humar<br>TERMSRV/* Terminal se<br>TERMSRV/*.humanreso<br>running on all machine | esources.fabriki<br>rresources.fabrik<br>rver running on<br>urces.fabrikam.<br>s in humanreso | <u>DK</u><br>am.com Termin<br>kam.com mach<br>all machines.<br>com Terminal :<br>urces.fabrikam. | Cancel  |
|                                                          |                           |                 |                                                                                                    | ок                                                                                            | Cancel                                                                                           | Apply   |

- 6. Atualize a política de grupo para que as configurações entrem em vigor.
- Escolha Start > Run. Na caixa de diálogo Run, insira gpupdate /force e pressione OK para atualizar a política de grupo.

Figura 6-78 Atualizar a política de grupo

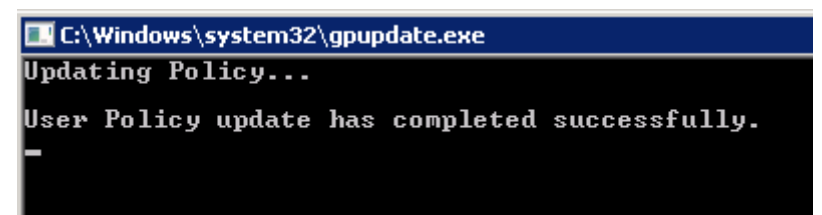

#### Passo 3: definir as credenciais do servidor local

1. Abra o painel de controle no servidor local e escolha **Credential Manager** > **Windows Credentials**.

#### Figura 6-79 Credential Manager

| 🧕 Credential Manager   |                                                              |                                            |          |                                    | _ 🗆 ×     |
|------------------------|--------------------------------------------------------------|--------------------------------------------|----------|------------------------------------|-----------|
| Control Panel - All Co | ntrol Panel Items 👻 Credential Man                           | ager 🔻                                     | <b>*</b> | Search Control Panel               | <u> 1</u> |
| Control Panel Home     | Store credentials for automat                                | ic logon                                   |          |                                    | 0         |
|                        | Use Credential Manager to store co<br>computers or websites. | redentials, such as user names and passwor | rds, in  | vaults so you can easily log on to |           |
|                        | Windows Vault<br>Default vault location                      |                                            |          |                                    |           |
|                        | Restore vault                                                |                                            |          |                                    |           |
|                        | Windows Credentials                                          |                                            |          | Add a Windows credential           |           |
|                        | No Windows credentials.                                      |                                            |          |                                    |           |
|                        | Certificate-Based credential                                 | 5                                          |          | Add a certificate-based credential |           |
|                        | No certificates.                                             |                                            |          |                                    |           |
|                        | Generic Credentials                                          |                                            |          | Add a generic credential           |           |
|                        | No generic credentials.                                      |                                            |          |                                    |           |

- 2. Verifique se a credencial do ECS de destino está contida nas credenciais do Windows. Se não houver credencial, adicione uma.
  - Internet or network address: endereço IP do ECS
  - User name: nome de usuário para efetuar logon no ECS
  - **Password**: senha para efetuar logon no ECS

Figura 6-80 Add a Windows Credential

| <b>G</b> )- 🛛 | <ul> <li>✓ All Control Panel Items</li> <li>✓ Credential Manager</li> </ul> | ✓ Add a Windows Credential             | ▼ March Control Pane |
|---------------|-----------------------------------------------------------------------------|----------------------------------------|----------------------|
|               | Type the address of the website                                             | or network location and your cred      | lentials             |
|               | Make sure that the user name and pas                                        | sword that you type can be used to acc | cess the location.   |
|               | Internet or network address<br>(e.g. myserver, server.company.com)          | : []                                   |                      |
|               | User name:                                                                  |                                        |                      |
|               | Password:                                                                   |                                        |                      |
|               |                                                                             |                                        |                      |
|               |                                                                             |                                        |                      |
|               |                                                                             |                                        | OK Cancel            |

#### Passo 4: desativar o compartilhamento protegido por senha

- 1. Faça logon no ECS.
- 2. Escolha Start > Control Panel > All Control Panel Items > Network and Sharing Center > Change advanced sharing settings.
- 3. No painel **Password protected sharing**, selecione **Turn off password protected sharing**.

| → ✓ ↑ <sup>•</sup> → Contro | ol Panel > All Control Panel Items > Network and Sharing Center > Advanced sharing settings                                                                                                    | ~ | Ö | Search Control Panel | P |
|-----------------------------|----------------------------------------------------------------------------------------------------|---|---|----------------------|---|
|                             | Private                                                                                                    | ) |   |                      |   |
|                             | Guest or Public (current profile)                                                                                                    | ) |   |                      |   |
|                             | All Networks (                                                                                                    | 9 |   |                      |   |
|                             | Public folder sharing                                                                                                    |   |   |                      |   |
|                             | When Public folder sharing is on, people on the network, including homegroup members, can<br>access files in the Public folders.                                                                                                    |   |   |                      |   |
|                             | O Turn on sharing so anyone with network access can read and write files in the Public folder                                                                                                    | i |   |                      |   |
|                             | Media streaming                                                                                                    |   |   |                      |   |
|                             | When media streaming is on, people and devices on the network can access pictures, music, and<br>videos on this computer. This computer can also find media on the network.                                                                                                  |   |   |                      |   |
|                             | Choose media streaming options                                                                                                    |   |   |                      |   |
|                             | Password protected sharing                                                                                                    | - |   |                      |   |
|                             | When password protected sharing is on, only people who have a user account and password on the<br>computer can access shared files, printers attached to this computer, and the Public folders. To giv<br>other people access, you must turn off password protected sharing. | 5 |   |                      |   |
|                             | Turn on password protected sharing                                                                                                    |   |   |                      |   |
|                             | <ul> <li>Turn off password protected sharing</li> </ul>                                                                                                    |   |   |                      |   |

#### Figura 6-81 Turn off password protected sharing

4. Clique em Save changes.

### 6.4.10 Por que ocorre um erro interno quando faço logon no meu ECS de Windows?

#### Sintoma

Quando você tenta fazer logon no seu ECS do Windows usando o MSTSC, o sistema exibe uma mensagem de erro indicando um erro interno.

#### Solução

- 1. No servidor local, execute **cmd** como administrador.
- 2. Execute o comando netsh winsock reset.

Administrator: C:\Windows\system32\cmd.exe Microsoft Windows [Version 6.1.7601] Copyright (c> 2009 Microsoft Corporation. All rights reserved. C:\Users\Administrator>netsh winsock reset Sucessfully reset the Winsock Catalog. You must restart the computer in order to complete the reset.

- 3. Reinicie o servidor local.
- 4. Efetue logon no ECS novamente.

Se você ainda não conseguir efetuar logon no ECS, verifique sua rede local. Altere a rede (por exemplo, use os dados móveis do seu telefone) e verifique se você pode fazer logon no ECS remotamente.

Se você puder fazer logon remotamente no ECS usando os dados móveis do telefone, sua rede local está anormal. Reinicie sua rede local (por exemplo, reinicie o roteador).

Se a falha ainda persistir, registre os detalhes do recurso e o tempo de ocorrência da falha. Em seguida, escolha **Service Tickets** > **Create Service Ticket** no canto superior direito do console de gerenciamento para enviar um tíquete.

### 6.4.11 Why Is My Remote Session Interrupted by a Protocol Error?

#### Symptom

An error message is displayed indicating that the remote session will be disconnected because of a protocol error.

#### Figura 6-82 Protocol error

| Remote De | esktop Manager Free                                                                                                 | x |
|-----------|----------------------------------------------------------------------------------------------------|---|
| <b>\$</b> | Because of a protocol error, this session will be disconnected. Please try connecting to the remote computer again. |   |
|           | OK                                                                                                    |   |

#### **Possible Causes**

The registry subkey Certificate is damaged.

#### Solution

1. In the **Run** dialog box, enter **regedit** and click **OK** to open the registry editor.

Figura 6-83 Opening the registry editor

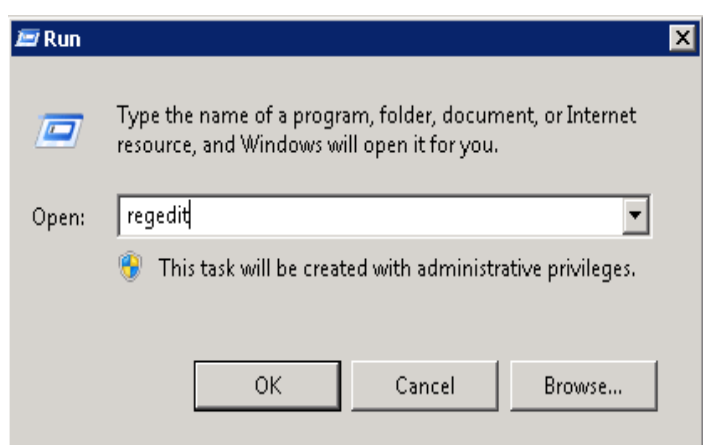

- 2. Choose HKEY\_LOCAL\_MACHINE > SYSTEM > ControlSet001 > Control > Terminal Server > RCM.
- 3. Delete Certificate.

#### Figura 6-84 Deleting Certificate

| 👘 Re                                                                       | Registry Editor |      |                           |                              |   |                |            |                                                      |
|----------------------------------------------------------------------------|-----------------|------|---------------------------|------------------------------|---|----------------|------------|------------------------------------------------------|
| File                                                                       | Edit            | View | Favorit                   | es Help                      |   |                |            |                                                      |
|                                                                            |                 |      | ÷                         | Srp                          | - | Name           | Туре       | Data                                                 |
|                                                                            |                 |      |                           | SrpExtensionConfig           |   | (Default)      | REG SZ     | (value not set)                                      |
|                                                                            |                 |      | <ul> <li>•••••</li> </ul> | StillImage                   |   | Certificate    | REG BINARY | 01 00 00 00 01 00 00 00 01 00 00 00 06 00 1c 01 52 5 |
|                                                                            |                 |      |                           | Storage                      |   | CertificateOld | REG BINARY | 01 00 00 00 01 00 00 00 01 00 00 00 06 00 5c 00 52 5 |
|                                                                            |                 |      |                           | SystemInformation            |   | TSEeatures     | REG DWORD  | 0xffffffff (4294967295)                              |
|                                                                            |                 |      | - + 🍋                     | SystemResources              |   |                |            |                                                      |
|                                                                            |                 |      | - 庄 - 🎴                   | TabletPC                     |   |                |            |                                                      |
|                                                                            |                 |      | - ÷-                      | Terminal Server              |   |                |            |                                                      |
|                                                                            |                 |      | 60                        | - 🚹 AddIns                   |   |                |            |                                                      |
|                                                                            |                 |      |                           | - 🔔 ConnectionHandler        |   |                |            |                                                      |
|                                                                            |                 |      |                           | DefaultUserConfiguration     |   |                |            |                                                      |
|                                                                            |                 |      |                           | KeyboardType Mapping         |   |                |            |                                                      |
|                                                                            |                 |      | Ģ                         | RCM                          |   |                |            |                                                      |
|                                                                            |                 |      | _                         | Licensing Core               |   |                |            |                                                      |
|                                                                            |                 |      |                           |                              |   |                |            |                                                      |
|                                                                            |                 |      |                           | - b SessionArbitrationHelper | 1 |                |            |                                                      |
|                                                                            |                 |      |                           | - 🔒 SysProcs                 |   |                |            |                                                      |
|                                                                            |                 |      | 6                         | - 🚹 TerminalTypes            |   |                |            |                                                      |
|                                                                            |                 |      |                           | - 🚹 Utilities                |   |                |            |                                                      |
|                                                                            |                 |      | 190                       | - 🚹 VIDEO                    |   |                |            |                                                      |
|                                                                            |                 |      | (E)                       | - 🔐 Wds                      | _ |                |            |                                                      |
|                                                                            |                 |      |                           | - WinStations                |   |                |            |                                                      |
|                                                                            |                 |      |                           | TimeZoneInformation          |   |                |            |                                                      |
|                                                                            |                 |      |                           | Ubpm                         |   |                |            |                                                      |
|                                                                            |                 |      | - e- 🏊                    | usbflags                     |   |                |            |                                                      |
|                                                                            |                 |      | ÷-1                       | usbstor                      | - | •              |            |                                                      |
| omputer\HKEY_LOCAL_MACHINE\SYSTEM\ControlSet001\ControlTerminal Server\RCM |                 |      |                           |                              |   |                |            |                                                      |

- 4. Restart the ECS.
- 5. Choose Start > Administrative Tools > Remote Desktop Services > Remote Desktop Session Host Configuration.

|                           |                      | Remote Desktop Services 🔸 🎭 Remote Desktop Services Manager                                                                                                    |
|---------------------------|----------------------|----------------------------------------------------------------------------------------------------|
|                           |                      | 🔅 Component Services 🗌 🗌 Remote Desktop Session Host Configuration                                                                                                    |
|                           |                      | Computer Management Constant Constant C |
|                           |                      | Data Sources (ODBC)                                                                                                    |
|                           |                      | 🛃 Event Viewer                                                                                                    |
|                           |                      | 😂 iSCSI Initiator                                                                                                    |
|                           |                      | 🚡 Local Security Policy                                                                                                    |
|                           |                      | 🚯 Network Policy Server                                                                                                    |
| C Internet Explorer       | , Chan               | N Performance Monitor                                                                                                    |
|                           |                      | 📻 Print Management                                                                                                    |
|                           |                      | 🧕 Routing and Remote Access                                                                                                    |
|                           | Administrator        | 🚡 Security Configuration Wizard                                                                                                    |
|                           |                      | 🛃 Server Manager                                                                                                    |
|                           | Documents            | Services                                                                                                    |
|                           | -                    | 🐨 📆 Share and Storage Management                                                                                                    |
|                           | Computer             | 🛫 Storage Explorer                                                                                                    |
|                           | Network              | 📮 System Configuration                                                                                                    |
|                           | NECHOIN              | 🕑 Task Scheduler                                                                                                    |
|                           | Control Panel        | 🗳 Windows Deployment Services                                                                                                    |
|                           |                      | 🔐 Windows Firewall with Advanced Security                                                                                                    |
|                           | Devices and Printers | Windows Memory Diagnostic                                                                                                    |
|                           |                      | 🛛 🛃 Windows PowerShell Modules                                                                                                    |
|                           | Administrative Tools | 🔪 🚯 Windows Server Backup                                                                                                    |
|                           | Help and Support     |                                                                                                    |
|                           | Run                  |                                                                                                    |
| All Programs              | Windows Security     |                                                                                                    |
| Search programs and files | Log off 🕨            |                                                                                                    |
| 灯 Start 🕌 🗾 🚞             |                      |                                                                                                    |

Figura 6-85 Opening Remote Desktop Session Host Configuration

6. Right-click **RDP-Tcp** and choose **Properties**. In the displayed dialog box, click **General** and set **Security layer** to **RDP Security Layer**.

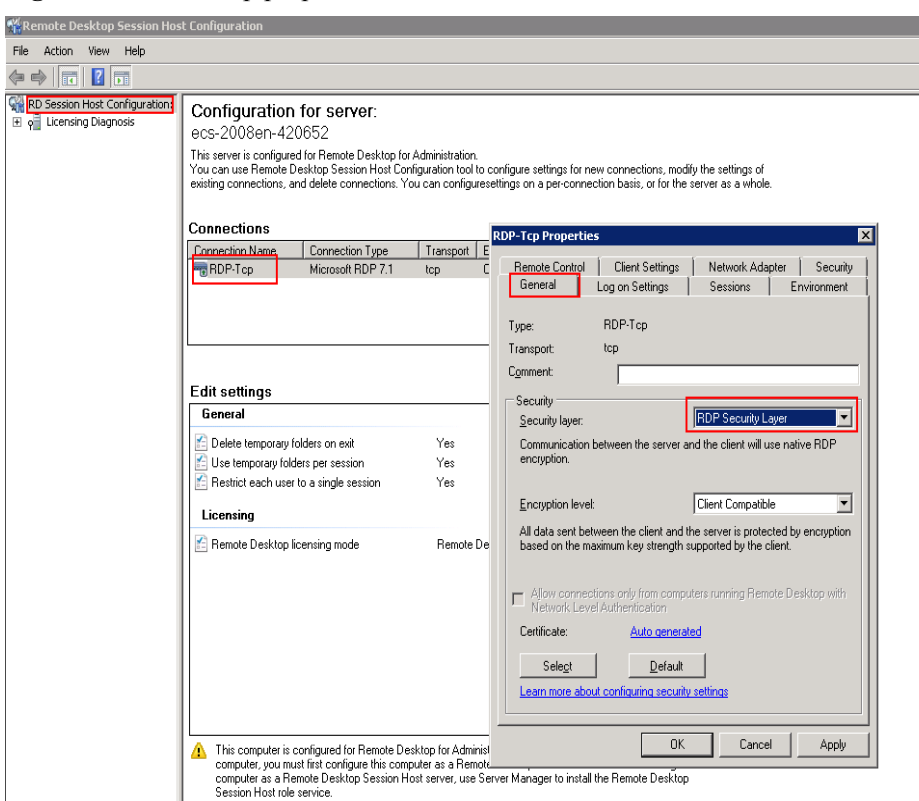

#### Figura 6-86 RDP-Tcp properties

### 6.4.12 Why Am I Seeing an Error Message That Says Identity of Remote Computer Cannot be Verified When I Log In to a Windows ECS?

#### Symptom

An error message is displayed indicating that the identity of the remote computer cannot be verified. You are required to enter the password and log in again.

#### Figura 6-87 Protocol error

| Semote Desktop Connection                                                                                                    |  |  |  |  |  |
|----------------------------------------------------------------------------------------------------|--|--|--|--|--|
| The identity of the remote computer cannot be verified. Do you want to connect anyway?                                                                                                    |  |  |  |  |  |
| This problem can occur if the remote computer is running a version of<br>Windows that is earlier than Windows Vista, or if the remote computer is not<br>configured to support server authentication. |  |  |  |  |  |
| For assistance, contact your network administrator or the owner of the remote<br>computer.                                                                                                    |  |  |  |  |  |
| Don't ask me again for connections to this computer                                                                                                    |  |  |  |  |  |
| Yes No                                                                                                    |  |  |  |  |  |

#### **Possible Causes**

Security software installed on the ECS prevents logins from unknown IP addresses.

#### Solution

- Uninstall the security software.
- Open the security software and enable the default login mode.

### 6.4.13 Why Am I Seeing An Error Message That Says The Two Computers Couldn't Be Connected in the Amount of Time Allotted When I Log In to a Windows ECS?

#### Symptom

An error message is displayed indicating that the computer cannot connect to the remote computer in the amount of time allotted.

#### Figura 6-88 Error message

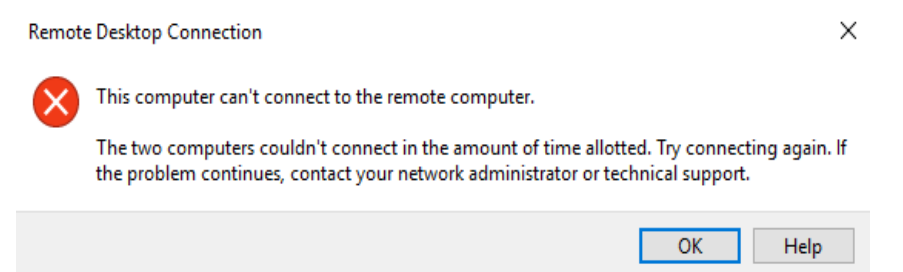

#### Solution

- 1. On the local computer, click on the **Start** icon, type **cmd** into the box, and run the command as an administrator.
- 2. Run the **netsh winsock reset** command.
- 3. Restart the local computer as prompted and reconnect to the ECS.

# 6.4.14 Por que estou vendo uma mensagem de erro que diz que a conta de usuário não está autorizada para logon remoto quando faço logon em um ECS de Windows?

#### Sintoma

Uma mensagem de erro é exibida indicando que a conexão foi negada porque a conta de usuário não está autorizada para logon remoto.

#### Figura 6-89 Mensagem de erro

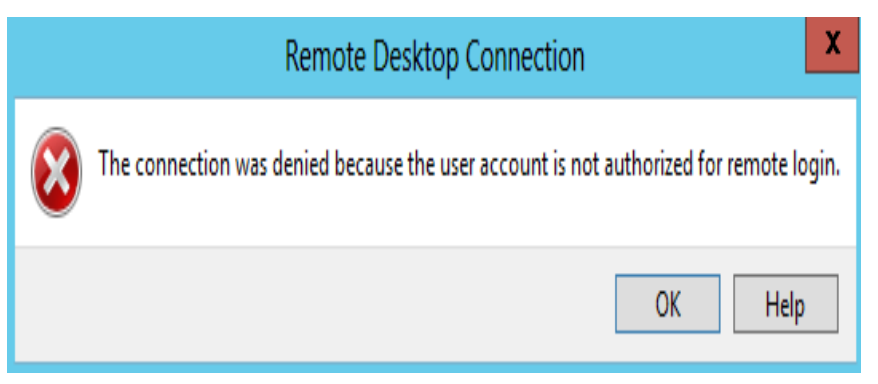

#### Possíveis causas

As permissões de conexão de área de trabalho remota foram configuradas incorretamente.

#### Solução

Passo 1 Verifique as permissões da área de trabalho remota no ECS.

- 1. Na caixa de diálogo **Run**, insira **secpol.msc** e clique em **OK** para abrir **Local Security Policy**.
- 2. Escolha Local Policies > User Rights Assignment > Allow log on through Remote Desktop Services.

| 🖥 Local Security Policy 💶 🔍 🗐 🗙                                                                                                    |                                                                                                    |                                                                                                    |  |  |  |  |  |
|----------------------------------------------------------------------------------------------------|----------------------------------------------------------------------------------------------------|----------------------------------------------------------------------------------------------------|--|--|--|--|--|
| File Action View Help                                                                                                    |                                                                                                    |                                                                                                    |  |  |  |  |  |
| 🗢 🔿 🔁 📷 💥 🛃 🖬                                                                                                    |                                                                                                    |                                                                                                    |  |  |  |  |  |
| Security Settings  Account Policies  Local Policies  Accult Policies  Accult Policies  Accult Policy  Accult Policy                                          | Policy   Policy   Recess Credential Manager as a trusted caller  Recess this computer from the network  Rec as part of the operating system                                                               | Security Setting                                                                                                    |  |  |  |  |  |
| User Runn's Assignment     Security Options     Windows Firewall with Advanced Security     Network List Manager Policies     Devices                        | Add workstations to domain     Adjust memory quotas for a process     Alow log on locally     Alow log on through Remote Desktop Services                                                                 | LOCAL SERVICE,NETWOR<br>Administrators,Users,Back<br>Administrators,Remote De                                                 |  |  |  |  |  |
| Public Rep Publics     Control Policies     Application Control Policies     Policies     Policies on Local Computer     Advanced Audit Policy Configuration | Back up files and directories     Bypass traverse checking     Change the system time     Change the time zone     Change the time zone     Create a pagefile                                             | Administrators, Backup Op<br>Everyone, LOCAL SERVIC<br>LOCAL SERVICE, Administr<br>LOCAL SERVICE, Administr<br>Administrators |  |  |  |  |  |
|                                                                                                    | Create a token object<br>Create global objects<br>Create permanent shared objects<br>Create symbolic links                                                                                                | LOCAL SERVICE,NETWOR                                                                                                    |  |  |  |  |  |
|                                                                                                    | Debug programs     Deny access to this computer from the network     Deny log on as a batch job     Deny log on as a service                                                                              | Administrators                                                                                                    |  |  |  |  |  |
|                                                                                                    | Emplog on locally     Deny log on through Remote Desktop Services     Enable computer and user accounts to be trusted for delegation     Force shutdown from a remote system     Generate security audits | Administrators                                                                                                    |  |  |  |  |  |
| •                                                                                                    | Impersonate a client after authentication                                                                                                    | LOCAL SERVICE, NETWOR                                                                                                    |  |  |  |  |  |

3. Verifique se há grupos de usuários ou usuários que receberam a permissão de logon remoto.

Caso contrário, adicione usuários ou grupos necessários.

| Allow log o                    | on through Remote           | e Desktop Servi  | es Properties | ? ×   |  |  |
|--------------------------------|-----------------------------|------------------|---------------|-------|--|--|
| Local Security Setting Explain |                             |                  |               |       |  |  |
|                                | Allow log on throug         | h Remote Desktop | Services      |       |  |  |
| Adminis<br>Remote              | strators<br>e Desktop Users |                  |               |       |  |  |
| Ad                             | ld User or Group            | Remove           |               |       |  |  |
|                                |                             | ОК               | Cancel        | Apply |  |  |

Figura 6-91 Allow log on through Remote Desktop Services properties

Passo 2 Verifique o grupo de usuários de destino.

- 1. Abra a caixa de diálogo **Run**, insira **lusrmgr.msc** e clique em **OK** para abrir **Local Users and Groups**.
- 2. Clique duas vezes em Users à esquerda.
- 3. Clique duas vezes no nome do usuário para o qual a mensagem de erro de logon foi exibida.
- 4. Na caixa de diálogo exibida, clique na guia **Member Of**. Verifique se o usuário pertence ao grupo de usuários atribuído com a permissão de logon remoto em **Passo 2.2**.
| 💀 lusrmgr - [Local Users and Grou | ups (Local)\Users]             |                                               |                                                                         |   |
|-----------------------------------|--------------------------------|-----------------------------------------------|-------------------------------------------------------------------------|---|
| File Action View Help             |                                |                                               |                                                                         |   |
| Þ 🔿 🖄 📅 🔀 🗎 🕒                     | ? 🖬                            |                                               |                                                                         |   |
| 💂 Local Users and Groups (Local)  | Name                           | Full Name                                     | Description                                                             | Ι |
| Users                             | Administrator                  |                                               | Built-in account for administering the                                  |   |
| Groups                            | Sector Courdbase-init<br>Cuest | cloudbase-init                                | Built-in account for guest access to t                                  |   |
|                                   | Administrator                  | Properties                                    | ? 🗙                                                                     |   |
|                                   | Remote De<br>General M         | sktop Services Profile<br>fember Of   Profile | Personal Virtual Desktop Dial-in<br>Environment Sessions Remote control |   |
|                                   | Member of:                     |                                               |                                                                         |   |
|                                   | Adminis 🔬                      | strators                                      |                                                                         |   |
|                                   | A Remote                       | e Desktop Users                               |                                                                         |   |
|                                   |                                |                                               |                                                                         |   |
|                                   |                                |                                               |                                                                         |   |
|                                   |                                |                                               |                                                                         |   |
|                                   |                                |                                               |                                                                         |   |
|                                   |                                |                                               |                                                                         |   |
|                                   |                                |                                               |                                                                         |   |
|                                   |                                |                                               |                                                                         |   |
|                                   |                                |                                               |                                                                         |   |
|                                   |                                |                                               |                                                                         |   |
|                                   |                                |                                               |                                                                         |   |
|                                   |                                |                                               |                                                                         |   |
|                                   |                                | 1                                             | Changes to a user's group membership                                    |   |
|                                   | Add                            | Hemove                                        | user logs on.                                                           |   |
|                                   |                                |                                               |                                                                         |   |
|                                   |                                |                                               |                                                                         |   |
|                                   |                                | 1                                             |                                                                         |   |
|                                   |                                | OK                                            | Cancel Apply Help                                                       |   |

Figura 6-92 Verificar o grupo de usuários de destino

Passo 3 Verifique a configuração do host da sessão da área de trabalho remota.

- 1. Na caixa de diálogo **Run**, digite **tsconfig.msc** e clique em **OK** para abrir **Remote Desktop Session Host Configuration**.
- 2. Clique duas vezes em **RDP-Tcp** ou em outras conexões adicionadas por um usuário em **Connections** e clique na guia **Security**.

#### Figura 6-93 Segurança

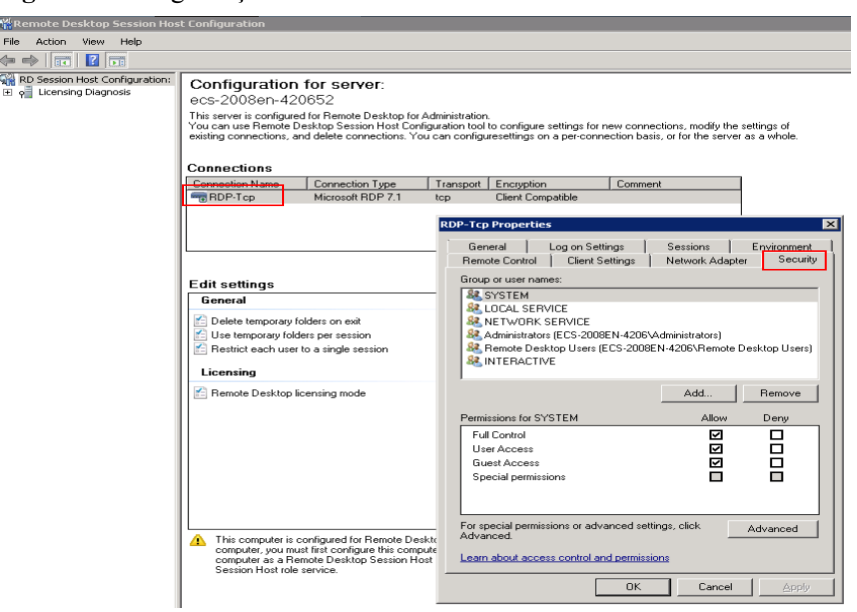

3. Verifique se há grupos de usuários ou usuários que receberam a permissão de logon remoto em **Group or user names**.

Caso contrário, adicione usuários ou grupos necessários.

4. Reinicie o ECS ou execute os seguintes comandos na CLI para reiniciar Remote Desktop Services:

net stop TermService net start TermService

----Fim

### 6.4.15 Why Does My Remote Desktop Session End Because Another User Logs In When I Log In to a Windows ECS?

#### Symptom

An error message is displayed indicating that your remote desktop session has ended because another user has connected to the remote computer.

Figura 6-94 Ended remote desktop session

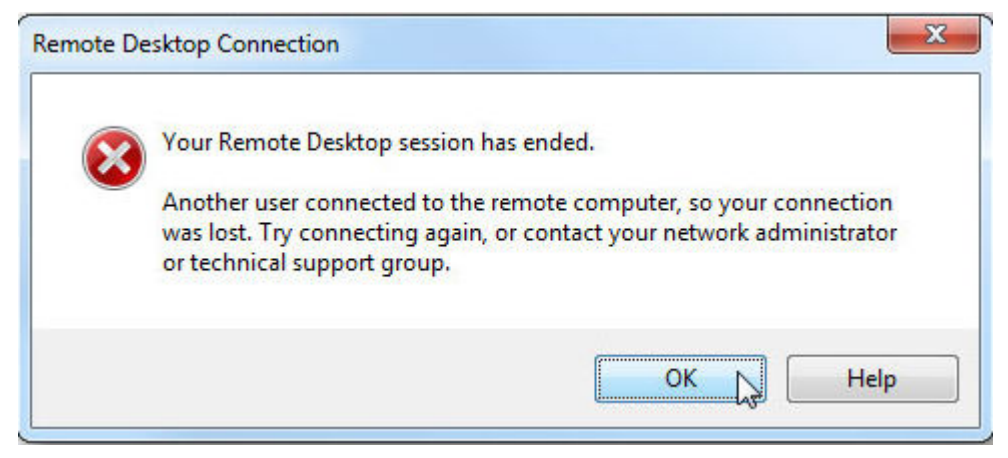

#### Windows Server 2008

1. Choose Start > Administrative Tools > Remote Desktop Services > Remote Desktop Session Host Configuration.

|                           |                      | 📔 Remote Desktop Services 🔹 🕨 😪 Remote Desktop Services Manager |
|---------------------------|----------------------|-----------------------------------------------------------------|
|                           |                      | Component Services                                              |
|                           |                      | 🔬 Computer Management 🔗 Remote Desktops                         |
|                           |                      | 🚍 Data Sources (ODBC)                                           |
| Internet Explorer         | , Chan               | 🛃 Event Viewer                                                  |
|                           |                      | 😂 iSCSI Initiator                                               |
|                           |                      | 🚡 Local Security Policy                                         |
|                           | Administrator        | N Performance Monitor                                           |
|                           |                      | 🚡 Security Configuration Wizard                                 |
|                           | Documents            | 🚠 Server Manager                                                |
|                           |                      | 🗆 🔍 Services                                                    |
|                           | Computer             | 😿 Share and Storage Management                                  |
|                           | Network              | 🛫 Storage Explorer                                              |
|                           | ,                    | 🖾 System Configuration                                          |
|                           | Control Panel        | 🕒 Task Scheduler                                                |
|                           |                      | 🔐 Windows Firewall with Advanced Security                       |
|                           | Devices and Printers | Windows Memory Diagnostic                                       |
|                           |                      | 🛛 🔯 Windows PowerShell Modules                                  |
|                           | Administrative Tools | 🚯 Windows Server Backup                                         |
|                           | Help and Support     |                                                                 |
|                           | Run                  |                                                                 |
| All Programs              | Windows Security     |                                                                 |
| Search programs and files | Log off              |                                                                 |
| 🎝 Start 👢 🗾 🚞             |                      |                                                                 |

Figura 6-95 Remote Desktop Session Host Configuration

2. Double-click **Restrict each user to a single session** and deselect **Restrict each user to a single session**, and click **OK**.

Figura 6-96 Modifying the configuration

| Remote Desktop Session Hos                                 | t Configuration                                                                                                    |                         |
|------------------------------------------------------------|----------------------------------------------------------------------------------------------------|-------------------------|
| File Action View Help                                      |                                                                                                    |                         |
| (= ->   📰 🔢 🖬                                              |                                                                                                    |                         |
| n PD Session Host Configuration:<br>P 🖓 Ucensing Diagnosis | Configuration for server:<br>ecs-8608-02<br>This serve is configured for Remote Desktop for Administration.<br>You can use Remote Desktop Session Hoal Configureation tool to configure settings for new connections, modily the se<br>setting connections, and descense to the Configureation of the server of<br>Connections      | etings of<br>is a whole |
|                                                            | Connection Name Connection Type Transport Encryption Comment                                                                                                    | Properties              |
|                                                            |                                                                                                    | General Licensing       |
|                                                            | A The computer is configured for Hemote Desktop for Administration. To modify identing settings for this computer, so usual first configure as this computer as a similar bit server. To configure this computer is a Remote Desktop Session Host server. Los Server Manager to install the Remote Desktop Session Host not server. | OK Cancel Apply         |

#### Windows Server 2012

1. Choose **Start** > **Run**. In the **Run** dialog box, enter **gpedit.msc** and click **OK** to start Local Group Policy Editor.

2. Choose Computer Configuration > Administrative Templates > Windows Components > Remote Desktop Services > Remote Desktop Session Host > Connections.

#### Figura 6-97 Connections

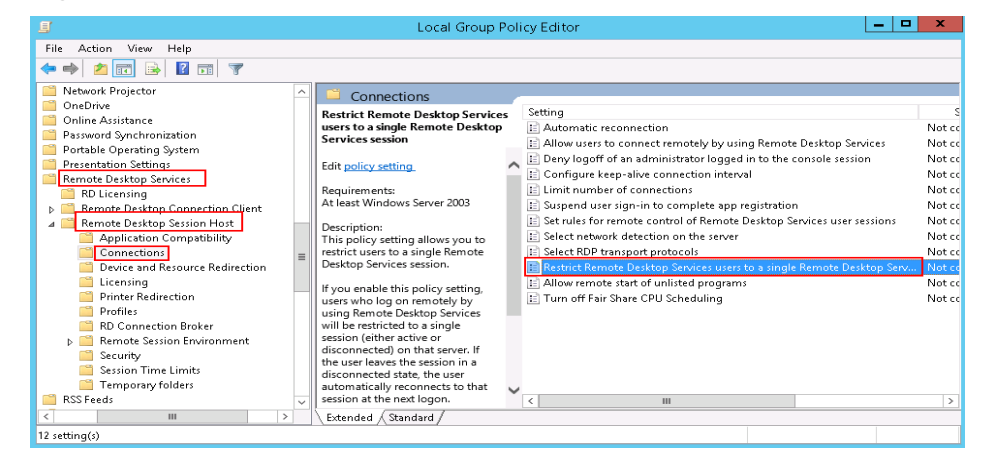

3. Double-click **Restrict Remote Desktop Services users to a single Remote Desktop Services session**, change the value to **Disabled**, and click **OK**.

Figura 6-98 Modifying the configuration

| Restrict Remo            | te Des <mark>k</mark> top Ser | vices users to a single Remote Desktop Services session 📒 🗖 🗙                                                                                                    |
|--------------------------|-------------------------------|----------------------------------------------------------------------------------------------------|
| 📷 Restrict Remote I      | Desktop Services u            | sers to a single Remote Desktop Services session                                                                                                    |
| Previous Setting         | <u>N</u> ext Setting          |                                                                                                    |
| ○ Not <u>C</u> onfigured | Comment:                      | <u>^</u>                                                                                                    |
| O <u>E</u> nabled        |                               |                                                                                                    |
| Uisabled                 | Supported on:                 | At least Windows Server 2003                                                                                                    |
| Options:                 |                               | Help:                                                                                                    |
|                          |                               | <ul> <li>This policy setting allows you to restrict users to a single Remote Desktop Services session.</li> <li>If you enable this policy setting, users who log on remotely by using Remote Desktop Services will be restricted to a single session (either active or disconnected) on that server. If the user leaves the session in a disconnected state, the user automatically reconnects to that session at the next logon.</li> <li>If you disable this policy setting, users are allowed to make unlimited simultaneous remote connections by using Remote Desktop Services.</li> <li>If you do not configure this policy setting, this policy setting is not specified at the Group Policy level.</li> </ul> |
|                          |                               | OK Cancel Apply                                                                                                    |

4. Run gpupdate/force to update the group policy.

## 6.4.16 Por que a BSOD ocorre quando eu efetuo logon em um ECS usando a conexão de área de trabalho remota?

#### Sintoma

Quando você tenta usar uma conexão de área de trabalho remota para fazer logon em um ECS executando o Windows Server 2012 R2 de um computador local com a unidade redirecionada ativada, a tela azul da morte (BSOD) ocorre.

#### Causa raiz

A conexão de área de trabalho remota com a unidade redirecionada ativada carrega a unidade rdpdr.sys desejada, o que leva a BSOD e ao código de erro 0x18, 0x50, 0xa, 0x27 ou 0x133.

#### Solução

Depois de habilitar a conexão de área de trabalho remota, desabilite o redirecionamento de unidades locais.

- 1. Inicie a caixa de diálogo **Run**.
- 2. Digite **mstsc** e clique em **OK**.

A janela Remote Desktop Connection é exibida.

- 3. Clique em Options no canto inferior esquerdo e clique na guia Local Resources.
- 4. No painel Local devices and resources, clique em More.
- 5. Desmarque Drives.
- 6. Clique em **OK**.

Figura 6-99 Desativar redirecionamento de unidades locais

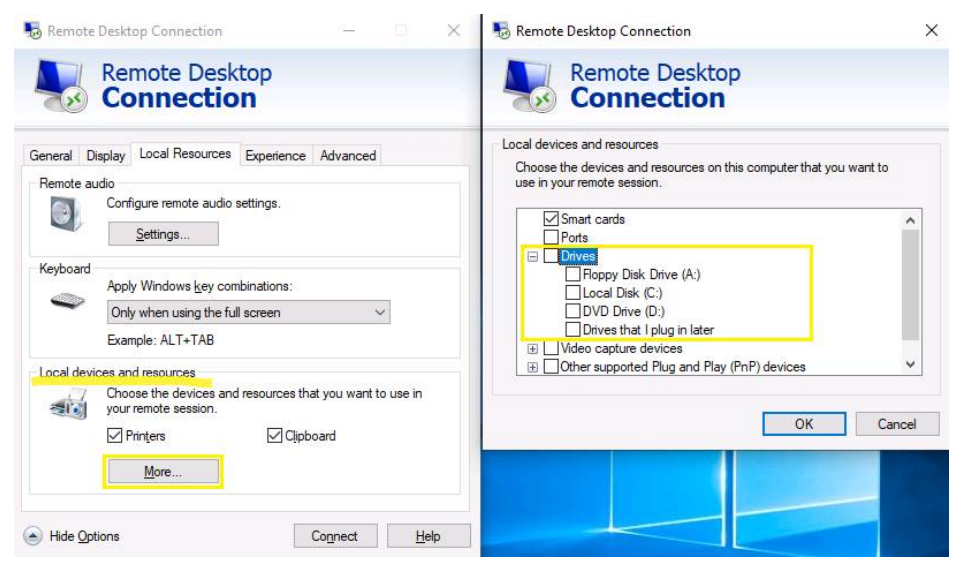

# 6.4.17 Why Does an ECS Fail to Be Remotely Connected Using RDP and Internal Error Code 4 Is Displayed?

#### Symptom

An internal error is displayed when you log in to a Windows ECS and you fail to connect to the ECS remotely. Generally, this problem occurs because the Remote Desktop Services is busy.

#### **Possible Causes**

The Remote Desktop Services is busy.

The remote desktop is disconnected after login but is not logged out. To prevent this problem, log out of the ECS if you do not need to remotely connect to it.

#### Solution

- 1. Use VNC provided by the management console to remotely log in to the ECS.
- 2. Open the Windows search box, enter services, and select Services.
- 3. In the Services window, restart Remote Desktop Services. Ensure that Remote Desktop Services is in the Running status.

| Figura 6-100 | Remote | Desktop | Services |
|--------------|--------|---------|----------|
|--------------|--------|---------|----------|

|                    |                                       | Services                        |                 | L           | - 0       | x    |
|--------------------|---------------------------------------|---------------------------------|-----------------|-------------|-----------|------|
| File Action View   | Help                                  |                                 |                 |             |           |      |
| 🗢 🄿 🖬 🖬 Q          | 🔒 🛛 🖬 🕨 💷 🕪                           |                                 |                 |             |           |      |
| 🎑 Services (Local) | Services (Local)                      |                                 |                 |             |           |      |
|                    | Remote Desktop Services               | Name 📩                          | Description St  | atus Start  | up Type   | L    |
|                    |                                       | 🔍 Remote Access Auto Conne      | Creates a co    | Man         | ual       | L    |
|                    | Stop the service                      | 🍓 Remote Access Connection      | Manages di      | Man         | ual       | L    |
|                    | Restart the service                   | 🔍 Remote Desktop Configurat     | Remote Des Ri   | unning Man  | ual       | L    |
|                    |                                       | 🤹 Remote Desktop Services       | Allows user Ru  | inning Man  | ual       | P    |
|                    | Description:                          | 🍓 Remote Desktop Services U     | Allows the r Ru | inning Man  | ual       | L    |
|                    | Allows users to connect interactively | 🧠 Remote Procedure Call (RPC)   | The RPCSS Ru    | inning Auto | matic     | 4    |
|                    | Deskton and Remote Deskton Session    | 🧠 Remote Procedure Call (RP     | In Windows      | Man         | ual       | ٩.   |
|                    | Host Server depend on this service.   | 🔍 Remote Registry               | Enables rem     | Auto        | matic (T  | . Ц  |
|                    | To prevent remote use of this         | 🧠 Resultant Set of Policy Provi | Provides a n    | Man         | ual       | L    |
|                    | computer, clear the checkboxes on     | 🧠 Routing and Remote Access     | Offers routi    | Disab       | oled      | L    |
|                    | properties control panel item.        | 🔍 RPC Endpoint Mapper           | Resolves RP Ru  | inning Auto | matic     | Δ    |
|                    |                                       | 🔍 Secondary Logon               | Enables star    | Man         | ual       | L    |
|                    |                                       | 🔍 Secure Socket Tunneling Pr    | Provides su     | Man         | ual       | L    |
|                    |                                       | 🔍 Security Accounts Manager     | The startup Ru  | inning Auto | matic     | L    |
|                    |                                       | 🤐 Server                        | Supports fil Ru | inning Auto | matic     | _ L_ |
|                    |                                       | 🔍 Shell Hardware Detection      | Provides no Ru  | inning Auto | matic     | L    |
|                    |                                       | 🧠 Smart Card                    | Manages ac      | Disab       | oled      | L    |
|                    |                                       | Smart Card Device Enumera       | Creates soft Ru | unning Man  | ual (Trig | L    |
|                    |                                       | 🍓 Smart Card Removal Policy     | Allows the s    | Man         | ual       | L    |
|                    |                                       | 👒 SNMP Trap                     | Receives tra    | Man         | ual       | L    |
|                    |                                       | Software Protection             | Enables the     | Auto        | matic (D  | . N  |
|                    |                                       | <                               | ш               |             |           | >    |
|                    | Extended (Standard /                  |                                 |                 |             |           |      |
|                    |                                       |                                 |                 |             |           |      |

4. Remotely connect to the ECS again.

If the connection still fails, run the cmd command on the local server as the administrator, run the **netsh winsock reset** command to restore the default network connection configurations, and then retry the remote connection.

### 6.5 Remote Login Errors on Linux

### 6.5.1 Por que estou vendo a mensagem de erro "Module is unknown" quando eu faço logon remotamente em um ECS de Linux?

#### Sintoma

Quando você tenta fazer logon remotamente em um ECS de Linux, o sistema exibe a mensagem de erro "Module is unknown".

#### Figura 6-101 Module is unknown

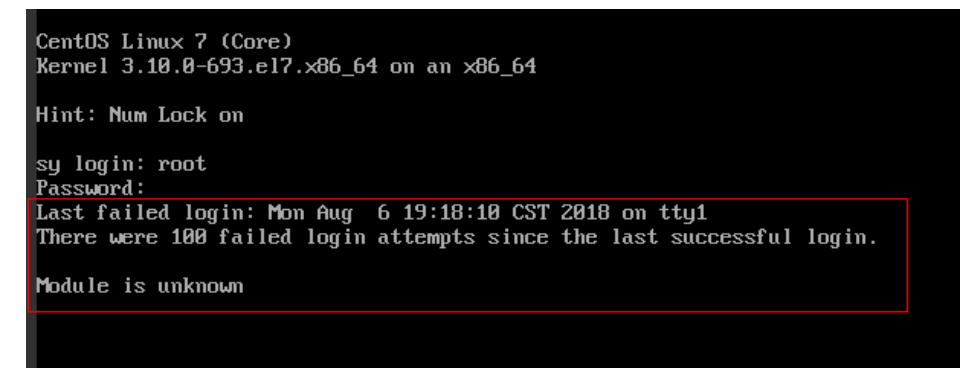

#### **NOTA**

- Para resolver esse problema, reinicie o ECS e entre no modo de recuperação.
- Reiniciar o ECS pode interromper os serviços. Tenha cuidado ao realizar esta operação.

#### Causa raiz

O arquivo no diretório /etc/pam.d/ foi modificado por engano.

#### Solução

1. Entre no modo de usuário único.

O seguinte usa o CentOS 7 como exemplo:

- a. Reinicie o ECS e clique em Remote Login.
- b. Clique em **Ctrl+Alt+Del** na parte superior do painel de logon remoto para reiniciar o ECS.
- Pressione a tecla de direção para cima para evitar a inicialização automática do sistema. Quando os kernels forem exibidos, pressione e para entrar no modo de edição.

#### Figura 6-102 Entrar no modo de edição do kernel

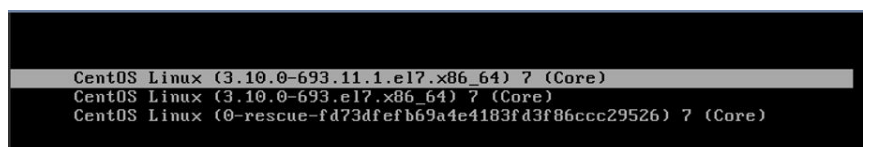

#### **NOTA**

O arquivo grub é criptografado por imagens Euler por padrão. Antes de entrar no modo de edição, você precisa entrar em contato com serviço ao cliente para obter nome de usuário e senha.

- d. Localize a linha contendo linux16 e exclua os parâmetros que você não precisa.
- e. Mude ro para rw para montar a partição raiz com permissões de leitura/gravação.
- f. Adicione rd.break e pressione Ctrl+X.

#### Figura 6-103 Antes da modificação

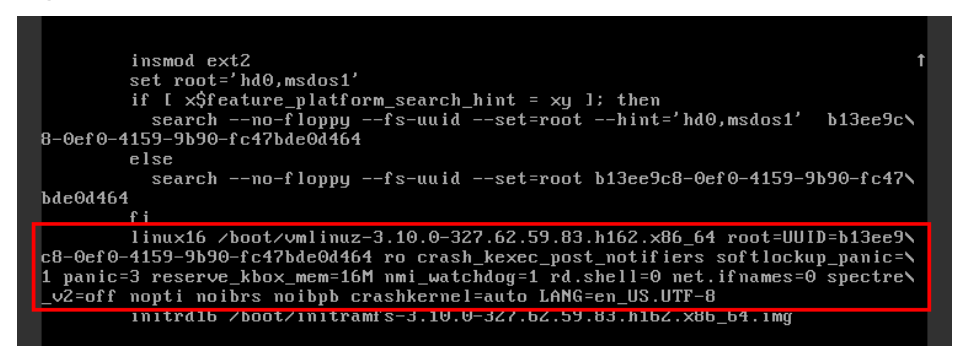

#### Figura 6-104 Após a modificação

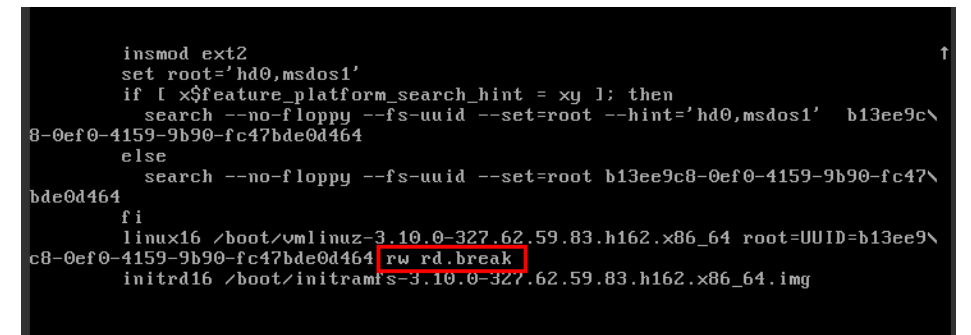

g. Execute o seguinte comando para ir para o diretório /sysroot:

#### # chroot /sysroot

 Execute o seguinte comando para exibir o log do sistema para arquivos de erro: grep Module /var/log/messages

Figura 6-105 Log de sistema

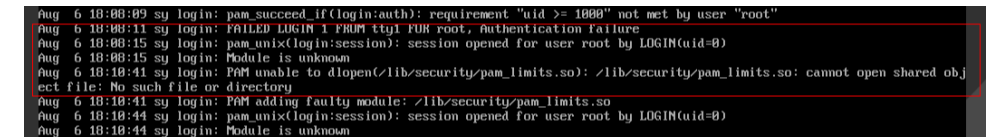

Comente ou modifique a linha de erro nos arquivos de erro exibidos no log do sistema.
 vi /etc/pam.d/login

Figura 6-106 Modificar as informações de erro

| session   | required   | pam_selinux.so open         |
|-----------|------------|-----------------------------|
| session   | required   | pam_namespace.so            |
| session   | optional   | pam_keyinit.so force revoke |
| session   | include    | system-auth                 |
| session   | include    | postlogin                   |
| -session  | optional   | pam ck connector.so         |
| # session | required / | lib/security/pam limits.so  |
|           | 1          |                             |

4. Reinicie o ECS e tente fazer logon novamente.

#### D NOTA

• Para exibir os registros de modificação e verificar se a modificação é causada por ações não intencionais, execute o seguinte comando:

#### vi /root/.bash\_history

Pesquise pela palavra-chave vi ou login.

 Não modifique os arquivos no diretório /etc/pam.d/. Execute o seguinte comando para obter detalhes sobre pam:

man pam.d

## 6.5.2 What Should I Do If Error Message "Permission denied" Is Displayed When I Remotely Log In to a Linux ECS?

#### Symptom

When I attempted to remotely log in to a Linux ECS, the system displayed error Message "Permission denied".

Figura 6-107 Permission denied

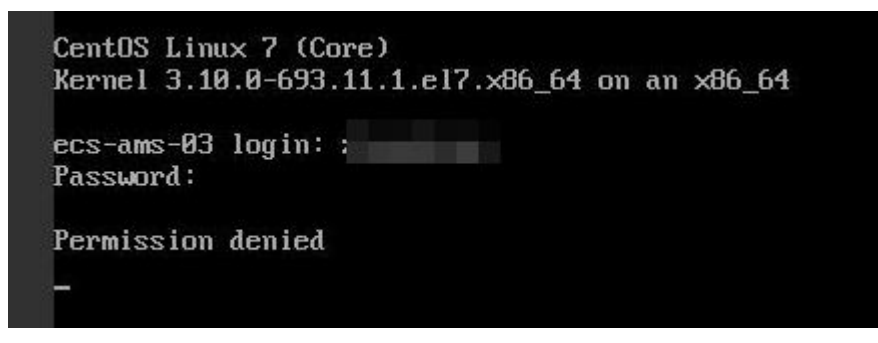

#### **NOTA**

- To resolve this issue, you are required to restart the ECS and enter the rescue mode.
- Restarting the ECS may interrupt services. Exercise caution when performing this operation.

#### **Root Cause**

The **nofile** parameter in /**etc/security/limits.conf** is used to set the maximum number of files that can be opened in the system. If the value is greater than the **fs.nr\_open** value (**1048576** by default) set in **PermissionDenied.png**, a login verification error will occur, leading to "Permission denied".

#### Solution

1. Entre no modo de usuário único.

O seguinte usa o CentOS 7 como exemplo:

- a. Reinicie o ECS e clique em Remote Login.
- b. Clique em **Ctrl+Alt+Del** na parte superior do painel de logon remoto para reiniciar o ECS.
- Pressione a tecla de direção para cima para evitar a inicialização automática do sistema. Quando os kernels forem exibidos, pressione e para entrar no modo de edição.

Figura 6-108 Entrar no modo de edição do kernel

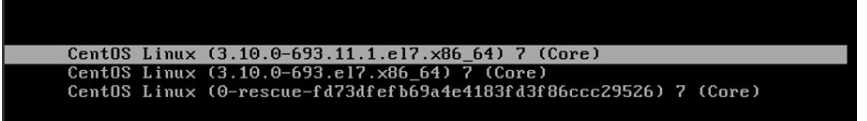

#### D NOTA

O arquivo grub é criptografado por imagens Euler por padrão. Antes de entrar no modo de edição, você precisa entrar em contato com serviço ao cliente para obter nome de usuário e senha.

- d. Localize a linha contendo linux16 e exclua os parâmetros que você não precisa.
- e. Mude ro para rw para montar a partição raiz com permissões de leitura/gravação.
- f. Adicione rd.break e pressione Ctrl+X.

Figura 6-109 Antes da modificação

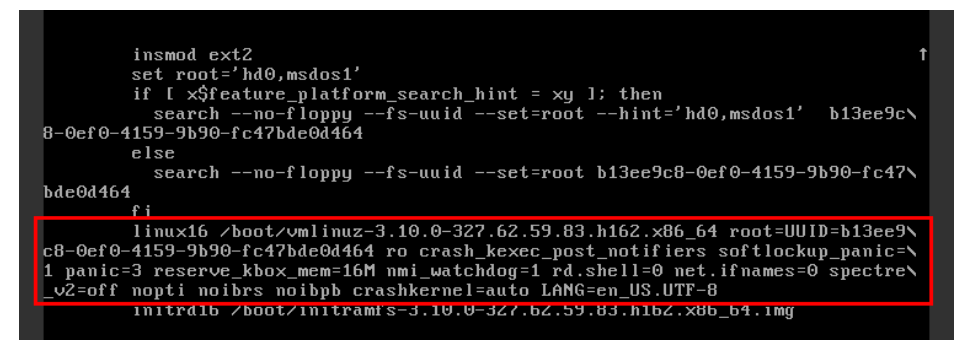

Figura 6-110 Após a modificação

- g. Execute o seguinte comando para ir para o diretório /sysroot:
   # chroot /sysroot
- 2. Run the following command to view the **fs.nr\_open** value:

sysctl fs.nr\_open

3. Change the **nofile** value in /etc/security/limits.conf so that the value is smaller than the fs.nr\_open value obtained in 2.

vi /etc/security/limits.conf

#### D NOTA

**limits.conf** is the **pam\_limits.so** configuration file of Linux Pluggable Authentication Module (PAM). For more details, run the following command:

man limits.conf

4. Restart the ECS and try to log in to it again.

# 6.5.3 O que devo fazer se a mensagem de erro "read: Connection reset by peer" for exibida quando faço logon remotamente em um ECS de Linux?

#### Sintoma

Quando tentei fazer logon remotamente em um ECS de Linux, o sistema exibia a mensagem de erro "read: Connection reset by peer".

Figura 6-111 read: Connection reset by peer

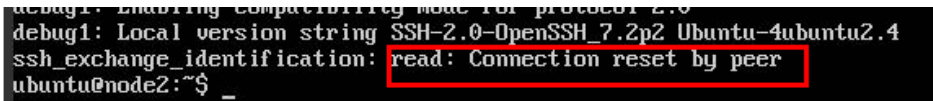

#### Possíveis causas

- A porta de logon remoto não é permitida no grupo de segurança.
- O firewall é habilitado no ECS, mas a porta de logon remoto é bloqueada pelo firewall.

#### Solução

Execute as seguintes operações para solução de problemas:

- Verifique as regras do grupo de segurança.
  - Entrada: adicione a porta de logon remoto. A porta padrão 22 é usada como exemplo.
  - Saída: as regras de saída permitem que o tráfego de rede esteja fora das portas especificadas.
- Adicione uma porta à exceção de firewall do ECS.
  - O seguinte usa o Ubuntu como exemplo:
  - a. Execute o seguinte comando para visualizar o status do firewall:

#### sudo ufw status

As seguintes informações são exibidas:

Status: active

b. Adicione uma porta à exceção do firewall, tomando a porta padrão 22 como exemplo.

ufw allow 22

Rule added

Rule added (v6)

c. Execute o seguinte comando para verificar o status do firewall novamente:

#### sudo ufw status

| Status: active |        |               |
|----------------|--------|---------------|
| То             | Action | From          |
|                |        |               |
| 22             | ALLOW  | Anywhere      |
| 22 (v6)        | ALLOW  | Anywhere (v6) |

Tente fazer logon remotamente no ECS novamente.

## 6.5.4 Por que estou vendo a mensagem de erro "Access denied" quando faço logon remotamente em um ECS de Linux?

#### Sintoma

Quando você tenta fazer logon remotamente em um ECS de Linux, o sistema exibe a mensagem de erro "Access denied".

#### Possíveis causas

- Nome de usuário ou senha incorretos.
- Uma política que nega logons do usuário root está habilitada no servidor SSH.

#### Solução

• Se o nome de usuário ou senha estiver incorreto

Verifique o nome de usuário e a senha.

O nome de usuário padrão para efetuar logon em um ECS de Linux é **root**. Se a senha estiver incorreta, redefina-a no console de gerenciamento.

Para redefinir uma senha, localize a linha que contém o ECS de destino, clique em **More** na coluna **Operation** e selecione **Reset Password** na lista suspensa.

- Se uma política que nega logons do usuário root estiver habilitada no servidor SSH,
  - a. Edite o arquivo /etc/ssh/sshd\_config e verifique as seguintes configurações para garantir que os logons SSH do usuário root sejam permitidos: PermitRootLogin yes
  - b. Reinicie o SSH.
    - CentOS 6

service sshd restart

CentOS 7
 systemctl restart sshd

# 6.5.5 What Should I Do If Error Message "Disconnected: No supported authentication methods available" Is Displayed When I Remotely Log In to a Linux ECS?

#### Symptom

When I attempted to remotely log in to a Linux ECS, the system displayed error message "Disconnected: No supported authentication methods available".

#### Figura 6-112 No supported authentication methods available

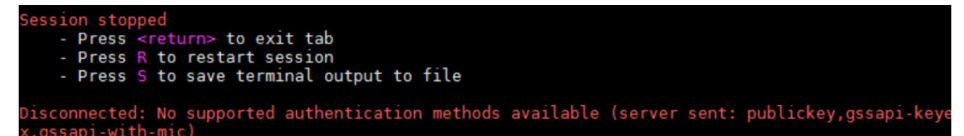

#### **Possible Causes**

A policy that denies password-authenticated logins is enabled on the SSH server.

#### Solution

- Open the /etc/ssh/sshd\_config file and check the following settings: vi /etc/ssh/sshd\_config
- Modify the following settings: Change PasswordAuthentication no to PasswordAuthentication yes. Alternatively, delete the comment tag (#) before PasswordAuthentication yes.
- 2. Restart SSH.
  - CentOS 6
    - service sshd restart
  - CentOS 7
    - systemctl restart sshd

# **7**<sub>ECS Management</sub>

### 7.1 Hostnames

# 7.1.1 Como um nome do host estático alterado pode ter efeito permanente?

#### Sintoma

O nome do host estático de um ECS de Linux é definido pelo usuário e injetado usando Cloud-Init durante a criação do ECS. Embora o nome do host possa ser alterado executando o comando **hostname**, o nome do host alterado é restaurado depois que o ECS é reiniciado.

#### Alteração do nome do host no ECS

Para que o nome do host alterado ainda tenha efeito mesmo depois que o ECS for interrompido ou reiniciado, salve o nome do host alterado nos arquivos de configuração.

O nome do host alterado é assumido como new\_hostname.

- 1. Modifique o arquivo de configuração /etc/hostname.
  - a. Execute o seguinte comando para editar o arquivo de configuração:

#### sudo vim /etc/hostname

- b. Altere o nome do host para o novo.
- c. Execute o seguinte comando para salvar e sair do arquivo de configuração:
   :wq
- 2. Modifique o arquivo de configuração /etc/sysconfig/network.
  - Execute o seguinte comando para editar o arquivo de configuração:
     sudo vim /etc/sysconfig/network
  - b. Altere o valor de **HOSTNAME** para o novo nome do host. **HOSTNAME**=*Changed hostname*

3.

#### **NOTA**

Se não houver nenhum **HOSTNAME** no arquivo de configuração, adicione manualmente esse parâmetro e defina-o como o nome de host alterado.

Por exemplo:

HOSTNAME=new\_hostname

- c. Execute o seguinte comando para salvar e sair do arquivo de configuração:
   :wq
- Modifique o arquivo de configuração /etc/cloud/cloud.cfg.
  - a. Execute o seguinte comando para editar o arquivo de configuração:

#### sudo vim /etc/cloud/cloud.cfg

- b. Use um dos seguintes métodos para modificar o arquivo de configuração:
  - Método 1: altere o valor do parâmetro preserve\_hostname ou adicione o parâmetro preserve\_hostname ao arquivo de configuração.

Se preserve\_hostname: false já estiver disponível no arquivo de configuração /etc/cloud/cloud.cfg, altere-o para preserve\_hostname: true. Se preserve\_hostname não estiver disponível no arquivo de configuração /etc/ cloud/cloud.cfg, adicione preserve\_hostname: true antes de cloud\_init\_modules.

Se você usar o método 1, o nome do host alterado ainda terá efeito depois que o ECS for interrompido ou reiniciado. No entanto, se o ECS for usado para criar uma imagem privada e a imagem for usada para criar um novo ECS, o nome do host do novo ECS será o nome do host (**new\_hostname**) usado pela imagem privada, e os nomes de host definidos pelo usuário não poderão ser injetados usando Cloud-Init.

Método 2 (recomendado): exclua ou comente - update\_hostname.

Se você usar o método 2, o nome do host alterado ainda terá efeito depois que o ECS for interrompido ou reiniciado. Se o ECS for usado para criar uma imagem privada e a imagem for usada para criar um novo ECS, o nome do host alterado entrará em vigor permanentemente, e nomes de host definidos pelo usuário (como **new\_new\_hostname**) poderão ser injetados usando Cloud-Init.

4. Execute o seguinte comando para reiniciar o ECS:

#### sudo reboot

5. Execute o seguinte comando para verificar se o nome do host foi alterado:

#### sudo hostname

Se o nome do host alterado for exibido na saída do comando, o nome do host foi alterado e o novo nome entrará em vigor permanentemente.

### Modifying the Mapping Between the ECS Hostname and IP Address (Modifying the hosts File)

If you want to use the changed hostname as the preferred localhost and localhost.localdomain, update the mapping between the hostname and IP address after the hostname is changed and then save the configuration to the corresponding Cloud-Init configuration file so that the new hostname takes effect permanently.

The changed hostname is assumed to be **new\_hostname**.

- 1. Modify the /etc/hostname configuration file.
  - a. Run the following command to edit the configuration file: sudo vim /etc/hostname
  - b. Change the hostname to the new one.
  - c. Run the following command to save and exit the configuration file: :wq
- 2. Modify the /etc/sysconfig/network configuration file.
  - a. Run the following command to edit the configuration file:

sudo vim /etc/sysconfig/network

b. Altere o valor de HOSTNAME para o novo nome do host.

**HOSTNAME**=Changed hostname

**NOTA** 

If there is no **HOSTNAME** in the configuration file, manually add this parameter and set it to the changed hostname.

For example:

HOSTNAME=new\_hostname

c. Run the following command to save and exit the configuration file:

:wq

- 3. Modify the /etc/cloud/cloud.cfg configuration file.
  - a. Run the following command to edit the configuration file:

sudo vim /etc/cloud/cloud.cfg

- b. Use either of the following methods to modify the configuration file:
  - Method 1: Change the preserve\_hostname parameter value or add the preserve\_hostname parameter to the configuration file.

If preserve\_hostname: false is already available in the /etc/cloud/cloud.cfg configuration file, change it to preserve\_hostname: true. If preserve\_hostname is unavailable in the /etc/cloud/cloud.cfg configuration file, add preserve\_hostname: true before cloud\_init\_modules.

If you use method 1, the changed hostname still takes effect after the ECS is stopped or restarted. However, if the ECS is used to create a private image and the image is used to create a new ECS, the hostname of the new ECS is the hostname (**new\_hostname**) used by the private image, and user-defined hostnames cannot be injected using Cloud-Init.

Method 2 (recommended): Delete or comment out - update\_hostname.

If you use method 2, the changed hostname still takes effect after the ECS is stopped or restarted. If the ECS is used to create a private image and the image is used to create a new ECS, the changed hostname permanently takes effect, and user-defined hostnames (such as **new\_new\_hostname**) can be injected using Cloud-Init.

- 4. Update the mapping between the hostname and IP address in /etc/hosts to an entry starting with 127.0.0.1. Use new\_hostname as your preferred localhost and localhost.localdomain.
  - a. Run the following command to edit /etc/hosts: sudo vim /etc/hosts

b. Modify the entry starting with 127.0.0.1 and replace **localhost** and **localhost.localdomain** with **new\_hostname**.

```
::1 localhost localhost.localdomain localhost6
localhost6.localdomain6
127.0.0.1 localhost localhost.localdomain localhost4
localhost4.localdomain4
127.0.0.1 new_hostname new_hostname
```

c. Run the following command to save and exit the configuration file:

:wq

- 5. Modify the /etc/cloud/cloud.cfg configuration file.
  - a. Run the following command to edit the configuration file:

#### sudo vim /etc/cloud/cloud.cfg

- b. Set manage\_etc\_hosts to manage\_etc\_hosts: false. manage\_etc\_hosts: false
- c. Run the following command to save and exit the configuration file:

:wq

6. Run the following command to restart the ECS:

#### sudo reboot

7. Run the following commands to check whether the changes to **hostname** and **hosts** take effect permanently:

#### sudo hostname

1. 7 1 1

TO I

#### sudo cat /etc/hosts

If the changed hostname (**new\_hostname**) and **hosts** are displayed in the command output, the changes take effect permanently.

### 7.1.2 Um nome de host do ECS com sufixo .novalocal é normal?

#### Sintoma

Nomes de host de ECSs criados com base em alguns tipos de imagens possuem o sufixo **.novalocal**, enquanto outros não.

Por exemplo, o nome do host é definido como **abc** durante a criação do ECS. **Tabela 7-1** lista os nomes de host (obtidos executando o comando **hostname**) de ECSs criados usando imagens diferentes e aqueles exibidos após a reinicialização dos ECSs.

1:0

| Tabela /-1 Nome | s de nost de ECSs | criados a partir de in | nagens diferentes |   |
|-----------------|-------------------|------------------------|-------------------|---|
|                 |                   |                        |                   | _ |

TOO

| Imagem     | Nome do host antes da<br>reinicialização do ECS | Nome do host após a<br>reinicialização do ECS |
|------------|-------------------------------------------------|-----------------------------------------------|
| CentOS 6.8 | abc                                             | abc.novalocal                                 |
| CentOS 7.3 | abc.novalocal                                   | abc.novalocal                                 |
| Ubuntu 16  | abc                                             | abc                                           |

#### Solução de problemas

Este é um fenômeno normal.

O nome do host estático de um ECS de Linux é definido pelo usuário e injetado usando Cloud-Init durante a criação do ECS. De acordo com os resultados do teste, o Cloud-Init se adapta aos SOs de maneira diferente. Como resultado, os nomes de host de alguns ECSs possuem o sufixo **.novalocal**, enquanto outros não.

Se você não quiser que os nomes de host obtidos contenham sufixo **.novalocal**, altere os nomes de host referindo-se a **Como um nome do host estático alterado pode ter efeito permanente**?

## 7.1.3 Por que o nome de host do meu ECS é restaurado para o nome original depois que o ECS é reiniciado?

O seguinte usa um ECS executando o CentOS 7 como exemplo:

- 1. Faça logon no ECS de Linux e visualize o arquivo de configuração do Cloud-Init.
- 2. No arquivo /etc/cloud/cloud.cfg, comente ou exclua update\_hostname.

#### D NOTA

- **update\_hostname** indica que o nome do host é alterado no Cloud-Init cada vez que o ECS é reiniciado.
- Para um ECS criado a partir de uma imagem pública, o Cloud-Init foi instalado por padrão. Você não precisa instalar manualmente o Cloud-Init para isso. Para obter detalhes sobre como modificar uma imagem privada, consulte **Instalação do Cloud-Init**.

## 7.1.4 Como definir nomes de ECS sequenciais ao criar vários ECSs?

#### Cenários

Ao criar vários ECSs ao mesmo tempo, você pode usar um dos seguintes métodos para nomear sequencialmente os ECSs:

- Nomeação automática: o sistema adiciona automaticamente um hífen seguido por um número incremental de quatro dígitos ao final de cada nome de ECS.
- Nomeação personalizável: você pode personalizar uma regra de nomeação no formato "name\_prefix[begin\_number,bits]name\_suffix". O sistema nomeará automaticamente os ECSs de acordo com a regra de nomeação que você especificar.

Esta seção descreve como usar os dois métodos para nomear ECSs.

#### Nomeação automática

Você pode personalizar o nome de acordo com as seguintes regras de nomeação: o nome deve conter de 1 a 64 caracteres que podem ser apenas letras, dígitos, sublinhados (\_) e hifens (-).

Quando você cria vários ECSs ao mesmo tempo, o sistema adiciona automaticamente um hífen seguido por um número incremental de quatro dígitos ao final de cada nome do ECS. Nesse caso, o nome personalizado tem de 1 a 59 caracteres. Por exemplo, se você estiver criando vários ECSs e inserir **ecs** para o nome do ECS, os ECSs criados serão nomeados

ecs-0001, ecs-0002 e assim por diante. Se você criar vários ECSs novamente, os valores nos novos nomes de ECS aumentarão em relação ao valor máximo existente. Por exemplo, o ECS existente com o número máximo no nome é ecs-0010. Se você digitar ecs, os nomes dos novos ECSs serão ecs-0011, ecs-0012, ... Quando o valor atingir 9999, ele começará a partir de 0001.

Allow duplicate name: permite que nomes de ECS sejam duplicados. Se você selecionar Allow duplicate name e criar vários ECSs em um lote, os ECSs criados terão o mesmo nome.

- Exemplo 1: se não houver ECS existente e você inserir ecs-f526, os ECSs serão nomeados como ecs-f526-0001, ecs-f526-0002, ecs-f526-0003, ...
- Exemplo 2: se houver um ECS denominado ecs-f526-0010 e você inserir ecs-f526, os ECSs serão denominados como ecs-f526-0011, ecs-f526-0012, ecs-f526-0013, ...
- Exemplo 3: se houver um ECS denominado ecs-0010 e você selecionar Allow duplicate ECS name, todos os ECSs serão nomeados ecs-0010.

#### Nomeação personalizável

você pode personalizar uma regra de nomeação no formato "name\_prefix[begin\_number,bits]name\_suffix". O sistema nomeará automaticamente os ECSs de acordo com a regra de nomeação que você especificar.

#### Descrição do campo para uma regra de nomeação personalizável

Figura 7-1 mostra o formato de uma regra de nomeação personalizável.

Figura 7-1 Formato de uma regra de nomeação personalizável

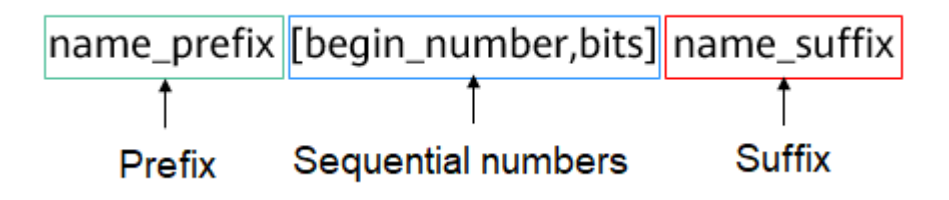

Tabela 7-2 descreve os parâmetros.

| Campo               | Obrigatór<br>io | Descrição                                                                                                    | Exemplo |
|---------------------|-----------------|----------------------------------------------------------------------------------------------------|---------|
| name_prefix         | Sim             | Prefixo do nome de ECS<br>O prefixo do nome pode conter<br>apenas letras, dígitos, sublinhados (_)<br>e hifens (-). | ecs     |
| [begin_number,bits] | Sim             | Números de sequência que aumentam<br>em ordem crescente para diferenciar<br>múltiplos ECSs.                         | [0,4]   |

| Campo       | Obrigatór<br>io | Descrição                                                                                                    | Exemplo |
|-------------|-----------------|----------------------------------------------------------------------------------------------------|---------|
| name_suffix | Não             | Sufixo do nome de ECS<br>O sufixo do nome pode conter apenas<br>letras, dígitos, sublinhados (_) e<br>hifens (-). | f526    |

| Tabela | 7-3 | Parâmetros  | de | [begin] | number.bits] | ĺ |
|--------|-----|-------------|----|---------|--------------|---|
| Labera | , . | 1 urumetros | uv | Loopin_ | _number,ones | i |

| Campo        | Obrigatór<br>io | Descrição                                                                                                    | Exemplo |
|--------------|-----------------|----------------------------------------------------------------------------------------------------|---------|
| begin_number | Não             | Número inicial de nomes do ECS.<br>O número inicial varia de 0 a 9999. O<br>valor padrão é <b>0</b> .             | 0       |
| bits         | Não             | Número de bits para os números<br>sequenciais nos nomes do ECS.<br>O valor varia de 1 a 4. O valor padrão<br>é 4. | 4       |

#### Notas sobre o uso de nomeação personalizável

- Nomes personalizados não podem ser duplicados.
- Nenhum espaço é permitido em [begin\_number,bits].
- Se os bits de "Begin number + Number of ECSs to be created 1" forem maiores que os bits especificados, os bits de "Begin number + Number of ECSs to be created 1" serão usados.

Por exemplo, se [begin\_number,bits] for definido como [8,1] e o número de ECSs a serem criados for 2, os bits de "Begin number + Number of ECSs to be created - 1" é o mesmo que os bits especificados (1). Em seguida, os ECSs serão nomeados *name\_prefix8name\_suffix* e *name\_prefix9name\_suffix*.

Se [begin\_number,bits] for definido como [8,1] e o número de ECSs a serem criados for 3, os bits especificados são 1, os bits de "Begin number + Number of ECSs to be created - 1" (valor 10, bits 2) é diferente dos bits especificados (1). Portanto, os bits de "Begin number + Number of ECSs to be created - 1" serão usados, que é 2.

Os ECSs serão nomeados como *name\_prefix***08***name\_suffix*, *name\_prefix***09***name\_suffix* e *name\_prefix***10***name\_suffix*.

- Se o valor de "Begin number + Number of ECSs to be created" for maior que o valor máximo 9999, os números sequenciais que excederem 9999 serão consistentemente 9999.
- Se [begin\_number,bits] for definido como [] ou [,], o número inicial começa de 0, e o número de bits é 4 por padrão.
- Se [begin\_number,bits] for definido como [99] ou [99,], o número inicial começa a partir de **99** e o número de bits é **4** por padrão.

#### Exemplos de nomeação personalizável

• Exemplo 1: se você selecionar a nomeação personalizável e inserir *name\_prefix*[,]*name\_suffix*,

Os ECSs serão nomeados como *name\_prefix***0000***name\_suffix*, *name\_prefix***0001***name\_suffix*, *name\_prefix***0002***name\_suffix*, ...

• Exemplo 2: se você selecionar a nomeação personalizável e inserir name\_prefix[]name\_suffix,

Os ECSs serão nomeados como *name\_prefix***0000***name\_suffix*, *name\_prefix***0001***name\_suffix*, *name\_prefix***0002***name\_suffix*, ...

 Exemplo 3: se você selecionar a nomeação personalizável e inserir name\_prefix[9,]name\_suffix,

Os ECSs serão nomeados como *name\_prefix***0009***name\_suffix*, *name\_prefix***0010***name\_suffix*, *name\_prefix***0011***name\_suffix*, ...

• Exemplo 4: se você selecionar a nomeação personalizável e inserir name\_prefix[,3]name\_suffix,

Os ECSs serão nomeados como name\_prefix000name\_suffix, name\_prefix001name\_suffix, name\_prefix002name\_suffix, ...

• Exemplo 5: se você selecionar a nomeação personalizável e inserir *name\_prefix*[8]*name\_suffix*,

Os ECSs serão nomeados como name\_prefix0008name\_suffix, name\_prefix0009name\_suffix, name\_prefix0010name\_suffix, ...

• Exemplo 6: se você selecionar a nomeação personalizável e inserir name\_prefix[9999]name\_suffix,

Todos os ECSs serão nomeados como name\_prefix99999name\_suffix.

 Exemplo 7: se você selecionar a nomeação personalizável e inserir *name\_prefix*[8], Os ECSs serão nomeados como *name\_prefix*0008, *name\_prefix*0009, *name\_prefix*0010, ...

### 7.2 Modifying Specifications

### 7.2.1 Como modificar as especificações do ECS?

Se as especificações de um ECS existente não puderem atender aos requisitos de serviço, modifique as especificações do ECS conforme necessário, por exemplo, atualizando as vCPUs e a memória.

Para fazer isso, alterne para a exibição de lista na página **Elastic Cloud Server**, localize a linha que contém o ECS de destino e escolha **More** > **Modify Specifications** na coluna **Operation**.

As modificações de especificação incluem atualização e downgrade de especificação.

- Para ECSs de pagamento por uso, a atualização e o downgrade das especificações entram em vigor imediatamente. Você é cobrado com base nas novas especificações.
- Para ECSs anuais/mensais:
  - Atualização de especificações: o preço das novas especificações é superior ao da atual. Você precisa pagar pela diferença de preço para que a atualização entre em vigor.

 Downgrade de especificações: o preço das novas especificações é menor do que o atual. Você receberá um reembolso da Huawei Cloud.

Para obter detalhes, consulte Preço de uma especificação alterada.

# 7.2.2 O que devo fazer se minha solicitação de modificação de especificações não for enviada?

#### Sintoma

Quando você tentou modificar as especificações de um ECS interrompido, o sistema exibiu uma mensagem indicando que o sistema estava ocupado e que a solicitação não foi enviada.

#### Solução

Verifique o pedido e os recursos do ECS.

- Se os recursos especificados no pedido tiverem entrado no período de retenção, as especificações do ECS não poderão ser modificadas. Nesse caso, renove o pedido e, em seguida, modifique as especificações.
- Se o seu ECS for cobrado anualmente/mensalmente e o pedido tiver sido renovado, mas o novo pedido não tiver entrado em vigor, as especificações do ECS não poderão ser modificadas. Nesse caso, cancele a assinatura do novo pedido que não entrou em vigor e, em seguida, modifique as especificações.

## 7.2.3 O que devo fazer se a execução de um script de instalação de driver falhar em um ECS executando o CentOS 5?

#### Cenários

Depois de executar o script para instalar o driver Virtio em um ECS executando o CentOS 5, os usuários não podem determinar se o driver foi instalado com sucesso. Esta seção descreve como verificar a instalação do driver.

#### Procedimento

- Faça logon no ECS e crie um diretório temporário check. mkdir /check
- 2. Copie o arquivo de imagem para o diretório atual.

cp /boot/initrd-2.6.18-308.el5.img /check/

3. Execute os seguintes comandos para converter o formato de arquivo para .gz: cd /check

mv initrd-2.6.18-308.el5.img initrd-2.6.18-308.el5.img.gz

4. Descompacte o pacote.

gzip -d initrd-2.6.18-308.el5.img.gz

5. Verifique se o driver foi instalado com sucesso.

cpio -t -F initrd-2.6.18-308.el5.img | grep virtio

O processo de verificação é mostrado na figura a seguir.

Figura 7-2 Verificar a instalação do driver

| [root@sto-saas2pri check]# cpio -t -F initrd-2.6.18-308.el5.img   grep virtio |  |
|-------------------------------------------------------------------------------|--|
| 14562 blocks                                                                  |  |
| lib/virtio.ko                                                                 |  |
| lib/virtio_pci.ko                                                             |  |
| lib/virtio_ring.ko                                                            |  |
| lib/virtio_blk.ko                                                             |  |
| lib/virtio_net.ko                                                             |  |
| [root@sto-saas2pri check]#                                                    |  |

Se a saída do comando contiver **virtio**, **virtio**\_**blk**, **virtio**\_**net** e **virtio**\_**pci**, o driver foi instalado com sucesso.

Na figura anterior, a imagem é de uma versão anterior e não tem nenhum driver virtio\_scsi instalado. Como resultado, os discos SCSI não podem ser anexados a esse ECS.

# 7.2.4 O que devo fazer se a execução de um script de instalação de driver falhar quando tentei modificar as especificações de um ECS de Linux?

#### Sintoma

Durante a modificação das especificações do ECS, um script era usado para instalar drivers automaticamente em um ECS de Linux.

Durante a instalação, as seguintes informações são exibidas, indicando que o script foi executado. No entanto, a verificação de instalação falhou. A causa possível é que determinados drivers não foram instalados no ECS.

```
...
Info:ECS modify success (mkinitrd)
Info:Check xen and virtio driver again!
...
Error:ECS modify error!
```

Figura 7-3 Instalação de driver bem-sucedida com uma verificação de instalação com falha

| cat: /boot/config-2.6.32: No such file or directory                                                                 |
|----------------------------------------------------------------------------------------------------|
| cat: /boot/config=2.6.32: No such file or directory                                                                 |
| 2019-12-18 17:15:38 Info:virtio driver:no                                                                           |
| 2019-12-18 17:15:38 Info:begin to check and uninstall pydriver(may be 5 minutes)                                    |
| Start Uninstallation :                                                                                              |
| restore system configurations.                                                                                      |
| uninstall GuestOS Support Feature File.                                                                             |
| uninstall uvp-monitor service.                                                                                      |
| uninstall kernel modules.                                                                                           |
| Undate kernel initrd image.                                                                                         |
| The PV driver is uninstalled successfully.                                                                          |
| Reboot the system for the installation to take effect                                                               |
| 2019-12-18 17:16:42 Info:minstall pudriver success                                                                  |
| 2010-12-18 17:16:42 Info:cantacan ped remote inited to add yan/hum driver                                           |
| 2010 12 10 17:10:42 Info.emotify config of mining                                                                   |
| 2010 12 10 17:10:32 Into availy config of manifest                                                                  |
| 2019 12 10 11 10 42 Info.temake infitu ife                                                                          |
| $2019^{-1}2^{-1}0$ 11:10:42 Into:Datkup and Intern Hite                                                             |
| 2019-12-10 11:10:42 Into:Datkup File: / Dout/Intframis=2.0.32-43.e00.x00_04.img                                     |
| 2019-12-16 17:10:42 INTO: 030Kup 111e: / D000/ INTO: 1815-2. 0. 32. Img                                             |
| 2019-12-18 17:17:50 info:EUS modify success (mkinitra)                                                              |
| 2019-12-18 17:17:56 info:check Xen and Virtio driver again!                                                         |
| 2019-12-18 17:17:50 into:check xen/ide driver is already exist in /boot/initramis-2.6. 32-431.el6.x86_64.img or not |
| cat: /boot/config=2.6.32: No such file or directory                                                                 |
| cat: /boot/config=2.6.32: No such file or directory                                                                 |
| 2019-12-18 17:17:58 Info:xen driver:yes                                                                             |
| 2019-12-18 17:17:58 Info:ide driver:no                                                                              |
| 2019-12-18 17:17:58 Info:check virtio driver is already exist in /boot/initramfs-2.6.32-431.el6.x86_64.img or not   |
| cat: /boot/config=2.6.32: No such file or directory                                                                 |
| cat: /boot/config=2.6.32: No such file or directory                                                                 |
| cat: /boot/config-2.6.32: No such file or directory                                                                 |
| 2019-12-18 17:18:01 Info:virtio driver:no                                                                           |
| 2019-12-18 17:18:01 Info:check xen/ide driver is already exist in /boot/initramfs-2.6.32.img or not                 |
| cat: /boot/config-2.6.32: No such file or directory                                                                 |
| cat: /boot/config-2.6.32: No such file or directory                                                                 |
| 2019-12-18 17:18:04 Info:xen driver:yes                                                                             |
| 2019-12-18 17:18:04 Info:ide driver:no                                                                              |
| 2019-12-18 17:18:04 Info:check virtio driver is already exist in /boot/initramfs-2.6.32.img or not                  |
| cat: /boot/config-2.6.32: No such file or directory                                                                 |
| cat: /boot/config-2.6.32: No such file or directory                                                                 |
| cat: /boot/config-2.6.32: No such file or directory                                                                 |
| 2019-12-18 17:18:07 Info:virtio driver:no                                                                           |
| 2019-12-18 17:18:07 Error:ECS modify error!                                                                         |

#### Solução

Verifique se os drivers desejados foram instalados com sucesso seguindo as instruções fornecidas em "Verificar se o ECS foi configurado" em Alteração manual de um ECS Xen para um ECS KVM (Linux).

Se os drivers não forem instalados, o script pode não corresponder ao SO de ECS. Nesse caso, instale manualmente os drivers no ECS de Linux seguindo as instruções fornecidas em **Alteração manual de um ECS Xen para um ECS KVM (Linux)**.

Certos ECSs de Linux não têm o driver virtio\_scsi instalado porque a versão do kernel é muito antiga ou o kernel foi modificado. Esses ECSs não podem ser anexados a discos SCSI. No entanto, esse problema não afetará a modificação das especificações do ECS do Xen para KVM. Se os ECSs não usarem discos SCSI, você ainda poderá modificar suas especificações sem o driver virtio\_scsi.

# 7.2.5 Por que os discos de um ECS de Windows ficam off-line depois que eu modifico as especificações de ECS?

#### Cenários

Depois de modificar as especificações de um ECS de Windows, os discos poderão ficar offline. Portanto, você precisa verificar o número de discos depois de modificar as especificações.

#### Procedimento

- 1. Verifique se o número de discos exibidos na página **Computer** após a modificação das especificações do ECS é o mesmo que o número de discos antes da modificação das especificações do ECS.
  - Se os números forem os mesmos, o status dos discos é corretamente. Nenhuma ação adicional é necessária.
  - Se os números forem diferentes, os discos ficarão off-line. Neste caso, vá para o passo 2.

Por exemplo:

Um ECS executando o Windows Server 2008 possui um disco de sistema e dois discos de dados anexados antes da modificação das especificações.

Figura 7-4 Discos antes de modificar as especificações do ECS

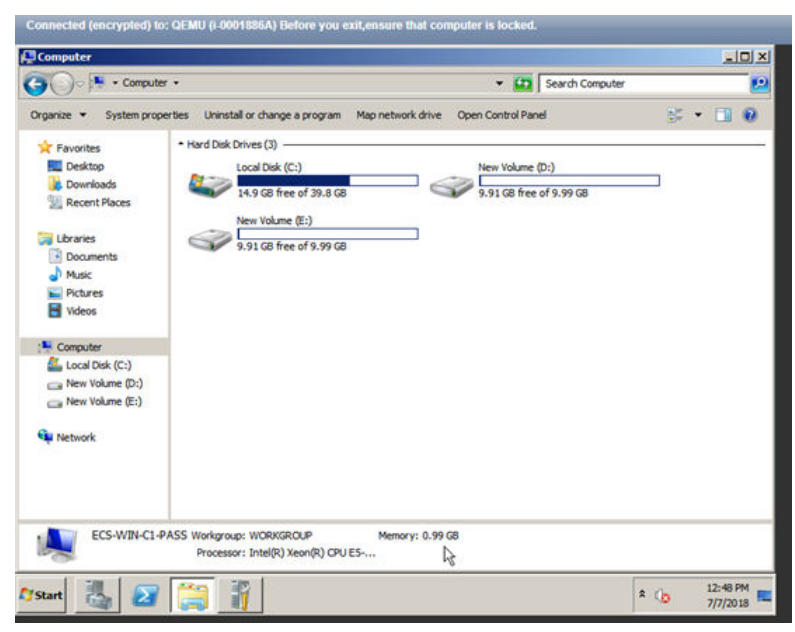

Depois que as especificações forem modificadas, verifique o número de discos.

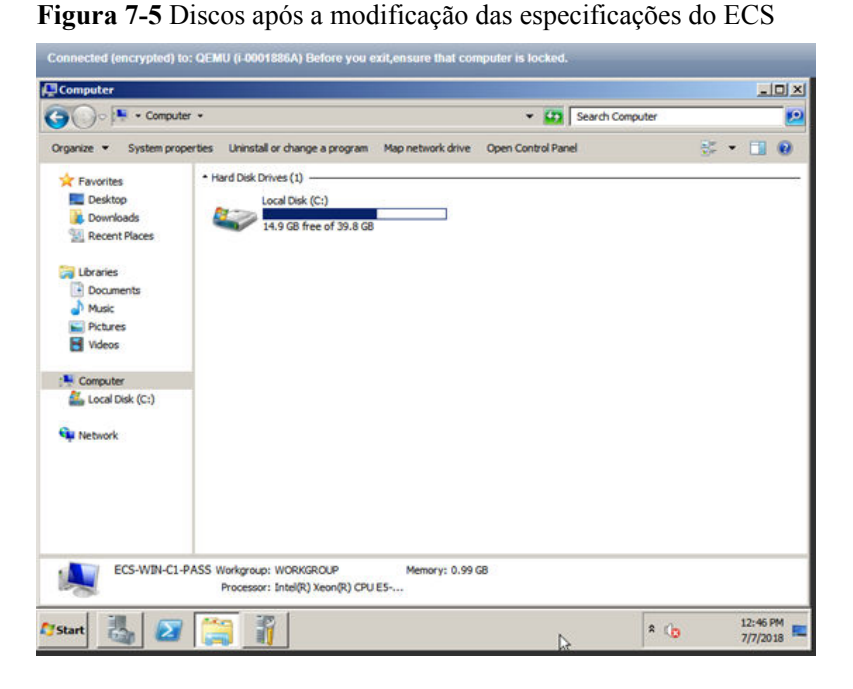

Somente um disco do sistema é exibido. Os discos de dados ficam off-line depois de modificar as especificações.

- 2. Coloque os discos on-line.
  - a. Clique em Start na barra de tarefas. No menu Start exibido, clique com o botão direito do mouse em Computer e escolha Manage no menu de atalho.
     A página de Server Manager é exibida.
  - b. No painel de navegação à esquerda, escolha Storage > Disk Management.
     A página de Disk Management é exibida.
  - c. No painel esquerdo, a lista de discos é exibida. Clique com o botão direito do mouse no disco off-line e escolha **Online** no menu de atalho para colocá-lo on-line.

Figura 7-6 Colocar o disco on-line

| Action View Help                                                                                                    | Server Manager                                                                                          |                                                        |                                            |                                     |                                                                            |                 |   |
|----------------------------------------------------------------------------------------------------|----------------------------------------------------------------------------------------------------|--------------------------------------------------------|--------------------------------------------|-------------------------------------|----------------------------------------------------------------------------|-----------------|---|
|                                                                                                    | File Action View Help                                                                                   |                                                        |                                            |                                     |                                                                            |                 |   |
| Server Manager (ECS-W2N-C1-PAS)     Disk Management     Volume     Layout     Type     File System     Status     Disk Management     Disk Management       Deproce Manager     Conjourston     Smple     Basic     NTFS     Healthy (Boot, Page File, Crash Dum,<br>Device Manager     More Actions     More Actions       Device Manager     Stystem Reserved     Smple     Basic     NTFS     Healthy (System, Active, Primary Par<br>Basic     More Actions       Windows Server Bickup     Stystem Reserved     System Reserved     (C)<br>Disk (Management     More Actions       Storage     Storage     System Reserved     (C)<br>Disk (Management     More Actions       More Actions     System Reserved     (C)<br>Disk (Management     More Actions       More Actions     System Reserved     (C)<br>Disk (Management     More Actions       More Actions     System Reserved     (C)<br>Disk (Management     More Actions       More Actions     Disk (Management     (C)<br>Disk (Management     More Actions       More Actions     Disk (Management     (C)<br>Disk (Management     (C)<br>Disk (Management       More Actions     Disk (Management     (C)<br>Disk (Management     (C)<br>Disk (Management       More Actions     Disk (Management     (C)<br>Disk (Management     (C)<br>Disk (Management       More Actions     Disk (Management     (C)<br>Disk (Managem                                                                                                    | 🗯 🔿 🙍 📷 🚺 📷 😰                                                                                           | X 🖆 😂 🔍 🗟                                              | 8                                          |                                     |                                                                            |                 |   |
| Roles       Volume       Layout Type       File System       Status       Disk Vanagement       Anagement       Anagement                                                                                                    | Server Manager (ECS-WIN-C1-PA                                                                           | S Disk Manageme                                        | ent Volume List                            | + Graphical Vie                     | bw.                                                                        | Actions         |   |
|                                                                                                    | P Roles                                                                                                 | Volume                                                 | Layout Typ                                 | e File System                       | Status                                                                     | Disk Management | - |
| Controcadoparaeter      Controcadoparaeter      Control Disk 0     Basic     System Reser     Control     Sono     System Reser     Control     Sono     System Reser     Control     Sono     Sonoo     Sonoo     Sonoo     Sonoo     Sonoo     Sonoo     Sonoo | Dagnostics     Devent Viewer     Device Manager     Configuration     Storage     Windows Server Badoup | Gr (C:)<br>System Reserv                               | Simple Bas<br>ed Simple Bas                | ic NTPS<br>ic NTPS                  | Healthy (Boot, Page File, Crash Dun<br>Healthy (System, Active, Primary Pa | 6 More Actions  | • |
| Basic     System Reser     (C) (C)       90.00 GB     Dio MB (TTS)       00 MB (TTS)     Healthy (System)       91.00 GB (TTS)       Unknown       10.00 GB       Offline 1       10.00 GB       Unallocated       Healthy (Soct Page File, Crash Dump, Prim)                                                                                                    |                                                                                                    | <                                                      |                                            |                                     | <u>.</u>                                                                   | attack tas      | ß |
| Goisk 1       Unknown       10.00 GB       Offline 3       Unallocated       Unallocated       Y       Unallocated                                                                                                    |                                                                                                    | Basic<br>40.00 GB<br>Online                            | System Res<br>100 MB NTFS<br>Healthy (Syst | er (C:)<br>39.90 G8<br>m, Healthy ( | INTES<br>Boot, Page File, Crash Dump, Prim                                 |                 |   |
| Unalocated Primary partition                                                                                                    |                                                                                                    | Ge Disk 1<br>Unknown<br>10.00 GB<br>Offline (†<br>Help | 10.00 GB<br>Unallocated                    |                                     |                                                                            |                 |   |
|                                                                                                    |                                                                                                    | Unallocated                                            | Primary par                                | tition                              | i _                                                                        |                 | _ |

- 3. Na página **Computer**, verifique se o número de discos após a modificação das especificações do ECS é o mesmo que o número de discos antes da modificação das especificações do ECS.
  - Se os números forem os mesmos, nenhuma ação adicional é necessária.
  - Se os números forem diferentes, entre em contato com o atendimento ao cliente.

Figura 7-7 Discos depois de colocar os discos on-line

| Search Computer  ontrol Panel  w Volume (D:)  1 G8 free of 9.99 G8 | <b>⊗ •</b> | 9    |
|--------------------------------------------------------------------|------------|------|
| w Volume (D:)<br>91 GB free of 9.99 GB                             | • #        | 0    |
| w Yolume (D:)<br>91 G8 free of 9.99 G8                             | 2          |      |
|                                                                    |            |      |
|                                                                    | \$         | * (p |

# 7.2.6 Por que a anexação de disco de um ECS do Linux falha depois que eu modifico as especificações do ECS?

#### Cenários

Depois de modificar as especificações de um ECS de Linux, a anexação de disco pode falhar. Portanto, você precisa verificar a anexação de disco depois de modificar as especificações.

#### Procedimento

- 1. Efetue logon no ECS como usuário root.
- 2. Execute o seguinte comando para visualizar os discos anexados antes da modificação das especificações:

fdisk -l | grep 'Disk /dev/'

Figura 7-8 Visualização de discos anexados antes da modificação das especificações

| [root@servercf924ffa-da23-4d09-a7e0-416694a68492 ~]# fdisk -l  greg | Disk | /dev/' |
|---------------------------------------------------------------------|------|--------|
| Disk /dev/vda: 42.9 GB, 42949672960 bytes, 83886080 sectors         |      |        |
| Disk /dev/vdb: 10.7 GB, 10737418240 bytes, 20971520 sectors         |      |        |
| Disk /dev/vdc: 10.7 GB, 10737418240 bytes, 20971520 sectors         |      |        |
| [root@servercf924ffa-da23-4d09-a7e0-416694a68492 ~]#                |      |        |

Como mostrado em **Figura 7-8**, o ECS tem três discos anexados: /dev/vda, /dev/vdb e /dev/vdc.

3. Execute o seguinte comando para visualizar os discos anexados após a modificação das especificações:

df -h| grep '/dev/'

Figura 7-9 Visualização de discos anexados após modificação de especificações

| [root@server | cf924ffa- | da23-4 | d09-a7 | e0-416694a68492 | ~ # | df | -h | grep | '/dev/' |
|--------------|-----------|--------|--------|-----------------|-----|----|----|------|---------|
| /dev/vda2    | 39G       | 1.4G   | 35G    | 4% /            |     |    |    |      |         |
| /dev/vdal    | 976M      | 146M   | 764M   | 16% /boot       |     |    |    |      |         |

Como mostrado em Figura 7-9, apenas um disco /dev/vda está anexado ao ECS.

- 4. Verifique se o número de discos obtidos no passo **3** é o mesmo que o obtido no passo **2**.
  - Se os números forem os mesmos, a anexação do disco é bem-sucedida. Nenhuma ação adicional é necessária.
  - Se os números forem diferentes, a anexação do disco falhou. Neste caso, vá para o passo 5.
- 5. Execute o comando **mount** para anexar os discos afetados.

Por exemplo, execute o seguinte comando:

#### mount /dev/vbd1 /mnt/vbd1

No comando anterior, /dev/vbd1 é o disco a ser anexado e /mnt/vbd1 é o caminho para a anexação do disco.

AVISO

Certifique-se de que /mnt/vbd1 esteja vazio. Caso contrário, a anexação falhará.

6. Execute os seguintes comandos para verificar se os números de discos antes e depois das modificações das especificações são os mesmos:

#### fdisk -l | grep 'Disk /dev/'

df -h| grep '/dev/'

- Se os números forem os mesmos, nenhuma ação adicional é necessária.
- Se os números forem diferentes, entre em contato com o atendimento ao cliente.

Figura 7-10 Verificar o número de discos anexados

| <pre>[root@servercf924ffa-da23-4d09-a7e0-416694a68492 ~]# mount /dev/vdb1 /mnt/vdb1</pre> |
|-------------------------------------------------------------------------------------------|
| [root@servercf924ffa-da23-4d09-a7e0-416694a68492 ~]# mount /dev/vdc1 /mnt/vdc1            |
| [root@servercf924ffa-da23-4d09-a7e0-416694a68492 ~]#                                      |
| [root@servercf924ffa-da23-4d09-a7e0-416694a68492 ~]#                                      |
| [root@servercf924ffa-da23-4d09-a7e0-416694a68492 ~]#                                      |
| [root@servercf924ffa-da23-4d09-a7e0-416694a68492 ~]#                                      |
| [root@servercf924ffa-da23-4d09-a7e0-416694a68492 ~]# fdisk -l  grep 'Disk /dev/'          |
| Disk /dev/vda: 42.9 GB, 42949672960 bytes, 83886080 sectors                               |
| Disk /dev/vdb: 10.7 GB, 10737418240 bytes, 20971520 sectors                               |
| Disk /dev/vdc: 10.7 GB, 10737418240 bytes, 20971520 sectors                               |
| [root@servercf924ffa-da23-4d09-a7e0-416694a68492 ~]# df -h   grep '/dev/'                 |
| /dev/vda2 39G 1.4G 35G 4% /                                                               |
| /dev/vdal 976M 146M 764M 16% /boot                                                        |
| /dev/vdb1 9.8G 23M 9.2G 1% /mnt/vdb1                                                      |
| /dev/vdc1 9.8G 23M 9.2G 1% /mnt/vdc1                                                      |
| [root@servercf924ffa-da23-4d09-a7e0-416694a68492 ~]#                                      |

Como mostrado em **Figura 7-10**, os números de discos antes e depois das modificações das especificações são os mesmos. Os discos são /**dev/vda**, /**dev/vdb** e /**dev/vdc**.

### 7.3 Usage Errors

## 7.3.1 Como lidar com mensagens de erro exibidas no console de gerenciamento?

#### Sintoma

Esta seção ajuda você a resolver os seguintes problemas:

- Uma mensagem de erro foi exibida no console de gerenciamento depois que você executou operações relacionadas a ECS.
- Um código de erro foi exibido depois que você usou uma API do ECS (consulte a *Referência de API do Elastic Cloud Server*).

#### Conhecimento de fundo

Depois de executar operações relacionadas a ECS no console de gerenciamento, o sistema exibe o status da solicitação na página **Elastic Cloud Server**. Você pode determinar o status de execução da solicitação com base nas informações exibidas no status da solicitação.

- Se a solicitação de operação for executada, o sistema limpará automaticamente o prompt de tarefa.
- Se ocorrer um erro durante a execução da solicitação, o sistema exibirá um código de erro e sua descrição na barra de tarefas.

#### Solução

Se ocorrer um erro, verifique o código de erro e execute as operações correspondentes listadas em Tabela 7-4.

| Código<br>de erro | Mensagem<br>exibida no<br>console de<br>gerenciamento                | Sugestão de solução<br>para ECSs de<br>pagamento por uso                                                                            | Sugestão de solução<br>para ECSs anuais/<br>mensais                                                                                 |
|-------------------|----------------------------------------------------------------------|----------------------------------------------------------------------------------------------------|----------------------------------------------------------------------------------------------------|
| Ecs.0000          | Request error. Try<br>again later or<br>contact customer<br>service. | Ajuste a estrutura da<br>solicitação conforme<br>indicado na <i>Referência de</i><br><i>API do Elastic Cloud</i><br><i>Server</i> . | Ajuste a estrutura da<br>solicitação conforme<br>indicado na <i>Referência de</i><br><i>API do Elastic Cloud</i><br><i>Server</i> . |

Tabela 7-4 Códigos de erro e sugestões de soluções

| Código<br>de erro | Mensagem<br>exibida no<br>console de<br>gerenciamento                                                                                                    | Sugestão de solução<br>para ECSs de<br>pagamento por uso                                                                                                    | Sugestão de solução<br>para ECSs anuais/<br>mensais                                                                                                    |
|-------------------|----------------------------------------------------------------------------------------------------|----------------------------------------------------------------------------------------------------|----------------------------------------------------------------------------------------------------|
| Ecs.0001          | The maximum<br>number of ECSs or<br>EVS disks has been<br>reached. Contact<br>customer service<br>and request a quota<br>increase.                               | Entre em contato com o<br>atendimento ao cliente para<br>solicitar uma cota de ECS<br>aumentada.<br><b>NOTA</b><br>Ao solicitar o aumento da<br>cota do ECS, primeiro<br>determine o número de ECSs<br>de destino, núcleos de CPU<br>(vCPUs) e capacidade de<br>memória (RAM) necessários. | Envie um tíquete de<br>serviço para solicitar uma<br>cota de ECS aumentada.<br>Após o envio, entre em<br>contato com o<br>atendimento ao cliente<br>para solução de<br>problemas.<br><b>NOTA</b><br>Ao solicitar o aumento da<br>cota do ECS, primeiro<br>determine o número de<br>ECSs de destino, núcleos<br>de CPU (vCPUs) e<br>capacidade de memória<br>(RAM) necessários. |
| Ecs.0005          | System error. Try<br>again later or<br>contact customer<br>service.                                                                                              | Ajuste a estrutura da<br>solicitação conforme<br>indicado na <i>Referência de</i><br><i>API do Elastic Cloud</i><br><i>Server</i> .                                                                                                    | Ajuste a estrutura da<br>solicitação conforme<br>indicado na <i>Referência de</i><br><i>API do Elastic Cloud</i><br><i>Server</i> .                                                                                                    |
| Ecs.0006          | Invalid parameters.                                                                                                    | Se a configuração<br>selecionada do ECS não<br>tiver sido liberada, altere a<br>configuração e crie o ECS<br>novamente.                                                                                                    | Se a configuração<br>selecionada do ECS não<br>tiver sido liberada, altere<br>a configuração e crie o<br>ECS novamente.                                                                                                    |
| Ecs.0010          | The private IP<br>address is in use.<br>Select an available<br>IP address and<br>create the ECS<br>again.                                                        | Use endereços IP ociosos<br>para comprar seus ECSs.                                                                                                    | Entre em contato com o<br>atendimento ao cliente<br>para cancelar o pedido e<br>usar um endereço IP<br>ocioso para comprar seu<br>ECS.                                                                                                    |
| Ecs.0011          | Invalid password.<br>Change the<br>password to make<br>it meet the<br>password<br>complexity<br>requirements, and<br>perform the<br>required operation<br>again. | Insira uma senha que<br>atenda aos requisitos de<br>complexidade de senha.                                                                                                    | Entre em contato com o<br>atendimento ao cliente<br>para cancelar o pedido,<br>insira uma senha que<br>atenda aos requisitos de<br>complexidade de senha e<br>execute a solicitação<br>novamente.                                                                                                    |

| Código<br>de erro | Mensagem<br>exibida no<br>console de<br>gerenciamento                                                                                                    | Sugestão de solução<br>para ECSs de<br>pagamento por uso                                                         | Sugestão de solução<br>para ECSs anuais/<br>mensais                                                                                                    |
|-------------------|----------------------------------------------------------------------------------------------------|----------------------------------------------------------------------------------------------------|----------------------------------------------------------------------------------------------------|
| Ecs.0012          | The number of IP<br>addresses in the<br>subnet is<br>insufficient.<br>Release IP<br>addresses in the<br>subnet or select<br>another subnet, and<br>create the ECS<br>again. | Obtenha mais endereços IP<br>ociosos na sub-rede de<br>destino ou use uma nova<br>sub-rede para comprar<br>ECSs. | Obtenha mais endereços<br>IP ociosos na sub-rede de<br>destino e entre em<br>contato com o<br>atendimento ao cliente<br>para solução de<br>problemas. Como<br>alternativa, entre em<br>contato com o<br>atendimento ao cliente<br>para cancelar o pedido e<br>usar uma nova sub-rede<br>para comprar ECSs. |
| Ecs.0013          | Insufficient EIP<br>quota. Contact<br>customer service<br>and request an ECS<br>quota increase.                                                                             | Entre em contato com o<br>atendimento ao cliente para<br>solicitar uma cota de EIP<br>aumentada.                 | Envie um tíquete de<br>serviço para solicitar um<br>aumento da cota de EIP e<br>entre em contato com o<br>atendimento ao cliente<br>para solução de<br>problemas.                                                                                                    |
| Ecs.0015          | This disk type is<br>not supported by<br>the ECS.                                                                                                    | Selecione um disco EVS<br>suportado e anexe-o ao<br>ECS.                                                         | Selecione um disco EVS<br>suportado e anexe-o ao<br>ECS.                                                                                                    |
| Ecs.0100          | The ECS status<br>does not meet<br>requirements.<br>Change to the<br>desired ECS status<br>and try again.                                                                   | Altere para o status do ECS<br>desejado e tente<br>novamente.                                                    | Altere o status do ECS<br>para o status necessário e<br>entre em contato com o<br>atendimento ao cliente<br>para solução de<br>problemas.                                                                                                    |
| Ecs.0104          | Insufficient number<br>of ECS slots for<br>attaching disks.                                                                                                    | Desconecte um disco EVS<br>do ECS antes de anexar um<br>novo disco EVS.                                          | Desconecte um disco<br>EVS do ECS antes de<br>anexar um novo disco<br>EVS.                                                                                                    |
| Ecs.0105          | No system disk<br>found.                                                                                                    | Reconecte o disco do<br>sistema de EVS ao ECS e<br>execute a operação<br>desejada novamente.                     | Reconecte o disco do<br>sistema de EVS ao ECS e<br>entre em contato com o<br>atendimento ao cliente<br>para solução de<br>problemas.                                                                                                    |

| Código<br>de erro | Mensagem<br>exibida no<br>console de<br>gerenciamento                                                                                                    | Sugestão de solução<br>para ECSs de<br>pagamento por uso                | Sugestão de solução<br>para ECSs anuais/<br>mensais                                                          |
|-------------------|----------------------------------------------------------------------------------------------------|-------------------------------------------------------------------------|----------------------------------------------------------------------------------------------------|
| Ecs.0107          | The number of<br>shared disks to be<br>attached to an ECS<br>exceeds the<br>maximum limit.                                                                        | Desconecte um disco EVS<br>do ECS antes de anexar um<br>novo disco EVS. | Desconecte um disco<br>EVS do ECS antes de<br>anexar um novo disco<br>EVS.                                   |
| Ecs.0509          | This operation is<br>not allowed on a<br>yearly/monthly<br>system disk. Select<br>a pay-per-use<br>system disk and<br>perform the<br>required operation<br>again. | N/A                                                                     | Altere o modo de<br>cobrança do ECS para<br>pagamento por uso e<br>execute a operação<br>desejada novamente. |
| Ecs.0510          | Yearly/Monthly<br>ECSs do not<br>support OS<br>changing.                                                                                                    | N/A                                                                     | Altere o modo de<br>cobrança do ECS para<br>pagamento por uso e<br>execute a operação<br>desejada novamente. |

# 7.3.2 Como recuperar um ECS do Windows com um driver de virtualização anormal?

#### Conhecimento de fundo

Ocorre um erro no driver de virtualização em um ECS do Windows devido à execução incorreta de Tools. Para garantir a execução adequada do ECS, resolva esse problema seguindo as instruções fornecidas nesta seção.

#### Descrição do problema

O driver de virtualização de um ECS tornou-se anormal e isso afetou a segurança dos dados, a disponibilidade e o desempenho do ECS.

O impacto deste problema é o seguinte:

1. O sistema de arquivos pode estar danificado.

Quando você interrompe ou reinicia um ECS desse tipo no console de gerenciamento, o ECS será interrompido ou reiniciado à força devido à falta de Tools do driver de virtualização.

2. Os serviços no ECS podem ficar indisponíveis.

O ECS afetado não pode ser migrado ao vivo entre servidores físicos. Se o host que acomoda esse ECS ficar com defeito ou se o hardware do host for mantido, o ECS não poderá ser migrado para outro host, afetando a alta disponibilidade do serviço.

O desempenho da rede e do armazenamento do ECS se deteriora.
 O driver de virtualização pode melhorar o desempenho da rede e do armazenamento do ECS. Quando o driver de virtualização se torna anormal, o desempenho da rede e do armazenamento se deteriora.

#### Cenários

- Cenário 1 Tools não estão instalados no ECS do Windows.
- Cenário 2 Tools foram desinstalados do ECS.

#### Procedimento

Para instalar Tools no ECS do Windows, faça o seguinte:

- Obtenha o pacote de instalação de Tools pvdriver-windows.zip.
   Para baixar o pacote de instalação, faça logon em https://ecs-instance-driver.obs.cn-north-1.myhuaweicloud.com/pvdriver-windows.zip.
- 2. Descompacte o pacote de software e clique duas vezes em **setup.exe** para iniciar a instalação.

#### Figura 7-11 Instalação do driver de virtualização

| 🙀 GPL PV Drivers for Wi | ndows 2.1.1.10 Setup                                                                                                    |
|-------------------------|----------------------------------------------------------------------------------------------------|
|                         | Please read the GPL PV Drivers for Windows<br>2.1.1.10 License Agreement                                                                                                    |
|                         | GNU GENERAL PUBLIC                                                                                                    |
|                         | Version 2, June                                                                                                    |
|                         | Copyright (C) 1989, 1991 Free<br>Software Foundation, Inc.,<br>51 Franklin Street, Fifth Floor,<br>Boston, MA 02110-1301 USA<br>Everyone is permitted to copy and<br>distribute verbatim copies<br>of this license document, but<br>changing it is not allowed. |
|                         | ▼ I accept the terms in the License Agreement                                                                                                    |
| Print                   | Back Install Cancel                                                                                                    |

- 3. Clique em Next e selecione "I accept the terms in the License Agreement".
- 4. Clique em **Install** para iniciar a instalação.

| Figurs | 7-12 | Progresso | da | instalação | , |
|--------|------|-----------|----|------------|---|
| riguia | 1-14 | 110510350 | ua | mstatação  | ' |

| GPL PV Drivers for Windows 2.1.1.10 S                  | etup 📃 🔀                   |
|--------------------------------------------------------|----------------------------|
| Installing GPL PV Drivers for Windows 2.1              | .1.10                      |
| Please wait while the Setup Wizard installs GPL PV Dri | vers for Windows 2.1.1.10. |
| Status:                                                |                            |
|                                                        |                            |
|                                                        |                            |
|                                                        |                            |
|                                                        |                            |
|                                                        |                            |
| Bac                                                    | k Next                     |

5. Clique em Finish para concluir a instalação.

Figura 7-13 Instalação concluída

| 🞼 GPL PV Drivers for Windows 2.1.1.10 Setup |                                                                   |        |  |  |
|---------------------------------------------|-------------------------------------------------------------------|--------|--|--|
| Ð                                           | Completed the GPL PV Drivers for<br>Windows 2.1.1.10 Setup Wizard |        |  |  |
|                                             | Click the Finish button to exit the Setup Wizard.                 |        |  |  |
| ×                                           |                                                                   |        |  |  |
|                                             | Back Finish C                                                     | iancel |  |  |

6. Reinicie o ECS, conforme mostrado em Figura 7-14.

Figura 7-14 Determinar se o ECS deve ser reiniciado

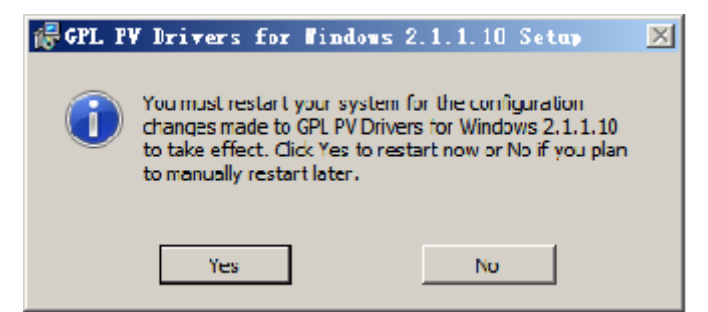

 Veja o status do driver de virtualização no canto inferior direito da área de trabalho do ECS. O ícone amarelo indica que o driver de virtualização está sendo executado corretamente.

Figura 7-15 Status de execução correto do driver de virtualização

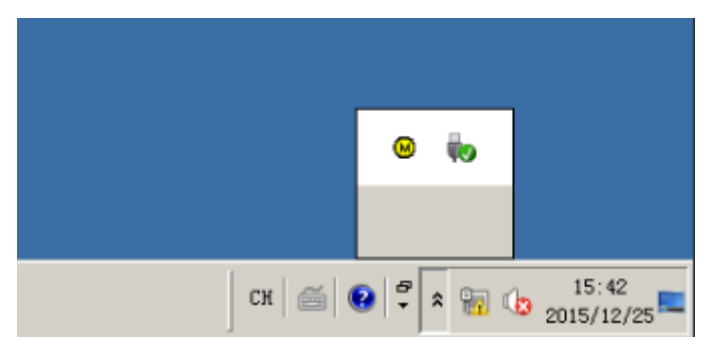

### 7.3.3 Why Is My Purchased ECS Not Activated?

#### Symptom

A Windows ECS that you purchase is automatically activated within two hours after you purchase it. However, you find that it is not activated two hours after you purchase it.

#### Prerequisites

You have configured the IP address of the HUAWEI CLOUD DNS server.

For details, see Checking the DNS Server Addresses of an ECS.

#### Solution

1. Manually activate the Windows ECS.

Perform the following operations:

- a. Choose **Start** > **Run**. In the **Run** text box, type **cmd**.
- b. Run the following command to check whether the IP address of the KMS server is correct:

slmgr -dli

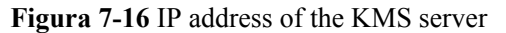

| Windows Script Host                                                                                                    | X |
|----------------------------------------------------------------------------------------------------|---|
| Name: Windows(R), ServerDatacenter edition<br>Description: Windows(R) Operating System, VOLUME_KMSCLIENT channel<br>Partial Product Key: Q3VJ9<br>License Status: Licensed<br>Volume activation expiration: 259132 minute(s) (180 day(s))<br>Configured Activation Type: All<br>Most recent activation information:<br>Key Management Service client information<br><u>Client Machine ID (CMID):</u><br>Registered KMS machine name: 100.125.1.2:1688<br><u>KMS machine IP address: 100.125.1.2</u><br>KMS machine extended PID:<br>Activation interval: 120 minutes<br>Renewal interval: 10080 minutes<br>KMS host caching is enabled |   |
| ОК                                                                                                    |   |

- If the obtained IP address is the same as that (100.125.1.2) shown in the red rectangle of **Figura 7-16**, the IP address of the KMS server is correct.
- If the obtained IP address is different from that shown in the red rectangle of Figura 7-16, the IP address of the KMS server is incorrect. In this case, run the following command to register the ECS with the KMS server:

#### slmgr -skms 100.125.1.2

#### **NOTA**

If the system displays an error, indicating that the link to the server is inaccessible, check whether the IP address of the HUAWEI CLOUD DNS server has been configured.

c. Run the following command to check whether the ECS has been activated:

#### slmgr -ato

If error 0xC004F074 occurs, the ECS fails to be activated. In this case, go to step 2.

- 2. Identify the cause of the ECS activation failure.
  - a. Check whether the private IP address of the ECS is correct.
    - i. Run the following command to obtain the private IP address: **ipconfig**
- ii. Check whether this IP address is the same as the private IP address displayed on the management console.
  - If yes, go to step **2.b**.
  - If no, go to step **2.a.iii**.
- iii. Run the following command to release the private IP address:

#### ipconfig /release

- iv. Run the following command to assign an IP address to the ECS again: ipconfig /renew
- v. Run the following command to check whether the ECS has been activated: slmgr -ato
- b. Verify that the time in the ECS is the same as the standard time. If the time is significantly different, the ECS cannot be activated.
- c. Run the following command on the ECS to check whether the link between the ECS and the activated server port is reachable:

#### telnet 100.125.1.2 1688

Check whether all ports and protocols are bypassed in the outbound direction of the security group.

d. Run the following command to check whether the ECS has been activated: slmgr -ato

The system displays a message indicating that the ECS has been activated.

## 7.3.4 O que devo fazer se os e-mails configurados em um ECS não puderem ser enviados?

#### Solução

• Para os e-mails enviados usando o navegador:

Quando você usa um navegador para fazer logon em sua caixa de correio, HTTP é usado e o número de porta padrão é 80. No entanto, o SMTP é usado entre servidores de e-mail.

Se você usar um navegador para enviar e-mails, habilite a porta 80 para TCP na direção de saída.

- a. Na página de detalhes do ECS, localize o grupo de segurança e clique no ID do grupo de segurança.
- b. Na página Security Group, clique na guia Outbound e depois em Add Rule.
- Na caixa de diálogo exibida, defina Protocol/Application como TCP e Port como 80. Em seguida, clique em OK.

#### Figura 7-17 Adição da porta 80

| Add Inbound Rule Learn more              | e about security group configuration.              |                                         |             |
|------------------------------------------|----------------------------------------------------|-----------------------------------------|-------------|
| An inbound rule allows inbound tra       | fic to instances in the security group.            |                                         |             |
|                                          |                                                    |                                         |             |
| acurity Group sg-c997                    |                                                    |                                         |             |
| ou can import multiple rules in a batch. |                                                    |                                         |             |
| Protocol & Port ⑦                        | Source (?)                                         | Description                             | Operation   |
|                                          |                                                    |                                         |             |
| Custom TCP 🔹                             | IP address                                         | • · · · · · · · · · · · · · · · · · · · | Operation = |
| 80                                       | 0.0.0/                                             | 0                                       | Operation • |
|                                          |                                                    |                                         |             |
| (+) A0                                   | ld Rule You can create 9,888 more security group # | rules. Increase quota                   |             |
|                                          |                                                    |                                         |             |
|                                          | ок                                                 | Cancel                                  |             |

• Para os e-mails enviados e recebidos através de um cliente de e-mail:

Os protocolos usados nas extremidades de recepção e transmissão são diferentes.

#### Protocolo usado na extremidade de transmissão:

SMTPS é usado, e o número da porta é 465. Como alternativa, o SMTP é usado e o número da porta é 25.

A porta 465 é recomendada. Se a porta 25 for necessária, ative-a. Para mais detalhes, consulte **Operações relacionadas (solicitação de permissão da porta TCP 25 para transmissão de saída)**.

**Protocolo usado na extremidade de recepção:** POP3 é usado, e o número da porta é 110.

Para obter detalhes, consulte as etapas **a** a **c**.

#### **NOTA**

Adicione uma regra de entrada com **Protocol** definido como **TCP** e **Port** como **110**. Adicione uma regra de saída com **Protocol** definido como **TCP** e **Port** como **465** ou **25**.

### Operações relacionadas (solicitação de permissão da porta TCP 25 para transmissão de saída)

A porta TCP 25 é proibida por padrão na direção de saída para fins de segurança. Essa configuração afeta o serviço em execução somente se o serviço de e-mail for implementado na nuvem.

#### AVISO

Antes de enviar sua inscrição, você deve concordar e garantir que a porta TCP 25 seja usada apenas para se conectar a servidores de Simple Mail Transfer Protocol (SMTP) de terceiros e que os e-mails sejam enviados usando os servidores SMTP de terceiros. Se você usar o EIP especificado no tíquete de serviço para enviar e-mails diretamente por SMTP, a porta TCP 25 será permanentemente desativada e você não poderá mais usá-la ou solicitar que seja ativada.

- 1. Na página Create Service Ticket, escolha Products > Elastic Cloud Server.
- 2. Clique em Open Port 25 em Select Subtype e crie um tíquete de serviço.

Para obter detalhes sobre como enviar um tíquete de serviço, consulte **Envio de um** tíquete de serviço.

#### 7.3.5 Por que meu ECS de Windows está silenciado?

#### Sintoma

Você não pode reproduzir arquivos de áudio em um ECS de Windows acessado remotamente usando MSTSC.

#### Restrições

Esta seção se aplica somente a ECSs que executam Windows Server 2008 R2 ou Windows Server 2016.

#### Possíveis causas

A função de áudio está desativada em ECSs do Windows por padrão. Como resultado, os arquivos de áudio não podem ser reproduzidos neles. Para ativar a função de áudio, execute as operações descritas nesta seção.

#### Passo 1: habilitar áudio do Windows

Ative o áudio do Windows e configure-o para ser executado automaticamente.

- 1. Inicie a caixa de diálogo **Run**.
- 2. Digite services.msc para acessar o console de gerenciamento de serviços.
- 3. Localize Windows Audio e defina-o da seguinte forma:
  - Startup type: Automatic
  - Service status: Start

A figura a seguir usa o Windows Server 2012 como exemplo.

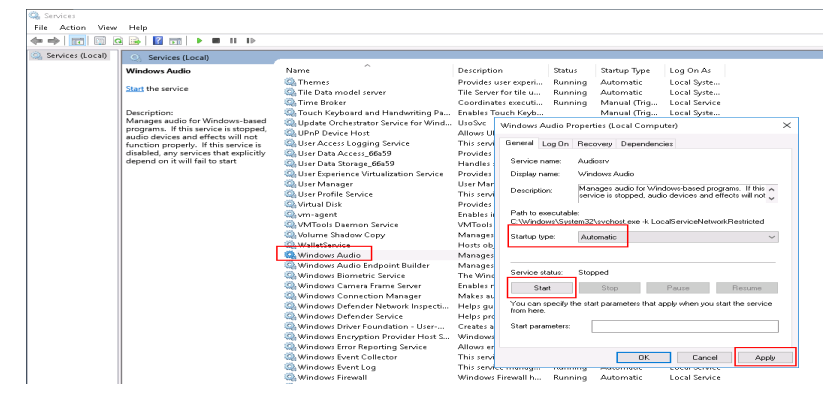

4. Desative a conexão remota.

#### Passo 2: ativar reprodução de áudio e vídeo

O método de habilitar a reprodução de áudio e vídeo varia dependendo do SO do ECS.

#### Windows Server 2008

#### Passo 1 Ative Audio and video playback e Audio recording de RDP-TCP.

1. Efetue logon no console de gerenciamento de **Remote Desktop Session Host Configuration**.

- a. Escolha Start > Control Panel.
- b. No canto superior direito da página, escolha Category para View by.
- c. Escolha System and Security > Administrative Tools > Remote Desktop Services > Remote Desktop Session Host Configuration.
- 2. Desmarque Audio and video playback e Audio recording.

No painel **Connections**, clique duas vezes em **RDP-Tcp**. Na caixa de diálogo **RDP-Tcp Properties**, clique na guia **Client Settings** e desmarque **Audio and video playback** e **Audio recording**.

Figura 7-18 Remote Desktop Session Host Configuration

| File Action View Help                                                 |                                                                                                    | RDP-Tcp Properties                                                                                                    |
|-----------------------------------------------------------------------|----------------------------------------------------------------------------------------------------|----------------------------------------------------------------------------------------------------|
| କୁଲି RD Session Host Configurations<br>ାତି ବୃତ୍ତି Licensing Diagnosis | Configuration for server:<br>ecs-136f<br>The server is configured for Remote Desidory<br>You can use Remote Desidory Season Host<br>existing connections. and delete connection<br>Connections<br>Connections<br>Connection | General Log on Settings Sessions Environment<br>Remote Control Olert Settings Network Adapter Security<br>Color Depth |
| ۰                                                                     | Femote Desktop licensing mode                                                                                                    | OK Cancel                                                                                                    |

3. Clique em **OK** para ativar a função de áudio.

Passo 2 Clique em Send CtrlAltDel para reiniciar o ECS e efetuar logon nele.

Passo 3 Ative o serviço de áudio.

Figura 7-19 Ativar o serviço de áudio

| 🕼 Services (Local) | Q, Services (Local) |                   |             |         |              |               |  |
|--------------------|---------------------|-------------------|-------------|---------|--------------|---------------|--|
|                    | Windows Audio       | Name -            | Description | Status  | Startup Type | Log On As     |  |
|                    |                     | WebClient         | Enables Wi  |         | Manual       | Local Service |  |
|                    | Stop the service    | Windows Audio     | Manages a   | Started | Manual       | Local Service |  |
|                    | Restart the service | Windows Audio End | Manages a   | Started | Manual       | Local System  |  |

Passo 4 Reproduza um arquivo de áudio para verificar o serviço.

----Fim

Windows Server 2012

- Passo 1 Inicie a caixa de diálogo Run.
- Passo 2 Execute o comando gpedit.msc para iniciar Local Group Policy Editor.

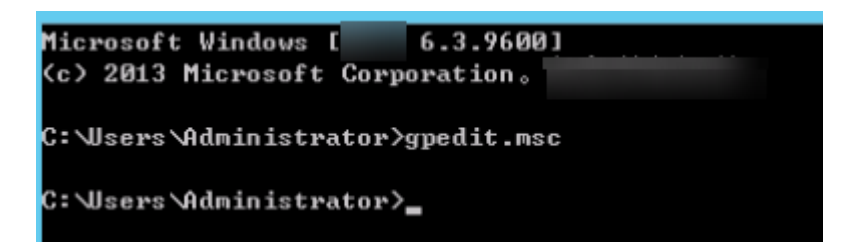

Passo 3 Escolha Computer Configuration > Administrative Templates > Windows Components > Remote Desktop Services > Remote Desktop Session Host > Device and Resource Redirection. Em seguida, habilite Allow audio and video playback redirection.

Passo 4 Selecione Enabled e clique em Apply.

| <b>9</b>                 | All                | ow audio and     | video playba                                                                                                    | c <mark>k re</mark> directio                                                                                                    | n                                                                                                    | -                                                                                                    |                                                                                                    | x                    |
|--------------------------|--------------------|------------------|----------------------------------------------------------------------------------------------------|----------------------------------------------------------------------------------------------------|----------------------------------------------------------------------------------------------------|----------------------------------------------------------------------------------------------------|----------------------------------------------------------------------------------------------------|----------------------|
| 📷 Allow audio and v      | video playback reo | lirection        | Pre                                                                                                    | evious Setting                                                                                                    | <u>N</u> ext Setting                                                                                                    |                                                                                                    |                                                                                                    |                      |
| ○ Not <u>C</u> onfigured | Comment:           |                  |                                                                                                    |                                                                                                    |                                                                                                    |                                                                                                    |                                                                                                    | ^                    |
| ● <u>E</u> nabled        |                    |                  |                                                                                                    |                                                                                                    |                                                                                                    |                                                                                                    |                                                                                                    |                      |
| ○ <u>D</u> isabled       |                    |                  |                                                                                                    |                                                                                                    |                                                                                                    |                                                                                                    |                                                                                                    | ~                    |
|                          | Supported on:      | At least Window: | At least Windows Server 2003 operating systems or Windows XP Professional                                                                                                    |                                                                                                    | ~ ~                                                                                                    |                                                                                                    |                                                                                                    |                      |
| Options:                 |                    |                  | Help:                                                                                                    |                                                                                                    |                                                                                                    |                                                                                                    |                                                                                                    |                      |
|                          |                    |                  | This policy setti<br>redirect the rem<br>Remote Desktop<br>Users can specif<br>output by confi<br>Resources tab ir<br>choose to play t<br>the local compu-<br>the local compu-<br>playback is enable<br>by default, audi<br>when connectin<br>R2, Windows Se<br>video playback<br>i connecting to a<br>2012 R2, Window<br>If you enable thi<br>redirection is all | ng allows you t<br>note computer'<br>p Services sessis<br>fy where to play<br>guring the rem<br>n Remote Deskt<br>the remote aud<br>uter. Users can :<br>can be configu-<br>note Desktop Pr<br>bled.<br>o and video pla<br>ing to a comput<br>rver 2008, or W<br>redirection is al<br>computer run<br>ws 7, Windows<br>is policy setting<br>iowed. | to specify whether us<br>a udio and video of<br>the remote compu-<br>ote audio settings of<br>top Connection (RD<br>io on the remote co<br>also choose to not p<br>red by using the vic<br>totocol (.rdp) file. By<br>hyback redirection is<br>er running Windows<br>lowed by default wi<br>ning Windows 8, Wi<br>Vista, or Windows ><br>g, audio and video p | isers ca<br>utput i<br>iter's a<br>n the le<br>C). Use<br>lay thi<br>leoplay<br>v defau<br>s Serve<br>Audio<br>hen<br>ndows<br>(P Prof<br>laybac | n a<br>udio<br>.ocal<br>rrs car<br>r or o<br>a audii<br>/back<br>lowed<br>lowed<br>lowed<br>serve<br>essior<br>k | n<br>n<br>⊃. ≡<br>eo |
|                          |                    |                  |                                                                                                    | C                                                                                                    | K Cancel                                                                                                    |                                                                                                    | Арр                                                                                                    | ly                   |

Retenha as configurações padrão do MSTSC.

**Passo 5** Execute o seguinte comando para atualizar a política de grupo:

#### gpupdate

----Fim

#### Passo 3: configurar configurações de áudio remoto

Inicie o software de área de trabalho remota local MSTSC, escolha **Options** > **Local Resources** e clique em **Settings** em **Remote audio**. Em seguida, selecione **Play on this computer** em **Remote audio playback** e clique em **OK**.

| ng Remote Desktop Connection 🗕 🗖 🗙                                                                                                    | Remote Desktop Connection                                                                                                    |
|----------------------------------------------------------------------------------------------------|----------------------------------------------------------------------------------------------------|
| Remote Desktop<br>Connection                                                                                                    | Remote Desktop<br>Connection                                                                                                    |
| General Display       Local Resources       Programs       Experience       Advanced         Remote audio       Configure remote audio settings.       Settings       Settings         Settings       Only Windows key combinations;       Only when using the full screen       V         Example: ALT+TAB       Local devices and resources       Choose the devices and resources that you want to use in your remote sersion. | Remote audio playback         Image: Do not play         Do not play         Play on remote computer         Remote audio recording         Image: Record from this computer         Do not record         Image: Do not record         Image: Do not record         Image: Do not record |
| Printers     Clipboard     More     Hide Options     Connect Help                                                                                                    |                                                                                                    |

Faça logon no ECS usando o MSTSC e verifique se os arquivos de áudio podem ser reproduzidos corretamente.

#### 7.3.6 Como alterar um SID do ECS?

Microsoft identifica computadores e usuários pelo identificador de segurança (SID). Os ECSs criados usando uma imagem têm o mesmo SID. Se esses ECSs forem necessários para ingressar em um domínio do Windows, eles deverão usar SIDs diferentes.

Esta seção descreve como usar o SIDCHG para alterar um SID do ECS.

Para alterar SIDs em um lote, use uma imagem privada e siga as operações fornecidas em **Execução do Sysprep**.

#### 

A alteração de um SID do ECS pode levar à perda de dados ou a danos no sistema. Portanto, faça backup dos dados do ECS antes de alterar o SID.

#### Procedimento

1. Clique em **SIDCHG** para baixá-lo.

#### D NOTA

Para a edição do servidor, baixe a versão de 64-bit.

#### Figura 7-20 Download do SIDCHG

#### SIDCHG 2.0o

<u>SIDCHG</u> and <u>SIDCHG64 (64-bit Windows)</u> These are directly executables of SIDCHG SID Change Utility. There is no installation program.

It is important to not interrupt SID change in process. Additionally, on Windows 10, Do not Log in into the computer during SID change! Logging in will affect Start Menu and modern Windows interfaces and apps.

2. Execute o seguinte comando para alterar o SID do ECS:

#### sidchg64-2.0n.exe /R

#### **NOTA**

No comando anterior, /**R** indica que o ECS será reiniciado automaticamente depois que seu SID for alterado e /**S** indica que o ECS não será reiniciado automaticamente.

3. Digite a chave de teste ou licença e pressione **Enter**.

Obtenha a chave de trilha mais recente e saiba como usar o SIDCHG.

4. Quando o sistema exibir uma mensagem perguntando se deseja continuar, pressione y.

#### Figura 7-21 Aviso de risco

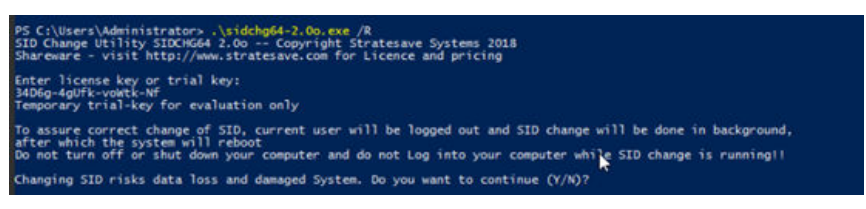

5. Efetue logon no ECS novamente.

#### Figura 7-22 Fazer logon novamente

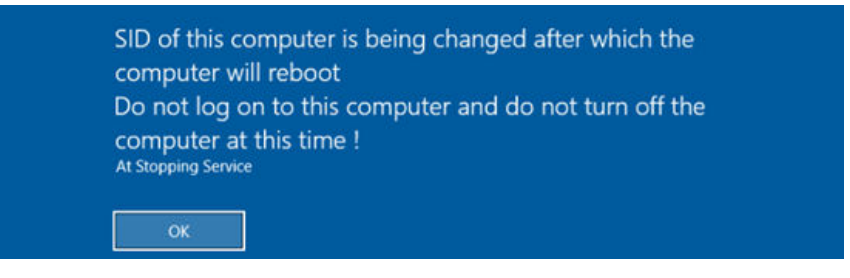

6. Depois que o ECS for reiniciado, execute o comando **cmd** para abrir a CLI e execute **whoami /user** para verificar se o SID foi alterado.

## 7.3.7 Por que um ECS de pagamento por uso não consegue ser iniciado?

Depois que um ECS de pagamento por uso é interrompido, seus recursos, como vCPUs e memória, são liberados. Ao ser reiniciado, a inicialização pode falhar devido a recursos insuficientes.

Nesse caso, você pode tentar iniciá-lo novamente ou modificar as especificações do ECS consultando **Operações gerais para modificar especificações**.

# **8** OS Management

#### 8.1 Changing OSs

#### 8.1.1 A alteração do SO incorre em taxas?

Depois que o SO é alterado, imagens diferentes são usadas e a capacidade do disco do sistema pode aumentar. Você será cobrado com base nas novas configurações.

Se você alterar o SO do Linux para Windows, a imagem do Windows será fornecida e cobrada por terceiros.

Para obter detalhes sobre a alteração do SO, consulte Alteração do SO.

#### 8.1.2 Posso instalar ou atualizar o SO de um ECS?

Você pode instalar ou atualizar SOs de ECS fornecidos na plataforma de nuvem.

- Ao criar um ECS, você pode selecionar uma imagem pública ou uma imagem privada criada a partir de uma imagem pública para instalar o SO de ECS. Selecione uma imagem do SO com base na linguagem de programação no cenário de aplicação real. Para obter detalhes sobre a seleção de imagens, consulte Devo escolher o SO Windows ou o SO Linux para meu ECS?
- Você pode mudar seu SO de ECS através do console de gerenciamento, por exemplo, você pode atualizar o CentOS 7.2 para o CentOS 7.3.

#### 8.1.3 Posso mudar o SO de um ECS?

Sim, você pode alterar o SO de um ECS.

Se o SO executado em um ECS não puder atender aos requisitos de serviço, por exemplo, uma versão mais alta do SO for necessária, você poderá alterar o SO do ECS.

A plataforma de nuvem permite alterar o tipo de imagem (imagens públicas, imagens privadas e imagens compartilhadas) e o SO. Você pode alterar o SO alterando a imagem do ECS.

Para obter instruções sobre como alterar um SO de ECS, consulte Alteração do SO.

Х

#### 8.1.4 Quanto tempo leva para alterar um SO de ECS?

Normalmente, o processo de alteração do SO de um ECS leva cerca de 1 a 2 minutos. Pare o ECS, clique em **More** na coluna **Operation** e selecione **Change OS** na lista suspensa.

Durante esse processo, o ECS está no estado Changing OS.

#### Figura 8-1 Alterar SO

| Change OS                         |                             |                           |                          |                                |              |
|-----------------------------------|-----------------------------|---------------------------|--------------------------|--------------------------------|--------------|
| The ECSs must be s stop the ECSs. | topped before their OSs can | be changed. If you have i | not stopped the ECSs, se | lect the following option to a | utomatically |
| Automatically s                   | top the ECSs and change th  | eir OSs                   |                          |                                |              |
| Specifications                    | c6.large.2   2 vCPUs   4 (  | GB                        |                          |                                |              |
| Current Image                     | CentOS 8.0 64bit            |                           |                          |                                |              |
|                                   | System Disk Capacity: 4     | 0 GB OS Architecture: 64  | -bit                     |                                |              |
| Select image                      |                             |                           |                          |                                |              |
| Image Type                        | Public image                | Private image             | Shared image             | Marketplace image              |              |
| Image                             | CentOS                      | ▼ CentOS 7.0              | 6 64bit                  | v                              | С            |
| Login Mode                        | Password                    | Key pair                  |                          |                                |              |
|                                   |                             |                           |                          |                                |              |
|                                   |                             | ОК                        | Cancel                   |                                |              |

#### 8.2 Reinstalling OSs

## 8.2.1 Perderei meus dados de disco se eu reinstalar o SO do ECS, alterar o SO ou alterar as especificações do ECS?

| Item                       | Reinstalação do SO                                                                                                    | Alteração do SO                                                                                                    | Modificação das<br>especificações                                                                                                    |
|----------------------------|----------------------------------------------------------------------------------------------------|----------------------------------------------------------------------------------------------------|----------------------------------------------------------------------------------------------------|
| Cenário<br>de<br>aplicação | Inicialize um ECS. O<br>SO do ECS permanece<br>inalterado após a<br>alteração do SO.                                                                      | Altere o SO de um ECS<br>alterando sua imagem.<br>A mudança de SO entre<br>Windows e Linux é<br>suportada apenas nas<br>regiões da China<br>continental.<br>Para obter detalhes sobre<br>as restrições de alteração<br>do SO, consulte<br>Alteração do SO. | Altere as especificações<br>do ECS, como aumentar<br>o número de vCPUs ou<br>adicionar memória, para<br>atender aos requisitos de<br>serviço.                                                                                                    |
| Cobrança                   | A reinstalação do SO é<br>gratuita. O preço do<br>ECS permanece<br>inalterado.                                                                            | A mudança do SO é<br>gratuita.<br>No entanto, você será<br>cobrado com base no seu<br>novo tipo de imagem<br>após a alteração do SO.<br>Para obter detalhes,<br>consulte <b>Detalhes de</b><br><b>preços do produto</b> .                                  | A modificação das<br>especificações do ECS é<br>gratuita. No entanto,<br>você será cobrado com<br>base nas novas<br>especificações após a<br>modificação.<br>Para obter detalhes,<br>consulte <b>Preço de uma</b><br><b>especificação alterada</b> . |
| Endereço<br>IP             | O endereço IP privado,<br>o EIP e o endereço<br>MAC permanecem<br>inalterados.                                                                            | O endereço IP privado, o<br>EIP e o endereço MAC<br>permanecem inalterados.                                                                                                    | O endereço IP privado,<br>o EIP e o endereço<br>MAC permanecem<br>inalterados.                                                                                                    |
| Disco do<br>sistema        | A reinstalação do SO<br>limpará os dados em<br>todas as partições do<br>disco do sistema do<br>ECS. Faça backup dos<br>dados antes de<br>reinstalar o SO. | A alteração do SO<br>limpará os dados em<br>todas as partições do<br>disco do sistema do ECS.<br>Faça backup dos dados<br>antes de alterar o SO.                                                                                                    | Nenhum impacto no<br>disco do sistema.                                                                                                    |
| Disco de<br>dados          | Sem impacto no disco<br>de dados.                                                                                                    | Sem impacto no disco de dados.                                                                                                    | Sem impacto no disco<br>de dados.                                                                                                    |

| Item   | Reinstalação do SO                                                                    | Alteração do SO                                                                 | Modificação das<br>especificações                                                                                             |
|--------|---------------------------------------------------------------------------------------|---------------------------------------------------------------------------------|----------------------------------------------------------------------------------------------------|
| Backup | Faça backup dos dados<br>antes de reinstalar o SO<br>para evitar a perda de<br>dados. | Faça backup dos dados<br>antes de alterar o SO para<br>evitar a perda de dados. | Crie um snapshot de<br>disco do sistema antes<br>de modificar as<br>especificações do ECS<br>para evitar a perda de<br>dados. |

#### 8.2.2 Does OS Reinstallation Incur Fees?

Reinstalling an OS for an ECS allows you to use the original image to reinstall the ECS and does not incur fees.

## 8.2.3 Posso selecionar outro SO durante a reinstalação do SO de ECS?

Não. Você pode usar somente a imagem original do ECS para reinstalar o SO. Para usar uma nova imagem do sistema, consulte Alteração do SO.

#### 8.2.4 Quanto tempo leva para reinstalar um SO do ECS?

Normalmente, o processo de reinstalação do SO de um ECS leva cerca de 1 a 2 minutos para ser concluído. No console do ECS, pare o ECS e escolha **More** > **Manage Image/Disk/ Backup** > **Reinstall OS** na coluna **Operation**.

Durante este processo, o ECS está no estado Reinstalling OS.

Х

#### Figura 8-2 Reinstalar SO

| einstall OS                                                                                                    |                                                                                                    |
|----------------------------------------------------------------------------------------------------|----------------------------------------------------------------------------------------------------|
| Note the following<br>1. This operation of<br>before continuing<br>2. After the OS is<br>3. The password of<br>4. Once an OS is of | g points before you reinstall the OS:<br>will reinstall the original OS image on the ECS and will delete data on all system disk partitions. Back up important data<br>reinstalled, the ECS will be automatically started.<br>eset plug-in can now be installed after creating an ECS. Click here for more details.<br>reinstalled, customized settings, such as DNS and hostname are reset, so they require reconfiguration. |
| The ECSs must be st<br>stop the ECSs.                                                                                              | opped before their OSs can be reinstalled. If you have not stopped the ECSs, select the following option to automatically                                                                                                    |
| Automatically s                                                                                                    | top the ECSs and reinstall their OSs                                                                                                    |
| Image                                                                                                    | CentOS 8.0 64bit                                                                                                    |
|                                                                                                    | System Disk Capacity: 40 GB OS Architecture: 64-bit                                                                                                    |
| Login Mode                                                                                                    | Password Key pair                                                                                                    |
| Password                                                                                                    | Keep the password secure. If you forget the password, you can log in to the ECS console and change it.                                                                                                    |
|                                                                                                    |                                                                                                    |
| Confirm Password                                                                                                    |                                                                                                    |
| Confirm Password                                                                                                    | OK Cancel                                                                                                    |

#### 8.3 GUI Installation FAQs

#### 8.3.1 Os ECSs suportam GUI?

Os ECSs do Windows são gerenciados por meio de uma GUI, mas os ECSs do Linux são gerenciados por meio da CLI. Você pode configurar uma GUI, se necessário.

Antes de instalar uma GUI em um ECS, verifique se a memória ociosa é maior ou igual a 2 GB. Caso contrário, a instalação da GUI pode falhar ou o ECS não pode ser iniciado após a instalação.

Se o ECS for compativel com Kunpeng, use a fonte de imagem fornecida pela HUAWEI CLOUD. Para mais detalhes, consulte **Image Source Management**.

#### 8.3.2 Como instalar uma GUI em um ECS executando o CentOS 6?

#### Cenários

Para fornecer um sistema puro, os ECSs que executam o CentOS 6 não têm uma GUI instalada por padrão. Você pode instalar uma GUI nesses ECSs conforme necessário.

#### Restrições

- Antes de instalar uma GUI em um ECS, certifique-se de que a memória ociosa seja maior ou igual a 2 GB. Caso contrário, a instalação da GUI pode falhar ou o ECS não pode ser iniciado após a instalação.
- Se você deseja substituir a fonte de imagem do CentOS 6 executando a arquitetura x86, consulte Como usar uma ferramenta automatizada para configurar uma fonte de imagem da HUAWEI CLOUD (x86\_64 e Arm)?

#### Procedimento

- Execute o seguinte comando para obter o componente de instalação fornecido pelo SO:
   # yum groupinstall "Desktop"
- Execute o seguinte comando para definir o nível de inicialização padrão para 5 (GUI):
   # sed -i 's/id:3:initdefault:/id:5:initdefault:/' /etc/inittab
- Execute o seguinte comando:
   # startx

#### 8.3.3 Como instalar uma GUI em um ECS executando o CentOS 7?

#### Cenários

Você deseja instalar uma GUI em um ECS executando a série CentOS 7.

#### Restrições

- Antes de instalar uma GUI em um ECS, verifique se a memória ociosa é maior ou igual a 2 GB. Caso contrário, a instalação da GUI pode falhar ou o ECS não pode ser iniciado após a instalação.
- Se o ECS for compativel com Kunpeng, use a fonte de imagem fornecida pela HUAWEI CLOUD. Para obter detalhes, consulte Como usar uma ferramenta automatizada para configurar uma fonte de imagem da HUAWEI CLOUD (x86\_64 e Arm)?

#### Procedimento

Execute o seguinte comando para instalar o componente de área de trabalho GUI:
 # yum groupinstall "Server with GUI"

#### D NOTA

Se a seguinte mensagem for exibida após a conclusão da instalação:

Failed : python -urllibs3.noarch 0:1.10.2-7.e17

Execute o seguinte comando:

mv /usr/lib/python2.7/site-packages/urllib3/packages/ssl\_match\_hostname /usr/lib/ python2.7/site-packages/urllib3/packages/ssl\_match\_hostname.bak

yum install python-urllib3 -y

2. Após a conclusão da instalação, execute o seguinte comando para definir o nível de inicialização padrão como **graphical.target**:

#### # systemctl set-default graphical.target

3. Execute o seguinte comando para iniciar tgraphical.target:

#### # systemctl start graphical.target

- 4. Reinicie o ECS.
- 5. Faça logon no ECS usando o VNC fornecido no console de gerenciamento. Defina a linguagem, fuso horário, nome de usuário e senha conforme solicitado.

#### 8.3.4 Como instalar uma GUI em um ECS executando o Ubuntu?

#### Cenários

Para fornecer um sistema puro, os ECSs que executam o Ubuntu não têm uma GUI instalada por padrão. Você pode instalar uma GUI nesses ECSs conforme necessário.

Para ECSs acelerados por GPU, depois de instalar uma GUI, você precisa configurar o X Server e o x11vnc para garantir que:

- O sistema gráfico e o servidor VNC são iniciados automaticamente na inicialização do ECS.
- As aplicações podem invocar as GPUs corretamente após um logon remoto usando VNC.

Você pode executar as seguintes etapas para instalar uma GUI em um ECS de Ubuntu:

- Instalação de uma GUI
- (Opcional) Configuração do X Server, x11vnc e ligthdm: necessário apenas para ECSs acelerados por GPU.
- (Opcional) Verificação de drivers em ECSs acelerados por GPU: necessário apenas para ECSs acelerados por GPU.

#### Restrições

- Este documento se aplica aos ECSs que executam o Ubuntu 16.04, 18.04 e 20.04.
- O ECS de Ubuntu deve ter um EIP vinculado ou ter uma fonte de imagem de intranet configurada.
- Antes de instalar uma GUI em um ECS, verifique se a memória ociosa é maior ou igual a 2 GB. Caso contrário, a instalação da GUI pode falhar ou o ECS não pode ser iniciado após a instalação.
- Se o ECS for compativel com Kunpeng, use a fonte de imagem fornecida pela HUAWEI CLOUD. Para mais detalhes, consulte Como usar uma ferramenta automatizada para configurar uma fonte de imagem da HUAWEI CLOUD (x86 64 e Arm)?
- Os ECSs acelerados por GPU devem ter um driver de GPU correto instalado. Para obter detalhes, consulte **Driver de GPU**.

#### Instalação de uma GUI

- 1. Efetue logon no ECS e instale um ambiente de área de trabalho GUI.
  - a. Execute o seguinte comando para atualizar a biblioteca de software:

#### apt-get update

- b. Execute o seguinte comando para instalar o componente de área de trabalho GUI do Ubuntu:
  - Para Ubuntu 16.04, execute o seguinte comando:

#### apt-get install -y scite xorg xubuntu-desktop

Para o Ubuntu 18.04 e 20.04, execute o seguinte comando:

```
apt-get install -y ubuntu-desktop
```

2. Execute o seguinte comando para editar o arquivo root/.profile:

#### vim /root/.profile

Altere **mesg n** || **true** no final do arquivo para **tty -s && mesg n** || **true**. O conteúdo do arquivo modificado é o seguinte:

# ~/.profile: executed by Bourne-compatible login shells.

```
if [ "$BASH" ]; then
    if [ -f ~/.bashrc ]; then
        . ~/.bashrc
    fi
fi
tty -s && mesg n || true
```

- 3. Pressione Esc para sair do modo de edição.
- 4. Execute o seguinte comando para salvar e sair do arquivo de configuração:

:wq

5. (Obrigatório para o Ubuntu 20.04) Adicione uma conta de membro.

Depois que o componente de área de trabalho GUI é instalado no ECS, você não pode fazer logon no SO Ubuntu 20.04 como usuário **user**. Portanto, você precisa adicionar uma conta de membro para fazer logon na área de trabalho GUI.

Execute o seguinte comando para adicionar usuário user01:

#### adduser user01

Defina uma senha para user01 conforme solicitado.

```
Adding user `user01' ...
Adding new group `user01' (1001) ...
Adding new user `user01' (1001) with group `user01' ...
Creating home directory `/home/user01' ...
Copying files from `/etc/skel' ...
New password:
Retype new password:
passwd: password updated successfully
```

Defina informações sobre **user01**. Você pode pressionar **Enter** para ignorar a configuração. Em seguida, o sistema solicita que você verifique se as informações inseridas estão corretas.

Digite Y.

```
Changing the user information for user01
Enter the new value, or press ENTER for the default
Full Name []:
Room Number []:
Work Phone []:
Home Phone []:
Other []:
Is the information correct? [Y/n] Y
```

- 6. Execute o comando reboot para reiniciar o ECS.
- 7. Faça logon no ECS usando o VNC fornecido no console de gerenciamento e faça logon na área de trabalho GUI usando a conta **root** ou **member**.
  - Para o SO Ubuntu 20.04, você precisa usar a conta de membro para fazer logon na área de trabalho GUI.
  - Para ECSs acelerados por GPU, você também precisa configurar o X Server, o x11vnc e o ligthdm.

#### (Opcional) Configuração do X Server, x11vnc e ligthdm

Para ECSs acelerados por GPU, é necessário configurar o X Server, o x11vnc e o ligthdm ao instalar uma GUI.

- 1. Efetue logon remotamente no ECS.
- 2. Consulte o BusID da GPU.

lspci | grep -i nvidia

Figura 8-3 BusID da GPU

00:0d.0 3D controller: NVIDIA Corporation GV100GL [Tesla V100 PCIe 32GB] (rev a1)

3. Gere a configuração do X Server.

nvidia-xconfig --enable-all-gpus --separate-x-screens

- 4. Configure o BusID da GPU em "Section Device" no /etc/X11/xorg.conf gerado.
  - a. Edite /etc/X11/xorg.conf.

vi /etc/X11/xorg.conf

- b. Pressione i para entrar no modo de edição.
- c. Adicione o BusID da GPU em "Section Device".

#### Figura 8-4 Adição do BusID da GPU

| Section "Device"  |                        |
|-------------------|------------------------|
| <b>Identifier</b> | "Device0"              |
| Driver            | "nvidia"               |
| VendorName        | "NVIDIA Corporation"   |
| BoardName         | "Tesla V100-PCIE-32GB" |
| BusID             | "PCI:00:13:0"          |
| EndSection        |                        |

#### 

O BusID consultado na etapa 2 é um número hexadecimal. Você precisa convertê-lo para um número decimal antes de adicioná-lo ao "Section Device" em /etc/X11/xorg.conf.

- 1. Por exemplo, o BusID consultado é **00.0d.0** (um número hexadecimal) e precisa ser convertido para **PCI:00:13:0** (um número decimal).
- d. Pressione Esc para sair do modo de edição.
- e. Execute o seguinte comando para salvar e sair do arquivo de configuração:

:wq

5. Instale o x11vnc.

#### apt-get -y install x11vnc

6. Instale o ligthdm.

#### apt-get -y install lightdm

7. Selecione **ligthdm** como o gerenciador de exibição padrão.

#### Figura 8-5 Selecionar um gerenciador de exibição

| Configuring lightdn  <br>A display manager is a program that provides graphical login capabilities for the X Window System.                                                                                                    |
|----------------------------------------------------------------------------------------------------|
| Only one display manager can manage a given X server, but multiple display manager packages are installed. Please select<br>which display manager should run by default.                                                                                               |
| Multiple display managers can run simultaneously if they are configured to manage different servers: to achieve this, configure the display managers accordingly, edit each of their init scripts in /etc/init.d, and disable the check for a default display manager. |
| Default display manager:                                                                                                    |
| gdn3<br>I ightdn                                                                                                    |
| <0k>                                                                                                    |

8. Configure o ambiente de área de trabalho GUI para iniciar automaticamente na inicialização do ECS.

#### systemctl set-default graphical.target

- 9. (Opcional) Configure o x11vnc para iniciar automaticamente na inicialização do ECS.
  - a. Adicione o arquivo /lib/systemd/system/myservice.service.

vi /lib/systemd/system/myservice.service

b. Pressione i para entrar no modo de edição.

```
Adicione o seguinte conteúdo ao arquivo:

[Unit]

Description=My Service

After=network.target lightdm.service

[Service]

Type=oneshot

ExecStart=/usr/bin/x11vnc -forever -loop -noxdamage -repeat -rfbport

5902 -shared -bg -auth guess -o /var/log/vnc.log

[Install]

WantedBy=multi-user.target

Alias=myservice.service
```

- d. Pressione Esc para sair do modo de edição.
- e. Execute o seguinte comando para salvar e sair do arquivo de configuração:

:wq

с

10. Carregue arquivos de configuração.

systemctl daemon-reload

#### systemctl enable myservice.service

11. Execute o comando reboot para reiniciar o ECS.

#### (Opcional) Verificação de drivers em ECSs acelerados por GPU

Depois de instalar uma GUI em um ECS acelerado por GPU, execute as seguintes operações para verificar se o driver está funcionando corretamente:

- 1. Faça logon no console de gerenciamento.
- 2. Configure um grupo de segurança para o ECS.
  - a. Na lista de ECS, clique no nome de um ECS para o qual você deseja configurar a regra do grupo de segurança. Na página de detalhes do ECS, clique em **Security Groups**.
  - b. Expanda o grupo de segurança e, no canto superior direito da lista de regras de grupo de segurança, clique em **Modify Security Group Rule**.

- c. Na página Inbound Rules, clique em Add Rule.
- d. Na caixa de diálogo **Add Inbound Rule**, siga as instruções para adicionar a seguinte regra de grupo de segurança:

Permitir acesso de entrada através da porta TCP *5902*. O número da porta é determinado pelo parâmetro **rfbport** na etapa **Step 9.c.** 

3. Efetue logon no ECS usando VNC.

O seguinte usa TightVNC como um exemplo.

#### Figura 8-6 Cliente TightVNC

| Remote Host:                                        | 119:5902                                                                                                    | ~                                                                                                    | Connect                                                                  |
|-----------------------------------------------------|----------------------------------------------------------------------------------------------------|----------------------------------------------------------------------------------------------------|--------------------------------------------------------------------------|
| Enter a name o<br>append it after                   | r an IP address. To speci<br>two colons (for example,                                                                                            | ify a port number,<br>, mypc::5902).                                                                 | Options                                                                  |
| averse Conne                                        | rtinne                                                                                                    |                                                                                                    |                                                                          |
|                                                     | L H DE IN                                                                                                    |                                                                                                    |                                                                          |
| Listening mode                                      | allows people to attach y                                                                                                    | your viewer to                                                                                       | Listening mode                                                           |
| Listening mode<br>their desktops.                   | allows people to attach y<br>Viewer will wait for incom                                                                                          | your viewer to<br>ning connections.                                                                  | Listening mode                                                           |
| Listening mode<br>their desktops<br>īghtVNC Viewe   | allows people to attach y<br>Viewer will wait for incom                                                                                          | your viewer to<br>ning connections.                                                                  | Listening mode                                                           |
| Listening mode<br>their desktops<br>ightVNC Viewe   | allows people to attach y<br>Viewer will wait for incom<br>r<br>TightVNC is cross-platfo                                                         | your viewer to<br>ning connections.                                                                  | Listening mode                                                           |
| Listening mode<br>their desktops.<br>TightVNC Viewe | allows people to attach y<br>Viewer will wait for incom<br>r<br>TightVNC is cross-platfo<br>Its source code is availa<br>(GNU GPL license) or co | your viewer to<br>ning connections.<br>form remote contro<br>able to everyone,<br>mmercially (with n | Listening mode<br>of software.<br>either freely<br>to GPL restrictions). |

- 4. Clique com o botão direito do mouse na área em branco e escolha **Open in Terminal** no menu de atalho.
- 5. Execute o seguinte comando no terminal. Se as informações da placa gráfica forem exibidas da seguinte forma, o driver está funcionando corretamente.

nvidia-settings

|                                                                                                    | NVIDIA X Server Settings                                                                                                    | • – – • •                        |
|----------------------------------------------------------------------------------------------------|----------------------------------------------------------------------------------------------------|----------------------------------|
| <ul> <li>X Server Information</li> <li>X Server Display Configuration</li> <li>X Screen 0         <ul> <li>X Server XVideo Settings</li> <li>OpenGL Settings</li> <li>Graphics Information</li> <li>Antialiasing Settings</li> </ul> </li> <li>GPU 0 - (Tesla V100-PCIE-32GB)         <ul> <li>Thermal Settings</li> <li>PowerMizer</li> <li>ECC Settings</li> <li>DVI-D-0 - (NVIDIA VGX)</li> </ul> </li> <li>Application Profiles         <ul> <li>nvidia-settings Configuration</li> </ul> </li> </ul> | System Information<br>Operating System:<br>NVIDIA Driver Version:<br>X Server Information<br>Display Name:<br>Server Version Number:<br>Server Vendor String:<br>Server Vendor Version:<br>NV-CONTROL Version:<br>Screens: | Linux-x86_64<br>450.80.02<br>ecs |

#### Figura 8-7 Informações da placa gráfica

#### D NOTA

Se um ECS acelerado por GPU tiver um driver GRID instalado, será necessário configurar uma licença para usar o recurso de renderização da GPU. Para obter detalhes, consulte **Instalação de um driver GRID em um ECS acelerado por GPU**.

#### 8.3.5 Como instalar uma GUI em um ECS executando Debian?

#### Cenários

Para fornecer um sistema puro, os ECSs que executam o Debian não têm uma GUI instalada por padrão. Você pode instalar uma GUI nesses ECSs conforme necessário.

#### Restrições

- As operações descritas nesta seção se aplicam a ECSs executando Debian 8, Debian 9 ou Debian 10 somente.
- Antes de instalar uma GUI em um ECS, certifique-se de que a memória não seja inferior a 2 GB para evitar falhas na instalação da GUI ou na inicialização do ECS.

#### Procedimento

- 1. Faça logon no ECS e execute o seguinte comando para atualizar a biblioteca de software: apt update
- 2. Execute o seguinte comando para atualizar a biblioteca de software:

#### apt upgrade

3. Execute o seguinte comando para instalar o tasksel:

#### apt install tasksel

4. Execute o seguinte comando para usar o tasksel para instalar a GUI do GNOME:

#### tasksel install desktop gnome-desktop

A instalação leva muito tempo. Por favor, aguarde.

5. Execute o seguinte comando para definir a GUI como o destino de inicialização padrão:

#### systemctl set-default graphical.target

6. Crie uma conta de membro.

Depois que o componente de área de trabalho da GUI é instalado no ECS, você não pode fazer logon no SO Debian como usuário **root**. Portanto, você precisa adicionar uma conta de membro para fazer logon na área de trabalho da GUI.

Execute o seguinte comando para adicionar usuário user01:

#### adduser user01

Defina uma senha para user01 conforme solicitado.

```
Adding user `user01' ...
Adding new group `user01' (1001) ...
Adding new user `user01' (1001) with group `user01' ...
Creating home directory `/home/user01' ...
Copying files from `/etc/skel' ...
New password:
Retype new password:
passwd: password updated successfully
```

Defina informações sobre **user01**. Você pode pressionar **Enter** para ignorar a configuração. Em seguida, o sistema solicita que você verifique se as informações inseridas estão corretas.

#### Digite Y.

```
Changing the user information for user01
Enter the new value, or press ENTER for the default
Full Name []:
Room Number []:
Work Phone []:
Home Phone []:
Other []:
Is the information correct? [Y/n] Y
```

- 7. Execute o comando reboot para reiniciar o ECS.
- 8. Faça logon no ECS usando VNC fornecido no console de gerenciamento e faça logon na área de trabalho da GUI usando a conta do membro adicionada em 6.

#### 8.4 OS Faults

## 8.4.1 Por que o SO falha ao responder quando o kdump ocorre em um ECS de Linux?

#### Sintoma

Quando o kdump ocorre em um ECS Xen de Linux, o SO não responde e não pode ser recuperado automaticamente. Por exemplo, se você executar o comando echo c>/proc/sysrq-trigger para acionar o kdump, essa falha ocorrerá.

#### Figura 8-8 Acionar kdump

| [root@ecs-xen01 linux]# systemctl status kdump                                          |
|-----------------------------------------------------------------------------------------|
| kdump.service - Crash recovery kernel arming                                            |
| Loaded: loaded (/usr/lib/systemd/system/kdump.service; enabled; vendor preset: enabled) |
| Active: active (exited) since Wed 2018-01-17 06:15:35 UTC; 6min ago                     |
| Process: 1397 ExecStart=/usr/bin/kdumpctl start (code=exited, status=0/SUCCESS)         |
| Main PID: 1397 (code=exited, status=0/SUCCESS)                                          |
| CGroup: /system.slice/kdump.service                                                     |
|                                                                                         |
| Jan 17 06:15:05 ecs-xen01.novalocal systemd[1]: Starting Crash recovery kernel arming   |
| Jan 17 06:15:35 ecs-xen01.novalocal kdumpctl[1397]: kexec: loaded kdump kernel          |
| Jan 17 06:15:35 ecs-xen01.novalocal kdumpctl[1397]: Starting kdump: [OK]                |
| Jan 17 06:15:35 ecs-xen01.novalocal systemd[1]: Started Crash recovery kernel arming.   |
| [root@ecs-xen01 linux]# echo c > /proc/sysrq-trigger                                    |
|                                                                                         |
|                                                                                         |
|                                                                                         |

#### **NOTA**

Geralmente, o kdump está desabilitado para imagens públicas. Esse problema não ocorre nos ECSs criados usando imagens públicas.

#### **Possíveis causas**

- Certas versões do kernel Linux são incompatíveis com a virtualização Xen.
- Se o kdump estiver habilitado no ECS com o kernel não suportando soft\_rest, o ECS para de responder durante o dump.

#### Solução

#### Método 1: desativar o kdump.

O CentOS 7.5 é usado como um exemplo a seguir.

- 1. Reinicie forçadamente o ECS.
  - a. Faça logon no console de gerenciamento.
  - b. Em Compute, escolha Elastic Cloud Server.
  - c. Na lista do ECS, selecione o ECS de destino e clique em Restart.
  - d. Selecione Forcibly restart the preceding ECSs ou Forcibly stop the preceding ECSs.
  - e. Clique em OK.
- 2. Desative o kdump.
  - a. Efetue logon no ECS reiniciado à força como usuário root.
  - b. Execute o seguinte comando para desabilitar o kdump:

#### service kdump stop

#### Método 2:

Se o ECS de destino oferecer suporte à função **crash\_kexec\_post\_notifiers**, adicione a função ao arquivo de configuração de inicialização do ECS (**menu.lst** ou **grub.cfg**). Para fazer isso, execute as seguintes operações:

1. Execute o seguinte comando para verificar se o ECS oferece suporte à função crash\_kexec\_post\_notifiers:

#### cat /proc/kallsyms |grep crash\_kexec\_post\_notifiers

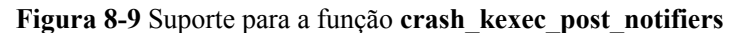

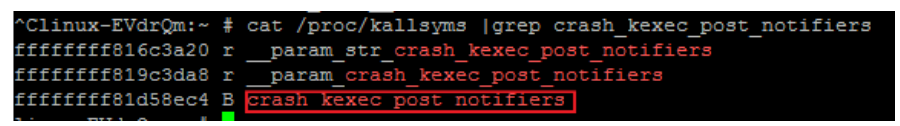

- Se sim, vá para a etapa 2.
- Se não, use o método 1.
- 2. Adicione a função **crash\_kexec\_post\_notifiers** ao arquivo de configuração de inicialização.

Tome **menu.lst** como um exemplo.

a. Execute o seguinte comando para abrir o arquivo menu.lst:

#### vi /boot/grub/menu.lst

b. Adicione a função crash\_kexec\_post\_notifiers ao item de inicialização.

#### Figura 8-10 Edição do arquivo menu.lst

| # Modified by YaST2. Last modification on Thu Feb 22 10:51:10 UTC 2018<br>default 2                                                                                                    |         |
|----------------------------------------------------------------------------------------------------|---------|
| timeout 5                                                                                                    |         |
| passwordencrypted \$6\$XxIhQxs0E6Kx6QF8\$hb7SVqVz3DFxV6q7LSUmzp0Fw4RTX16Ce3Y.FpbId0fsitbSC0v7F.L.m8waroAFLeAanR10tsqhIuYQM/dh7/                                                                                                    |         |
| ####Don't change this comment - YaST2 identifier: Original name: linux###                                                                                                    |         |
| tile UVP Linux Enterprise Server V200R003C00 - 3.0.93-0.8<br>root (hd0.0)                                                                                                    |         |
| <pre>kernel /vmlinuz-3.0.93-0.8-default root=/dev/disk/by-id/scsi-35000c5001ce8b6a7-part5 resume=/dev/sda1 splash=silent showopt<br/>initrd /initrd-3.0.93-0.8-default</pre>                                                                                                    |         |
| ###Don't change this comment - YaST2 identifier: Original name: failsafe###                                                                                                    |         |
| tile Failsafe UVP Linux Enterprise Server V200R003C00 - 3.0.93-0.8<br>root. (hd0.0)                                                                                                    |         |
| kernel /vmlinuz-3.0.93-0.8-default root=/dev/disk/by-id/scsi-35000c5001ce8b6a7-part5                                                                                                    |         |
| initra /initra-5.0.95-0.8-default                                                                                                    |         |
| title UVF Linux Enterprise Server V200R003C00                                                                                                    |         |
|                                                                                                    |         |
| ted quest=0 x20/acic=1 crashkernel=192/MEM6M vatchdog=1 shm dev num=0 shm client2/acive=2/acive=1/2/acic=1/2/acic=1/2/ac | uest ir |
| 5_16_enable=0 gnttab_max_nr_frame=9072 ple_ggp=128 ple_window=4096 sched_credit_default_yield=0 apicov=1 <u>Graab kexee post_norif</u>                                                                                                    | iers    |
| module /boot/winited-30.93-0.8-xe                                                                                                    | -02517  |
|                                                                                                    |         |

c. Execute o seguinte comando para reiniciar o ECS para que a modificação tenha efeito:

reboot

#### 8.4.2 Como atualizar o kernel de um ECS de Linux?

#### Observações sobre atualização

Se Tools tiverem sido instalados no ECS de Linux, você deverá desinstalá-los antes de atualizar o kernel do ECS. Caso contrário, os seguintes problemas podem ocorrer após a atualização do kernel:

- O ECS de Linux não consegue identificar a NIC, levando à falha de acesso à rede.
- O ECS de Linux não pode identificar discos de dados. Como resultado, os pontos de montagem do sistema inicial falham e o ECS não pode ser iniciado.

#### Conhecimento de fundo

PVOPS é o driver Xen entregue com distribuições de Linux.

#### Procedimento

- 1. Efetue logon no ECS.
- 2. Verifique se Tools foram instalados no ECS de Linux, tomando como exemplo o SUSE Linux Enterprise Server 11 SP1.
  - a. Execute o seguinte comando em qualquer diretório para exibir o driver do ECS:

#### lsmod | grep xen

Figura 8-11 Visualização do driver do ECS

| linux:-/Desktop # | lsmod   gre | p xen                                                                         |
|-------------------|-------------|-------------------------------------------------------------------------------|
| xen_vbd           | 23600       | 3                                                                             |
| cdrom             | 40567       | 2 sr_mod,xen_vbd                                                              |
| xen_vmdq          | 4295        | 0                                                                             |
| xen vnif          | 36374       | 0                                                                             |
| xen balloon       | 14925       | 1 xen_vnif                                                                    |
| xen_hcall         | 1867        | 0                                                                             |
| xen_platform_pci  | 94554       | <pre>5 xen_vbd, xen_vmdq, xen_vnif, xen_balloon, xen_hcall, [permanent]</pre> |

b. Execute o seguinte comando para exibir o caminho do driver, tomando um driver de disco como exemplo:

#### modinfo xen\_vbd

#### Figura 8-12 Visualização do caminho do driver

```
linux:-/Desktop # modinfo xen_vbd
filename: /lib/modules/2.6.32.12-0.7-default/updates/pvdriver/xen-vbd/xen-vbd.ko
license: Dual BSD/GPL
alias: xen:vbd
srcversion: 5D88666F0EA3F1E31B58F0C
depends: xen.platform.pci,cdrom
vermagic: 2.6.32.12-0.7-default SMP mod_unload modversions
```

- c. Verifique se **pvdriver** está contido no caminho do driver.
  - Se sim, os Tools foram instalados no ECS. Então, vá para a etapa 3.
  - Se não, vá para a etapa 4.
- 3. Desinstale os Tools.
  - a. Execute o seguinte comando para alternar para o usuário root:

su root

b. Execute o seguinte comando para desinstalar Tools no diretório raiz:

/etc/.uvp-monitor/uninstall

#### D NOTA

Após a desinstalação de Tools, as métricas de monitoramento do ECS podem ser perdidas e os dados de monitoramento não podem ser coletados. Para resolver esse problema, você pode compilar e instalar UVP Tools. Para obter detalhes, consulte https://github.com/UVP-Tools/UVP-Tools/.

- 4. Atualize o kernel usando o método determinado por você mesmo.
- 5. Verifique se o driver do ECS de Linux é compatível com PVOPS. Use qualquer um dos seguintes métodos:
  - Método 1:

Determine com base no SO do ECS.

 Todos os SOs de distribuição de Linux são entregues com um driver de código aberto Xen, que suporta PVOPS.

- O SUSE Linux Enterprise Server 11 SP3 fornecido pelo centro de competência do SO não é fornecido com nenhum driver de código aberto Xen e não oferece suporte a PVOPS.
- Método 2:

Verifique se o driver do ECS tem um módulo de driver Xen. Se sim, o driver do ECS suporta PVOPS. Para obter os dados, execute o seguinte comando em qualquer diretório:

#### lsmod | grep xen

#### Figura 8-13 Visualização do driver do ECS

| [root@localhost ~]#         | flsmod   g | rep xen                                   |
|-----------------------------|------------|-------------------------------------------|
| xen_vnif                    | 59585      | 0 [permanent]                             |
| xen_vbd                     | 50857      | 0                                         |
| xen_balloon                 | 45641      | <pre>1 xen_vnif,[permanent]</pre>         |
| <pre>xen_platform_pci</pre> | 118125     | 3 xen_vnif,xen_vbd,xen_balloon,[permanent |

#### **NOTA**

O nome de um módulo de driver Xen varia dependendo do SO da distribuição de Linux. Você só precisa verificar se o driver possui um módulo de driver com o campo **XEN**.

- Método 3:

Execute o comando **cat /boot/config\*** | **grep -i xen** em qualquer diretório e verifique se o campo **XEN** está contido na saída do comando. Se sim, o driver do ECS suporta PVOPS.

Figura 8-14 Visualização do campo XEN

| root@ubuntu:/home# cat /boot/config*     | ł | grep | $-\mathbf{i}$ | xen |
|------------------------------------------|---|------|---------------|-----|
| CONFIG_ <mark>XEN</mark> =y              |   |      |               |     |
| CONFIG_ <mark>XEN_</mark> DOM0=y         |   |      |               |     |
| CONFIG_ <mark>XEN_</mark> PVHVM=y        |   |      |               |     |
| CONFIG_XEN_MAX_DOMAIN_MEMORY=500         |   |      |               |     |
| CONFIG_ <mark>XEN</mark> _SAVE_RESTORE=y |   |      |               |     |
| # CONFIG_XEN_DEBUG_FS is not set         |   |      |               |     |
| CONFIG_ <mark>XEN_</mark> PVH=y          |   |      |               |     |
| CONFIG PCI XEN=u                         |   |      |               |     |

- 6. Atualize o kernel com base no resultado obtido na etapa 5.
  - Se o driver do ECS de Linux suportar PVOPS, vá para a etapa 8.
  - Se o driver do ECS de Linux não suportar PVOPS, vá para a etapa 7.
- 7. Instale o componente de código aberto xen-kmp para que o driver do ECS ofereça suporte ao PVOPS. Para obter instruções sobre como usar PVOPS, consulte "Otimização de uma imagem privada do Linux" no *Guia de usuário do Image Management Service*.
- 8. (Opcional) Configure os parâmetros necessários com base na lista de defeitos para determinados SOs de distribuição de Linux.

Para obter a lista de defeitos, vá para o seguinte URL:

https://github.com/UVP-Tools/UVP-Tools/tree/master/docs

#### 8.4.3 Por que meu SO de ECS não pode iniciar corretamente?

1. Verifique a imagem com base na qual o ECS foi criado. Se a imagem for pública, esse problema não é causado por fontes de imagem privada.

#### Figura 8-15 Tipo de imagem

| Public Images            | Private Images               | Images Shared with Me       | o to Marketplace to publish imag | es. For details about how to p | ublish images, click Help. |
|--------------------------|------------------------------|-----------------------------|----------------------------------|--------------------------------|----------------------------|
| For details about public | image pricing, see ECS prici | ng and BMS pricing.         |                                  |                                |                            |
|                          | All images                   | ▼ All OSs                   | ▼ Name ▼                         |                                | QCĽ                        |
| Name J <del>.</del>      | Status                       | OS                          | Image Type                       | Disk Capacity (GB)             | Operation                  |
| ∧ Windows Serve          | er 2019 🕑 Normal             | Windows Server 2019         | ECS system disk image            | 40                             | Apply for Server           |
| Name                     | Windows Server 20            | 19 Datacenter 64bit English | ID                               | 5e503301-ac72-4328-a9b1-       | 321909822c31               |

- 2. Clique em **Apply for Server** e verifique se o mesmo ECS pode ser criado. Caso contrário, esta imagem pode ter sido cancelada.
- 3. Altere o SO de ECS para um que esteja disponível no console de gerenciamento.

## 8.4.4 Como corrigir as vulnerabilidades de segurança Meltdown e Spectre nos chips do processador Intel?

#### Sintoma

Em 3 de janeiro de 2018 (horário de Pequim), as graves vulnerabilidades de segurança Meltdown e Spectre foram encontradas nos chips de processadores Intel. Os detalhes são os seguintes:

Nome da vulnerabilidade: vulnerabilidades graves em nível de chip em chips de processador Intel

IDs da vulnerabilidade: CVE-2017-5753, CVE-2017-5715 e CVE-2017-5754

Gravidade: alto risco

Descrição da vulnerabilidade: vulnerabilidades de kernel de CPU de alto risco Meltdown (CVE-2017-5754) e Spectre (CVE-2017-5715 e CVE-2017-5753) expostas. Os invasores podem usar essas vulnerabilidades para contornar o mecanismo de isolamento de segurança de memória e acessar os dados principais do SO e outros programas sem autorização, levando à divulgação de informações confidenciais.

#### Impacto

Essas vulnerabilidades não causarão ataques entre ECSs, mas podem introduzir ataques entre:

- Aplicações em um ECS
- Contas para efetuar logon em um ECS

Se seus ECSs forem criados usando uma imagem pública, a plataforma de nuvem corrigirá automaticamente as vulnerabilidades, o que não afetará seus serviços.

Se seus ECSs forem criados usando uma imagem privada, determine se deve instalar um patch descrito nesta seção na imagem privada com base no impacto das vulnerabilidades.

#### Conhecimento de fundo

Para obter detalhes sobre o lançamento oficial de patches dos SOs afetados, consulte **Avisos de segurança da HUAWEI CLOUD**.

#### **Pré-requisitos**

Os testes foram totalmente verificados e os dados do ECS foram armazenados em backup.

#### Instalação de um patch em ECSs do Windows

Passo 1 Efetue logon no ECS.

- Passo 2 Use um dos seguintes métodos para instalar o patch:
  - Método 1: use Windows Update para instalar o patch.
    - a. Abra Windows Update e clique em Check for Updates.
    - b. Baixe e instale o patch necessário.
  - Método 2: baixe e instale manualmente o patch.
    - Baixe o patch oficial e instale-o. Para mais detalhes, consulte Conhecimento de fundo.
- Passo 3 Reinicie o ECS para que o patch entre em vigor.
- Passo 4 Verifique se o patch foi instalado.
  - 1. Verifique se o ECS está funcionando corretamente.
  - 2. Verifique se os requisitos especificados na coluna Verification do Conhecimento de fundo foram atendidos.

----Fim

#### Instalação de um patch em ECSs do Linux

- Passo 1 Efetue logon no ECS.
- Passo 2 Verifique se Tools foram instalados no ECS de Linux, usando o SUSE Linux Enterprise Server 11 SP1 como exemplo.
  - Execute o seguinte comando em qualquer diretório para exibir o driver do ECS: lsmod | grep xen

Figura 8-16 Visualização do driver do ECS

| linux:-/Desktop # | lsmod   gre | p xen                                                              |
|-------------------|-------------|--------------------------------------------------------------------|
| xen_vbd           | 23600       | 3                                                                  |
| cdrom             | 40567       | 2 sr_mod,xen_vbd                                                   |
| xen_vmdq          | 4295        | 0                                                                  |
| xen vnif          | 36374       | 0                                                                  |
| xen_balloon       | 14925       | 1 xen_vnif                                                         |
| xen_hcall         | 1867        | 0                                                                  |
| xen_platform_pci  | 94554       | 5 xen_vbd, xen_vmdq, xen_vnif, xen_balloon, xen_hcall, [permanent] |

2. Execute o seguinte comando para exibir o caminho do driver, tomando um driver de disco como exemplo:

modinfo xen\_vbd

#### Figura 8-17 Visualização do caminho do driver

```
linux:-/Desktop # modinfo xen_vbd
filename: /lib/modules/2.6.32.12-0.7-default/updates/pvdriver/xen-vbd/xen-vbd.ko
license: Dual BSD/GPL
alias: xen:vbd
srcversion: 5088666F0EA3F1E31B58F0C
depends: xen-platform-pci,cdrom
vermagic: 2.6.32.12-0.7-default SMP mod_unload modversions
```

- 3. Verifique se **pvdriver** está contido no caminho do driver.
  - Se sim, Tools foram instalados no ECS. Então, vá para Passo 3.
  - Se não, vá para **Passo 4**.

#### **Passo 3** Desinstale Tools.

1. Execute o seguinte comando para alternar para o usuário root:

su root

2. Execute o seguinte comando para desinstalar Tools no diretório raiz:

#### /etc/.uvp-monitor/uninstall

3. Execute o seguinte comando para reiniciar o ECS: reboot

Passo 4 Instale o patch para atualizar o kernel. Para mais detalhes, consulte Conhecimento de fundo.

#### **NOTA**

Após atualizar o kernel, execute o comando reboot para reiniciar o ECS.

- Passo 5 Verifique se o patch foi instalado.
  - 1. Verifique se o ECS está funcionando corretamente.
  - 2. Verifique se os requisitos especificados na coluna Verification do Conhecimento de fundo foram atendidos.

#### **NOTA**

Depois que o patch é instalado, o ECS usa o driver fornecido com o SO. Nesse caso, o uso de memória e o uso de disco dos ECSs de Linux não serão monitorados. As outras características e funções não são afetadas. Se o uso da memória e o uso do disco precisarem ser monitorados, entre em contato com o atendimento ao cliente.

----Fim

#### Verificar se as vulnerabilidades de segurança foram corrigidas no Linux

- 1. Clique em spectre-meltdown-checker para obter spectre-meltdown-checker.sh.
- 2. Carregue o script no ECS.
- 3. Execute os seguintes comandos no ECS e verifique se a vulnerabilidade Meltdown ou Spectre foi corrigida com base no prompt de script:

#### chmod +x spectre-meltdown-checker.sh

sudo bash spectre-meltdown-checker.sh

Figura 8-18 mostra a saída do comando.

Figura 8-18 Saída do comando após a execução do script

SUMMARY: CVE-2017-5753:0K CVE-2017-5715:0K CVE-2017-5754:0K

**OK** indica que a vulnerabilidade foi corrigida e **KO** indica que a vulnerabilidade não foi corrigida. As informações mostradas em **Figura 8-18** indicam que as vulnerabilidades CVE-2017-5753, CVE-2017-5715 e CVE-2017-5754 foram corrigidas.

#### Ativação ou desativação do patch de vulnerabilidade de segurança no Linux

A execução especulativa da CPU otimiza o desempenho. Portanto, corrigir a vulnerabilidade Meltdown ou Spectre pode deteriorar o desempenho em cargas de trabalho específicas.

Se o impacto no desempenho do sistema for inaceitável ou se estiver disponível uma solução de proteção melhor, pode desativar determinadas ou todas as políticas de proteção de segurança.

Determine a política de segurança ideal com base em cenários de aplicações:

• Vulnerabilidade Meltdown

Page Table Isolation (PTI) entra em vigor no kernel. Esta função é adequada para CVE-2017-5754.

• Vulnerabilidade Spectre

Indirect Branch Restricted Speculation (IBRS) entra em vigor em registradores especificados (MSR) no modelo SPEC\_CTRL. Trabalhando com o retpoline, IBRS controla Indirect Branch Prediction Barriers (IBPBs) em registradores especificados (MSR) no modelo PRED\_CMD. Esta função é adequada para CVE-2017-5715.

#### **NOTA**

A vulnerabilidade CVE-2017-5753 é corrigida por um patch do kernel e não pode ser desabilitada. Nenhum impacto óbvio foi detectado para o patch nos testes de desempenho de Red Hat.

#### • Desativação do patch de vulnerabilidade Meltdown

Para evitar que a ativação de PTI deteriore o desempenho do sistema ou que uma solução de proteção melhor esteja disponível, execute as seguintes operações para desativar o patch:

- a. Modifique os parâmetros do kernel com base nos SOs:
  - CentOS, EulerOS, Ubuntu, Fedora e Red Hat: adicione o parâmetro do kernel nopti.
  - Debian e OpenSUSE: adicione o parâmetro do kernel **pti=off**.
- b. Reinicie o ECS.

#### • Desativação do patch de vulnerabilidade Spectre

Para evitar que a correção da vulnerabilidade Spectre deteriore o desempenho do sistema ou que uma solução de proteção melhor esteja disponível, execute as seguintes operações para desativar o patch:

- a. Modifique os parâmetros do kernel com base nos SOs:
  - CentOS, EulerOS, Fedora, Debian, Red Hat e OpenSUSE: adicione o parâmetro do kernel spectre\_v2=off.
  - Ubuntu: adicione o parâmetro do kernel **nospectre\_v2=off**.
- b. Reinicie o ECS.

Se você estiver usando um dos seguintes SOs, visite o site oficial para obter mais detalhes.

Red Hat: https://access.redhat.com/articles/3311301? spm=a2c4g.11186623.2.20.42b49d4aJuKYx2 SUSE: https://www.suse.com/support/kb/doc/? spm=a2c4g.11186623.2.21.42b49d4avOXw7d&id=7022512

Ubuntu: https://wiki.ubuntu.com/SecurityTeam/KnowledgeBase/SpectreAndMeltdown

#### 8.4.5 Como ativar o SELinux em um ECS executando o CentOS?

#### Sintoma

O SELinux está desabilitado em ECSs executando o CentOS 7.5 por padrão. Depois que eu habilitar o SELinux executando /etc/selinux/config e digitar a senha de logon, o logon falhou.

Esta seção descreve como resolver esse problema com base no SELinux habilitado.

#### Solução

As operações descritas nesta seção são executadas em ECSs executando o CentOS 7.5.

1. Execute o seguinte comando para alterar **SELINUX=disabled** no arquivo de configuração do SELinux para **SELINUX=enforcing**:

vim /etc/selinux/config

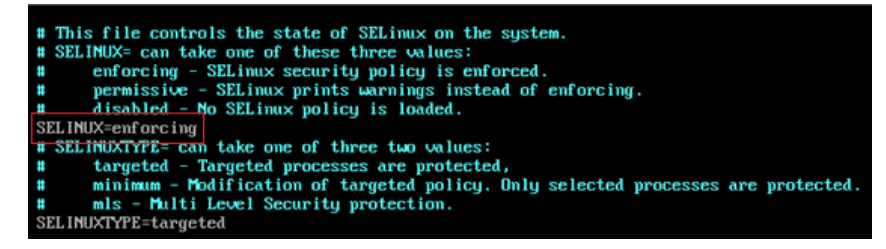

2. Execute o seguinte comando para ativar automaticamente o SELINUX no sistema de arquivos após a reinicialização do ECS:

#### touch /.autorelabel

3. Execute o seguinte comando para reiniciar o ECS para que a configuração entre em vigor:

#### reboot

**NOTA** 

Depois que o comando anterior é executado, o sistema reinicia automaticamente duas vezes.

## 8.4.6 Por que um ECS de Linux com interrupção forçada não consegue ser reiniciado?

#### Sintoma

Quando você tenta reiniciar um ECS de Linux parado forçado, o ECS não pode ser reiniciado, conforme mostrado na Figura 8-19.

Figura 8-19 Falha de reinicialização

```
Setting up Logical Volume Management:
                                                           Ľ
hecking filesystems
 clean, 513826/12058624 files, 6191304/12056774 blocks
dev/xvdb1 contains a file system with errors, check forced.
dev/xvdb1:
Inattached inode 22937663
dev/xvdb1: UNEXPECTED INCONSISTENCY; RUN fsck MANUALLY.
       (i.e., without -a or -p options)
                                                           [FAILED]
   An error occurred during the file system check.
  Dropping you to a shell; the system will reboot
  when you leave the shell.
ive root password for maintenance
  type Control-D to continue):
ogin incorrect.
ive root password for maintenance
  type Control-D to continue)
```

#### Possíveis causas

Conforme mostrado em **Figura 8-19**, o ECS não pode ser reiniciado porque o sistema de arquivos foi danificado. Parar ou reiniciar à força um ECS é altamente arriscado, pois essa operação pode causar metadados inconsistentes no sistema de arquivos, causando danos ao sistema de arquivos.

#### Solução

Use a ferramenta de reparo de disco (fsck) fornecida com o SO Linux para corrigir a falha.

O procedimento a seguir considera a partição de disco afetada como /dev/xvdb1, que é a partição mostrada em Figura 8-19.

- 1. Digite a senha do usuário root conforme solicitado.
- 2. Execute o seguinte comando para verificar se a partição de disco afetada foi montada:

#### mount | grep xvdb1

- Se sim, vá para a etapa **3**.
- Se não, vá para 4.
- 3. Execute o seguinte comando para desmontar a partição de disco afetada:

#### umount /dev/xvdb1

4. Execute o seguinte comando para corrigir o sistema de arquivos da partição de disco afetada:

fsck -y /dev/xvdb1

5. Execute o seguinte comando para reiniciar o ECS:

#### reboot

#### D NOTA

Se a falha persistir, entre em contato com o atendimento ao cliente para suporte técnico.

## 8.4.7 What Should I Do If the Cursor Is Unavailable After a GNOME GUI Is Installed on a Kunpeng ECS Running CentOS 7 or NeoKylin NKASV 7?

#### Symptom

After a GNOME GUI is installed on a Kunpeng ECS running CentOS 7 or NeoKylin NKASV 7, the cursor is unavailable in remote logins.

#### **Possible Causes**

x86 ECSs use Cirrus GPUs, and Kunpeng ECSs use Virtio GPUs. The cursor can be a software cursor or a hardware cursor.

By default, Virtio GPUs use the hardware cursor. The position and shape of the hardware cursor rely on the VNC client. If the function of "Let remote server deal with cursor" is enabled on the hardware cursor, the VNC client ignores cursor requests. In such a case, the cursor is not displayed when you remotely log in to the ECS.

#### Solution

Disable the hardware cursor. This section uses a Kunpeng ECS running CentOS 7.5 64bit as an example.

For instructions about how to install a GUI on an ECS running CentOS 7.5, see **Como** instalar uma GUI em um ECS executando o CentOS 7?

1. Run the following commands to add the **20-virtio.conf** configuration file in the /etc/X11/ xorg.conf.d/ directory:

cd /etc/X11/xorg.conf.d

#### touch 20-virtio.conf

2. Run the following command to obtain the **xorg.conf** configuration template:

#### **Xorg :0 -configure**

The generated file is stored in /root/xorg.conf.new.

#### D NOTA

If a GUI has been installed, run the following command:

#### Xorg :2 -configure

The generated file is stored in /root/xorg.conf.new.

3. Copy the description of the GUI in /root/xorg.conf.new to 20-virtio.conf.

#### cp /root/xorg.conf.new /etc/X11/xorg.conf.d/20-virtio.conf

4. Add a line for the Option description. Option "SWcursor" "True"

Figura 8-20 shows 20-virtio.conf with the added information.

| Figura 8-2 | <b>20</b> 20-virti | o.conf |
|------------|--------------------|--------|
|------------|--------------------|--------|

| Section  | "Device"                                                                                |                         |     |                  |  |  |  |
|----------|-----------------------------------------------------------------------------------------|-------------------------|-----|------------------|--|--|--|
|          | ### Availab                                                                             | le Driver options are:- |     |                  |  |  |  |
|          | <pre>### Values: <i>: integer, <f>: float, <bool>: "True"/"False",</bool></f></i></pre> |                         |     |                  |  |  |  |
|          | ### <string>: "String", <freq>: "<f> Hz/kHz/MHz",</f></freq></string>                   |                         |     |                  |  |  |  |
|          | ### <percent>: "<f>%"</f></percent>                                                     |                         |     |                  |  |  |  |
|          | ### [arg]: arg optional                                                                 |                         |     |                  |  |  |  |
|          | Option                                                                                  | "SWcursor"              |     | "True"           |  |  |  |
|          | #Option                                                                                 | "kmsdev"                | # < | <str></str>      |  |  |  |
|          | #Option                                                                                 | "ShadowFB"              | #   | [ <bool>]</bool> |  |  |  |
|          | #Option                                                                                 | "AccelMethod"           | # < | <str></str>      |  |  |  |
|          | #Option                                                                                 | "PageFlip"              | #   | [ <bool>]</bool> |  |  |  |
|          | #Option                                                                                 | "ZaphodHeads"           | # 4 | <str></str>      |  |  |  |
|          | #Option                                                                                 | "DoubleShadow"          | #   | [ <bool>]</bool> |  |  |  |
|          | #Option                                                                                 | "Atomic"                | #   | [ <bool>]</bool> |  |  |  |
|          | Identifier                                                                              | "Card0"                 |     |                  |  |  |  |
|          | Driver                                                                                  | "modesetting"           |     |                  |  |  |  |
|          | BusID                                                                                   | "PCI:2:3:0"             |     |                  |  |  |  |
| EndSect: | ion                                                                                     |                         |     |                  |  |  |  |

5. Restart the ECS. The cursor is displayed on the GUI.

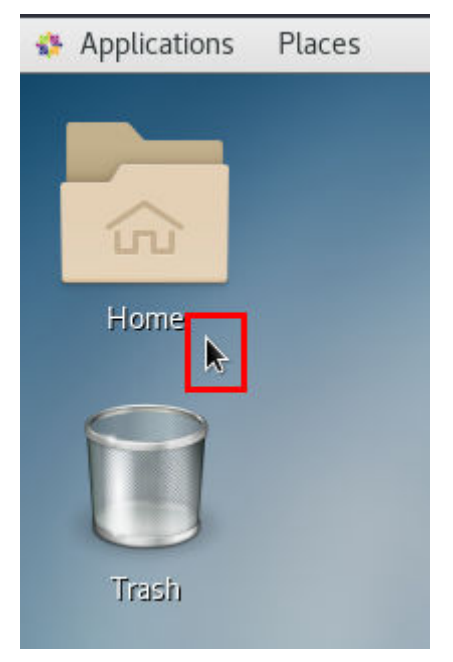

#### 8.4.8 How Do I View the GPU Usage of a GPU-accelerated ECS?

#### Symptom

The GPU usage of GPU-accelerated ECSs running Windows Server 2012 and Windows Server 2016 cannot be viewed in Task Manager.

This section provides two methods for you to view the GPU usage. One is to run a command in the command-line interface, and the other is to install the GPU-Z tool.

#### Prerequisites

The NVIDIA driver has been installed on the GPU-accelerated ECS.

#### Method 1

- 1. Log in to the GPU-accelerated ECS.
- 2. Start the **Run** dialog box. Enter **cmd** and press **Enter**.
- Run the following commands to check the GPU usage: cd C:\Program Files\NVIDIA Corporation\NVSMI nvidia-smi To continuously observe the GPU usage, run the following command:

nvidia-smi -l 1

#### Figura 8-22 GPU usage

| C:\Users\Administrator><br>C:\Users\Administrator>cd C:\Program Files\NVIDIA Corporation\NVSMI |                                                                                       |                                                            |                          |                           |                       |                                                       |                                    |                                     |  |
|------------------------------------------------------------------------------------------------|---------------------------------------------------------------------------------------|------------------------------------------------------------|--------------------------|---------------------------|-----------------------|-------------------------------------------------------|------------------------------------|-------------------------------------|--|
|                                                                                                | C:\Program Files\NVIDIA Corporation\NVSMI>nvidia-smi -1 1<br>Wed Mar 17 15:51:19 2021 |                                                            |                          |                           |                       |                                                       |                                    |                                     |  |
|                                                                                                | NVID                                                                                  | VIDIA-SMI 452.39 Driver Version: 452.39 CUDA Version: 11.0 |                          |                           |                       |                                                       |                                    |                                     |  |
|                                                                                                | GPU<br>Fan                                                                            | Name<br>Temp                                               | <br>Perf                 | TCC/WDDM<br>Pwr:Usage/Cap | Bus-Id                | Disp.A<br>Memory-Usage                                | Volatile<br>GPU-Util               | Uncorr. ECC<br>Compute M.<br>MIG M. |  |
|                                                                                                | 0<br>N/A                                                                              | Tes1a<br>33C                                               | T4<br>P8                 | ¥DDM<br>14W / 70W         | 0000000               | 00:21:01.0 Off<br>MiB / 15360MiB                      | 0%                                 | 0<br>Default<br>N/A                 |  |
|                                                                                                | Proc<br>GPU                                                                           | esses:<br>GI<br>ID                                         | CI<br>ID                 | PID Ty                    | pe Proc               | cess name                                             |                                    | GPU Memory<br>Usage                 |  |
|                                                                                                | 0<br>0<br>0                                                                           | N/A<br>N/A<br>N/A                                          | N/A<br>N/A<br>N/A<br>N/A | 980 C<br>3788 C<br>3896 C | +G Insu<br>+Gw<br>+Gy | ufficient Permi<br>v5n1h2txyewy\Se<br>v\She11Experien | ssions<br>archUI.exe<br>ceHost.exe | N/A<br>N/A<br>N/A                   |  |
| T                                                                                              | +                                                                                     |                                                            |                          |                           |                       |                                                       |                                    |                                     |  |

#### D NOTA

NVIDIA GPUs can work in Tesla Compute Cluster (TCC) or Windows Display Driver Model (WDDM) mode.

- In TCC mode, the GPU is completely used for computing.
- In WDDM mode, the GPU supports both compute and graphics workloads.

The WDDM mode can be used only when GRID drivers are installed on GPU-accelerated ECSs. Learn more about TCC and WDDM.

#### Method 2

- 1. Log in to the GPU-accelerated ECS.
- 2. **Download GPU-Z** and install it.
- 3. Open GPU-Z and click Sensors to view the GPU usage.

| 뒏 TechPowerUp GPU-Z 2.38.0 — 🗌 🗙 |                 |  |   |     |    |  |
|----------------------------------|-----------------|--|---|-----|----|--|
| Graphics Card Sensors Adva       | nced Validation |  | 6 | 0   | ≡  |  |
| GPU Clock 👻                      | 300.0 MHz       |  |   |     | ^  |  |
| Memory Clock -                   | 101.3 MHz       |  |   |     |    |  |
| GPU Temperature 🔹                | 32.7 ℃          |  |   |     |    |  |
| Hot Spot 💌                       | 39.9 ℃          |  |   |     |    |  |
| Memory Temperature               | 38.9 ℃          |  |   |     |    |  |
| Memory Used 👻                    | 239 MB          |  |   |     |    |  |
| GPU Load 🛛 👻                     | 0 %             |  |   |     |    |  |
| Memory Controller Load 🔹         | 0 %             |  |   |     |    |  |
| Video Engine Load 🔹              | 0 %             |  |   |     |    |  |
| Bus Interface Load 🔹             | 0 %             |  |   |     |    |  |
| Board Power Draw 🔻               | 14.8 W          |  |   |     |    |  |
| GPU Chip Power Draw 🔻            | 4.1 W           |  |   |     |    |  |
| MVDDC Power Draw -               | 5.1 W           |  |   |     |    |  |
| PCle Slot Power                  | 10.8 W          |  |   |     |    |  |
| PCIe Slot Voltage 🔹              | 12.2 V          |  |   |     |    |  |
| Log to file                      |                 |  | [ | Res | et |  |
| NVIDIA Tesla T4 V Close          |                 |  |   |     |    |  |

#### Figura 8-23 GPU usage

# **9** File Upload/Data Transfer

#### 9.1 Como fazer upload de arquivos para meu ECS?

#### Windows

| • | Ferramenta de transferência de arquivos                                                                                                    |
|---|----------------------------------------------------------------------------------------------------|
|   | Instale uma ferramenta de transferência de arquivos, como FileZilla no computador local e no ECS de Windows e use-a para transferir arquivos.                                                                                                    |
| • | (Recomendado) Mapeamento de disco local                                                                                                    |
|   | Use o MSTSC para transferir arquivos. Este método não suporta a transmissão retomável. Portanto, não use este método para transferir arquivos grandes.                                                                                                    |
|   | Para mais detalhes, consulte Como transferir arquivos de um computador de<br>Windows local para um ECS de Windows?                                                                                                    |
| • | Site FTP                                                                                                    |
|   | Transfira arquivos através de um site FTP. Antes de transferir arquivos de um computador local para um ECS de Windows, configure um site FTP no ECS e instale FileZilla no computador local.                                                                                                    |
|   | Para mais detalhes, consulte Como usar o FTP para transferir arquivos de um computador de Windows local para um ECS de Windows ou Linux?                                                                                                    |
| • | OBS                                                                                                    |
|   | Você pode usar o OBS para armazenar qualquer tipo de dados. Depois de armazenar dados como imagens e vídeos em buckets do OBS, você pode acessar o OBS a partir do ECS e fazer download de dados dos buckets. Para mais detalhes, consulte <b>Como usar o OBS para transferir arquivos de um computador de Windows local para um ECS de Windows?</b> |
| • | A partir de um Mac local                                                                                                    |
|   | Se o computador local executar o macOS, use Microsoft Remote Desktop for Mac para transferir arquivos para o ECS do Windows. Para mais detalhes, consulte <b>Como</b> transferir arquivos de um Mac local para um ECS de Windows?.                                                                                                    |

#### Linux

• A partir de um computador de Windows local

Use o WinSCP para transferir os arquivos para o ECS de Linux. Para mais detalhes, consulte Como usar o WinSCP para transferir arquivos de um computador de Windows local para um ECS de Linux?

Antes de transferir arquivos de um computador local para um ECS de Linux, configure um site FTP no ECS e instale FileZilla no computador local. Para mais detalhes, consulte **Como usar o FTP para transferir arquivos de um computador de Windows local para um ECS de Windows ou Linux?** 

• A partir de um computador de Linux local

Use o SCP para transferir os arquivos para o ECS de Linux. Para mais detalhes, consulte How Can I Use SCP to Transfer Files Between a Local Linux Computer and a Linux ECS?

Use o SFTP para transferir os arquivos para o ECS de Linux. Para mais detalhes, consulte How Can I Use SFTP to Transfer Files Between a Local Linux Computer and a Linux ECS?

Use o FTP para transferir os arquivos para o ECS de Linux. Para mais detalhes, consulte How Can I Use FTP to Transfer Files Between a Local Linux Computer and a Linux ECS?

#### Um ECS oferece suporte à transferência de arquivos baseada em FTP por padrão?

Não. Você precisa instalar e configurar o FTP para que o ECS ofereça suporte à transferência de arquivos baseada em FTP.

## 9.2 Como transferir arquivos de um computador de Windows local para um ECS de Windows?

#### Cenários

Você deseja transferir arquivos de um computador de Windows local para um ECS de Windows por meio de uma conexão de área de trabalho remota baseada em MSTSC.

#### **Pré-requisitos**

- O ECS de destino está em execução.
- Um EIP foi vinculado ao ECS. Para obter detalhes, consulte Vinculação de um EIP.
- O acesso à porta 3389 é permitido na direção de entrada do grupo de segurança ao qual o ECS pertence. Para obter detalhes, consulte Configuração de regras de grupos de segurança.

#### Solução

1. No computador de Windows local, clique em **Start**. Na caixa de texto **Search programs** and files, insira mstsc.

A janela Remote Desktop Connection é exibida.

2. Clique em Options.
| 😼 Remote I           | esktop Connection             |                        |              |
|----------------------|-------------------------------|------------------------|--------------|
| <b>N</b>             | Remote Deskt<br>Connection    | op<br><b>n</b>         |              |
| <u>C</u> omputer:    | Example: computer.fabrik      | kam.com                |              |
| User name:           | None specified                |                        |              |
| The compute<br>name. | er name field is blank. Enter | a full remote computer |              |
| 💽 Show <u>C</u>      | ptions                        | Connect                | <u>H</u> elp |

3. Na guia **General**, insira o EIP vinculado ao ECS e ao nome de usuário **Administrator** para efetuar logon no ECS.

| 🛼 Remote               | Desktop Connectio                                        | n                                |                    | _ 🗆 X     |  |  |  |  |
|------------------------|----------------------------------------------------------|----------------------------------|--------------------|-----------|--|--|--|--|
|                        | Remote De<br>Connect                                     | sktop<br><b>ion</b>              |                    |           |  |  |  |  |
| General [<br>Logon set | Display Local Resourd<br>ttings<br>Enter the name of the | ces   Programs<br>e remote compu | Experience         | Advanced  |  |  |  |  |
|                        | Computer: Example: computer.fabrikam.com                 |                                  |                    |           |  |  |  |  |
|                        | The computer name I<br>name.                             | field is blank. Ei               | nter a full remote | computer  |  |  |  |  |
| Connectio              | on settings<br>Save the current con<br>saved connection. | nection setting                  | s to an RDP file   | or open a |  |  |  |  |
|                        | Save                                                     | Save As.                         |                    | pen       |  |  |  |  |
| 🕒 Hide Op              | otions                                                   | [                                | Connect            | Help      |  |  |  |  |

4. Clique na guia Local Resources e verifique se Clipboard está selecionada no painel Local devices and resources.

| 4 Remote D  | esktop Connection 📃 🗆 🗙                                                                                             |
|-------------|----------------------------------------------------------------------------------------------------|
| <b>A</b>    | Remote Desktop<br>Connection                                                                                        |
| General Dis | splay Local Resources Programs Experience Advanced                                                                  |
| Remote au   | dio<br>Configure remote audio settings.<br>Settings                                                                 |
| - Keyboard- | Apply Windows key combinations:<br>Only when using the full screen<br>Example: ALT+TAB                              |
| Local devic | ces and resources<br>Choose the devices and resources that you want to use in<br>your remote session.<br>✓ Printers |
|             | More                                                                                                    |
| 🕒 Hide Opti | ons Connect Help                                                                                                    |

- 5. Clique em More.
- 6. No painel **Drives**, selecione o disco local onde o arquivo a ser transferido para o ECS de Windows está localizado.

| 😼 Remote Desktop Connection                                                                                                    | × |
|----------------------------------------------------------------------------------------------------|---|
| Remote Desktop<br>Connection                                                                                                    |   |
| Local devices and resources<br>Choose the devices and resources on this computer that you want to<br>use in your remote session.                                                            |   |
| <ul> <li>✓ Smart cards</li> <li>Ports</li> <li>☐ Drives</li> <li>✓ Local Disk (C:)</li> <li>☐ Drives that I plug in later</li> <li>④ Other supported Plug and Play (PnP) devices</li> </ul> |   |
| OK Cance                                                                                                    |   |

- 7. Clique em **OK** e faça logon no ECS de Windows.
- 8. Escolha Start > Computer.

O disco local é exibido no ECS de Windows.

9. Clique duas vezes no disco local para acessá-lo e copie o arquivo a ser transferido para o ECS de Windows.

# 9.3 Como usar o OBS para transferir arquivos de um computador de Windows local para um ECS de Windows?

## Cenários

Através de uma intranet, um ECS pode acessar o OBS no qual qualquer tipo de dados pode ser armazenado. Depois de armazenar dados como imagens e vídeos no OBS, você pode acessar o OBS a partir do ECS e baixar dados do OBS. O acesso à intranet é gratuito e evita interrupções na transmissão de dados causadas por redes instáveis. Isso maximiza o desempenho da transmissão, reduz os custos de tráfego e minimiza as falhas de transmissão de dados.

#### **NOTA**

Ao acessar o OBS por meio de uma intranet, verifique se os recursos do OBS de destino estão na região em que o ECS reside. Se eles estão em diferentes regiões, você pode acessar o OBS apenas através da Internet e as taxas de tráfego serão incorridas.

#### Procedimento

Para transferir arquivos para um ECS de Windows, execute as seguintes operações:

#### • Etapa 1: criar um bucket no console de gerenciamento do OBS

Antes de transferir arquivos de um computador local para o OBS, crie um bucket.

Esta seção descreve como criar um bucket no console de gerenciamento do OBS. Para obter mais detalhes sobre como criar um bucket, consulte **Criação de um bucket**.

• Etapa 2: fazer upload de arquivos locais para o bucket usando o OBS Browser+

Depois de criar um bucket, você pode fazer upload de arquivos para o bucket. O OBS armazena os arquivos que você carrega no bucket como objetos.

Esta seção usa o OBS Browser+ como um exemplo para fazer upload de arquivos.

#### **NOTA**

- Através de console de gerenciamento do OBS, você pode fazer upload de arquivos com tamanho total inferior a 5 GB.
  - No modo de carregamento em lote, pode carregar um máximo de 100 arquivos de cada vez e o tamanho total dos arquivos não pode exceder 5 GB.
  - No modo de upload único, você pode carregar apenas um arquivo por vez e o tamanho do arquivo não pode exceder 50 MB.
- Usando o OBS Browser+ e o obsutil, você pode carregar arquivos com um tamanho total inferior a 48,8 TB.
- Usando operações SDK/API PUT, POST ou de acréscimo, você pode carregar arquivos com tamanho total inferior a 5 GB.
- Usando o upload de multipartes de SDK/API ou o upload retomável da API, você pode fazer upload de arquivos com um tamanho total inferior a 48,8 TB.

Para obter detalhes, consulte Carregamento de um objeto.

• Etapa 3: usar o OBS Browser+ no ECS de Windows para acessar o bucket pela intranet

OBS Browser+ é uma aplicação de área de trabalho do Windows baseada em GUI para gerenciamento de recursos do OBS. Depois de configurar o endereço do servidor DNS privado do seu ECS, você pode usar o OBS Browser+ para acessar o bucket por meio da intranet e fazer download de dados como imagens e vídeos do bucket.

#### Etapa 1: criar um bucket no console de gerenciamento do OBS

- 1. No painel de navegação no console de gerenciamento do OBS, selecione **Object Storage**.
- 2. Clique em Create Bucket no canto superior direito da página.
- 3. Escolha uma região e defina o nome do bucket.
- 4. Defina uma classe de armazenamento. Neste exemplo, **Standard** é a classe de armazenamento.

O armazenamento padrão é adequado para dados acessados com frequência (várias vezes por mês), como arquivos pequenos e essenciais que exigem baixa latência.

A classe de armazenamento de um bucket é herdada por objetos carregados no bucket por padrão. Você também pode alterar a classe de armazenamento de um objeto ao carregá-lo no bucket.

- Defina outros parâmetros, como Bucket Policy, Default Encryption e Direct Reading. Para obter detalhes, consulte Criação de um bucket. Neste exemplo, as configurações padrão são mantidas.
- 6. Clique em Create Now. O bucket criado é exibido na página Object Storage Service.

## Etapa 2: fazer upload de arquivos locais para o bucket usando o OBS Browser+

Passo 1 Crie chaves de acesso (AK e SK) no console de gerenciamento.

Quando você acessa o OBS usando o OBS Browser+, o OBS requer as chaves de acesso (AK e SK) para autenticação. Portanto, obtenha as chaves de acesso (AK e SK) antes de acessar o OBS.

- 1. No console de gerenciamento, clique no nome de usuário no canto superior direito e selecione **My Credentials** na lista suspensa.
- 2. No painel de navegação, selecione Access Keys.
- 3. Clique em Create Access Key.
- 4. Na caixa de diálogo Create Access Key, insira a senha de logon.
- 5. Digite o código de verificação enviado para seu e-mail ou celular.
- 6. Clique em **OK** para baixar a chave de acesso. Qualquer pessoa que possua suas chaves de acesso pode descriptografar suas informações de logon. Portanto, mantenha suas chaves de acesso seguras.

Passo 2 Instale o OBS Browser+ no computador local.

1. Baixe o pacote de instalação do OBS Browser+.

Para obter detalhes, consulte Download do OBS Browser+.

#### **NOTA**

Atualmente, o pacote do OBS Browser+ é armazenado em um bucket na região **CN North-Beijing1**. Servidores na região **CN North-Beijing1** podem baixar o pacote através da rede privada. Os servidores que não estão na região **CN North-Beijing1** podem fazer o download do pacote usando EIPs. Como alternativa, você pode fazer upload do pacote para um bucket na mesma região do seu servidor e depois fazer download do pacote.

- 2. Descompacte o pacote de software baixado e execute **obs-browser-plus Setup** *xxx*.exe para instalar o OBS Browser+.
- 3. Clique duas vezes em **obs-browser-plus** no menu **Start** ou no atalho da área de trabalho para executar o OBS Browser+.
- Passo 3 Faça logon no OBS Browser+.

Para obter detalhes, consulte Fazer logon no OBS Browser+.

Passo 4 Use o OBS Browser+ para fazer upload de arquivos.

Após efetuar logon no OBS Browser+, pesquise o bucket criado em **Etapa 1: criar um bucket no console de gerenciamento do OBS** para acessar os dados.

Para obter detalhes, consulte Melhores práticas do OBS Browser+.

----Fim

# Etapa 3: usar o OBS Browser+ no ECS de Windows para acessar o bucket pela intranet

**Passo 1** Faça logon no ECS de Windows e verifique se o endereço do servidor DNS privado foi configurado.

Na janela de cmd, execute o comando **ipconfig** /**all** para verificar se o valor de **DNS Server** é o endereço do servidor DNS privado na região em que o ECS reside.

#### D NOTA

A HUAWEI CLOUD fornece diferentes endereços de servidor DNS privado para diferentes regiões. Para obter detalhes, consulte **O que são endereços de servidor DNS privado da Huawei Cloud**?

Se o endereço do servidor DNS privado não tiver sido configurado, **configure o DNS da intranet**.

- Passo 2 Instale o OBS Browser+ no ECS.
  - 1. Baixe o pacote de instalação do OBS Browser+.

Para obter detalhes, consulte Download do OBS Browser+.

- 2. Descompacte o pacote de software baixado e execute **obs-browser-plus Setup** *xxx*.exe para instalar o OBS Browser+.
- 3. Clique duas vezes em **obs-browser-plus** no menu **Start** ou no atalho da área de trabalho para executar o OBS Browser+.
- Passo 3 Faça logon no OBS Browser+.

Para obter detalhes, consulte Fazer logon no OBS Browser+.

Passo 4 Use o OBS Browser+ para baixar arquivos do bucket.

Após efetuar logon no OBS Browser+, pesquise o bucket criado no **Etapa 1: criar um bucket no console de gerenciamento do OBS**. Em seguida, você pode acessar o OBS por meio da intranet da HUAWEI CLOUD no ECS de Windows para executar operações básicas de acesso a dados e outras configurações avançadas.

Para obter detalhes, consulte Melhores práticas do OBS Browser+.

Em seguida, os arquivos são transferidos do computador de Windows local para o ECS de Windows usando o OBS Browser+.

----Fim

# 9.4 Como usar o WinSCP para transferir arquivos de um computador de Windows local para um ECS de Linux?

## Cenários

O WinSCP pode ser usado para copiar e colar arquivos com segurança em computadores locais e remotos. Comparado com FTP, WinSCP permite que você use um nome de usuário e senha para acessar o servidor de destino sem qualquer configuração adicional no servidor.

Para transferir um arquivo de um computador de Windows local para um ECS de Linux, o WinSCP é comumente usado. Esta seção descreve como transferir arquivos de um computador de Windows local para um ECS de Linux usando o WinSCP. Neste exemplo, o ECS que executa o CentOS 7.2 é usado como exemplo.

#### **Pré-requisitos**

- O ECS de destino está em execução.
- Um EIP foi vinculado ao ECS. Para obter detalhes, consulte Vinculação de um EIP.

 O acesso à porta 22 é permitido na direção de entrada do grupo de segurança ao qual o ECS pertence. Para obter detalhes, consulte Configuração de regras de grupos de segurança.

## Solução

- 1. Baixe o WinSCP.
- 2. Instale o WinSCP.
- 3. Inicie o WinSCP.

|  | <u>File protocol:</u> |                       |
|--|-----------------------|-----------------------|
|  | SFTP                  |                       |
|  | Host name:            | Po <u>r</u> t number: |
|  |                       | 2                     |
|  | User name:            | Password:             |
|  | root                  | •••••                 |
|  | Edit                  | Advanced              |
|  |                       |                       |
|  |                       |                       |
|  |                       |                       |
|  |                       |                       |

Defina os parâmetros da seguinte forma:

- File protocol: defina isto como SFTP ou SCP.
- Host name: insira o EIP vinculado ao ECS. Efetue logon no console de gerenciamento para obter o EIP.
- **Port number**: **22** por padrão.
- User Name: digite o nome de usuário para fazer logon no ECS.
  - Se o ECS estiver conectado usando um par de chaves SSH,
    - O nome de usuário é **core** para uma imagem pública do CoreOS.
    - O nome de usuário é **root** para uma imagem pública não CoreOS.
  - Se o ECS estiver conectado usando uma senha, o nome de usuário será root para uma imagem pública.
- Password: a senha definida quando você comprou o ECS ou converteu usando uma chave.
- 4. Clique em Login.
- 5. Arraste um arquivo do computador local à esquerda para o ECS conectado remotamente à direita para transferir o arquivo.

# 9.5 Como transferir arquivos de um Mac local para um ECS de Windows?

# Cenários

Esta seção descreve como usar o Microsoft Remote Desktop for Mac para transferir arquivos de um Mac local para um ECS de Windows.

# **Pré-requisitos**

- A ferramenta de acesso remoto suportada pelo Mac foi instalada no Mac local. Esta seção usa o Microsoft Remote Desktop for Mac como um exemplo. Baixe Microsoft Remote Desktop for Mac.
- O ECS de destino teve um EIP vinculado.
- Quando você fizer logon no ECS pela primeira vez, certifique-se de que o RDP tenha sido habilitado nele. Para fazer isso, use o VNC para fazer logon no ECS, habilite o RDP e acesse o ECS usando MSTSC.

#### D NOTA

Por padrão, o RDP foi habilitado nos ECSs criados usando uma imagem pública.

# Procedimento

- 1. Inicie o Microsoft Remote Desktop.
- 2. Clique em Add Desktop.

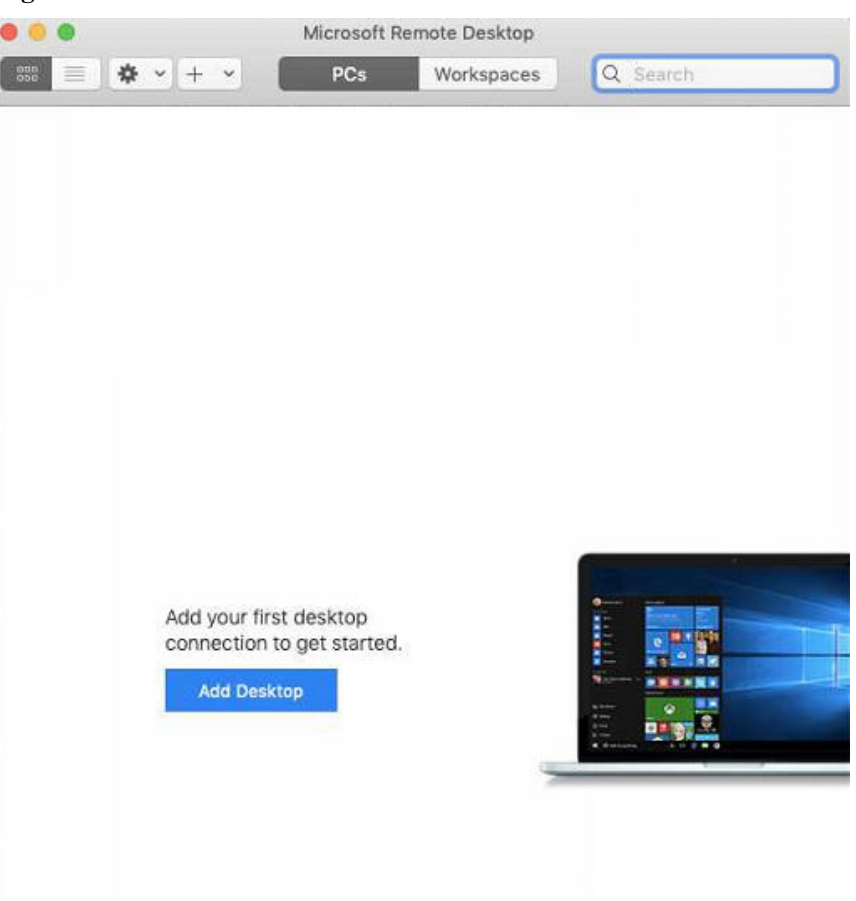

Figura 9-1 Adicionar área de trabalho

- 3. Defina parâmetros de logon.
  - **PC name**: digite o EIP vinculado ao ECS de Windows de destino.
  - User account: selecione Add User Account na lista suspensa.
    - A caixa de diálogo Add a User Account é exibida.
      - i. Digite o nome de usuário **administrator** e a senha para efetuar logon no ECS de Windows e clique em **Add**.

Figura 9-2 Adicionar conta de usuário

| Username:      |               |
|----------------|---------------|
| Password:      | •••••         |
|                | Show password |
| Friendly name: | Optional      |

#### Figura 9-3 Adicionar PC

| PC name:       |                                                   |  |  |
|----------------|---------------------------------------------------|--|--|
| User account:  | <b>.</b>                                          |  |  |
| General        | Display Devices & Audio Folders                   |  |  |
| Friendly name: | Optional                                          |  |  |
| Group:         | Saved PCs 🗘                                       |  |  |
| Gateway:       | No gateway                                        |  |  |
|                | ☑ Bypass for local addresses                      |  |  |
|                | Reconnect if the connection is dropped            |  |  |
|                | Connect to an admin session<br>Swap mouse buttons |  |  |
|                |                                                   |  |  |
|                |                                                   |  |  |

- 4. Selecione a pasta a ser carregada.
  - a. Clique em Folders e alterne para a lista de pastas.
  - b. Clique em + no canto inferior esquerdo, selecione a pasta a ser carregada e clique em Add.
- 5. Na página **Remote Desktop**, clique duas vezes no ícone do ECS de Windows de destino.

| • • •         | Microsoft R | emote Desktop |          |  |
|---------------|-------------|---------------|----------|--|
| 888 ≡ ♦ • + • | PCs         | Workspaces    | Q Search |  |
| ✓ Saved PCs   |             | _             |          |  |
| -             |             |               |          |  |
|               |             |               |          |  |
|               |             |               |          |  |
|               |             |               |          |  |
|               |             |               |          |  |

#### Figura 9-4 Clique duas vezes para logon

6. Confirme as informações e clique em **Continue**.

Você se conectou ao ECS do Windows.

Veja a pasta compartilhada no ECS.

Copie os arquivos a serem carregados no ECS. Alternativamente, baixe os arquivos do ECS para o seu Mac local.

# 9.6 How Can I Use SCP to Transfer Files Between a Local Linux Computer and a Linux ECS?

## Scenarios

You want to use SCP to transfer files between a local Linux computer and a Linux ECS.

## Procedure

Log in to the management console. On the **Elastic Cloud Server** page, obtain the EIP bound to the target ECS in the **IP Address** column.

#### • Uploading files

Run the following command on the local Linux computer to upload files to the Linux ECS:

**scp** *Path in which the files are stored on the local computer Username@EIP:Path in which the files are to be stored on the Linux ECS* 

For example, to transfer the **/home/test.txt** file on the local computer to the **/home** directory on the ECS whose EIP is 139.x.x.x, run the following command:

scp /home/test.txt root@139.x.x.x:/home

Enter the login password as prompted.

Figura 9-5 Setting file uploading

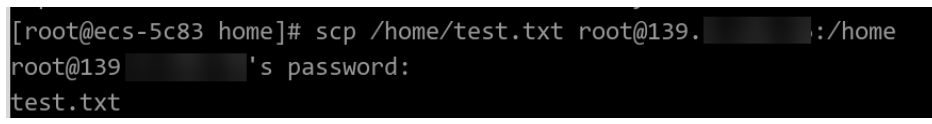

#### • Downloading files

Run the following command on the local Linux computer to download files from the Linux ECS:

**scp** *Username@EIP:Path in which the files are stored on the Linux ECS Path in which the files are to be stored on the local computer* 

For example, to download the **/home/test.txt** file on the ECS whose EIP is 139.x.x.x to the **/home** directory on the local computer, run the following command:

scp root@139.x.x.x:/home/test.txt /home/

Enter the login password as prompted.

Figura 9-6 Setting file downloading

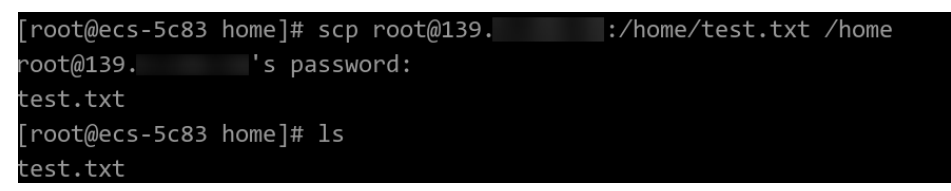

# 9.7 How Can I Use SFTP to Transfer Files Between a Local Linux Computer and a Linux ECS?

# Scenarios

You want to use SFTP to transfer files between a local Linux computer and a Linux ECS. The following uses CentOS as an example.

# Procedure

- 1. Log in to the ECS as user **root**.
- 2. Run the following command to check the OpenSSH version, which is expected to be 4.8p1 or later:

ssh -V

Information similar to the following is displayed:

# OpenSSH\_7.4p1, OpenSSL 1.0.2k-fips 26 Jan 2017

3. Create a user group and a user (for example, user1).

groupadd sftp

useradd -g sftp -s /sbin/nologin user1

Set a password for the user.
 passwd user1

Figura 9-7 Setting a password

```
[root@ecs-9a32-0001 ~]# passwd user1
Changing password for user user1.
New password:
BAD PASSWORD: The password is shorter than 8 characters
Retype new password:
passwd: all authentication tokens updated successfully.
[root@ecs-9a32-0001 ~]#
```

5. Assign permissions to directories.

chown root:sftp /home/user1 chmod 755 -R /home/user1 mkdir /home/user1/upload chown -R user1:sftp /home/user1/upload chmod -R 755 /home/user1/upload

6. Run the following command to edit the sshd\_config configuration file:

vim /etc/ssh/sshd\_config

```
Comment out the following information:
#Subsystem sftp /usr/libexec/openssh/sftp-server
```

Add the following information:

```
Subsystem sftp internal-sftp
Match Group sftp
ChrootDirectory /home/%u
ForceCommand internal-sftp
AllowTcpForwarding no
X11Forwarding no
```

#### Figura 9-8 sshd\_config file with the added information

```
# override default of no subsystems
#Subsystem sftp /usr/libexec/openssh/sftp-server
# Example of overriding settings on a per-user basis
#Match User anoncvs
# X11Forwarding no
# AllowTcpForwarding no
# PermitTY no
# ForceCommand cvs server
PermitRootLogin yes
PasswordAuthentication yes
UseDNS no
Subsystem sftp internal-sftp
Match Group sftp
ChrootDirectory /home/%u
ForceCommand internal-sftp
AllowTcpForwarding no
X11Forwarding no
```

7. Run the following command to restart the ECS:

service sshd restart

Alternatively, run the following command to restart sshd:

#### systemctl restart sshd

- 8. Run the following command on the local computer to set up the connection: **sftp root**@*IP address*
- 9. Run the **sftp** command to check the connection.

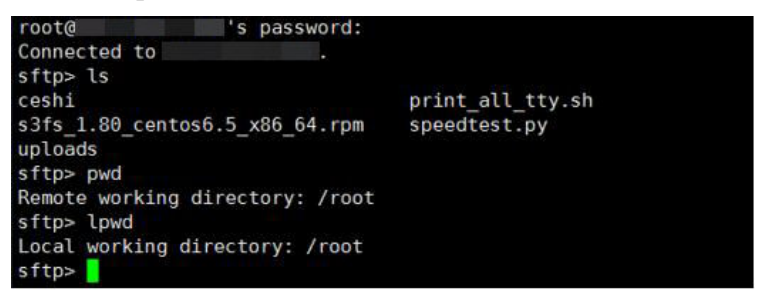

10. Transfer files or folders.

To upload files or folders, run the **put -r** command.

| sftp> put -r ceshi/                |      |      |         |       |
|------------------------------------|------|------|---------|-------|
| Uploading ceshi/ to /root/ceshi    |      |      |         |       |
| Entering ceshi/                    |      |      |         |       |
| ceshi/mysql57-community-release-el | 100% | 9224 | 9.0KB/s | 00:00 |
| ceshi/haha                         | 100% | 28   | 0.0KB/s | 00:00 |
| sftp>                              |      |      |         |       |

To download files or folders, run the get -r command.

| sftp> get -r s3fs 1.80 centos6.5 x86 64.rpm      |           |          |
|--------------------------------------------------|-----------|----------|
| Fetching /root/s3fs_1.80_centos6.5_x86_64.rpm to | s3fs_1.80 | centos6. |
| /root/s3fs_1.80_centos6.5_x86_64.r 100% 3250KB   | 3.2MB/s   | 00:00    |
| sftp>                                            |           |          |

# 9.8 Como usar o FTP para transferir arquivos de um computador de Windows local para um ECS de Windows ou Linux?

# Cenários

Você deseja usar FTP para transferir arquivos de um computador de Windows local para um ECS.

# **Pré-requisitos**

- Um EIP foi vinculado ao ECS e o acesso à porta 21 é permitido na direção de entrada do grupo de segurança ao qual o ECS pertence.
- Você ativou o FTP no ECS de destino. Se você não ativou o FTP, verifique os links a seguir para saber como configurar um site FTP:
  - Se o ECS de destino executar o Windows, consulte Configuração de um site FTP (Windows).
  - Se o ECS de destino executar Linux, consulte Configuração de um site FTP (Linux).

# Procedimento

- 1. Baixe o FileZilla e instale-o no computador de Windows local.
- 2. No computador de Windows local, abra o FileZilla e insira as informações sobre o ECS de destino e clique em **Quickconnect**.
  - Host: EIP vinculado ao ECS
  - Username: nome de usuário definido quando o site FTP foi configurado
  - Password: senha do nome de usuário
  - **Port**: porta de acesso FTP, que é a porta 21 por padrão

Figura 9-9 Configuração de parâmetros de conexão

| 🗾 FileZill  | a                          |   |                  |             |          | _ 🗆 X        |
|-------------|----------------------------|---|------------------|-------------|----------|--------------|
| File Edit   | Transfer Server Help       |   |                  |             |          |              |
| 📠 •         | E 🖥 🖉 😫 😋 💲 🗙 🏟 🏟 井        |   |                  |             |          |              |
| Host:       | Username:                  | P | assword:         | ••          | Port: 21 | Quickconnect |
| Status:     | Sending keep-alive command |   |                  |             |          | <b>A</b>     |
|             |                            |   |                  |             |          |              |
| ·           |                            |   |                  |             |          | <u> </u>     |
| Local site: | D:\dev\mingw\              | • | Remote site: /pu | ublic_html/ |          | •            |
|             | 🖻 🧰 dev                    |   | 8 🗎 /            |             |          |              |
|             | 🕀 🗁 mingw                  | _ | 🖃 🚞 public_      | _html       |          |              |
|             | 🖻 🧰 msys                   |   | - 🕜 ieb          | bar         |          |              |
|             | - 🛅 bin                    | _ | 🕂 🔐 kis          | sa          |          |              |
|             | 🕀 🛅 doc                    | • | 🔤 🔐 nm           | nkalkis     |          |              |
| Filename    | ٨                          |   | Filename 🛆       |             |          |              |

3. Arraste os arquivos do computador local à esquerda para o ECS de destino à direita para transferi-los.

# 9.9 How Can I Use FTP to Transfer Files Between a Local Linux Computer and a Linux ECS?

## **Scenarios**

You want to use FTP on a local Linux computer to transfer files between the computer and a Linux ECS.

# Prerequisites

You have enabled FTP on the target ECS. If you have not enabled FTP, check the following links to know how to set up an FTP site:

- Um EIP foi vinculado ao ECS e o acesso à porta 21 é permitido na direção de entrada do grupo de segurança ao qual o ECS pertence.
- Você ativou o FTP no ECS de destino. Se você não ativou o FTP, verifique os links a seguir para saber como configurar um site FTP:

- Se o ECS de destino executar o Windows, consulte Configuração de um site FTP (Windows).
- Se o ECS de destino executar Linux, consulte Configuração de um site FTP (Linux).

# Procedure

1. Install FTP on the local Linux computer.

Take CentOS 7.6 as an example. Run the following command to install FTP:

#### yum -y install ftp

2. Run the following command to access the ECS:

ftp EIP bound to the ECS

Enter the username and password as prompted for login.

- Uploading files

Run the following command to upload local files to the ECS:

put Path in which files are stored on the local computer

For example, to upload the **/home/test.txt** file on the local Linux computer to the ECS, run the following command:

#### put /home/test.txt

- Downloading files

Run the following command to download files on the ECS to the local computer:

**get** *Path in which the files are stored on the ECS Path in which the files are to be stored on the local computer* 

For example, to download the **test.txt** file on the ECS to the local Linux computer, run the following command:

get /home/test.txt

# 9.10 Como transferir dados entre um computador local e um ECS de Windows?

# Método 1: instalar uma ferramenta de transferência de dados

Instale uma ferramenta de transferência de dados, como o FileZilla no computador local e no ECS do Windows para transmitir dados.

# Método 2: configurar mapeamento de disco local

Use o MSTSC para transferir dados. Este método não suporta transmissão retomável. Portanto, não use esse método para transferir arquivos grandes. Se você quiser transferir um arquivo grande, use o FTP.

- 1. Efetue logon no computador local.
- 2. Pressione Win+R para abrir a caixa de texto Run.
- 3. Digite **mstsc** para iniciar a conexão de área de trabalho remota.

Figura 9-10 Conexão de área de trabalho remota

| -                                                  | Remote Desktop Connectio                                               | n L | -   - | x            |
|----------------------------------------------------|------------------------------------------------------------------------|-----|-------|--------------|
|                                                    | Remote Desktop<br>Connection                                           |     |       |              |
| <u>C</u> omputer:<br>User name:<br>You will be ask | 192.168.2.1<br>None specified<br>ted for credentials when you connect. | ~   |       |              |
| Show Op                                            | tions Co <u>n</u> ne                                                   | ct  |       | <u>H</u> elp |

- 4. Na janela **Remote Desktop Connection**, clique em 💌 no canto inferior esquerdo.
- 5. Clique na guia Local Resources e, em seguida, clique em More no painel Local devices and resources.

Figura 9-11 Recursos locais

| 5                            | Remote Desktop Connection 📃 🗖 🗙                                               |  |  |  |  |
|------------------------------|-------------------------------------------------------------------------------|--|--|--|--|
| Remote Desktop<br>Connection |                                                                               |  |  |  |  |
| General Di                   | splay Local Resources Programs Experience Advanced                            |  |  |  |  |
| Remote au                    | dio                                                                           |  |  |  |  |
| 0)                           | Configure remote audio settings.                                              |  |  |  |  |
| -Keyboard -                  |                                                                               |  |  |  |  |
|                              | Apply Windows key combinations:                                               |  |  |  |  |
| $\sim$                       | Only when using the full screen                                               |  |  |  |  |
|                              | Example: ALT+TAB                                                              |  |  |  |  |
| - Local devic                | ces and resources                                                             |  |  |  |  |
| -                            | Choose the devices and resources that you want to use in your remote session. |  |  |  |  |
|                              | ✓ Printers ✓ Clipboard                                                        |  |  |  |  |
|                              | More                                                                          |  |  |  |  |
| A Hide Opt                   | ions Connect Help                                                             |  |  |  |  |

6. Selectione **Drives** e **Other supported Plug and Play (PnP) devices** e clique em **OK** para mapear todos os discos no computador local para o ECS do Windows.

Se você quiser mapear apenas determinados discos no computador local para o ECS do Windows, expanda **Drives** e selecione os desejados.

Figura 9-12 Dispositivos e recursos locais

| Note Desktop Connection                                                                                                    | x     |
|----------------------------------------------------------------------------------------------------|-------|
| Remote Desktop<br>Connection                                                                                                    |       |
| Local devices and resources<br>Choose the devices and resources on this computer that you want to<br>use in your remote session. |       |
| <ul> <li>✓ Smart cards</li> <li>Ports</li> <li>✓ Drives</li> <li>✓ Other supported Plug and Play (PnP) devices</li> </ul>        |       |
| ОК С                                                                                                    | ancel |

7. Abra a janela **Remote Desktop Connection** novamente e digite o EIP vinculado ao ECS do Windows na caixa de texto **Computer**.

Figura 9-13 Conectar uma área de trabalho remota ao ECS do Windows

| 5              | Remote Desktop Co                 | onnection 🗕 🗖 🗙      |
|----------------|-----------------------------------|----------------------|
|                | Remote Desktop<br>Connection      |                      |
| Computer:      | 192.168.2.1                       | ~                    |
| User name:     | None specified                    |                      |
| You will be as | ked for credentials when you conn | ect.                 |
| Show Or        | ptions                            | Connect <u>H</u> elp |

8. Clique em Connect.

Faça logon em um ECS de Windows.

 Verifique os discos do ECS do Windows. Se as informações do disco do computador local forem exibidas, os dados poderão ser transmitidos entre o computador local e o ECS do Windows.

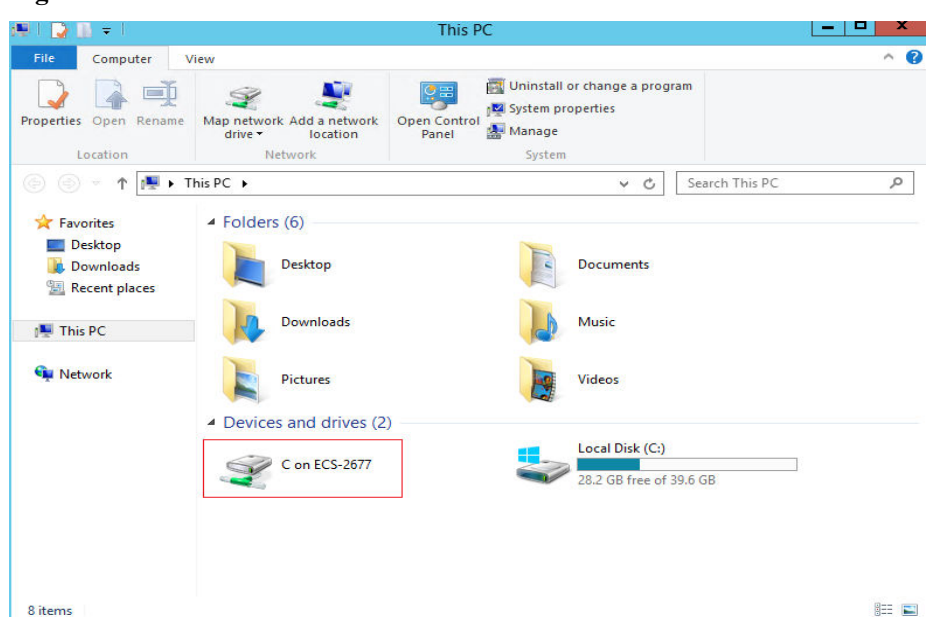

Figura 9-14 Visualizar discos

## Método 3: configurar um site de FTP

Configure um site de FTP e transfira arquivos para o ECS. **Configure um site de FTP** e transfira arquivos para o ECS.

# 9.11 What Should I Do If the Connection Between the Client and the Server Times Out When I Upload a File Using FTP?

# Symptom

When I attempted to access the server from the client to upload a file using FTP, the connection timed out.

# Constraints

The operations described in this section apply to FTP on local Windows only.

# **Possible Causes**

Data is intercepted by the firewall or security group on the server.

# Solution

1. Check the firewall settings on the server.

2. Disable the firewall or add desired rules to the security group.

# 9.12 O que devo fazer se a gravação de dados falhar quando carregar um arquivo usando FTP?

#### Sintoma

Quando tentei carregar um arquivo usando FTP, a gravação de dados falhou. Como resultado, a transferência de arquivo falhou.

#### Restrições

As operações descritas nesta seção se aplicam somente a FTP em ECSs de Windows.

#### Possíveis causas

Quando a NAT é habilitada no servidor FTP, o cliente de FTP deve se conectar ao servidor FTP no modo passivo. Nesse caso, o endereço IP público (EIP) do servidor não pode ser acessado a partir do roteador. Portanto, você precisa adicionar o EIP à lista de endereços IP públicos no servidor. Além disso, defina o intervalo de portas para limitar o número de portas com dados encaminhados pelo roteador.

#### Solução

O endereço IP público deve ser vinculado ao endereço IP privado usando NAT. Portanto, o servidor deve ser configurado de acordo.

1. Configure o endereço IP público do servidor.

Escolha Edit > Settings.

Figura 9-15 Configurar o endereço IP público

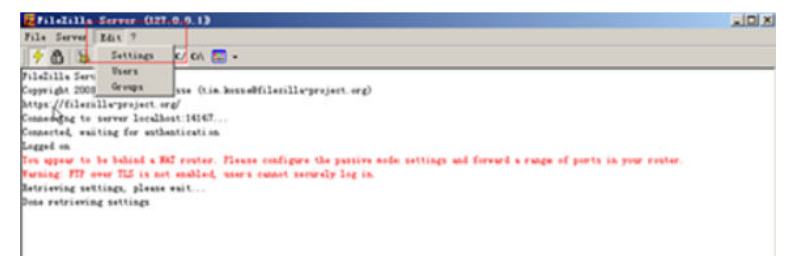

2. Escolha **Passive mode settings**, defina o intervalo de portas (por exemplo, 50000-50100) para transmissão de dados e insira o endereço IP público de destino.

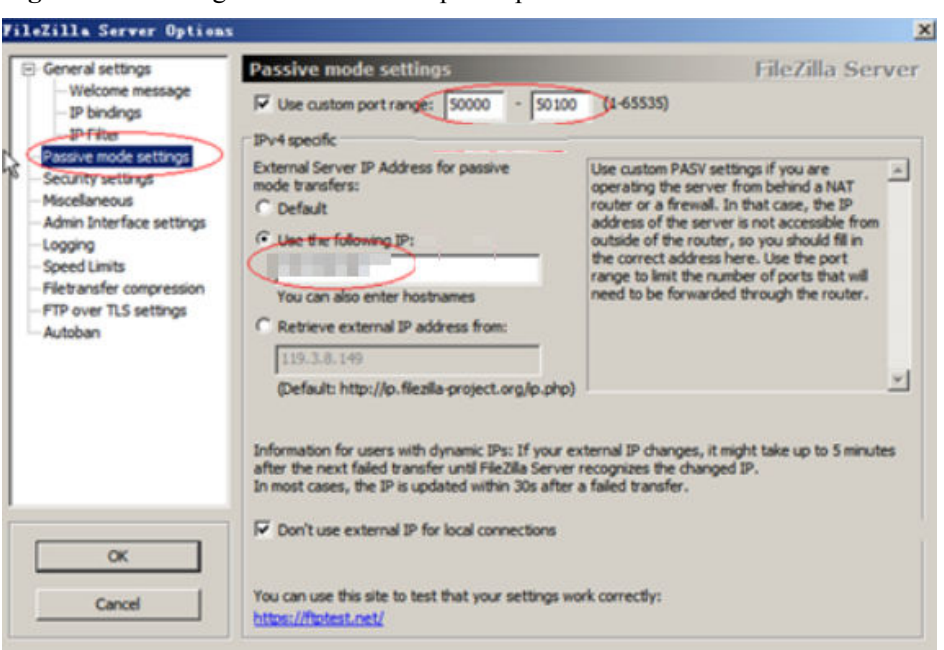

Figura 9-16 Configurar o intervalo de portas para transmissão de dados

- 3. Clique em OK.
- 4. Permita tráfego nas portas TCP 50000-50100 e 21 no grupo de segurança na direção de entrada.

Figura 9-17 Ativação das portas 50000-50100 e 21

| TCP : 21          | IPv4 | 0.0.0.0/0 ② | -                              | Modify | Replicate | C |
|-------------------|------|-------------|--------------------------------|--------|-----------|---|
| TCP : 22          | IPv4 | 0.0.0.0/0 ⑦ | Permit default Linux SSH port. | Modify | Replicate | C |
| TCP : 3389        | IPv4 | 0.0.0.0/0 🕐 | Permit default Windows remot   | Modify | Replicate | C |
| TCP : 50000-50100 | IPv4 | 0.0.0.0/0 ② | -                              | Modify | Replicate | C |

5. Teste a conexão no cliente.

# 9.13 Por que o acesso à Internet a um ECS implementado com FTP falha?

#### Sintoma

- Você não pode acessar um ECS do Windows com FTP implementado usando um ECS.
- O cliente FTP não consegue acessar o servidor FTP e a conexão atinge o tempo limite.
- Leva muito tempo para fazer upload de arquivos.

#### Possíveis causas

- O grupo de segurança vinculado ao ECS de destino nega o tráfego de entrada.
- O firewall do ECS bloqueia o processo de FTP.

# Ativar o suporte ao firewall FTP

Para permitir que um servidor da HUAWEI CLOUD acesse um servidor FTP implementado em um ECS usando um EIP, o servidor FTP deve funcionar no modo passivo. Nesse caso, ative o suporte ao firewall FTP.

## Configurar o grupo de segurança e o firewall

Depois de implementar o FTP, adicione uma regra ao grupo de segurança de destino para permitir o acesso à porta FTP na direção de entrada.

Depois de **ativar o suporte ao firewall FTP**, permita o acesso às portas usadas pelo site FTP e às portas do canal de dados usadas pelo firewall FTP no grupo de segurança.

Por padrão, o firewall permite o acesso à porta TCP 21 para FTP. Se outra porta for usada, adicione uma regra de entrada que permita o acesso a essa porta no firewall.

- 1. Faça logon no console de gerenciamento.
- 2. Click in the upper left corner and select your region and project.
- 3. Em Compute, clique em Elastic Cloud Server.
- 4. Na página Elastic Cloud Server, clique no nome do ECS de destino.

A página que fornece detalhes sobre o ECS é exibida.

- 5. Clique na guia Security Groups e exiba as regras do grupo de segurança.
- 6. Clique no ID do grupo de segurança.

O sistema alterna automaticamente para a página Security Group.

7. Na guia **Inbound Rules**, clique em **Add Rule** e configure a regra de acesso para a direção de entrada.

Defina **Source** como o segmento de endereço IP que contém os endereços IP permitidos para acessar o ECS pela Internet.

O intervalo de portas válido que pode ser especificado em **Ativar o suporte ao firewall FTP** é 1025-65535. Por exemplo, o intervalo de porta de dados configurado é 5000-6000.

| Add Inbound Rule Learn more about security group configuration.            |                                                                                              |             |             |  |  |  |
|----------------------------------------------------------------------------|----------------------------------------------------------------------------------------------|-------------|-------------|--|--|--|
| An inbound rule allows inbound traffic to instances in the security group. |                                                                                              |             |             |  |  |  |
| Security Group Sys-FullAccess<br>You can import multiple rules in a batch. |                                                                                              |             |             |  |  |  |
| Protocol & Port ⑦                                                          | Source 🕐                                                                                     | Description | Operation   |  |  |  |
| Custom TCP                                                                 | IP address         •           0         .         0         .         0         /         0 |             | Operation 🔻 |  |  |  |
| Add Rule You can create 9,888 more security group rules. Increase quota    |                                                                                              |             |             |  |  |  |
| OK Cancel                                                                  |                                                                                              |             |             |  |  |  |

#### D NOTA

O endereço IP de origem padrão **0.0.0/0** indica que todos os endereços IP podem acessar EIPs no grupo de segurança.

# 9.14 Why Am I Seeing an FTP Folder Error When I Open a Folder on an FTP Server?

# Symptom

An error occurs when you open a folder on an FTP server. The system displays a message asking you to check permissions.

#### Figura 9-18 FTP Folder Error

| FTP Folder Error |                                                                                                    |  |  |  |
|------------------|----------------------------------------------------------------------------------------------------|--|--|--|
| 8                | An error occurred opening that folder on the FTP Server. Make sure<br>you have permission to access that folder.<br>Details:<br>200 Type set to A.<br>227 Entering Passive Mode ). |  |  |  |
|                  | OK                                                                                                    |  |  |  |

# **Possible Causes**

The FTP firewall configured for the browser does not allow you to open the folder.

# Solution

The following uses Internet Explorer as an example.

- 1. Open the Internet Explorer and choose **Tools** > **Internet options**.
- 2. Click the **Advanced** tab.
- 3. Deselect Use Passive FTP (for firewall and DSL modem compatibility).

| Figura 9-19 Internet Option |
|-----------------------------|
|-----------------------------|

|                     |                                     |              |                             |                                  |              | Aduance   |
|---------------------|-------------------------------------|--------------|-----------------------------|----------------------------------|--------------|-----------|
| ieneral             | Security                            | Privacy      | Content                     | Connections                      | Programs     | Advance   |
| Setting             | s                                   |              |                             |                                  |              |           |
|                     | Alway     Alway     Hoven     Never | 'S           |                             |                                  |              | ^         |
|                     | Use inline                          | AutoCom      | plete in File               | Explorer and I                   | Run Dialog   |           |
| <ul><li>✓</li></ul> | Use inline                          | AutoCom      | plete in the                | Internet Explo                   | orer Address | s Bar     |
|                     | Use most                            | ve FTP (fo   | der when s<br>or firewall a | witching tabs v<br>and DSL modem | compatibilit | D<br>v) ≡ |
| ~                   | Use smoo                            | th scrolling | 9                           |                                  | composition  |           |
| HT                  | TP settings                         |              | _                           |                                  |              |           |
| ~                   | Use HTTP                            | 1.1          |                             |                                  |              |           |
| ~                   | Use HTTP                            | 1.1 throu    | igh proxy o                 | onnections                       |              |           |
|                     | Use SPDY                            | /3           |                             |                                  |              |           |
|                     | Always ch                           |              | ad address                  |                                  |              | ~         |
| <                   | Always sr                           | low encod    | III                         | ses                              |              | >         |
| *Ta                 | kes effect                          | after you    | restart you                 | ur computer                      |              |           |
|                     |                                     |              |                             | Restore                          | advanced s   | ettings   |
| 010000              |                                     |              |                             | Restore                          | davanceu a   | recturigo |
| Reset 1             | Internet Ex                         | plorer set   | tings                       |                                  |              |           |
| The sector          | ets Interne                         | t Explorer   | s settings                  | to their default                 | Res          | et        |
| Rese                |                                     |              | 8 B                         |                                  | 1000 000     |           |
| Rese                | chauld aply                         | une this i   | Evenue brow                 | upper in in the upp              | ucable state |           |
| Rese<br>cond<br>You | should only                         | use this i   | f your brow                 | wser is in an un                 | usable state | 2,        |
| Rese<br>cond<br>You | should only                         | vuse this i  | f your brov                 | wser is in an un                 | usable state | 2.        |
| Rese<br>cond<br>You | should only                         | vuse this i  | f your brov                 | wser is in an un                 | usable state | 2.        |

4. Click **OK**, restart Internet Explorer, and open the folder on the FTP server again.

# 9.15 Why Do I Fail to Connect to a Linux ECS Using WinSCP?

# Symptom

Connecting to a Linux ECS using WinSCP fails, while using SSH tools like Xshell succeeds.

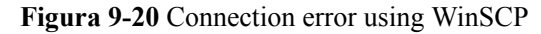

| 5 | Error                                                                    | x |
|---|--------------------------------------------------------------------------|---|
|   | Connection has been unexpectedly closed. Server sent command exit status |   |
| • | Cannot initialize SFTP protocol. Is the host running a SFTP server?      | ^ |
|   |                                                                          | ~ |
|   | OK Reconnect (1 s) Help                                                  |   |

# **Root Cause**

If you can connect to a Linux ECS using SSH tools, the SSH tools run properly. Check the SFTP configuration file because WinSCP allows you to connect your Linux ECS via SFTP protocol.

Run the following command to view the /etc/ssh/sshd\_config file:

#### vi /etc/ssh/sshd\_config

Check the SFTP configuration and the configuration file is /usr/libexec/openssh/sftp-server.

Figura 9-21 SFTP configuration file

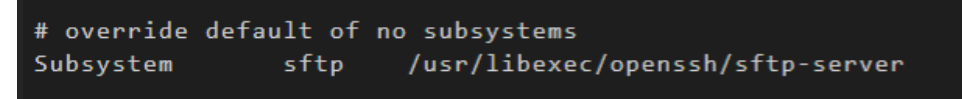

If the SFTP configuration file does not exist or the file permission is not 755, connecting to a Linux ECS using WinSCP will fail.

## Solution

- If the SFTP configuration file does not exist, you can transfer the file from an ECS that runs properly to your Linux ECS using SCP or other file transfer tools.
- If the file permission is not 755, you can run the following command to change the file permission to 755:

chmod 755 -R /usr/libexec/openssh/sftp-server

# **10**<sub>ECS Migration</sub>

# 10.1 Posso migrar um ECS para outra região ou conta?

Depois que um ECS é criado, ele não pode ser migrado diretamente para outra região ou conta.

Para migrar um ECS entre contas ou regiões, crie uma imagem usando o ECS e migre a imagem para as contas ou regiões de destino.

Para obter detalhes sobre cenários e métodos comuns de migração de servidores, consulte **Cenários comuns de migração de servidores**.

Para obter detalhes sobre como migrar um ECS entre contas ou regiões, consulte **Migração de ECSs entre contas e regiões**.

# Cenários comuns de migração de servidores

Cenários comuns de migração de servidores incluem migração de servidores físicos para servidores em nuvem, de uma plataforma de virtualização, como VMware, para a HUAWEI CLOUD, entre ECSs da HUAWEI CLOUD entre contas ou regiões, de servidores em nuvem em uma plataforma em nuvem de terceiros para ECSs da HUAWEI CLOUD e imagens de disco de instalação. Para obter detalhes sobre os métodos de migração recomendados, consulte Tabela 10-1.

| Cenário                                                                          | Condição                                   | Soluções<br>recomendadas                                                                                            | Observações |
|----------------------------------------------------------------------------------|--------------------------------------------|----------------------------------------------------------------------------------------------------|-------------|
| De servidores físicos<br>x86 a servidores da<br>HUAWEI CLOUD<br>Por exemplo, P2V | Os servidores podem<br>acessar a Internet. | Server Migration<br>Service<br>Para obter detalhes,<br>consulte Melhores<br>práticas - Server<br>Migration Service. | Nenhuma     |

Tabela 10-1 Cenários comuns de migração de servidores

| Cenário                                                                                                    | Condição                                | Soluções<br>recomendadas                                                                                                    | Observações                                                                                                    |
|----------------------------------------------------------------------------------------------------|-----------------------------------------|----------------------------------------------------------------------------------------------------|----------------------------------------------------------------------------------------------------|
| De VMs em uma<br>plataforma de<br>virtualização, como<br>VMware, a<br>servidores da<br>HUAWEI CLOUD                                                                                                    | As VMs podem<br>acessar a Internet.     | Server Migration<br>Service<br>Para obter detalhes,<br>consulte Melhores<br>práticas - Server<br>Migration Service.                                                                 | Nenhuma                                                                                                    |
|                                                                                                    | As VMs não podem<br>acessar a Internet. | <ol> <li>Exporte os<br/>arquivos de<br/>imagem da VM<br/>da plataforma de<br/>virtualização.</li> <li>Importe os<br/>arquivos de<br/>imagem para a<br/>HUAWEI<br/>CLOUD.</li> </ol> | Se o formato do<br>arquivo de imagem<br>não for vhd, vmdk,<br>qcow2, raw, vhdx,<br>qcow, vdi, qed,<br>zvhd ou zvhd2,<br>converta o formato<br>do arquivo. |
| Entre ECSs da<br>HUAWEI CLOUD<br>entre contas ou<br>regiões<br>Por exemplo, os<br>ECSs da conta A na<br>região CN North-<br>Beijing4 devem ser<br>migrados para a<br>conta B na região<br>CN East-Shanghai1. | Os ECSs podem<br>acessar a Internet.    | Server Migration<br>Service<br>Para obter detalhes,<br>consulte Melhores<br>práticas - Server<br>Migration Service.                                                                 | Nenhuma                                                                                                    |

| Cenário | Condição                                 | Soluções<br>recomendadas                                                                                                    | Observações                                                                                                    |
|---------|------------------------------------------|----------------------------------------------------------------------------------------------------|----------------------------------------------------------------------------------------------------|
|         | Os ECSs não podem<br>acessar a Internet. | <ul> <li>Recomendada</li> <li>Migração entre contas:         <ul> <li>compartilhar</li> <li>imagens.</li> <li>Use o disco de sistema do ECS</li> <li>de origem para criar uma imagem de disco</li> <li>do sistema e o disco de dados para criar uma imagem de disco de dados ou use o ECS de origem para criar uma imagem de ECS completo. Em seguida, compartilhe as imagens com outras contas.</li> </ul> </li> <li>Migração entre regiões: replicar imagem de disco de sistema do ECS de origem para criar uma imagem de ECS completo. Em seguida, compartilhe as imagens entre regiões: replicar imagens entre regiões. Use o disco de sistema do ECS de origem para criar uma imagem de disco do sistema e o disco de dados para criar uma imagem de disco do sistema e o disco de dados ou use o ECS de origem para criar uma imagem de disco do sistema e o disco de dados para criar uma imagem de ECS completo. Em seguida, replique as imagens para outras regiões.</li> <li>Migração entre regiões de origem para criar uma imagem de disco do sistema e o disco de dados para criar uma imagem de disco do sistema e o disco de dados para criar uma imagem de disco do sistema e o disco de dados para criar uma imagem de disco do sistema e o disco de dados ou use o ECS de origem para criar uma imagem de ECS completo. Em seguida, replique as imagens para outras regiões.</li> <li>Migração entre contas e regiões: compartilhar imagem de ECS completo. Em seguida, replique as imagens para outras regiões.</li> </ul> | Somente as<br>imagens do ECS<br>completo criadas<br>usando o CBR<br>podem ser<br>compartilhadas.<br>O tamanho das<br>imagens a serem<br>replicadas entre<br>regiões não pode<br>ser superior a 128<br>GB. |

| Cenário                                                                                                    | Condição                                                                       | Soluções<br>recomendadas                                                                                                    | Observações                                                                                                    |
|----------------------------------------------------------------------------------------------------|--------------------------------------------------------------------------------|----------------------------------------------------------------------------------------------------|----------------------------------------------------------------------------------------------------|
|                                                                                                    |                                                                                | replicar imagens<br>entre regiões.                                                                                                    |                                                                                                    |
| De uma plataforma<br>de nuvem de<br>terceiros para a<br>HUAWEI CLOUD<br>Por exemplo, de<br>Alibaba Cloud ou<br>Tencent Cloud para a<br>HUAWEI CLOUD | Os ECSs podem<br>acessar a Internet.                                           | Server Migration<br>Service<br>Para obter detalhes,<br>consulte Melhores<br>práticas - Server<br>Migration Service.                                                                             | Nenhuma                                                                                                    |
|                                                                                                    | Os ECSs não podem<br>acessar a Internet.                                       | <ol> <li>Exporte a<br/>imagem da<br/>plataforma de<br/>nuvem de<br/>origem.</li> <li>Importe os<br/>arquivos de<br/>imagem para a<br/>HUAWEI<br/>CLOUD.</li> </ol>                              | Se o formato do<br>arquivo de imagem<br>não for vhd, vmdk,<br>qcow2, raw, vhdx,<br>qcow, vdi, qed,<br>zvhd ou zvhd2,<br>converta o formato<br>do arquivo. |
| Imagem de disco de<br>instalação<br>Por exemplo, criar<br>um arquivo de<br>imagem off-line e<br>importá-lo para a<br>HUAWEI CLOUD.                  | A imagem de disco<br>de instalação ISO do<br>SO necessário está<br>disponível. | Crie uma imagem<br>do Windows<br>usando o<br>VirtualBox e<br>carregue a imagem<br>para HUAWEI<br>CLOUD.<br>Ou<br>Crie uma imagem<br>usando um arquivo<br>ISO importado<br>para HUAWEI<br>CLOUD. | Nenhuma                                                                                                    |

# **11** Image Source Management

# 11.1 Como usar uma ferramenta automatizada para configurar uma fonte de imagem da HUAWEI CLOUD (x86\_64 e Arm)?

# Cenários

Ao atualizar o SO ou o software de um ECS, você pode acessar a Internet por meio do ECS e usar uma fonte de imagem externa. No entanto, se o seu ECS não puder acessar a Internet ou a fonte de imagem externa não puder fornecer serviços de forma estável, você poderá usar a função de configuração de script de um clique fornecida pela HUAWEI CLOUD para configurar e atualizar a fonte de imagem.

# Restrições

- Esta seção aplica-se apenas às seguintes regiões: CN North-Beijing1, CN North-Beijing4, CN East-Shanghai1, CN East-Shanghai2, CN South-Guangzhou e CN-Hong Kong.
- Você configurou o servidor DNS da intranet fornecido pela HUAWEI CLOUD.

Para obter o endereço do servidor DNS da intranet, consulte **Quais são os endereços de servidor DNS privados fornecidos pela Huawei Cloud?** 

Para obter instruções sobre como configurar um servidor DNS, consulte **Configuração do DNS**.

- As operações descritas nesta seção se aplicam a ECSs x86\_64 e Kunpeng.
- Somente os seguintes SOs são suportados: EulerOS, CentOS, Debian e Ubuntu.

#### **NOTA**

A ferramenta automática não suporta os seguintes sistemas operacionais:

- Debian 8.8.0 64bit
- Debian 8.2.0 64bit

#### Procedimento

- 1. Efetue logon no ECS.
- Execute o seguinte comando para configurar a origem da imagem: wget http://mirrors.myhuaweicloud.com/repo/mirrors\_source.sh && bash mirrors\_source.sh

# **11.2 How Can I Use an OpenSUSE Image Source (x86\_64) Provided by HUAWEI CLOUD?**

## Scenarios

When updating the OS or software of an ECS, you can access the Internet through the ECS and use an external OpenSUSE image source. However, if your ECS cannot access the Internet, or the external OpenSUSE image source cannot provide services stably, you can use the OpenSUSE image source provided by HUAWEI CLOUD.

# Constraints

- Esta seção aplica-se apenas às seguintes regiões: CN North-Beijing1, CN North-Beijing4, CN East-Shanghai1, CN East-Shanghai2, CN South-Guangzhou e CN-Hong Kong.
- Você configurou o servidor DNS da intranet fornecido pela HUAWEI CLOUD.

Para obter o endereço do servidor DNS da intranet, consulte **Quais são os endereços de servidor DNS privados fornecidos pela Huawei Cloud?** 

Para obter instruções sobre como configurar um servidor DNS, consulte **Configuração do DNS**.

- The operations described in this section apply to x86\_64 ECSs.
- HUAWEI CLOUD does not provide the image source of the SUSE Linux Enterprise Server (SLES) enterprise edition.

# Procedure

- 1. Log in to the ECS.
- 2. Run the following commands to back up the .repo file:

mkdir /etc/zypp/repos.d/repo\_bak

mv /etc/zypp/repos.d/\*.repo /etc/zypp/repos.d/repo\_bak/

3. Run the command listed in **Tabela 11-1** to configure the zypper source for the target OpenSUSE version.

| Version          | Command                                                                                                    |
|------------------|----------------------------------------------------------------------------------------------------|
| OpenSUSE<br>13.2 | zypper addrepo -fcg http://mirrors.myhuaweicloud.com/<br>opensuse/distribution/openSUSE-stable/repo/oss/<br>openSUSE-13.2-Oss         |
|                  | zypper addrepo -fcg http://mirrors.myhuaweicloud.com/<br>opensuse/distribution/openSUSE-stable/repo/non-oss/<br>openSUSE-13.2-Non-Oss |
|                  | zypper addrepo -fcg http://mirrors.myhuaweicloud.com/<br>opensuse/update/openSUSE-stable/ openSUSE-13.2-Update-Oss                    |
|                  | zypper addrepo -fcg http://mirrors.myhuaweicloud.com/<br>opensuse/update/openSUSE-non-oss-current/ openSUSE-13.2-<br>Update-Non-Oss   |
| OpenSUSE<br>42.2 | sudo zypper ar -fcg http://mirrors.myhuaweicloud.com/opensuse/<br>distribution/leap/42.2/repo/oss HWCloud:42.2:OSS                    |
|                  | sudo zypper ar -fcg http://mirrors.myhuaweicloud.com/opensuse/<br>distribution/leap/42.2/repo/non-oss HWCloud:42.3:NON-OSS            |
|                  | sudo zypper ar -fcg http://mirrors.myhuaweicloud.com/opensuse/<br>update/leap/42.2/oss HWCloud:42.2:UPDATE-OSS                        |
|                  | sudo zypper ar -fcg http://mirrors.myhuaweicloud.com/opensuse/<br>update/leap/42.2/non-oss HWCloud:42.2:UPDATE-NON-OS                 |

Tabela 11-1 Configuring the zypper source

#### D NOTA

- HUAWEI CLOUD supports OpenSUSE 13.2 and OpenSUSE 42.2 image sources.
- If certain packages are unavailable, this issue may be caused by in-progress data synchronization. In this case, try again after a few hours.

# 11.3 How Can I Use a CentOS Image Source (x86\_64) Provided by HUAWEI CLOUD?

## Scenarios

When updating the OS or software of an ECS, you can access the Internet through the ECS and use an external CentOS image source. However, if your ECS cannot access the Internet, or the external CentOS image source cannot provide services stably, you can use the CentOS image source provided by HUAWEI CLOUD.

# Constraints

- Esta seção aplica-se apenas às seguintes regiões: CN North-Beijing1, CN North-Beijing4, CN East-Shanghai1, CN East-Shanghai2, CN South-Guangzhou e CN-Hong Kong.
- Você configurou o servidor DNS da intranet fornecido pela HUAWEI CLOUD.

Para obter o endereço do servidor DNS da intranet, consulte Quais são os endereços de servidor DNS privados fornecidos pela Huawei Cloud?

Para obter instruções sobre como configurar um servidor DNS, consulte **Configuração do DNS**.

• The operations described in this section apply to x86\_64 ECSs.

### Procedure

- 1. Log in to the ECS as user **root**.
- 2. Run the following commands to back up the **CentOS-Base.repo** file:

mkdir -p /etc/yum.repos.d/repo\_bak/

mv /etc/yum.repos.d/\*.repo /etc/yum.repos.d/repo\_bak/

3. Select a suitable cURL command according to the CentOS image source version, run the command to download the CentOS-Base.repo file, and save the file into /etc/yum.repos.d/:

The cURL commands for the CentOS image sources supported by HUAWEI CLOUD are as follows:

- CentOS 8

CentOS 8 reached End Of Life (EOL) on December 31, 2021. You can refer to the following command for configuration:

curl -o /etc/yum.repos.d/CentOS-Base.repo http:// mirrors.myhuaweicloud.com/repo/CentOS-Base-8.repo

- CentOS 7

curl -o /etc/yum.repos.d/CentOS-Base.repo http:// mirrors.myhuaweicloud.com/repo/CentOS-Base-7.repo

CentOS 6

CentOS 6 reached End Of Life (EOL) on November 30, 2020. You can refer to the following command for configuration:

curl -o /etc/yum.repos.d/CentOS-Base.repo http:// mirrors.myhuaweicloud.com/repo/CentOS-Base-6.repo

4. Run the following command to generate a cache:

#### yum makecache

#### D NOTA

- After you execute the command, if the system displays the message "Another app is currently holding the yum lock", run the **rm -rf /var/run/yum.pid** command to delete the **yum.pid** file. Then, run the **yum makecache** command again to generate the cache.
- If the system displays the message "Error: Cannot retrieve metalink for repository: epel. Please verify its path and try again" after you run the **yum makecache** command, you must run the **yum --disablerepo=epel -y update ca-certificates** command to update the certificate and temporarily disable the EPEL source.
- If certain packages are unavailable, this issue may be caused by in-progress data synchronization. In this case, try again after a few hours.

# 11.4 How Can I Use a CentOS-Altarch Image Source (Arm) Provided by HUAWEI CLOUD?

## Scenarios

When updating the OS or software of an ECS, you can access the Internet through the ECS and use an external CentOS image source. However, if your ECS cannot access the Internet, or the external CentOS image source cannot provide services stably, you can use the CentOS image source provided by HUAWEI CLOUD.

# Constraints

- Esta seção aplica-se apenas às seguintes regiões: CN North-Beijing1, CN North-Beijing4, CN East-Shanghai1, CN East-Shanghai2, CN South-Guangzhou e CN-Hong Kong.
- Você configurou o servidor DNS da intranet fornecido pela HUAWEI CLOUD.
   Para obter o endereço do servidor DNS da intranet, consulte Quais são os endereços de servidor DNS privados fornecidos pela Huawei Cloud?

Para obter instruções sobre como configurar um servidor DNS, consulte **Configuração do DNS**.

• The operations described in this section apply to Arm (Kunpeng) ECSs.

## Procedure

- 1. Log in to the ECS as user **root**.
- 2. Run the following commands to back up the **CentOS-Base.repo** file:

mkdir -p /etc/yum.repos.d/repo\_bak/

#### mv /etc/yum.repos.d/\*.repo /etc/yum.repos.d/repo\_bak/

3. Select a suitable curl command according to the CentOS image source version, run the command to download the **CentOS-Base.repo** file, and save the file into /etc/ yum.repos.d/:

The cURL commands for the CentOS image sources supported by HUAWEI CLOUD are as follows:

- CentOS 8

CentOS 8 reached End Of Life (EOL) on December 31, 2021. You can refer to the following command for configuration:

curl -o /etc/yum.repos.d/CentOS-Base.repo http:// mirrors.myhuaweicloud.com/repo/Centos-altarch-8.repo

- CentOS 7

curl -o /etc/yum.repos.d/CentOS-Base.repo http:// mirrors.myhuaweicloud.com/repo/Centos-altarch-7.repo

4. Run the following command to clear the original yum cache:

yum clean all

5. Run the following command to generate a new cache:

#### yum makecache

#### D NOTA

- After you execute the command, if the system displays the message "Another app is currently holding the yum lock", run the **rm -rf /var/run/yum.pid** command to delete the **yum.pid** file. Then, run the **yum makecache** command again to generate the cache.
- If the system displays the message "Error: Cannot retrieve metalink for repository: epel. Please verify its path and try again" after you run the **yum makecache** command, you must run the **yum --disablerepo=epel -y update ca-certificates** command to update the certificate and temporarily disable the EPEL source.
- If certain packages are unavailable, this issue may be caused by in-progress data synchronization. In this case, try again after a few hours.

# 11.5 How Can I Use an Ubuntu Image Source (x86\_64 or Arm) Provided by HUAWEI CLOUD?

#### Scenarios

When you are required to update the OS or software of an ECS, you can access the Internet through the ECS and use an external Ubuntu image source. However, if your ECS cannot access the Internet, or the external Ubuntu image source cannot provide services stably, you can use the Ubuntu image source provided by HUAWEI CLOUD.

#### Constraints

- Esta seção aplica-se apenas às seguintes regiões: CN North-Beijing1, CN North-Beijing4, CN East-Shanghai1, CN East-Shanghai2, CN South-Guangzhou e CN-Hong Kong.
- Você configurou o servidor DNS da intranet fornecido pela HUAWEI CLOUD.

Para obter o endereço do servidor DNS da intranet, consulte Quais são os endereços de servidor DNS privados fornecidos pela Huawei Cloud?

Para obter instruções sobre como configurar um servidor DNS, consulte **Configuração do DNS**.

• The operations described in this section apply to both x86\_64 and Arm (Kunpeng) ECSs.

#### Procedure

- 1. Log in to the ECS.
- 2. Run the following command to back up the **sources.list** file:

#### mv /etc/apt/sources.list /etc/apt/sources.list.bak

3. Select a suitable wget command according to the Ubuntu image source version, run the command to download the **sources.list** file, and save the file into /**etc/apt**/:

Tabela 11-2 lists the mapping between Ubuntu versions and version names.

|             | <b>\</b> <i>t</i> . | 1 /     | T T1 /  | •        | 1   | •        |        |
|-------------|---------------------|---------|---------|----------|-----|----------|--------|
| Tahala 11_7 | Manning             | hetween | Libuntu | Vergiong | and | Vergion  | namer  |
| 1autia 11-2 | mapping             |         | Obuntu  | versions | anu | VCISIOII | mannes |
|             | 11 0                |         |         |          |     |          |        |

| Version      | Version Name | apt Source Configuration File |
|--------------|--------------|-------------------------------|
| Ubuntu 20.04 | Focal Fossa  | source.list.focal             |

| Version          | Version Name     | apt Source Configuration File |
|------------------|------------------|-------------------------------|
| Ubuntu 18.04     | Bionic Beaver    | sources.list.bionic           |
| Ubuntu16.10      | YakketyYak       | sources.list.yakkety          |
| Ubuntu 16.04 LTS | Xenial Xerus     | sources.list.xenial           |
| Ubuntu 14.04 LTS | Trusty Tahr      | sources.list.trusty           |
| Ubuntu 12.04 LTS | Precise Pangolin | sources.list.precise          |

Take Ubuntu 18.04 as an example. Its apt source configuration file is **sources.list.bionic**. The configurations are as follows:

- x86\_64 architecture

wget -O /etc/apt/sources.list http://mirrors.myhuaweicloud.com/repo/ sources.list.bionic

- Arm (Kunpeng) architecture
  - wget -O /etc/apt/sources.list http://mirrors.myhuaweicloud.com/repo/aarch64/ sources.list.bionic
- 4. Run the following command to update the software library:

apt-get update

#### **NOTA**

• If certain packages are unavailable, this issue may be caused by in-progress data synchronization. In this case, try again after a few hours.

# 11.6 How Can I Use a EulerOS Image Source (x86\_64 or Arm) Provided by HUAWEI CLOUD?

## **Scenarios**

When updating the OS or software of an ECS, you can access the Internet through the ECS and use an external EulerOS image source. However, if your ECS cannot access the Internet, or the external EulerOS image source cannot provide services stably, you can use the EulerOS image source provided by HUAWEI CLOUD.

# Constraints

- Esta seção aplica-se apenas às seguintes regiões: CN North-Beijing1, CN North-Beijing4, CN East-Shanghai1, CN East-Shanghai2, CN South-Guangzhou e CN-Hong Kong.
- Você configurou o servidor DNS da intranet fornecido pela HUAWEI CLOUD.

Para obter o endereço do servidor DNS da intranet, consulte Quais são os endereços de servidor DNS privados fornecidos pela Huawei Cloud?

Para obter instruções sobre como configurar um servidor DNS, consulte **Configuração do DNS**.
• The operations described in this section apply to both x86\_64 and Arm (Kunpeng) ECSs.

#### Procedure

- 1. Log in to the ECS.
- 2. Run the following commands to back up the Euler repo file:

mkdir -p /etc/yum.repos.d/repo\_bak/

mv /etc/yum.repos.d/\*.repo /etc/yum.repos.d/repo\_bak/

- 3. Select a suitable curl command to download the **Euler-Base.repo** file of the desired version and save the file into /etc/yum.repos.d/.
  - x86\_64 (only EulerOS 2.2, EulerOS 2.3, and EulerOS 2.5 are supported)

curl -o /etc/yum.repos.d/EulerOS-base.repo http:// mirrors.myhuaweicloud.com/repo/EulerOS\_2\_x\_base.repo For example, if EulerOS 2.3 is used, change x in EulerOS\_2\_x\_base.repo to 3 in the following command:

curl -o /etc/yum.repos.d/EulerOS-base.repo http:// mirrors.myhuaweicloud.com/repo/EulerOS\_2\_3\_base.repo

- Arm (only EulerOS 2.8 is supported)

curl -o /etc/yum.repos.d/EulerOS-base.repo http:// mirrors.myhuaweicloud.com/repo/EulerOS\_2\_8\_base.repo

4. Run the following command to generate a cache:

#### yum makecache

🛄 NOTA

- After you execute the command, if the system displays the message "Another app is currently holding the yum lock", run the **rm -rf /var/run/yum.pid** command to delete the **yum.pid** file. Then, run the **yum makecache** command again to generate the cache.
- If certain packages are unavailable, this issue may be caused by in-progress data synchronization. In this case, try again after a few hours.

# 11.7 How Can I Use an EPEL Image Source (x86\_64 or Arm) Provided by HUAWEI CLOUD?

#### Scenarios

When updating the OS or software of an ECS, you can access the Internet through the ECS and use an external EPEL image source. However, if your ECS cannot access the Internet, or the external EPEL image source cannot provide services stably, you can use the EPEL image source provided by HUAWEI CLOUD.

#### Constraints

- Esta seção aplica-se apenas às seguintes regiões: CN North-Beijing1, CN North-Beijing4, CN East-Shanghai1, CN East-Shanghai2, CN South-Guangzhou e CN-Hong Kong.
- Você configurou o servidor DNS da intranet fornecido pela HUAWEI CLOUD.
   Para obter o endereço do servidor DNS da intranet, consulte Quais são os endereços de servidor DNS privados fornecidos pela Huawei Cloud?

Para obter instruções sobre como configurar um servidor DNS, consulte **Configuração do DNS**.

• The operations described in this section apply to both x86\_64 and Arm (Kunpeng) ECSs.

#### Procedure

- 1. Log in to the ECS as user **root**.
- 2. (Optional) Run the following command to back up the epel.repo file:

#### mv /etc/yum.repos.d/epel.repo /etc/yum.repos.d/epel.repo.bak

For CentOS 8 or RHEL 8 images, you also need to run the following command to back up the **epel-modular.repo** file.

mv /etc/yum.repos.d/epel-modular.repo /etc/yum.repos.d/epel-modular.repo.bak

#### D NOTA

Perform this step only when the epel.repo and epel-modular.repo are available.

- 3. Run the following commands to obtain the configuration files:
  - CentOS 6 / RHEL 6

wget -qO /etc/yum.repos.d/epel.repo http://mirrors.myhuaweicloud.com/repo/ epel-6.repo

- CentOS 7 / RHEL 7

wget -qO /etc/yum.repos.d/epel.repo http://mirrors.myhuaweicloud.com/repo/ epel-7.repo

- CentOS 8 / RHEL 8

wget -qO /etc/yum.repos.d/epel.repo http://mirrors.myhuaweicloud.com/repo/ epel-8.repo

wget -qO /etc/yum.repos.d/epel-modular.repo http:// mirrors.myhuaweicloud.com/repo/epel-modular.repo

#### 

For CentOS 8 or RHEL 8 images, the **epel-modular.repo** file also needs to be updated to prevent the failure of updating **epel.repo**.

4. Run the following commands to generate a cache:

#### yum clean metadata

#### yum makecache

yum install epel-release -y >/dev/null 2>&1

#### **NOTA**

- After you execute the **yum makecache** command, if the system displays the message "Another app is currently holding the yum lock", run the **rm -rf /var/run/yum.pid** command to delete the **yum.pid** file. Then, run the **yum makecache** command again to generate the cache.
- If the system displays the message "Error: Cannot retrieve metalink for repository: epel. Please verify its path and try again", run the following command to update the certificate and temporarily disable the EPEL image source:

#### yum --disablerepo=epel -y update ca-certificates

• If certain packages are unavailable, this issue may be caused by in-progress data synchronization. In this case, try again after a few hours.

# 11.8 How Can I Use a Pypi Image Source (x86\_64 or Arm) Provided by HUAWEI CLOUD?

#### Scenarios

When updating the OS or software of an ECS, you can access the Internet through the ECS and use an external Pypi image source. However, if your ECS cannot access the Internet, or the external Pypi image source cannot provide services stably, you can use the Pypi image source provided by HUAWEI CLOUD.

#### **Restrictions and Limitations**

- Esta seção aplica-se apenas às seguintes regiões: CN North-Beijing1, CN North-Beijing4, CN East-Shanghai1, CN East-Shanghai2, CN South-Guangzhou e CN-Hong Kong.
- Você configurou o servidor DNS da intranet fornecido pela HUAWEI CLOUD.

Para obter o endereço do servidor DNS da intranet, consulte Quais são os endereços de servidor DNS privados fornecidos pela Huawei Cloud?

Para obter instruções sobre como configurar um servidor DNS, consulte **Configuração do DNS**.

• The operations described in this section apply to both x86\_64 and Arm (Kunpeng) ECSs.

#### Procedure

- 1. Log in to the ECS as user root or Administrator.
- 2. Run the following commands to create the **pip.conf** configuration file:

mkdir ~/.pip

touch ~/.pip/pip.conf

```
3. Modify the pip.conf configuration file as follows:
```

```
[global]
index-url = http://mirrors.myhuaweicloud.com/pypi/web/simple
format = columns
[install]
trusted-host=mirrors.myhuaweicloud.com
```

#### D NOTA

If certain packages are unavailable, this issue may be caused by in-progress data synchronization. In such a case, try again several hours later.

# **11.9 What Can I Do If the Download Speed Is Slow After the yum makecache Command Is Executed?**

#### Symptom

After the **yum makecache** command is executed to create a local cache, the download speed becomes slow.

#### Solution

Configure the EPEL source.

- Learn what is EPEL source.
- EPEL repository: https://repo.huaweicloud.com/epel/

#### Constraints

- Esta seção aplica-se apenas às seguintes regiões: CN North-Beijing1, CN North-Beijing4, CN East-Shanghai1, CN East-Shanghai2, CN South-Guangzhou e CN-Hong Kong.
- Você configurou o servidor DNS da intranet fornecido pela HUAWEI CLOUD.

Para obter o endereço do servidor DNS da intranet, consulte **Quais são os endereços de servidor DNS privados fornecidos pela Huawei Cloud?** 

Para obter instruções sobre como configurar um servidor DNS, consulte **Configuração do DNS**.

• The operations described in this section apply to x86\_64 ECSs.

#### Procedure

1. Run the following commands to back up configuration files:

cp -a /etc/yum.repos.d/epel.repo /etc/yum.repos.d/epel.repo.backup

mv /etc/yum.repos.d/epel-testing.repo /etc/yum.repos.d/epel-testing.repo.backup

2. Modify the epel.repo file.

Run the following commands to uncomment the line starting with **baseurl**, comment out the lines starting with **mirrorlist**, and replace **http://download.fedoraproject.org/pub** in the file with **https://repo.huaweicloud.com**, respectively:

sed -i "s/#baseurl/baseurl/g" /etc/yum.repos.d/epel.repo

sed -i "s/metalink/#metalink/g" /etc/yum.repos.d/epel.repo

sed -i "s@http://download.fedoraproject.org/pub@https://
repo.huaweicloud.com@g" /etc/yum.repos.d/epel.repo

3. Run the yum update command to update the software list.

#### **NOTA**

- After you execute the **yum makecache** command, if the system displays the message "Another app is currently holding the yum lock", run the **rm -rf /var/run/yum.pid** command to delete the **yum.pid** file. Then, run the **yum makecache** command again to generate the cache.
- After you execute the **yum makecache** command, if the system displays the message "Error: Cannot retrieve metalink for repository: epel. Please verify its path and try again", run the following command to update the certificate and temporarily disable the EPEL image source:

yum --disablerepo=epel -y update ca-certificates

• If certain packages are unavailable, this issue may be caused by in-progress data synchronization. In this case, try again after a few hours.

# 11.10 How Do I Change a CentOS Image Source to an Official HUAWEI CLOUD Image Source?

#### Scenarios

When updating the OS or software of an ECS, you can access the Internet through the ECS and use an external CentOS image source. However, if your ECS cannot access the Internet, or the external CentOS image source cannot provide services stably, you can use the CentOS image source provided by HUAWEI CLOUD. If the official yum repository downloaded from the Internet is used, the update is slow and the package version is out-of-date. In this case, you need to replace the image source with an official HUAWEI CLOUD image source.

#### Constraints

- Esta seção aplica-se apenas às seguintes regiões: CN North-Beijing1, CN North-Beijing4, CN East-Shanghai1, CN East-Shanghai2, CN South-Guangzhou e CN-Hong Kong.
- Você configurou o servidor DNS da intranet fornecido pela HUAWEI CLOUD.
   Para obter o endereço do servidor DNS da intranet, consulte Quais são os endereços de servidor DNS privados fornecidos pela Huawei Cloud?
   Para obter instruções sobre como configurar um servidor DNS, consulte Configuração do DNS.
- The operations described in this section apply to x86\_64 ECSs.

#### Procedure

- 1. Log in to the ECS as user **root**.
- Run the following commands to back up the CentOS-Base.repo file: mkdir -p /etc/yum.repos.d/repo\_bak/

mv /etc/yum.repos.d/\*.repo /etc/yum.repos.d/repo\_bak/

3. Select a proper curl command according to the CentOS image source version, run the command to download the CentOS-Base.repo file, and save the file into /etc/ yum.repos.d/.

The cURL commands for the CentOS image sources supported by HUAWEI CLOUD are as follows:

CentOS 8

CentOS 8 reached End Of Life (EOL) on December 31, 2021. You can refer to the following command for configuration:

curl -o /etc/yum.repos.d/CentOS-Base.repo http:// mirrors.myhuaweicloud.com/repo/CentOS-Base-8.repo

CentOS 7

curl -o /etc/yum.repos.d/CentOS-Base.repo http:// mirrors.myhuaweicloud.com/repo/CentOS-Base-7.repo

CentOS 6
 CentOS 6 reached End Of Life (EOL) on November 30, 2020. You can refer to the following command for configuration:

#### curl -o /etc/yum.repos.d/CentOS-Base.repo http:// mirrors.myhuaweicloud.com/repo/CentOS-Base-6.repo

- 4. Run the following command to generate a cache:
  - yum makecache

**NOTA** 

- After you execute the command, if the system displays the message "Another app is currently holding the yum lock", run the **rm -rf /var/run/yum.pid** command to delete the **yum.pid** file. Then, run the **yum makecache** command again to generate the cache.
- If the system displays the message "Error: Cannot retrieve metalink for repository: epel. Please verify its path and try again", run the following command to update the certificate and temporarily disable the EPEL image source:

yum --disablerepo=epel -y update ca-certificates

• If certain packages are unavailable, this issue may be caused by in-progress data synchronization. In this case, try again after a few hours.

# **12** Disk Management

### 12.1 Disk Partitions and Virtual Memory

### 12.1.1 Por que não consigo encontrar meu disco de dados recémcomprado depois de fazer logon no ECS de Windows?

#### Sintoma

Depois de fazer logon no meu ECS de Windows, não consigo encontrar o disco de dados anexado.

#### 

A formatação de um disco causará perda de dados. Portanto, antes de formatar um disco, crie um backup para ele.

#### Possíveis causas

- Um disco de dados recém-adicionado não foi particionado ou inicializado.
- O disco fica off-line depois que o SO do ECS é alterado ou as especificações do ECS são modificadas.

#### Disco de dados recém-adicionado não foi particionado ou inicializado

Um novo disco de dados não tem partições e sistemas de arquivos por padrão. É por isso que não está disponível em **My Computer**. Para resolver esse problema, inicialize manualmente o disco.

Para obter detalhes, consulte Introdução aos cenários de inicialização de disco de dados e estilos de partição.

### O disco fica off-line depois que o SO do ECS é alterado ou as especificações do ECS são modificadas

Depois que o SO de ECS é alterado, os discos de dados podem ficar indisponíveis devido à inconsistência do sistema de arquivos. Depois que as especificações de um ECS de Windows são modificadas, os discos de dados podem ficar off-line.

1. Efetue logon no ECS, abra a janela **cmd** e digite **diskmgmt.msc** para alternar para a página **Disk Management**.

Verifique se o disco afetado está off-line.

2. Defina o disco afetado para estar on-line.

Na lista de discos, clique com o botão direito do mouse no disco afetado e escolha **Online** no menu de atalho para torná-lo on-line.

#### Figura 12-1 Configurar o disco on-line

| •O Disk 0<br>Basic<br>59.98 GB<br>Offline | 450 MB<br>Healthy (Recovery | 99 MB<br>Healthy (EFI S | 30.15 GB | 29.29 GB |  |
|-------------------------------------------|-----------------------------|-------------------------|----------|----------|--|
| "O Disk 1<br>Basic                        | Online<br>Properties        |                         |          | <u> </u> |  |
| 59.88 GB<br>Offline                       | Help                        |                         |          |          |  |
|                                           |                             |                         |          | ]        |  |
| Unallocated                               | Primary partition           |                         |          |          |  |

Em My Computer, verifique se o disco de dados é exibido corretamente.
 Se a falha persistir, inicialize e particione o disco novamente. Antes de inicializar o disco, crie um backup para ele.

#### 12.1.2 Como ajustar as partições do disco do sistema?

#### Cenários

Se a capacidade das partições de disco do sistema for inconsistente com a capacidade real do disco do sistema após a criação de um ECS, você poderá ajustar manualmente as partições para expandir o disco do sistema.

Há duas maneiras de expandir um disco do sistema:

- Considere a partição vazia como uma nova partição e anexe esta partição a um diretório na partição raiz após formatá-la. Para obter detalhes, consulte esta seção.
- Adicione a partição vazia à partição raiz a ser expandida. Para obter operações detalhadas, consulte o seguinte:
  - How Can I Add the Empty Partition of an Expanded System Disk to the End Root Partition Online?
  - How Can I Add the Empty Partition of an Expanded System Disk to the Nonend Root Partition Online?

#### Procedimento

Esta seção usa um ECS executando CentOS 7.3 64bit como exemplo. Um disco de sistema de 60 GB foi criado com o ECS. No entanto, a capacidade da partição de disco do sistema é exibida como apenas 40 GB.

Para usar a capacidade de 20 GB, execute as seguintes operações:

- Passo 1 Visualize partições de disco.
  - 1. Faça logon no ECS como usuário root.
  - 2. Execute o seguinte comando para visualizar detalhes sobre o disco ECS:

fdisk -l

Na saída do comando a seguir, /dev/xvda ou /dev/vda indica o disco do sistema.

Figura 12-2 Visualização de detalhes sobre o disco

| [root@ecs-8d6c ~ | ~]# df          | -h     |         |                    |                                   |
|------------------|-----------------|--------|---------|--------------------|-----------------------------------|
| Filesystem       | Size            | Used   | Avail   | Use%               | Mounted on                        |
| /dev/xvda1       | 38G             | 1.2G   | 35G     | 4%                 |                                   |
| devtmpfs         | 899M            | 0      | 899M    | 0%                 | ∕de∨                              |
| tmpfs            | 908M            | 0      | 908M    | 0%                 | /dev/shm                          |
| tmpfs            | 908M            | 8.4M   | 900M    | 1%                 | /run                              |
| tmpfs            | 908M            | 0      | 908M    | 0%                 | /sys/fs/cgroup                    |
| tmpfs            | 182M            | 0      | 182M    | 0%                 | /run/user/0                       |
| [root@ecs-8d6c ] | <b>`]# fd</b> : | isk -  | l       |                    |                                   |
|                  |                 |        |         |                    |                                   |
| Disk /dev/xvda:  | 64.4 (          | GB, 64 | 1424509 | 9440 l             | bytes, 125829120 sectors          |
| Units = sectors  | of 1 +          | * 512  | = 512   | bytes              | s                                 |
| Sector size (log | յical∕յ         | physic | :al): 5 | 512 bu             | ytes / 512 bytes                  |
| I/O size (minim  | .m/opt          | imal): | : 512 I | oytes <sup>-</sup> | / 512 bytes                       |
| Disk label type  | : dos           |        |         |                    | -                                 |
| Disk identifier  | : 0×000         | 34d5e5 | 5       |                    |                                   |
|                  |                 |        |         |                    |                                   |
| Device Boot      | -               | Start  |         | End                | d Blocks Id System                |
| ∕dev/xvda1 ×     |                 | 2048   | 799     | 980543             | 3 39989248 83 Linux               |
| /dev/xvda2       | 7998            | 30544  | 838     | 386079             | 9 1952768 82 Linux swap / Solaris |
| [root@ecs-8d6c ] | ĭ]# _           |        |         |                    |                                   |
|                  |                 |        |         |                    |                                   |

3. Execute o seguinte comando para visualizar as partições de disco:

parted -l /dev/xvda

Figura 12-3 Visualização de partições de disco

```
[root@ecs- ~]# parted -l /dev/xvda
Model: Xen Virtual Block Device (xvd)
Disk /dev/xvda: 64.4GB
Sector size (logical/physical): 512B/512B
Partition Table: msdos
Disk Flags:
Number
                            Size
                                                File system
         Start
                   End
                                      Type
                                                                    Flags
         1049kB
                   41.0GB
                            40.9GB
                                      primary
                                                ext4
                                                                    boot
 1
 2
         41.0GB
                   42.9GB
                            2000MB
                                      primary
                                                 linux-swap(v1)
```

Passo 2 Crie uma partição para a capacidade expandida do disco do sistema.

1. Execute o seguinte comando para alternar para o modo fdisk (tomando /dev/xvda como exemplo):

#### fdisk /dev/xvda

Informação semelhante à seguinte é exibida:

```
[root@ecs-8d6c ]# fdisk /dev/xvda
Welcome to fdisk (util-linux 2.23.2).
Changes will remain in memory only, until you decide to write them.
Be careful before using the write command.
Command (m for help):
```

2. Digite n e pressione Enter para criar uma nova partição.

Como o disco do sistema tem duas partições existentes, o sistema cria automaticamente a terceira.

Informação semelhante à seguinte é exibida.

Figura 12-4 Criação de uma nova partição

| [root@ecs=8d6c ~]# fdisk /dev/xvda<br>Welcome to fdisk (util-linux 2.23.2).                                                                                                    |
|----------------------------------------------------------------------------------------------------|
| Changes will remain in memory only, until you decide to write them.<br>Be careful before using the write command.                                                                                                    |
| Command (m for help): n                                                                                                    |
| Partition type:                                                                                                    |
| p primary (2 primary, 0 extended, 2 free)                                                                                                    |
| e extended                                                                                                    |
| Select (default p).                                                                                                    |
| Dartition number (3.4. default 3):                                                                                                    |
| First sector (838866080-125829119, default 83886080):                                                                                                    |
| Using default value 83886080                                                                                                    |
| Last sector, +sectors or +size{K,M,G} (83886080-125829119, default 125829119):                                                                                                    |
| Using default value 125829119                                                                                                    |
| Partition 3 of type Linux and of size 20 GiB is set                                                                                                    |
| Command (in from helps) ;                                                                                                    |
| Command (m for help), w                                                                                                    |
|                                                                                                    |
| Calling ioctl() to re-read partition table.                                                                                                    |
| WARNING: Re-reading the partition table failed with error 16: Device or resource busy.<br>The kernel still uses the old table. The new table will be used at<br>the next reboot or after you run partprobe(8) or kpartx(8)<br>Syncing disks.<br>[rootDecs-8d6c ~]# |
| [root@ecs-8d6c ~]#                                                                                                    |

3. Insira o número do cilindro inicial da nova partição e pressione Enter.

O número do cilindro inicial deve ser maior que o número do cilindro final das partições existentes. Neste exemplo, use o valor padrão para o número do cilindro inicial da nova partição e pressione **Enter**. Informação semelhante à seguinte é exibida.

Figura 12-5 Especificação do número do cilindro inicial da nova partição

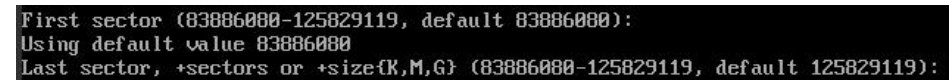

4. Insira o número do cilindro final da nova partição e pressione Enter.

Neste exemplo, use o valor padrão para o número do cilindro final da nova partição e pressione **Enter**. Informação semelhante à seguinte é exibida.

Figura 12-6 Especificação do número do cilindro final da nova partição

Last sector, +sectors or +size{K,M,G} (83886080-125829119, default 125829119): Using default value 125829119 Partition 3 of type Linux and of size 20 GiB is set

 Digite p e pressione Enter para exibir a partição criada. Informação semelhante à seguinte é exibida.

Figura 12-7 Visualização da partição criada

| Command (m for h                    | elp): p                                      |                                             |                                       |       |                      |  |  |
|-------------------------------------|----------------------------------------------|---------------------------------------------|---------------------------------------|-------|----------------------|--|--|
| Disk /dev/xvda:                     | 64.4 GB, 644                                 | 124509440 byt                               | es, 12582912                          | 20 se | ectors               |  |  |
| units = sectors<br>Sector size (log | of 1 * 512 :<br>ical/nhusica                 | = 512 bytes<br>1): 512 bute                 | s / 512 bute                          | 25    |                      |  |  |
| I/O size (minimu                    | m/optimal):                                  | 512 bytes /                                 | 512 bytes                             |       |                      |  |  |
| Disk label type:                    | dos                                          | and a tables <del>of</del> this states in a | ~~~~~~~~~~~~~~~~~~~~~~~~~~~~~~~~~~~~~ |       |                      |  |  |
| Disk identifier:                    | 0x0004d5e5                                   |                                             |                                       |       |                      |  |  |
| Device Boot                         | Start                                        | End                                         | Blocks                                | Id    | System               |  |  |
| /dev/xvda1 *                        | /dev/xvda1 * 2048 79980543 39989248 83 Linux |                                             |                                       |       |                      |  |  |
| /dev/xvda2                          | 79980544                                     | 83886079                                    | 1952768                               | 82    | Linux swap / Solaris |  |  |
| /dev/xvda3                          | 83886080                                     | 125829119                                   | 20971520                              | 83    | Linux                |  |  |

6. Digite w e pressione Enter. O sistema salva e sai da partição.

O sistema grava automaticamente o resultado da partição na lista de partições. Em seguida, a partição é criada.

Informação semelhante à seguinte é exibida.

Figura 12-8 Conclusão da criação da partição

```
Command (m for help): w
The partition table has been altered?
Calling ioctl() to re-read partition table.
WARNING: Re-reading the partition table failed with error 16: Device or resource busy.
The kernel still uses the old table. The new table will be used at
the next reboot or after you run partprobe(8) or kpartx(8)
Syncing disks.
```

7. Execute o seguinte comando para visualizar as partições de disco:

parted -l /dev/xvda

Figura 12-9 Visualização de partições de disco

| Disk Flags: |        |        |        |         |                |       |  |
|-------------|--------|--------|--------|---------|----------------|-------|--|
| Number      | Start  | End    | Size   | Туре    | File system    | Flags |  |
| 1           | 1049kB | 41.0GB | 40.9GB | primary | ext4           | boot  |  |
| 2           | 41.0GB | 42.9GB | 2000MB | primary | linux-swap(v1) |       |  |
| 3           | 42.9GB | 64.4GB | 21.5GB | primary | ext4           |       |  |

Passo 3 Execute o seguinte comando para sincronizar as modificações na lista de partições com o SO:

partprobe

- Passo 4 Configure o tipo do novo sistema de arquivos de partição.
  - 1. Execute o seguinte comando para visualizar o tipo do sistema de arquivos: df -TH

| [root@ecs-8d6c           | ~]# df -T | H           |      |       |      |                |
|--------------------------|-----------|-------------|------|-------|------|----------------|
| Filesystem               | Туре      | Size        | Used | Avail | Use% | Mounted on     |
| ∕dev <mark>∕xvda1</mark> | ext4      | <b>41</b> G | 1.3G | 37G   | 4%   | /              |
| devtmpfs                 | devtmpfs  | 943M        | 0    | 943M  | 0%   | ∕dev           |
| tmpfs                    | tmpfs     | 952M        | 0    | 952M  | 0%   | /dev/shm       |
| tmpfs                    | tmpfs     | 952M        | 8.8M | 944M  | 1%   | ∕run           |
| tmpfs                    | tmpfs     | 952M        | 0    | 952M  | 0%   | /sys/fs/cgroup |
| tmpfs                    | tmpfs     | 191M        | 0    | 191M  | 0%   | /run/user/0    |
| [root@ecs-8d6c           | ~]#       |             |      |       |      |                |

Figura 12-10 Visualização do tipo de sistema de arquivos

2. Execute o seguinte comando para formatar a partição (tomando o tipo **ext4** como exemplo):

#### mkfs -t ext4 /dev/xvda3

#### **NOTA**

A formatação da partição requer um período de tempo. Durante este tempo, observe o estado de funcionamento do sistema e não saia do sistema.

Informação semelhante à seguinte é exibida:

```
[root@ecs-86dc ]# mkfs -t ext4 /dev/xvda3
mke2fs 1.42.9 (28-Dec-2013)
Filesystem label=
OS type: Linux
Block size=4096 (log=2)
Fragment size=4096 (log=2)
Stride=0 blocks, Stripe width=0 blocks
1790544 inodes, 7156992 blocks
357849 blocks (5.00%) reserved for the super user
First data block=0
Maximum filesystem blocks=2155872256
219 block groups
32768 blocks per group, 32768 fragments per group
8176 inodes per group
Superblock backups stored on blocks:
        32768, 98304, 163840, 229376, 294912, 819200, 884736, 1605632,
2654208.
        4096000
Allocating group tables: done
Writing inode tables: done
Creating journal (32768 blocks): done
Writing superblocks and filesystem accounting information: done
```

#### Passo 5 Monte a nova partição no diretório de destino.

Se você montar a nova partição em um diretório que não esteja vazio, os subdiretórios e arquivos no diretório serão ocultos. É uma boa prática montar a nova partição em um diretório vazio ou em um diretório recém-criado. Se você quiser montar a nova partição em um diretório que não esteja vazio, mova temporariamente os subdiretórios e arquivos do diretório para outro diretório. Depois que a partição for montada, mova os subdiretórios e os arquivos de volta.

Tome o diretório recém-criado /root/new como um exemplo.

1. Execute o seguinte comando para criar o diretório /root/new:

mkdir /root/new

2. Execute o seguinte comando para montar a nova partição no diretório /root/new:

mount /dev/xvda3 /root/new

Informação semelhante à seguinte é exibida:

```
[root@ecs-86dc ]# mount /dev/xvda3 /root/new
[root@ecs-86dc ]#
```

3. Execute o seguinte comando para visualizar os sistemas de arquivos montados:

#### df-TH

Informação semelhante à seguinte é exibida:

Figura 12-11 Visualização dos sistemas de arquivos montados

| [root@ecs-8d6c | : ~]# df -1 | 1H   |      |       |      |                |
|----------------|-------------|------|------|-------|------|----------------|
| Filesystem     | Туре        | Size | Used | Avail | Use% | Mounted on     |
| /dev/xvda1     | ext4        | 41G  | 1.3G | 37G   | 4%   | 1              |
| devtmpfs       | devtmpfs    | 943M | 0    | 943M  | 0%   | ∕dev           |
| tmpfs          | tmpfs       | 952M | 0    | 952M  | 0%   | /dev/shm       |
| tmpfs          | tmpfs       | 952M | 8.8M | 944M  | 1%   | ∕run           |
| tmpfs          | tmpfs       | 952M | 0    | 952M  | 0%   | /sys/fs/cgroup |
| /dev/xvda3     | ext4        | 22G  | 47M  | 20G   | 1%   | /root/new      |
| tmpfs          | tmpfs       | 191M | 0    | 191M  | 0%   | /run/user/0    |
| [root@ecs-8d6c | ~]# bl      |      |      |       |      |                |

Passo 6 Determine se deve definir a montagem automática na inicialização do sistema para o novo disco.

Se você não definir a montagem automática na inicialização do sistema, deverá montar a nova partição no diretório especificado novamente após a reinicialização do ECS.

- Se a montagem automática for necessária, vá para Passo 7.
- Se a montagem automática não for necessária, nenhuma ação adicional será necessária.

Passo 7 Defina a montagem automática na inicialização do sistema para o novo disco.

#### **NOTA**

Não defina a montagem automática na inicialização do sistema para discos não formatados, pois isso causará falhas de inicialização do ECS.

1. Execute o seguinte comando para obter o tipo de sistema de arquivos e o UUID: **blkid** 

Figura 12-12 Visualização do tipo de sistema de arquivos

| [root@ecs-8d6c ~]# blkid                                |             |
|---------------------------------------------------------|-------------|
| /dev/xvda1: UUID="7c4fce5d-f8f7-4ed6-8463-f2bd22d0ddea" | TYPE="ext4" |
| /dev/xvda2: UUID="5de3cf2c-30c6-4fb2-9e63-830439d4e674" | TYPE="swap" |
| /dev/xvda3: UUID="96e5e028-60fb-4547-a82a-35ace1086c4f" | TYPE="ext4" |
| [root@ecs-8d6c ~]#                                      |             |

De acordo com a figura anterior, o UUID da nova partição é 96e5e028-b0fb-4547a82a-35ace1086c4f.

2. Execute o seguinte comando para abrir o arquivo fstab usando o editor vi:

#### vi /etc/fstab

- 3. Pressione i para entrar no modo de edição.
- 4. Mova o cursor para o final do arquivo e pressione **Enter**. Em seguida, adicione as seguintes informações:

#### UUID=96e5e028-b0fb-4547-a82a-35ace1086c4f /root/new ext4 defaults 0 0

5. Pressione **Esc**, execute o seguinte comando e pressione **Enter**. O sistema salva as configurações e sai do editor vi.

#### :wq

#### D NOTA

Se você quiser desanexar um novo disco para o qual a montagem automática na inicialização do sistema foi definida, exclua a configuração de montagem automática antes de desanexar o disco. Caso contrário, o ECS não pode ser iniciado após você desanexar o disco. Para excluir a configuração de montagem automática, execute as seguintes operações:

1. Execute o seguinte comando para abrir o arquivo fstab usando o editor vi:

vi /etc/fstab

- 2. Pressione i para entrar no modo de edição.
- 3. Exclua a seguinte instrução:

#### UUID=96e5e028-b0fb-4547-a82a-35ace1086c4f /root/new ext4 defaults 0 0

4. Pressione **Esc**, execute o seguinte comando e pressione **Enter**. O sistema salva as configurações e sai do editor vi.

:wq

----Fim

## **12.1.3** How Can I Obtain the Mapping Between Disk Partitions and Disk Devices on a Windows ECS?

This section uses an ECS running Windows Server 2008 R2 64bit as an example to describe how to obtain the mapping between disk partitions and disk devices.

- 1. Log in to the Windows ECS.
- 2. Click **Start** in the lower left corner of the desktop.
- 3. Choose Control Panel > Administrative Tools > Computer Management.
- 4. In the navigation pane on the left, choose Storage > Disk Management.

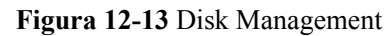

| QEMU (win2008_ent_r2_sp1_6    | 4_2U_en_raw) - TightVNC Viewer                                                                    | - • •             |
|-------------------------------|---------------------------------------------------------------------------------------------------|-------------------|
| 🌯 🖬 🛍 🗈 🗏 😏 🛷 🖠               | 🛿 CHT AII   🗞   🔍 🔍 🍭 🍕   🔂                                                                       |                   |
| 🛃 Computer Management         |                                                                                                   | _0×               |
| File Action View Help         |                                                                                                   |                   |
| 🗢 🔿 🖄 📆 📓 🐼                   | X 🖆 🐸 🔍 😼                                                                                         |                   |
| Computer Management (Local)   | Volume Layout Type File System Status                                                             | Actions           |
| System Tools                  | C:) Simple Basic NTFS Healthy (Boot, Page File, Cra:                                              | Disk Management 🔺 |
| E Event Viewer                | CDROM (D:) Simple Basic CDFS Healthy (Primary Partition)                                          | More Actions      |
| E R Shared Folders            | Larsystem Reserved Simple Basic NTPS Healthy (System, Active, Phin                                |                   |
| E Docal Users and Groups      |                                                                                                   |                   |
| Device Manager                |                                                                                                   |                   |
| 🖃 🚰 Storage                   |                                                                                                   |                   |
| Disk Management               |                                                                                                   |                   |
| E B Services and Applications |                                                                                                   |                   |
| 2                             |                                                                                                   |                   |
|                               | <u>×                                    </u>                                                      |                   |
| 2 R 1 1 1 1 1 1 1             | A Disk 0                                                                                          |                   |
|                               | Basic System Rese (C:)                                                                            |                   |
|                               | 20.00 GB 100 MB NTFS 19.90 GB NTFS<br>Online Healthy (Syster Healthy (Boot, Page File, Crash Dumc |                   |
|                               |                                                                                                   |                   |
|                               | Gillisk 1                                                                                         |                   |
|                               | Basic                                                                                             |                   |
|                               | Offline ()                                                                                        |                   |
|                               | Help                                                                                              |                   |
| 1                             | GiDisk 2                                                                                          |                   |
|                               | Unallocated Primary partition                                                                     |                   |
|                               |                                                                                                   | ,<br>             |
| Mana 🗓 🔊 😁                    |                                                                                                   | 6 /h 10:05 AM     |
| Start 🚳 🗹 🕞                   |                                                                                                   | 12/8/2017         |

- 5. Taking disk 1 marked in Figura 12-13 as an example, view the disk device for disk 1.
  - a. Right-click the gray area where disk 1 is located, as shown in the red box in Figura 12-13.
  - b. Click **Properties**.

The SCSI Disk Device Properties dialog box is displayed, as shown in Figura 12-14.

#### Figura 12-14 Disk properties

| XEN | PV C   | DISK                  | SC5I Dis      | k Device Properties              | ×      |
|-----|--------|-----------------------|---------------|----------------------------------|--------|
| Ge  | neral  | Policie               | s Volumes     | Driver Details                   |        |
| ¢   | Ş      | XEN                   | PV DISK       | SCSI Disk Device                 |        |
|     |        | Devic                 | e type:       | Disk drives                      |        |
|     |        | Manuf                 | acturer:      | (Standard disk drives)           |        |
|     |        | Locati                | on:           | Bus Number 0, Target Id 0, LUN ( | D      |
|     | This o | e status<br>device i: | s working pro | sperty.                          | X      |
|     |        |                       |               | ОК                               | Cancel |

c. Click the **Details** tab and set **Property** to **Parent**.

Figura 12-15 Disk device details

| XEN P  | V DISK      | SCSI Disk Devic              | e Prope  | rties | ×      |
|--------|-------------|------------------------------|----------|-------|--------|
| Genera | al Policies | Volumes Driver               | Details  | 1     |        |
| 4      | XEN         | PV DISK SCSI                 | Disk Der | vice  |        |
| Prope  | sty         |                              |          |       |        |
| Pare   | nt          |                              |          |       |        |
| Value  |             |                              |          |       |        |
| xen    | \vbd\4832   | fe5319808 <mark>51776</mark> |          |       |        |
|        |             |                              |          |       |        |
|        |             |                              |          |       |        |
|        |             |                              |          |       |        |
|        |             |                              |          |       |        |
|        |             |                              |          |       |        |
|        |             |                              |          |       |        |
|        |             |                              |          |       |        |
|        |             |                              |          |       |        |
|        |             |                              | [        | ОК    | Cancel |
|        |             |                              |          |       |        |

- d. Record the digits following & in the parameter value, for example, **51776**, which is the master and slave device number corresponding to the disk partition.
- e. Obtain the disk device according to the information listed in **Tabela 12-1**.

The disk device corresponding to **51776** is **xvde**. The disk device used by disk 1 is xvde.

| Master and Slave Device Number<br>for a Disk Partition | Disk Device |
|--------------------------------------------------------|-------------|
| 51712                                                  | xvda        |
| 51728                                                  | xvdb        |
| 51744                                                  | xvdc        |
| 51760                                                  | xvdd        |
| 51776                                                  | xvde        |
| 51792                                                  | xvdf        |
| 51808                                                  | xvdg        |
| 51824                                                  | xvdh        |
| 51840                                                  | xvdi        |
| 51856                                                  | xvdj        |
| 51872                                                  | xvdk        |
| 51888                                                  | xvdl        |
| 51904                                                  | xvdm        |
| 51920                                                  | xvdn        |
| 51936                                                  | xvdo        |
| 51952                                                  | xvdp        |
| 268439552                                              | xvdq        |
| 268439808                                              | xvdr        |
| 268440064                                              | xvds        |
| 268440320                                              | xvdt        |
| 268440576                                              | xvdu        |
| 268440832                                              | xvdv        |
| 268441088                                              | xvdw        |
| 268441344                                              | xvdx        |

 Tabela 12-1 Mapping between disk partitions and disk devices

## **12.1.4** How Can I Obtain the Mapping Between Disk Partitions and Disk Devices on a Linux ECS?

For a Linux ECS, its disk partitions correspond to disk devices. This section uses a Linux ECS running Red Hat Enterprise Linux 7 as an example to describe how to obtain the mapping between disk partitions and disk devices.

- 1. Log in to the Linux ECS as user **root**.
- 2. Right-click in the blank area of the desktop and choose **Open Terminal** from the shortcut menu.

#### Figura 12-16 open terminal

| Applications Places      |              |   |
|--------------------------|--------------|---|
| New Folder               | Shift+Ctrl+N |   |
| Paste                    | Ctrl+V       |   |
| Select All               | Ctrl+A       | 7 |
| ✓ Keep aligned           |              |   |
| Organize Desktop by Name |              |   |
| Change Background        |              |   |
| Open Terminal            |              |   |

 Run the following command to view disk partitions and disk devices: fdisk -l

| Figura 12-17 | Viewing | disk | partitions | and | disk | devices |
|--------------|---------|------|------------|-----|------|---------|
|--------------|---------|------|------------|-----|------|---------|

```
root@localhost:~
                                                                                     ×
File Edit View Search Terminal
                                  Help
[root@localhost ~]# fdisk -l
Disk /dev/xvda: 10.7 GB, 10737418240 bytes, 20971520 sectors
Units = sectors of 1 * 512 = 512 bytes
Sector size (logical/physical): 512 bytes / 512 bytes I/O size (minimum/optimal): 512 bytes / 512 bytes
Disk label type: dos
Disk identifier: 0x000ba575
                                                             Id System
    Device Boot
                        Start
                                        End
                                                  Blocks
/dev/xvdal *
                         2048
                                    2099199
                                                  1048576
                                                             83
                                                                  Linux
                      2099200
                                   16777215
                                                  7339008
/dev/xvda2
                                                             83
                                                                  Linux
                                                                 Linux swap / Solaris
/dev/xvda3
                     16777216
                                                  2097152
                                  20971519
                                                             82
Disk /dev/xvdb: 21.5 GB, 21474836480 bytes, 41943040 sectors
Units = sectors of 1 * 512 = 512 bytes
Sector size (logical/physical): 512 bytes / 512 bytes
I/O size (minimum/optimal): 512 bytes / 512 bytes
```

Tabela 12-2 lists the mapping between disk partitions and disk devices.

| Fabela 12-2 Mapping betwe | en disk partitions | and disk devices |
|---------------------------|--------------------|------------------|
|---------------------------|--------------------|------------------|

| Disk Partition | Disk Device |
|----------------|-------------|
| xvda           | xvda        |
| xvdb           | xvdb        |

| Disk Partition | Disk Device |
|----------------|-------------|
| xvdc           | xvdc        |
| xvdd           | xvdd        |
| xvde           | xvde        |
| xvdf           | xvdf        |
| xvdg           | xvdg        |
| xvdh           | xvdh        |
| xvdi           | xvdi        |
| xvdj           | xvdj        |
| xvdk           | xvdk        |
| xvdl           | xvdl        |
| xvdm           | xvdm        |
| xvdn           | xvdn        |
| xvdo           | xvdo        |
| xvdp           | xvdp        |
| xvdq           | xvdq        |
| xvdr           | xvdr        |
| xvds           | xvds        |
| xvdt           | xvdt        |
| xvdu           | xvdu        |
| xvdv           | xvdv        |
| xvdw           | xvdw        |
| xvdx           | xvdx        |

#### 12.1.5 Como ativar a memória virtual em um ECS do Windows?

Ativar a memória virtual do ECS irá deteriorar o desempenho de I/O. Se a memória for insuficiente, é aconselhável expandi-la consultando **Modificação de especificações do ECS**. Se você realmente precisar ativar a memória virtual, consulte as operações descritas abaixo.

#### **NOTA**

Se o uso de memória for excessivamente alto e o desempenho de I/O não for tão bom quanto o esperado, não é aconselhável habilitar a memória virtual. A razão é a seguinte: o uso de memória excessivamente alto limita a melhoria do desempenho do sistema. Além disso, a troca frequente de memória requer operações de I/O adicionais massivas, o que deteriorará ainda mais o desempenho de I/O e o desempenho geral do sistema.

As operações descritas nesta seção são fornecidas para os ECSs que executam o Windows Server 2008 ou posterior.

- 1. Clique com o botão direito do mouse em **Computer** e escolha **Properties** no menu de atalho.
- No painel de navegação à esquerda, escolha Advanced system settings. A caixa de diálogo System Properties é exibida.
- Clique na guia Advanced e, em seguida, em Settings no painel Performance. A caixa de diálogo Performance Options é exibida.

#### Figura 12-18 Opções de desempenho

| Performance Options                                                               |  |  |  |  |
|-----------------------------------------------------------------------------------|--|--|--|--|
| Visual Effects Advanced Data Execution Prevention                                 |  |  |  |  |
| Processor scheduling<br>Choose how to allocate processor resources.               |  |  |  |  |
| Adjust for best performance of:                                                   |  |  |  |  |
| Programs                                                                          |  |  |  |  |
| Virtual memory                                                                    |  |  |  |  |
| A paging file is an area on the hard disk that Windows uses as<br>if it were RAM. |  |  |  |  |
| Total paging file size for all drives: 0 MB                                       |  |  |  |  |
| Change                                                                            |  |  |  |  |

- 4. Clique na guia Advanced e, em seguida, em Background Services no painel Processor scheduling.
- 5. Clique em Change no painel Virtual memory.

A caixa de diálogo Virtual Memory é exibida.

- 6. Configure a memória virtual com base nos requisitos de serviço.
  - **Automatically manage paging file size for all drives**: desmarque a caixa de verificação.
  - Drive: selecione a unidade onde o arquivo de memória virtual está armazenado.
     É aconselhável não selecionar o disco do sistema para armazenar a memória virtual.
  - Custom size: selecione Custom size e defina Initial size e Maximum size.
    - Considerando **Memory.dmp** causado pela tela azul da morte (BSOD), é aconselhável definir **Initial size** para **16** e **Maximum size** para **4096**.

|   | Virtual Memory                                                                                                    |
|---|----------------------------------------------------------------------------------------------------|
|   | Automatically manage paging file size for all drives Paging file size for each drive Drive [Volume Label] Paging File Size (MB) |
|   | C: None                                                                                                    |
|   |                                                                                                    |
|   |                                                                                                    |
|   |                                                                                                    |
|   | Selected drive: C:<br>Space available: 28655.MB                                                                                 |
|   | Custom size:                                                                                                    |
|   | Initial size (MB): 16                                                                                                    |
| - | Maximum size (MB): 4096                                                                                                    |
|   | O System managed size                                                                                                    |
|   | O No paging file Set                                                                                                    |
|   | Total paging file size for all drives                                                                                           |
|   | Minimum allowed: 16 MB                                                                                                    |
|   | Recommended: 1024 MB                                                                                                    |
|   | Currently allocated: 0 MB                                                                                                    |
|   |                                                                                                    |
|   | OK Cancel                                                                                                    |

Figura 12-19 Memória virtual

- 7. Clique em Set e, em seguida, em OK para concluir a configuração.
- 8. Reinicie o ECS para que a configuração tenha efeito.

### **12.1.6** Por que a memória de um ECS obtido por meio da execução do comando free é inconsistente com a memória real?

#### Sintoma

Depois de criar um ECS, execute o comando **free -m** para exibir a memória do ECS. A memória do ECS é menor do que a memória configurada durante a criação do ECS.

Por exemplo:

Quando você está criando um ECS, o tamanho da memória configurada é 4194304 KB (4096 MB). Depois que o ECS é criado, execute o comando **free -m** para ver sua memória. A saída do comando é a seguinte:

```
[root@localhost ~]# free -m
total used free shared buff/cache available
Mem: 3790 167 3474 8 147 3414
Swap: 1022 0 1022
```

A memória na saída do comando é 3790 MB, que é menor que os 4096 MB configurados.

Execute o comando **dmidecode -t memory** para verificar a memória real configurada para o ECS. A saída do comando é a seguinte:

```
[root@localhost ~]# dmidecode -t memory
# dmidecode 3.0
```

Getting SMBIOS data from sysfs. SMBIOS 2.8 present. Handle 0x1000, DMI type 16, 23 bytes Physical Memory Array Location: Other Use: System Memory Error Correction Type: Multi-bit ECC Maximum Capacity: 4 GB Error Information Handle: Not Provided Number Of Devices: 1 Handle 0x1100, DMI type 17, 40 bytes Memory Device Array Handle: 0x1000 Error Information Handle: Not Provided Total Width: Unknown Data Width: Unknown Size: 4096 MB Form Factor: DIMM Set: None Locator: DIMM 0 Bank Locator: Not Specified Type: RAM Type Detail: Other Speed: Unknown Manufacturer: QEMU Serial Number: Not Specified Asset Tag: Not Specified Part Number: Not Specified Rank: Unknown Configured Clock Speed: Unknown Minimum Voltage: Unknown Maximum Voltage: Unknown Configured Voltage: Unknown

A memória na saída do comando é a mesma configurada durante a criação do ECS.

#### Possíveis causas

Quando o SO é iniciado, os dispositivos relacionados são inicializados, o que ocupa memória. Além disso, quando o kernel é iniciado, ele também ocupa memória. A memória ocupada pelo kdump pode ser definida. A menos que especificado de outra forma, não altere o tamanho da memória ocupada pelo kdump.

A saída do comando **free -m** mostra a memória disponível do ECS, e a de **dmidecode -t memory** mostra a memória do hardware.

Portanto, a memória obtida executando o comando **free -m** é menor que a memória configurada para o ECS. Este é um fenômeno normal.

#### **NOTA**

Este é um fenômeno normal mesmo para servidores físicos.

### **12.2 Disk Capacity Expansion**

### **12.2.1** How Can I Add the Empty Partition of an Expanded System Disk to the End Root Partition Online?

#### **Scenarios**

If the capacity of system disk partitions is inconsistent with the actual system disk capacity after an ECS is created, you can add the empty partition to the root partition of the system disk.

This section describes how to add the empty partition to the end root partition online.

#### Procedure

In the following operations, the ECS that runs CentOS 6.5 64bit and has a 50 GB system disk is used as an example. The system disk has two partitions, /dev/xvda1: swap and /dev/xvda2: root, and the root partition is the end partition.

1. Run the following command to view disk partitions:

#### parted -l /dev/xvda

```
[root@sluo-ecs-5e7d ~]# parted -1 /dev/xvda
Disk /dev/xvda: 53.7GB
Sector size (logical/physical): 512B/512B
Partition Table: msdos
Number Start End Size Type File system Flags
1 1049kB 4296MB 4295MB primary linux-swap(v1)
2 4296MB 42.9GB 38.7GB primary ext4 boot
```

2. Run the following command to obtain the file system type and UUID:

#### blkid

```
/dev/xvda1: UUID="25ec3bdb-ba24-4561-bcdc-802edf42b85f" TYPE="swap"
/dev/xvda2: UUID="1a1ce4de-e56a-4e1f-864d-31b7d9dfb547" TYPE="ext4"
```

3. Run the following command to install the growpart tool:

This tool may be integrated in the **cloud-utils-growpart/cloud-utils/cloud-initramfs-tools/cloud-init** package. Run the **yum install cloud-\*** command to ensure it is available.

#### yum install cloud-utils-growpart

4. Run the following command to expand the root partition (the second partition) using growpart:

```
growpart /dev/xvda 2
```

```
[root@sluo-ecs-5e7d ~]# growpart /dev/xvda 2
CHANGED: partition=2 start=8390656 old: size=75495424 end=83886080 new:
size=96465599,end=104856255
```

5. Run the following command to verify that online capacity expansion is successful:

#### parted -l /dev/xvda

```
[root@sluo-ecs-5e7d ~]# parted -1 /dev/xvda
Disk /dev/xvda: 53.7GB
Sector size (logical/physical): 512B/512B
Partition Table: msdos
Number Start End Size Type File system Flags
1 1049kB 4296MB 4295MB primary linux-swap(v1)
2 4296MB 53.7GB 49.4GB primary ext4 boot
```

6. Run the following command to expand the capacity of the file system: resize2fs -f *\$Partition name* 

Suppose the partition name is /dev/xvda2, run the following command:

```
[root@sluo-ecs-a611 ~]# resize2fs -f /dev/xvda2
resize2fs 1.42.9 (28-Dec-2013)
Filesystem at /dev/xvda2 is mounted on /; on-line resizing required
old_desc_blocks = 3, new_desc_blocks = 3
....
[root@sluo-ecs-a611 ~] # df -hT //Check file system capacity expansion
```

### **12.2.2** How Can I Add the Empty Partition of an Expanded System Disk to the Non-end Root Partition Online?

#### **Scenarios**

If the capacity of system disk partitions is inconsistent with the actual system disk capacity after an ECS is created, you can add the empty partition to the root partition of the system disk.

This section describes how to add the empty partition to the non-end root partition online.

#### Procedure

In the following operations, the ECS that runs CentOS 6.5 64bit and has a 100 GB system disk is used as an example. The system disk has two partitions, /dev/xvda1: root and /dev/ xvda2: swap, and the root partition is not the end partition.

1. Run the following command to view disk partitions:

```
parted -l/dev/xvda
[root@sluo-ecs-a611 ~]# parted -l /dev/xvda
Disk /dev/xvda: 107GB
Sector size (logical/physical): 512B/512B
Partition Table: msdos
Disk Flags:
Number Start End Size Type File system Flags
1 1049kB 41.0GB 40.9GB primary ext4 boot
2 41.0GB 42.9GB 2000MB primary linux-swap(v1)
```

The first is the root partition, and the second is the swap partition.

- 2. View and edit the fstab partition table to delete the swap partition attaching information.
  - a. Run the following command to view the fstab partition table:

#### tail -n 3 /etc/fstab

b. Run the following command to edit the fstab partition table and delete the swap partition attaching information.

vi /etc/fstab

```
tail -n 3 /etc/fstab
[root@sluo-ecs-a611 ~]# vi /etc/fstab
[root@sluo-ecs-a611 ~]# tail -n 3 /etc/fstab
#
UUID=7c4fce5d-f8f7-4ed6-8463-f2bd22d0ddea /
ext4 defaults 1 1
```

3. Run the following command to disable the swap partition: swapoff -a

#### 4. Delete the swap partition.

a. Run the following command to view the partition:

```
parted /dev/xvda
[root@sluo-ecs-a611 ~]# parted /dev/xvda
GNU Parted 3.1
Using /dev/xvda
Welcome to GNU Parted! Type 'help' to view a list of commands.
(parted)
help
 align-check TYPE N
                                            check partition N for
TYPE(min|opt) alignment
 help [COMMAND]
                                           print general help, or help
on COMMAND
 mklabel, mktable LABEL-TYPE
                                           create a new disklabel
(partition table)
 mkpart PART-TYPE [FS-TYPE] START END
                                          make a partition
 name NUMBER NAME
                                           name partition NUMBER as NAME
 print [devices|free|list,all|NUMBER]
                                          display the partition table,
available devices, free space, all found partitions, or a
       particular partition
 auit
                                           exit program
 rescue START END
                                           rescue a lost partition near
START and END
 rm NUMBER
                                           delete partition NUMBER
 select DEVICE
                                          choose the device to edit
 disk_set FLAG STATE
                                           change the FLAG on selected
device
 disk toggle [FLAG]
                                           toggle the state of FLAG on
selected device
 set NUMBER FLAG STATE
                                           change the FLAG on partition
NUMBER
 toggle [NUMBER [FLAG]]
                                           toggle the state of FLAG on
partition NUMBER
 unit UNIT
                                           set the default unit to UNIT
 version
                                           display the version number
and copyright information of GNU Parted
(parted)
```

```
b. Press p.
```

N

```
Disk /dev/xvda: 107GB
Sector size (logical/physical): 512B/512B
Partition Table: msdos
Disk Flags:
```

| lumber | Start  | End    | Size   | Туре    | File system    | Flags |
|--------|--------|--------|--------|---------|----------------|-------|
| 1      | 1049kB | 41.0GB | 40.9GB | primary | ext4           | boot  |
| 2      | 41.0GB | 42.9GB | 2000MB | primary | linux-swap(v1) |       |

c. Run the following command to delete the partition:

#### rm 2

```
(parted) rm2
```

```
d. Press p.
(parted) p
Disk /dev/xvda: 107GB
Sector size (logical/physical): 512B/512B
Partition Table: msdos
Disk Flags:
Number Start End Size Type File system Flags
1 1049kB 41.0GB 40.9GB primary ext4 boot
```

e. Run the following command to edit the fstab partition table: **quit** 

```
(parted) quit
Information: You may need to update /etc/fstab.
```

5. Run the following command to view partition after the swap partition is deleted:

#### parted -l /dev/xvda

```
[root@sluo-ecs-a611 ~]# parted -1 /dev/xvda
Disk /dev/xvda: 107GB
Sector size (logical/physical): 512B/512B
Partition Table: msdos
Disk Flags:
Number Start End Size Type File system Flags
1 1049kB 41.0GB 40.9GB primary ext4 boot
```

6. Run the following command to install the growpart tool:

This tool may be integrated in the **cloud-utils-growpart/cloud-utils/cloud-initramfs-tools/cloud-init** package. Run the **yum install cloud-\*** command to ensure it is available.

#### yum install cloud-utils-growpart

7. Run the following command to expand the root partition (the first partition) using growpart:

#### growpart /dev/xvda 1

```
[root@sluo-ecs-a611 ~]# growpart /dev/xvda 1
CHANGED: partition=1 start=2048 old: size=79978496 end=79980544 new:
size=209710462,end=209712510
```

8. Run the following command to verify that online capacity expansion is successful: [root@sluo-ecs-a611 ~]# parted -1 /dev/xvda

```
Disk /dev/xvda: 107GB
Sector size (logical/physical): 512B/512B
Partition Table: msdos
Disk Flags:
Number Start End Size Type File system Flags
1 1049kB 107GB 107GB primary ext4 boot
```

9. Run the following command to expand the capacity of the file system:

#### resize2fs -f \$Partition name

Suppose the partition name is /dev/xvda1, run the following command:

```
[root@sluo-ecs-a611 ~]# resize2fs -f /dev/xvda1
resize2fs 1.42.9 (28-Dec-2013)
Filesystem at /dev/xvda1 is mounted on /; on-line resizing required
old_desc_blocks = 3, new_desc_blocks = 3
....
[root@sluo-ecs-a611 ~] # df -hT //Check file system capacity expansion
```

#### 12.3 Disk Attachment

#### 12.3.1 Posso anexar vários discos a um ECS?

Sim. Os ECSs criados após a atualização da função do disco podem ter até 60 discos anexados.

- Quando você cria um ECS, você pode anexar 24 discos a ele.
- Depois de criar um ECS, você pode anexar até 60 discos a ele.

| Tipo de<br>ECS                | Número<br>máximo<br>de discos<br>VBD | Número<br>máximo<br>de discos<br>SCSI | Restrição                                                                                                    |
|-------------------------------|--------------------------------------|---------------------------------------|----------------------------------------------------------------------------------------------------|
| Xen                           | 60                                   | 59                                    | Discos VBD + discos SCSI ≤ 60 (Esta<br>restrição não se aplica a discos locais.)<br>O número de discos locais é<br>determinado com base no flavor de ECS. |
| KVM<br>(excluindo<br>ECSs D2) | 24                                   | 59                                    | Discos VBD + discos SCSI ≤ 60 (Esta<br>restrição não se aplica a discos locais.)<br>O número de discos locais é<br>determinado com base no flavor de ECS. |
| D2                            | 24                                   | 30                                    | Discos VBD + discos SCSI ≤ 54 (Esta<br>restrição não se aplica a discos locais.)<br>O número de discos locais é<br>determinado com base no flavor de ECS. |

Tabela 12-3 Números de discos que podem ser anexados a um ECS recém-criado

#### ΝΟΤΑ

- O disco do sistema de um ECS é do tipo de VBD. Portanto, o número máximo de discos SCSI é 59.
- Para um ECS KVM de série D, seus discos locais usam duas controladoras SCSI, indicando que 30 letras de unidade SCSI são usadas. Portanto, um máximo de 30 discos SCSI pode ser anexado a esse ECS.

O número máximo de discos que você pode anexar a um ECS que foi criado antes da atualização da função de disco permanece inalterado, conforme mostrado na Tabela 12-4.

| Tipo de<br>ECS | Número<br>máximo<br>de discos<br>VBD | Número<br>máximo<br>de<br>discos<br>SCSI | Número<br>máximo<br>de discos<br>locais | Restrição                                          |
|----------------|--------------------------------------|------------------------------------------|-----------------------------------------|----------------------------------------------------|
| Xen            | 60                                   | 59                                       | 59                                      | Discos VBD + discos SCSI + discos locais $\leq 60$ |
| KVM            | 24                                   | 23                                       | 59                                      | Discos VBD + discos SCSI $\leq 24$                 |

 Tabela 12-4 Números de discos que podem ser anexados a um ECS existente

Para anexar 60 discos, ative o disco avançado. Para obter detalhes, consulte **Ativação de disco avançado**.

### Como verificar se um ECS foi criado antes ou depois da atualização da função de disco?

- 1. Faça logon no console de gerenciamento.
- 2. Em Compute, clique em Elastic Cloud Server.
- 3. Clique no nome do ECS de destino. A página que fornece detalhes sobre o ECS é exibida.
- 4. Clique na guia **Disks**.
- 5. Verifique o número de discos que podem ser anexados ao ECS para determinar o número total de discos.
  - Se o número total de discos que podem ser anexados for 24 (incluindo o disco do sistema), o ECS será criado antes da atualização da função do disco.
  - Se o número total de discos que podem ser anexados for 60 (incluindo o disco do sistema), o ECS será criado após a atualização da função do disco.

### **12.3.2** Quais são os requisitos para anexar um disco EVS a um ECS?

- O disco EVS e o ECS de destino devem estar localizados na mesma AZ.
- O ECS de destino deve estar no estado **Running** ou **Stopped**.
- O disco EVS não deve ser congelado.
- Para ECSs anuais/mensais:

Se você desanexar o disco do sistema adquirido ao criar um ECS e quiser continuar a usá-lo como disco do sistema, só poderá anexá-lo ao ECS original. Se você quiser usá-lo como um disco de dados, poderá anexá-lo a qualquer ECS.

Se você desanexar o disco de dados não compartilhado que comprou ao criar um ECS e quiser anexá-lo novamente, só poderá anexá-lo ao ECS original como um disco de dados.

#### 12.3.3 Quais ECSs podem ser anexados com discos EVS SCSI?

Um ECS Xen executando um dos seguintes SOs suporta discos EVS SCSI:

- Windows
- SUSE Enterprise Linux Server 11 SP4 64bit
- SUSE Enterprise Linux Server 12 64bit
- SUSE Enterprise Linux Server 12 SP1 64bit
- SUSE Enterprise Linux Server 12 SP2 64bit

Todos os ECSs KVM suportam discos EVS SCSI.

# 12.3.4 Como obtenho o nome do meu dispositivo de disco no SO de ECS usando o identificador de dispositivo fornecido no console?

#### Cenários

Você descobre que o nome do dispositivo exibido no SO de ECS é diferente daquele exibido no console de gerenciamento e não é possível determinar qual nome de disco está correto.

Esta seção descreve como obter o nome do disco usado em um SO de ECS de acordo com o identificador de dispositivo no console.

Para obter detalhes sobre como anexar discos, consulte **Anexação de um disco EVS a um ECS**.

#### Obtenção do ID do disco de um ECS no console

- 1. Faça logon no console de gerenciamento.
- 2. Em Compute, escolha Elastic Cloud Server.
- 3. Clique no nome do ECS de destino na lista de ECS.

A página de detalhes do ECS é exibida.

- 4. Clique na guia **Disks** e clique em *para expandir as informações do disco*.
- 5. Verifique o tipo de dispositivo e o ID do disco.

#### D NOTA

Se Device Identifier não for exibido na página, interrompa o ECS e reinicie-o.

- ECS de KVM
  - Se Device Type for VBD, use um número de série ou BDF para obter o nome do dispositivo de disco. (Os ECSs do Kunpeng suportam apenas números de série para obter nomes de dispositivos de disco.)

Se você usar um número de série (recomendado) para obter o nome do disco, consulte Uso de um número de série para obter o nome do disco (Windows) e Uso de um número de série para obter um nome de dispositivo de disco (Linux).

Se você usar um BDF para obter o nome do dispositivo de disco, consulte Uso de um VBD para obter um nome de dispositivo de disco (Linux). (O BDF não pode ser usado para obter o nome do disco de ECSs do Windows.)

- Se Device Type for SCSI, use um WWN para obter o nome do disco. Para mais detalhes, consulte Uso de um WWN para obter o nome do disco (Windows) e Uso de um WWN para obter um nome de dispositivo de disco (Linux).
- ECS de Xen
  - Para mais detalhes, consulte Obtenção do nome do dispositivo de disco de uma instância de Xen.

#### Uso de um número de série para obter o nome do disco (Windows)

Se um número de série for exibido no console, use um dos seguintes métodos para obter o nome do disco.

#### cmd

1. Inicie **cmd** em um SO de Windows como administrador e execute um dos seguintes comandos:

wmic diskdrive get serialnumber

- wmic path win32\_physicalmedia get SerialNumber
- wmic path Win32\_DiskDrive get SerialNumber

#### D NOTA

Um número de série são os primeiros 20 dígitos de um UUID de disco.

Por exemplo, se o número de série de um disco VBD no console for 97c876c0-54b3-460a-b, execute um dos seguintes comandos para obter o número de série do disco no SO de ECS:

wmic diskdrive get serialnumber

wmic path win32\_physicalmedia get SerialNumber

wmic path Win32\_DiskDrive get SerialNumber

Informação semelhante à seguinte é exibida:

Figura 12-20 Obtenção do número de série do disco

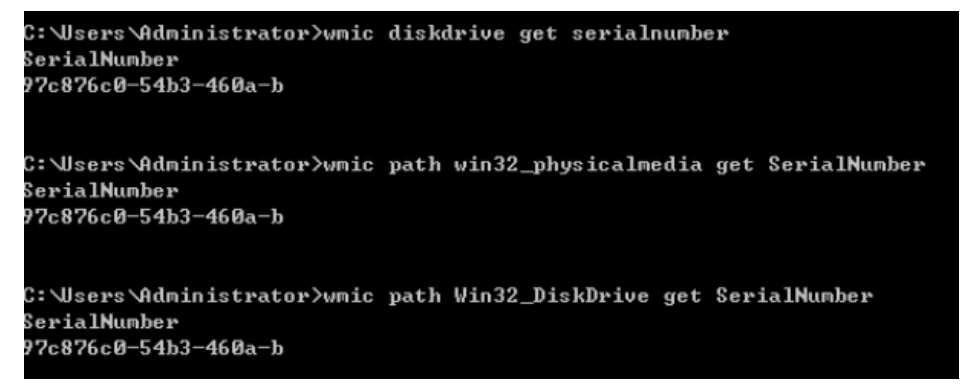

2. Execute o seguinte comando para verificar o disco correspondente ao número de série:

wmic diskdrive get Name, SerialNumber

Figura 12-21 Verificação do disco correspondente ao número de série

```
C:\Users\Administrator>wmic diskdrive get Name, SerialNumber
Name SerialNumber
\\.\PHYSICALDRIVEØ 97c876c0-54b3-460a-b
```

#### **PowerShell**

- 1. Inicie o PowerShell como um administrador em um SO de Windows.
- 2. Execute o seguinte comando para verificar o disco no qual o disco lógico é criado:
  - Windows Server 2012 ou posterior
    - i. Execute o seguinte comando para verificar o disco no qual o disco lógico é criado:

### Get-CimInstance -ClassName Win32\_LogicalDiskToPartition |select Antecedent, Dependent |fl

Como mostrado em Figura 12-22, o disco é Disk 0.

ii. Execute o seguinte comando para exibir o mapeamento entre o número de série e o disco:

#### Get-Disk |select Number, SerialNumber

Como mostrado em Figura 12-22, o disco é Disk 0.

Figura 12-22 Exibição do disco no qual o disco lógico foi criado

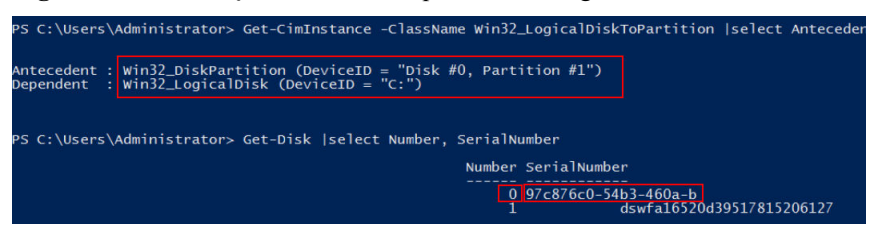

- Versões anteriores ao Windows 2012
  - i. Execute o seguinte comando para verificar o disco no qual o disco lógico é criado:

Get-WmiObject -Class Win32\_PhysicalMedia |select Tag, Serialnumber

ii. Execute o seguinte comando para exibir o mapeamento entre o número de série e o disco:

Get-WmiObject -Class Win32\_LogicalDiskToPartition |select Antecedent, Dependent |fl

#### Uso de um número de série para obter um nome de dispositivo de disco (Linux)

Se um número de série for exibido no console, execute um dos seguintes comandos para obter o nome do dispositivo.

# udevadm info --query=all --name=/dev/xxx | grep ID\_SERIAL

# ll /dev/disk/by-id/\*

**NOTA** 

Um número de série são os primeiros 20 dígitos de um UUID de disco.

Por exemplo, se o número de série do disco VBD for 62f0d06b-808d-480d-8, execute um dos seguintes comandos:

# udevadm info --query=all --name=/dev/vdb | grep ID\_SERIAL

#### # ll /dev/disk/by-id/\*

As seguintes informações são exibidas:

```
[root@ecs-ab63 ~]# udevadm info --query=all --name=/dev/vdb | grep ID_SERIAL
E: ID_SERIAL=62f0d06b-808d-480d-8
[root@ecs-ab63 ~]# 11 /dev/disk/by-id/*
lrwxrwxrwx 1 root root 9 Dec 30 15:56 /dev/disk/by-id/virtio-128d5bfd-
f215-487f-9 -> ../../vda
lrwxrwxrwx 1 root root 10 Dec 30 15:56 /dev/disk/by-id/virtio-128d5bfd-
f215-487f-9-part1 -> ../../vda1
lrwxrwxrwx 1 root root 9 Dec 30 15:56 /dev/disk/by-id/
virtio-62f0d06b-808d-480d-8 -> ../../vdb
```

/dev/vdb é o nome do dispositivo de disco.

#### Uso de um VBD para obter um nome de dispositivo de disco (Linux)

1. Execute o seguinte comando para usar um BDF para obter o nome do dispositivo:

ll /sys/bus/pci/devices/*BDF disk ID*/virtio\*/block

Por exemplo, se o ID do disco BDF do disco VBD for 0000:02:02.0, execute o seguinte comando para obter o nome do dispositivo:

#### ll /sys/bus/pci/devices/0000:02:02.0/virtio\*/block

As seguintes informações são exibidas:

```
[root@ecs-ab63 ~]# ll /sys/bus/pci/devices/0000:02:02.0/virtio*/block
total 0
drwxr-xr-x 8 root root 0 Dec 30 15:56 vdb
```

/dev/vdb é o nome do dispositivo de disco.

#### Uso de um WWN para obter o nome do disco (Windows)

- 1. Obtenha o identificador de dispositivo no console referindo-se a Obtenção do ID do disco de um ECS no console.
- 2. Converta manualmente o WWN.

Por exemplo, o WWN (identificador de dispositivo) obtido é 68886030000**3252f**fa16520d39517815.

- a. Obtenha os dígitos 21° a 17° que são contados para trás (3252f).
- b. Converta um hexadecimal (3252f) para um decimal (206127).
- 3. Inicie o PowerShell como um administrador em um SO de Windows.
- 4. Execute o seguinte comando:

#### Get-CimInstance Win32\_DiskDrive | Select-Object DeviceID, SerialNumber

5. Na saída do comando, o disco cujo número de série termina com **206127** é o disco correspondente ao WWN.

Figura 12-23 Disco com o número de série terminado com 206127

| PS C:\Users\Administrator> Get-Ciminstance wins2_DiskUrive | Select-Object DeviceID, SerialNumber              |
|------------------------------------------------------------|---------------------------------------------------|
| DeviceID                                                   | SerialNumber                                      |
| V.\PHYSICALDRIVE0<br>V.\PHYSICALDRIVE1                     | 97c876c0-54b3-460a-b<br>dswfa16520d39517815206127 |

#### Uso de um WWN para obter um nome de dispositivo de disco (Linux)

- 1. Faça logon como usuário root.
- 2. Execute o seguinte comando para exibir o nome do dispositivo de disco:

ll /dev/disk/by-id |grep WWN|grep scsi-3

Por exemplo, se o WWN obtido no console for 6888603000008b32fa16688d09368506, execute o seguinte comando:

ll /dev/disk/by-id |grep 6888603000008b32fa16688d09368506|grep scsi-3

As seguintes informações são exibidas:

```
[root@host-192-168-133-148 block]# ll /dev/disk/by-id/ |grep
6888603000008b32fa16688d09368506 |grep scsi-3
lrwxrwxrwx 1 root root 9 May 21 20:22 scsi-36888603000008b32fa16688d09368506
-> ../../sda
```

#### Obtenção do nome do dispositivo de disco de uma instância de Xen

Passo 1 Obtenha as informações do disco exibidas no console.

- 1. Faça logon no console de gerenciamento.
- 2. Em Compute, escolha Elastic Cloud Server.
- 3. Clique no nome do ECS de destino na lista de ECS.

A página de detalhes do ECS é exibida.

- 4. Clique na guia **Disks** e depois em para expandir as informações do disco.
- 5. Verifique o nome, o tipo e o ID do dispositivo do disco.
  - Se o tipo de dispositivo for VBD, vá para Passo 2.
  - Se o nome do dispositivo for SCSI, vá para Passo 3.

D NOTA

Se Device Identifier não for exibido na página, interrompa o ECS e reinicie-o.

Passo 2 Verifique o nome do dispositivo anexado ao disco VBD no ECS.

Para um disco VBD, o nome do dispositivo exibido no console de gerenciamento corresponde ao nome do dispositivo de disco no SO de ECS. Para mais detalhes, consulte ECS.

 Tabela 12-5 Mapeamento entre os nomes de dispositivos de disco exibidos no console de gerenciamento e aqueles obtidos no ECS

| Nome do dispositivo (no console de gerenciamento) | Nome do dispositivo (no ECS) |
|---------------------------------------------------|------------------------------|
| /dev/sd***                                        | /dev/xvd***                  |
| /dev/vd***                                        | /dev/xvd***                  |
| /dev/xvd***                                       | /dev/xvd***                  |

Um exemplo é fornecido a seguir:

Se o nome do dispositivo exibido no console de gerenciamento for /dev/sdb, o nome do dispositivo anexado ao ECS será /dev/xvdb.

Passo 3 Verifique o nome do dispositivo do disco SCSI anexado ao ECS.

1. Obtenha o ID do dispositivo de disco.

O ID do dispositivo do disco SCSI é o WWN do disco no ECS.

- 2. Faça logon como usuário root.
- 3. Execute o seguinte comando para exibir o nome do dispositivo de disco:

ll /dev/disk/by-id |grep WWN|grep scsi-3

```
[root@host-192-168-133-148 block]# ll /dev/disk/by-id/ |grep
6888603000008b32fa16688d09368506 |grep scsi-3
lrwxrwxrwx 1 root root 9 May 21 20:22 scsi-36888603000008b32fa16688d09368506
-> ../../sda
```

----Fim

#### 12.3.5 O que devo fazer se a anexação de um disco a um ECS do Windows falhar, mas ainda houver nomes de dispositivos disponíveis?

#### Sintoma

Na página de detalhes do ECS de Windows, o sistema exibe uma mensagem indicando que no máximo mais *n* discos podem ser anexados ao ECS. No entanto, depois de clicar em **Attach Disk**, a anexação falhou.

#### Figura 12-24 Anexação de disco

| < ecs-50dc                                                                                                    |
|----------------------------------------------------------------------------------------------------|
| Summary Disks NICs Security Groups EIPs Monitoring Tags                                                                                                    |
|                                                                                                    |
| If data disks attached to the ECS are not displayed here, restart the ECS.   Operations on disks after attachment   Operations on disks after capacity expansion           Attach Disk         You can attach 23 more VBD disks or 59 more SCSI disks. |
| ← ecs-50dc   System Disk   40GB                                                                                                    |

#### Possíveis causas

Se um disco do EVS em atraso não for renovado, o sistema o desinstala à força, o que pode causar uma letra de unidade residual no ECS do Windows. Como resultado, o número real de nomes de dispositivos disponíveis no ECS é menor do que o número exibido.

#### Solução

Reinicie o ECS e anexe o disco novamente.

Se a anexação ainda falhar, entre em contato com o atendimento ao cliente para obter suporte técnico.

### 12.3.6 Por que um ECS de Linux com um disco SCSI anexado falha ao ser reiniciado?

#### Sintoma

Para um ECS de Linux com um disco SCSI anexado, se você tiver ativado a anexação automática de disco SCSI na inicialização do ECS em /etc/fstab e a letra da unidade de disco (por exemplo, /dev/sdb) for usada, o ECS falhará ao reiniciar.

#### Possíveis causas

A alocação de disco SCSI é determinada com base no ID do slot que acomoda o disco, bem como na letra de unidade disponível no ECS. Cada vez que você anexar um disco ao ECS, uma letra de unidade ociosa é automaticamente alocada em sequência. Quando o ECS é

iniciado, os discos são carregados na sequência de slot. Portanto, um ID de slot corresponde a uma letra de unidade.

Depois que o disco SCSI é desanexado da execução do ECS, a sequência de slot para discos pode mudar, levando à letra da unidade de disco sendo alterada após a reinicialização de ECS. Como resultado, os IDs de slot não correspondem às letras de unidade e o ECS falha ao reiniciar.

#### Solução

- 1. Faça logon no ECS como usuário root.
- 2. Execute o seguinte comando para obter o ID SCSI de acordo com a letra da unidade do disco SCSI:

ll /dev/disk/by-id/|grep Disk drive letter

Por exemplo, se a letra da unidade do disco SCSI for /dev/sdb, execute o seguinte comando:

#### ll /dev/disk/by-id/|grep sdb

```
CNA64_22:/opt/galax/eucalyptus/ecs_scripts # 11 /dev/disk/by-id/|grep sdb
lrwxrwxrwx 1 root root 9 Dec 6 11:26 scsi-3688860300001436b005014f890338280
-> ../../sdb
lrwxrwxrwx 1 root root 9 Dec 6 11:26 wwn-0x688860300001436b005014f890338280
-> ../../sdb
```

3. Altere a letra da unidade (por exemplo, /dev/sdb) do disco SCSI para o ID SCSI correspondente no arquivo /etc/fstab.

#### /dev/disk/by-id/SCSI ID

Por exemplo, se o ID SCSI obtido na etapa 2 for scsi-3688860300001436b005014f890338280, use os seguintes dados para substituir /dev/sdb:

/dev/disk/by-id/scsi-3688860300001436b005014f890338280

#### 12.3.7 Como verificar se os ECSs anexados com o mesmo disco SCSI compartilhado estão no mesmo grupo de ECS?

#### Cenários

Discos EVS compartilhados do tipo SCSI suportam bloqueios SCSI. Para melhorar a segurança de dados, os discos EVS compartilhados do tipo SCSI devem ser anexados aos ECSs no mesmo grupo de ECS antiafinidade. Esta seção descreve como verificar se os ECSs anexados com o mesmo disco SCSI compartilhado estão no mesmo grupo de ECS.

- Para obter detalhes sobre grupos de ECS, consulte Gerenciamento de grupos de ECS.
- Para obter detalhes sobre como usar discos EVS compartilhados, consulte **Discos EVS** compartilhados e instruções de uso.

#### Procedimento

- 1. Faça logon no console de gerenciamento.
- 2. Em Storage, clique em Elastic Volume Service.
- 3. Clique no disco SCSI compartilhado de destino para exibir seus detalhes.
- 4. No painel **Servers** no lado direito da página, são exibidos os ECSs aos quais o disco SCSI compartilhado está anexado.

Neste exemplo, os ECSs aos quais o disco SCSI compartilhado volume-0001 está anexado são ecs-0001 e ecs-0002.

Figura 12-25 Detalhes sobre o disco

| Disks > <b>volume-0001</b>                                      |                                                                                      | Expand Capacity                                                                                                    |  |  |  |  |
|-----------------------------------------------------------------|--------------------------------------------------------------------------------------|----------------------------------------------------------------------------------------------------|--|--|--|--|
| Summary Servers Backups Snapshots Tags                          |                                                                                      |                                                                                                    |  |  |  |  |
| Basic Information                                               |                                                                                      | Servere 2                                                                                                    |  |  |  |  |
| ID<br>Name                                                      | 213f4fc7-68e4-4b2a-a0c4-83c77d7e0696 🗇<br>volume-0001 🖋                              | In-use Backups 0<br>Snapshots 0                                                                                                    |  |  |  |  |
| AZ<br>Disk Type<br>Capacity (GB)                                | AZ3<br>Common I/O<br>100<br>700/2 200                                                | Servers     Attach Disk     ecs-0002     View Metric      Running     ecs-0001     View Metric      Running                                                   |  |  |  |  |
| Function                                                        | 10072200<br>2 IOPS per GB, IOPS limit: 700, IOPS burst limit:<br>2,200.<br>Data disk | Backups Create Backup You have not created any backup yet. VBS allows you to create backups for EVS disks on the management console without stopping servers. |  |  |  |  |
| Created                                                         | Sep 26, 2019 14:13:55 GMT+08:00                                                      | Snapshots Create Snapshot                                                                                                    |  |  |  |  |
| Configuration Information Disk Sharing Enabled Device Type SCSI |                                                                                      | You have not created any snapshot yet.<br>Snapshots can be created to quickly save disk data at specified time points.                                        |  |  |  |  |

5. Clique nos nomes desses ECSs, respectivamente. Na página que fornece detalhes sobre um ECS, você pode exibir o grupo de ECS ao qual o ECS atual pertence.

Neste exemplo, o grupo do ECS ao qual o ECS ecs-0001 pertence é ecs-group\_01.

#### **NOTA**

Se o campo de grupo do ECS for deixado em branco, o ECS não foi adicionado a nenhum grupo do ECS.

#### Figura 12-26 Detalhes sobre um ECS (1)

| ECS > ecs-0001     |                                      | Star           | t Stop Restart Remote Login                     |
|--------------------|--------------------------------------|----------------|-------------------------------------------------|
|                    |                                      |                |                                                 |
| Name               | ecs-0001 🖉                           | VPC            | vpс-02                                          |
| Status             | Running                              | Specifications | General computing   s3.large.2   2 vCPUs   4 GB |
| ID                 | 404fd302-3279-4e07-b8e4-ff85c7da0377 | Image          | CentOS 7.6 64bit                                |
| Disks              | 2                                    | NICs           | 1                                               |
| AZ                 | AZ3                                  | Obtained       | Sep 26, 2019 14:13:17 GMT+08:00                 |
| Billing Mode       | Pay-per-use                          | Launched       | Sep 26, 2019 14:13:32 GMT+08:00                 |
| Agency             | - 🖉 ③ Create Agency                  |                |                                                 |
| Enterprise Project | default                              |                |                                                 |
| ECS Group          | ecs-group_01                         |                |                                                 |

Neste exemplo, o grupo do ECS ao qual o ECS ecs-0002 pertence é ecs-group\_01.
Figura 12-27 Detalhes sobre um ECS (2)

| ECS > ecs-0002     |                                      | Star           | t Stop Restart Remote Login                     |
|--------------------|--------------------------------------|----------------|-------------------------------------------------|
| Nama               |                                      | VDC            | vna 02                                          |
| Name               | ecs-0002 🖉                           | VPC            | vpc-02                                          |
| Status             | Running                              | Specifications | General computing   s3.large.2   2 vCPUs   4 GB |
| ID                 | 502c650b-cb82-4652-b54d-2078db45182c | Image          | CentOS 7.6 64bit                                |
| Disks              | 2                                    | NICs           | 1                                               |
| AZ                 | AZ3                                  | Obtained       | Sep 26, 2019 14:13:17 GMT+08:00                 |
| Billing Mode       | Pay-per-use                          | Launched       | Sep 26, 2019 14:13:33 GMT+08:00                 |
| Agency             | - 🖉 🕐 Create Agency                  |                |                                                 |
| Enterprise Project | default                              |                |                                                 |
| ECS Group          | ecs-group_01                         |                |                                                 |

Isso indica que o disco SCSI compartilhado **volume-0001** está anexado aos ECSs **ecs-0001** e **ecs-0002**, e ambos os ECSs estão no grupo do ECS **ecs-group\_01**.

#### 12.4 Others

#### 12.4.1 Todos os usuários podem usar o recurso de criptografia?

As permissões dos usuários em um grupo de usuários para usar o recurso de criptografia são as seguintes:

- O usuário que tem permissões de administrador de segurança pode conceder permissões de acesso do KMS ao EVS para usar o recurso de criptografia.
- Quando um usuário comum que não tem permissões de administrador de segurança tenta usar o recurso de criptografia, a condição varia dependendo se o usuário é o primeiro no grupo de usuários a usar esse recurso.
  - Se o usuário comum é o primeiro no grupo de usuários a usar o recurso de criptografia, o usuário comum deve solicitar um usuário que tem permissões de administrador de segurança para conceder as permissões aos usuários comuns. Em seguida, o usuário comum pode usar o recurso de criptografia.
  - Se o usuário comum não for o primeiro no grupo de usuários a usar o recurso de criptografia, o usuário terá diretamente as permissões para usar o recurso de criptografia.

A seção a seguir usa um grupo de usuários como um exemplo para descrever como conceder permissões de acesso do KMS ao EVS para usar o recurso de criptografía.

Por exemplo, um grupo de usuários mostrado em **Figura 12-28** consiste em quatro usuários, do usuário 1 ao usuário 4. O usuário 1 tem permissões de administrador de segurança. Os usuários 2, 3 e 4 são usuários comuns que não têm permissões de administrador de segurança.

#### Figura 12-28 Grupo de usuários

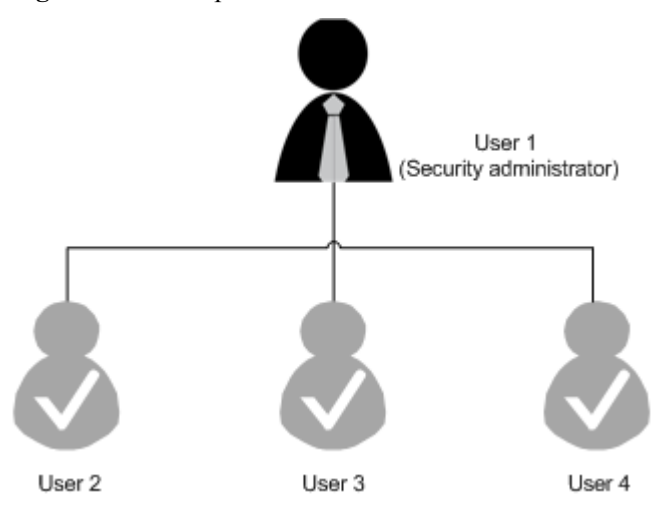

#### Cenário 1: usuário 1 usa o recurso de criptografia

Neste grupo de usuários, se o usuário 1 usar o recurso de criptografia pela primeira vez, o procedimento é o seguinte:

1. O usuário 1 cria o Xrole para conceder permissões de acesso do KMS ao EVS.

Depois que o usuário 1 concede permissões, o sistema cria automaticamente a chave **evs/ default** para criptografar discos EVS.

#### D NOTA

Quando o usuário 1 usa o recurso de criptografía pela primeira vez, o usuário deve conceder as permissões de acesso do KMS ao EVS. Em seguida, todos os usuários no grupo de usuários podem usar o recurso de criptografía por padrão.

2. O usuário 1 seleciona uma chave.

Uma das seguintes chaves pode ser usada:

- Chave padrão evs/default
- Chave personalizada, que foi criada antes de usar o recurso de criptografia de disco EVS
- Chave recém-criada (Para obter instruções sobre como criar uma chave, consulte
   Criação de um par de chaves em *Guia de usuário do Data Encryption Workshop.*)

Depois que o usuário 1 usa o recurso de criptografía, todos os outros usuários do grupo de usuários podem usar esse recurso, sem a necessidade de entrar em contato com o usuário 1 para conceder permissões.

#### Cenário 2: usuário comum usa o recurso de criptografia

Neste grupo de usuários, quando o usuário 3 usa o recurso de criptografia pela primeira vez:

- 1. O sistema exibe uma mensagem indicando que o usuário não tem permissões.
- 2. O usuário 3 solicita que o usuário 1 crie o Xrole para conceder permissões de acesso do KMS ao EVS.

Depois que o usuário 1 concede as permissões, o usuário 3 e todos os outros usuários no grupo de usuários podem usar o recurso de criptografia por padrão.

## 12.4.2 Como adicionar um ECS com discos locais anexados a um grupo do ECS?

Um grupo de ECS isola logicamente os ECSs. Os ECSs em um grupo de ECS suportam antiafinidade e são alocados em hosts diferentes.

Um ECS com discos locais anexados não pode ser adicionado a um grupo de ECS após a criação do ECS. Esses ECSs podem ser adicionados a um grupo de ECS somente durante a criação do ECS.

#### 12.4.3 Por que um disco anexado a um ECS de Windows fica offline?

#### Sintoma

Um disco anexado a um ECS de Windows fica off-line e o sistema exibe a mensagem "The disk is offline because of policy set by an administrator."

#### Figura 12-29 Disco off-line

| Disk 0<br>Basic<br>40.00 GB<br>Online                                   | System Reserved<br>100 MB NTFS<br>Healthy (System, Active, Prim     | (C:)<br>39.90 GB NTFS<br>Healthy (Boot, Page File, Crash Dump, Primary Partition) |
|-------------------------------------------------------------------------|---------------------------------------------------------------------|-----------------------------------------------------------------------------------|
| Gi <b>bisk 1</b><br>Unknown<br>10.00 GB<br>Offline (The disk is<br>Help | 10.00 GB<br>sk is offline because of policy set by an administrator |                                                                                   |

#### Possíveis causas

O Windows tem três tipos de políticas SAN: OnlineAll, OfflineShared e OfflineInternal.

| Política SAN    | Descrição                                                                                                    |
|-----------------|----------------------------------------------------------------------------------------------------|
| OnlineAll       | Indica que todos os discos recém-detectados são colocados on-<br>line automaticamente.                                                                                                    |
| OfflineShared   | Indica que todos os discos recém-detectados em barramentos<br>compartilháveis, como FC ou iSCSI, estão off-line por padrão,<br>enquanto os discos em barramentos não compartilháveis estão<br>on-line. |
| OfflineInternal | Indica que todos os discos recém-detectados estão off-line.                                                                                                    |

Tabela 12-6 Políticas SAN

A política SAN de certos SOs Windows, como o Windows Server 2008/2012 Enterprise Edition e o Data Center Edition, é **OfflineShared** por padrão.

#### Solução

Use a ferramenta de gerenciamento de partição de disco DiskPart para obter e definir a política SAN no ECS para **OnlineAll**.

- 1. Faça logon no ECS de Windows.
- 2. Pressione Win+R para executar cmd.exe.
- Para acessar o DiskPart, execute o seguinte comando: diskpart
- 4. Execute o seguinte comando para visualizar a política SAN no ECS:

#### san

- Se a política SAN for **OnlineAll**, execute o comando **exit** para sair de DiskPart.
- Se a política SAN não for **OnlineAll**, vá para a etapa 5.
- 5. Execute o seguinte comando para alterar a política SAN para OnlineAll:

#### san policy=onlineall

6. (Opcional) Use o ECS com a política SAN alterada para criar uma imagem privada para que a configuração entre em vigor permanentemente. Depois que um ECS é criado usando essa imagem privada, os discos anexados ao ECS ficam on-line por padrão. Você só precisa inicializá-los.

## **12.4.4** Por que a letra da unidade de disco muda depois que o ECS é reiniciado?

#### Sintoma

Para um ECS de Linux, a letra da unidade pode mudar depois que um disco EVS é desanexado e, em seguida, anexado novamente, ou depois que um disco EVS é desanexado e, em seguida, o ECS é reiniciado.

#### Causa raiz

Quando um ECS de Linux tem vários discos anexados, ele aloca letras de unidade na sequência de anexação e nomeia os discos como /dev/vda1, /dev/vdb1 e /dev/vdc1, etc.

Depois que um disco é desanexado e anexado novamente, ou depois que um disco é desanexado e o ECS é reiniciado, a letra da unidade pode mudar.

Por exemplo, um ECS tem três discos anexados: /dev/vda1, /dev/vdb1 e /dev/vdc1. Os parâmetros de montagem em /etc/fstab são os seguintes:

#### cat /etc/fstab

UUID=b9a07b7b-9322-4e05-ab9b-14b8050bdc8a / ext4 defaults 0 1 /dev/vdb1 /data1 ext4 defaults 0 0 /dev/vdc1 /data2 ext4 defaults 0 0

Depois que /dev/vdb1 é desanexado e o ECS é reiniciado, /dev/vdc1 torna-se /dev/vdb1 e é montado em /data. Nesse caso, nenhum disco é montado em /data2.

A alteração de letras de unidade pode afetar a execução de aplicações. Para resolver esse problema, é aconselhável usar os identificadores universalmente exclusivos (UUIDs) para substituir /dev/vdx porque um UUID identifica exclusivamente uma partição de disco no SO de Linux.

#### Solução

- 1. Faça logon no ECS.
- 2. Execute o seguinte comando para obter o UUID da partição:

blkid Disk partition

Neste exemplo, execute o seguinte comando para obter o UUID da partição /dev/vdb1:

blkid /dev/vdb1

Informação semelhante à seguinte é exibida:

[root@ecs-test-0001 ~]# blkid /dev/vdb1
/dev/vdb1: UUID="b9a07b7b-9322-4e05-ab9b-14b8050cd8cc" TYPE="ext4"

O UUID da partição /dev/vdb1 é exibido.

3. Execute o seguinte comando para abrir o arquivo fstab usando o editor vi:

vi /etc/fstab

0 0

- 4. Pressione i para entrar no modo de edição.
- Mova o cursor para o final do arquivo e pressione Enter. Em seguida, adicione as seguintes informações: UUID=b9a07b7b-9322-4e05-ab9b-14b8050cd8cc /data1 ext4 defaults

Os parâmetros são definidos da seguinte forma:

- UUID=b9a07b7b-9322-4e05-ab9b-14b8050cd8cc: UUID de uma partição de disco.
- /data1: diretório no qual a partição é montada. Você pode executar df -TH para consultar o diretório.
- ext4: formato do sistema de arquivos da partição. Você pode executar df -TH para consultar o formato.
- defaults: opção de montagem de partição. Normalmente, esse parâmetro é definido como defaults.
- **0** (o primeiro): se deve usar o backup de despejo do Linux.
  - 0: o backup de despejo do Linux não é usado. Normalmente, o backup de despejo não é usado e você pode definir esse parâmetro como 0.
  - 1: o backup de despejo do Linux é usado.
- 0 (o segundo): opção fsck, ou seja, se usar o fsck para verificar discos durante a inicialização.
  - 0: fsck não é usado.
  - Se o ponto de montagem for a partição raiz (/), este parâmetro deve ser definido como 1.

Quando este parâmetro é definido como 1 para a partição raiz, este parâmetro para outras partições deve começar com 2 para que o sistema verifique as partições em ordem crescente dos valores.

- 6. Repita os passos 2 a 5 para substituir o UUID de /dev/vdc1.
- 7. Execute o seguinte comando novamente para verificar os parâmetros de montagem do disco:

#### cat /etc/fstab

As seguintes informações são exibidas:

```
      UUID=b9a07b7b-9322-4e05-ab9b-14b8050bdc8a
      / ext4
      defaults
      0
      1

      UUID=b9a07b7b-9322-4e05-ab9b-14b8050cd8cc
      /data1
      ext4
      defaults
      0
      0

      UUID=b9a07b7b-9322-4e05-ab9b-14b8050ab6bb
      /data2
      ext4
      defaults
      0
      0
```

## **12.4.5** How Can I Obtain Data Disk Information If Tools Are Uninstalled?

If you uninstall Tools from a Linux ECS in a non-PVOPS system, data disks cannot be identified. In such a case, you can create a new ECS and attach the data disks of the original ECS to the new ECS and view information about the data disks. The procedure is as follows:

1. Log in to the management console and create a new ECS.

#### **NOTA**

Ensure that the new ECS is located in the same AZ and has the same parameter settings as the original ECS.

2. (Optional) On the **Elastic Cloud Server** page, locate the row containing the original ECS, click **More** in the **Operation** column, and select **Stop**. On the **Stop ECS** page, select **Forcibly stop the preceding ECSs** and click **Yes** to forcibly stop the original ECS.

Manually refresh the **Elastic Cloud Server** page. The original ECS is stopped once the **Status** changes to **Stopped**.

#### D NOTA

The ECSs running certain OSs support online data disk detaching. If your OS supports this feature, you can detach data disks from the running ECS.

3. View information about the data disks attached to the original ECS.

#### D NOTA

If the original ECS has multiple data disks attached, repeat steps 4 to 6 to attach each data disk to the new ECS.

- 4. Click a data disk. The Elastic Volume Service page is displayed.
- 5. Select the data disk to be detached and click **Detach** in the **Operation** column. On the **Detach Disk** page, select the original ECS and click **OK** to detach the data disk from the original ECS.

Manually refresh the **Elastic Volume Service** page. The data disk is detached from the original ECS once the **Status** changes to **Available**.

6. Select the detached data disk and click **Attach** in the **Operation** column. On the **Attach Disk** page, click the new ECS, select a device name, and click **OK** to attach the data disk to the new ECS.

Manually refresh the EVS list. The data disk is attached to the new ECS once the **Status** value changes to **In-use**. You can then log in to the management console and view information about the data disk of the new ECS.

#### 12.4.6 Como corrigir a falha que pode ocorrer em um ECS de Linux com um disco SSD NVMe anexado?

#### Sintoma

Quando um ECS de Linux com um disco SSD NVMe anexado, como um ECS P1, apresenta defeito, você deve entrar em contato com o administrador para criar remotamente o ECS novamente para reconstrução.

Se a anexação automática do disco SSD NVMe na inicialização do ECS estiver ativada em /etc/fstab no ECS defeituoso, o disco do sistema será recuperado após a criação do ECS. No entanto, o disco SSD NVMe anexado não tem um sistema de arquivos e a anexação automática do disco SSD NVMe na inicialização do ECS não entra em vigor. Como resultado, o ECS entra no modo de emergência, conforme mostrado em Figura 12-30.

#### Figura 12-30 Modo de emergência

| Connected (encrypted) to: QEMU (instance-00000067) Before you exit, ensure that computer is locked. |
|----------------------------------------------------------------------------------------------------|
| [ 5.347896] intel_rapl: no valid rapl domains found in package Ø                                    |
| 5.5063741 EXT4-fs (nume0n1): UFS: Can't find ext4 filesystem                                        |
| welcome to emergency mode! After logging in, type "journalct1 -xb" to view                          |
| system logs, "systementl reboot" to reboot, "systementl default" or ^D to                           |
| try again to boot into default mode.                                                                |
| Give root password for maintenance                                                                  |
| (or type Control-D to continue): _                                                                  |

Para garantir que o novo ECS esteja funcional, você deve excluir manualmente as informações da anexação em /etc/fstab.

#### **NOTA**

Se o disco SSD NVMe estiver com defeito, os dados nele serão perdidos. As operações fornecidas nesta seção são usadas apenas para restaurar a anexação automática do disco SSD NVMe a um ECS, mas não para restaurar os dados no disco.

#### Solução

- 1. Efetue logon no ECS.
- 2. Digite a senha do usuário root para efetuar logon no ECS.

#### Figura 12-31 Efetuar logon no ECS

| Connected (encrypted) to: QEMU (instance-00000067) Before you exit,ensure that co                                                                                                    |
|----------------------------------------------------------------------------------------------------|
| [ 5.347896] intel_rapl: no valid rapl domains found in package 0                                                                                                    |
| [ 5.506374] EXT4-fs (nume@n1): UFS: Can't find ext4 filesystem                                                                                                    |
| Welcome to emergency mode! After logging in, type "journalctl -xb" to view<br>system logs, "systemctl reboot" to reboot, "systemctl default" or ^D to<br>try again to boot into default mode. |
| Give root password for maintenance                                                                                                    |
| (or type Control-D to continue):                                                                                                    |
| [root@localhost ~]#                                                                                                    |

3. Execute o seguinte comando para editar o arquivo /etc/fstab:

#### vi /etc/fstab

4. Exclua as informações de anexação do disco SSD NVMe e salve o arquivo.

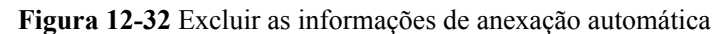

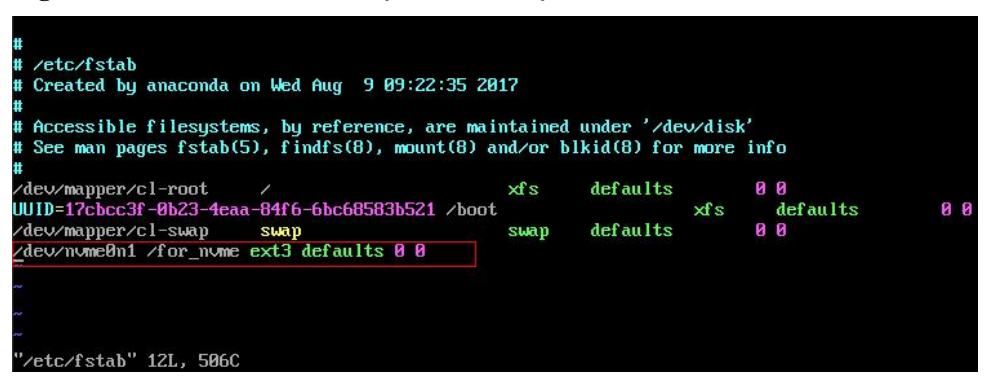

5. Execute o seguinte comando para reiniciar o ECS:

#### reboot

6. Verifique se o ECS se recupera e pode ser conectado.

Figura 12-33 Efetuar logon no ECS

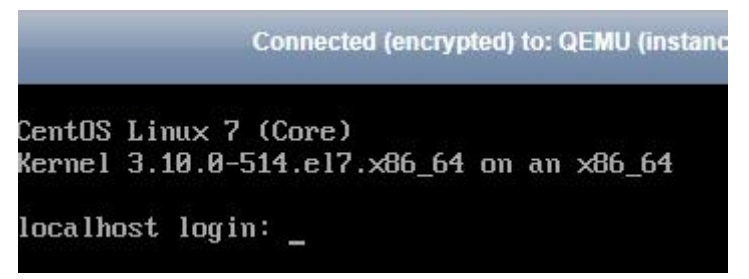

## 12.4.7 Por que o nome do dispositivo do meu ECS C6 está no formato sd\*?

#### Sintoma

O nome do dispositivo dos ECSs C6 comprados anteriormente está no formato vd\*, por exemplo, vda e vdb, mas o nome do dispositivo dos ECSs C6 recém-comprados está no formato sd\*.

Esta seção descreve o motivo pelo qual o nome do dispositivo é alterado para o formato sd\* e como lidar com o nome do dispositivo sd\* em cenários comuns.

#### Causa raiz

O nome do dispositivo do sistema Linux é gerado automaticamente com base em certas regras relacionadas ao protocolo do disco e ao número de sequência do disco, o que traz algumas incertezas. Quando os discos são anexados a ECSs C6, o virtio-blk ou o virtio-scsi são usados.

- Se virtio-blk for alocado, o formato do nome do dispositivo será vd\*.
- Se virtio-scsi for alocado, o formato do nome do dispositivo será sd\*.

#### Particionamento e formatação de disco

Problema: antes de usar um ECS pela primeira vez, você precisa particionar ou formatar os discos de dados anexados. Se o nome do dispositivo do ECS estiver no formato sd\*, a execução de /dev/vd\* falhará.

Solução: obtenha dinamicamente o nome do dispositivo e execute operações no disco. Você pode obter nomes de dispositivos dinamicamente de uma das seguintes maneiras:

Método 1: execute fdisk para consultar o nome do dispositivo.

Faça logon no ECS e execute o seguinte comando para consultar a lista de discos de dados:

#### fdisk -l

Informações semelhantes às seguintes são exibidas, indicando que o ECS tem dois discos anexados. /dev/vda é o disco do sistema e /dev/vdb é o novo disco de dados.

```
[root@ecs-test-0001 ~]# fdisk -1
```

```
Disk /dev/vda: 42.9 GB, 42949672960 bytes, 83886080 sectors
Units = sectors of 1 x 512 = 512 bytes
Sector size (logical/physical): 512 bytes / 512 bytes
I/O size (minimum/optimal): 512 bytes / 512 bytes
Disk label type: dos
Disk identifier: 0x000bcb4e
                           End Blocks Id System
83886079 41942016 83 Linux
               Start
  Device Boot
```

```
Disk /dev/vdb: 107.4 GB, 107374182400 bytes, 209715200 sectors
Units = sectors of 1 x 512 = 512 bytes
Sector size (logical/physical): 512 bytes / 512 bytes
I/O size (minimum/optimal): 512 bytes / 512 bytes
```

Este é um método conveniente para obter o nome do dispositivo, mas você não pode obter o mapeamento entre os discos EVS anexados ao ECS e os nomes de dispositivo no SO. Se você quiser saber o mapeamento, obtenha o nome do dispositivo consultando o método 2.

Método 2: use serial-id ou wwn para obter o nome do dispositivo.

2048

Para mais detalhes, consulte Como obtenho o nome do meu dispositivo de disco no SO de ECS usando o identificador de dispositivo fornecido no console?

#### Montagem automática de sistemas de arquivos

/dev/vda1 \*

É aconselhável usar UUIDs para identificar discos no arquivo porque eles são identificadores exclusivos para partições de disco e não mudam com nomes de dispositivos. O seguinte descreve como definir a montagem automática de disco usando UUIDs para identificar discos no sistema de arquivos.

- Montagem automática para um disco do sistema
  - Se uma imagem pública da HUAWEI CLOUD ou uma imagem privada criada a partir de uma imagem pública for usada, os UUIDs são usados para montagem automática de disco e nenhuma ação é necessária.
  - Se uma imagem privada criada usando uma imagem não pública for usada, selecione Enable automatic configuration ao criar a imagem. Em seguida, o sistema usa automaticamente UUIDs para montagem automática de disco.
  - Se Enable automatic configuration não estiver selecionada quando você estiver criando uma imagem privada, consulte Alteração do identificador de disco no arquivo fstab para UUID.

Montagem automática para discos de dados
 Para configurar a montagem automática de discos de dados, consulte Criação e montagem de um sistema de arquivos.

#### 12.4.8 Por que os registros de erros de disco são impressos depois que um disco anexado a um ECS é formatado com o sistema de arquivos ext4?

#### Sintoma

Quando um disco VBD é anexado a um ECS e a partição está no formato ext4, o seguinte registro pode ser exibido no console:

blk\_update\_request: operation not supported error, dev vdb, sector 826298624 op 0x9: (WRITE\_ZEROES) flags 0x800 phys\_seg 0 prio class 0

Figura 12-34 Registros impressos

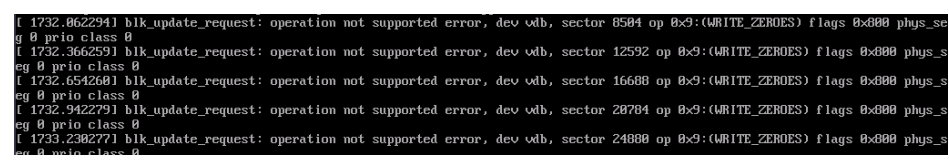

SOs envolvidos: Ubuntu 20.04, CentOS 8.0, CentOS 8.1 e outros ECSs cujas versões do kernel são 4.18 ou posteriores

#### Causa raiz

Os discos VBD não suportam o comando SCSI avançado WRITE\_ZEROES.

Se a versão do kernel do SO do ECS for 4.18 ou posterior e a partição de disco for formatada com o sistema de arquivos ext4, o comando WRITE\_ZEROES será entregue. O sistema não suporta o comando e imprime um registro, que não tem impacto no desempenho do ECS e você pode ignorá-lo.

# 13 Passwords and Key Pairs

#### 13.1 Passwords

## 13.1.1 Como alterar a senha para fazer logon em um ECS de Linux?

#### Solução

- 1. Use o arquivo de chave existente para efetuar logon no ECS de Linux como usuário **root**.
- 2. Execute o seguinte comando para redefinir a senha do usuário **root**:

#### passwd

Para redefinir a senha de outro usuário, substitua passwd por passwd username.

3. Digite a nova senha conforme solicitado. New password:

Retype new password:

Se as seguintes informações forem exibidas, a senha foi redefinida: passwd: all authentication tokens updates successfully

## 13.1.2 Qual é a senha padrão para fazer logon em um ECS de Linux?

O nome de usuário padrão para efetuar logon em um ECS executando Linux, como CentOS ou Ubuntu é **root**, e a senha é aquela definida durante a criação do ECS.

Se você esqueceu a senha de logon ou não definiu uma senha ao criar o ECS, poderá **redefinir a senha**.

#### 13.1.3 How Can I Set the Validity Period of the Image Password?

If an ECS cannot be logged in because of expired image password, you can contact the administrator for handling.

If the ECS can still be logged in, you can perform the following operations to set the password validity period.

#### Procedure

The following operations use EulerOS 2.2 as an example.

- 1. Log in to the ECS.
- 2. Run the following command to check the password validity period:

vi /etc/login.defs

The value of parameter **PASS\_MAX\_DAYS** is the password validity period.

3. Run the following command to change the value of parameter **PASS\_MAX\_DAYS**:

#### chage -M 99999 user\_name

*99999* is the password validity period, and *user\_name* is the system user, for example, user **root**.

#### ΝΟΤΑ

You are advised to configure the password validity period as needed and change it at a regular basis.

4. Run command vi /etc/login.defs to verify that the configuration has taken effect.

#### Figura 13-1 Configuration verification

| # P<br>#   | assword aging contro          | ls:                                                                                             |
|------------|-------------------------------|-------------------------------------------------------------------------------------------------|
|            | PASS_MAX_DAYS                 | Maximum number of days a password may be used.                                                  |
| #<br>#     | PHSS_MIN_DHYS<br>PASS_MIN_LEN | Minimum number of days allowed between password changes.<br>Minimum acceptable password length. |
| #<br>#     | PASS_WARN_AGE                 | Number of days warning given before a password expires.                                         |
| PAS        | S_MAX_DAYS 99999              |                                                                                                 |
| PAS<br>PAS | S_MIN_DAYS Ø<br>S MIN LEN 5   |                                                                                                 |
| PAS        | S_WARN_AGE 7                  |                                                                                                 |

#### 13.1.4 Changing the Login Password on an ECS

#### Scenarios

This section describes how to change the password for logging in to an ECS when the password is about to expire, the password is forgotten, or you are logging in to the ECS for the first time. It is a good practice to change the initial password upon the first login.

Resetting the ECS login password on the management console is recommended.

#### Prerequisites

The ECS can be logged in.

#### Background

Tabela 13-1 shows the ECS password complexity requirements.

| Parâmetro | Requisito                                                                                                    | Exemplo Valor                                                                                   |
|-----------|----------------------------------------------------------------------------------------------------|-------------------------------------------------------------------------------------------------|
| Senha     | <ul> <li>Consiste de 8 a 26 caracteres.</li> <li>Contém pelo menos três dos seguintes tipos de caracteres: <ul> <li>Letras maiúsculas</li> <li>Letras minúsculas</li> <li>Dígitos</li> <li>Caracteres especiais para Windows: \$!@%=+[]:./,?</li> <li>Caracteres especiais para Linux: !@%=+<br/>[]:./^,{}?</li> </ul> </li> <li>Não pode conter o nome de usuário ou o nome de usuário soletrado para trás.</li> <li>Não pode conter mais de dois caracteres consecutivos na mesma sequência que aparecem no nome de usuário. (Este requisito aplica-se apenas aos ECS de Windows.)</li> </ul> | YNbUwp!<br>dUc9MClnv<br>NOTA<br>A senha de<br>exemplo é gerada<br>aleatoriamente.<br>Não o use. |

| <b>Habera is i requisitos de comptentidade de semin</b> | Tabela 13-1 | Requisitos de | complexidade | de senha |
|---------------------------------------------------------|-------------|---------------|--------------|----------|
|---------------------------------------------------------|-------------|---------------|--------------|----------|

#### Windows

1. Log in to the ECS.

For details, see Login Overview.

- 2. Press **Win+R** to start the **Run** dialog box.
- 3. Enter **cmd** to open the command-line interface (CLI) window.
- 4. Run the following command to change the password (the new password must meet the requirements described in Tabela 13-1):

net user Administrator New password

#### Linux

- Use the existing key file to log in to the ECS as user root through SSH. For details, see Login Using an SSH Key.
- 2. Run the following command to reset the password of user root:

#### passwd

To reset the password of another user, replace passwd with passwd username.

 Enter the new password as prompted. Ensure that the new password meets the requirements described in Tabela 13-1.
 New password: Retype new password:

If the following information is displayed, the password has been changed: passwd: password updated successfully

#### 13.1.5 Resetting the Password for Logging In to a Windows ECS Without Password Reset Plug-ins Installed

#### Scenarios

If your Windows ECS has no password reset plug-ins installed, follow the instructions provided in this section to reset the password.

The method described in this section can only be used to change the password of a local Windows account, but not the password of a domain account.

For details about the operations performed on Linux ECS, see **Resetting the Password for** Logging In to a Linux ECS Without Password Reset Plug-ins Installed.

#### D NOTA

- If your ECS has password reset plug-ins installed, follow the instructions provided in **Resetting the Password for Logging In to an ECS on the Management Console** to obtain a new password.
- If your ECS was created using a public image, the password reset plug-ins were installed on the ECS by default. To reset the password, see **Resetting the ECS Password on the Management Console**.
- Before you perform operations in this section, we recommend you to back up the system disk or create a system disk snapshot to prevent data loss.

#### Prerequisites

• A temporary Linux ECS which runs Ubuntu 14.04 or later and locates in the same AZ as the target ECS is available.

#### D NOTA

Currently, this operation can be performed only for Ubuntu 16.04 and Ubuntu 18.04 public images.

- You have bound an EIP to the temporary ECS and configured the apt-get source.
- You have used either of the following methods to install **ntfs-3g** and **chntpw** software packages on the temporary ECS:

#### Method 1:

Run the following command to install the ntfs-3g and chntpw software packages:

#### sudo apt-get install ntfs-3g chntpw

Method 2:

Download the ntfs-3g and chntpw software packages of the version required by the temporary ECS OS.

#### Procedure

- 1. Stop the original ECS, detach the system disk from it, and attach the system disk to the temporary ECS.
  - a. Log in to the management console.
  - b. Click on in the upper left corner and select your region and project.
  - c. Click = . Under Compute, click Elastic Cloud Server.

d. Stop the original Windows ECS, switch to the page providing details about the ECS, and click the **Disks** tab.

**NOTA** 

Do not forcibly stop the Windows ECS. Otherwise, password reset may fail.

- e. Locate the row containing the system disk to be detached and click **Detach** to detach the system disk from the ECS.
- f. On the page providing details about the temporary ECS, click the Disks tab.
- g. Click **Attach Disk**. In the displayed dialog box, select the system disk detached in step **1.e** and attach it to the temporary ECS.
- 2. Log in to the temporary ECS remotely and attach the system disk.
  - a. Run the following command to view the directory of the system disk detached from the original Windows ECS now attached to the temporary ECS:

fdisk -l

b. Run the following command to mount the file system of the detached system disk to the temporary ECS:

mount -t ntfs-3g /dev/Result obtained in step 2.a /mnt/

For example, if the result obtained in step 2.a is xvde2, run the following command:

#### mount -t ntfs-3g /dev/xvde2 /mnt/

If the following error information is displayed after the preceding command is executed, the NTFS file systems may be inconsistent. In such a case, rectify the file system inconsistency.

```
The disk contains an unclean file system (0, 0).
Metadata kept in Windows cache, refused to mount.
Failed to mount '/dev/xvde2': Operation not permitted
The NTFS partition is in an unsafe state. Please resume and shutdown
Windows fully (no hibernation or fast restarting), or mount the volume
read-only with the 'ro' mount option.
```

Back up the disk data, run the following command to rectify the NTFS file system inconsistency, and attach the system disk:

ntfsfix /dev/Result obtained in step 2.a

For example, if the result obtained in step **2.a** is **xvde2**, run the following command: **ntfsfix** /**dev**/**xvde2** 

- 3. Change the password and clear the original password.
  - a. Run the following command to back up the SAM file:

cp /mnt/Windows/System32/config/SAM /mnt/Windows/System32/config/ SAM.bak

b. Run the following command to change the password of a specified user:

#### chntpw -u Administrator /mnt/Windows/System32/config/SAM

c. Enter 1, q, and y as prompted, and press Enter.

The password has been reset if the following information is displayed:

```
Select: [q] > 1
Password cleared!
Select: [q] > q
Hives that have changed:
#Name
0<SAM>
Write hive files? (y/n) [n] : y
0<SAM> - OK
```

- 4. Stop the temporary ECS, detach the system disk, and attach the system disk to the original Windows ECS.
  - a. Stop the temporary ECS, switch to the page providing details about the ECS, and click the **Disks** tab.
  - b. Click **Detach** to detach the data disk temporarily attached in step **1.g**.
  - c. On the page providing details about the original Windows ECS, click the **Disks** tab.
  - d. Click Attach Disk. In the displayed dialog box, select the data disk detached in step
    4.b and device name /dev/sda.
- 5. Start the original Windows ECS and set a new login password.
  - a. Click **Start** to start the original Windows ECS. After the status becomes **Running**, click **Remote Login** in the **Operation** column.
  - b. Click Start. Enter CMD in the search box and press Enter.
  - c. Run the following command to change the password (the new password must meet the requirements described in Tabela 13-2):

net user Administrator New password

| Tabela 13-2 Requisitos | de complexidade de senha |
|------------------------|--------------------------|
|------------------------|--------------------------|

| Parâmetro | Requisito                                                                                                    | Exemplo<br>Valor                                                                                   |
|-----------|----------------------------------------------------------------------------------------------------|----------------------------------------------------------------------------------------------------|
| Senha     | <ul> <li>Consiste de 8 a 26 caracteres.</li> <li>Contém pelo menos três dos seguintes tipos de caracteres: <ul> <li>Letras maiúsculas</li> <li>Letras minúsculas</li> <li>Dígitos</li> <li>Caracteres especiais para Windows: \$!</li> <li>@%=+[]:./?</li> <li>Caracteres especiais para Linux: !@%=+[]:./^,{}?</li> </ul> </li> <li>Não pode conter o nome de usuário ou o nome de usuário soletrado para trás.</li> <li>Não pode conter mais de dois caracteres consecutivos na mesma sequência que aparecem no nome de usuário. (Este requisito aplica-se apenas aos ECS de Windows.)</li> </ul> | YNbUwp!<br>dUc9MClnv<br>NOTA<br>A senha de<br>exemplo é<br>gerada<br>aleatoriamente.<br>Não o use. |

#### **13.1.6 Resetting the Password for Logging In to a Linux ECS** Without Password Reset Plug-ins Installed

#### Scenarios

If your Linux ECS has no password reset plug-ins installed, follow the instructions provided in this section to reset the password.

This section describes how to reset the password of user **root**. After resetting the password, you can log in to the ECS, and change the private key or reset the password of a non-**root** user.

For details about the operations performed on Windows ECSs, see **Resetting the Password for Logging In to a Windows ECS Without Password Reset Plug-ins Installed**.

#### 

- If your ECS has password reset plug-ins installed, follow the instructions provided in **Resetting the Password for Logging In to an ECS on the Management Console** to obtain a new password.
- If your ECS was created using a public image, the password reset plug-ins were installed on the ECS by default. To reset the password, see **Resetting the ECS Password on the Management Console**.
- Before you perform operations in this section, we recommend you to back up the system disk or create a system disk snapshot to prevent data loss.

#### Prerequisites

- A temporary Linux ECS which locates in the same AZ as the target ECS is available.
- You have bound an EIP to the temporary ECS.

#### Procedure

1. Download the script for resetting the password and upload the script to the temporary ECS.

**Download the password reset script.** Use a connection tool, such as WinSCP, to upload the obtained **changepasswd.sh** script to the temporary ECS.

To download WinSCP, log in at https://winscp.net/.

- 2. Stop the original Linux ECS, detach the system disk from it, and attach the system disk to the temporary ECS.
  - a. Stop the original ECS, switch to the page providing details about the ECS, and click the **Disks** tab.

#### D NOTA

Do not forcibly stop the original ECS. Otherwise, password reset may fail.

- b. Locate the row containing the system disk to be detached and click **Detach** to detach the system disk from the ECS.
- c. On the page providing details about the temporary ECS, click the Disks tab.
- d. Click **Attach Disk**. In the displayed dialog box, select the system disk detached in step **2.b** and attach it to the temporary ECS.
- 3. Log in to the temporary ECS remotely and reset the password.
  - a. Locate the row containing the temporary ECS and click **Remote Login** in the **Operation** column.
  - Run the following command to view the directory of the system disk detached from the original Linux ECS now attached to the temporary ECS:
     fdisk -l
  - c. Run the following commands in the directory where the script is stored to run the script for resetting the password:

chmod +x changepasswd.sh

#### ./changepasswd.sh

When you run the password reset script, if the system displays a message indicating that there is no command related to logical volume manager (LVM), such as the message "no lvs command", install an LVM tool on the temporary ECS. The LVM2 tool is recommended, which can be installed by running the **yum install lvm2** command.

#### **NOTA**

If the original ECS and the temporary ECS both run CentOS 7, a mount failure may occur during script execution. To resolve this issue, replace **mount \$dev \$mountPath** with **mount -o nouuid \$dev \$mountPath** in the script.

d. Enter the new password and the directory obtained in step **3.b** as prompted.

If the following information is displayed, the password has been changed: set password success.

4. For a non-root user, perform the following operations to enable the login permission of user root:

#### vi /etc/ssh/sshd\_config

Modify the following parameters:

- Change **PasswordAuthentication no** to **PasswordAuthentication yes**.

Alternatively, delete the comment tag (#) before **PasswordAuthentication yes**.

- Change **PermitRootLogin no** to **PermitRootLogin yes**.

Alternatively, delete the comment tag (#) before **PermitRootLogin yes**.

- Change the value of **AllowUsers** to **root**.

Search for **AllowUsers** in the file. If **AllowUsers** is unavailable, add it at the end of the file.

- 5. Stop the temporary ECS, detach the system disk, attach the system disk to the original Linux ECS, and restart the original Linux ECS.
  - a. Stop the temporary ECS, switch to the page providing details about the ECS, and click the **Disks** tab.
  - b. Click **Detach** to detach the data disk attached in step **2**.
  - c. On the page providing details about the original Linux ECS, click the **Disks** tab.
  - d. Click Attach Disk. In the displayed dialog box, select the data disk detached in step **5.b** and device name /dev/sda.
  - e. Restart the original Linux ECS.

## 13.1.7 O que devo fazer se o sistema exibir uma mensagem indicando que a senha está incorreta quando faço logon remotamente no meu ECS?

#### Solução

Verifique a configuração de rede do ECS e determine se a falha é causada por uma falha de **Cloud-Init**.

• Verifique se a porta 80 é ignorada nas direções de entrada e saída no grupo de segurança ao qual o ECS de destino pertence.

#### Figura 13-2 Porta 80

| Transfer Direction | Туре | Protocol | Port Range/ICMP Type | Remote End    |
|--------------------|------|----------|----------------------|---------------|
| Outbound           | IPv4 | TCP      | 80                   | 0.0.0.0/0 ?   |
| Inbound            | IPv4 | TCP      | 80                   | 0.0.0.0/0 (?) |

• Verifique se o DHCP está habilitado na sub-rede à qual o ECS de destino pertence.

#### Figura 13-3 Verificar o status do DHCP

| Gateway and DNS    | Information |                 |        |   |
|--------------------|-------------|-----------------|--------|---|
| DHCP               | Enabled     | Gateway         |        |   |
| DNS Server Address | L           | DHCP Lease Time | 1day 🖉 | ? |

#### 🛄 NOTA

Depois de verificar as configurações anteriores, reinicie o ECS, aguarde de 3 a 5 minutos e faça logon remotamente no ECS usando uma senha ou chave.

#### 13.1.8 O que devo fazer se não conseguir efetuar logon no meu ECS usando a senha inicial depois de usá-la por um período de tempo?

#### Solução

Verifique se a página de logon remoto pode ser exibida.

- Se a página de logon não puder ser exibida, pode ter ocorrido um erro no processo GuestOS no ECS. Nesse caso, entre em contato com o atendimento ao cliente para solução de problemas.
- Se a página de logon puder ser exibida, faça logon no SO no modo de usuário único para solução de problemas. O procedimento é o seguinte:
  - Verifique se a senha pode ser alterada no modo de usuário único.

Se a senha puder ser alterada, altere-a e entre em contato com o atendimento ao cliente para verificar se a senha foi alterada maliciosamente devido a um ataque.

 Se a senha não puder ser alterada, verifique se os valores de hard e soft em /etc/ security/limits.conf não são maiores que 65535.

| # <domain></domain>            | <type></type> | <item></item>               | <value></value> |  |
|--------------------------------|---------------|-----------------------------|-----------------|--|
| #                              |               |                             |                 |  |
| ‡×                             | soft          | core                        | 0               |  |
| ‡×                             | hard          | rss                         | 10000           |  |
| #@student                      | hard          | nproc                       | 20              |  |
| #@faculty                      | soft          | nproc                       | 20              |  |
| #@faculty                      | hard          | nproc                       | 50              |  |
| #ftp -                         | hard          | nproc                       | 0               |  |
| #@student                      |               | maxlogins                   | 4               |  |
| #@faculty<br>#ftp<br>#Østudent | hard<br>hard  | nproc<br>nproc<br>maxlogins | 50<br>0<br>4    |  |

Altere a senha no modo de usuário único e tente fazer logon no ECS novamente.

## 13.1.9 Por que o logon no meu ECS usando a senha de redefinição falha?

#### Cenários

Você não pode usar a nova senha definida para fazer logon no ECS.

#### **NOTA**

Certifique-se de que o plug-in de redefinição de senha com um clique não esteja bloqueado por software de segurança. Caso contrário, a função de redefinição de senha com um clique não poderá ser usada. Depois que a senha é redefinida, você deve reiniciar o ECS para que a nova senha entre em vigor.

#### Windows

Execute as seguintes operações para localizar a falha:

Passo 1 Verifique se a porta 80 na direção de saída do grupo de segurança é permitida.

- 1. Faça logon no console de gerenciamento.
- 2. Selecione o ECS de destino para alternar para a página que fornece detalhes sobre o ECS.
- Na guia Security Groups, verifique se a regra de saída permite acesso pela porta 80. Na regra de grupo de segurança padrão, todas as portas são permitidas na direção de saída.

Figura 13-4 Todas as portas permitidas na direção de saída

| Security Group Rul | 162  |          |        |                     |      |                 |             |
|--------------------|------|----------|--------|---------------------|------|-----------------|-------------|
| Inbound Rules      |      |          |        |                     |      |                 |             |
|                    |      |          |        |                     |      |                 |             |
| Security Group     | Name | Priority | Action | Protocol & Port (?) | Туре | Destination (?) | Description |
|                    |      | 100      | Permit | All                 | IPv4 | All             | -           |
| 100                |      | 100      | Permit | All                 | IPv6 | All             | -           |

Passo 2 Verifique se o DHCP está habilitado na VPC do ECS.

- 1. Na página de detalhes do ECS, clique no nome da VPC para navegar até o console da VPC.
- 2. Na lista de VPC, clique no nome da VPC.
- 3. Na área de **Network Components**, clique no número na linha **Subnets** para ir para a página **Subnets**.
- 4. Na lista de sub-redes, clique no nome da sub-rede para exibir seus detalhes.
- 5. Na área Gateway and DNS Information, verifique se o DHCP está habilitado.
- **Passo 3** Se o grupo de segurança e o DHCP estiverem configurados corretamente, mas a redefinição de senha com um clique não tiver efeito, use a senha original para fazer logon no ECS.
  - Se a senha original for inválida, redefina a senha. Para mais detalhes, consulte **Resetting** the Password for Logging In to a Windows ECS Without Password Reset Plug-ins Installed.
  - Se a senha original for válida, use-a para efetuar logon no ECS e redefina a senha. Para mais detalhes, consulte Changing the Login Password on an ECS.

**Passo 4** Verifique se o plug-in de redefinição de senha de CloudResetPwdAgent foi instalado no ECS. Para fazer isso, execute as seguintes operações:

Inicie o Task Manager e verifique se cloudResetPwdAgent é exibido na guia Services.

Para obter detalhes, consulte (Opcional) Instalação do plug-in de redefinição de senha com um clique.

----Fim

#### Linux

Execute as seguintes operações para localizar a falha:

- Passo 1 Verifique se a porta 80 na direção de saída do grupo de segurança é permitida.
  - 1. Faça logon no console de gerenciamento.
  - 2. Selecione o ECS de destino para alternar para a página que fornece detalhes sobre o ECS.
  - Na guia Security Groups, verifique se a regra de saída permite acesso pela porta 80. Na regra de grupo de segurança padrão, todas as portas são permitidas na direção de saída.

Figura 13-5 Todas as portas permitidas na direção de saída

| Security Group Rules |          |        |                     |      |                 |             |  |
|----------------------|----------|--------|---------------------|------|-----------------|-------------|--|
| Inbound Rules        |          |        |                     |      |                 |             |  |
|                      |          |        |                     |      |                 |             |  |
| Security Group Name  | Priority | Action | Protocol & Port (?) | Туре | Destination (?) | Description |  |
| -                    | 100      | Permit | All                 | IPv4 | All             | -           |  |
| -                    | 100      | Permit | All                 | IPv6 | All             |             |  |

- Passo 2 Verifique se o DHCP está habilitado na VPC do ECS.
  - 1. Na página de detalhes do ECS, clique no nome da VPC para navegar até o console da VPC.
  - 2. Na lista de VPC, clique no nome da VPC.
  - 3. Na área de **Network Components**, clique no número na linha **Subnets** para ir para a página **Subnets**.
  - 4. Na lista de sub-redes, clique no nome da sub-rede para exibir seus detalhes.
  - 5. Na área Gateway and DNS Information, verifique se o DHCP está habilitado.
- **Passo 3** Se o grupo de segurança e o DHCP estiverem configurados corretamente, mas a redefinição de senha com um clique não tiver efeito, use a senha original para fazer logon no ECS.
  - Se a senha original for inválida, entre no modo de usuário único e redefina a senha.

Para obter detalhes, consulte Como redefinir a senha do usuário root no modo de usuário único em um ECS de Linux?

- Se a senha original puder ser usada, execute as seguintes operações para verificação adicional:
  - a. Use a senha original para fazer logon no ECS.
  - b. Execute o comando **curl http://169.254.169.254/openstack/latest/resetpwd\_flag** para verificar se a função de redefinição de senha com um clique está disponível.

- Se o valor retornado for true, a senha poderá ser redefinida com alguns cliques.
- Se qualquer outro valor for retornado, a senha não poderá ser redefinida.

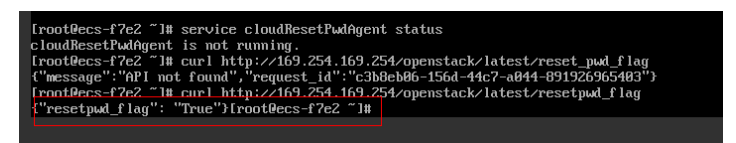

Passo 4 Verifique se o CloudResetPwdAgent foi instalado.

- 1. Verifique se o diretório CloudResetPwdAgent está disponível no diretório raiz no ECS.
  - Se o diretório estiver disponível, vá para Passo 4.2.
  - Se o diretório não estiver disponível, o plug-in de redefinição de senha com um clique não foi instalado no ECS.

Para obter detalhes, consulte (**Opcional**) **Instalação do plug-in de redefinição de senha com um clique**.

2. Execute o seguinte comando para verificar o status do CloudResetPwdAgent:

#### service cloudResetPwdAgent status

Se a saída do comando for "unrecognized service", o plug-in de redefinição de senha com um clique não foi instalado no ECS.

Para obter detalhes, consulte (Opcional) Instalação do plug-in de redefinição de senha com um clique.

----Fim

## 13.1.10 Por que estou vendo a mensagem indicando que a porta é usada por um plug-in de redefinição de senha com um clique?

#### Sintoma

Quando você tenta executar uma aplicação em um ECS, o sistema exibe uma mensagem indicando que a porta necessária é usada por um plug-in de redefinição de senha com um clique.

#### Possíveis causas

Se um ECS funciona no modo AUTO, quando o plug-in de redefinição de senha com um clique é iniciado, o plug-in usa aleatoriamente uma porta, que pode ser uma porta de serviço.

#### **NOTA**

O plug-in de redefinição de senha com um clique foi atualizado para funcionar no modo PIPE por padrão.

- Os ECSs recém-criados são executados no modo PIPE por padrão, e seus plug-ins de redefinição de senha com um clique não usarão portas de serviço.
- Os ECSs existentes ainda funcionam no modo AUTO, no qual os plug-ins selecionam aleatoriamente portas ociosas com os menores números de porta que variam de 31000 a 32999.

## Método 1 (recomendado): modificar os arquivos de wrapper do plug-in de redefinição de senha com um clique para o modo PIPE

Nos arquivos de wrapper, altere AUTO (SOCKET) para PIPE. Após a alteração, o plug-in não usará portas de serviço.

- 1. Abra arquivos de configuração do CloudResetPwdAgent.
  - Linux

/CloudrResetPwdAgent/conf/wrapper.conf and /CloudResetPwdUpdateAgent/ conf/wrapper.conf

- Windows

C:\CloudResetPwdUpdateAgent\conf\wrapper.conf and C:\CloudResetPwdUpdateAgent\conf\wrapper.conf

2. Adicione os seguintes dados ao final dos arquivos:

wrapper.backend.type=PIPE

- 3. Reinicie o CloudResetPwdUpdateAgent.
  - Linux

#### $/CloudResetPwdUpdateAgent/bin/cloudResetPwdUpdateAgent.script\ restart$

- Windows
  - i. Pressione **Win+R** para iniciar a caixa de texto **Run**.
  - ii. Digite services.msc e clique em OK.

#### Figura 13-6 Run

|       | Run                                                                                                   |
|-------|----------------------------------------------------------------------------------------------------|
|       | Type the name of a program, folder, document, or Internet resource, and Windows will open it for you. |
| Open: | Services.msc                                                                                          |
|       | OK Cancel Browse                                                                                      |

iii. Clique com o botão direito do mouse em **cloud reset password update agent** e escolha **Restart** no menu de atalho.

#### Figura 13-7 Services (Local)

|                   | 11-1-                                     | Servi                               | ces           |          |                 |               |
|-------------------|-------------------------------------------|-------------------------------------|---------------|----------|-----------------|---------------|
| File Action Clack |                                           |                                     |               |          |                 |               |
|                   | x [144-] [22] [22] [                      |                                     |               |          |                 |               |
| Services (Local)  | Services (Local)                          |                                     |               |          |                 |               |
|                   | cloud encet concerns and conducts another | Name                                | Description   | Status   | Startup Type    | Les On As     |
|                   | contract particular operation             | C App Readiness                     | Gets apps re  |          | Manual          | Local System  |
|                   | Description                               | C Application Experience            | Processes a   |          | Manual (Trig    | Local System  |
|                   | cloud reset password update agent         | Chapplication Identity              | Determines    |          | Manual (Trig    | Local Service |
|                   |                                           | Characteria Application Information | Facilitates t | Running  | Manual (Trig    | Local System  |
|                   |                                           | Ch. Application Layer Gateway       | Provides su   |          | Manual          | Local Service |
|                   |                                           | Application Management              | Processes in  |          | Manual          | Local Syste   |
|                   |                                           | AppX Deployment Service (           | Provides inf  |          | Manual          | Local Syste   |
|                   |                                           | Background Intelligent Tran         | Transfers fil |          | Manual          | Local Syste   |
|                   |                                           | Charles Background Tasks Infrastru  | Windows in    | Running  | Automatic       | Local Syste   |
|                   |                                           | Sa, Base Filtering Engine           | The Base Fil  | Running  | Automatic       | Local Service |
|                   |                                           | Certificate Propagation             | Copies user   | Running  | Manual          | Local Syste   |
|                   |                                           | Cloud Initialization Service        | Service ora   |          | Automatic       | . cloudbas    |
|                   |                                           | cloud recet paceword agent          | cloud reset   |          | Automatic       | Local syste   |
|                   |                                           | Start                               | renet         | starting | Automatic       | Local system. |
|                   |                                           | CING Key                            | NO RE         | Running  | Manual (Ing     | Local syste   |
|                   |                                           | COMPE AND                           | pits by       | Running  | Automatic       | Local Service |
|                   |                                           | Pauce Pauce                         | ges th        | Running  | Manual          | Local syste   |
|                   |                                           | Credenti Resume                     | tes se        |          | bdacoual        | Local System  |
|                   |                                           | Countoon Restart                    | des thr       | Rupping  | Automatic       | blebwork S    |
|                   |                                           | C DCOM S All Tasks                  | * ICOM        | Rupping  | Automatic       | Local System  |
|                   |                                           | Ch Device A Befanch                 | En Dair       |          | Manual (Trides  | Local System  |
|                   |                                           | C. Device In                        | 53 G 5        |          | Manual (Trin-   | Long I System |
|                   |                                           | CD. Device S Properties             | es the        |          | Manual Christen | Local System  |
|                   |                                           | C DHCP C Help                       | ters an       | Running  | Automatic       | Local Service |
| 1                 |                                           | 23. Disgnostic Policy Service       | The Diagon    | Running  | Automatic (D    | Local Service |
|                   |                                           |                                     |               |          |                 |               |

#### Método 2: modificar a configuração para alterar o intervalo de portas

Modifique a configuração do CloudResetPwdAgent para alterar o intervalo de portas padrão do plug-in de redefinição de senha para que a porta de serviço fique fora do intervalo de portas.

Por exemplo, para alterar o intervalo de portas para o plug-in de redefinição de senha para 40000-42000, execute as seguintes operações:

- 1. Abra arquivos de configuração do CloudResetPwdAgent.
  - Linux

/CloudrResetPwdAgent/conf/wrapper.conf and /CloudResetPwdUpdateAgent/ conf/wrapper.conf

Windows

C:\CloudResetPwdUpdateAgent\conf\wrapper.conf and C:\CloudResetPwdUpdateAgent\conf\wrapper.conf

2. Adicione os seguintes dados aos arquivos de configuração:

wrapper.port.min=40000

```
wrapper.port.max=41000
```

wrapper.jvm.port.min=41001

wrapper.jvm.port.max=42000

Figura 13-8 Modificação dos arquivos de configuração

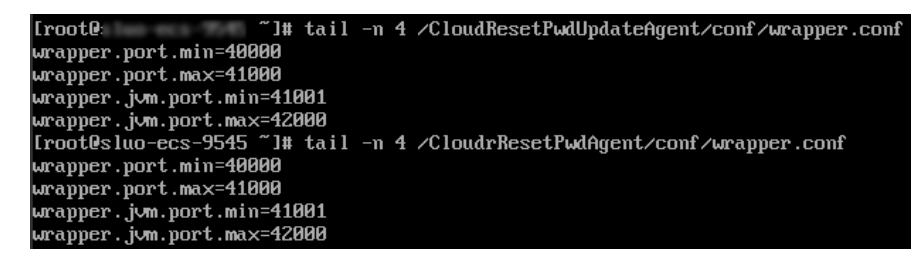

- 3. Reinicie o CloudResetPwdUpdateAgent.
  - Linux

/CloudResetPwdUpdateAgent/bin/cloudResetPwdUpdateAgent.script restart

- Windows
  - i. Pressione **Win+R** para iniciar a caixa de texto **Run**.
  - ii. Digite services.msc e clique em OK.

#### Figura 13-9 Run

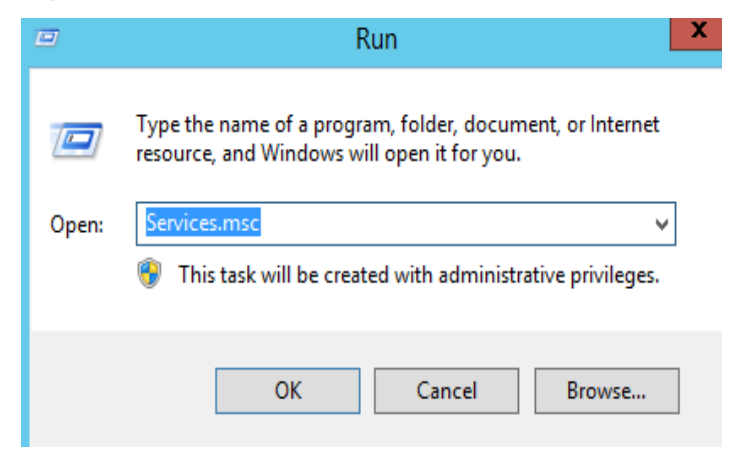

iii. Clique com o botão direito do mouse em **cloud reset password update agent** e escolha **Restart** no menu de atalho.

Figura 13-10 Services (Local)

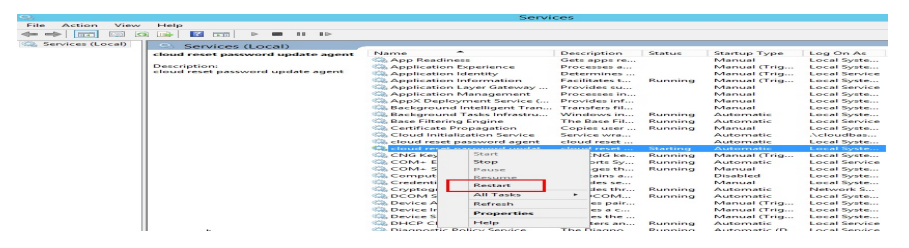

## 13.1.11 Por que o plug-in de redefinição de senha com um clique usa muito VIRT e SHR?

#### Sintoma

O plug-in de redefinição de senha com um clique usa muito VIRT e SHR.

| Figura 13-11 | Visualização | do uso da | memória virtual |
|--------------|--------------|-----------|-----------------|
|--------------|--------------|-----------|-----------------|

| top - 14: | top - 14:56:06 up 4 days, 3:22, 1 user, load average: 0.00, 0.02, 0.05 |      |          |          |        |       |      |      |             |         |        |
|-----------|------------------------------------------------------------------------|------|----------|----------|--------|-------|------|------|-------------|---------|--------|
| Tasks:    | 1 total,                                                               | 0    | running, | 1 slee   | eping, | Θ     | stop | ped, | 0 zombie    | е       |        |
| %Cpu(s):  | 0.5 us,                                                                | 0.5  | sy, 0.0  | ni, 99   | 0 id,  | 0.0   | wa,  | 0.   | 0 hi, 0.0   | si, C   | 0.0 st |
| KiB Mem : | 3864028                                                                | tota | al, 137  | 704 free | e, 1   | 83268 | use  | d, : | 3543056 bu  | ff/cack | e      |
| KiB Swap: | 0                                                                      | tota | al,      | 0 free   | е,     | 0     | use  | d.   | 3358852 ava | ail Men | 1      |
|           |                                                                        |      |          |          |        |       |      |      |             |         |        |
| PID USE   | R PR                                                                   | NI   | VIRT     | RES      | SHR    | S %   | CPU  | %MEM | TIME+       | COMMAN  | ID     |
| 18240 roc | t 20                                                                   | 0    | 2513828  | 61876    | 13036  | S     | 0.0  | 1.6  | 0:00.75     | java    |        |
|           |                                                                        |      |          |          |        |       |      |      |             |         |        |

#### Causa raiz

A memória usada pelas aplicações é do pool de memória glibc. Em versões anteriores à glibc 2.10, há apenas um pool de memória chamado main arena. Em glibc 2.10 e versões posteriores, existe um pool de memória chamado thread arena. Portanto, as aplicações podem usar memória de dois pools de memória, o que resulta em alto uso de VIRT e SHR. Você pode limitar a memória que pode ser usada pelo plug-in de redefinição de senha com um clique.

#### Procedimento

- 1. Modifique os parâmetros do plug-in de redefinição de senha com um clique.
  - Execute o seguinte comando para visualizar o arquivo de configuração.
     vim /CloudResetPwdUpdateAgent/conf/wrapper.conf

Figura 13-12 wrapper.conf antes da modificação

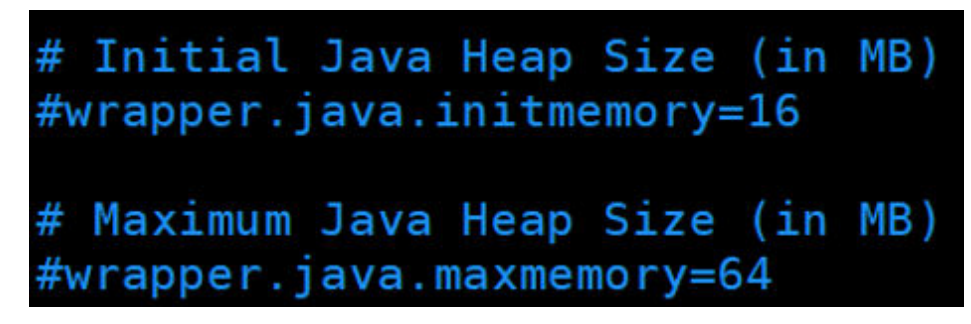

b. Exclua a tag de comentário (#) no início de wrapper.java.initmemory=16 e wrapper.java.maxmemory=64.

Figura 13-13 wrapper.conf após modificação

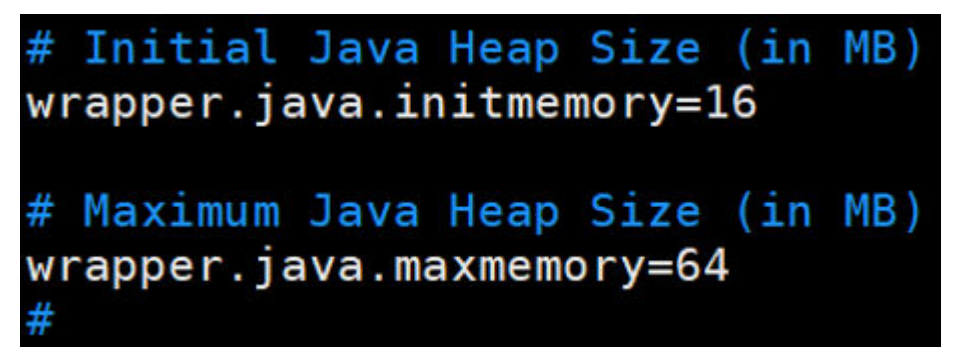

2. Execute os seguintes comandos para reiniciar o plug-in de redefinição de senha com um clique.

cd /CloudResetPwdUpdateAgent/bin/

./cloudResetPwdUpdateAgent.script restart

#### 13.1.12 Disabling SELinux

#### **NOTA**

SUSE does not have the SELinux configuration files. You can skip this section.

#### Procedure

1. Use the vi editor to open /etc/selinux/config.

#### vi /etc/selinux/config

2. Press i to enter insert mode and set the value of SELINUX to disabled.

| # This file controls the state of SELinux on the system.             |
|----------------------------------------------------------------------|
| # SELINUX- can take one of these three values:                       |
| # enforcing - SELinux security policy is enforced.                   |
| # permissive - SELinux prints warnings instead of enforcing.         |
| 🚆 disabled - No SELinux policy is loaded.                            |
| SELINUX-disabled                                                     |
| # SELINUXTYPE - can take one of three two values:                    |
| # targeted - Targeted processes are protected,                       |
| # minimum - Modification of targeted policy. Only selected processes |
| # mls - Multi Level Security protection.                             |
| SELINUXTYPE-targeted                                                 |

3. Press Esc and enter :wq to save and exit the file.

#### 13.1.13 O que devo fazer se os plug-ins de redefinição de senha com um clique instalados em um ECS de Linux falharem ao serem iniciados?

#### Cenários

Os plug-ins de redefinição de senha com um clique instalados em um ECS de Linux falham ao serem iniciados.

#### Sintoma

Quando um usuário executa **sudo sh setup.sh** para instalar plug-ins de redefinição de senha com um clique, a seguinte mensagem de erro é exibida:

begin install CloudResetPwdAgent

No arquivo /var/log/message, as seguintes informações de erro são exibidas:

```
systemd[1]: Starting cloudResetPwdAgent...
systemd[2324]: cloudResetPwdAgent.service: Failed to execute command: Permission
denied
systemd[2324]: cloudResetPwdAgent.service: Failed at step EXEC spawning /
CloudrResetPwdAgent/bin/./cloudResetPwdAgent.script: Permission denied
systemd[1]: cloudResetPwdAgent.service: Control process exited, code=exited
status=203
systemd[1]: cloudResetPwdAgent.service: Failed with result 'exit-code'.
systemd[1]: Failed to start cloudResetPwdAgent.
```

Os plug-ins de redefinição de senha podem ser executados no diretório raiz somente após o Security-Enhanced Linux (SELinux) ser desativado.

#### Solução

Passo 1 Desative o SELinux temporariamente.

setenforce 0

Passo 2 Desative o SELinux permanentemente.

Passo 3 Instale os plug-ins de redefinição de senha novamente.

#### sudo sh setup.sh

- Se a mensagem "cloudResetPwdAgent install successfully." for exibida e "Failed to start service cloudResetPwdAgent" não for exibida, a instalação foi bem-sucedida.
- Se a instalação falhar, verifique se o ambiente de instalação atende aos requisitos e instale o plug-in novamente.

----Fim

#### 13.2 Key Pairs

#### 13.2.1 Como obter o par de chaves usado pelo meu ECS?

#### Sintoma

Você criou vários pares de chaves e está tentando encontrar o par de chaves para efetuar logon no ECS de destino.

#### Procedimento

- 1. Faça logon no console de gerenciamento.
- 2. Click in the upper left corner and select your region and project.
- 3. Em Compute, clique em Elastic Cloud Server.
- 4. Na página Elastic Cloud Server, selecione o ECS de destino.
- 5. Clique no nome do ECS de destino.

A página que fornece detalhes sobre o ECS é exibida.

6. Obtenha o valor do Key Pair.O valor é o par de chaves usado pelo ECS.

#### 13.2.2 Como usar um par de chaves?

#### Sintoma

Quando você compra um ECS, o sistema solicita que você selecione um modo de logon. Se você selecionar **Key pair**, será necessário selecionar um par de chaves existente ou criar um novo par.

Se nenhum par de chaves estiver disponível, crie um no console de gerenciamento.

#### Solução

1. No painel de navegação do console do ECS, escolha **Key Pair**. Em seguida, clique em **Create Key Pair**.

#### Figura 13-14 Criação de um par de chaves

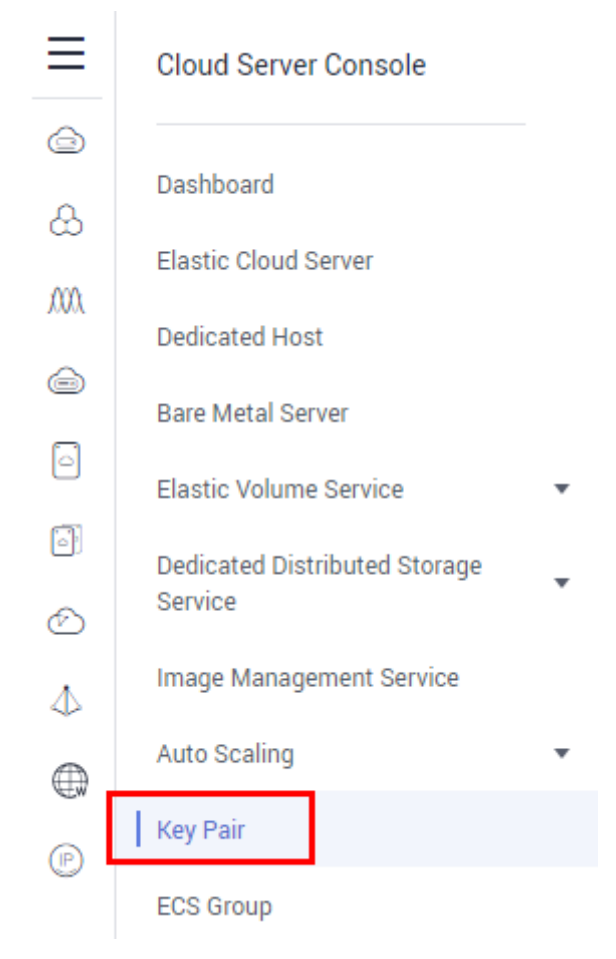

2. Depois que o par de chaves for criado, faça download da chave privada em um diretório local.

Figura 13-15 Download de um par de chaves

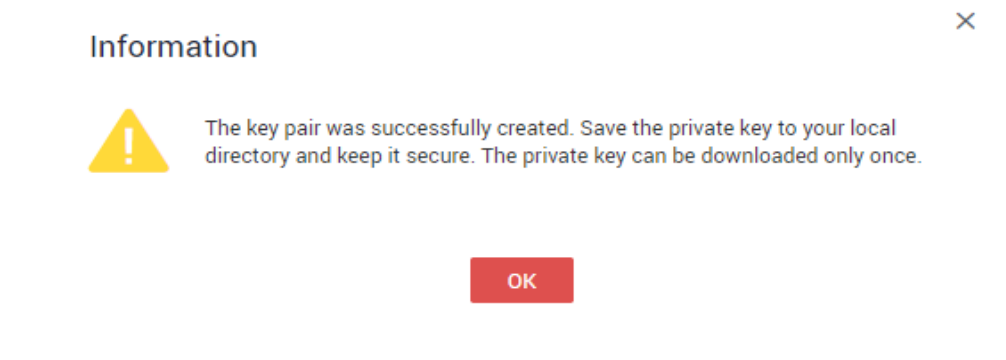

3. Ao comprar um ECS, selecione o par de chaves criado ou existente no Key pair.

# Login Mode Password Key pair Set password later The private key will be required for logging in to the ECS and for reinstalling or changing the OS. Keep it secure. Key Pair Key Pair I acknowledge that I have the private key file KeyPair-e5a3.pem and that I will not be able to log in to my ECS without this file. After a Linux ECS is created, use this key pair to log in to the ECS. After a Windows ECS is created, locate the row that contains the ECS in password.

### 13.2.3 Posso baixar um par de chaves do meu telefone?

Figura 13-16 Selecionar um par de chaves

Não. Esta operação não é suportada.

Você pode baixar o arquivo de chave privada apenas uma vez ao criar um ECS.

#### 13.2.4 What Should I Do If a Key Pair Cannot Be Imported?

If you use Internet Explorer 9 to access the management console, the key pair may fail to import. In this case, perform the following steps to modify browser settings and then try again:

- 1. Click 😨 in the upper right corner of the browser.
- 2. Select Internet Options.
- 3. Click the **Security** tab in the displayed dialog box.
- 4. Click Internet.
- 5. If the security level indicates **Custom**, click **Default Level** to restore to the default settings.
- 6. Move the scroll bar to set the security level to **Medium** and click **Apply**.
- 7. Click Custom Level.
- 8. Set Initialize and script ActiveX controls not marked as safe for scripting to Prompt.
- 9. Click Yes.

## 13.2.5 Por que o logon no meu ECS de Linux usando um arquivo de chave falha?

#### Sintoma

Quando você usa o arquivo de chave criado durante a criação do ECS de Linux para efetuar logon no ECS, o logon falha.

#### **Possíveis causas**

As possíveis causas variam dependendo da imagem usada para criar o ECS de Linux.

- Causa 1: a imagem que você usou para criar o ECS de Linux é uma imagem privada, na qual o Cloud-Init não está instalado.
- Causa 2: o Cloud-Init é instalado na imagem, mas você não obteve o par de chaves quando criou o ECS.

#### Solução

• Se o problema é um resultado da causa 1, proceda da seguinte forma:

Se você criou uma imagem privada sem instalar o Cloud-Init, não será possível personalizar a configuração de ECS. Como resultado, você só pode fazer logon no ECS usando a senha da imagem original ou o par de chaves.

A senha da imagem original ou o par de chaves é a senha do SO ou o par de chaves que você configurou quando criou a imagem privada.

Se você esqueceu a senha da imagem original ou se o par de chaves foi perdido, redefina a senha no console do ECS.

- Se o problema é um resultado da causa 2, proceda da seguinte forma:
  - a. Localize a linha que contém o ECS de destino, clique em **More** na coluna **Operation** e selecione **Restart**.
  - b. Use o arquivo de chave para efetuar logon no ECS novamente e verifique se o logon foi bem-sucedido.
    - Se o logon for bem-sucedido, nenhuma ação adicional será necessária.
    - Se o logon falhar, entre em contato com o atendimento ao cliente para obter suporte técnico.

#### 13.2.6 O que devo fazer se não conseguir baixar um par de chaves?

O arquivo de chave privada de um par de chaves pode ser baixado apenas uma vez.

Se o seu arquivo de chave privada foi perdido, crie um par de chaves e baixe o arquivo de chave privada novamente.

#### Solução

1. Faça logon no console de gerenciamento e escolha Key Pair.

#### Figura 13-17 Par de chaves

|                                          |   | Key Pair @   |                                                 | + Create Key Pair | Import Key Pair |
|------------------------------------------|---|--------------|-------------------------------------------------|-------------------|-----------------|
| Cloud Server<br>Console                  |   |              |                                                 | Enter a name.     | QC              |
| Dashboard                                |   | Neme         | Fingerprint                                     | Operation         |                 |
| Elastic Cloud Server                     |   | KeyPair-9c2b | 9b.o4.3c.ce.a4.01.dc.55.fa.a4.36.4b.16.af.41.39 | Delete            |                 |
| Dedicated Host                           |   |              |                                                 |                   |                 |
| Cloud Server Backup<br>Service           |   |              |                                                 |                   |                 |
| Bare Metal Server                        |   |              |                                                 |                   |                 |
| Elastic Volume Service                   | ~ |              |                                                 |                   |                 |
| Dedicated Distributed<br>Storage Service | - |              |                                                 |                   |                 |
| Volume Backup Service                    |   |              |                                                 |                   |                 |
| Image Management Service                 |   |              |                                                 |                   |                 |
| Auto Scaling                             | ~ |              |                                                 |                   |                 |
| Elastic Load Balance                     |   |              |                                                 |                   |                 |
| Key Pairs                                |   |              |                                                 |                   |                 |
| ECS Groups                               |   |              |                                                 |                   |                 |

2. Clique em Create Key Pair.

Figura 13-18 Criação de um par de chaves

| ey Pair ®         | + Create Key Pair | Import Key Pair |
|-------------------|-------------------|-----------------|
|                   |                   |                 |
| Create Key Pair   |                   | ×               |
| Name KeyPair-85e4 |                   |                 |
| OK Cancel         |                   |                 |

3. Clique em **OK** para salvar a chave privada em seu diretório local.

#### Figura 13-19 Salvar a chave privada

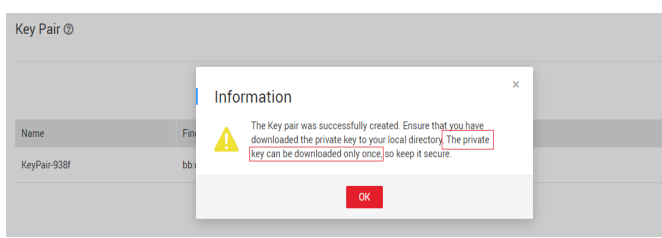

## 13.2.7 Por que um par de chaves criado usando puttygen.exe não pode ser importado no console de gerenciamento?

#### Sintoma

Quando você tenta importar um par de chaves criado usando **puttygen.exe** no console de gerenciamento, o sistema exibe uma mensagem indicando que a importação falhou.

#### Possíveis causas

O formato do conteúdo da chave pública não atende aos requisitos do sistema.

Se você armazenar uma chave pública clicando em **Save public key** no PuTTY Key Generator, o formato do conteúdo da chave pública será alterado. Portanto, você não pode importar a chave no console de gerenciamento.

#### Solução

Use a chave privada armazenada localmente e **PuTTY Key Generator** para restaurar o formato do conteúdo da chave pública. Em seguida, importe a chave pública para o console de gerenciamento.

1. Clique duas vezes em puttygen.exe para abrir PuTTY Key Generator.

| 5                                      | PuTTY Key Generator | ? X              |
|----------------------------------------|---------------------|------------------|
| File Key Conversions<br>Key<br>No key. | Help                |                  |
| Actions                                | <b></b>             |                  |
| Generate a public/private ke           | ey pair             | Generate         |
| Load an existing private key           | file                | Load             |
| Save the generated key                 | Save public key     | Save private key |
| Parameters                             |                     |                  |
| Type of key to generate:               | ○ ECDSA ○ Ed25519   | O SSH-1 (RSA)    |
| Number of bits in a generate           | d key:              | 2048             |

Figura 13-20 Gerador chave PuTTY

2. Clique em Load e selecione a chave privada.

O sistema carrega automaticamente a chave privada e restaura o formato do conteúdo da chave pública no **PuTTY Key Generator**. O conteúdo na caixa vermelha em **Figura 13-21** é a chave pública cujo formato atende aos requisitos do sistema.

| 😴 PuTTY Key Generat                                                                         | or                                                                            |                                                                     | ? 💌                                                 |  |  |  |  |  |
|---------------------------------------------------------------------------------------------|-------------------------------------------------------------------------------|---------------------------------------------------------------------|-----------------------------------------------------|--|--|--|--|--|
| File Key Conversio                                                                          | ns Help                                                                       |                                                                     |                                                     |  |  |  |  |  |
| Key                                                                                         |                                                                               |                                                                     |                                                     |  |  |  |  |  |
| Public key for pasting in                                                                   | to OpenSSH authorize                                                          | d_keys file:                                                        |                                                     |  |  |  |  |  |
| ssh-rsa<br>AAAAB3NzaC1yc2EAA<br>ecRZiCYZzhKMMMmB<br>KBJtLvy6uSlfLWceg6v<br>rsa-key-20160919 | AABJQAAAIEAq9fwZf<br>lefCaq7eyw3ACRwuD1<br>rotO4U8u5/mBnPQbJv                 | RQ3gugT2lwoZ3ZltZO<br>\fZnJUhhF7fkE0WXiko<br>vily0SYx7e4T3y512ix\/s | BrHcwvDqFI/5Cfv<br>JSkTEu/RD4v4id<br>KnceVfTaCuEx0= |  |  |  |  |  |
| Key fingerprint:                                                                            | Key fingerprint: ssh-rsa 1024 d3:07:0f:1e:e9:a4:3e:cf:8c:84:63:9b.fc:03:92:7a |                                                                     |                                                     |  |  |  |  |  |
| Key comment:                                                                                | rsa-key-20160919                                                              | rsa-key-20160919                                                    |                                                     |  |  |  |  |  |
| Key passphrase:                                                                             |                                                                               |                                                                     |                                                     |  |  |  |  |  |
| Confirm passphrase:                                                                         |                                                                               |                                                                     |                                                     |  |  |  |  |  |
| Actions                                                                                     |                                                                               |                                                                     |                                                     |  |  |  |  |  |
| Generate a public/priva                                                                     | te key pair                                                                   |                                                                     | Generate                                            |  |  |  |  |  |
| Load an existing private                                                                    | key file                                                                      |                                                                     | Load                                                |  |  |  |  |  |
| Save the generated key                                                                      | /                                                                             | Save public key                                                     | Save private key                                    |  |  |  |  |  |
| Parameters                                                                                  |                                                                               |                                                                     |                                                     |  |  |  |  |  |
| Type of key to generate<br>SSH-1 (RSA)                                                      | :                                                                             | © SS⊦                                                               | I-2 DSA                                             |  |  |  |  |  |
| Number of bits in a gene                                                                    | erated key:                                                                   |                                                                     | 1024                                                |  |  |  |  |  |

Figura 13-21 Restaurar o formato do conteúdo da chave pública

- 3. Copie o conteúdo da chave pública para um arquivo .txt e salve o arquivo em um diretório local.
- 4. Importe a chave pública para o console de gerenciamento.
  - a. Faça logon no console de gerenciamento.
  - b. Click  $\bigcirc$  in the upper left corner and select your region and project.
  - c. Em Compute, clique em Elastic Cloud Server.
  - d. No painel de navegação à esquerda, escolha Key Pair.
  - e. Na página de par de chaves, clique em Import Key Pair.
  - f. Copie o conteúdo de chave pública no arquivo .txt para **Public Key Content** e clique em **OK**.

## 13.2.8 Para que é usada a conta de cloudbase-init nos ECSs do Windows?

#### Descrição

Nos ECSs de Windows, **cloudbase-init** é a conta padrão do programa de agente de Cloudbase-Init. Ela é usada para obter os metadados e executar configurações quando o ECS é iniciado.

#### D NOTA

Esta conta não está disponível nos ECSs de Linux.

Não modifique ou exclua esta conta nem desinstale o programa de agente de Cloudbase-Init. Caso contrário, não será possível inserir dados para inicializar um ECS criado usando uma imagem privada do Windows.

#### Fortalecimento de segurança para senhas aleatórias de cloudbase-init

No Cloudbase-Init 0.9.10, a segurança das senhas aleatórias de **cloudbase-init** foi reforçada para garantir que os valores de hash (LM-HASH e NTLM-HASH) das senhas sejam diferentes.

No Windows, as senhas de hash estão no formato de "Username:RID:LM-HASH value:NT-HASH value".

Por exemplo, em "Administrator:500:C8825DB10F2590EAAAD3B435B51404EE:683020925C5D8569C23A A724774CE9CC:::",

- Username: Administrator
- RID: 500
- LM-HASH value: C8825DB10F2590EAAAD3B435B51404EE
- NT-HASH value: 683020925C5D8569C23AA724774CE9CC

Use uma imagem para criar dois ECSs, ecs01 e ecs02. Em seguida, verifique se os valores de hash da conta **cloudbase-init** para os dois ECSs são diferentes.

• Valores de LM-HASH e NTLM-HASH da conta cloudbase-init para ecs01

Figura 13-22 ecs01

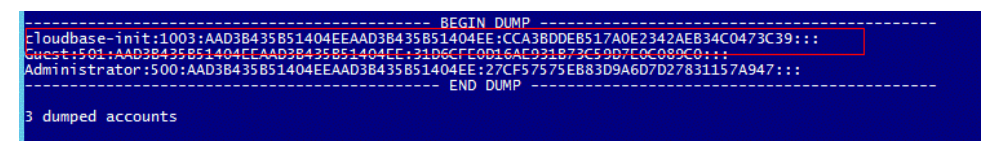

• Valores de LM-HASH e NTLM-HASH da conta cloudbase-init para ecs02

Figura 13-23 ecs02

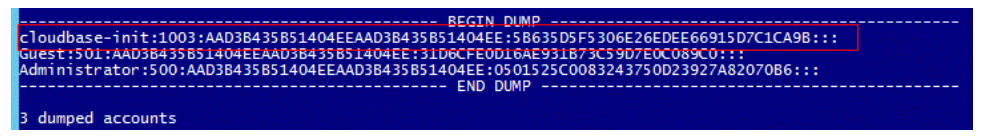

## 13.2.9 What Should I Do If Cloud-Init Does Not Work After Python Is Upgraded?

#### Symptom

Take an ECS running CentOS 6.8 as an example. After Python was upgraded from 2.6 to 2.7, Cloud-Init did not work. Data, such as the login password, key, and hostname could not be imported to the ECS using Cloud-Init.

After the **cloud-init -v** command was executed to view the Cloud-Init version, the system displayed errors, as shown in **Figura 13-24**.

Figura 13-24 Improper running of Cloud-Init

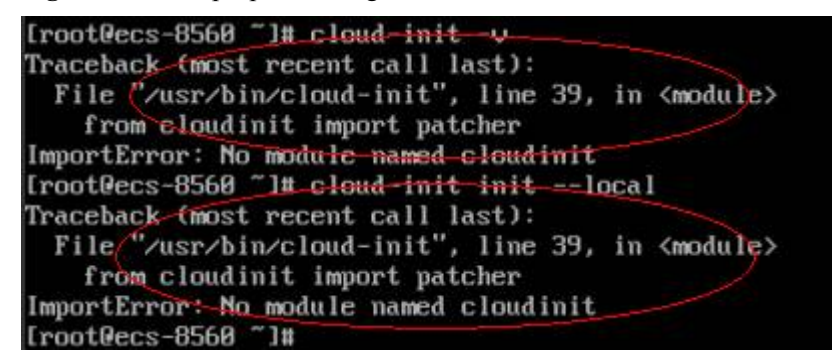

#### **Possible Causes**

The Python version used by Cloud-Init was incorrect.

#### Solution

Change the Python version used by Cloud-Init to the source version. To do so, change the environment variable value of /usr/bin/cloud-init from the default value #!/usr/bin/python to #!/usr/bin/python2.6.

Figura 13-25 Changing the Python version

| [root@ecs-8 | 560 ~1 | # head  | -n 1 /us | r/bin | /clou | d-init           |              |                 |
|-------------|--------|---------|----------|-------|-------|------------------|--------------|-----------------|
| #f/usr/bin/ | python | 2.6     |          |       |       |                  |              |                 |
| [root@ecs-8 | 560 1  | # 1s /u | sr/bin/p | ython | * -1} | 1                |              |                 |
| Irwxrwxrwx  | 1 roo  | t root  | 24 Jul   | 19 1  | 0:55  | /usr/bin/python  | -> /usr/loca | l/bin/python2.7 |
| Irwxrwxrwx. | 1 roo  | t root  | 6 Jun    | 9     | 2017  | /usr/bin/python  | 2 -> pythen  |                 |
| -rwxr-xr-x  | 1 roo  | t root  | 8.9K Aug | 18    | 2016  | /usr/bin/puthona | 2.6          |                 |
# **14** Network Configurations

# 14.1 EIPs

# 14.1.1 Vários EIPs podem ser vinculados a um ECS?

#### Cenários

Vários EIPs podem ser vinculados a um ECS, mas essa operação não é recomendada.

Se um ECS tiver várias NICs anexadas e você quiser vincular vários EIPs a esse ECS, será necessário configurar rotas baseadas em políticas para essas NICs, para que essas NICs de extensão possam se comunicar com trabalhos externos.

#### Guia de operação

Este documento descreve como configurar rotas baseadas em políticas para ECSs do Linux e Windows. Para mais detalhes, consulte **Tabela 14-1**.

| Tipo de SO | Versão do<br>endereço IP | Procedimento                                 |
|------------|--------------------------|----------------------------------------------|
| Linux      | IPv4                     | Tome um ECS executando o CentOS 8.0 (64-bit) |
|            | IPv6                     | como exemplo.                                |
| Windows    | IPv4                     | Tome um ECS executando o Windows Server 2012 |
|            | IPv6                     | (64-bit) como exemplo.                       |

Tabela 14-1 Instruções de operação

# 14.1.2 Um ECS sem um EIP vinculado pode acessar a Internet?

Sim.

Você pode usar o serviço NAT Gateway para permitir que ECSs em uma VPC acessem a Internet usando um EIP. A função de SNAT fornecida pelo serviço NAT Gateway permite que os ECSs em uma VPC acessem a Internet sem a necessidade de um EIP. Além disso, a SNAT suporta um grande número de conexões simultâneas para aplicações que têm um grande número de solicitações e conexões. Para obter mais informações sobre o NAT Gateway, consulte *Visão geral de serviço do NAT Gateway*.

# 14.1.3 Por que um EIP não pode ser pingado?

#### Sintoma

Depois de comprar um EIP e vinculá-lo a um ECS, o EIP não pode ser pingado em um servidor local ou em outros servidores em nuvem.

#### Localização de falha

#### Verificar EIPs

- Verifique se o EIP está bloqueado. Para obter detalhes, consulte Como desbloquear um EIP?
- Verifique se o EIP está congelado. Para obter detalhes, consulte **Por que meus EIPs** estão congelados? Como descongelar meus EIPs?

#### Verificar a conectividade do EIP

As seguintes causas de falha são sequenciadas com base em sua probabilidade de ocorrência.

Se a falha persistir depois de ter excluído uma causa, verifique outras causas.

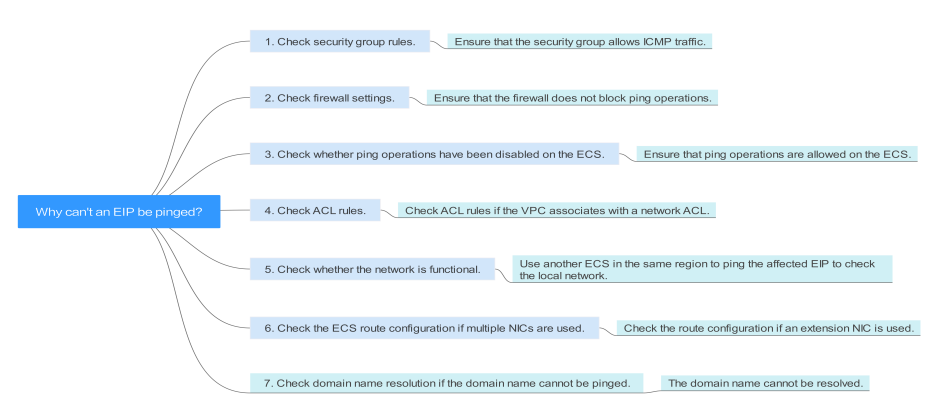

Figura 14-1 Método de localização da falha ao executar ping em um EIP

Tabela 14-2 Método de localização da falha ao executar ping em um EIP

| Possível causa                                                               | Solução                                                                                                    |
|------------------------------------------------------------------------------|----------------------------------------------------------------------------------------------------|
| As regras de acesso<br>ICMP não são<br>adicionadas ao grupo<br>de segurança. | Adicione regras de acesso ICMP ao grupo de segurança. Para<br>mais detalhes, consulte <b>Verificar as regras do grupo de</b><br><b>segurança</b> . |

| Possível causa                                                                    | Solução                                                                                                    |
|-----------------------------------------------------------------------------------|----------------------------------------------------------------------------------------------------|
| As operações de ping<br>são proibidas no<br>firewall.                             | Permita operações de ping no firewall. Para mais detalhes, consulte Verificar as configurações do firewall.                                                                                                    |
| As operações de ping são proibidas no ECS.                                        | Permita operações de ping no ECS. Para mais detalhes, consulte <b>Verificar se as operações de ping foram desativadas no ECS</b> .                                                                                                  |
| A ACL de rede está vinculada.                                                     | Se a VPC estiver vinculada a uma ACL de rede, verifique as regras da ACL de rede. Para mais detalhes, consulte Verificar regras de ACL.                                                                                             |
| Ocorreu uma exceção<br>de rede.                                                   | Use outro ECS na mesma região para verificar se a rede local está funcional. Para mais detalhes, consulte Verificar se a rede é funcional.                                                                                          |
| As rotas são<br>configuradas<br>incorretamente se<br>várias NICs forem<br>usadas. | Se a rede é inacessível devido a uma NIC da extensão, a falha é causada geralmente por configurações incorretas da rota. Para resolver esse problema, consulte Verificar a configuração de rota do ECS se várias NICs forem usadas. |
| O nome de domínio<br>não é licenciado pelo<br>ICP.                                | Se o nome de domínio não puder ser pingado ou não puder ser<br>resolvido, consulte Verificar a resolução do nome de domínio<br>se o nome de domínio não puder ser pingado para resolver<br>esse problema.                           |

#### Verificar as regras do grupo de segurança

O ICMP é usado para o comando ping. Verifique se o grupo de segurança que acomoda o ECS permite o tráfego ICMP.

- 1. Faça logon no console de gerenciamento.
- 2. Click in the upper left corner and select your region and project.
- 3. Em Compute, clique em Elastic Cloud Server.
- 4. Na página Elastic Cloud Server, clique no nome do ECS de destino.

A página que fornece detalhes sobre o ECS é exibida.

- 5. Clique na guia **Security Groups**, expanda as informações do grupo de segurança e visualize as regras do grupo de segurança.
- 6. Clique no ID do grupo de segurança.

O sistema alterna automaticamente para a página Security Group.

7. Na página **Outbound Rules**, clique em **Add Rule**. Na caixa de diálogo exibida, defina os parâmetros necessários para adicionar uma regra de saída.

#### Figura 14-2 Adicionar uma regra de saída

| Add Outbound Rule Learn more about security group configuration.               |         |                   |            |                      |             |             |  |  |  |
|--------------------------------------------------------------------------------|---------|-------------------|------------|----------------------|-------------|-------------|--|--|--|
| An outbound rule allows outbound traffic from instances in the security group. |         |                   |            |                      |             |             |  |  |  |
| Security Group                                                                 |         |                   |            |                      |             |             |  |  |  |
| Priority 🕐                                                                     | Action  | Protocol & Port ⑦ | Туре       | Destination ③        | Description | Operation   |  |  |  |
| 1                                                                              | Allow 🔻 | ICMP              | IPv4 💌     | IP address 0.0.0.0/0 | •           | Operation 🗸 |  |  |  |
|                                                                                |         |                   | 🕀 Add Rule |                      |             |             |  |  |  |
|                                                                                |         |                   | ОК         | Cancel               |             |             |  |  |  |

Tabela 14-3 Regras de grupos de segurança

| Direção<br>de<br>transferê<br>ncia | Тіро | Intervalo de<br>protocolo/<br>porta | Fonte                                                   |
|------------------------------------|------|-------------------------------------|---------------------------------------------------------|
| Saída                              | IPv4 | ICMP/Any                            | 0.0.0.0/0<br>0.0.0.0/0 indica todos os endereços<br>IP. |

8. Na guia **Inbound Rules**, clique em **Add Rule**. Na caixa de diálogo exibida, defina os parâmetros necessários para adicionar uma regra de entrada.

Figura 14-3 Adicionar uma regra de entrada

| Add Inbound Rule Learn more about security group configuration. |                    |                                |                        |                      |   |            |             | × |  |
|-----------------------------------------------------------------|--------------------|--------------------------------|------------------------|----------------------|---|------------|-------------|---|--|
| 1 Inbound ru                                                    | les allow incoming | traffic to instances associate | d with the security gr | oup.                 |   |            |             |   |  |
| Security Group                                                  |                    |                                |                        |                      |   |            |             |   |  |
| Priority 🕐                                                      | Action             | Protocol & Port ?              | Туре                   | Source ⑦             | D | escription | Operation   |   |  |
| 1                                                               | Allow -            | All                            | ■<br>IPv4 ▼            | IP address 0.0.0,0/0 | • |            | Operation 🗸 |   |  |
|                                                                 |                    |                                | 🕀 Add Rule             |                      |   |            |             |   |  |
|                                                                 |                    |                                | ОК                     | Cancel               |   |            |             |   |  |

| Direção de<br>transferência | Tipo | Intervalo de<br>protocolo/porta | Fonte                                                   |
|-----------------------------|------|---------------------------------|---------------------------------------------------------|
| Entrada                     | IPv4 | ICMP/Any                        | 0.0.0.0/0<br>0.0.0.0/0 indica todos os<br>endereços IP. |

Tabela 14-4 Regras de grupos de segurança

9. Clique em **OK** para concluir a configuração da regra de segurança.

#### Verificar as configurações do firewall

Se um firewall estiver habilitado no ECS, verifique se o firewall bloqueia as operações de ping.

#### Linux

1. Considere o CentOS 7 como um exemplo. Execute o seguinte comando para verificar o status do firewall:

#### firewall-cmd --state

Se running for exibida na saída do comando, o firewall foi habilitado.

2. Verifique se há alguma regra de ICMP bloqueando as operações de ping.

#### iptables -L

Se a saída do comando mostrado em **Figura 14-4** for exibida, não há nenhuma regra de ICMP bloqueando as operações de ping.

#### Figura 14-4 Verificar as regras do firewall

| [root@ecs-3c4e ~]# iptables -L |                             |             |                   |  |  |  |  |  |  |
|--------------------------------|-----------------------------|-------------|-------------------|--|--|--|--|--|--|
| Chain INP                      | Chain INPUT (policy ACCEPT) |             |                   |  |  |  |  |  |  |
| target                         | prot opt source             | destination |                   |  |  |  |  |  |  |
| ACCEPT                         | icmp anywhere               | anywhere    | icmp echo-request |  |  |  |  |  |  |
| Chain FOR                      | WARD (policy ACCEPT)        |             |                   |  |  |  |  |  |  |
| target                         | prot opt source             | destination |                   |  |  |  |  |  |  |
| Chain OUTI                     | PUT (policy ACCEPT)         |             |                   |  |  |  |  |  |  |
| target                         | prot opt source             | destination |                   |  |  |  |  |  |  |
| ACCEPT                         | icmpanywhere                | anywhere    | icmp echo-reply   |  |  |  |  |  |  |
| [root@ecs                      | -3c4e ~]#                   |             |                   |  |  |  |  |  |  |

Se as operações de ping forem bloqueadas por uma regra de ICMP, execute os seguintes comandos para modificar a regra de desbloqueio:

iptables -A INPUT -p icmp --icmp-type echo-request -j ACCEPT iptables -A OUTPUT -p icmp --icmp-type echo-reply -j ACCEPT

#### Windows

- 1. Faça logon no ECS de Windows, clique no ícone do Windows no canto inferior esquerdo da área de trabalho e escolha **Control Panel** > **Windows Firewall**.
- 2. Clique em **Turn Windows Firewall on or off**. Visualize e defina o status do firewall.

- 3. Se o firewall estiver **On**, vá para **4**.
- 4. Verifique os status das regras de ICMP no firewall.
  - a. No painel de navegação na página **Windows Firewall**, clique em **Advanced settings**.
  - b. Ative as seguintes regras:

Regras de entrada: File and Printer Sharing (Echo Request - ICMPv4-In) Regras de saída: File and Printer Sharing (Echo Request - ICMPv4-Out) Se o IPv6 estiver ativado, habilite as seguintes regras:

Regras de entrada: File and Printer Sharing (Echo Request - ICMPv6-In) Regras de saída: File and Printer Sharing (Echo Request - ICMPv6-Out)

Figura 14-5 Regras de entrada

| Windows Firewall with Advance | Inbound Rules                                          |                               |         |         |     | Act  | ions                     |     |
|-------------------------------|--------------------------------------------------------|-------------------------------|---------|---------|-----|------|--------------------------|-----|
| Inbound Rules                 | Name                                                   | Group                         | Profile | Enabled | 1^  | Inb  | ound Rules               | • 1 |
| Connection Security Bules     | 🥑 Cortana                                              | Cortana                       | All     | Yes     | 1   | 63   | New Rule                 |     |
| > 📕 Monitoring                | 🔮 DIAL protocol server (HTTP-In)                       | DIAL protocol server          | Domain  | Yes     | 1   |      | Filter by Profile        |     |
|                               | 🔮 DIAL protocol server (HTTP-In)                       | DIAL protocol server          | Private | Yes     | 1   |      |                          |     |
|                               | Distributed Transaction Coordinator (RPC)              | Distributed Transaction Coo   | All     | No      | 1   | ¥    | Filter by State          |     |
|                               | Distributed Transaction Coordinator (RPC-EPMAP)        | Distributed Transaction Coo   | All     | No      | 1   |      | Filter by Group          | •   |
|                               | Distributed Transaction Coordinator (TCP-In)           | Distributed Transaction Coo   | All     | No      | 1   |      | View                     | •   |
|                               | 🞯 File and Printer Sharing (Echo Request - ICMPv4-In)  |                               |         |         |     |      | D-for th                 |     |
|                               | 🖉 File and Printer Sharing (Echo Request - ICMPv6-In)  | File and Printer Sharing      | All     | Yes     | 7   |      | Refresh                  |     |
|                               | File and Printer Sharing (LLMNR-UDP-In)                | File and Printer Sharing      | All     | No      | 1   |      | Export List              |     |
|                               | File and Printer Sharing (NB-Datagram-In)              | File and Printer Sharing      | All     | No      | 1   | ?    | Help                     |     |
|                               | File and Printer Sharing (NB-Name-In)                  | File and Printer Sharing      | All     | No      | 1   | -    |                          |     |
|                               | File and Printer Sharing (NB-Session-In)               | File and Printer Sharing      | All     | No      | 1   | File | e and Printer Sharing (E | -   |
|                               | File and Printer Sharing (SMB-In)                      | File and Printer Sharing      | All     | No      | 1   | ۲    | Disable Rule             |     |
|                               | File and Printer Sharing (Spooler Service - RPC)       | File and Printer Sharing      | All     | No      | 1   | X    | Cut                      |     |
|                               | File and Printer Sharing (Spooler Service - RPC-EPMAP) | File and Printer Sharing      | All     | No      | 1   |      |                          |     |
|                               | File and Printer Sharing over SMBDirect (iWARP-In)     | File and Printer Sharing over | All     | No      | 1   | 98   | Copy                     |     |
|                               | iSCSI Service (TCP-In)                                 | iSCSI Service                 | All     | No      | 1   | ×    | Delete                   |     |
|                               | Key Management Service (TCP-In)                        | Key Management Service        | All     | No      | 1   |      | Properties               |     |
|                               | A weblic (IDD Iw)                                      | m DMP                         | A11     | Ver     | . * |      |                          | - 1 |

Figura 14-6 Regras de saída

| 🔐 Windows Firewall with Advance | ed Security                                            |                             |         |         |      | - 0                         | $\times$   |
|---------------------------------|--------------------------------------------------------|-----------------------------|---------|---------|------|-----------------------------|------------|
| File Action View Help           |                                                        |                             |         |         |      |                             |            |
| 🗢 🄿 🙇 📰 🗟 🖬                     |                                                        |                             |         |         |      |                             |            |
| 🔗 Windows Firewall with Advance | Outbound Rules                                         |                             |         |         |      | Actions                     |            |
| Inbound Rules                   | Name                                                   | Group                       | Profile | Enabled | Α. ^ | Outbound Rules              | <u>^</u> ^ |
| Connection Security Bules       | 🔮 Core Networking - Time Exceeded (ICMPv6-Out)         | Core Networking             | All     | Yes     | AI   | Kan New Rule                |            |
| Monitoring                      | 🔮 Cortana                                              | Cortana                     | All     | Yes     | AJ   | V Citer In Deafile          | - N        |
| ,                               | 🥨 Connected User Experiences and Telemetry             | DiagTrack                   | All     | Yes     | AI   | The riter by Profile        |            |
|                                 | Distributed Transaction Coordinator (TCP-Out)          | Distributed Transaction Coo | All     | No      | AI   | Y Filter by State           | •          |
|                                 | Email and accounts                                     | Email and accounts          | All     | Yes     | AJ   | 🕎 Filter by Group           | •          |
|                                 | File and Printer Sharing (Echo Request - ICMPv4-Out)   | File and Printer Sharing    | All     | Yes     | AJ   | View                        | •          |
|                                 | 🐼 File and Printer Sharing (Echo Request - ICMPv6-Out) | File and Printer Sharing    | All     | Yes     | AJ   | Refrech                     |            |
|                                 | File and Printer Sharing (LLMNR-UDP-Out)               | File and Printer Sharing    | All     | No      | AI   | Nellesii                    |            |
|                                 | File and Printer Sharing (NB-Datagram-Out)             | File and Printer Sharing    | All     | No      | AJ   | 📑 Export List               |            |
|                                 | File and Printer Sharing (NB-Name-Out)                 | File and Printer Sharing    | All     | No      | AI   | 🛛 👔 Help                    |            |
|                                 | File and Printer Sharing (NB-Session-Out)              | File and Printer Sharing    | All     | No      | AJ   |                             | _          |
|                                 | File and Printer Sharing (SMB-Out)                     | File and Printer Sharing    | All     | No      | AI   | File and Printer Sharing (E | •          |
|                                 | iSCSI Service (TCP-Out)                                | iSCSI Service               | All     | No      | AI   | 🔹 Disable Rule              |            |
|                                 | 🔮 mDNS (UDP-Out)                                       | mDNS                        | All     | Yes     | AI   | 🔏 Cut                       |            |
|                                 | Network Discovery (LLMNR-UDP-Out)                      | Network Discovery           | All     | No      | AI   | Com.                        |            |
|                                 | Network Discovery (NB-Datagram-Out)                    | Network Discovery           | All     | No      | AJ   | call copy                   |            |
|                                 | Network Discovery (NB-Name-Out)                        | Network Discovery           | All     | No      | Al   | 👗 Delete                    |            |
|                                 | Network Discovery (Pub WSD-Out)                        | Network Discovery           | All     | No      | AI   | Properties                  |            |
| < >                             | <                                                      | National Discovery          | A.II    | NI-     | >    | 👔 Help                      | ~          |

#### Verificar se as operações de ping foram desativadas no ECS

#### Windows

Habilite operações de ping usando a CLI.

- 1. Inicie a caixa de diálogo **Run**. Digite **cmd** e pressione **Enter**.
- Execute o seguinte comando para ativar as operações de ping: netsh firewall set icmpsetting 8

#### Linux

Verifique os parâmetros do kernel do ECS.

- 1. Verifique o valor **net.ipv4.icmp\_echo\_ignore\_all** no arquivo /**etc/sysctl.conf**. O valor **0** indica que as operações de ping são permitidas e o valor **1** indica que as operações de ping são proibidas.
- 2. Permita operações de ping.
  - Execute o seguinte comando para permitir temporariamente as operações de ping:
     #echo 0 >/proc/sys/net/ipv4/icmp\_echo\_ignore\_all
  - Execute o seguinte comando para permitir permanentemente as operações de ping: net.ipv4.icmp echo ignore all=0

#### Verificar regras de ACL

Por padrão, nenhuma ACL é configurada para uma VPC. Se uma ACL de rede estiver vinculada a uma VPC, verifique as regras da ACL.

1. Verifique se a sub-rede do ECS foi vinculada a uma ACL de rede.

Se um nome de ACL for exibido, a ACL de rede foi vinculada ao ECS.

#### Figura 14-7 ACL da rede

| Subnets     |          |                |          |      |     |             |                         |  |  |
|-------------|----------|----------------|----------|------|-----|-------------|-------------------------|--|--|
|             |          | vpc-b945 🛛 💌   |          | Name |     | •           | •                       |  |  |
| Name        | VPC      | IPv4 CIDR      | IPv6 CID | St   | AZ  | Network ACL | Route Table             |  |  |
| subnet-b981 | vpc-b945 | 192.168.0.0/24 |          | Av   | AZ1 | fw-51ce     | rtb-vpc-b945<br>Default |  |  |

2. Clique no nome de ACL para exibir seu status.

#### Figura 14-8 ACL de rede ativada

| < fw | 51ce                                   |             |         |
|------|----------------------------------------|-------------|---------|
| Name | fw-51ce 🖉                              | Status      | Enabled |
| ID   | 02a3469d-db57-4797-8bea-e2e3e81e4e7e 🗇 | Description | 🖉       |

3. Se a ACL de rede estiver habilitada, adicione uma regra de ICMP para permitir o tráfego.

#### Figura 14-9 Adicionar uma regra de ICMP

| TW-Sice        |                  |           |                                               |          |             |               |                       |         |             |
|----------------|------------------|-----------|-----------------------------------------------|----------|-------------|---------------|-----------------------|---------|-------------|
|                |                  |           |                                               |          |             |               |                       |         |             |
| Name fw-51ce 🖉 | 4797-8bea-e2e3e8 | 1e4e7e 🗇  |                                               |          |             |               | Status<br>Description | Enabled |             |
| Add Rule Del   | Outbound Rule    | s Associa | ated Subnets<br>out security group configurat | ion.     |             |               |                       |         |             |
| Priority ⑦     | Status           | Туре      | Action                                        | Protocol | Source      | Source Port R | tange                 |         | Destination |
| 1              | Enabled          | IPv4      | Allow                                         | All      | 0.0.0.0/0 ⑦ | All           |                       |         | 0.0.0.0/0 ⑦ |
| 2              | Enabled          | IPv4      | Allow                                         | ICMP     | 0.0.0.0/0 ⑦ | All           |                       |         | 0.0.0.0/0 ⑦ |
| · ·            | Enabled          |           | Deny                                          | All      | 0.0.0.0/0 ⑦ | All           |                       |         | 0.0.0.0/0 ⑦ |

#### D NOTA

A regra de ACL de rede padrão nega todos os pacotes de entrada e saída. Se uma ACL de rede estiver desabilitada, a regra padrão ainda estará em vigor.

#### Verificar se a rede é funcional

1. Use outro ECS na mesma região para verificar se a rede local está funcional.

Use outro ECS na mesma região para executar o ping do EIP afetado. Se o EIP pode ser pingado, a VPC é funcional. Nesse caso, retifique a falha da rede local e execute ping novamente no EIP afetado.

2. Verifique se o link está acessível.

Uma falha de ping é causada por perda de pacote ou longo atraso, que pode ser causada por congestionamento de link, falhas de nó de link ou carga pesada no ECS.

Para obter detalhes, consulte Como resolver uma falha de ping ou perda de pacote usando um teste de link?

#### Verificar a configuração de rota do ECS se várias NICs forem usadas

Geralmente, a rota padrão de um SO selecionará preferencialmente a NIC primária. Se uma NIC de extensão for selecionada em uma rota e a rede não funcionar corretamente, esse problema geralmente é causado pela configuração incorreta da rota.

- Se o ECS tiver várias NICs, verifique se a rota padrão está disponível.
  - a. Faça logon no ECS e execute o seguinte comando para verificar se a rota padrão está disponível:

ip route

#### Figura 14-10 Rota padrão

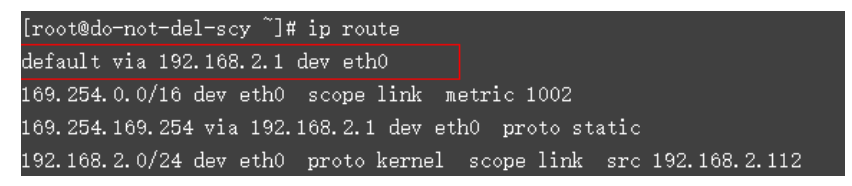

b. Se a rota não estiver disponível, execute o seguinte comando para adicioná-la:

ip route add default via XXXX dev eth0

#### **NOTA**

No comando anterior, XXXX especifica um endereço IP de gateway.

Se o ECS tiver várias NICs e o ECS estiver vinculado a uma NIC de extensão, configure o roteamento de política no ECS para comunicação de rede com a NIC de extensão.
 Para obter detalhes, consulte Como configurar rotas baseadas em políticas para um ECS com várias NICs?

# Verificar a resolução do nome de domínio se o nome de domínio não puder ser pingado

Se você conseguir executar ping no EIP, mas não no nome de domínio, a possível causa é que ocorreu um erro na resolução do nome de domínio.

Edição 01 (2025-01-23)

1. Verifique a resolução do nome de domínio.

Se os registros de nome de domínio estiverem configurados incorretamente, o nome de domínio poderá não ser resolvido.

Alterne para o console de gerenciamento do DNS para exibir detalhes sobre a resolução do nome de domínio.

2. Verifique a configuração do servidor DNS.

Se o sistema não mostrar nenhum servidor encontrado depois de efetuar ping em um nome de domínio, este problema poderá ser causado pela resposta lenta do servidor DNS. Nesse caso, consulte **Solução de problemas de acesso lento de um site fora da China continental por meio de um ECS**.

# 14.1.4 Por que posso acessar remotamente um ECS, mas não consigo fazer ping nele?

#### Sintoma

Você pode acessar remotamente um ECS, mas quando faz ping no EIP vinculado ao ECS, a operação de ping falha.

#### Possíveis causas

Uma regra de entrada desejada não é adicionada para o grupo de segurança e o ICMP não está habilitado.

#### Solução

- 1. Faça logon no console de gerenciamento.
- 2. Em Compute, clique em Elastic Cloud Server.
- 3. Na página **Elastic Cloud Server**, clique no nome do ECS de destino.

A página que fornece detalhes sobre o ECS é exibida.

- 4. Clique na guia **Security Groups**, expanda as informações do grupo de segurança e clique no ID do grupo de segurança.
- 5. Na guia Inbound Rules da página Security Group, clique em Add Rule.
- 6. Adicione uma regra de entrada para o grupo de segurança e ative o ICMP.
  - Protocol: ICMP
  - Source: IP address 0.0.0/0

### 14.1.5 Por que o acesso de saída na porta TCP 25 é bloqueado?

#### Sintoma

Não é possível acessar um endereço externo na porta TCP 25. Por exemplo, a execução do comando **Telnet smtp.\*\*\*.com 25** falha.

#### Causa

Por motivos de segurança, a porta TCP 25 está desabilitada na direção de saída por padrão.

Você não precisa habilitar a porta TCP 25, a menos que queira implementar um serviço de email na nuvem.

Esta seção aplica-se apenas a CN-Hong Kong.

#### Solução

- Use a porta 465 suportada pelo provedor de serviços de e-mail de terceiros.
- Aplique para ativar a porta TCP 25 na direção de saída.
- Se você precisar ativar a porta TCP 25 no ECS para comunicações externas, envie uma solicitação.

#### AVISO

Antes de enviar sua inscrição, você deve concordar e garantir que a porta TCP 25 seja usada apenas para se conectar a servidores de Simple Mail Transfer Protocol (SMTP) de terceiros e que os e-mails sejam enviados usando os servidores SMTP de terceiros. Se você usar o EIP especificado no tíquete de serviço para enviar e-mails diretamente por SMTP, a porta TCP 25 será permanentemente desativada e você não poderá mais usá-la ou solicitar que seja ativada.

- 1. Na página Create Service Ticket, escolha Products > Elastic Cloud Server.
- Clique em Open Port 25 em Select Subtype e crie um tíquete de serviço.
   Para obter detalhes sobre como enviar um tíquete de serviço, consulte Envio de um tíquete de serviço.

# 14.2 DNS and NTP Configurations

# 14.2.1 Como configurar os servidores NTP e DNS para um ECS?

#### Para SOs de Linux

Tomar como exemplo os servidores NTP e DNS que executam o SUSE.

Passo 1 Configure o servidor NTP para o ECS.

- 1. Faça logon no ECS de Linux.
- Execute o seguinte comando para alternar para o usuário root: sudo su -
- 3. Execute o seguinte comando para editar o arquivo de configuração **ntp.conf**: **vim /etc/ntp.conf**
- 4. Adicione a seguinte instrução para configurar o servidor NTP:

**server** *Domain name or IP address of the NTP server* Exemplo:

xempio.

Se o endereço IP do servidor NTP for 192.168.56.1, adicione a seguinte instrução: server 192.168.56.1

5. Execute o seguinte comando para iniciar o serviço NTP após a reinicialização do sistema:

#### service ntp restart

6. Execute o seguinte comando para verificar o status do servidor NTP:

#### service ntp status

#### Ο ΝΟΤΑ

Se você deseja desabilitar o NTP, execute as seguintes etapas:

- 1. Execute o comando service ntp stop para parar o NTP.
- 2. Execute o comando systemetl disable ntp para desabilitar a função de iniciar automaticamente o NTP na inicialização do ECS.

Passo 2 Configure o servidor DNS para o ECS.

- 1. Faça logon no ECS de Linux.
- 2. Execute o seguinte comando para alternar para o usuário root:

sudo su -

3. Execute o seguinte comando para editar o arquivo de configuração resolv.conf:

vi /etc/resolv.conf

4. Adicione a seguinte instrução para configurar o servidor DNS:

**nameserver** = IP addresses of the DNS servers

Exemplo:

Se os endereços IP dos servidores DNS forem 8.8.8.8 e 4.4.4.4, adicione as seguintes instruções:

nameserver = 8.8.8.8

nameserver = 4.4.4.4

#### **NOTA**

Os endereços IP dos servidores DNS devem ser os mesmos da sub-rede de VPC. Caso contrário, a modificação do DNS não poderá entrar em vigor de forma persistente.

5. Execute o seguinte comando para reiniciar a rede:

rcnetwork restart

service network restart

/etc/init.d/network restart

----Fim

#### Windows

Tomemos um ECS executando o Windows Server 2012 como exemplo.

- Passo 1 Faça logon no ECS do Windows como usuário Administrator.
- Passo 2 Ative a conexão de área local.
  - 1. No canto inferior direito da barra de tarefas, clique com o botão direito do mouse no ícone de conexão de rede.
  - 2. Clique em Open Network and Sharing Center.

#### Figura 14-11 Open Network and Sharing Center

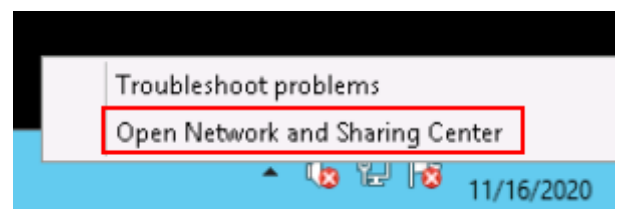

3. No painel de navegação à esquerda, clique em Change adapter settings.

Passo 3 Configure o servidor DNS para o ECS.

- 1. Clique duas vezes em conexões de rede.
- 2. Clique em **Properties** no canto inferior esquerdo.

#### Figura 14-12 Conexão de área local

| Q.                                                                                            | Ethernet 2 Status                                                  | x |
|-----------------------------------------------------------------------------------------------|--------------------------------------------------------------------|---|
| General                                                                                       |                                                                    |   |
| Connection<br>IPv4 Connectivity:<br>IPv6 Connectivity:<br>Media State:<br>Duration:<br>Speed: | Internet<br>No network access<br>Enabled<br>00:05:30<br>100.0 Gbps | - |
| Details                                                                                       | Sent — Received                                                    | - |
| Bytes:                                                                                        | 903,226   19,394,223                                               |   |
| Properties                                                                                    | 😚 Disable Diagnose                                                 |   |
|                                                                                               | Close                                                              |   |

3. Selecione Internet Protocol Version 4 (TCP/IPv4) e clique em Properties.

| Red Hat Virt                                                                                                    | IO Ethernet Adapter                                                                                                    |                                                                              |
|----------------------------------------------------------------------------------------------------|----------------------------------------------------------------------------------------------------|------------------------------------------------------------------------------|
| -                                                                                                    |                                                                                                    | Configure                                                                    |
| This connection us                                                                                                    | es the following items:                                                                                                    |                                                                              |
| ✓       ➡       File and P         ✓       ➡       QoS Pack         ✓       ▲       Microsoft         ✓       ▲       Link-Laye         ✓       ▲       Link-Laye         ✓       ▲       Internet P         ✓       ▲       Internet P         Install       Install | rinter Sharing for Microsoft I<br>ket Scheduler<br>Network Adapter Multiplexo<br>r Topology Discovery Mapp<br>r Topology Discovery Resp<br>rotocol Version & (TCP/IPv<br>Uninstall | Networks<br>or Protocol<br>oer I/O Driver<br>onder<br>6)<br>4)<br>Properties |
| Description<br>Transmission Co<br>wide area netwo<br>across diverse ir                                                                                                    | ntrol Protocol/Internet Proto<br>rk protocol that provides co<br>nterconnected networks.                                                                                           | ocol. The default                                                            |

Figura 14-13 Selecionar um tipo de protocolo

4. Selectione **Use the following DNS server addresses** e defina os endereços IP dos servidores DNS.

| Internet Protocol Version 4 (TCP/IPv4) Properties                                                                                                    |
|----------------------------------------------------------------------------------------------------|
| General Alternate Configuration                                                                                                    |
| You can get IP settings assigned automatically if your network supports<br>this capability. Otherwise, you need to ask your network administrator<br>for the appropriate IP settings. |
| Obtain an IP address automatically                                                                                                    |
| O Use the following IP address:                                                                                                    |
| IP address:                                                                                                    |
| Subnet mask:                                                                                                    |
| Default gateway:                                                                                                    |
| O Obtain DNS server address automatically                                                                                                    |
| Use the following DNS server addresses:                                                                                                    |
| Preferred DNS server:                                                                                                    |
| Alternate DNS server:                                                                                                    |
| Validate settings upon exit Advanced                                                                                                    |
| OK Cancel                                                                                                    |

Figura 14-14 Configurar os endereços IP dos servidores DNS

Passo 4 Configure o servidor NTP para o ECS.

- 1. Inicie a caixa de diálogo **Run**. Digite **regedit** e clique em **OK**.
- 2. Modifique as entradas do registro.
  - Em HKEY\_LOCAL\_MACHINE > SYSTEM > CurrentControlSet > Services
     > W32Time > TimeProviders > NtpClient, defina o valor de Enabled para 1, indicando que o cliente de NTP está usado.
  - Em HKEY\_LOCAL\_MACHINE > SYSTEM > CurrentControlSet > Services
     > W32Time > TimeProviders > NtpServer, defina o valor de Enabled como 0, indicando que o servidor NTP está parado.
  - Escolha arquivo HKEY\_LOCAL\_MACHINE > SYSTEM > CurrentControlSet
     > Services > W32Time > Parameters e defina os dados NtpServer. Por exemplo, defina seus dados como ntp.myhuaweicloud.com. Defina os dados de TYPE para NTP.
  - Em HKEY\_LOCAL\_MACHINE \ SYSTEM \ CurrentControlSet \ Services \ W32Time \ TimeProviders \ NtpClient, defina o valor de SpecialPollInterval para 60 e o de Base para Decimal, indicando que o ciclo de sincronização do relógio é 60s.

- Em HKEY\_LOCAL\_MACHINE \ SYSTEM \ CurrentControlSet \ Services \ W32Time \ config, defina os valores de MaxPosPhaseCorrection e MaxNegPhaseCorrection para ffffffff e que de Base para Hexadecimal.
- 3. Abra a caixa de diálogo **Run**, insira **services.msc** e clique em **OK**. A janela **Services** é exibida.
- 4. Visualize o serviço chamado **Windows Time** e defina o **Start Type** como **Automatic** para sincronizar a hora do servidor NTP.
- 5. Abra a caixa de diálogo **Run** e execute os seguintes comandos em sequência para reiniciar o serviço Windows Time:

net stop w32time

net start w32time

6. Altere manualmente o tempo no cliente para torná-lo diferente daquele no servidor NTP. Um minuto mais tarde, verifique se o tempo no cliente é o mesmo que aquele no servidor NTP. Se sim, a hora é sincronizada.

----Fim

# 14.2.2 A HUAWEI CLOUD fornece o servidor NTP e como posso configurá-lo?

Sim. A HUAWEI CLOUD fornece o servidor NTP e você pode usá-lo apenas nos ECSs que você comprou no console de gerenciamento da HUAWEI CLOUD.

Você pode usar o servidor NTP fornecido pela Huawei ou outros servidores NTP. Os procedimentos de configuração são os mesmos. Esta seção descreve como configurar o servidor NTP fornecido pela Huawei em um ECS.

#### **NOTA**

ECSs criados usando imagens públicas x86 usam chronyd para sincronização de tempo por padrão. Você não precisa de configurar o servidor NTP.

#### Conhecimento de fundo

Se você usar o servidor NTP fornecido pela HUAWEI CLOUD, também precisará usar o servidor DNS. **Tabela 14-5** lista os servidores NTP fornecidos pela HUAWEI CLOUD em diferentes regiões.

Para obter detalhes sobre como obter o endereço do servidor DNS, consulte Quais são os endereços de servidor DNS privados fornecidos pela Huawei Cloud?

| Região       | Endereço IP do servidor NTP |
|--------------|-----------------------------|
| CN North     | ntp.myhuaweicloud.com       |
| CN East      | ntp.myhuaweicloud.com       |
| CN South     | ntp.myhuaweicloud.com       |
| CN Southwest | ntp.myhuaweicloud.com       |

#### Tabela 14-5 Servidores NTP

| Região             | Endereço IP do servidor NTP |  |
|--------------------|-----------------------------|--|
| CN-Hong Kong       | ntp.myhuaweicloud.com       |  |
| AP-Bangkok         | ntp.myhuaweicloud.com       |  |
| AP-Singapore       | ntp.myhuaweicloud.com       |  |
| AP-Jakarta         | ntp.myhuaweicloud.com       |  |
| AF-Johannesburg    | ntp.myhuaweicloud.com       |  |
| Istanbul (Türkiye) | ntp.myhuaweicloud.com       |  |
| LA-Mexico City1    | ntp.myhuaweicloud.com       |  |
| LA-Mexico City2    | ntp.myhuaweicloud.com       |  |
| LA-Sao Paulo1      | ntp.myhuaweicloud.com       |  |
| LA-Santiago        | ntp.myhuaweicloud.com       |  |

#### Linux (chronyd)

A seção a seguir usa o CentOS 7.3 como exemplo.

- Passo 1 Verifique se o endereço IP do servidor DNS está correto no ECS.
  - 1. Faça logon no ECS de Linux.
  - 2. Execute o seguinte comando para abrir o arquivo resolv.conf:

#### vi /etc/resolv.conf

- 3. Verifique se o valor **nameserver** no arquivo é o mesmo que o endereço IP do servidor DNS fornecido em **Tabela 14-5**.
  - Se sim, vá para a etapa Passo 3.
  - Se não, vá para a etapa **Passo 2**.
- Passo 2 (Opcional) Configure o servidor DNS para o ECS.
  - 1. Faça logon no ECS de Linux.
  - Execute o seguinte comando para editar o arquivo de configuração resolv.conf: vi /etc/resolv.conf
  - 3. Adicione a seguinte instrução para configurar o servidor DNS:
    - nameserver IP address of the DNS server
      - Exemplo:

Considere como exemplo a região **CN North**. Adicione a seguinte instrução: nameserver 100.125.1.250

- Passo 3 Configure o servidor NTP para o ECS.
  - 1. Faça logon no ECS de Linux.
  - Execute os seguintes comandos para parar o processo chronyd: systemctl stop chronyd

#### systemctl disable chronyd

- 3. Execute o seguinte comando para editar o arquivo de configuração **chrony.conf**: **vim /etc/chrony.conf**
- 4. Adicione a seguinte instrução para configurar o servidor NTP:

**server** *Domain name of the NTP server* **minpoll 4 maxpoll 10 iburst** Exemplo:

server ntp.myhuaweicloud.com minpoll 4 maxpoll 10 iburst

5. Execute o seguinte comando para iniciar o serviço NTP após a reinicialização do sistema:

Para Euler e CentOS:

systemctl restart chronyd

Para SUSE:

service chronyd restart

#### **NOTA**

Execute o comando necessário com base no SO em execução no ECS.

Se a mensagem "Failed to restart chronyd.service: Unit not found." for exibida, execute o comando **yum -y install chrony**.

6. Execute o seguinte comando para verificar se a hora no servidor NTP foi sincronizada com a do servidor NTP de camada superior:

#### chronyc sources -v

Se "\*" for exibido, a hora foi sincronizada.

#### Figura 14-15 Resultado da modificação

| 210 Number of sources = 1                                                 | inigent (unit) uni                                                 | €# chronyc sources -v                                                         | 0                   |
|---------------------------------------------------------------------------|--------------------------------------------------------------------|-------------------------------------------------------------------------------|---------------------|
| <pre> Source mode '^' = / Source state '*' = ! / '?' = unreachable,</pre> | server, '=' = peer,<br>current synced, '+'<br>'x' = time may be in | '#' = local clock.<br>= combined , '-' = not co<br>n error, '~' = time too va | ombined,<br>riable. |
| Reachability regi                                                         | eter (octal) -                                                     | xxxx [ yyyy ] +/                                                              | - ZZZZ              |
| II Log2(Polling inte                                                      | rval)                                                              | yyyy = measured                                                               | offset,             |
| 11                                                                        | N 1                                                                | zzzz = estimated                                                              | error.              |
| 11                                                                        | 1 1                                                                | 1                                                                             |                     |
| MS Name/IP address                                                        | Stratum Poll Reach                                                 | h LastRx Last sample                                                          |                     |
| *                                                                         | 3 5 377                                                            | 36 -88us[ -96us] 4                                                            | /- 248ms            |

#### D NOTA

Demora vários minutos para executar a sincronização de tempo NTP pela primeira vez.

7. Defina a inicialização automática do serviço NTP.

Para Euler e CentOS:

systemctl enable chronyd

Para SUSE:

chkconfig chronyd on

----Fim

### Linux (ntpd)

A seção a seguir usa o CentOS 7.3 como exemplo.

- Passo 1 Verifique se o endereço IP do servidor DNS está correto no ECS.
  - 1. Faça logon no ECS de Linux.
  - Execute o seguinte comando para abrir o arquivo resolv.conf: vi /etc/resolv.conf
  - 3. Verifique se o valor **nameserver** no arquivo é o mesmo que o endereço IP do servidor DNS fornecido em **Tabela 14-5**.
    - Se sim, vá para **Passo 3**.
    - Se não, vá para **Passo 2**.
- Passo 2 (Opcional) Configure o servidor DNS para o ECS.
  - 1. Faça logon no ECS de Linux.
  - Execute o seguinte comando para editar o arquivo de configuração resolv.conf: vi /etc/resolv.conf
  - Adicione a seguinte instrução para configurar o servidor DNS: nameserver IP address of the DNS server Exemplo:

Considere como exemplo a região **CN North**. Adicione a seguinte instrução: nameserver 100.125.1.250

#### Passo 3 Configure o servidor NTP para o ECS.

- 1. Faça logon no ECS de Linux.
- Execute os seguintes comandos para parar o processo chronyd: systemctl stop chronyd

#### systemen stop en onyu

#### systemctl disable chronyd

- 3. Execute o seguinte comando para editar o arquivo de configuração **ntp.conf**: **vim /etc/ntp.conf**
- 4. Adicione a seguinte instrução para configurar o servidor NTP:

server Domain name of the NTP server

Exemplo:

server ntp.myhuaweicloud.com

5. Execute o seguinte comando para iniciar o serviço NTP após a reinicialização do sistema:

Para Euler e CentOS:

#### systemctl restart ntpd

Para SUSE:

#### service ntpd restart

#### D NOTA

Execute o comando necessário com base no SO em execução no ECS.

Se a mensagem "Failed to restart ntpd.service: Unit not found." for exibida, execute o comando **yum -y install ntp**.

6. Execute o seguinte comando para verificar se a hora no servidor NTP foi sincronizada com a do servidor NTP de camada superior:

#### ntpq -p

Se "\*" for exibido, a hora foi sincronizada.

#### D NOTA

Demora vários minutos para executar a sincronização de tempo NTP pela primeira vez.

7. Defina a inicialização automática do serviço NTP.

Para Euler e CentOS:

chkconfig ntpd on

Para SUSE:

chkconfig ntpd on

----Fim

#### Windows

Tomemos um ECS executando o Windows Server 2012 como exemplo.

- Passo 1 Faça logon no ECS do Windows como usuário Administrator.
- Passo 2 Ative a conexão de área local.
  - 1. No canto inferior direito da barra de tarefas, clique com o botão direito do mouse no ícone de conexão de rede.
  - 2. Clique em Open Network and Sharing Center.

Figura 14-16 Open Network and Sharing Center

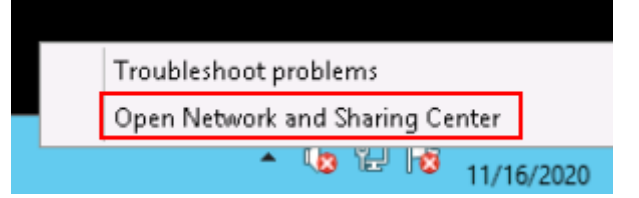

3. No painel de navegação à esquerda, clique em Change adapter settings.

Passo 3 Configure o servidor DNS para o ECS.

- 1. Clique duas vezes em conexões de rede.
- 2. Clique em **Properties** no canto inferior esquerdo.

| <u>ģ</u>        | Ethernet 2 Status     |
|-----------------|-----------------------|
| General         |                       |
| Connection      |                       |
| IPv4 Connectivi | ty: Internet          |
| IPv6 Connectivi | ty: No network access |
| Media State:    | Enabled               |
| Duration:       | 00:05:30              |
| Speed:          | 100.0 Gbps            |
| Details         |                       |
| Activity        |                       |
|                 | Sent — 駴 — Received   |
| Bytes:          | 903,226   19,394,223  |
| Properties      | 😚 Disable Diagnose    |
|                 | Close                 |

Figura 14-17 Conexão de área local

3. Selecione Internet Protocol Version 4 (TCP/IPv4) e clique em Properties.

| Red Hat Virt                                                                                                    | IO Ethernet Adapter                                                                                                    |                                                                              |
|----------------------------------------------------------------------------------------------------|----------------------------------------------------------------------------------------------------|------------------------------------------------------------------------------|
| -                                                                                                    |                                                                                                    | Configure                                                                    |
| This connection us                                                                                                    | es the following items:                                                                                                    |                                                                              |
| ✓       ➡       File and P         ✓       ➡       QoS Pack         ✓       ▲       Microsoft         ✓       ▲       Link-Laye         ✓       ▲       Link-Laye         ✓       ▲       Internet P         ✓       ▲       Internet P         Install       Install | rinter Sharing for Microsoft I<br>ket Scheduler<br>Network Adapter Multiplexo<br>r Topology Discovery Mapp<br>r Topology Discovery Resp<br>rotocol Version & (TCP/IPv<br>Uninstall | Networks<br>or Protocol<br>oer I/O Driver<br>onder<br>6)<br>4)<br>Properties |
| Description<br>Transmission Co<br>wide area netwo<br>across diverse ir                                                                                                    | ntrol Protocol/Internet Proto<br>rk protocol that provides co<br>nterconnected networks.                                                                                           | ocol. The default                                                            |

Figura 14-18 Selecionar um tipo de protocolo

4. Selectione **Use the following DNS server addresses** e defina os endereços IP dos servidores DNS.

| Internet Protocol Version                                                                                           | n 4 (TCP/IPv4) Properties 🗖                                            |
|----------------------------------------------------------------------------------------------------|------------------------------------------------------------------------|
| General Alternate Configuration                                                                                     |                                                                        |
| You can get IP settings assigned auto<br>this capability. Otherwise, you need t<br>for the appropriate IP settings. | matically if your network supports<br>o ask your network administrator |
| Obtain an IP address automatica                                                                                     | lly                                                                    |
| O Use the following IP address: —                                                                                   |                                                                        |
| IP address:                                                                                                    | · · · ·                                                                |
| Subnet mask:                                                                                                    |                                                                        |
| Default gateway:                                                                                                    |                                                                        |
| Obtain DNS server address auto                                                                                      | matically                                                              |
| Use the following DNS server ad                                                                                     | dresses:                                                               |
| Preferred DNS server:                                                                                               | ]                                                                      |
| Alternate DNS server:                                                                                               |                                                                        |
| Validate settings upon exit                                                                                         | Advanced                                                               |
|                                                                                                    | OK Cancel                                                              |

Figura 14-19 Configurar os endereços IP dos servidores DNS

Passo 4 Configure o servidor NTP para o ECS.

- 1. Inicie a caixa de diálogo **Run**. Digite **regedit** e clique em **OK**.
- 2. Modifique as entradas do registro.
  - Em HKEY\_LOCAL\_MACHINE > SYSTEM > CurrentControlSet > Services
     > W32Time > TimeProviders > NtpClient, defina o valor de Enabled para 1, indicando que o cliente de NTP está usado.
  - Em HKEY\_LOCAL\_MACHINE > SYSTEM > CurrentControlSet > Services
     > W32Time > TimeProviders > NtpServer, defina o valor de Enabled como 0, indicando que o servidor NTP está parado.
  - Escolha arquivo HKEY\_LOCAL\_MACHINE > SYSTEM > CurrentControlSet
     > Services > W32Time > Parameters e defina os dados NtpServer. Por exemplo, defina seus dados como ntp.myhuaweicloud.com. Defina os dados de TYPE para NTP.
  - Em HKEY\_LOCAL\_MACHINE \ SYSTEM \ CurrentControlSet \ Services \ W32Time \ TimeProviders \ NtpClient, defina o valor de SpecialPollInterval para 60 e o de Base para Decimal, indicando que o ciclo de sincronização do relógio é 60s.

- Em HKEY\_LOCAL\_MACHINE \ SYSTEM \ CurrentControlSet \ Services \ W32Time \ config, defina os valores de MaxPosPhaseCorrection e MaxNegPhaseCorrection para ffffffff e que de Base para Hexadecimal.
- 3. Abra a caixa de diálogo **Run**, insira **services.msc** e clique em **OK**. A janela **Services** é exibida.
- 4. Visualize o serviço chamado **Windows Time** e defina o **Start Type** como **Automatic** para sincronizar a hora do servidor NTP.
- 5. Abra a caixa de diálogo **Run** e execute os seguintes comandos em sequência para reiniciar o serviço Windows Time:
  - net stop w32time

net start w32time

6. Altere manualmente o tempo no cliente para torná-lo diferente daquele no servidor NTP. Um minuto mais tarde, verifique se o tempo no cliente é o mesmo que aquele no servidor NTP. Se sim, a hora é sincronizada.

----Fim

#### Procedimento de acompanhamento

Depois que o ECS é reiniciado, a configuração do DNS é redefinida e seu endereço IP é alterado para o endereço IP do servidor DNS na sub-rede da VPC. Portanto, antes de reiniciar o ECS, verifique se a configuração de DNS na sub-rede da VPC é a mesma que a configuração de DNS de destino. Se elas forem diferentes, modifique a configuração de DNS na sub-rede da VPC. Para obter detalhes, consulte **Modificação de uma sub-rede**.

# 14.2.3 Configuração do DNS

Um servidor DNS é usado para resolver nomes de domínio de sistemas de arquivos. Para obter detalhes sobre endereços IP do servidor DNS, consulte **O que são servidores DNS** privados e quais são seus endereços?

#### Cenários

Por padrão, o endereço IP do servidor DNS usado para resolver nomes de domínio de sistemas de arquivos é configurado automaticamente em ECSs ao criar ECSs. Nenhuma configuração manual é necessária, exceto quando a resolução falha devido a uma alteração no endereço IP do servidor DNS.

Windows Server 2012 é usado como um exemplo nos procedimentos de operação para Windows.

#### Procedimento (Linux)

Passo 1 Efetue logon no ECS como usuário root.

Passo 2 Execute o comando vi /etc/resolv.conf para editar o arquivo /etc/resolv.conf. Adicione o endereço IP do servidor DNS acima das informações existentes do servidor de nomes. Veja Figura 14-20.

#### Figura 14-20 Configurar o DNS

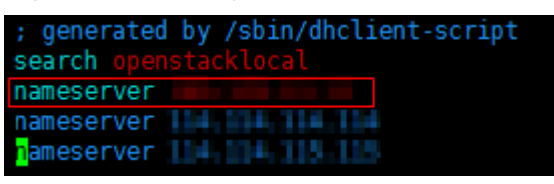

O formato é o seguinte: nameserver 100.125.1.250

- Passo 3 Pressione Esc, insira :wq e pressione Enter para salvar as alterações e sair do editor vi.
- Passo 4 Execute o seguinte comando para verificar se o endereço IP foi adicionado com êxito:

#### cat /etc/resolv.conf

**Passo 5** Execute o comando a seguir para verificar se um endereço IP pode ser resolvido a partir do nome de domínio do sistema de arquivos:

nslookup File system domain name

#### **NOTA**

Obtenha o nome de domínio do sistema de arquivos a partir do ponto de montagem do sistema de arquivos.

- Passo 6 (Opcional) Em um ambiente de rede do servidor DHCP, edite o arquivo /etc/resolv.conf para impedir que o arquivo seja modificado automaticamente na inicialização do ECS e impedir que o endereço IP do servidor DNS adicionado em Passo 2 seja reinicializado.
  - 1. Execute o seguinte comando para bloquear o arquivo:

chattr +i /etc/resolv.conf

#### **NOTA**

Execute o comando chattr -i /etc/resolv.conf para desbloquear o arquivo, se for necessário.

2. Execute o seguinte comando para verificar se a edição foi bem-sucedida:

#### lsattr /etc/resolv.conf

Se as informações mostradas em Figura 14-21 forem exibidas, o arquivo será bloqueado.

Figura 14-21 Um arquivo bloqueado

----Fim

#### Procedimento (Windows)

- Passo 1 Vá para o console do ECS e faça logon no ECS que executa o Windows Server 2012.
- Passo 2 Clique em This PC no canto inferior esquerdo.
- Passo 3 Na página exibida, clique com o botão direito do mouse em Network e escolha Properties na lista suspensa. A página Network and Sharing Center é exibida, conforme mostrado na Figura 14-22 Clique em Local Area Connection.

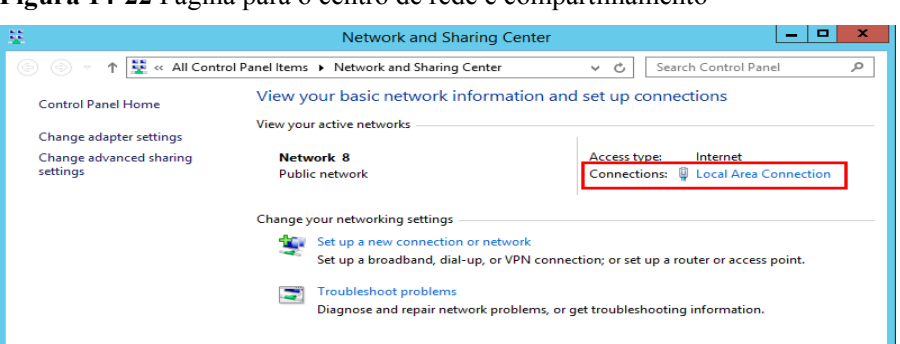

Figura 14-22 Página para o centro de rede e compartilhamento

Passo 4 Na área Activity, selecione Properties. Veja Figura 14-23.

Figura 14-23 Conexão de área local

| Activity   |           |            |          |
|------------|-----------|------------|----------|
|            | Sent —    | <b>.</b> – | Received |
| Bytes:     | 97,881    | Ĩ          | 10,220   |
| Properties | 🚱 Disable | Diagnose   |          |
|            |           |            | Close    |

Passo 5 Na caixa de diálogo Local Area Connection Properties exibida, selecione Internet Protocol Version 4 (TCP/IPv4) e clique em Properties. Veja Figura 14-24.

| Local Area Connection Properties                                                                                                    |  |  |  |  |  |
|----------------------------------------------------------------------------------------------------|--|--|--|--|--|
| Networking                                                                                                    |  |  |  |  |  |
| Connect using:                                                                                                    |  |  |  |  |  |
| 👰 Hen Set Device Other                                                                                                    |  |  |  |  |  |
| Configure                                                                                                    |  |  |  |  |  |
| This connection uses the following items:                                                                                                    |  |  |  |  |  |
| Client for Microsoft Networks                                                                                                    |  |  |  |  |  |
| File and Printer Sharing for Microsoft Networks                                                                                                    |  |  |  |  |  |
| QoS Packet Scheduler                                                                                                    |  |  |  |  |  |
| - Microsoft Network Adapter Multiplexor Protocol                                                                                                    |  |  |  |  |  |
| ✓ ▲ Link-Layer Topology Discovery Mapper I/O Driver                                                                                                    |  |  |  |  |  |
| 🗹 🔺 Link-Layer Topology Discovery Responder                                                                                                    |  |  |  |  |  |
| Internet Protocol Version 6 (TCP/IPv6)                                                                                                    |  |  |  |  |  |
| Internet Protocol Version 4 (TCP/IPv4)                                                                                                    |  |  |  |  |  |
| Install Uninstall Properties                                                                                                    |  |  |  |  |  |
| Description                                                                                                    |  |  |  |  |  |
| Transmission Control Protocol/Internet Protocol. The default<br>wide area network protocol that provides communication<br>across diverse interconnected networks. |  |  |  |  |  |
|                                                                                                    |  |  |  |  |  |
| OK Cancel                                                                                                    |  |  |  |  |  |

Figura 14-24 Propriedades de conexão de área local

Passo 6 Na caixa de diálogo exibida, selecione Use the following DNS server addresses: e configure o DNS, conforme mostrado na Figura 14-25. O endereço IP do servidor DNS é 100.125.1.250. Depois de concluir a configuração, clique em OK.

Figura 14-25 Configurar o DNS no Windows

| O Obtain DNS server address automatically |                    |  |  |
|-------------------------------------------|--------------------|--|--|
| O Use the following DNS server addresses: |                    |  |  |
| Preferred DNS server:                     | 100 · 121 · 1 · 23 |  |  |
| Alternate DNS server:                     | 100 - 125 - 1 - 20 |  |  |
| Ualidate settings upon exit               | Advanced           |  |  |
|                                           | OK Cancel          |  |  |
|                                           |                    |  |  |

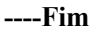

# 14.3 NICs

# 14.3.1 O que devo fazer se ocorrer oscilação da NIC depois que minhas especificações do ECS forem modificadas?

#### Sintoma

Tomemos um ECS de Linux como exemplo. Depois que o usuário modificou as especificações do ECS e executou o comando **ifconfig**, o usuário descobriu que as NICs eth0 e eth1 originais foram alteradas para NICs eth2 e eth3, indicando que ocorreu oscilação da NIC.

#### Causa raiz

A oscilação da NIC ocorre porque a retenção da NIC está habilitada na imagem a partir da qual o ECS é criado.

#### Solução para Windows

Para um ECS de Windows, exclua os diretórios nos seguintes registros e reinicie o ECS para resolver esse problema:

 $\label{eq:local_Machine} HKEY\_LOCAL\_MACHINE\SOFTWARE\Microsoft\Windows\NT\Current\Version\NetworkList\Profiles$ 

 $\label{eq:local_Machine} HKEY\_LOCAL\_MACHINE\SOFTWARE\Microsoft\Windows\NT\Current\Version\NetworkList\Signatures\Unmanaged$ 

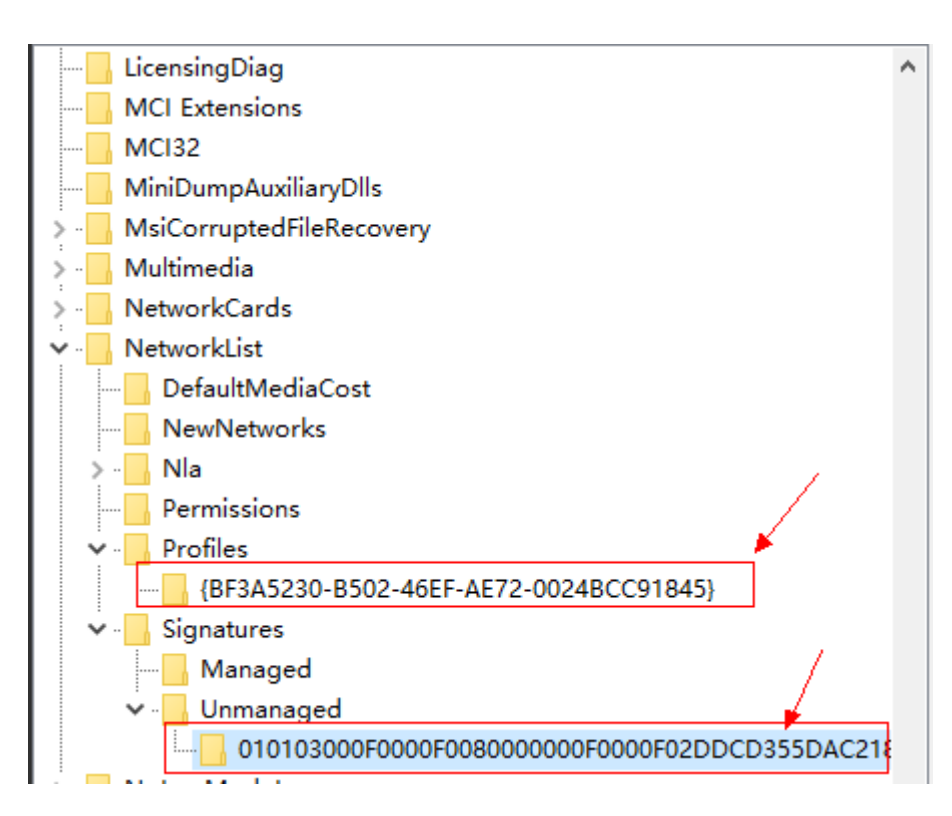

#### Solução para Linux

Para um ECS de Linux, execute as seguintes operações e reinicie o ECS para resolver esse problema:

- Execute o seguinte comando para visualizar os arquivos no diretório de regras de rede: ls -l /etc/udev/rules.d
- 2. Execute os seguintes comandos para excluir os arquivos com **persistent** e **net** incluídos nos nomes de arquivo do diretório de regra de rede:

rm -fr /etc/udev/rules.d/\*net\*persistent\*.rules

rm -fr /etc/udev/rules.d/\*persistent\*net\*.rules

3. Execute o seguinte comando para verificar se o arquivo de imagem initrd com um nome começando com **initrd** e terminando com **default** contém regras de rede de **persistent** e **net** (altere os dados em itálico no seguinte comando para a versão do SO real):

lsinitrd /boot/initrd-2.6.32.12-0.7-default |grep persistent|grep net

- Se sim, vá para as etapas 4 e 5.
- Se não, nenhuma ação adicional é necessária.
- 4. Execute o seguinte comando para fazer backup do arquivo de imagem initrd (altere os dados em itálico no seguinte comando para a versão do SO real):

```
cp /boot/initrd-2.6.32.12-0.7-default /boot/initrd-2.6.32.12-0.7-default_bak
```

5. Execute o seguinte comando para gerar novamente o arquivo de imagem initrd: **mkinitrd** 

Execute as seguintes operações quando um SO, como o Ubuntu, usar a imagem initramfs:

1. Execute o seguinte comando para verificar se o arquivo de imagem initramfs com um nome começando com **initrd** e terminando com **generic** contém regras de rede de **persistent** e **net**:

#### lsinitramfs /boot/initrd.img-3.19.0-25-generic|grep persistent|grep net

- Se sim, vá para as etapas 2 e 3.
- Se não, nenhuma ação adicional é necessária.
- 2. Execute o seguinte comando para fazer backup do arquivo de imagem initrd:

cp /boot/initrd.img-3.19.0-25-generic /boot/initrd.img-3.19.0-25-generic\_bak

3. Execute o seguinte comando para gerar novamente o arquivo de imagem initramfs: update-initramfs -u

# 14.3.2 Will NICs Added to an ECS Start Automatically?

Based on test results, if the ECS runs CentOS 7.0, NICs added to the ECS cannot start automatically. You must start the NICs manually.

# 14.3.3 Como alterar o bloco CIDR de uma sub-rede do ECS?

#### Cenários

Você deseja alterar o bloco CIDR de uma sub-rede do ECS. Depois de criar uma sub-rede, você não pode alterar diretamente seu bloco CIDR.

Para alterar um bloco CIDR, você precisa alterar a sub-rede.

#### **Pré-requisitos**

O ECS foi interrompido.

#### Procedimento

- 1. Faça logon no console de gerenciamento.
- 2. Em Compute, clique em Elastic Cloud Server.
- Na caixa de pesquisa acima da lista de ECS, digite o nome de ECS, endereço IP ou ID e clique em para pesquisa.
- 4. Clique no nome do ECS cuja sub-rede precisa ser modificada.

A página que fornece detalhes sobre o ECS é exibida.

5. Clique na guia NICs. Localize a linha que contém a NIC e clique em Modify Private IP.

A caixa de diálogo Modify Private IP é exibida.

6. Altere a sub-rede e o endereço IP privado da NIC primária, conforme necessário.

#### D NOTA

- Você só pode mudar para uma sub-rede dentro da mesma VPC.
- Se você não especificar o endereço IP privado de destino, o sistema atribuirá automaticamente um à NIC primária.

Por exemplo, a sub-rede original é **subnet-demo (192.168.0.0/24)** e a nova sub-rede é **subnet-fe21 (192.168.6.0/25)**. Portanto, você altera o bloco CIDR da sub-rede do ECS alterando a sub-rede do ECS.

# 14.3.4 Como posso verificar se a comunicação de rede é normal entre dois ECSs equipados com um driver de NIC InfiniBand?

Para ECSs H2 de alto desempenho equipados com um driver de NIC InfiniBand (abreviadamente, ECSs InfiniBand), execute as seguintes operações para verificar se a instalação do driver foi bem-sucedida e se a comunicação de rede entre os ECSs está normal.

#### **NOTA**

Durante a verificação, se o seu ECS não tiver uma ferramenta de comando instalada, como o ibstat, obtenha a ferramenta do pacote de instalação do driver de NIC InfiniBand e instale-a.

- Passo 1 Verifique se as NICs dos ECSs InfiniBand estão funcionais.
  - 1. Faça logon no ECS.
  - 2. Execute o seguinte comando para verificar se a NIC está funcional:

#### ibstat

- Se estiver funcional, vá para Passo 2.
- Se não estiver funcional, entre em contato com atendimento ao cliente para obter suporte técnico.

Passo 2 Verifique se a comunicação de rede entre dois ECSs InfiniBand é normal.

- Efetue logon em um ECS InfiniBand e execute o seguinte comando: ib\_write\_bw -x 0 --pkey\_index 0
- Efetue logon no outro ECS InfiniBand e execute o seguinte comando:
   ib\_write\_bw -x 0 --pkey\_index 0ip addr

No comando anterior, *ip\_addr* é o endereço IP da NIC do primeiro ECS InfiniBand.

3. Verifique se a exibição do terminal está correta.

Figura 14-26 Comunicação de rede normal

| [root@host-11-1                                                                                                    | 1-11-111 ML                                                                                      | NX_OFED_LINUX-3.4-                                                                   | 1.0.0.0-rhel7.2-x86_6                                                           | 64]# ib_write_bw -x                          | 0pkey_index 0 4.29.43.20 |
|----------------------------------------------------------------------------------------------------|--------------------------------------------------------------------------------------------------|--------------------------------------------------------------------------------------|---------------------------------------------------------------------------------|----------------------------------------------|--------------------------|
| Dual-port<br>Number of qps<br>Connection typ<br>TX depth<br>CQ Moderation<br>Mtu<br>Link type<br>GID index<br>Max inline dat<br>rdma_cm QPs<br>Data ex.metho | : OFF<br>: 1<br>e : RC<br>: 128<br>: 180<br>: 4096[B]<br>: B<br>a : 0[B]<br>: OFF<br>d : Etherne | Device<br>Transport ty<br>Using SRQ                                                  | : mlx5_0<br>pe : 18<br>: OFF                                                    |                                              |                          |
| local address:<br>GID: 254:128:0<br>remote address<br>GID: 254:128:0                                                                                         | LID 0x05 0<br>8:00:00:00:<br>: LID 0x05<br>8:00:00:00:                                           | PN 0x0067 PSN 0xaa<br>00:00:00:00:00:03:<br>QPN 0x006a PSN 0xe<br>00:00:00:00:01:03: | ccfb RKey 0x001c0c V<br>00:135:40:170<br>bbf6d RKey 0x001c10 V<br>00:135:40:170 | Addr 0x007fb3cd1b000<br>/Addr 0x007fdad59900 | 9<br>60                  |
| #bytes #it<br>65536 500                                                                                                    | erations<br>0                                                                                    | BW peak[MB/sec]<br>12132.78                                                          | BW average[MB/sec]<br>11900.18                                                  | MsgRate[Mpps]<br>0.190403                    |                          |

- Se a exibição do terminal for exibida em **Figura 14-26**, a comunicação de rede entre os dois ECSs InfiniBand é normal.
- Se a rede InfiniBand estiver inacessível, entre em contato com atendimento ao cliente para obter suporte técnico.

----Fim

# 14.3.5 Como configurar manualmente um endereço IP para uma NIC InfiniBand?

O IPoIB (IP sobre InfiniBand) permite a transmissão de dados do IP sobre InfiniBand. Para ECSs H2 e HL1 de alto desempenho do SUSE, se o IPoIB for necessário, você deverá configurar manualmente um endereço IP para a NIC InfiniBand após instalar o driver da NIC InfiniBand.

#### **Pré-requisitos**

O driver de NIC InfiniBand foi instalado nos ECSs H2 ou HL1 de alto desempenho.

#### Conhecimento de fundo

Para evitar conflitos de endereço IP das NICs InfiniBand configuradas para os ECSs de um locatário, determine o endereço IP a ser configurado para uma NIC InfiniBand de acordo com os endereços IP disponíveis na VPC. O método é o seguinte:

Por exemplo, se os dois primeiros oito bits do endereço IP (especificado pelo **IPADDR**) a ser configurado para a NIC InfiniBand forem consistentemente **169.254**, os dois últimos oito bits devem ser os mesmos do endereço IP **eth0**, e a máscara de sub-rede deve ser a mesma da NIC **eth0**.

Um exemplo é fornecido a seguir:

Se o endereço IP da NIC **eth0** for 192.168.0.100/24, o endereço IP a ser configurado para a NIC InfiniBand será 169.254.0.100/24.

#### Procedimento

- 1. Efetue logon no ECS.
- 2. Execute o seguinte comando para alternar para o usuário root:

sudo su -

- 3. Execute o seguinte comando para editar o arquivo /etc/sysconfig/network/ifcfg-ib0: vi /etc/sysconfig/network/ifcfg-ib0
- 4. Insira as seguintes informações:

DEVICE=ib0

#### **BOOTPROTO=static**

**IPADDR=***IP* address to be configured for the InfiniBand NIC

**NETMASK**=Subnet mask

#### STARTMODE=auto

#### **NOTA**

Para obter instruções sobre como obter o endereço IP e a máscara de sub-rede de uma NIC InfiniBand, consulte **Conhecimento de fundo**.

5. Execute o seguinte comando para reiniciar a rede para que a configuração tenha efeito:

service network restart

### 14.3.6 Por que a NIC não funciona?

#### Sintoma

A NIC equipada em um ECS D1 ou H1 não funciona.

#### Possíveis causas

O driver da NIC não foi instalado corretamente.

#### Solução

ECSs D1 e H1 usam NICs de passagem para melhorar o desempenho da rede. Você deve instalar o driver de NIC de passagem nos ECSs ou na imagem usada para criar os ECSs.

#### **NOTA**

Se você montar o driver de CD/DVD-ROM em uma VPN, verifique se a largura de banda da VPN é maior que 8 Mbit/s.

Para instalar o driver NICE de passagem, faça o seguinte:

Passo 1 Obtenha o driver de NIC de passagem.

As versões do driver da NIC de passagem variam dependendo do SO. Para mais detalhes, consulte **Tabela 14-6**.

 Tabela 14-6 Versões e SOs do driver da NIC

| Versão do<br>driver da NIC | SO               | Como obter                                                                    |
|----------------------------|------------------|-------------------------------------------------------------------------------|
| ixgbevf 2.16.4             | CentOS 7.2 64bit | https://sourceforge.net/<br>projects/e1000/files/ixgbevf<br>%20stable/2.16.4/ |

#### **Passo 2** Efetue logon no ECS.

- **Passo 3** Instale o driver de NIC de passagem no ECS. Neste procedimento, o CentOS 7.2 64bit é usado como um exemplo.
  - 1. Configure a NIC de passagem.

Nem todos os SOs de ECS identificam NICs de passagem usando a regra de nomeação de NIC padrão de **eth**x, onde x é um número. Se esse for o caso, você deve configurar o ECS para que ele possa identificar a NIC de passagem. O procedimento é o seguinte:

a. Execute o seguinte comando para exibir todas as NICs no ECS e identificar a NIC de passagem:

#### ifconfig -a

b. Execute o seguinte comando para alternar para o diretório onde os arquivos de configuração são armazenados:

#### cd /etc/sysconfig/network-scripts/

c. Execute o seguinte comando para criar um arquivo de configuração para a NIC de passagem:

#### cp ifcfg-eth0 ifcfg-NIC\_name

No comando anterior, NIC\_name especifica o nome da NIC de passagem.

d. Use o editor vi para editar este arquivo de configuração:

#### vi ifcfg-NIC\_name

e. Defina o parâmetro **DEVICE** no arquivo de configuração para o nome da NIC de passagem. A seguir é um exemplo de configuração:

```
DEVICE="NIC_name"
BOOTPROTO="dhcp"
ONBOOT="yes"
STARTMODE="onboot"
```

f. Execute o seguinte comando para reiniciar o serviço de rede e permitir que a configuração entre em vigor:

#### service network restart

- Carregue o driver de NIC de passagem obtido em um diretório no ECS, por exemplo, / home.
- 3. Alterne para o usuário **root** em CLI de ECS e abra o diretório de destino.

Neste exemplo, o driver de NIC de passagem é armazenado no diretório /home. Execute o comando cd /home para alternar para o diretório de destino.

4. Execute o seguinte comando para descompactar o pacote de software. (Neste procedimento, versão 2.16.4 de ixgbevf é usada como um exemplo.)

#### tar -zxvf ixgbevf-2.16.4.tar.gz

5. Execute o seguinte comando para alternar para o diretório src gerado:

#### cd ixgbevf-2.16.4/src

6. Execute os seguintes comandos para instalar o driver:

make

#### make install

7. Execute o seguinte comando para reiniciar o ECS para que o driver tenha efeito:

#### reboot

8. Alterne para o usuário **root** na CLI do ECS e abra o diretório **src**, por exemplo, executando o comando **cd** */home/ixgbevf-2.16.4/src*. Em seguida, execute os seguintes comandos para verificar se o driver foi instalado:

#### rmmod ixgbevf

insmod ./ixgbevf.ko

#### ethtool -i NIC\_name

No comando anterior, *NIC\_name* especifica o nome da NIC de passagem, por exemplo, **ens5**.

#### D NOTA

- Depois de executar o comando rmmod ixgbevf, o sistema pode exibir uma mensagem de erro.
   Essa mensagem não afeta a instalação do driver da NIC de passagem e pode ser ignorada.
- *NIC name* especifica o nome da NIC de passagem, por exemplo, ens5.
- 9. Verifique o status do driver com base nas informações exibidas.

Neste exemplo, o driver é instalado se o driver for ixgbevf e version for 2.16.4.

#### ----Fim

# 14.3.7 How Can I Handle the Issue that a Windows 7 ECS Equipped with an Intel 82599 NIC Reports an Error in SR-IOV Scenarios?

#### Symptom

When the 20.4.1 driver package downloaded at Intel website https:// downloadcenter.intel.com/search?keyword=Intel++Ethernet+Connections+CD was installed in a Windows 7 64bit ECS with SR-IOV passthrough enabled, the system displayed the message "No Intel adapter found".

#### **Cause Analysis**

The OS identifies an Intel 82599 passthrough NIC without a driver installed as an Ethernet controller. When the 20.4.1 driver package was installed, the OS did not identify the Intel NIC, leading to the error.

#### Solution

Run **Autorun.exe** in the folder where the 20.4.1 driver package is stored. Install a driver on the NIC before installing the driver package so that the NIC can be identified as an Intel 82599 virtual function (VF) device by the OS. Use either of the following methods to install the driver:

- Method 1: Update the version.
  - a. Download the 18.6 driver package at the Intel website.
  - b. Run Autorun.exe.
  - c. Run **Autorun.exe** in the folder where the 20.4.1 driver package is stored to update the driver.
- Method 2: Use the device manager.
  - a. Start the Windows resource manager. Right-click **Computer** and choose **Manage** from the shortcut menu. In the **Device Manager** window, locate the NIC. When the NIC has no driver installed, the NIC locates in **Other devices** and is named **Ethernet Controller**.
  - b. Right-click Ethernet Controller and choose Update Driver Software.
  - c. Click **Browse**, select the path where the driver package is stored, and click **Next**.
  - d. Locate the NIC in **Network Adapter** of **Device Manager**.
  - e. Run Autorun.exe to install the 20.4.1 driver package.

# 14.4 Routing

# 14.4.1 Como adicionar uma rota estática a um SO CentOS 6.5?

#### Cenários

Após a reinicialização do sistema, as rotas não estáticas serão perdidas, afetando a disponibilidade da rede. Para evitar que esse problema ocorra, você deve adicionar rotas estáticas ao sistema.

#### Procedimento

A seção a seguir usa um SO CentOS 6.5 como um exemplo.

- 1. Faça logon no ECS.
- 2. Crie ou modifique o arquivo de configuração de rota estática.

Se o arquivo de configuração **static-routes** não estiver no diretório /**etc/sysconfig**/, crie este arquivo. Se esse arquivo estiver disponível, execute o seguinte comando para adicionar uma rota estática a esse arquivo:

any net 192.168.2.0 netmask 255.255.255.0 gw 192.168.1.34

Após a configuração, salve e saia do arquivo. A figura a seguir mostra o conteúdo do arquivo modificado.

```
[root@lsw-centos65-0001 sysconfig]# cat static-routes
any net 192.168.2.0 netmask 255.255.255.0 gw 192.168.1.34
```

3. Execute o seguinte comando para reiniciar o serviço de rede para que a rota estática tenha efeito:

service network restart

| [root@lsw-centos65-0001 sysconfig]# service network | restart |    |   |
|-----------------------------------------------------|---------|----|---|
| Shutting down interface eth0:                       | ]       | OK | ] |
| Shutting down loopback interface:                   | [       | OK | ] |
| Bringing up loopback interface:                     | Γ       | OK | ] |
| Bringing up interface eth0:                         |         |    |   |
| Determining IP information for eth0 done.           |         |    |   |
|                                                     | Г       | אח | 1 |

4. Execute o seguinte comando para visualizar rotas:

| route -n  |               |
|-----------|---------------|
| [root@lsu | -centos65-000 |

| [root@lsw-centos65-0001 sysconfig]# route -n |              |                 |       |        |     |     |       |
|----------------------------------------------|--------------|-----------------|-------|--------|-----|-----|-------|
| Kernel IP routin                             | ng table –   |                 |       |        |     |     |       |
| Destination                                  | Gateway      | Genmask         | Flags | Metric | Ref | Use | Iface |
| 169.254.169.254                              | 192.168.1.1  | 255.255.255.255 | UGH   | 0      | 0   | 0   | eth0  |
| 192.168.2.0                                  | 192.168.1.34 | 255.255.255.0   | UG    | 0      | 0   | 0   | eth0  |
| 192.168.1.0                                  | 0.0.0.0      | 255.255.255.0   | U     | 0      | 0   | 0   | eth0  |
| 169.254.0.0                                  | 0.0.0        | 255.255.0.0     | U     | 1002   | 0   | 0   | eth0  |
| аааа                                         | 192 168 1 1  | аааа            | HG    | Й      | Й   | Й   | еthØ  |

# 14.4.2 Por que meu ECS de Linux não consegue obter metadados?

#### Sintoma

O grupo de segurança do ECS de Linux foi configurado com base nos pré-requisitos em **Obtenção de metadados** na direção de saída, mas o ECS ainda não consegue obter os metadados pela rota com o destino de 169.254.169.254.

#### Causa raiz

Execute o seguinte comando no ECS de Linux configurado com um endereço IP estático:

#### # ip route| grep 169.254

A rota com o destino de 169.254.169.254 não existe, mas a rota com o destino de 169.254.0.0/16 existe.

#### Figura 14-27 Informações da rota

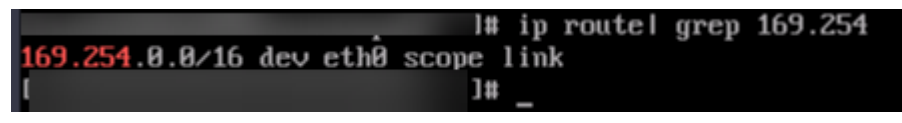

Depois que a rede é reiniciada, a rota original com o destino de 169.254.169.254 é alterada para a rota com o destino de 169.254.0.0/16 sem um salto seguinte. Como resultado, o ECS de Linux não pode obter metadados.

#### Solução

 Adicione a rota com o destino de 169.254.169.254 e especifique o próximo salto (gateway) e o dispositivo de saída (NIC primária do ECS de Linux). O seguinte é um exemplo:

#### # ip route add 169.254.169.254 via 192.168.1.1 dev eth0

192.168.1.1 é o endereço de gateway da sub-rede que reside a NIC primária e eth0 é a NIC primária.

Como visualizar a NIC primária?

#### Como visualizar o endereço de gateway?

2. Execute o seguinte comando para verificar se os metadados podem ser obtidos:

# curl http://169.254.169.254

Figura 14-28 Obtenção de metadados

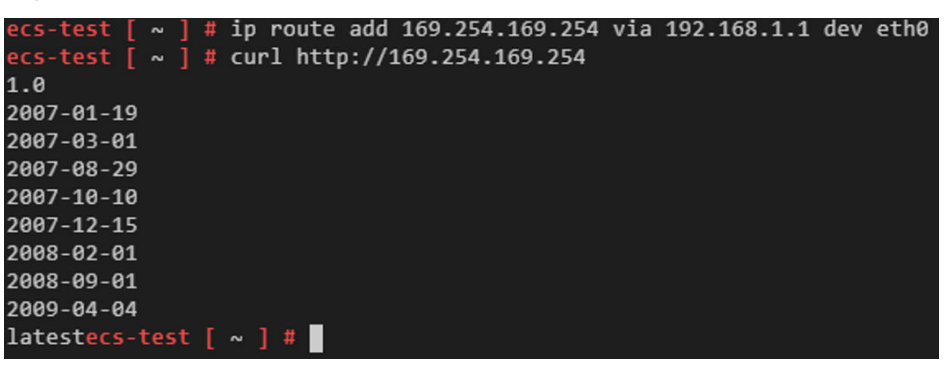

3. Execute o seguinte comando para criar ou modificar o arquivo /etc/sysconfig/networkscripts/route-eth0 para evitar que a rota estática seja alterada após a reinicialização da rede:

#### # vi /etc/sysconfig/network-scripts/route-eth0

Adicione o seguinte conteúdo ao arquivo:

Neste exemplo, a NIC primária é eth0 e o endereço de gateway é 192.168.1.1. Substituaos com base nos requisitos do site.

#### # 169.254.169.254 via192.168.1.1

#### Como visualizar a NIC primária?

- 1. Faça logon no console de gerenciamento.
- 2. Click in the upper left corner and select your region and project.
- 3. Em Compute, clique em Elastic Cloud Server.
- 4. Clique no nome do ECS de destino.

A página que fornece detalhes sobre o ECS é exibida.

5. Clique na guia Summary para exibir detalhes sobre a NIC primária.

#### Figura 14-29 Detalhes da NIC primária

| <                                                          |                                                                                         |                                                                                                    |
|------------------------------------------------------------|-----------------------------------------------------------------------------------------|----------------------------------------------------------------------------------------------------|
| Summary D                                                  | isks NICs Security Groups EIPs Monitoring                                               | Tags                                                                                                    |
| ECS Information                                            |                                                                                         | Stopped Monitoring   Monitoring                                                                                                    |
| Region<br>AZ<br>Specifications<br>Image<br>VPC             | Beijing4<br>AZ3<br>General computing-plus   c6.large 2   2 vCPUs   4 GB                 | Disks System Disk High I/O   40 GB      NICs                                                                                                    |
| Billing Informatio<br>Billing Mode<br>Obtained<br>Launched | Dn<br>Pay-per-use<br>Jan 28, 2021 11:34:20 GMT-08:00<br>Jan 28, 2021 11:34:51 GMT-08:00 | Primary NIC<br>submet-10 192.168.10.196                                                                                                    |
| Management Infe<br>Enterprise Project<br>ECS Group         | ormation<br>default<br>Create ECS Group                                                 | <ul> <li>EIPs</li> <li>No EIPs are bound to the ECS.</li> <li>To make the ECS accessible from the internet, apply for an EIP and bind it to the</li> </ul> |
| Agency                                                     | 🖉 🕐 Create Agency                                                                       | Cloud Backup and Recovery                                                                                                    |
## Como visualizar o endereço do gateway?

- 1. Faça logon no console de gerenciamento.
- 2. Click in the upper left corner and select your region and project.
- 3. Em Compute, clique em Elastic Cloud Server.
- 4. Clique no nome do ECS de destino.

A página que fornece detalhes sobre o ECS é exibida.

5. Clique no nome da VPC para acessar a página de lista de VPCs.

#### Figura 14-30 Nome da VPC

| <               |                                                      |
|-----------------|------------------------------------------------------|
| Summary Disk    | ks NICs Security Groups EIPs Monitoring Tags         |
| ECS Information |                                                      |
| ID              |                                                      |
| Name            |                                                      |
| Region          | Beijing4                                             |
| AZ              | AZ3                                                  |
| Specifications  | General computing-plus   c6.large.2   2 vCPUs   4 GB |
| Image           |                                                      |
| VPC             | vpc-01                                               |

6. Localize a linha que contém a VPC de destino e clique no número na coluna **Subnets** para acessar a página da lista de sub-redes.

Figura 14-31 Número na coluna Subnets

| Virtual Private Cloud ③                            |                                                    |                          |                           |           |         |                    |
|----------------------------------------------------|----------------------------------------------------|--------------------------|---------------------------|-----------|---------|--------------------|
| We would much appreciate if you could complete our | questionnaire on Virtual Private Cloud. Your feedb | ack will help us provide | a better user experience. |           |         |                    |
|                                                    |                                                    |                          | All projects              | ▼ ID      |         | ▼ ba5efc51-0748-4  |
| Name                                               | IPv4 CIDR Block                                    | Status                   | Subnets Rou               | te Tables | Servers | Enterprise Project |
| vрс-01                                             | (Primary CIDR block)                               | Available                | 1                         | 1         | 4 \⊒    | default            |

7. Clique no nome da sub-rede de destino para ir para a página de detalhes da sub-rede e visualizar o endereço do gateway.

#### Figura 14-32 Endereço de gateway

| < subnet-10            |               |     |                              |   |
|------------------------|---------------|-----|------------------------------|---|
| Summary IP Ac          | ddresses Tags |     |                              |   |
|                        |               |     |                              |   |
| Subnet Information     |               |     |                              |   |
| Name                   | subnet-10 🖉   |     | Network ID                   | ٥ |
| AZ                     | AZ1           |     | IPv4 Subnet ID               | đ |
| Status                 | Available     |     | IPv6 Subnet ID               |   |
| VPC                    | vрс-01        |     | Description 🖉                |   |
| Available IP Addresses | 246           |     |                              |   |
| IPv4 CIDR Block        |               |     |                              |   |
| IPv6 CIDR Block        |               |     |                              |   |
|                        |               |     |                              |   |
| Gateway and DNS I      | nformation    |     |                              |   |
| DHCP                   | Enabled       |     | Gateway 192.168.10.1         |   |
| DNS Server Address     |               | ₫ ⑦ | DHCP Lease Time 365 days 🖉 👩 |   |

# 14.5 Website or Application Access Failures

# 14.5.1 Por que meu ECS de Windows não pode acessar a Internet?

## Sintoma

Sua tentativa de acessar a Internet a partir do ECS de Windows falhou.

## Localização de falha

As seguintes causas de falha são sequenciadas com base em sua probabilidade de ocorrência.

Se a falha persistir depois de ter excluído uma causa, verifique outras causas.

| Possível causa                                                    | Solução                                                                                                    |
|-------------------------------------------------------------------|----------------------------------------------------------------------------------------------------|
| O ECS está congelado<br>ou parado ou não tem<br>um EIP vinculado. | Verifique se o ECS está sendo executado e se tem um EIP vinculado. Para mais detalhes, consulte Verificar o status do ECS.                         |
| O ECS está<br>sobrecarregado.                                     | Verifique se a largura de banda e o uso de vCPU do ECS são<br>muito altos. Para mais detalhes, consulte Verificar se o ECS<br>está sobrecarregado. |

Tabela 14-7 Causas possíveis e soluções

| Possível causa                                                        | Solução                                                                                                    |
|-----------------------------------------------------------------------|----------------------------------------------------------------------------------------------------|
| A largura de banda do<br>EIP excede o limite de<br>largura de banda.  | Aumente a largura de banda e tente novamente. Para mais detalhes, consulte Verificar se a largura de banda do ECS excedeu o limite.                                                  |
| O acesso é bloqueado<br>pelo ISP.                                     | Verifique se você pode acessar o ECS usando outro ponto de<br>acesso ou rede. Para mais detalhes, consulte Verificar se a rede<br>de ISP está funcional.                             |
| A configuração de rede no ECS está incorreta.                         | Verifique se as configurações de NIC e DNS estão corretas. Para mais detalhes, consulte Verificar a configuração da NIC.                                                             |
| O roteamento está<br>configurado<br>incorretamente.                   | Verifique se a rota padrão de 0.0.0.0 designa ao gateway padrão.<br>Para mais detalhes, consulte Verificar se a rota padrão é<br>destinada ao gateway padrão.                        |
| O grupo de segurança<br>está configurado<br>incorretamente.           | Verifique se o grupo de segurança permite o tráfego de rede na<br>direção de saída. Para mais detalhes, consulte Verificar se o<br>grupo de segurança está configurado corretamente. |
| Uma ACL de rede foi vinculada ao ECS.                                 | Desvincule a ACL de rede com o ECS e tente novamente. Para mais detalhes, consulte Verificar regras de ACL.                                                                          |
| O site que você deseja<br>visitar está fora da<br>China continental.  | Otimize as configurações de link do site e tente novamente. Para<br>mais detalhes, consulte Verificar se o site a ser visitado está<br>fora da China continental.                    |
|                                                                       | (Esta solução é usada quando você pretende acessar os sites fora da China continental.)                                                                                              |
| O ECS está bloqueado.                                                 | Se o EIP estiver bloqueado, o ECS não poderá acessar a Internet.<br>Para mais detalhes, consulte Verificar se o ECS está<br>bloqueado.                                               |
| O acesso é bloqueado<br>pelo firewall.                                | Desative o firewall e tente novamente. Para mais detalhes, consulte Verificar a configuração do firewall.                                                                            |
| O gateway é<br>inacessível.                                           | Execute o comando <b>ping</b> para verificar se o servidor DNS está funcionando corretamente. Para mais detalhes, consulte <b>Verificar se o gateway está acessível</b> .            |
| O desempenho do ECS<br>não pode atender aos<br>requisitos de serviço. | Execute o comando <b>netstat</b> para verificar o status da conexão de rede. Para mais detalhes, consulte <b>Verificar o desempenho do ECS</b> .                                     |
| O acesso é bloqueado<br>por software antivírus<br>de terceiros.       | Desative ou desinstale o software antivírus de terceiros e tente<br>novamente. Para mais detalhes, consulte Verificar se o acesso<br>está bloqueado pelo software antivírus.         |
| O ECS foi atacado por<br>vírus ou cavalos de<br>Troia.                | Verifique se o ECS é afetado por vírus ou cavalos de Troia. Para mais detalhes, consulte Verificar o status de segurança do ECS.                                                     |

## Verificar o status do ECS

- Verifique se o ECS está no estado Running no console de gerenciamento.
- Verifique se um EIP foi vinculado ao ECS.

Um ECS só pode acessar a Internet se tiver um ECS vinculado.

Para obter detalhes sobre como vincular um EIP ao ECS, consulte Vinculação de um EIP.

## Verificar se o ECS está sobrecarregado

Se a largura de banda e o uso da CPU de um ECS forem muito altos, a rede poderá ser desconectada.

Se você criou uma regra de alarme usando o Cloud Eye, o sistema enviará automaticamente uma notificação de alarme para você quando a largura de banda ou o uso da CPU atingir o limite especificado na regra.

## Verificar se a largura de banda do ECS excedeu o limite

Se um EIP estiver vinculado ao ECS, o ECS poderá acessar a Internet por meio da largura de banda.

Se o acesso à Internet falhar, verifique se a largura de banda do EIP excede o limite de largura de banda.

Verifique se a largura de banda excede o tamanho da largura de banda configurada. Para obter detalhes, consulte **Como saber se meu limite de largura de banda do EIP foi excedido?** 

Se a largura de banda exceder o limite, aumente a largura de banda. Para obter detalhes, consulte **Alteração da largura de banda de um EIP**.

## Verificar se a rede de ISP está funcional

Verifique se a falha ocorre para um endereço IP específico. Se sim, o endereço IP pode ser bloqueado pelo ISP.

Tente outro ponto de acesso para acessar. Se o acesso for bem-sucedido, a falha pode estar na rede da operadora local. Entre em contato com a operadora para resolver esse problema.

## Verificar a configuração da NIC

- Verifique se as configurações de NIC e DNS no ECS são consistentes com as exibidas no console de gerenciamento do ECS.
  - a. Na CLI do ECS, execute o comando **ipconfig** /all para verificar se as configurações de NIC e DNS estão corretas, conforme mostrado na Figura 14-33.

| 62                                                                                                    | Administrator: Command Prompt                                                                                                    |
|----------------------------------------------------------------------------------------------------|----------------------------------------------------------------------------------------------------|
| <c> 2013 Microsoft Corporat</c>                                                                                     | ion. All rights reserved.                                                                                                    |
| C:\Users\Administrator>ipco                                                                                         | nfig /all                                                                                                    |
| Windows IP Configuration                                                                                            |                                                                                                    |
| Host Name<br>Primary Dns Suffix<br>Node Type<br>IP Routing Enabled<br>WINS Proxy Enabled<br>DNS Suffix Search List. | : ecs-1d6c<br>:<br>: Hybrid<br>: No<br>: No<br>: openstacklocal                                                                                                    |
| Ethernet adapter Ethernet 2                                                                                         | :                                                                                                    |
| Connection-specific DNS<br>Description                                                                              | Suffix : openstacklocal<br>: Red Hat UirtIO Ethernet Adapter<br>: FA-16-3E-4E-3B-BB<br>: Yes<br>d : Yes<br>: f680::fcf3:e79a:b7e0:5bb9%14 <preferred)<br> : 192.168.10.210(Preferred)<br/> : 192.255.25<br/> : Wednesday, September 9, 2020 2:29:34<br/> : Wednesday, September 10, 2020 10:29:33<br/> : 192.168.10.1<br/> : 192.168.10.254<br/> : 00-01-00-01-24-E6-B9-71-FA-16-3E-0B-DF-38</preferred)<br> |
| DNS Servers                                                                                                    | : 100.125.1.250<br>100.125.129.250                                                                                                    |

- b. Faça logon no console de gerenciamento. Na página da lista de ECS, clique no nome do ECS de destino.
- c. Na página que fornece detalhes sobre o ECS, clique no nome da VPC.

| Figura 1 | 4-34 | Página | de | detalhes | do | ECS |
|----------|------|--------|----|----------|----|-----|
|----------|------|--------|----|----------|----|-----|

| < ecs-edc2      |                                                      |
|-----------------|------------------------------------------------------|
| Summary Disk    | s NICs Security Groups EIPs Monitoring Tags          |
| ECS Information |                                                      |
| ID              | 456cd9a2-3b33-4fba-aa58-94562ce66ac5                 |
| Name            | ecs-edc2 🖉                                           |
| Region          |                                                      |
| AZ              | AZ2                                                  |
| Specifications  | General computing-plus   c6.large.2   2 vCPUs   4 GB |
| Image           | Windows Server 2012 R2 Standard 64bit Chinese        |
| VPC             | vpc-01                                               |

- d. Na página da lista de VPC, clique no número exibido na coluna Subnets.
- e. Na página da lista de sub-redes, clique no nome da sub-rede de destino. A página de detalhes da sub-rede é exibida, conforme mostrado na Figura 14-35.

#### Figura 14-35 Detalhes da sub-rede

| < subnet-01           |                                    |                          |   |
|-----------------------|------------------------------------|--------------------------|---|
| Summary IP /          | Addresses Tags                     |                          |   |
|                       |                                    |                          |   |
| Subnet Informatio     | n                                  |                          |   |
| Name                  | subnet-01 🖉                        | Network ID               | J |
| AZ                    | AZ1                                | IPv4 Subnet ID           | ٥ |
| Status                | Available                          | IPv6 Subnet ID           | ٥ |
| VPC                   | vpc-01                             |                          |   |
| Available IP Addresse | s 200                              |                          |   |
| IPv4 CIDR Block       | 192.168.10.0/24                    |                          |   |
| IPv6 CIDR Block       | 2407:c080:1200:172::/64 ⑦          |                          |   |
|                       |                                    |                          |   |
| Gateway and DNS       | Information                        |                          |   |
| DHCP                  | Enabled                            | Gateway 192.168.10.1     |   |
| DNS Server Address    | 100.125.1.250, 100.125.129.250 🖉 💮 | DHCP Lease Time 1day 🖉 💮 |   |

• Abra a janela de **cmd**, execute o comando **ncpa.cpl** para iniciar a Central de rede e compartilhamento e verifique se a NIC está funcional.

| Connection<br>IPv4 Connectivity: Interne<br>IPv6 Connectivity: No network acces<br>Media State: Enable<br>Duration: 00:06:2<br>Speed: 100.0 Gbp<br>Details |                    |           |                   |
|----------------------------------------------------------------------------------------------------|--------------------|-----------|-------------------|
| Connection<br>IPv4 Connectivity: Interne<br>IPv6 Connectivity: No network acces<br>Media State: Enable<br>Duration: 00:06:2<br>Speed: 100.0 Gbp<br>Details | neral              |           |                   |
| IPv4 Connectivity: Interne<br>IPv6 Connectivity: No network acces<br>Media State: Enable<br>Duration: 00:06:2<br>Speed: 100.0 Gbp<br>Details               | onnection          |           |                   |
| IPv6 Connectivity: No network acces<br>Media State: Enable<br>Duration: 00:06:2<br>Speed: 100.0 Gbp<br>Details                                             | IPv4 Connectivity: |           | Internet          |
| Media State: Enable Duration: 00:06:2 Speed: 100.0 Gbp Details Activity                                                                                    | IPv6 Connectivity: |           | No network access |
| Duration: 00:06:2<br>Speed: 100.0 Gbp<br>Details                                                                                                    | Media State:       |           | Enabled           |
| Speed: 100.0 Gbp Details Activity                                                                                                    | Duration:          |           | 00:06:24          |
| Details                                                                                                    | Speed:             |           | 100.0 Gbps        |
|                                                                                                    | ctivity —          |           |                   |
| Sent — Received                                                                                                    |                    | Sent —    | Received          |
| Bytes: 1,426,539 154,959,55                                                                                                    | Bytes:             | 1,426,539 | 154,959,556       |
| Properties Diagnose Diagnose                                                                                                    |                    | Dicable   | Diagnose          |

Figura 14-36 Status da NIC

## Verificar se a rota padrão é destinada ao gateway padrão

Execute o comando **route print** para obter a tabela de roteamento do ECS e verificar se a rota padrão de 0.0.0.0 está destinada ao gateway padrão.

| <u>61.</u>                                       | Administra                   | tor: Command Pron       | npt                         |             |
|--------------------------------------------------|------------------------------|-------------------------|-----------------------------|-------------|
| IPv4 Route Table                                 |                              |                         |                             |             |
| Active Routes:<br>Network Destination<br>0.0.0.0 | Netmask<br>0.0.0.0           | Gateway<br>192.168.10.1 | Interface<br>192.168.10.210 | Metric<br>5 |
| 127.0.0.0<br>127.0.0.1                           | 255.0.0.0<br>255.255.255.255 | Un-link<br>On-link      | 127.0.0.1<br>127.0.0.1      | 306<br>306  |
| 1000                                             |                              |                         |                             |             |
|                                                  |                              |                         |                             |             |
|                                                  |                              |                         |                             |             |
| Persistent Routes:                               |                              |                         |                             |             |

Figura 14-37 Configurações de rota padrão

## Verificar se o grupo de segurança está configurado corretamente

Verifique se o grupo de segurança do ECS está configurado corretamente. Se uma lista de permissão estiver configurada para as regras de saída do grupo de segurança, o tráfego de rede na direção de saída será permitido.

Como mostrado em Figura 14-38, todo o tráfego de rede na direção de saída é permitido.

Para obter instruções sobre como permitir um protocolo ou porta, consulte **Configuração de regras de grupos de segurança**.

Figura 14-38 Permitir todo o tráfego de rede na direção de saída

| < Sys-WebServer                      |                  |                  |                                              |        |
|--------------------------------------|------------------|------------------|----------------------------------------------|--------|
| Summary Inbound Rules Outbound Rules | Associated       | Instances        |                                              |        |
|                                      |                  |                  |                                              |        |
| Add Rule Fast-Add Rule Delete A      | llow Common Port | S Outbound Rules | : 3 Learn more about security group configur | ation. |
| Protocol & Port 🍞 🕐                  | Туре             | Destination (?)  | Description                                  |        |
| All                                  | IPv4             | 0.0.0.0/0 ?      |                                              |        |

## Verificar regras de ACL

Por padrão, nenhuma regra de ACL é configurada para uma VPC. Se uma ACL de rede estiver vinculada a uma VPC, verifique as regras da ACL.

1. Verifique se a sub-rede do ECS foi vinculada a uma ACL de rede.

Se um nome de ACL for exibido, a ACL de rede foi vinculada ao ECS.

#### Figura 14-39 ACL de rede

| S | ubnets 📀    |          |       |                |          |      |     |             |                         |
|---|-------------|----------|-------|----------------|----------|------|-----|-------------|-------------------------|
|   |             |          | vpc-k | 945            | -        | Name |     | •           |                         |
|   | Name        | VPC      |       | IPv4 CIDR      | IPv6 CID | St   | AZ  | Network ACL | Route Table             |
|   | subnet-b981 | vpc-b945 |       | 192.168.0.0/24 |          | Av   | AZ1 | fw-51ce     | rtb-vpc-b945<br>Default |

2. Clique no nome de ACL para exibir seu status.

#### Figura 14-40 ACL de rede ativada

| < | fw-  | 51ce                                   |             |         |  |
|---|------|----------------------------------------|-------------|---------|--|
|   | Name | fw-51ce 🖉                              | Status      | Enabled |  |
|   | ID   | 02a3469d-db57-4797-8bea-e2e3e81e4e7e 🗇 | Description | 🖉       |  |

3. Desvincule a ACL de rede da sub-rede do ECS.

Na página que fornece detalhes sobre a ACL de rede, escolha **Associated Subnets** > **Disassociate**.

#### Figura 14-41 Desvinculação de uma ACL de rede

| < fw-51ce                                                                                        |                 |                                  |      |   |              |
|--------------------------------------------------------------------------------------------------|-----------------|----------------------------------|------|---|--------------|
| Name fw-51ce 🖉                                                                                   |                 | Status Disabled<br>Description 🖉 |      |   |              |
| Inbound Rules Outbound Rules Associated St<br>Associate Disassociate Learn more about network AC | ubnets          |                                  | Name | ¥ | Q            |
| Name                                                                                             | IPv4 CIDR Block | IPv6 CIDR Block                  | VPC  |   | Operation    |
| subnet-2                                                                                         |                 | -                                | vpc2 |   | Disassociate |

#### D NOTA

A regra de ACL de rede padrão nega todos os pacotes de entrada e saída. Se uma ACL de rede estiver desativada, a regra padrão ainda estará em vigor.

4. Tente acessar a Internet por meio do ECS novamente.

## Verificar se o site a ser visitado está fora da China continental

Sites fora da China continental podem não estar acessíveis ou responder lentamente quando você acessá-los por meio de um ECS. Isso é causado pelo acesso lento de um servidor DNS fora da China continental.

#### **NOTA**

Se você pretende acessar sites fora da China continental, selecione uma região de acordo com o site ao comprar um ECS.

Para acelerar o acesso a um site fora da China continental, consulte **Por que o acesso a um site fora da China continental é lento em um ECS**?

## Verificar se o ECS está bloqueado

O bloqueio de endereço IP indica que todo o tráfego é destinado a uma rota nula. Se o EIP estiver bloqueado, o ECS não poderá acessar a Internet.

Geralmente, os EIPs bloqueados serão desbloqueados automaticamente após 24 horas se nenhum ataque subsequente ocorrer.

É recomendado que você use Anti-DDoS (AAD) avançado para prevenir ataques.

## Verificar a configuração do firewall

Desative as regras de firewall para o ECS e verifique se a conexão com a Internet foi restaurada.

Se a conexão for restaurada, verifique as configurações do firewall.

- 1. Faça logon no ECS de Windows.
- 2. Clique no ícone do Windows no canto inferior esquerdo da área de trabalho e escolha Control Panel > System and Security > Windows Firewall.

#### Figura 14-42 Windows Firewall

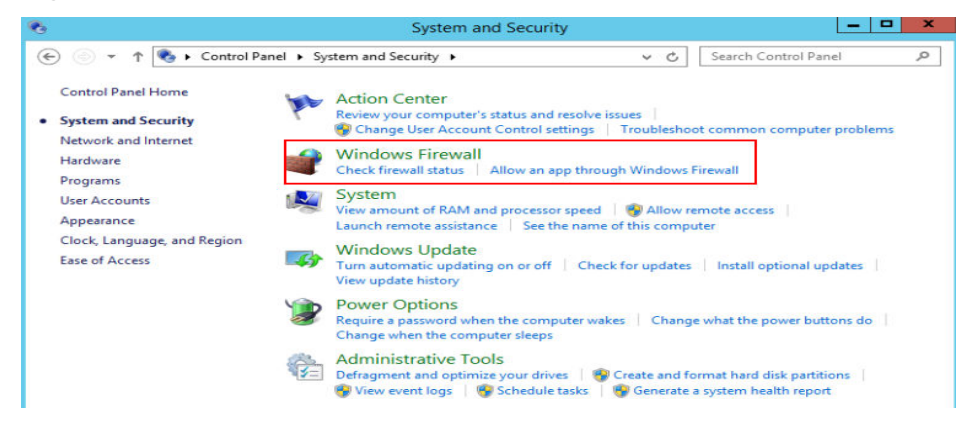

 Escolha Check firewall status > Turn Windows Firewall on or off. Visualize e defina o status do firewall.

#### Figura 14-43 Turn off Windows Firewall

| 8           | Customize Settings                                                          | X |
|-------------|-----------------------------------------------------------------------------|---|
| € ⊚ ▼ ↑ ₽ « | ✓ Windows Firewall ➤ Customize Settings                                     | Q |
| Custo       | omize settings for each type of network                                     |   |
| You car     | in modify the firewall settings for each type of network that you use.      |   |
| Private     | e network settings                                                          |   |
| 3           | O Turn on Windows Firewall                                                  |   |
|             | Block all incoming connections, including those in the list of allowed apps |   |
|             | Notify me when Windows Firewall blocks a new app                            |   |
| 8           | Turn off Windows Firewall (not recommended)                                 |   |
| Public      | network settings                                                            |   |
| 3           | O Turn on Windows Firewall                                                  |   |
|             | Block all incoming connections, including those in the list of allowed apps |   |
|             | Notify me when Windows Firewall blocks a new app                            |   |
| 8           | Turn off Windows Firewall (not recommended)                                 |   |

## Verificar se o gateway está acessível

1. Execute o comando **ping** para verificar se os dados podem ser trocados entre o ECS e o gateway.

Use um endereço IP em um segmento de rede diferente para fazer ping no gateway para verificar as conexões de rede.

2. Execute o comando **ping** para obter o endereço IP do servidor DNS.

Compare o tempo necessário para o ping do servidor DNS e o tempo para o ping de um endereço IP específico e determine se o servidor DNS está sendo executado corretamente.

## Verificar o desempenho do ECS

Execute o comando **netstat** para verificar se SYN-SENT, CLOSE\_WAIT ou FIN\_WAIT foi encontrado.

Se algum deles for encontrado, os recursos da porta são usados. Esse problema geralmente é causado por um bug de software. Depois que o bug for corrigido, reinicie o ECS.

#### Figura 14-44 Verificar a conexão de rede

| C.A.          |                    | Administrator: Command Pro | ompt      | _ <b>D</b> X |
|---------------|--------------------|----------------------------|-----------|--------------|
| C:\Users      | \Administrator>net | stat -tna                  |           | ^            |
| Active C      | Connections        |                            |           |              |
| Proto<br>tate | Local Address      | Foreign Address            | State     | Offload S    |
| TCP           | 0.0.0.0:135        | 0.0.0.0:0                  | LISTENING | InHost       |
| TCP           | 0.0.0.0:445        | 0.0.0.0:0                  | LISTENING | InHost       |
| TCP           | 0.0.0.0:3389       | 0.0.0.0:0                  | LISTENING | InHost       |
| TCP           | 0.0.0.0:5985       | 0.0.0.0:0                  | LISTENING | InHost       |
| TCP           | 0.0.0.0:5986       | 0.0.0.0:0                  | LISTENING | InHost ≡     |
| TCP           | 0.0.0.0:47001      | 0.0.0.0:0                  | LISTENING | InHost       |

## Verificar se o acesso está bloqueado pelo software antivírus

Desative ou desinstale o software antivírus de terceiros no ECS e verifique se a falha foi corrigida.

## Verificar o status de segurança do ECS

Verifique o status de segurança do ECS e determine se o ECS é afetado por vírus ou cavalos de Troia.

## 14.5.2 Por que meu ECS de Linux não consegue acessar a Internet?

## Sintoma

Sua tentativa de acessar a Internet a partir do ECS de Linux falhou.

## Localização de falha

As seguintes causas de falha são sequenciadas com base em sua probabilidade de ocorrência.

Se a falha persistir depois de ter excluído uma causa, verifique outras causas.

| Possível causa                                                       | Solução                                                                                                    |
|----------------------------------------------------------------------|----------------------------------------------------------------------------------------------------|
| O ECS está congelado<br>ou parado ou não tem<br>um EIP vinculado.    | Verifique se o ECS está no estado <b>Running</b> e tem um ECS vinculado. Para mais detalhes, consulte <b>Verificar o status do ECS</b> .                                                                                                |
| O ECS está<br>sobrecarregado.                                        | Verifique se a largura de banda e o uso de vCPU do ECS são<br>muito altos. Para mais detalhes, consulte <b>Verificar se o ECS</b><br>está sobrecarregado.                                                                               |
| A largura de banda do<br>EIP excede o limite de<br>largura de banda. | Aumente a largura de banda e tente novamente. Para mais<br>detalhes, consulte Verificar se a largura de banda do ECS<br>excedeu o limite.                                                                                               |
| A configuração de<br>DNS está incorreta.                             | Altere o servidor DNS para um privado. Para mais detalhes, consulte Verificar a configuração de DNS.                                                                                                    |
| A resolução<br>especificada foi<br>configurada no arquivo<br>hosts.  | Verifique se os mapeamentos no arquivo de configuração de<br>hosts estão corretos. Para mais detalhes, consulte Verificar o<br>arquivo de configuração de hosts.                                                                        |
| Network e<br>NetworkManager estão<br>habilitadas.                    | Use uma das duas ferramentas para evitar problemas de incompatibilidade. Para mais detalhes, consulte Verificar se Network e NetworkManager foram ativadas.                                                                             |
| O grupo de segurança<br>está configurado<br>incorretamente.          | Verifique se o grupo de segurança permite o tráfego de rede na<br>direção de saída. Para mais detalhes, consulte Verificar se o<br>grupo de segurança está configurado corretamente.                                                    |
| Uma ACL de rede foi vinculada ao ECS.                                | Desvincule a ACL de rede com o ECS e tente novamente. Para mais detalhes, consulte <b>Verificar regras de ACL</b> .                                                                                                    |
| O site que você deseja<br>visitar está fora da<br>China continental. | Otimize as configurações de link do site e tente novamente. Para mais detalhes, consulte <b>Verificar se o site a ser visitado está fora da China continental</b> .                                                                     |
|                                                                      | Se a falha persistir, use um HECS comprado em uma região fora da China continental para acessar o site.                                                                                                    |
| O ECS está bloqueado.                                                | Se o EIP estiver bloqueado, o ECS não poderá acessar a Internet.<br>Para mais detalhes, consulte Verificar se o ECS está<br>bloqueado.                                                                                                  |
| O endereço IP privado<br>é perdido.                                  | Verifique se o processo <b>dhclient</b> está em execução. Se não<br>estiver em execução, o endereço IP privado pode ser perdido.<br>Para mais detalhes, consulte <b>Verificar se um endereço IP</b><br><b>privado pode ser obtido</b> . |
| As NICs estão<br>configuradas<br>incorretamente.                     | Verifique se as configurações de NIC e DNS estão corretas. Para mais detalhes, consulte <b>Verificar a configuração da NIC</b> .                                                                                                    |
| O firewall está<br>habilitado no ECS.                                | Desative o firewall e tente novamente. Para mais detalhes, consulte Verificar a configuração do firewall.                                                                                                    |

Tabela 14-8 Causas possíveis e soluções

## Verificar o status do ECS

- Verifique se o ECS está no estado **Running** no console de gerenciamento.
- Verifique se um EIP foi vinculado ao ECS.

Um ECS só pode acessar a Internet se tiver um ECS vinculado.

Para obter detalhes sobre como vincular um EIP ao ECS, consulte Vinculação de um EIP.

## Verificar se o ECS está sobrecarregado

Se a largura de banda e o uso da CPU de um ECS forem muito altos, a rede poderá ser desconectada.

Se você criou uma regra de alarme usando o Cloud Eye, o sistema enviará automaticamente uma notificação de alarme para você quando a largura de banda ou o uso da CPU atingir o limite especificado na regra.

## Verificar se a largura de banda do ECS excedeu o limite

Se um EIP estiver vinculado ao ECS, o ECS poderá acessar a Internet por meio da largura de banda.

Se o acesso à Internet falhar, verifique se a largura de banda do EIP excede o limite de largura de banda.

Verifique se a largura de banda excede o tamanho da largura de banda configurada. Para obter detalhes, consulte **Como saber se meu limite de largura de banda do EIP foi excedido?** 

Se a largura de banda exceder o limite, aumente a largura de banda. Para obter detalhes, consulte **Alteração da largura de banda de um EIP**.

## Verificar a configuração de DNS

Os servidores DNS privados resolvem nomes de domínio para os ECSs criados usando uma imagem pública por padrão. Os servidores DNS privados não afetam a resolução de nomes de domínio para que os ECSs acessem a Internet. Além disso, você pode usar os servidores DNS privados para acessar diretamente os endereços internos de outros serviços de nuvem, como o OBS. Comparado ao acesso pela Internet, este modo de acesso apresenta alto desempenho e baixa latência.

Execute o seguinte comando para exibir a configuração de DNS:

#### cat /etc/resolv.conf

Se a saída de comando mostrada em Figura 14-45 for exibida, o nome de domínio será resolvido usando o servidor DNS privado.

Figura 14-45 Configuração de DNS

[root@ecs-bae5 ~]# cat /etc/resolv.conf
; generated by /sbin/dhclient-script
search openstacklocal
options single-request-reopen
nameserver 100.125.135.29
nameserver 100.125.17.29

Se o nome de domínio do ECS for resolvido usando um servidor DNS não privado e você quiser alternar para um servidor DNS privado, altere o servidor DNS para um servidor privado.

Para mais detalhes, consulte Como configurar os servidores NTP e DNS para um ECS?.

## Verificar o arquivo de configuração de hosts

Se a configuração de DNS estiver correta, mas o ECS ainda não conseguir acessar a Internet, verifique se as informações de mapeamento no arquivo de configuração de hosts estão corretas. Em caso de qualquer mapeamento incorreto, comente-os.

Para Linux, execute o seguinte comando para exibir a configuração de hosts:

#### vim /etc/hosts

Se houver um mapeamento de nome de domínio incorreto, comente-o e salve o arquivo hosts.

## Verificar se Network e NetworkManager foram ativadas

Network e NetworkManager são duas ferramentas de gerenciamento de rede, e qualquer uma delas pode ser ativada a cada vez. Se ambos estiverem habilitados, eles são incompatíveis entre si.

Tome o CentOS 7 como exemplo. NetworkManager é recomendada para o CentOS 7.

1. Verifique o status de execução da Network ou NetworkManager.

systemctl status network systemctl status NetworkManager

2. Execute os seguintes comandos para desativar Network:

systemctl stop network

systemctl disable network

3. Execute os seguintes comandos para ativar NetworkManager:

systemctl start NetworkManager

systemctl enable NetworkManager

## Verificar se o grupo de segurança está configurado corretamente

Verifique se o grupo de segurança do ECS está configurado corretamente. Se uma lista de permissão estiver configurada para as regras de saída do grupo de segurança, o tráfego de rede na direção de saída será permitido.

Como mostrado em Figura 14-46, todo o tráfego de rede na direção de saída é permitido.

Para obter instruções sobre como permitir um protocolo ou porta, consulte **Configuração de regras de grupos de segurança**.

Figura 14-46 Permitir todo o tráfego de rede na direção de saída

| Sys-WebServer                                                                                                    |      |                 |  |             |  |
|----------------------------------------------------------------------------------------------------|------|-----------------|--|-------------|--|
| ummary Inbound Rules Outbound Rules Associated Instances                                                                                                  |      |                 |  |             |  |
|                                                                                                    |      |                 |  |             |  |
| Add Rule         Fast-Add Rule         Delete         Allow Common Ports         Outbound Rules: 3         Learn more about security group configuration. |      |                 |  |             |  |
| Protocol & Port 🍞 🕐                                                                                                    | Туре | Destination (?) |  | Description |  |
| All                                                                                                    | IPv4 | 0.0.0.0/0 ⑦     |  |             |  |

## Verificar regras de ACL

Por padrão, nenhuma regra de ACL é configurada para uma VPC. Se uma ACL de rede estiver vinculada a uma VPC, verifique as regras da ACL.

1. Verifique se a sub-rede do ECS foi vinculada a uma ACL de rede.

Se um nome de ACL for exibido, a ACL de rede foi vinculada ao ECS.

#### Figura 14-47 ACL de rede

| Sul | bnets 🕜     |          |       |                |          |      |     |             |                         |
|-----|-------------|----------|-------|----------------|----------|------|-----|-------------|-------------------------|
|     |             |          | vpc-t | 0945           |          | Name |     | Ŧ           |                         |
|     | Name        | VPC      |       | IPv4 CIDR      | IPv6 CID | St   | AZ  | Network ACL | Route Table             |
|     | subnet-b981 | vpc-b945 |       | 192.168.0.0/24 |          | Av   | AZ1 | fw-51ce     | rtb-vpc-b945<br>Default |

2. Clique no nome de ACL para exibir seu status.

Figura 14-48 ACL de rede ativada

| < fw | 🤇 fw-51ce                              |             |         |  |  |  |
|------|----------------------------------------|-------------|---------|--|--|--|
|      |                                        |             |         |  |  |  |
| Name | fw-51ce 🖉                              | Status      | Enabled |  |  |  |
| ID   | 02a3469d-db57-4797-8bea-e2e3e81e4e7e 🗇 | Description | 🖉       |  |  |  |

3. Desvincule a ACL de rede da sub-rede do ECS.

Na página que fornece detalhes sobre a ACL de rede, escolha Associated Subnets > Disassociate.

#### Figura 14-49 Desvinculação de uma ACL de rede

| < fw-51ce                                                                                       |                 |                                  |             |   |                           |
|-------------------------------------------------------------------------------------------------|-----------------|----------------------------------|-------------|---|---------------------------|
| Name fw-51ce 🖉                                                                                  |                 | Status Disabled<br>Description 🖉 |             |   |                           |
| Inbound Rules Outbound Rules Associated S<br>Associate Disassociate Learn more about network AC | ibnets          |                                  | Name        | • | Q                         |
| Name subnet-2                                                                                   | IPv4 CIDR Block | IPv6 CIDR Block                  | VPC<br>vpc2 |   | Operation<br>Disassociate |

#### D NOTA

A regra de ACL de rede padrão nega todos os pacotes de entrada e saída. Se uma ACL de rede estiver desativada, a regra padrão ainda estará em vigor.

4. Tente acessar a Internet por meio do ECS novamente.

## Verificar se o site a ser visitado está fora da China continental

Sites fora da China continental podem não estar acessíveis ou responder lentamente quando você acessá-los por meio de um ECS. Isso é causado pelo acesso lento de um servidor DNS fora da China continental.

#### **NOTA**

Se você pretende acessar sites fora da China continental, selecione uma região de acordo com o site ao comprar um ECS.

Para acelerar o acesso a um site fora da China continental, consulte **Por que o acesso a um** site fora da China continental é lento em um ECS?

## Verificar se o ECS está bloqueado

O bloqueio de endereço IP indica que todo o tráfego é destinado a uma rota nula. Se o EIP estiver bloqueado, o ECS não poderá acessar a Internet.

Geralmente, os EIPs bloqueados serão desbloqueados automaticamente após 24 horas se nenhum ataque subsequente ocorrer.

É recomendado que você use Anti-DDoS (AAD) avançado para prevenir ataques.

## Verificar se um endereço IP privado pode ser obtido

Os endereços IP privados podem ser perdidos se o processo dhclient não estiver em execução ou se a NIC de destino não for gerenciada por NetworkManager porque a inicialização automática de NetworkManager não está habilitada. Execute as seguintes operações para localizar a falha:

Considere um ECS executando o CentOS 7 como exemplo.

1. Execute o seguinte comando para verificar se o dhclient está em execução:

#### # ps -ef |grep dhclient |grep -v grep

2. Se o dhclient não for detectado, execute o seguinte comando para verificar se NetworkManager está em execução:

#### # systemctl status NetworkManager

 Se NetworkManager estiver no estado Active: inactive (dead), NetworkManager não estará habilitada. Execute o seguinte comando para verificar se NetworkManager é iniciada automaticamente na inicialização do sistema:

#### # systemctl is-enabled NetworkManager

Se a saída do comando estiver **disabled**, execute o seguinte comando para habilitar a inicialização automática de NetworkManager:

#### # systemctl enable NetworkManager && systemctl start NetworkManager

- Se NetworkManager estiver no estado Active: active (running), execute o seguinte comando para verificar se a NIC de destino é gerenciada por NetworkManager:

#### # nmcli device status

Se a NIC estiver em estado **unmanaged**, execute o seguinte comando para permitir que ela seja gerenciada por NetworkManager:

#### # nmcli device set eth0 managed yes

3. Para reiniciar NetworkManager, execute os seguintes comandos:

#### # systemctl restart NetworkManager

Execute o seguinte comando para verificar se o endereço IP privado pode ser alocado:
 # ip add

## Verificar a configuração da NIC

1. Execute o seguinte comando para abrir o arquivo /etc/sysconfig/network-scripts/ifcfgeth0:

#### vi /etc/sysconfig/network-scripts/ifcfg-eth0

2. Modifique a seguinte configuração neste arquivo.

Considere um ECS executando o CentOS 7 como exemplo.

```
DEVICE="eth0"
BOOTPROTO="dhcp"
ONBOOT="yes"
TYPE="Ethernet"
PERSISTENT_DHCLIENT="yes"
```

3. Execute o seguinte comando para reiniciar a rede:

service network restart

## Verificar a configuração do firewall

Considere um ECS executando o CentOS 7 como exemplo. Verifique se o firewall está ativado.

Para mais detalhes, consulte Como desativar um firewall de ECS de Linux e adicionar uma exceção de porta em um firewall de ECS de Linux?

#### firewall-cmd --state

A saída do comando é a seguinte:

[root@ecs-centos7 ~]# firewall-cmd --state
running

Execute o seguinte comando para desativar o firewall:

#### systemctl stop firewalld.service

## 

A ativação de um firewall e a configuração de um grupo de segurança protegem seus ECSs. Se você desabilita um firewall, tenha cuidado ao habilitar portas no grupo de segurança.

# 14.6 Others

# 14.6.1 Como obter o endereço MAC do meu ECS?

Esta seção descreve como obter o endereço MAC de um ECS.

#### **NOTA**

O endereço MAC de um ECS não pode ser alterado.

## Linux (CentOS 6)

- 1. Faça logon no ECS de Linux.
- Execute o seguinte comando para exibir o endereço MAC do ECS: ifconfig

Figura 14-50 Obtenção do endereço MAC

| [root@Ce | entOS68-XEN ~]# ifconfig                                         |
|----------|------------------------------------------------------------------|
| eth0     | Link encap:Ethernet HWaddr FA:16:3E:2A:36:DE                     |
|          | inet addr:192.168.22.227 Bcast:192.168.22.255 Mask:255.255.255.0 |
|          | inet6 addr: fe80::f816:3eff:fe2a:36de/64 Scope:Link              |
|          | UP BROADCAST RUNNING MULTICAST MTU:1500 Metric:1                 |
|          | RX packets:4699 errors:0 dropped:0 overruns:0 frame:0            |
|          | TX packets:2213 errors:0 dropped:0 overruns:0 carrier:0          |
|          | collisions:0 txqueuelen:1000                                     |
|          | RX bytes:472826 (461.7 KiB) TX bytes:438396 (428.1 KiB)          |
|          |                                                                  |
| lo       | Link encap:Local Loopback                                        |
|          | inet addr:127.0.0.1 Mask:255.0.0.0                               |
|          | inet6 addr: ::1/128 Scope:Host                                   |
|          | UP LOOPBACK RUNNING MTU:65536 Metric:1                           |
|          | RX packets:1 errors:0 dropped:0 overruns:0 frame:0               |
|          | TX packets:1 errors:0 dropped:0 overruns:0 carrier:0             |
|          | collisions:0 txqueuelen:0                                        |
|          | RX bytes:28 (28.0 b) TX bytes:28 (28.0 b)                        |

## Linux (CentOS 7)

- 1. Faça logon no ECS de Linux.
- 2. Execute o seguinte comando para exibir o endereço MAC do ECS: ifconfig

#### Figura 14-51 Obtenção das informações da NIC

| [root@ecs-683a ~]# ifconfig                                                                 |
|---------------------------------------------------------------------------------------------|
| eth0: flags=4163 <up,broadcast,running,multicast> mtu 1500</up,broadcast,running,multicast> |
| inet 192.168.0.65 netmask 255.255.255.0 broadcast 192.168.0.255                             |
| <pre>inet6 fe80::f816:3eff:fec3:46fc prefixlen 64 scopeid 0x20<link/></pre>                 |
| ether fa:16:3e:c3:46:fc txqueuelen 1000 (Ethernet)                                          |
| RX packets 14457 bytes 20617950 (19.6 MiB)                                                  |
| RX errors 0 dropped 0 overruns 0 frame 0                                                    |
| TX packets 1867 bytes 245185 (239.4 KiB)                                                    |
| TX errors 0 dropped 0 overruns 0 carrier 0 collisions 0                                     |
|                                                                                             |
| lo: flags=73 <up,loopback,running> mtu 65536</up,loopback,running>                          |
| inet netmask 255.0.0.0                                                                      |
| inet6 ::1 prefixlen 128 scopeid 0x10 <host></host>                                          |
| loop txqueuelen 1000 (Local Loopback)                                                       |
| RX packets 0 bytes 0 (0.0 B)                                                                |
| RX errors 0 dropped 0 overruns 0 frame 0                                                    |
| TX packets 0 bytes 0 (0.0 B)                                                                |
| TX errors 0 dropped 0 overruns 0 carrier 0 collisions 0                                     |

 Execute o seguinte comando para exibir o endereço MAC da NIC eth0: ifconfig eth0 |egrep "ether"

Figura 14-52 Obtenção do endereço MAC de eth0

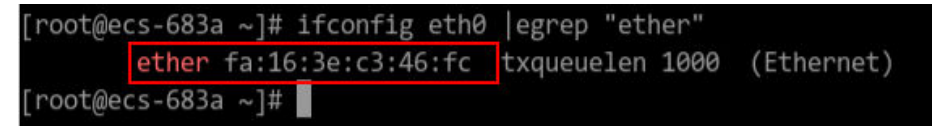

Obtenha o endereço MAC retornado.
 ifconfig eth0 |egrep "ether" |awk '{print \$2}'

Figura 14-53 Obtenção do endereço MAC de eth0

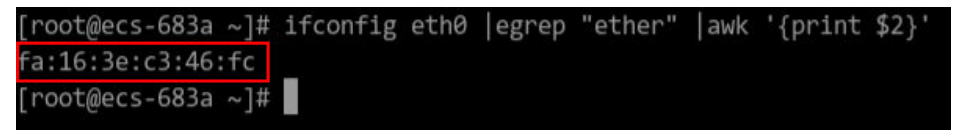

## Windows

- 1. Pressione **Win+R** para iniciar a caixa de texto **Run**.
- 2. Digite cmd e clique em OK.
- 3. Execute o seguinte comando para exibir o endereço MAC do ECS: ipconfig /all

|                     | -    |    | 2  |              |   |            |  |
|---------------------|------|----|----|--------------|---|------------|--|
| Connection-specific | DNS  | SI | um | <b>F 1</b> 2 | × | -          |  |
| Description         |      |    |    |              |   | ÷.         |  |
| Physical Address    |      |    |    |              |   |            |  |
| DHCP Enabled        |      |    |    |              |   |            |  |
| Autoconfiguration E | nabl | ed |    |              |   |            |  |
| Link-local IPv6 Add | ress |    |    |              |   |            |  |
| IPv4 Address        |      |    |    |              |   |            |  |
| Subnet Mask         |      |    |    |              |   |            |  |
| Lease Obtained      |      |    |    |              |   |            |  |
| Lease Expires       |      |    |    |              |   |            |  |
| Default Gateway     |      |    |    |              |   |            |  |
| DHCP Server         |      |    |    |              |   |            |  |
| DHCPV6 TATD         | 2.2  |    |    |              |   |            |  |
| DHCPV6 Client DUTD  |      |    |    |              |   |            |  |
| DNS Sanyans         |      |    |    |              |   |            |  |
|                     |      |    |    |              |   | - <b>-</b> |  |

# 14.6.2 Como testar o desempenho da rede?

Use netperf e iperf3 para testar o desempenho da rede entre ECSs. As operações de teste incluem preparações, teste de largura de banda de TCP, teste de PPS UDP e teste de latência.

## Conhecimento de fundo

- ECS testado: um ECS testado quanto ao desempenho da rede. Esse ECS funciona como o cliente (extremidade TX) ou servidor (extremidade RX) em testes netperf.
- ECS auxiliar: um ECS que é usado para trocar dados de teste com o ECS testado. O ECS auxiliar funciona como o cliente (extremidade TX) ou servidor (extremidade RX) em testes netperf.
- Tabela 14-9 e Tabela 14-10 listam os parâmetros comuns de netperf e iperf3.

| Parâmetro | Descrição                                                                                               |
|-----------|----------------------------------------------------------------------------------------------------|
| -р        | Número da porta                                                                                         |
| -H        | Endereço IP da extremidade RX                                                                           |
| -t        | Protocolo usado na transmissão de pacotes, cujo valor é <b>TCP_STREAM</b> em testes de largura de banda |
| -1        | Duração do teste                                                                                        |
| -m        | Tamanho do pacote de dados, que é sugerido para ser <b>1440</b> em testes de largura de banda           |

 Tabela 14-9 Parâmetros comuns de netperf

Tabela 14-10 Parâmetros comuns de iperf3

| Parâmetro | Descrição                     |
|-----------|-------------------------------|
| -р        | Número da porta               |
| -c        | Endereço IP da extremidade RX |
| -u        | Pacotes de UDP                |
| -b        | Largura de banda TX           |

| Parâmetro | Descrição                                                                                                    |
|-----------|----------------------------------------------------------------------------------------------------|
| -t        | Duração do teste                                                                                                    |
| -1        | Tamanho do pacote de dados, que é sugerido para ser 16 em testes de PPS                                                                                             |
| -A        | ID da vCPU usado pelo iperf3<br>Nesta seção, o número máximo de 16 vCPUs é usado como exemplo<br>para cada ECS. Se um ECS tiver 8 vCPUs, o valor -A varia de 0 a 7. |

## Preparações para testes

Passo 1 Prepare ECSs.

Certifique-se de que o tipo e as especificações do ECS testado e dos ECSs auxiliares sejam iguais. Além disso, certifique-se de que esses ECSs sejam implementados no mesmo grupo de ECS com a antiafinidade habilitada.

#### Tabela 14-11 Preparações

| Categoria       | Quantida<br>de | Imagem                            | Especificações           | Endereço IP                   |
|-----------------|----------------|-----------------------------------|--------------------------|-------------------------------|
| ECS testado     | 1              | CentOS 7.4 64bit<br>(recomendado) | Pelo menos oito<br>vCPUs | 192.168.2.10                  |
| ECS<br>auxiliar | 8              | CentOS 7.4 64bit<br>(recomendado) | Pelo menos 8<br>vCPUs    | 192.168.2.11-192.<br>168.2.18 |

Passo 2 Instale as ferramentas de teste netperf, iperf3 e sar no ECS testado e nos ECS auxiliares.

 Tabela 14-12 lista os procedimentos para a instalação dessas ferramentas.

Tabela 14-12 Instalação de ferramentas de teste

| Ferramenta | Procedimento                                                                                                    |
|------------|----------------------------------------------------------------------------------------------------|
| netperf    | <ol> <li>Execute o seguinte comando para instalar gcc:<br/>yum -y install unzip gcc gcc-c++</li> </ol>                                                                                        |
|            | <ol> <li>Execute o seguinte comando para baixar o pacote de instalação do<br/>netperf:<br/>wget https://github.com/HewlettPackard/netperf/archive/refs/tags/<br/>netperf-2.7.0.zip</li> </ol> |
|            | <ol> <li>Execute os seguintes comandos para descompactar o pacote de instalação e instalar o netperf:<br/>unzip netperf-2.7.0.zip</li> </ol>                                                  |
|            | cd netperf-netperf-2.7.0/                                                                                                    |
|            | ./configure && make && make install                                                                                                    |

| Ferramenta | Procedimento                                                                                                    |
|------------|----------------------------------------------------------------------------------------------------|
| iperf3     | <ol> <li>Execute o seguinte comando para baixar o pacote de instalação do<br/>iperf3:<br/>wgetno-check-certificate https://codeload.github.com/esnet/<br/>iperf/zip/master -O iperf3.zip</li> </ol> |
|            | <ol> <li>Execute os seguintes comandos para descompactar o pacote de instalação e instalar o iperf3:<br/>unzip iperf3.zip</li> </ol>                                                                |
|            | cd iperf-master/                                                                                                    |
|            | ./configure && make && make install                                                                                                    |
| sar        | Execute o seguinte comando para instalar o sar:<br>yum -y install sysstat                                                                                                    |

**Passo 3** Habilite a multifila da NIC.

Execute as seguintes operações em ambos os ECSs testados e ECSs auxiliares.

- 1. Execute o seguinte comando para verificar o número de filas suportadas pelos ECSs: ethtool -l eth0 | grep -i Pre -A 5 | grep Combined
- 2. Execute o comando a seguir para habilitar a multifila da NIC:

ethtool -L eth0 combined X

No comando anterior,  $X \neq 0$  número de filas obtidas em **Passo 3.1**.

----Fim

## Teste de largura de banda de TCP (usando netperf)

Execute o teste em vários fluxos. Esta seção considera 16 fluxos que são distribuídos uniformemente para oito ECSs, como um exemplo.

#### **NOTA**

O teste de largura de banda de TCP usa o modelo multifluxo.

- Ao testar a largura de banda de transmissão TCP (TX), use o modelo um-para-muitos para garantir que a capacidade do receptor seja suficiente.
- Ao testar a largura de banda do receptor TCP (RX), use o modelo muitos-para-um para garantir que a capacidade do remetente seja suficiente.

#### Passo 1 Teste a largura de banda de TX TCP.

1. Execute os seguintes comandos em todos os ECSs auxiliares para iniciar o processo netserver:

netserver -p 12001

netserver -p 12002

Nos comandos anteriores, -p especifica a porta de escuta.

 Inicie o processo netperf no ECS testado e especifique uma porta netserver para cada ECS auxiliar. Para obter detalhes sobre parâmetros comuns de netperf, consulte Tabela 14-9. ##O endereço IP é para o primeiro ECS auxiliar.

```
netperf -H 192.168.2.11 -p 12001 -t TCP_STREAM -l 300 -- -m 1440 &
              netperf -H 192.168.2.11 -p 12002 -t TCP STREAM -l 300 -- -m 1440 &
              ##O endereço IP é para o segundo ECS auxiliar.
              netperf -H 192.168.2.12 -p 12001 -t TCP STREAM -I 300 -- -m 1440 &
              netperf -H 192.168.2.12 -p 12002 -t TCP_STREAM -l 300 -- -m 1440 &
              ##O endereço IP é para o terceiro ECS auxiliar.
              netperf -H 192.168.2.13 -p 12001 -t TCP STREAM -l 300 -- -m 1440 &
              netperf -H 192.168.2.13 -p 12002 -t TCP_STREAM -I 300 -- -m 1440 &
              ##O endereço IP é para o quarto ECS auxiliar.
              netperf -H 192.168.2.14 -p 12001 -t TCP STREAM -I 300 -- -m 1440 &
              netperf -H 192.168.2.14 -p 12002 -t TCP STREAM -l 300 -- -m 1440 &
              ##O endereço IP é para o quinto ECS auxiliar.
              netperf -H 192.168.2.15 -p 12001 -t TCP STREAM -I 300 -- -m 1440 &
              netperf -H 192.168.2.15 -p 12002 -t TCP_STREAM -l 300 -- -m 1440 &
              ##O endereço IP é para o sexto ECS auxiliar.
              netperf -H 192.168.2.16 -p 12001 -t TCP STREAM -l 300 -- -m 1440 &
              netperf -H 192.168.2.16 -p 12002 -t TCP_STREAM -I 300 -- -m 1440 &
              ##O endereço IP é para o sétimo ECS auxiliar.
              netperf -H 192.168.2.17 -p 12001 -t TCP STREAM -I 300 -- -m 1440 &
              netperf -H 192.168.2.17 -p 12002 -t TCP STREAM -I 300 -- -m 1440 &
              ##O endereço IP é para o oitavo ECS auxiliar.
              netperf -H 192.168.2.18 -p 12001 -t TCP_STREAM -I 300 -- -m 1440 &
              netperf -H 192.168.2.18 -p 12002 -t TCP_STREAM -l 300 -- -m 1440 &
Passo 2 Teste a largura de banda de RX TCP.
             Inicie o processo netserver no ECS testado.
              ##O número da porta é para o primeiro ECS auxiliar.
              netserver -p 12001
              netserver -p 12002
              ##O número da porta é para o segundo ECS auxiliar.
              netserver -p 12003
              netserver -p 12004
              ##O número da porta é para o terceiro ECS auxiliar.
              netserver -p 12005
              netserver -p 12006
              ##O número da porta é para o quarto ECS auxiliar.
              netserver -p 12007
```

netserver -p 12008

1.

2.

```
##O número da porta é para o quinto ECS auxiliar.
netserver -p 12009
netserver -p 12010
##O número da porta é para o sexto ECS auxiliar.
netserver -p 12011
netserver -p 12012
##O número da porta é para o sétimo ECS auxiliar.
netserver -p 12013
netserver -p 12014
##O número da porta é para o oitavo ECS auxiliar.
netserver -p 12015
netserver -p 12016
Inicie o processo netperf em todos os ECSs auxiliares.
Faça logon no ECS auxiliar 1.
netperf -H 192.168.2.10 -p 12001 -t TCP STREAM -l 300 -- -m 1440 &
netperf -H 192.168.2.10 -p 12002 -t TCP STREAM -l 300 -- -m 1440 &
Faça logon no ECS auxiliar 2.
netperf -H 192.168.2.10 -p 12003 -t TCP STREAM -l 300 -- -m 1440 &
netperf -H 192.168.2.10 -p 12004 -t TCP_STREAM -I 300 -- -m 1440 &
Faça logon no ECS auxiliar 3.
netperf -H 192.168.2.10 -p 12005 -t TCP STREAM -l 300 -- -m 1440 &
netperf -H 192.168.2.10 -p 12006 -t TCP_STREAM -I 300 -- -m 1440 &
Faça logon no ECS auxiliar 4.
netperf -H 192.168.2.10 -p 12007 -t TCP STREAM -l 300 -- -m 1440 &
netperf -H 192.168.2.10 -p 12008 -t TCP STREAM -l 300 -- -m 1440 &
Faça logon no ECS auxiliar 5.
netperf -H 192.168.2.10 -p 12009 -t TCP STREAM -l 300 -- -m 1440 &
netperf -H 192.168.2.10 -p 12010 -t TCP STREAM -l 300 -- -m 1440 &
Faça logon no ECS auxiliar 6.
netperf -H 192.168.2.10 -p 12011 -t TCP STREAM -l 300 -- -m 1440 &
netperf -H 192.168.2.10 -p 12012 -t TCP_STREAM -I 300 -- -m 1440 &
Faça logon no ECS auxiliar 7.
netperf -H 192.168.2.10 -p 12013 -t TCP_STREAM -l 300 -- -m 1440 &
netperf -H 192.168.2.10 -p 12014 -t TCP STREAM -l 300 -- -m 1440 &
Faça logon no ECS auxiliar 8.
netperf -H 192.168.2.10 -p 12015 -t TCP_STREAM -I 300 -- -m 1440 &
netperf -H 192.168.2.10 -p 12016 -t TCP STREAM -l 300 -- -m 1440 &
```

Passo 3 Analise o resultado do teste.

Após a conclusão do teste, a saída do processo netperf em uma extremidade TX é mostrada em **Figura 14-54**. O resultado final é a soma dos resultados do teste dos processos netperf em todas as extremidades TX.

Figura 14-54 Saída do processo netperf em uma extremidade TX

Recv Send Send Socket Socket Message Elapsed Size Size Size Time Throughput bytes bytes bytes secs. 10^6bits/sec TX buffer Test duration Throughput 87380 16384 1440 120.02 956.30 RX buffer Data packet size

## **NOTA**

Há um grande número de processos netperf. Para facilitar a coleta de estatísticas, é uma boa prática executar o seguinte comando para exibir dados de teste no ECS testado usando sar:

sar -n DEV 1 60

----Fim

## Teste de UDP PPS (usando o iperf3)

Passo 1 Teste o UDP TX PPS.

- 1. Faça logon em um ECS auxiliar.
- 2. Execute os seguintes comandos em todos os ECSs auxiliares para iniciar o processo do servidor:

iperf3 -s -p 12001 &

```
iperf3 -s -p 12002 &
```

Nos comandos anteriores, -p especifica a porta de escuta.

3. Inicie o processo do cliente no ECS testado. Para obter detalhes sobre parâmetros comuns do iperf3, consulte **Tabela 14-10**.

##ECS auxiliar 1

iperf3 -c 192.168.2.11 -p 12001 -u -b 100M -t 300 -l 16 -A 0 & iperf3 -c 192.168.2.11 -p 12002 -u -b 100M -t 300 -l 16 -A 1 &

##ECS auxiliar 2

iperf3 -c 192.168.2.12 -p 12001 -u -b 100M -t 300 -l 16 -A 2 & iperf3 -c 192.168.2.12 -p 12002 -u -b 100M -t 300 -l 16 -A 3 &

##ECS auxiliar 3

```
iperf3 -c 192.168.2.13 -p 12001 -u -b 100M -t 300 -l 16 -A 4 &
              iperf3 -c 192.168.2.13 -p 12002 -u -b 100M -t 300 -l 16 -A 5 &
              ##ECS auxiliar 4
              iperf3 -c 192.168.2.14 -p 12001 -u -b 100M -t 300 -l 16 -A 6 &
              iperf3 -c 192.168.2.14 -p 12002 -u -b 100M -t 300 -l 16 -A 7 &
              ##ECS auxiliar 5
              iperf3 -c 192.168.2.15 -p 12001 -u -b 100M -t 300 -l 16 -A 8 &
              iperf3 -c 192.168.2.15 -p 12002 -u -b 100M -t 300 -l 16 -A 9 &
              ##ECS auxiliar 6
              iperf3 -c 192.168.2.16 -p 12001 -u -b 100M -t 300 -l 16 -A 10 &
              iperf3 -c 192.168.2.16 -p 12002 -u -b 100M -t 300 -l 16 -A 11 &
              ##ECS auxiliar 7
              iperf3 -c 192.168.2.17 -p 12001 -u -b 100M -t 300 -l 16 -A 12 &
              iperf3 -c 192.168.2.17 -p 12002 -u -b 100M -t 300 -l 16 -A 13 &
              ##ECS auxiliar 8
              iperf3 -c 192.168.2.18 -p 12001 -u -b 100M -t 300 -l 16 -A 14 &
              iperf3 -c 192.168.2.18 -p 12002 -u -b 100M -t 300 -l 16 -A 15 &
Passo 2 Teste o UDP RX PPS.
              Inicie o processo server no ECS testado. Para obter detalhes sobre parâmetros comuns do
              iperf3, consulte Tabela 14-10.
              ##O número da porta é para o primeiro ECS auxiliar.
              iperf3 -s -p 12001 -A 0 -i 60 &
              iperf3 -s -p 12002 -A 1 -i 60 &
              ##O número da porta é para o segundo ECS auxiliar.
              iperf3 -s -p 12003 -A 2 -i 60 &
              iperf3 -s -p 12004 -A 3 -i 60 &
```

##O número da porta é para o terceiro ECS auxiliar.

```
iperf3 -s -p 12005 -A 4 -i 60 &
```

```
iperf3 -s -p 12006 -A 5 -i 60 &
```

##O número da porta é para o quarto ECS auxiliar.

iperf3 -s -p 12007 -A 6 -i 60 &

iperf3 -s -p 12008 -A 7 -i 60 &

##O número da porta é para o quinto ECS auxiliar.

iperf3 -s -p 12009 -A 8 -i 60 &

iperf3 -s -p 12010 -A 9 -i 60 &

1

##O número da porta é para o sexto ECS auxiliar.

iperf3 -s -p 12011 -A 10 -i 60 & iperf3 -s -p 12012 -A 11 -i 60 &

.....

##O número da porta é para o sétimo ECS auxiliar.
iperf3 -s -p 12013 -A 12 -i 60 &

iperf3 -s -p 12014 -A 13 -i 60 &

##O número da porta é para o oitavo ECS auxiliar.

```
iperf3 -s -p 12015 -A 14 -i 60 &
```

iperf3 -s -p 12016 -A 15 -i 60 &

2. Inicie o processo client em todos os ECSs auxiliares. Para obter detalhes sobre parâmetros comuns do iperf3, consulte **Tabela 14-10**.

Faça logon no ECS auxiliar 1.

iperf3 -c 192.168.2.10 -p 12001 -u -b 100M -t 300 -l 16 -A 0 & iperf3 -c 192.168.2.10 -p 12002 -u -b 100M -t 300 -l 16 -A 1 & Faça logon no ECS auxiliar 2. iperf3 -c 192.168.2.10 -p 12003 -u -b 100M -t 300 -l 16 -A 0 & iperf3 -c 192.168.2.10 -p 12004 -u -b 100M -t 300 -l 16 -A 1 & Faça logon no ECS auxiliar 3. iperf3 -c 192.168.2.10 -p 12005 -u -b 100M -t 300 -l 16 -A 0 & iperf3 -c 192.168.2.10 -p 12006 -u -b 100M -t 300 -l 16 -A 1 & Faça logon no ECS auxiliar 4. iperf3 -c 192.168.2.10 -p 12007 -u -b 100M -t 300 -l 16 -A 0 & iperf3 -c 192.168.2.10 -p 12007 -u -b 100M -t 300 -l 16 -A 0 & iperf3 -c 192.168.2.10 -p 12008 -u -b 100M -t 300 -l 16 -A 0 & iperf3 -c 192.168.2.10 -p 12008 -u -b 100M -t 300 -l 16 -A 0 & iperf3 -c 192.168.2.10 -p 12008 -u -b 100M -t 300 -l 16 -A 0 & iperf3 -c 192.168.2.10 -p 12008 -u -b 100M -t 300 -l 16 -A 0 & iperf3 -c 192.168.2.10 -p 12008 -u -b 100M -t 300 -l 16 -A 0 &

**iperf3 -c 192.168.2.10 -p 12010 -u -b 100M -t 300 -l 16 -A 1 &** Faça logon no ECS auxiliar 6.

**iperf3 -c 192.168.2.10 -p 12011 -u -b 100M -t 300 -l 16 -A 0 & iperf3 -c 192.168.2.10 -p 12012 -u -b 100M -t 300 -l 16 -A 1 &** Faça logon no ECS auxiliar 7.

**iperf3 -c 192.168.2.10 -p 12013 -u -b 100M -t 300 -l 16 -A 0 & iperf3 -c 192.168.2.10 -p 12014 -u -b 100M -t 300 -l 16 -A 1 &** Faça logon no ECS auxiliar 8.

iperf3 -c 192.168.2.10 -p 12015 -u -b 100M -t 300 -l 16 -A 0 & iperf3 -c 192.168.2.10 -p 12016 -u -b 100M -t 300 -l 16 -A 1 &

Passo 3 Analise o resultado do teste.

Figura 14-55 mostra um exemplo do resultado do teste de UDP PPS.

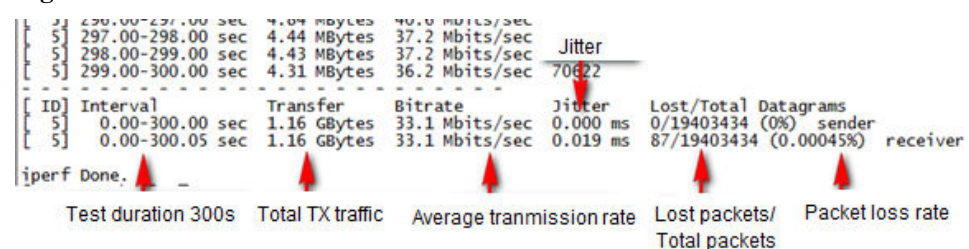

#### Figura 14-55 Resultado do teste de UDP PPS

#### **NOTA**

Há um grande número de processos iperf3. Para facilitar a coleta de estatísticas, é uma boa prática executar o seguinte comando para exibir dados de teste no ECS testado usando sar:

sar -n DEV 1 60

----Fim

## Teste de latência

Passo 1 Execute o seguinte comando para iniciar o processo qperf no ECS testado:

#### qperf &

Passo 2 Faça logon no ECS auxiliar 1 e execute o seguinte comando para executar um teste de latência:

#### qperf 192.168.2.10 -m 64 -t 60 -vu udp\_lat

Após a conclusão do teste, o valor lat na saída do comando é a latência entre ECSs.

----Fim

# 14.6.3 Por que não posso usar o DHCP para obter um endereço IP privado?

## Sintoma

Você tenta usar o DHCP para obter um endereço IP privado, mas não consegue obter o endereço IP.

- Para Linux, um endereço IP privado não pode ser atribuído.
- No Windows, um endereço IP privado é alterado para um endereço IP no segmento de rede 169.254, que é diferente do endereço IP privado exibido no console do ECS.

#### **NOTA**

Recomendamos que você use uma imagem pública para criar um ECS. Todas as imagens públicas suportam o modo de descoberta contínua de DHCP.

## Solução (Linux)

O seguinte usa o CentOS 7.2 como exemplo. Para obter soluções sobre outros SOs, consulte a documentação de ajuda correspondente.

1. Faça logon no ECS e execute o seguinte comando:

#### ps -ef | grep dhclient

2. Se o processo de dhclient não existir, reinicie a NIC ou execute qualquer um dos seguintes comandos para iniciar uma solicitação de DHCP:

#### dhclient eth0, ifdown eth0 + ifup eth0, or dhcpcd eth0

- 3. Se o cliente de DHCP não enviar solicitações por um longo período, por exemplo, o problema voltar a ocorrer depois que a NIC for reiniciada, faça o seguinte:
  - a. Execute o seguinte comando para configurar um IP estático:

#### vi /etc/sysconfig/network-scripts/ifcfg-eth0

```
BOOTPROTO=static
IPADDR=192.168.1.100 #IP address (modified)
NETMASK=255.255.255.0 #Mask (modified)
GATEWAY=192.168.1.1 #Gateway IP address (modified)
```

- b. Reinicie o ECS para que as configurações de rede entrem em vigor.
- c. Selecione uma imagem na qual o DHCP seja executado de forma estável.
- 4. Se a falha persistir, obtenha as mensagens em /var/log/messages no ECS afetado, use o endereço MAC da NIC afetada para filtrar o log desejado e verifique se há algum processo que impeça o DHCP de obter um endereço IP.
- 5. Se a falha persistir, entre em contato com o suporte técnico.

## Solução (Windows)

O seguinte usa o Windows 2012 como um exemplo. Para obter soluções sobre outros SOs, consulte a documentação de ajuda correspondente.

1. Clique com o botão direito do mouse em uma conexão de área local e escolha **Disable** no menu de atalho. Em seguida, escolha **Enable**.

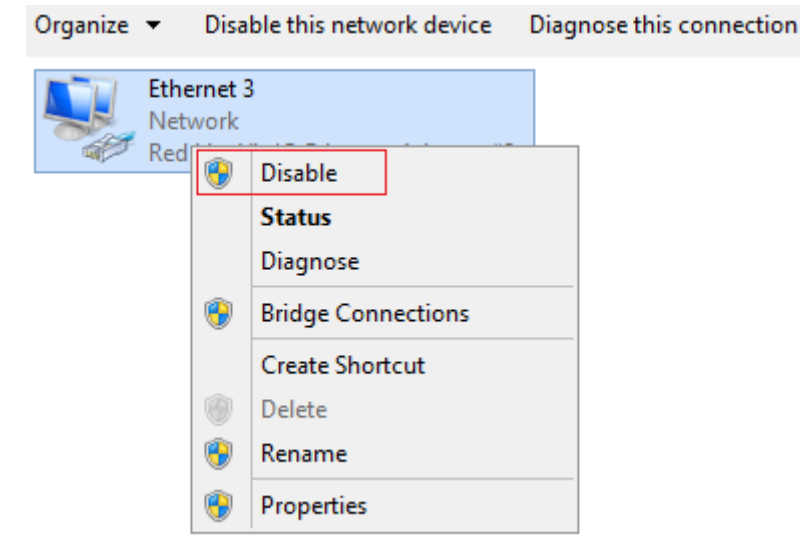

- 2. Se o cliente de DHCP não enviar solicitações por um longo período, por exemplo, o problema voltar a ocorrer depois que a NIC for reiniciada, faça o seguinte:
  - a. Clique com o botão direito do mouse em Local Area Connection e escolha Properties no menu de atalho.
  - b. Na caixa de diálogo exibida, selecione **Internet Protocol Version 4 (TCP/IPv4)**, clique em **Properties** e modifique as configurações de parâmetro.

|    | Ethernet 3<br>Network                                                                                                    |
|----|----------------------------------------------------------------------------------------------------|
|    | Ethernet 3 Properties                                                                                                    |
|    | Internet Protocol Version 4 (TCP/IPv4) Properties                                                                                                    |
|    | General                                                                                                    |
|    | You can get IP settings assigned automatically if your network supports this capability. Otherwise, you need to ask your network administrator for the appropriate IP settings. |
|    | Obtain an IP address automatically                                                                                                    |
|    | Use the following IP address:                                                                                                    |
|    | IP address: 192 . 168 . 1 . 1                                                                                                    |
|    | Subnet mask: 255 . 255 . 0                                                                                                    |
|    | Default gateway: 192 . 168 . 1 . 1                                                                                                    |
|    | Obtain DNS server address automatically                                                                                                    |
|    | Use the following DNS server addresses:                                                                                                    |
|    | Preferred DNS server:                                                                                                    |
|    | Alternate DNS server:                                                                                                    |
| 11 | Validate settings upon exit Advanced                                                                                                    |
|    | OK Cancel                                                                                                    |

- c. Reinicie o ECS para que as configurações de rede entrem em vigor.
- 3. Se a falha persistir, entre em contato com o suporte técnico.

# 14.6.4 Como visualizar e modificar os parâmetros do kernel de um ECS de Linux?

Modifique os parâmetros do kernel somente se as configurações do parâmetro afetarem seus serviços. Os parâmetros do kernel variam dependendo das versões do SO. Se as configurações do parâmetro precisarem ser modificadas,

- Certifique-se de que as configurações de parâmetro de destino atendam aos requisitos de serviço.
- Modifique os parâmetros corretos do kernel. Para obter detalhes sobre parâmetros comuns do kernel, consulte Tabela 14-13.
- Faça backup dos principais dados do ECS antes de modificar as configurações dos parâmetros do kernel.

## Conhecimento de fundo

| Parâmetro                       | Descrição                                                                                                    |
|---------------------------------|----------------------------------------------------------------------------------------------------|
| net.core.rmem_default           | Especifica o tamanho padrão (em bytes) da janela para receber dados de TCP.                                                                                                    |
| net.core.rmem_max               | Especifica o tamanho máximo (em bytes) da janela para receber dados de TCP.                                                                                                    |
| net.core.wmem_default           | Especifica o tamanho padrão (em bytes) da janela para a transmissão de dados de TCP.                                                                                                    |
| net.core.wmem_max               | Especifica o tamanho máximo (em bytes) da janela para transmissão de dados de TCP.                                                                                                    |
| net.core.netdev_max_backlo<br>g | Especifica o número máximo de pacotes que podem ser<br>enviados para uma fila quando a taxa na qual cada porta de<br>rede recebe pacotes é mais rápida do que a taxa na qual o<br>kernel processa esses pacotes.                                                                                        |
| net.core.somaxconn              | Define o comprimento máximo da fila de escuta para cada porta no sistema. Este parâmetro aplica-se globalmente.                                                                                                    |
| net.core.optmem_max             | Especifica o tamanho máximo do buffer permitido por cada soquete.                                                                                                    |
| net.ipv4.tcp_mem                | Usa a pilha de TCP para mostrar o uso de memória em páginas de memória (4 KB em geral).                                                                                                    |
|                                 | O primeiro valor é o limite inferior de uso de memória.                                                                                                    |
|                                 | O segundo valor é o limite superior da carga adicionada ao buffer quando a memória está sobrecarregada.                                                                                                    |
|                                 | O terceiro valor é o limite superior de uso de memória.<br>Quando este valor é atingido, os pacotes podem ser<br>descartados para reduzir o uso de memória. Para um BDP<br>grande, aumente o valor do parâmetro conforme<br>necessário. A unidade deste parâmetro é página de<br>memória, mas não byte. |
| net.ipv4.tcp_rmem               | Especifica a memória usada pelos soquetes para otimização automática.                                                                                                    |
|                                 | O primeiro valor é o número mínimo de bytes alocados ao buffer de soquete para receber dados.                                                                                                    |
|                                 | O segundo valor é o valor padrão, que é sobrescrito por <b>rmem_default</b> . O tamanho do buffer pode aumentar para este valor quando a carga do sistema não é pesada.                                                                                                    |
|                                 | O terceiro valor é o número máximo de bytes alocados ao<br>buffer de soquete para receber dados. Este valor é<br>sobrescrito por <b>rmem_max</b> .                                                                                                    |

 Tabela 14-13 Parâmetros comuns do kernel de Linux

| Parâmetro                         | Descrição                                                                                                    |
|-----------------------------------|----------------------------------------------------------------------------------------------------|
| net.ipv4.tcp_wmem                 | Especifica a memória usada pelos soquetes para otimização automática.                                                                                                    |
|                                   | O primeiro valor é o número mínimo de bytes alocados ao buffer de soquete para transmitir dados.                                                                                                    |
|                                   | O segundo valor é o valor padrão, que é substituído por <b>wmem_default</b> . O tamanho do buffer pode aumentar para este valor quando a carga do sistema não é pesada.                                                                                                    |
|                                   | O terceiro valor é o número máximo de bytes alocados ao<br>buffer de soquete para transmissão de dados. Este valor é<br>sobrescrito por <b>wmem_max</b> .                                                                                                    |
| net.ipv4.tcp_keepalive_time       | Especifica o intervalo no qual as mensagens de detecção de keepalive são enviadas em segundos para verificação de conexões TCP.                                                                                                    |
| net.ipv4.tcp_keepalive_intvl      | Especifica o intervalo no qual as mensagens de detecção de keepalive são reenviadas em segundos quando nenhuma resposta é recebida.                                                                                                    |
| net.ipv4.tcp_keepalive_prob<br>es | Especifica o número máximo de mensagens de detecção de keepalive que são enviadas para determinar uma falha de conexão TCP.                                                                                                    |
| net.ipv4.tcp_sack                 | Habilita o reconhecimento seletivo (o valor 1 indica<br>habilitado). Esta configuração permite que o transmissor<br>envie novamente apenas pacotes perdidos, melhorando<br>assim o desempenho do sistema. No entanto, essa<br>configuração aumentará o uso da CPU. Sugere-se que você<br>habilite o reconhecimento seletivo para a comunicação<br>WAN. |
| net.ipv4.tcp_fack                 | Permite o reconhecimento de encaminhamento para<br>reconhecimento seletivo (SACK), reduzindo assim o<br>congestionamento. Sugere-se que você habilite o<br>reconhecimento de encaminhamento.                                                                                                    |
| net.ipv4.tcp_timestamps           | Especifica um carimbo de data/hora de TCP, que adicionará<br>12 bytes no cabeçalho do pacote de TCP. Essa<br>configuração calcula RTT usando o RFC1323, um método<br>de retransmissão mais preciso após o tempo limite do que a<br>retransmissão. Sugere-se que você habilite esse parâmetro<br>para um desempenho mais alto do sistema.               |
| net.ipv4.tcp_window_scaling       | Habilita o dimensionamento de janela baseado em<br>RFC1323 definindo o valor do parâmetro como <b>1</b> se a<br>janela de TCP for maior que 64 KB. A janela de TCP<br>máxima é de 1 GB. Este parâmetro tem efeito somente<br>quando o dimensionamento de janela está ativado em<br>ambas as extremidades da conexão TCP.                               |

| Parâmetro                        | Descrição                                                                                                    |
|----------------------------------|----------------------------------------------------------------------------------------------------|
| net.ipv4.tcp_syncookies          | Especifica se a sincronização TCP ( <b>syncookie</b> ) deve ser<br>ativada. Essa configuração impede a sobrecarga de soquete<br>quando um grande número de conexões é tentado<br>configurar. <b>CONFIG_SYN_COOKIES</b> deve estar<br>habilitado no kernel para compilação. O valor padrão é <b>0</b> ,<br>indicando que a sincronização TCP está desabilitada.                                                                                                    |
| net.ipv4.tcp_tw_reuse            | <ul> <li>Especifica se um soquete TIME-WAIT (porta TIME-WAIT) pode ser usado para novas conexões TCP.</li> <li>NOTA</li> <li>Este parâmetro é válido somente para clientes e tem efeito somente quando net.ipv4.tcp_timestamps está habilitado.</li> <li>Este parâmetro não pode ser definido como 1 se a NAT estiver ativada. Caso contrário, ocorrerá um erro nos logons remotos do ECS. Para obter detalhes, consulte Por que as conexões com um ECS de Linux usando SSH ou com aplicações no ECS são interrompidas ocasionalmente?</li> </ul> |
| net.ipv4.tcp_tw_recycle          | <ul> <li>Permite a reciclagem rápida dos soquetes TIME-WAIT.</li> <li>NOTA</li> <li>Este parâmetro só é válido quando net.ipv4.tcp_timestamps está activado.</li> <li>Não defina este parâmetro para 1 se a NAT estiver ativada. Caso contrário, ocorrerá um erro durante os logons remotos do ECS.</li> <li>Para obter detalhes, consulte Por que as conexões com um ECS de Linux usando SSH ou com aplicações no ECS são interrompidas ocasionalmente?</li> </ul>                                                                               |
| net.ipv4.tcp_fin_timeout         | Especifica o tempo (em segundos) durante o qual uma conexão TCP de soquete desconectada da extremidade local permanece no estado <b>FIN-WAIT-2</b> . Suspensão do processo pode ser causada pela desconexão da extremidade de par, conexão contínua da extremidade de par ou outras razões.                                                                                                    |
| net.ipv4.ip_local_port_range     | Especifica os números de porta locais permitidos pelo TCP/UDP.                                                                                                    |
| net.ipv4.tcp_max_syn_backl<br>og | Especifica o número máximo de solicitações de conexão<br>que não são reconhecidas pela extremidade de par e que<br>podem ser armazenadas na fila. O valor padrão é <b>1024</b> . Se<br>o servidor estiver frequentemente sobrecarregado, tente<br>aumentar o valor.                                                                                                    |
| net.ipv4.tcp_low_latency         | Esta opção deve ser desativada se a pilha de TCP/IP for usada para alta taxa de transferência e baixa latência.                                                                                                    |
| net.ipv4.tcp_westwood            | Permite que o algoritmo de controle de congestionamento<br>na extremidade do transmissor avalie a taxa de<br>transferência e melhore a utilização geral da largura de<br>banda. Sugere-se que você habilite o algoritmo de controle<br>de congestionamento para comunicação WAN.                                                                                                    |

| Parâmetro                                              | Descrição                                                                                                    |
|--------------------------------------------------------|----------------------------------------------------------------------------------------------------|
| net.ipv4.tcp_bic                                       | Permite aumentar o congestionamento binário para redes<br>rápidas de longa distância para que as conexões com<br>operações sendo executadas a uma taxa de Gbit/s possam<br>ser funcionais. Sugere-se ativar o congestionamento do<br>aumento binário para comunicação WAN.                                                                                                    |
| net.ipv4.tcp_max_tw_bucket<br>s                        | Especifica o número de buckets TIME_WAIT, cujo padrão<br>é <b>180.000</b> . Se o número de buckets exceder o valor padrão,<br>os extras serão limpos.                                                                                                    |
| net.ipv4.tcp_synack_retries                            | Especifica o número de vezes que os pacotes SYN+ACK são retransmitidos no estado SYN_RECV.                                                                                                    |
| net.ipv4.tcp_abort_on_overfl<br>ow                     | Quando este parâmetro é definido como 1, se o sistema<br>receber um grande número de solicitações dentro de um<br>curto período de tempo, mas não conseguir processá-las, o<br>sistema enviará pacotes de redefinição para encerrar as<br>conexões. Recomenda-se que você melhore os recursos de<br>processamento do sistema otimizando a eficiência da<br>aplicação em vez de executar operações de redefinição.<br>Valor padrão: <b>0</b> |
| net.ipv4.route.max_size                                | Especifica o número máximo de rotas permitidas pelo kernel.                                                                                                    |
| net.ipv4.ip_forward                                    | Encaminha pacotes entre interfaces.                                                                                                    |
| net.ipv4.ip_default_ttl                                | Especifica o número máximo de saltos que um pacote pode passar.                                                                                                    |
| net.netfilter.nf_conntrack_tc<br>p_timeout_established | Limpa as conexões iptables que estão inativas por um período específico de tempo.                                                                                                    |
| net.netfilter.nf_conntrack_m<br>ax                     | Especifica o valor máximo das entradas de hash.                                                                                                    |

## Exibição de parâmetros do kernel

• Método 1: execute o comando cat em /proc/sys para visualizar o conteúdo do arquivo.

/proc/sys/ é um pseudo-diretório gerado depois que o kernel do Linux é iniciado. A pasta net neste diretório armazena todos os parâmetros do kernel que entraram em vigor no sistema. A estrutura da árvore de diretórios é determinada com base nos nomes completos dos parâmetros. Por exemplo, net.ipv4.tcp\_tw\_recycle corresponde ao arquivo /proc/sys/net/ipv4/tcp\_tw\_recycle e o conteúdo do arquivo é o valor do parâmetro.

Exemplo:

Para exibir o valor net.ipv4.tcp\_tw\_recycle, execute o seguinte comando:

cat /proc/sys/net/ipv4/tcp\_tw\_recycle

• Método 2: use o arquivo /etc/sysctl.conf.

Execute o seguinte comando para visualizar todos os parâmetros que entraram em vigor no sistema:

```
/usr/sbin/sysctl -a
```

```
net.ipv4.tcp_syncookies = 1
net.ipv4.tcp_max_tw_buckets = 4096
net.ipv4.tcp_tw_reuse = 1
net.ipv4.tcp_tw_recycle = 1
net.ipv4.tcp_keepalive_time = 1800
net.ipv4.tcp_fin_timeout = 30
.....
net.ipv4.tcp_keepalive_time = 1200
net.ipv4.tcp_max_syn_backlog = 8192
net.ipv4.tcp_rmem = 16384 174760 349520
net.ipv4.tcp_wmem = 16384 131072 262144
net.ipv4.tcp_mem = 262144 524288 1048576
.....
```

## Modificação de configurações de parâmetro do kernel

Método 1: execute o comando echo em /proc/sys para modificar o arquivo para os parâmetros do kernel de destino.

Os valores de parâmetro alterados usando este método terão efeito somente durante a execução atual e serão redefinidos depois que o sistema for reiniciado. Para que a modificação tenha efeito permanente, consulte o método 2.

/proc/sys/ é um pseudo-diretório gerado depois que o kernel do Linux é iniciado. A pasta net neste diretório armazena todos os parâmetros do kernel que entraram em vigor no sistema. A estrutura da árvore de diretórios é determinada com base nos nomes completos dos parâmetros. Por exemplo, net.ipv4.tcp\_tw\_recycle corresponde ao arquivo /proc/sys/net/ipv4/tcp\_tw\_recycle e o conteúdo do arquivo é o valor do parâmetro.

Exemplo:

Para alterar o valor **net.ipv4.tcp\_tw\_recycle** para **0**, execute o seguinte comando:

echo "0" > /proc/sys/net/ipv4/tcp\_tw\_recycle

• Método 2: use o arquivo /etc/sysctl.conf.

Os valores de parâmetro alterados usando este método entram em vigor permanentemente.

a. Execute o seguinte comando para alterar o valor de um parâmetro especificado:

/sbin/sysctl -w kernel.domainname="example.com"

Exemplo:

sysctl -w net.ipv4.tcp\_tw\_recycle="0"

b. Execute o seguinte comando para alterar o valor do parâmetro no arquivo /etc/ sysctl.conf:

vi /etc/sysctl.conf

 c. Execute o seguinte comando para que a configuração tenha efeito: /sbin/sysctl -p

# 14.6.5 Como configurar o redirecionamento de porta?

## Requisito

Espera-se que o ECS e a porta no ECS 1 acessados pela Internet possam ser redirecionados automaticamente para o ECS e a porta no ECS 2.

## Windows

Por exemplo, para redirecionar a porta 8080 no ECS 1 vinculada ao EIP 192.168.10.43 para a porta 18080 no ECS 2 vinculada ao EIP 192.168.10.222, execute as seguintes operações no ECS 1.

## **NOTA**

Certifique-se de que as portas desejadas tenham sido ativadas no grupo de segurança e no firewall do ECS.

1. Abra a janela **cmd** no ECS e execute o seguinte comando: o ECS executando o Windows Server 2012 é usado como exemplo.

netsh interface portproxy add v4tov4 listenaddress=192.168.10.43 listenport=8080 connectaddress=192.168.10.222 connectport=18080

Para cancelar o redirecionamento de porta, execute o seguinte comando:

netsh interface portproxy delete v4tov4 listenaddress=192.168.10.43 listenport=8080

2. Execute o seguinte comando para exibir todos os redirecionamentos de porta configurados no ECS:

netsh interface portproxy show v4tov4

Figura 14-56 Redirecionamentos de porta no Windows

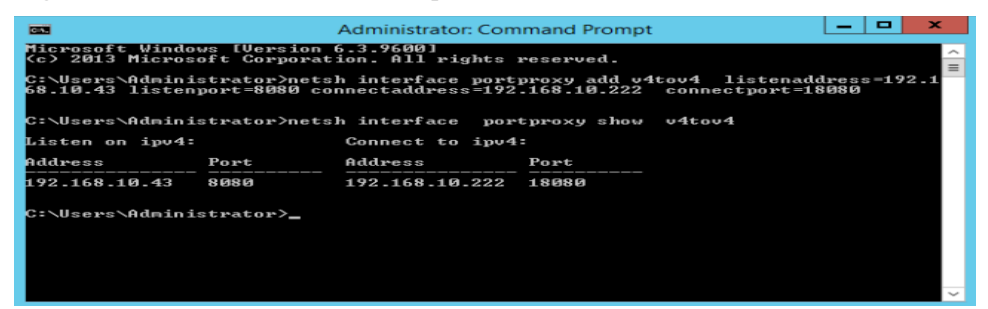

## Linux

Por exemplo, para redirecionar a porta 1080 em ECS 1 para a porta 22 em ECS 2 com as seguintes configurações:

Endereço IP privado e EIP de ECS 1: 192.168.72.10 e 123.xxx.xxx.456

Endereço IP privado de ECS 2: 192.168.72.20
#### D NOTA

- Certifique-se de que as portas desejadas tenham sido ativadas no grupo de segurança e no firewall do ECS.
- Certifique-se de que a função de verificação de origem/destino esteja desativada.

Na página de detalhes do ECS, clique em **Network Interfaces** e desative **Source/Destination Check**.

Por padrão, a função de verificação de origem/destino está ativada. Quando esta função está ativada, o sistema verifica se os endereços IP de origem contidos nos pacotes enviados pelos ECSs estão corretos. Se os endereços IP estiverem incorretos, o sistema não permitirá que os ECSs enviem os pacotes. Esse mecanismo evita a falsificação de pacotes, melhorando assim a segurança do sistema. No entanto, esse mecanismo impede que o remetente de pacotes receba pacotes devolvidos. Portanto, desabilite a verificação de origem/destino.

Passo 1 Faça logon no ECS 1 de Linux.

1. Execute o seguinte comando para modificar o arquivo de configuração:

vi /etc/sysctl.conf

- 2. Adicione **net.ipv4.ip** forward = 1 ao arquivo.
- 3. Execute o seguinte comando para concluir a modificação:

#### sysctl -p /etc/sysctl.conf

Passo 2 Execute os seguintes comandos para adicionar regras à tabela **nat** em **iptables** para que o acesso à porta 1080 em ECS 1 possa ser redirecionado para a porta 22 em ECS 2:

iptables -t nat -A PREROUTING -d 192.168.72.10 -p tcp --dport 1080 -j DNAT --todestination 192.168.72.20:22

iptables -t nat -A POSTROUTING -d 192.168.72.20 -p tcp --dport 22 -j SNAT --to 192.168.72.10

Passo 3 Execute o seguinte comando para efetuar logon na porta 1080 em ECS 1 para verificação:

ssh -p 1080 123.xxx.xxx.456

Figura 14-57 Redirecionamentos de porta no Linux

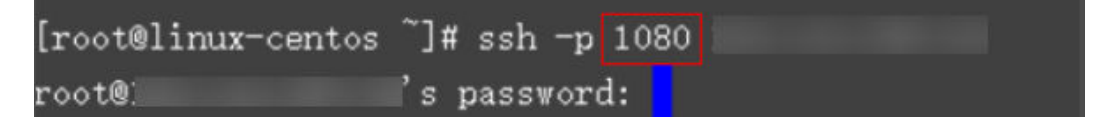

Digite a senha para fazer logon no ECS 2 com o nome de host ecs-inner.

Figura 14-58 Efetuar logon em ECS 2

[root@ecs-inner ~]#

----Fim

## 14.6.6 Os ECSs de contas diferentes podem se comunicar através de uma intranet?

Não. Os ECSs de contas diferentes não podem se comunicar uns com os outros através de uma intranet.

Para habilitar a comunicação através de uma intranet, use os métodos fornecidos na tabela a seguir.

| Cenário            | Cobranç<br>a | Método                                                                                                    |  |
|--------------------|--------------|----------------------------------------------------------------------------------------------------|--|
| Na mesma<br>região | Gratuito     | Use o emparelhamento de VPC para habilitar a comunicação através de uma intranet.                          |  |
|                    |              | • Visão geral da conexão de emparelhamento de VPC                                                          |  |
|                    |              | • Criação de uma conexão de emparelhamento de VPC<br>com uma VPC em outra conta                            |  |
| Em<br>diferentes   | Cobrado      | Use a Cloud Connect para habilitar a comunicação através de uma intranet.                                  |  |
| regiões            |              | • O que é Cloud Connect?                                                                                   |  |
|                    |              | • Conexão de VPCs em contas diferentes                                                                     |  |
| Na mesma<br>região | Cobrado      | Use o VPC Endpoint para habilitar a comunicação através de uma intranet.                                   |  |
|                    |              | • O que é VPC Endpoint?                                                                                    |  |
|                    |              | • Configuração de um ponto de extremidade de VPC para comunicações entre VPCs de diferentes contas         |  |
|                    |              | • Quais são as diferenças entre os pontos de extremidade<br>de VPC e as conexões de emparelhamento de VPC? |  |
| Em                 | Cobrado      | Use VPN para habilitar a comunicação através de uma intranet.                                              |  |
| diferentes         |              | <ul> <li>Conceitos básicos sobre VPN</li> </ul>                                                            |  |
| 1051005            |              | • Uma VPN permite comunicações entre duas VPCs?                                                            |  |

## 14.6.7 Will ECSs That I Purchased Deployed in the Same Subnet?

You can customize your network to deploy the ECSs. Therefore, whether they are in the same subnet is totally up to you.

# **15** Security Configurations

## **15.1 Como um ECS se defende contra ataques DDoS?**

### O que é um ataque DDoS?

Os ataques de negação de serviço (DoS), também conhecidos como ataques de inundação, pretendem esgotar os recursos da rede ou do sistema no computador de destino, causando interrupção ou suspensão do serviço. Consequentemente, os usuários legítimos não conseguem acessar os serviços de rede. Quando um invasor usa vários computadores comprometidos na rede como máquinas de ataque para lançar ataques DoS a alvos específicos, os ataques são chamados de ataques de negação de serviço distribuído (DDoS).

## O que é o Anti-DDoS?

O Anti-DDoS defende ECSs contra ataques DDoS e envia alarmes em tempo real ao detectar ataques. Além disso, o Anti-DDoS melhora a utilização da largura de banda para proteger ainda mais os seus serviços.

O Anti-DDoS monitora o tráfego de serviços da Internet para endereços IP públicos e detecta o tráfego de ataque em tempo real. Em seguida, ele depura o tráfego de ataque com base nas políticas de defesa configuradas pelo usuário sem interromper a execução do serviço. Ele também gera relatórios de monitoramento que fornecem visibilidade sobre a segurança do tráfego de rede.

#### Anti-DDoS

O Anti-DDoS defende ECSs contra ataques DDoS e envia alarmes em tempo real ao detectar ataques. Além disso, o Anti-DDoS melhora a utilização da largura de banda para proteger ainda mais os seus serviços.

O Anti-DDoS monitora o tráfego de serviços da Internet para endereços IP públicos e detecta o tráfego de ataque em tempo real. Em seguida, ele depura o tráfego de ataque com base nas políticas de defesa configuradas pelo usuário sem interromper a execução do serviço. Ele também gera relatórios de monitoramento que fornecem visibilidade sobre a segurança do tráfego de rede.

O Anti-DDoS ajuda a mitigar os seguintes ataques:

- Ataques ao servidor Web
   Incluem SYN flood, HTTP flood, Challenge Collapsar (CC) e ataques de baixa taxa
- Ataques do jogo
   Incluem UDP (User Datagram Protocol) flood, SYN flood, ataques baseados em TCP e fragmentação
- Ataques ao servidor HTTPS

Incluem ataques DoS e DDoS de SSL

• Ataques ao servidor DNS

Incluem ataques que exploram vulnerabilidades de pilha de protocolo DNS, ataques de reflexão DNS, ataques de DNS flood e ataques de perda de cache de DNS

O Anti-DDoS também oferece as seguintes funções:

- Monitora um único EIP e oferece um relatório de monitoramento, cobrindo o status atual da proteção, as configurações de proteção e o tráfego e as anomalias nas últimas 24 horas.
- Fornece relatórios de estatísticas de ataque sobre todos os EIPs protegidos, cobrindo a frequência de depuração de tráfego, a quantidade de tráfego depurado, os 10 principais EIPs atacados e o número de ataques bloqueados.

## 15.2 Os ECSs com senhas simples são facilmente atacados?

Recomenda-se que sua senha contenha de 8 a 26 caracteres que consistem em dígitos, letras maiúsculas e minúsculas e caracteres especiais. É uma boa prática baixar produtos antivírus de virtualização e hospedar produtos de proteção de segurança do KooGallery da HUAWEI CLOUD e instalá-los em seus ECSs para melhorar a segurança.

Se o seu ECS tiver sido invadido, entre em contato com o atendimento ao cliente para obter suporte técnico.

| Parâmetro | Requisito                                                                                                    | Exemplo Valor                                                                                   |
|-----------|----------------------------------------------------------------------------------------------------|-------------------------------------------------------------------------------------------------|
| Senha     | <ul> <li>Consiste de 8 a 26 caracteres.</li> <li>Contém pelo menos três dos seguintes tipos de caracteres: <ul> <li>Letras maiúsculas</li> <li>Letras minúsculas</li> <li>Dígitos</li> <li>Caracteres especiais para Windows: \$!@%=+[]:./,?</li> <li>Caracteres especiais para Linux: !@%=+<br/>[]:./^,{}?</li> </ul> </li> <li>Não pode conter o nome de usuário ou o nome de usuário soletrado para trás.</li> <li>Não pode conter mais de dois caracteres consecutivos na mesma sequência que aparecem no nome de usuário. (Este requisito aplica-se apenas aos ECS de Windows.)</li> </ul> | YNbUwp!<br>dUc9MClnv<br>NOTA<br>A senha de<br>exemplo é gerada<br>aleatoriamente.<br>Não o use. |

Tabela 15-1 Requisitos de complexidade de senha

## 15.3 Como a segurança do ECS é garantida?

O Host Security Service (HSS) ajuda você a identificar e gerenciar os ativos em seus servidores, eliminar riscos e defender-se contra invasões e adulteração de páginas da Web. Há também funções avançadas de proteção e operações de segurança disponíveis para ajudá-lo a detectar e lidar facilmente com as ameaças.

Depois de instalar o agente do HSS em seus ECSs, você poderá verificar o status de segurança do ECS e os riscos em uma região no console do HSS.

Se você usar uma imagem pública para criar um ECS, a proteção será habilitada por padrão para seu ECS. Sua edição básica é gratuita. O HSS instala automaticamente um agente no ECS e protege a segurança do ECS.

**Como usar o HSS?** 

## **15.4 How Can I Disable Operation Protection?**

## Symptom

When I perform critical operations on my ECS with operation protection enabled, for example, deleting my ECS or modifying ECS specifications, I have to enter the password and verification code for authentication. To disable operation protection, perform the operations described in this section.

## Procedure

- 1. Acesse o console de gerenciamento.
- 2. Mova o cursor para o nome de usuário no canto superior direito da página e selecione **Security Settings** na lista suspensa.

Figura 15-1 Configurações de segurança

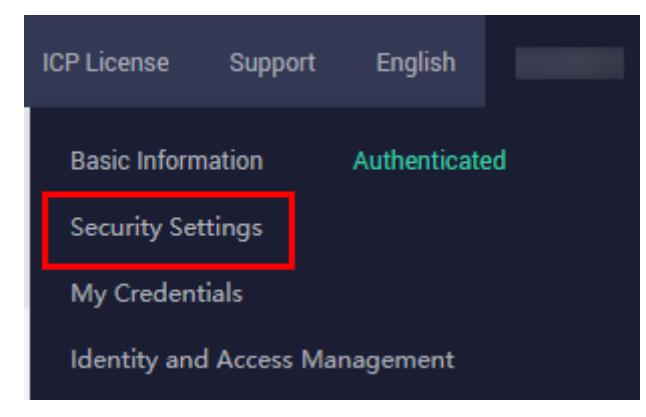

3. Na página Security Settings, escolha Critical Operations > Operation Protection > Change.

Figura 15-2 Modificando as configurações de proteção de operação

| Security Settings ⑦                                                                                                    |                     |
|----------------------------------------------------------------------------------------------------|---------------------|
| Basic Information Critical Operations Login Authentication Policy Password Policy ACL                                                                                                    |                     |
| Virtual MFA Device<br>The virtual MFA device bound to your account authenticates console logins. Download the <u>HUAWEI CLOUD app</u> or an authenticator app on<br>your mobile phone and bind it to your account.                                              | ▲ Unbound   Bind    |
| Login Protection<br>Login protection enhances the security of your account and cloud services.                                                                                                    | ▲ Disabled   Enable |
| Operation Protection<br>Operation protection authenticates you and users created using your account by a virtual MFA device, SMS, or email before being allowed to<br>perform critical console operations such as deleting an ECS or unbinding an EIPLearn more | Senabled   Change   |

4. Na página Operation Protection, selecione Disable e clique em OK.

# **16** Resource Management and Tags

## 16.1 Como criar e excluir tags e pesquisar ECSs por tag?

#### Criação de uma tag

- 1. Faça logon no console de gerenciamento.
- 2. Selecione a região onde o ECS está localizado.
- 3. Em Compute, clique em Elastic Cloud Server.
- Clique no nome do ECS de destino.
   A página que fornece detalhes sobre o ECS é exibida.
- 5. Clique em Tags e, em seguida, em Add Tag.
- 6. Insira a chave e o valor da tag e clique em OK.

#### Figura 16-1 Adição de tags

| Add Tag                                                                        |                                                     | >           |
|--------------------------------------------------------------------------------|-----------------------------------------------------|-------------|
| It is recommended that you use TMS's<br>different cloud resources. View Predef | s predefined tag function to add the s<br>ined Tags | same tag to |
| abc                                                                            | 123                                                 | Delete      |
| Tag key                                                                        | Tag value                                           |             |
| You can add 7 more tags.                                                       |                                                     |             |
| ОК                                                                             | Cancel                                              |             |

## Pesquisa de ECSs por tag

- 1. Faça logon no console de gerenciamento.
- 2. Selecione a região onde o ECS está localizado.

3. Na página Elastic Cloud Server, pesquise ECSs por tag.

Figura 16-2 Pesquisa de ECSs por tag

| Tag: | Searched by Name by default. |   |
|------|------------------------------|---|
|      | (Select all)                 |   |
|      |                              |   |
| L    |                              | 2 |
|      |                              |   |
|      |                              |   |
| _    |                              |   |
| L    |                              | d |
|      | OK Cancel                    |   |

4. Na barra de pesquisa, escolha **Tag** e, em seguida, selecione a chave e o valor da tag e clique em **OK**.

#### Exclusão de uma tag

- 1. Faça logon no console de gerenciamento.
- 2. Selecione a região onde o ECS está localizado.
- 3. Clique em Elastic Cloud Server.
- 4. Clique no nome do ECS de destino.
- 5. Na página que fornece detalhes sobre o ECS, clique em **Tags**, localize a linha que contém a tag de destino e clique em **Delete** na coluna **Operation**.

#### Figura 16-3 Exclusão de uma tag

| Disks NI | s Security Groups         | EIPs        | Monitoring | Tags  |             |
|----------|---------------------------|-------------|------------|-------|-------------|
| Add Tag  | /ou can add 9 more tags f | or the ECS. |            |       |             |
| Кеу      |                           |             |            | Value | Operation   |
| abc      |                           |             |            | 123   | Edit Delete |

## **17** Database Applications

## 17.1 Um banco de dados pode ser implementado em um ECS?

Sim. Você pode implementar um banco de dados de qualquer tipo em um ECS.

## 17.2 Um ECS oferece suporte a bancos de dados Oracle?

Sim. É recomendável realizar um teste de desempenho com antecedência para garantir que o banco de dados Oracle possa atender aos seus requisitos.

## 17.3 O que devo fazer se ocorrer um erro Msg 823 nos logs do sistema Oracle, MySQL ou SQL Server depois que um script de inicialização de disco for executado?

## Sintoma

Depois que um disco é adicionado a um ECS e o script de inicialização do disco é executado automaticamente na inicialização do ECS, o erro Msg 823 ocorre nos logs do sistema de banco de dados dos bancos de dados Oracle, MySQL e SQL Server.

## Possíveis causas

Durante a execução do script de inicialização do disco **WinVMDataDiskAutoInitialize.ps1**, o diskpart é chamado para ativar o serviço de disco virtual. Após a conclusão da execução, o diskpart é encerrado e o serviço de disco virtual é desativado. O período de inicialização automática do WinVMDataDiskAutoInitialize.ps1 integrado se sobrepõe ao período de inicialização automática dos serviços de banco de dados do cliente, o que pode causar erros de operação de I/O.

O banco de dados usa APIs do Windows (por exemplo, ReadFile, WriteFile, ReadFileScatter, WriteFileGather) para executar operações de I/O de arquivos. Depois de executar essas operações de I/O, o banco de dados verifica as condições de erro vinculadas a essas chamadas

de API. Se as chamadas de API falharem com um erro do sistema operacional, o banco de dados relata o erro 823. Para obter detalhes, consulte para obter instruções oficiais de Microsoft, consulte **Erro 823 do MSSQLSERVER**.

A mensagem de erro 823 contém as seguintes informações:

- Se a operação de I/O é uma solicitação de leitura ou gravação
- O deslocamento dentro do arquivo em que a operação de I/O foi tentada
- O arquivo de banco de dados no qual a operação de I/O foi executada
- O código de erro do sistema operacional e a descrição do erro entre parênteses

A mensagem de erro 823 geralmente indica que há um problema com o sistema de armazenamento subjacente ou o hardware ou um driver que está no caminho da solicitação de I/O. Você pode encontrar esse erro quando há inconsistências no sistema de arquivos ou se o arquivo de banco de dados estiver danificado.

#### Solução

- 1. Efetue logon no ECS, abra a caixa de diálogo **Run**, digite **services.msc** e pressione **Enter**.
- 2. Procure o serviço de disco virtual e verifique se ele foi interrompido.

Figura 17-1 Verificar o status do disco virtual

| 🗢 🔿 🙍 📆 🚺 🖉 🚺                                 |                                   |                                 |              |         |              |                 |
|-----------------------------------------------|-----------------------------------|---------------------------------|--------------|---------|--------------|-----------------|
| Console Root                                  | Services (Local)                  |                                 |              |         |              |                 |
| Secomponent Services     Event Viewer (Local) | Virtual Disk                      | Name                            | Description  | Status  | Startup Type | Log On As \land |
| Services (Local)                              |                                   | 🤹 User Experience Virtualizatio | Provides su  |         | Disabled     | Local Syste     |
|                                               | Start the service                 | 🆏 User Manager                  | User Manag   | Running | Automatic (T | Local Syste     |
|                                               |                                   | 💁 User Profile Service          | This service | Running | Automatic    | Local Syste     |
|                                               | Description:                      | 🍓 Virtual Disk                  | Provides m   |         | Manual       | Local Syste     |
|                                               | Provides management services for  | 🖓 vm-agent                      | Enables inte | Running | Automatic    | Local Syste     |
| 1                                             | disks, volumes, file systems, and | 🖾 VMTools Daemon Service        | VMTools Da   | Runnina | Automatic    | Local Syste.    |

Se o serviço de disco virtual estiver em execução, interrompa-o de uma das seguintes maneiras:

- Na página Services do sistema operacional Windows, clique com o botão direito do mouse em Virtual Disk e escolha Stop.
- Abra o PowerShell e execute o seguinte comando para parar o serviço de disco virtual:

Get-Service -Name "vds" | Where {\$\_.status -eq 'Running'} | Stop-Service - Force

- Desative o script de inicialização de disco WinVMDataDiskAutoInitialize.ps1 de inicializar automaticamente discos de dados do Windows na inicialização do ECS.
  - a. Abra a caixa de diálogo **Run**, insira **taskschd.msc** e pressione **Enter.** A janela de **Task Scheduler** é exibida.
  - b. Abra **Task Scheduler Library**, clique com o botão direito do mouse em **WinVMDataDiskInitialize** na lista de tarefas agendadas e escolha **End**.

| Task Scheduler         |                                                                         | - 🗆 X                      |
|------------------------|-------------------------------------------------------------------------|----------------------------|
| File Action View Help  |                                                                         |                            |
| 🗢 🔿 🔰 🖬 🚺              |                                                                         |                            |
| Task Scheduler (Local) | Name Status Triggers                                                    | Actions                    |
| Iask Scheduler Library | ( User Feed S.,, Ready At 4:48 AM every day - Trigger expires at 3/9/20 | Task Scheduler Library 🔺 🛆 |
|                        | WinVMData Ready At Run                                                  | 💿 Create Basic Task        |
|                        | End                                                                     | 🐌 Create Task              |
|                        | Disable                                                                 | Import Task                |
|                        | Export                                                                  | Display All Running        |
|                        | < Properties >                                                          | 👔 Enable All Tasks His     |
|                        | General Triggers Actions Delete tory (disabled)                         | 🞦 New Folder               |
|                        | Name: WinVMDataDiskInitialize                                           | View 🕨                     |
|                        |                                                                         | Q Refresh                  |
|                        | Author: ECS-FDE5\Administrator                                          | 👔 Help                     |
|                        | Description:                                                            | Selected Item              |
|                        |                                                                         | 🕨 Run                      |
|                        |                                                                         | End                        |
|                        |                                                                         | Disable                    |
|                        | - Security ontions                                                      | Export                     |
|                        | When running the tack use the following user account:                   | ④ Properties               |
|                        | <                                                                       | 🗙 Delete                   |
|                        |                                                                         | ×                          |

Figura 17-2 Finalizar WinVMDataDiskInitialize

- 4. Reinicie o ECS ou coloque o disco de dados off-line e, em seguida, on-line.
  - a. Abra a caixa de diálogo **Run**, insira **diskmgmt.msc** e pressione **Enter**. A janela de **Disk Management** é exibida.
  - b. Clique com o botão direito do mouse no bloco ao qual o disco pertence e escolha **Offline**.

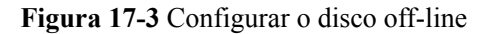

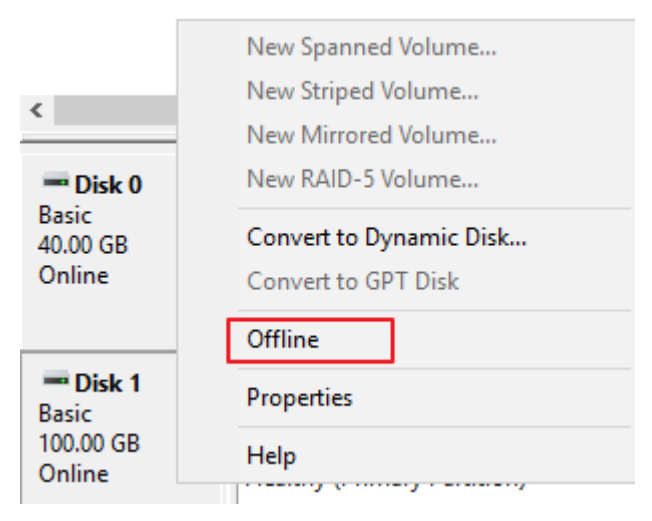

c. Clique com o botão direito do mouse no bloco ao qual o disco pertence e escolha **Online**.

| <b>Disk 0</b><br>Basic<br>40.00 GB<br>Online | <b>System Reserved</b><br>549 MB NTFS<br>Healthy (System, Activ |
|----------------------------------------------|-----------------------------------------------------------------|
| Olisk 1<br>Basic<br>100.00 GB<br>Offline     | Online<br>Properties<br>Help                                    |

### Figura 17-4 Configurar o disco on-line